**ABK VA** 

# Projekt- und Systemverwaltung

Version 8.4

© ib-data GmbH – www.abk.at

# Inhalt

## Allgemeines zu ABK 8

| Allgemeines zu ABK 8                                  | 1  |
|-------------------------------------------------------|----|
| Generelle ABK-Funktionen und Fenster                  | 1  |
| Einleitung                                            | 1  |
| Der Bildschirmaufbau einer ABK-Anwendung              | 1  |
| Allgemeine Funktionen / Tastaturbelegung              | 3  |
| ABK Standard-Navigator                                | 4  |
| Tabellenmenü                                          | 6  |
| Tabellensuche                                         |    |
| Tabellenlavout                                        | 8  |
| Mehrfachauswahl                                       | 8  |
| Lesezeichen                                           | 9  |
| Tabellenfilter                                        | 9  |
| Summenfußzeilen                                       | 9  |
| Spaltenauswahl/Layout Menü                            | 10 |
| Funktion Spaltenauswahl/Layout anpassen               | 11 |
| Tabelle als Diagramm                                  | 12 |
| Das Druckerwahlfenster                                | 13 |
| Druckset wählen/bearbeiten                            | 13 |
| Druckformulare wählen                                 | 14 |
| Die Seitenansicht der Druckvorschau                   | 14 |
| Datei als PDF ausgeben                                | 14 |
| Diagramm drucken, Chart-Druckbild ausgeben            | 15 |
| Das Adresseingabefenster                              | 15 |
| Das Texteingabefenster (ohne Formatierung)            | 16 |
| Das Texteingabefenster (mit HTML-Formatierung)        | 17 |
| Die Verwendung von Sonderzeichen                      | 22 |
| Das Einbinden von Bildern                             | 22 |
| Der Optionsdialog in ABK                              | 23 |
| Die Combobox                                          |    |
| Funktion Rechtschreibung in ABK                       | 24 |
| Die Daten im ABK-System                               | 25 |
| Projektdaten                                          | 25 |
| Stammdaten                                            | 25 |
| Systemdaten                                           |    |
|                                                       |    |
| Allgemeines zu ABK-VA (Projekt- und Systemverwaltung) | 27 |
| Verwendungszweck                                      | 27 |
| V CI Welldulig52 WOCK                                 |    |
| Die Ordner in ABK VA                                  | 27 |
|                                                       |    |
| Ordnerübersicht                                       | 27 |
| Allgemeine Funktionen                                 | 31 |
| Übersicht                                             | 31 |
| Funktion Neu                                          |    |
| Funktion Stundeneinträge                              |    |
| Function BP Auswertungen                              |    |
| Function Nova Dokumanta                               |    |

| Funktion Menü anpassen                               | 35 |
|------------------------------------------------------|----|
| Funktion Datenbankassistent                          | 35 |
| Funktion Datenbank wechseln                          | 35 |
| Funktion Datenbankvergleich                          |    |
| Funktion Datenbankarchivierung                       | 36 |
| Funktion Aktenkoffer                                 |    |
| Funktion Abgleich                                    | 38 |
| Funktion ABK aktivieren                              |    |
| Funktion Zugriffspfade und Zugriffsserver einstellen |    |
| Funktion Systemeinstellungen                         | 39 |
| Berechtigungen                                       | 40 |
| Dokumentordner                                       | 40 |
| Felder definieren                                    | 42 |
| Funktion Felder definieren                           | 42 |
| Technikerfunktionen                                  | 45 |
| Funktion Abgleich                                    | 45 |
| Funktion Importieren aus ABK7                        | 46 |
| Daten aus einer ABK7-Installation importieren        | 46 |
| Funktion Anwendername wählen                         | 47 |
| Funktion Optionen                                    | 47 |
| Funktion Auf Updates überprüfen                      | 56 |
|                                                      |    |

#### Startseite

56

57

73

81

## Projekte

| Allgemeines zu Projekten                         |    |
|--------------------------------------------------|----|
| Ordner Projekte                                  |    |
| Funktion Neues Projekt anlegen                   | 59 |
| Funktion Projektinformation drucken              | 60 |
| Registerseiten Projektinfo                       | 60 |
| Ordner Projektgliederung                         | 62 |
| Ordner Projektbeteiligte                         | 67 |
| Funktion Leistungszuordnung                      | 69 |
| Funktion Projektbeteiligte aus Adressdatei holen | 69 |
| Ordner Projektzeitplan                           | 69 |
| 5 1                                              |    |

## AVA-AG und AVA-AN

| Ordner AVA-AG und AVA-AN                                 | 73 |
|----------------------------------------------------------|----|
| Tabelle AVA                                              | 73 |
| Registerseiten mit den Leistungsverzeichnisinformationen | 75 |
| Funktion AVA-Analysen                                    |    |
| Funktion ABK-ANKÖ-eVergabe+                              | 79 |
| Eingabe der Zugangsdaten                                 | 80 |
| Verwendung bei neuen Verfahren                           |    |
| Verwendung bei bestehenden Verfahren                     |    |

#### Kostenplanung mit Elementen und BIM

| Einführung                                  | 81 |
|---------------------------------------------|----|
| Ordner Elemente und BIM                     |    |
| Ordner Kostenplan                           |    |
| Funktion Elemente wählen                    |    |
| Funktion Element projektspezifisch abändern |    |
| Funktion Eigenschaften zu Element           |    |
| Funktion Preiswartung                       |    |
| Funktion Stammdaten-Elemente abgleichen     |    |
| Dialogfenster "Eigenschaften Grobelement"   |    |
|                                             |    |

| Dialogfenster "Eigenschaften Feinelement" | 91 |
|-------------------------------------------|----|
| Bedingungen                               | 94 |
| Funktion Menge berechnen                  | 95 |
| Funktion Berichts- und Diagrammgalerie    | 96 |
| Ordner Grafiken                           | 96 |
| Ordner Parameterlisten                    | 96 |
| Ordner Kennwerte                          | 96 |
| Ordner Kosten nach Kostenarten            | 97 |
| Ordner Kosten nach Komponenten            |    |
| Ordner Kosten nach Frequenz               |    |
| Ordner BIM-Eckdaten                       |    |
| Ordner BIM-Gliederung                     |    |
| Ordner BIM-Raumstruktur                   |    |
| Ordner BIM-Objekttypen                    |    |
| Ordner BIM-Objekte                        |    |
| Ordner BIM-Objekte als ABK-Elemente       |    |
| Register Kennwerte                        |    |
| Register Eigenschaften                    |    |
| Register Zugeordnete ABK-Elemente         |    |
|                                           |    |

# Projektkostenmanager

#### 105

| Einführung                                               | 105 |
|----------------------------------------------------------|-----|
| Die Kostenprognose, Begriffe und Zusammenhänge           | 106 |
| Die Begriffe und Zusammenhänge                           | 106 |
| Basisdaten für den Kostenmanager                         | 107 |
| Die Belege im Baustein ABK-Kostenmanager                 | 108 |
| Allgemeines                                              | 108 |
| Die Belegdaten                                           | 108 |
| Die Betragsermittlung                                    | 111 |
| Ordner Projektkostenmanager                              | 116 |
| Ordner Flächenprogramm                                   | 120 |
| Ordner Raum- u. Funktionsprogramm                        | 122 |
| Ordner Kostenrahmen                                      | 122 |
| Ordner Kostenübersicht/Prognose                          | 124 |
| Register Kostenübersicht/Prognose                        | 124 |
| Das Fenster Kostenübersicht zu einer Leistung            | 132 |
| Funktion Berichts- und Diagrammgalerie                   | 138 |
| Register Kennwerte und Kennzahlen                        | 142 |
| Register Diagramme                                       | 143 |
| Register Kostenstellen/Kostenträger                      | 143 |
| Ordner Auftragsvergaben                                  | 144 |
| Funktion Folgebeleg zu Auftrag erstellen                 | 146 |
| Funktion Eigenschaften des Auftrags                      | 146 |
| Ordner Auftragszusammenstellung                          | 146 |
| Ordner Rechnungen                                        | 149 |
| Funktion Eigenschaften der Rechnung                      | 151 |
| Funktion Import Rechnungen (MS Excel)                    | 151 |
| Ordner Zahlungsplan                                      | 152 |
| Ordner Analysen                                          | 153 |
| Ordner Lebenszykluskosten                                | 158 |
| Lebenszykluskosten - Begriffe und Zusammenhänge          | 159 |
| Einführung zur Bearbeitung von Lebenszykluskosten in ABK | 160 |
| Allgemeines                                              | 160 |
| Darstellung der Daten                                    | 161 |
| Eckdaten                                                 | 161 |
| Funktion Lebenszykluskostenplan anlegen                  | 162 |
| Register Parameter und Kosten                            | 162 |
| Register Annuitätenberechnung                            | 165 |
| Register Auswertungen                                    | 165 |

| Register Analyse   |     |
|--------------------|-----|
| · ·                |     |
| Baukostenkontrolle | 171 |
| Einführung         | 171 |

## BauKG - SiGePlan

## 175

| Einführung                                                | 175 |
|-----------------------------------------------------------|-----|
| Ordner BauKG - SiGePlan                                   | 175 |
| Registerseite Eckdaten                                    | 176 |
| Registerseite Pflichten                                   | 176 |
| Registerseite Adressen                                    | 176 |
| Ordner BauKG-Dokumente [gewähltes Projekt]                | 176 |
| Ordner Bauablaufplan/Anwesenheiten.                       | 178 |
| Ordner SiGePlan [gewähltes Projekt]                       | 179 |
| Register Allgemeines                                      | 179 |
| Register Randbedingungen                                  | 179 |
| Register Baustellenordnung                                | 180 |
| Register Notfallplanung                                   | 180 |
| Register Schutzmaßnahmen                                  | 180 |
| Register Mitgeltende Dokumente                            | 182 |
| Eigenschaften einer Maßnahme                              | 182 |
| Funktion SiGePlan drucken                                 | 184 |
| Ordner Unterlage für spätere Arbeiten [gewähltes Projekt] | 185 |
| Register Allgemein                                        | 185 |
| Register Schutzmaßnahmen                                  | 185 |
| Register Mitgeltende Dokumente                            | 186 |
| Funktion Unterlage drucken                                | 186 |
| Ordner BauKG-Protokolle [gewähltes Projekt]               | 186 |
|                                                           |     |

## **Dokumente und Protokolle**

#### 187

| Dokumente - Allgemeines                       | 187 |
|-----------------------------------------------|-----|
| Vorlagen                                      | 188 |
| Datenübernahme von E-Mail-Programmen          |     |
| Ordner Typ Dokumente oder Protokollserien     |     |
| Registerseite Einträge                        | 190 |
| Registerseite Ereignisse                      | 193 |
| Eigenschaften eines Ereignisses               | 194 |
| Registerseite Protokollserien                 | 194 |
| Funktion Neues Dokument anlegen               | 194 |
| Funktion Dokumenteigenschaften                | 196 |
| Das Erfassungsformular für Dokumente          | 197 |
| Funktion Ergänzung anfügen                    | 204 |
| Funktion Ergänzung korrigieren                | 205 |
| Funktion Eigenschaften Ereignis               | 205 |
| Funktion Eigenschaften Protokollserie         | 206 |
| Funktion Dokument drucken                     | 207 |
| Etiketten und Serienbriefe drucken            | 207 |
| Funktion Protokoll drucken                    | 208 |
| Funktion Markierte Zeilen Eigenschaften       | 211 |
| Funktion Serien-E-Mail versenden              | 212 |
| Funktion Autovorschau                         | 212 |
| Funktion Erinnerung                           | 212 |
| Funktion Neuen Unterpunkt anlegen             | 212 |
| Funktion Eintrag aus Referenzprojekt kopieren | 212 |
| Ordner Alle Dokumente und Aktionen            | 213 |
| Ordner Aufgaben                               | 213 |
| Ordner Kommunikation                          | 213 |
| Ordner Dokumente                              | 213 |
|                                               |     |

| Ordner Protokolle                                |            |
|--------------------------------------------------|------------|
| Ordner Postbuch                                  |            |
|                                                  |            |
| Rechnungswesen                                   | 219        |
| Einführung                                       |            |
| Die Bearbeitung eines Beleges im Rechnungswesen  |            |
| Grunddaten                                       |            |
| Registerseite Kopfdaten                          |            |
| Registerseite Positionen                         |            |
| Funktion Übernehmen aus Liste vorhandener Belege |            |
| Registerseite Konditionen                        |            |
| Registerseite Abrechnungs- bzw. Zahlungsplan     |            |
| Registerseite An-/Vorauszahlung                  |            |
| Registerseite Zahlung                            |            |
| Registerseite Originalbeleg/ Anlagen             |            |
| Ordner Rechnungswesen                            |            |
| Die Funktionen im Ordner Rechnungswesen          | 227        |
| Ordner Erfolgsplanung                            |            |
| Registerseite Erfolgsplanung                     |            |
| Register Auswertungen                            | 232        |
| Ordner Angebote                                  | 232        |
| Ordner Aufträge                                  | 233        |
| Ordner Abrechnungs-/Zahlungsnlan                 | 234        |
| Ordner Auftragsübersicht                         | 234        |
| Ordner Lieferscheine                             | 234        |
| Ordner Ausgangsrechnungen                        | 234        |
| Funktion Quickzahlung                            | 234        |
| Funktion e-Rechning erstellen                    |            |
| Funktion Ausgangsrechnung drucken                | 235        |
| Ordner Zahlungen                                 |            |
| Ordner Mahnen                                    | 230        |
| Ordner Anfragen                                  | 238        |
| Ordner Auftragsvergaben/Bestellungen             | 230        |
| Ordner Auftragsübersicht                         | 239        |
| Ordner e Belegeingeng                            | 230        |
| FINM ATICS Schnittstelle                         | 239<br>240 |
| Ordnar Wareneingang                              | 240<br>240 |
| Ordner Fingangsrechnungen                        | 240        |
| Ordner Zahlungen                                 | 240        |
| Ordner Kassahuch                                 | 241        |
| Felder und Aktionen der Fingehemeske             | 241<br>242 |
| Ordnar Bank                                      | 242<br>242 |
| Ordnar Liquiditöt                                |            |
| Dagistar Liquiditätsiihersieht                   |            |
| Register Liquiunaisudersicht                     |            |

## Büro- und Projekterfolg

| 21 | 7 |
|----|---|
| 24 |   |

| Finführung                                | 247 |
|-------------------------------------------|-----|
| Allgemeines                               |     |
| ABK-HI Honorarinformation                 |     |
| Ordner Büro- und Projekterfolg            |     |
| Tabelle der Projekte                      |     |
| Projektdaten                              |     |
| Weitere Funktionen                        | 252 |
| Funktion Einstellungen                    | 253 |
| Tabelle Codierung                         | 254 |
| Funktion Rechenlauf                       | 254 |
| Funktion Umlage für DB1 und DB2 berechnen |     |
| Funktion Bericht- und Diagrammgalerie     |     |
| Ordner Projektergebnis                    |     |

| Allgemeines                                      |     |
|--------------------------------------------------|-----|
| Berücksichtigung des Deckungsbeitrags            |     |
| Fertigstellungsgrad                              |     |
| Tabelle aller Kostenarten des aktuellen Projekts |     |
| Weitere Funktionen                               |     |
| Funktion Kostenartenauswahl                      |     |
| Ordner Budgetierung                              |     |
| Weitere Funktionen                               | 270 |
| Budget anlegen und bearbeiten                    |     |
| Ordner Stundenaufwand                            | 272 |
| Obere Tabelle Stundenaufwand                     | 272 |
| Weitere Funktionen Stundenaufwand                | 273 |
| Funktion Kosten neu berechnen                    | 273 |
| Funktion Monatsabschluss                         | 273 |
| Funktion Stundenlisten übertragen / einlesen     | 275 |
| Funktion Stundeneinträge löschen                 | 275 |
| Untere Tabelle Stundenaufwand                    | 275 |
| Weitere Funktionen Stunden-/Spesenaufwand        | 276 |
| Funktion Abwesenheiten hinzufügen                | 276 |
| Funktion Zeiterfassung                           |     |
| Ordner Zeit- und Ressourcenplanung               |     |
| Register Interner Projektzeitplan                |     |
| Register Mitarbeiter                             |     |
| Register Auswertungen                            |     |
|                                                  |     |

### Adressen

| Ordner Adressen                             |  |
|---------------------------------------------|--|
| Funktion Synchronisieren                    |  |
| Ordner [Gewählte Adresskategorie]           |  |
| Funktion Adresse bearbeiten                 |  |
| Registerseite Kontaktinformation            |  |
| Registerseite Rechnungswesen                |  |
| Registerseite Notizen                       |  |
| Registerseite Kontaktpersonen               |  |
| Registerseite Produkte                      |  |
| Funktion Kontaktperson bearbeiten           |  |
| Funktion Adressliste drucken                |  |
| Funktion Seriendruck: Datenguelle erstellen |  |
| Ordner Produkte                             |  |
|                                             |  |

# Leistungsbeschreibungen

| Ordner | Leistungsbeschreibungen |  |
|--------|-------------------------|--|
|--------|-------------------------|--|

#### Artikel

| 2  | n | А |
|----|---|---|
| .5 | U |   |
| ~  | • |   |

298

285

| Ordner Artikel                        |  |
|---------------------------------------|--|
| Funktion Import Datanorm-Datenträger  |  |
| Ordner [gewählte Artikeldatei]        |  |
| Funktion Artikel bearbeiten           |  |
| Registerseite Allgemeine Daten        |  |
| Registerseite Einkaufs- Verkaufsdaten |  |
| Registerseite Interne Notiz           |  |
| Registerseite Abbildung               |  |
| Registerseite Lager                   |  |
| Registerseite Umlagen                 |  |
| Registerseite Set-Artikel             |  |
| Registerseite Kennwerte               |  |
| Registerseite Alternativen            |  |
| Logik für "Vorlageartikel"            |  |
| 6 6                                   |  |

# Kataloge

| Ordner Kataloge                            |     |
|--------------------------------------------|-----|
| Ordner Organisatorisch                     |     |
| Ordner Ablagesystematik                    |     |
| Ordner Katalog Arbeitszeitmodelle          |     |
| Ordner Dokumentarten                       |     |
| Ordner Leistungen/Kostenarten              |     |
| Ordner Gewählter Leistungskatalog          |     |
| Ordner Nummernkreise                       |     |
| Ordner Projektarten                        |     |
| Ordner Textbausteine                       |     |
| Ordner Statusverwaltung                    |     |
| Ordner Verwendungsgruppen                  |     |
| Ordner Kaufmännisch.                       |     |
| Ordner Belegarten                          |     |
| Ordner Belegkreise                         |     |
| Ordner Honorarordnung                      |     |
| Ordner Indextabellen                       |     |
| Ordner Kontenplan                          |     |
| Ordner Mehrwertsteuercodes                 |     |
| Ordner Bankenliste                         |     |
| Ordner Rechenvorschriften ABK-BA           |     |
| Ordner Gewählte Rechenvorschrift           |     |
| Ordner Währungstabelle                     |     |
| Ordner Zahlungsbedingungen                 |     |
| Ordner Adresskataloge                      |     |
| Ordner Adress-Zielgruppenkatalog           |     |
| Ordner Ortskatalog                         |     |
| Ordner Elementkataloge                     |     |
| Ordner Gewählter Elementkatalog            |     |
| Dialogfenster "Eigenschaften Grobelemente" |     |
| Dialogfenster Figenschaften Feinelemente"  | 333 |
| Ordner Obiektbuch                          | 336 |
| Ordner Parameterlisten                     | 339 |
| Ordner BIM-Kataloge                        | 341 |
| Ordner Freie Kataloge                      | 343 |
|                                            |     |

#### Verwaltung

| Ordner Verwaltung     |  |
|-----------------------|--|
| Ordner Firmendaten    |  |
| Ordner Benutzer       |  |
| Funktion Drucken      |  |
| Ordner Abteilungen    |  |
| Ordner Kalender       |  |
| Ordner Druckformulare |  |
|                       |  |

## Glossar

## Index

365

353

344

307

# Allgemeines zu ABK 8

# **Generelle ABK-Funktionen und Fenster**

## Einleitung

Dieses Kapitel beschreibt Funktionen und Dialogfenster, auf die Sie im ABK-System immer wieder treffen werden.

Ebenso werden die Grundkonzepte der Bedienung beschrieben.

## Der Bildschirmaufbau einer ABK-Anwendung

#### Menüleiste

Hier erhalten Sie eine Übersicht über die Funktionen der aktuellen ABK-Anwendung.

Beispiel:

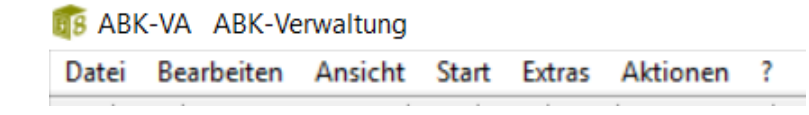

#### Symbolleisten

Hier sind die wichtigsten Funktionen auf Schaltflächen aufgelistet, alle Funktionen sind ebenfalls über die Menüleisten aufrufbar.

Beispiel:

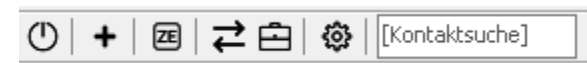

#### Ordnerleiste

Zeigt, falls der Arbeitsbereich fix am Bildschirm eingeblendet ist, den aktuellen Ordner, wenn der Arbeitsbereich nicht am Bildschirm eingeblendet ist, kann die Ordnerleiste heruntergeklappt werden um den Ordner zu wechseln.

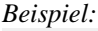

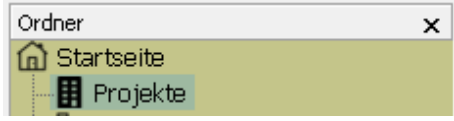

Um zwischen Ordnern zu navigieren, können die Pfeile "Vorherigen Ordner zeigen (alt+links)" und "Nächsten Ordner zeigen"(alt+rechts) verwendet werden.

| L | Δ. | AVA-AG       | . <del>(</del> | • 💠 | *         |   |      |       |     |
|---|----|--------------|----------------|-----|-----------|---|------|-------|-----|
| F | F  | rojektfilter | aktiv!         |     |           |   |      |       |     |
|   | g  | + -          | ₫              | ß   | $\square$ | ≣ | Û    | ⊎     | B   |
| Γ | ☆  | Projektnam   | ne             |     |           | D | okum | entn  | ame |
|   |    | DEMO ABK     |                |     |           | D | EMO  | ABRE  |     |
|   |    | DEMO ABK     |                |     |           | D | EMO  | AUF-  | NAG |
|   |    | DEMO ABK     |                |     |           | D | EMO  | BALIA |     |

#### Arbeitsbereich (Ordner)

Zeigt eine Übersicht aller Ordner (Arbeitsbereiche). Dieser Bereich kann ausgeblendet werden. Ein Ordnerwechsel erfolgt dann über die Ordnerleiste.

Beispiel:

| ABK 🕣                           |
|---------------------------------|
| Ordner 🗙                        |
| 🔂 Startseite                    |
| - 🖪 Projekte                    |
|                                 |
| - 🕰 Projektbeteiligte           |
| - 🛅 Projektzeitplan             |
| 🔉 🕋 Projektkostenmanager        |
| 🔉 📹 Baukostenkontrolle          |
| 🔉 🛞 BauKG - SiGePlan            |
| 🗠 🛦 AVA-AG                      |
| 🗠 🛦 AVA-AN                      |
| 🔉 📳 Alle Dokumente und Aktionen |
| - Postbuch                      |
| > 🗊 Rechnungswesen              |
| 🔉 🕋 Büro- und Projekterfolg     |
| > 🚇 Adressen                    |
| - 🛄 Leistungsbeschreibungen     |
| > 📥 Artikel                     |
| 🔉 📃 Kataloge                    |
| > 📸 Verwaltung                  |

#### **Outlook-Leiste**

In die ausblendbare Outlook-Leiste können aus dem Arbeitsbereich einzelne Ordner übernommen werden.

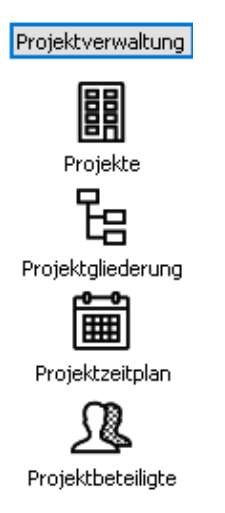

Außerdem kann in der Outlook-Leiste unten auch ein Logo eingeblendet werden – dazu muss eine PNG-Datei mit dem gleichen Namen wie dem DB-Namen im Ordner \data\ angelegt werden.

Z.B. \data\Standard-DB.PNG bei Verwendung der Datenbank-Konfiguration Standard-DB.abk8dbcfg

#### Statuszeile

| Beispiel:                         |         |  |
|-----------------------------------|---------|--|
| ib-data GmbH, Softwareentwicklung | STAUFER |  |

In der Statuszeile werden der Hilfetext, der registrierte Lizenzname, der Benutzer und die Berechtigung angezeigt.

#### Die Daten-Tabelle

#### Allgemeines zu Tabellen:

Tabellen können mit der Maus oder mit der Tastatur bearbeitet werden. In Tabellen ist immer ein Datensatz aktuell markiert (sichtbar durch ein Dreieck am Zeilenbeginn und durch den Zeilenrahmen). Ein Feld der aktuellen Zeile ist als aktuelles Feld blau markiert. Innerhalb der Tabelle sind die Felder durch Farben gekennzeichnet. Gelb sind die Felder in denen Werte angezeigt werden, weiß sind Felder in denen direkt in der Tabelle editiert werden kann. Für eine leichtere Lesbarkeit der Daten sind Datensätze durch Schriftfarben oder durch Fettdruck hervorgehoben.

Beispiel:

|   | 🛦 AVA-AG 🗢 🗢 🔿      |                            |                      |  |  |  |  |
|---|---------------------|----------------------------|----------------------|--|--|--|--|
| F | rojektfilter aktiv! |                            |                      |  |  |  |  |
| g | + - 🕂 🗘 🖯 🗄         | 白日日 日 -> チ                 | ↔ 🕂 LV AN PR BA ZA   |  |  |  |  |
| * | Projektname         | Dokumentname               | Vorhabensbezeichnung |  |  |  |  |
|   | DEMO ABK            | DEMO ABRECHNUNG            |                      |  |  |  |  |
|   | DEMO ABK            | DEMO AUF- NACHLASS         |                      |  |  |  |  |
|   | DEMO ABK            | DEMO BAUMEISTER ABRECHNUNG |                      |  |  |  |  |
|   |                     | DEMO BALIMETSTED ANGER-DDÜ |                      |  |  |  |  |

HINWEIS: Falls die Farbeinstellungen (besonders die Unterscheidung zwischen den editierbaren und nicht editierbaren Feldern auf Laptops) nicht entsprechen können diese wie folgt geändert werden:

- wechseln Sie zum Windows Desktop
- klicken Sie auf die rechte Maustaste (ohne eine Schaltfläche anzuklicken)
- wählen Sie im Kontextmenü den Menüpunkt "Eigenschaften"
- wechseln Sie auf die Registerseite "Darstellung"
- wählen Sie zum Bildelement "QuickInfo" die gewünschte Farbe.

In Feldern der Tabelle können Eingaben von Texten, Nummern und Datumsangaben gemacht werden, Werte aus einem Katalog ausgewählt werden, oder Checkboxen aktiviert/deaktiviert (mit der Maus oder mit der Leertaste) werden.

# Allgemeine Funktionen / Tastaturbelegung

Es gibt in jeder Ansicht Standardbefehle mit den folgenden Tastenbelegungen oder Tastenkombinationen:

| Aktion/Befehl  | Tastatur      | Erklärung                                   |  |  |
|----------------|---------------|---------------------------------------------|--|--|
| Tabellenanfang | [Strg]+[Pos1] | springt zum ersten Datensatz<br>der Tabelle |  |  |

| Tabellenende                                                        | [Strg]+[Ende]                         | springt zum letzten Datensatz<br>der Tabelle                                                                                        |
|---------------------------------------------------------------------|---------------------------------------|----------------------------------------------------------------------------------------------------|
| Vorherige Seite                                                     | [Bild nach oben]                      | blättert eine Seite in der Tabelle<br>nach oben                                                                                     |
| Nächste Seite                                                       | [Bild nach unten]                     | blättert eine Seite in der Tabelle<br>nach unten                                                                                    |
| Anfang der Seite                                                    | [Strg]+[Bild nach oben]               | springt zum ersten Datensatz<br>dieser (Bildschirm-)Seite                                                                           |
| Nächste Registerseite                                               | [Strg]+[Tab]                          | wechselt zur nächsten<br>Registerseite                                                                                              |
| Ende der Seite                                                      | [Strg]+[Bild nach<br>unten]           | springt zum letzten Datensatz<br>dieser (Bildschirm-)Seite                                                                          |
| Vorherige Zeile                                                     | [Nach oben]                           | springt einen Datensatz nach<br>oben                                                                                                |
| Nächste Zeile                                                       | [Nach unten]                          | springt einen Datensatz nach<br>unten                                                                                               |
| Linke Spalte                                                        | [Nach links]                          | springt ein Datensatzfeld nach<br>links                                                                                             |
| Rechte Spalte                                                       | [Nach rechts]                         | springt ein Datensatzfeld nach rechts                                                                                               |
| Erste Spalte links                                                  | [Pos1] oder<br>[Strg]+[Nach<br>links] | springt in das erste Feld des<br>aktuellen Datensatzes                                                                              |
| Letzte Spalte rechts                                                | [Ende]oder<br>[Strg]+[Nach<br>rechts] | springt in das letzte Feld des<br>aktuellen Datensatzes                                                                             |
| Feld editieren                                                      | [F2]                                  | Lässt das ausgewählte Feld<br>editieren                                                                                             |
| Nächstes Fenster                                                    | [F6]                                  | Zum Wechseln aus der<br>Ordnerleiste in die einzelnen<br>Bearbeitungsfenster<br>(Eigenschaftsfenster) und<br>wieder zurück.         |
| Mausklick auf Spaltenkopf                                           |                                       | Sortiert die Tabelle nach dem<br>Inhalt der gewählten Spalte, ein<br>nochmaliger Mausklick sortiert<br>verkehrt                     |
| Umschalttaste + Mausklick<br>auf Spaltenkopf und<br>weitere Spalten |                                       | Sortiert mehrer Tabellen<br>nacheinander nach dem Inhalt<br>der gewählten Spalte, ein<br>nochmaliger Mausklick sortiert<br>verkehrt |
| Eigenschaften                                                       | [Alt]+[Eingabe]                       | Öffnet das Bearbeitungsfenster                                                                                                    |

# **ABK Standard-Navigator**

In jeder Tabelle gibt es einen ABK-Standard-Navigator mit folgenden Schaltflächen (und folgenden Tastenbelegungen oder Tastenkombinationen):

| Aktion/Befehl   | Tastatur | Erklärung                                                                                                    |
|-----------------|----------|----------------------------------------------------------------------------------------------------|
| Mehrfachauswahl | [F7]     | Öffnet das Pull-down-Menü<br>"Mehrfachauswahl". Nähere<br>Informationen dazu im Abschnitt<br>"Mehrfachauswahl". |

| Übernehmen            | [Umschalt]+<br>[Eingabe]         | Übernimmt (speichert) die<br>vorgenommenen Änderungen in der<br>Tabelle<br>ACHTUNG: nach dem Übernehmen ist<br>eine Wiederherstellung des Datensatzes                                                                                                    |
|-----------------------|----------------------------------|----------------------------------------------------------------------------------------------------|
|                       |                                  | im Zustand vor der Anderung NICHT<br>MEHR MÖGLICH!                                                                                                    |
| Abbruch               | [ESC]                            | Verwirft die in der Tabelle<br>vorgenommenen Änderungen                                                                                                    |
| <b>D</b> Ändern       | [Alt]+[Eingabe]                  | Bearbeitet den aktuellen Datensatz<br>einer Tabelle und öffnet entweder<br>eine Detailansicht oder ein<br>Eigenschaftsfenster.                                                                                                    |
| Einfügen              | [Einfg]                          | Fügt einen Datensatz an die Tabelle<br>an und sortiert anschließend den<br>neuen Datensatz richtig ein                                                                                                    |
| P. Anfügen            | [Strg]+[Bild nach<br>unten],dann | Legt eine neue Zeile am Ende der<br>Tabelle an                                                                                                    |
|                       | [Nach Unten]                     | Nur aktiv in Tabellen mit<br>Zeilennummern.                                                                                                    |
| Umbenennen            | [Strg]+[U]                       | Benennt den aktuellen<br>Schlüsselbegriff des Datensatzes um                                                                                                    |
| Löschen               | [Entf]                           | Löscht (nach nochmaliger Abfrage)<br>den Datensatz in der Tabelle                                                                                                    |
|                       |                                  | ACHTUNG: ein Wiederherstellen dieses<br>Datensatzes ist dann NICHT MEHR<br>MÖGLICH!                                                                                                    |
| QSuchen               | [Strg]+[F]                       | Sucht einen Begriff in einer, allen<br>oder in zusammengehängten<br>Spalteninhalten. Dabei kann der<br>Suchbegriff mit einem Teil eines<br>Feldes (Suchbegriff kann irgendwo<br>im Feld enthalten sein), deinem<br>ganzen Feld (Suchtext muss mit dem<br>Feldinhalt genau übereinstimmen)<br>oder dem Beginn eines Feldes<br>(Suchtext muss mit dem Feldbeginn<br>genau übereinstimmen) verglichen<br>werden |
| Weitersuchen          | [F3]                             | Sucht weiter nach dem Suchbegriff                                                                                                    |
| Schnellsuche          | [F8]                             | Damit kann in einer Spalte einer<br>Tabelle ein Suchbegriff durch<br>einfaches Eintippen gefunden<br>werden. Bei dieser Art der Suche<br>können aber auch die Spalten<br>beliebig gewechselt werden.<br>Mit der Tastenkombination<br>[Strg]+[Pfeiltaste unten] kann der<br>nächste Datensatz mit diesem<br>Suchbegriff gefunden werden.                                                                      |
|                       |                                  | Mit [Strg]+[Pfeiltaste oben] kann<br>der vorherige Datensatz mit diesem<br>Suchbegriff gefunden werden.                                                                                                    |
| Anzeige aktualisieren | [F5]                             | Aktualisiert die Anzeige der Tabelle<br>(aktualisiert die Daten aller<br>verknüpften Tabellen und zeigt diese<br>in der aktuellen Tabelle an)                                                                                                    |

| Spaltenauswahl     | [Strg]+[F10] | Damit können Spalten in der Tabelle<br>aus- und eingeblendet werden –<br>dazu werden die einzelnen Spalten<br>in einem Fenster ausgewählt und<br>auch gleich nach gewünschter<br>Anordnung sortiert.                                                                                                    |
|--------------------|--------------|----------------------------------------------------------------------------------------------------|
| Gruppierfeld       |              | Es können Spalten der Tabelle als<br>"Anzeigefilter" ausgewählt werden –<br>Spalte mit der Maus in den neu<br>erschienenen dunkelgrauen Bereich<br>über der Tabelle ziehen. Mit den<br>Schaltflächen[+] und [-] vor jeder<br>Spalte können nun alle "gleichen"<br>Datensätze in einer Baumstruktur<br>angezeigt werden |
| Weitere Funktionen |              | Hier gibt es weitere, nicht so häufig<br>verwendete Befehle                                                                                                    |

## Tabellenmenü

In der Tabellentoolbar gibt es rechts das Tabellenmenü ("Hamburger"), in dem verschiedene Funktionen der Tabelle zusammengefasst werden.

Dieses Menü ist in allen Tabellen verfügbar und immer identisch aufgebaut.

| <u>ک</u> | 💫 AVA-AG 🗢 🗢 🗠     |                                       |                       |         |       |                 |             |                                  |          |                  |
|----------|--------------------|---------------------------------------|-----------------------|---------|-------|-----------------|-------------|----------------------------------|----------|------------------|
| E F      | rojektfilter aktiv | · · · · · · · · · · · · · · · · · · · |                       |         |       |                 |             |                                  |          |                  |
| Ø        | + - 🛱              | 🛱 🗅 🗁 🗮 🗅 🖕 🛱 🖨                       | 🗕 🕹 🨓 🧲 🖪             | AN PR E | 3A ZA |                 | Layout 🔻    | Tabelle durchsuchen (Strg+E)     | 2        | T <sub>x</sub> = |
| *        | Projektname        | Dokumentname                          | Vorhabensbezeichnung  | PLZ     | Ort   | LV-Bezeichnung  | ×           | Q                                |          | σū               |
| ۶        | DEMO ABK           | DEMO ABRECHNUNG                       |                       |         |       | Abrechnung Baun | Ansicht     |                                  |          |                  |
| -        | DEMO ABK           | DEMO AUF- NACHLASS                    |                       |         |       | Gem-Verfahren u |             |                                  |          |                  |
| -        | DEMO ABK           | DEMO BAUMEISTER ABRECHNUNG            |                       |         |       | ABK Demo-LV mit | I Spaten    | auswahl/Layout anpassen (Alt-    | ·+10)    |                  |
| -        | DEMO ABK           | DEMO BAUMEISTER ANGEB-PRUFUNG         |                       |         |       | ABK Demo-LV mit | 💝 Spalteni  | filter anzeigen                  |          |                  |
| -        | DEMO ABK           | DEMO BAUMEISTER AUSSCHREIBUNG         |                       |         |       | ABK Demo-LV mit |             |                                  |          |                  |
| -        | DEMO ABK           | DEMO BAUMEISTER VARIANTEN             |                       |         |       | ABK Demo-LV mit | = Filterzei | le anzeigen                      |          |                  |
| -        | DEMO ARK           | DEMO DESTBLE FERENMETTEUNG            |                       |         |       | Generunternenme | 🔀 Gruppier  | rfeld anzeigen                   |          |                  |
| -        | DEMO ABK           | MM BALIMETSTED ANGER-DDÜELING         | Raumaister arheiten   |         |       | ABK Demod V mit |             |                                  |          |                  |
| ۳.       | DENO Hok           | INFIDENCIAL STER HINGED FROM ONG      | badmeister di beiterr |         |       | Hok Dono-Ly Ink | Cruppier    | rung: Alle erweitern (Strg+Umsch | ait+(NUI | M +])            |
|          |                    |                                       |                       |         |       |                 | 💥 Gruppier  | rung: Alle reduzieren (Strg+Umsc | halt+[NL | JM -])           |
|          |                    |                                       |                       |         |       |                 | Tabellena   | usgabe                           |          |                  |
|          |                    |                                       |                       |         |       |                 | 🛃 Als Diag  | ramm zeigen                      |          |                  |
|          |                    |                                       |                       |         |       |                 | 🖻 Drucken   | /Ausgabe PDF                     |          |                  |
|          |                    |                                       |                       |         |       |                 | 📼 Ausgabi   | e <u>E</u> xcel                  |          |                  |
|          |                    |                                       |                       |         |       |                 | 📾 Ausgabi   | e Textdatei (⊆SV)                |          |                  |
|          |                    |                                       |                       |         |       |                 | 📥 Ausgabi   | e <u>H</u> TML                   |          |                  |
|          |                    |                                       |                       |         |       |                 | 💌 Ausgab    | e XML                            |          |                  |

Hier befinden sich, in Abschnitte gegliedert, alle Funktionen zum Lesezeichensystem, der Suche, der Ansicht, der Tabellenausgabe sowie weitere Funktionen.

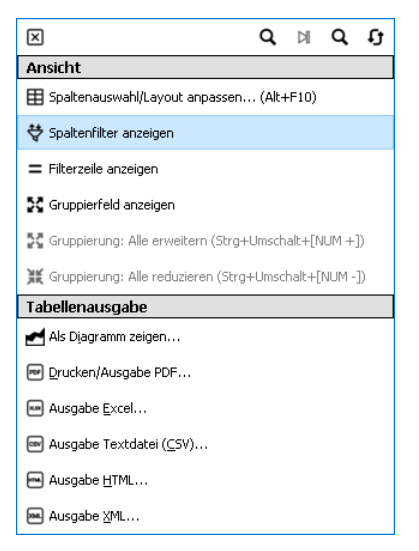

#### Weitere Funktionen im Tabellenmenü

| Als Diagramm zeigen | Die in der Tabelle gruppierten Daten<br>werden in einem Diagramm angezeigt.                                                                                                    |
|---------------------|----------------------------------------------------------------------------------------------------|
|                     | à Tabelle als Diagramm                                                                                                    |
| Drucken/Ausgabe PDF | Druckt die aktuelle Tabelle in der<br>aktuellen Sortierung und mit den aktuell<br>angezeigten Spalten. In der Seitenansicht<br>werden Papierformat, Seitenränder, Kopf-<br>und Fußzeilen und die Skalierung<br>festgelegt. Mit der Funktion<br>Reportdesigner werden verschiedenste<br>Layout-Optionen bestimmt und der Titel<br>des Ausdrucks festgelegt. |
| Export HTML         | Exportiert die aktuelle Tabelle in der<br>aktuellen Sortierung und mit den aktuell<br>angezeigten Spalten als HTM-Datei                                                                                                    |
| Export Excel        | Exportiert die aktuelle Tabelle in der<br>aktuellen Sortierung und mit den aktuell<br>angezeigten Spalten als MS-Excel-Datei.<br>Das Format von Zahlenfeldern ist als<br>"Standard Zahl" definiert.                                                                                                    |
| Export XML          | Exportiert die aktuelle Tabelle in der<br>aktuellen Sortierung und mit den aktuell<br>angezeigten Spalten als XML-Datei                                                                                                    |

#### Tabellensuche

Als zusätzliche Suchfunktionen gibt es eine Schnellsuche rechts in der Toolbar jeder Tabelle.

Per Mausklick oder [Strg] + [E] kann das Eingabefeld ausgewählt werden. Es wird automatisch nach dem eingegebenen Suchbegriff gesucht. Mit Filter löschen wird die Suche abgebrochen und zurück gesetzt.

|   | 🛦 AVA-AG 🕈 👻 🗄 🗉     |             |                               |                      |         |       |                                                     |               |       |
|---|----------------------|-------------|-------------------------------|----------------------|---------|-------|-----------------------------------------------------|---------------|-------|
| Ī | Projektfilter aktivi |             |                               |                      |         |       |                                                     |               |       |
|   | Ø                    | + - 0       | 🔆 🗅 🗁 🗮 🗅 🕁 🛱 🖨               | → ← ↔ 任   <b>E</b>   | AN PR E | BA ZA | Layout 👻 Tabelle durchsuchen (S                     | itrg+E) 👂 🍢   | =     |
|   | *                    | Projektname | Dokumentname                  | Vorhabensbezeichnung | PLZ     | Ort   | LV-Bezeichnung                                      | Angebotsfrist | Ausfü |
|   | Þ                    | DEMO ABK    | DEMO ABRECHNUNG               |                      |         |       | Abrechnung Baumeisterarbeiten                       | 28.04.2017    | Septe |
|   |                      | DEMO ABK    | DEMO AUF- NACHLASS            |                      |         |       | Gem-Verfahren und FF999                             | 02.05.2017    | Augus |
|   |                      | DEMO ABK    | DEMO BAUMEISTER ABRECHNUNG    |                      |         |       | ABK Demo-LV mit max. 10 Pos. (A 2063)               | 30.04.2017    | Septe |
|   |                      | DEMO ABK    | DEMO BAUMEISTER ANGEB-PRÜFUNG |                      |         |       | ABK Demo-LV mit max. 10 Pos. (A 2063)               | 30.04.2017    | Septe |
|   |                      | DEMO ABK    | DEMO BAUMEISTER AUSSCHREIBUNG |                      |         |       | ABK Demo-LV mit max. 10 Pos. (A 2063)               | 30.04.2017    | Septe |
|   |                      | DEMO ABK    | DEMO BAUMEISTER VARIANTEN     |                      |         |       | ABK Demo-LV mit max. 10 Pos. und Varianten (A 2063) | 30.04.2017    | Septe |
|   |                      | DEMO ABK    | DEMO BESTBIETERERMITTLUNG     |                      |         |       | Generunternehmerausschreibung Bestbieterermittlung  | 05.05.2017    |       |
|   |                      | DEMO ARK    | DEMO OHNE GLIEDERLING         |                      |         |       | Bürobedarf                                          | 30.04.2017    | Sente |

# Tabellenlayout

Die Spaltenauswahl-/Layout-Funktion wird in der Toolbar angezeigt. Über das Pull-Down-Menü kann zwischen den Layouts gewechselt werden.

|   | AVA-AG               | Þ ▼ ¢ ▼                       |                      |         |       |                 |                                      |         |       |       |
|---|----------------------|-------------------------------|----------------------|---------|-------|-----------------|--------------------------------------|---------|-------|-------|
| Ð | Projektifiker aktiv! |                               |                      |         |       |                 |                                      |         |       |       |
| ę | ) <b>+</b> – (       | 🕂 🗅 🗁 🔚 🖨 🖒 🕀 🖨               | ) → ← ↔ ← B          | AN PR E | BA ZA |                 | Layout  Tabelle durchsuchen (Strg-   | ⊦E)     | P 🛒   |       |
| 1 | Projektname          | Dokumentname                  | Vorhabensbezeichnung | PLZ     | Ort   | LV-Bezeichnung  | Standard (Firmenstandard)            |         | frist | Ausfü |
| Þ | DEMO ABK             | DEMO ABRECHNUNG               |                      |         |       | Abrechnung Bau  |                                      |         | 17    | Septe |
|   | DEMO ABK             | DEMO AUF- NACHLASS            |                      |         |       | Gem-Verfahren u | Aktuelles Layout speichern           |         | 17    | Augus |
|   | DEMO ABK             | DEMO BAUMEISTER ABRECHNUNG    |                      |         |       | ABK Demo-LV mit | Layout löschen                       |         | 17    | Septe |
|   | DEMO ABK             | DEMO BAUMEISTER ANGEB-PRÜFUNG |                      |         |       | ABK Demo-L¥ mit | IIIAA. 10 POS. (A 2003)              | 30.04.2 | J17   | Septe |
|   | DEMO ABK             | DEMO BAUMEISTER AUSSCHREIBUNG |                      |         |       | ABK Demo-LV mit | max. 10 Pos. (A 2063)                | 30.04.2 | J17   | Septe |
|   | DEMO ABK             | DEMO BAUMEISTER VARIANTEN     |                      |         |       | ABK Demo-LV mit | max. 10 Pos. und Varianten (A 2063)  | 30.04.2 | 317   | Septe |
|   | DEMO ABK             | DEMO BESTBIETERERMITTLUNG     |                      |         |       | Generunternehme | erausschreibung Bestbieterermittlung | 05.05.2 | 317   |       |
|   | DEMO ABK             | DEMO OHNE GLIEDERLING         |                      |         |       | Bürobedarf      |                                      | 30.04.2 | 317   | Sente |

#### Mehrfachauswahl

Links außen in der Toolbar gibt es überall die Schaltfläche "Mehrfachauswahl". Je nach Tabelle werden im Pull-Down-Menü verschiedene Funktionen angeboten. Standardmäßig gibt es "Zeilen mit Lesezeichen auswählen", "Alles auswählen" und "Auswahl aufheben".

| 🛦 AVA-AG 💠 🔹 💠 🔹                                 |             |      |  |  |  |  |
|--------------------------------------------------|-------------|------|--|--|--|--|
| Projektfilter aktiv!                             | _           |      |  |  |  |  |
| 🖸 + - 후 🗅 🗇 🗮 仓也 🖪 🖨 → ←                         | မြ 🕂 🗖      | AN P |  |  |  |  |
| Zeilen mit Lesezeichen auswählen (Umschalt+F11)  | pezeichnung | PLZ  |  |  |  |  |
| Alles auswählen (Strg+A)                         |             |      |  |  |  |  |
| Auswahl aufheben (Strg+0)                        |             |      |  |  |  |  |
| Lesezeichen setzen (F11)                         |             |      |  |  |  |  |
| Zu nächstem Lesezeichen springen (Strg+F11)      |             |      |  |  |  |  |
| Nur Lesezeichen anzeigen (Strg+Umschalt+F11)     |             |      |  |  |  |  |
| Alle Lesezeichen entfernen (Alt+F11)             |             |      |  |  |  |  |
| DEMO ABK MM BALIMETSTER ANGER-PRÜFLING Baumeiste | rarheiten   |      |  |  |  |  |

In wenigen Tabellen werden spezifische Funktionen angeboten, zum Beispiel in der LV-Bearbeitung die LG- und die ULG-Auswahl.

| Leistungsbeschreibung Referenz-LV LV-Prüfung                                                                                                    |                                                                                      |        |                |   |
|----------------------------------------------------------------------------------------------------|--------------------------------------------------------------------------------------|--------|----------------|---|
|                                                                                                    | 🕑 🖺 🙈 🍭 土 🧘 🏘 HB-020 - Leistungsbeschreibun                                          | Hochba | au             |   |
| ✓ ·LG-Übersicht                                                                                                    | Ganze LG auswählen<br>Ganze ULG auswählen                                            |        | EH             | L |
| <ul> <li>✓ 01 - Baustellengemeinkosten</li> <li>──0110 - Beweissicherung und Sonstiges</li> <li>──0111 - Zusammenfassung der Baustellenger</li> </ul>  | Ganze Grundtext-Gruppe auswählen<br>Zeilen mit Lesezeichen auswählen (Umschalt+F11)  |        | PA<br>PA       | L |
| O111 - Sonderkosten der Baustelle     O113 - Baustellengemeinkosten im Einzelner                                                                       | Alles auswählen (Strg+A)<br>Auswahl aufheben (Strg+0)                                | ink    | PA             |   |
| - 0117 - Schutzvorkeinungen and Aduetkaing<br>- 0118 - System-Gerüste<br>- 0119 - Schutzwaßnahmen gegen Absturz<br>0121 - Schutzwaßnahmen gegen Grüßte | Lesezeichen setzen (F11)<br>Zu nächstem Lesezeichen springen (Strg+F11)              |        | PA<br>Wo<br>Wo |   |
| ·································                                                                                                    | Nur Lesezeichen anzeigen (Strg+Umschalt+F11)<br>Alle Lesezeichen entfernen (Alt+F11) |        | Wo<br>Wo<br>PA |   |

Sind Lesezeichen vorhanden, so kann (können) mit Hilfe der Mehrfachauswahl

• zum nächsten Lesezeichen gesprungen werden (auch per [Strg]+[F11] möglich)

- ein Filter auf mit Lesezeichen versehene Zeilen gesetzt werden (auch per [Strg]+[Umschalt]+[F11] möglich)
- alle Lesezeichen entfernt werden (auch per [Alt]+[F11] möglich)

#### Lesezeichen

In der linken Spalte bei Tabellen können Lesezeichen gesetzt werden

Dies kann per Klick mit der linken Maustaste, mit [F11] in der entsprechenden Zeile oder per Funktion in der Mehrfachauswahl gesetzt werden.

| ◬       | AVA-AG            | <b>+</b> → ↔ →                |      |
|---------|-------------------|-------------------------------|------|
| Ð       | Projektfilter akt | iv!                           |      |
| Q       | ) + -             | 🕂 🗘 🗁 🗮 🗅 ଏ 🛱 🖨               | -    |
|         | Projektname       | Dokumentname                  | Vort |
|         | EMO ABK           | DEMO ABRECHNUNG               |      |
| *       | EMO ABK           | DEMO AUF- NACHLASS            |      |
|         | EMO ABK           | DEMO BAUMEISTER ABRECHNUNG    |      |
|         | EMO ABK           | DEMO BAUMEISTER ANGEB-PRÜFUNG |      |
|         | EMO ABK           | DEMO BAUMEISTER AUSSCHREIBUNG |      |
|         | EMO ABK           | DEMO BAUMEISTER VARIANTEN     |      |
| <b></b> | EMO ABK           | DEMO BESTBIETERERMITTLUNG     |      |

Die Lesezeichen bleiben auch nach einem Ordnerwechsel erhalten. Jedoch werden sie nach dem Schließen des Programmes wieder entfernt.

# Tabellenfilter

Tabellen können über den Spaltenfilter gefiltert werden. Nach mehreren Spalten kann auch gleichzeitig gefiltert werden. Am unteren Tabellenrand wird der aktuell eingestellte Filter angezeigt. Dieser kann ein- und ausgeschalten werden. Die Filterbegriffe werden gespeichert. Auf diese kann über ein Pull-Down-Menü zugegriffen werden.

|                | AUX 17100 0221                                                                                                    | ILDI TOK |         |             |                 |       | <b> </b> |
|----------------|----------------------------------------------------------------------------------------------------|----------|---------|-------------|-----------------|-------|----------|
|                | REFERENZPROJEKT ABK-KM 01                                                                                                    | UMBAU UN | D ERWEI | TERUNG 2008 | 3               | 1160  | Wien S   |
|                | REFERENZPROJEKT ABK-KM 02                                                                                                    | UMBAU UN | D ERWEI | TERUNG 200  | 7               | 1160  | Wien S   |
| ×<br>Hi<br>Pro | <ul> <li>(Projektname LIKE *ABK*)</li> <li>(Projektname LIKE ABK*)</li> <li>(Projektname = ABK)</li> <li>(Projektname   IKE ABK')</li> </ul> |          |         |             |                 |       |          |
| Bas            | sisinfle vornaben vergebende ster                                                                                                    | e Bild   | Notiz   | Controlling | Flächenprogramm | Ziele | Baukoor  |

Bezeichnung: \*

## Summenfußzeilen

Es kann festgelegt werden, ob Fußzeilen in der Tabelle angezeigt werden. Anschließend können Summen für die Spalten eingeblendet werden. Werte, die in Klammer gesetzt sind, werden nicht in der Summenbildung berücksichtigt.

| Stunden- und Spesenerfassung Kalender |                    |               |         |             |  |  |  |
|---------------------------------------|--------------------|---------------|---------|-------------|--|--|--|
| Bereich<br>Stundenerfassung           |                    |               |         |             |  |  |  |
| Øı <b>+</b> −                         |                    |               |         |             |  |  |  |
| *                                     | Datum              | Zeit          | Stunden | rojektname  |  |  |  |
|                                       | 16.11.2017         | 08:00 - 12:00 | 4,00    | EMEINKOSTEN |  |  |  |
|                                       | 16.11.2017         | 12:00 - 12:30 | (0,50)  | EMEINKOSTEN |  |  |  |
| ₽                                     | 16.11.2017         | 12:30 - 14:00 | 1,50    | EMEINKOSTEN |  |  |  |
|                                       |                    |               |         |             |  |  |  |
|                                       |                    |               | 5,50    |             |  |  |  |
| 144                                   | HI 4 3/3 F F 2 X 4 |               |         |             |  |  |  |

## Spaltenauswahl/Layout Menü

In diesem Menü werden die gespeicherten Layouts je Tabelle angezeigt und ausgewählt. Die verfügbaren Layouts stehen im oberen Menüteil. In allen Tabellen mit wählbaren Spalten gibt es ein ABK Standard-Layout.

Folgende Funktionen stehen zur Verfügung:

- Auswahl eines verfügbaren Layouts
- Spaltenwahl/Layout anpassen (Siehe "Funktion Spaltenauswahl/Layout anpassen [Alt]+[F10]
- Aktuelles Layout speichern

Das eingestellte Layout wird gespeichert. Dies kann entweder als Firmenstandard (wenn die Berechtigung vorhanden ist) oder benutzerspezifisch erfolgen. Es wird sowohl die Filtereinstellung als auch die Einstellungen von "Weitere Befehle" / "Als Diagramm zeigen" gespeichert!

- Layout löschen Aus der Liste der gespeicherten Layouts kann eines gelöscht werden.
- Spaltenfilter

Mit dieser Option kann in jeder Spalte ein Filter gesetzt werden. Wird der Cursor in eine Spaltenüberschrift bewegt, so erscheint am rechten Rand der Spalte eine Schaltfläche, die nach Betätigung die Liste der verfügbaren Filtermöglichkeiten anzeigt. Klickt man mehrere Werte an, so werden diese "und' verknüpft. Eingestellte Filterbedingungen werden am unteren Rand der Tabelle angezeigt. Hier kann der Filter mit den

Schaltflächen auch ein- und ausgeschaltet, die vorherigen Auswahlen wieder aktiviert und der Filter gelöscht werden.

Filterzeile Unterhalb der Spaltenüberschrif

Unterhalb der Spaltenüberschriften wird eine Filterzeile eingeblendet. In dieser Zeile kann in jeder Spalte ein Text bzw. ein Wert eingetragen werden und es werden nur jene Zeilen angezeigt, die mit dem Text beginnen bzw. diese Werte haben.

• Gruppierfeld

•

Oberhalb der Spaltenüberschriften wird eine Zeile eingeblendet. In diese Zeile kann ein oder mehrere Felder mit gedrückter linker Maustaste gezogen werden. In der Tabelle wird für jeden gleichen Feldinhalt eine Zeile eingeblendet. In dieser Zeile werden eine Schaltfläche, die Spaltenüberschrift, der Feldinhalt und die Anzahl der Zeilen mit diesem Feldinhalt angezeigt. Durch einfaches Drag and Drop können weitere Spalten hierarchisch angeordnet werden. Wenn während diesen Vorgangs die [Strg]-Taste benutzt wird, erfolgt die Anordnung auf gleicher Ebene. Mit der Schaltfläche werden die einzelnen Zeilen ein- bzw. ausgeblendet. Mit dem Befehl "Rechte Maustaste/Gruppierung: Alle erweitern" bzw. "…Alle reduzieren" oder mit der Tastenkombination [Umschalt]+[Strg]+(Num)[ + ] oder [Umschalt]+[Strg]+(Num)[ - ] können alle Gruppierungen auf einmal erweitert oder reduziert werden. Alternativ kann dies mit dem Befehl "Rechte Maustaste/Alle Gruppen erweitern" bzw. "(…) reduzieren" in der Zeile des Gruppierfelds oberhalb der Tabelle vorgenommen werden. Weiters kann mit dem Befehl "Rechte Maustaste/Nicht mehr gruppieren" in dieser Zeile die Gruppierung aufgehoben werden; mit "Rechte Maustaste/Gruppierfeld nicht mehr anzeigen" wird dieses ausgeblendet.

## Funktion Spaltenauswahl/Layout anpassen

Es wird das Fenster Tabellenlayout geöffnet. Hier sind alle verfügbaren Felder der Tabelle im Bereich "Spaltenauswahl" gelistet und werden für die Anzeige gewählt bzw. ausgeschlossen und gereiht.

- Die Option "Filtermöglichkeit für Spalten" ermöglicht die Wahl von Filtern in allen Spalten der Tabelle.
- Der Bereich Gruppierung bietet die Möglichkeit für die Gruppierung der Tabelle nach Spalten. Jede Gruppe kann auf- bzw. zugeklappt werden und zeigt die Anzahl des jeweiligen Gruppeninhaltes. Die Option "Gruppenfußzeilen für Gruppensummen" blendet nach jeder Gruppe eine Summenzeile mit allen Möglichkeiten der Summenzeilen ein.
- Im Bereich Ansicht sind folgende Optionen wählbar:
   "Spaltenbreite automatisch anpassen" bedeutet, dass der für die Tabelle zur Verfügung stehende Platz am Bildschirm genau ausgenützt wird.
- "Mehrzeilige Zeilen erlauben" bewirkt einen Zeilenumbruch innerhalb von Spalten, wenn die Texte länger als 1 Zeile sind (Diese Option muss aktiv sein, damit die Zeilenhöhe bei Überschriften größer ist.)
- "Fußzeile für Summen anzeigen": In der Fußzeile kann, je nach Spalteninhalt, die Anzeige folgender Daten gewählt werden: Bei numerischen Feldern: Summe, Min., Max.; Durchschnitt und Anzahl Bei Datum: Minimaler und Maximaler Wert und Anzahl Bei Textfeldern die Anzahl
- "Autovorschau für Spalte" und Auswahl der gewünschten Spalte zeigt den Inhalt der gewählten Spalte jeweils unterhalb der zugehörigen anderen Felder in der ganzen Tabellenbreite. Dies auch mit Zeilenumbrüchen, wenn nötig
- "Anzahl der fixierten Gruppen" bei Tabellen mit Spaltengruppen können die ersten Gruppen fixiert, also vom Scrollen ausgeschlossen, werden.

Mit den "Sondereinstellungen" wird das Design und Verhalten der Tabelle von einem Systemadministrator eingestellt.

Im Feld Sondereinstellungen können folgende Elemente verwendet werden:

| E | lement | Erklärung |
|---|--------|-----------|
|---|--------|-----------|

| nvl                   | no vertical lines                                                                                               |
|-----------------------|----------------------------------------------------------------------------------------------------|
| 1                     | Die Tabelle wird ohne vertikale Trennlinien angezeigt                                                           |
| nhl                   | no horizontal lines                                                                                             |
| l                     | Die Tabelle wird ohne horizontale Trennlinien angezeigt                                                         |
| showbutt              | Show buttons for focused record                                                                                 |
|                       | Zeigt Schaltflächen in der aktiven Zeile                                                                        |
| sgr                   | all group row                                                                                                   |
|                       | Die Gruppenzeilen in der Tabelle werden in selber Höhe wie<br>Textzeilen angezeigt                              |
| noindi                | no indicator                                                                                                    |
|                       | Die Spalte am linken Tabellenrand für die Anzeige des aktiven Records wird ausgeblendet                         |
| off11                 | lookandfeel office11                                                                                            |
| filterrowautocomplete | Filterzeile: Eingabe autocomplete                                                                               |
| easyfilter            | Spaltenfilter: kein Multiselect                                                                                 |
| immedit               | Die Tabellenfelder können sofort editiert werden, ohne [F2]                                                     |
| groupdateexact        | Datumspalten werden nach Datum + Uhrzeit exakt gruppiert,<br>d.h. nicht in "Letzte Woche" usw. zusammengefasst. |
| autogrpsum            | Gruppierung: alle numerischen Spalten werden automatisch<br>summiert                                            |
| multisum              | Je Feld der Tabelle können mehrere Summeninformationen in der Summenfußzeile angezeigt werden                   |
| selsum                | Selektierte Zeilen: Summe der selektierten Zeilen in der<br>Summenfußzeile anzeigen                             |
| bigcoltitle           | Die Spaltenüberschrift erlaubt Zeilenumbrüche                                                                   |
| rowcycle              | Bewegen über linken/rechten Rand in die nächste Zeile erlauben                                                  |
| sortatrowno           | Erlaubt auch bei Tabellen mit Sortierung nach Zeilennummer Spaltensortierungen.                                 |

Mehrere Einstellungen können kombiniert werden, wenn sie mit einem Komma getrennt eingegeben werden.

# **Tabelle als Diagramm**

Es werden die nummerischen Felder als Diagramm dargestellt. Eine in der Tabelle gewählte Gruppierung wird übernommen. Die Werte werden in diesem Fall je Gruppierung summiert dargestellt. Die Auswahl und damit die Darstellung einzelner Gruppierungen ist vorgesehen.

Es gibt folgende Einstellungsmöglichkeiten für das Diagramm:

In der Auswahlliste "Reihen" wird festgelegt, welche Felder dargestellt werden. Die Beschriftung der X-Achse erfolgt in der Auswahlliste "Kategoriename" aus den in der Tabelle angezeigten Spaltenüberschriften.

Mit der "Kat./Seite" Auswahl wird die Anzahl der Kategorien je Seite auf der X-Achse eingestellt.

Die Schaltfläche "Diagramm anpassen" öffnet ein Fenster mit 3 Registerseiten: 1. Reihen

Es wird eine alternative Sortierreihenfolge der Kategorien zur Tabellenansicht gewählt. Nach jedem Feld des Diagramms kann auf- oder absteigend sortiert werden.

2. Datengruppen

z.Z. ohne Funktion

3. Optionen Eigenschaften der Legende, des Diagrammtitels und der Toolbox (Diese wird am Ausdruck nicht mit gedruckt) werden gewählt. Die aktivierte Werte - Quickinfo zeigt den Wert, die Feldinfo und die Kategorie an der

Cursorposition an.

Neben der Schaltfläche ist die Wahl der Diagrammart. Es wird zwischen Säulen-, Balken-, Linien. Flächen- und Tortendiagramm gewählt.

Die Diagrammeinstellungen werden je Layout gespeichert!

## Das Druckerwahlfenster

In jedem Fenster vor einem Ausdruck finden Sie folgende Optionen:

| Aktion/Befehl              | Erklärung                                                                                                    |
|----------------------------|----------------------------------------------------------------------------------------------------|
| Auswahlliste Drucker       | Ein im Windows installierter Drucker wird gewählt.                                                                            |
| Druckereinrichtung         | Einstellung für den gewählten Drucker<br>(Papiergröße, Layout) werden hier<br>vorgenommen.                                    |
| Auswahlliste Formular      | Eines der möglichen ABK-Druckformulare für diesen Ausdruck kann gewählt werden.                                               |
|                            | Die Standard-Einstellung aller Druckformulare<br>des Bausteins bzw. Dateien erfolgt in der<br>Funktion Druckformulare wählen. |
| Eingabefeld Druckdatum     | Das Druckdatum kann vom Tagesdatum<br>unterschiedlich gesetzt werden                                                          |
| Schaltfläche Seitenansicht | Seitenansicht – Dokument drucken                                                                                              |
|                            | Die Ausgabe wird als Druckvorschau am<br>Bildschirm ausgegeben                                                                |
| Schaltfläche Drucken       | Die direkte Ausgabe auf den gewählten Drucker<br>wird gestartet                                                               |
| Schaltfläche PDF           | PDF-Datei ausgeben                                                                                                    |
|                            | Der gewählte Ausdruck wird als PDF-Datei ausgegeben.                                                                          |
| Schaltfläche Optionen      | Öffnet ein Fenster, wo weitere Eigenschaften dieses Drucks konfiguriert werden können:                                        |
|                            | - Seitenbereich (Alles oder von/bis Seite)                                                                                    |
|                            | - Nummer der ersten Seite                                                                                                    |
|                            | - Option Umgekehrte Druckreihenfolge                                                                                          |
|                            | - Anzahl der Exemplare                                                                                                    |
|                            | - Sortierung der Kopien                                                                                                    |
| Schaltfläche Abbruch       | Bricht den Druck ab                                                                                                    |

#### Druckset wählen/bearbeiten

In manchen Druckfenstern (LV-Druck, Druck Preisspiegel, Druck Besprechungsserien etc.) ist zusätzlich noch die Auswahl eines "Drucksets" möglich. Im Druckset werden Druckoptionen und Druckformulare gespeichert.

Über die Schaltfläche [Bearbeiten...] gelangt man in das Fenster "Drucksets bearbeiten" – hier können neue Drucksets – so genügend Berechtigung vorhanden – angelegt und auch bearbeitet werden.

Hinweis: Drucksets mit dem Namen "ABK-..." werden bei der Installation neuer Programmversionen überschrieben – Änderungen sollten daher in "eigenen" Drucksets vorgenommen werden. (bestehendes Druckset "Kopieren als..." und dann in der Kopie die Änderungen vornehmen).

### Druckformulare wählen

Im Menü Extras/Optionen (in ABK-VA) sonst Extras/Voreinstellungen für neue Dateien werden die Druckformulare festgelegt.

Hier können entweder Standard-ABK Druckbilder (Formularnummer 1-19), oder eigene für Sie adaptierte Druckbilder eingestellt werden. Diese Formulare werden für neu angelegte Dateien voreingestellt und können vor dem Drucken neu gewählt werden.

# Die Seitenansicht der Druckvorschau

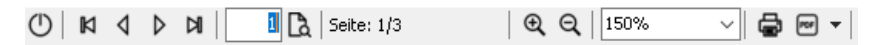

Vorschau des Ausdrucks am Bildschirm mit Blättern, direktem Seitenaufruf, wählbarer Ansichtsgröße, und Ausgabe auf den gewählten Drucker. Die für den Druck gewünschten Seiten und die Anzahl der Exemplare können dabei festgelegt werden. Mit der Leertaste kann zur nächsten Seite weitergeblättert werden.

#### Ausgabe PDF aus der Seitenansicht

Alternativ kann die Ausgabe auch aus der Druckvorschau auf eine Datei im PDF-Format (für Acrobat-Reader) erfolgen. (Siehe nächsten Abschnitt ,Datei als PDF ausgeben')

#### Export aus der Seitenansicht

Mit der Funktion Export können Dateien in folgenden Formaten erstellt werden: **RTF** – RichText Format (für Bearbeitung/Druck mit Microsoft Word) **PDF**- Portable Document Format (für Anzeige/Druck mit Acrobat Reader) **HTML** - Hypertext Markup Language (für Anzeige in einem Web-Browser) **TXT** – Textdatei (für Bearbeitung/Druck mit einem Text-Editor) **Excel-Datei** – MS-Excel (für Bearbeitung/Druck mit Microsoft Excel) *Seitenweises erstellen (jede Seite wird als eigene Grafik-Datei ausgegeben und kann mit Grafik-Viewern angezeigt werden):*  **SVG** - Scalable Vector Graphics **JPEG** - Joint Photographic Experts Group **WMF** - Windows Metafile **EMF** - Extended (Enhanced) Windows Metafile

Bei allen Dateien, ausgenommen PDF-Datei, kommt eine Warnmeldung: "Achtung! Die Formatierung im Zielformat kann vom Original abweichen!"

Ist die Option ,Erweiterte Einstellungen abfragen' ausgewählt, können je Ausgabeformat noch zusätzliche Optionen ausgewählt werden.

ACHTUNG: Die Export-Funktion funktioniert nicht einwandfrei bei geänderten Schriftgrößen in der Windows-Anzeige!

## Datei als PDF ausgeben

Mit den gewählten Druckeinstellungen wird ein Ausdruck im PDF-Format erzeugt.

| Befehl                                                       | Erklärung                                                                                                    |
|--------------------------------------------------------------|----------------------------------------------------------------------------------------------------|
| Als Datei ausgeben                                           | Der Ausdruck im PDF-Format wird angelegt.                                                                                                    |
| Als E-Mail senden                                            | Der Ausdruck im PDF-Format wird als E-Mail gesendet.                                                                                                    |
|                                                              | Wenn im Feld Dateinamen auch ein Pfad angegeben<br>ist, wird die Datei auch in dem angegebenen Pfad<br>abgespeichert.                                                                                       |
| Anschließend Datei öffnen                                    | Die PDF-Datei wird anschließend selbstständig                                                                                                    |
| Nur aktiv wenn "Als Datei<br>ausgeben" gewählt.              | geöffnet.                                                                                                    |
| Datum/Zeit in Dateiname inkludieren                          | Der Dateiname wird mit Datum und Uhrzeit der Ausgabe versehen.                                                                                                    |
| Nur aktiv wenn "Als Datei<br>ausgeben" gewählt.              |                                                                                                    |
| Dateiname<br>Nur aktiv wenn "Als Datei<br>ausgeben" gewählt. | Ein Dateiname und ein Pfad werden für die Ablage der<br>Datei auf der Festplatte vorgeschlagen. Als Name wird<br>der Drucktitel vorgeschlagen, der Pfad stammt aus den<br>Einstellungen der Datei pfad.ini. |
| An:                                                          | Eingabe einer E-Mail-Adresse oder Auswahl einer                                                                                                    |
| Nur aktiv wenn "Als E-Mail<br>senden" gewählt.               | Adresse aus der Zentralen Adressenverwaltung von<br>ABK                                                                                                    |
| Betreff:                                                     | Als Betreff wird der Dokumentnamen des Ausdrucks                                                                                                    |
| Nur aktiv wenn "Als E-Mail<br>senden" gewählt.               | vorausgewählt.                                                                                                    |
| In ABK-DM ablegen                                            | E-Mail oder PDF-Datei wird in ABK-DM erstellt bzw. eingebunden.                                                                                                    |
| - Als neues Dokument                                         | Die PDF-Datei wird als neue Datei in ABK-DM angelegt.                                                                                                    |
| - Als Anhang eines neuen<br>Dokumentes                       | Die PDF-Datei wird als Anlage in ein neues<br>Dokument eingefügt.                                                                                                    |
| - Als Anhang eines<br>bestehenden Dokumentes                 | Die PDF-Datei wird als Anlage in ein bestehendes<br>Dokument eingefügt.                                                                                                    |

# Diagramm drucken, Chart-Druckbild ausgeben

In ABK werden Auswertungen und Diagramme oftmals bereits am Bildschirm erstellt. Diese Grafiken werden mit der Funktion Diagramm drucken ausgegeben. Dabei öffnet sich im ersten Schritt ein Bearbeitungsfenster für die Festlegung von Druckoptionen, anschließend wird das Dokument gedruckt.

## **Das Adresseingabefenster**

Das Standardeingabefenster für die Erfassung von Adressdaten umfasst:

- Suchname: Unter diesem Begriff werden alle zugehörigen Adressdaten abgespeichert.
- Anrede: Zur Auswahl stehen Firma, Frau und Herr
- In den Feldern Name 1, Name 2, Name 3 können auch umfangreiche Firmenbezeichnungen erfasst werden.
- Straße, Nr (Hausnummer):
- Land, Postleitzahl und Ort: Die Aufnahme erfolgt über eine Auswahl aus dem Ortkatalog.

• Kontaktperson: Hier kann bei einem neuen Eintrag eine Kontaktperson aufgenommen werden, oder aus den vorhandenen Einträgen im Ordner Projektbeteiligte ausgewählt werden.

Die Daten können

- 1. manuell erfasst werden
- 2. oder aus der zentralen Adressverwaltung ABK-ZA
- 3. oder aus der projektspezifischen Leistungsgliederung übernommen werden.

Einträge im Adresseingabefenster werden in den Ordner Projektbeteiligte übernommen.

Wurde ein Kontakt aus der zentralen Adressdatei ausgewählt, sind Kontaktinformationen vor Veränderungen in diesem Adresseingabefenster geschützt. Mit der Funktion "Adresse aktualisieren" erfolgt der Datenabgleich zwischen zentraler Adressdatei und Projektbeteiligten.

## Das Texteingabefenster (ohne Formatierung)

In diesen mehrzeiligen Eingabefeldern ist keine Formatierung möglich. Die Standardeingabe umfasst

- Texteingabe ohne Schriftart/Größe
- Ausschneiden
- Kopieren
- Einfügen
- Löschen
- Rechtschreibfehler einblenden [F7]
- Rechtschreibprüfung: Prüfung wird durchgeführt
- Option Rechtschreibung: Optionsauswahl und Festlegung des Wörterbuchs, das der Rechtschreibung zu Grunde liegt.
- Textbaustein einfügen [Strg]+[F2]
- Textbausteine [Strg]+[Shift]+[F2]: Der Katalog Textbausteine wird geöffnet um mit der Schaltfläche Kopieren Texte zu übernehmen und neue Textbausteine anzulegen.
- Suche [Strg]+[F]: Der Dialog für die Suche nach Textinhalten wird gestartet.
- Ersetzen [Strg]+[H]: Der Dialog für Suchen und Ersetzen von Textinhalten wird geöffnet.
- Druck: Der Inhalt des Textfeldes wird in einer Druckvorschau angezeigt und kann anschließend ausgegeben werden.

Die meisten dieser Funktionen stehen auch in den Eingabefeldern mit Formatierungsmöglichkeit zur Verfügung.

Bsp.:

Beschreibung:

```
Demo-Bauvorhaben mit Demo-Daten, auch mit
Daten für den <u>ABK-Kostenmanager</u>!
```

## Das Texteingabefenster (mit HTML-Formatierung)

In ABK gibt es 3 Typen von HTML-Text-Eingabefeldern.

#### Typ 1: A2063-HTML-Text-Eingabefelder

A2063-HTML-Text-Eingabefelder können Formatierungen enthalten. Diese Texte können nach ÖNORM A2063 ausgetauscht werden. Damit ist gewährleistet, dass der Text in der ausgewählten Formatierung mit allen Softwareprogrammen, die die ÖNORM A2063 unterstützen, gleich dargestellt wird. Texte nach dieser ÖNORM unterliegen erhöhten Anforderungen, da sie Vertragstexte sind. Es dürfen nur eindeutig sichtbare Texte transportiert werden. So wird die Eingabe von zum Beispiel weißem Text auf weißem Hintergrund nicht unterstützt.

Text-Formatierungsmöglichkeiten:

- Fett
- Kursiv
- Unterstrichen
- Feste Schriftbreite
- Tiefgestellt
- Hochgestellt
- Nummerierung
- Aufzählungszeichen
- Überschrift 1, Überschrift 2, Überschrift 3
- Tabellen
  - Tabellenrahmen
  - Zellausrichtung Text links / mittig / rechts
  - Zellausrichtung Text oben / mittig / unten

Bei Positionstexten wird das Einfügen von Platzhaltern für Ausschreiber- und Bieterlücken unterstützt.

Bsp.:

| Γ  | angtext | Änderu      | ingsbe | schreibu | ng ( | Position(en)/              | ) | Notiz intern | Sperrin | forn | mation | Grafik |   |   |   |   |   |   |     |  |
|----|---------|-------------|--------|----------|------|----------------------------|---|--------------|---------|------|--------|--------|---|---|---|---|---|---|-----|--|
|    | X 🖻 (   | <b>L</b> 10 | C⊨ ]   | Aa 🛱     | Μ,   | Ĉ\$ <mark>(85</mark> 68¢ [ | 0 | F 🗶 🛛        | tt ,    | 2    | x² 3∃  | 1⊟ 1   | 2 | 3 | • | • | Ŧ | • | = = |  |
| IГ |         |             |        |          |      |                            |   |              |         |      |        |        |   |   |   |   |   |   |     |  |

#### Typ 2: E-Mail-HTML-Text-Eingabefelder

Für E-Mail Nachrichten im ABK-Dokumentenmanagement gibt es erweiterte HTML-Text-Eingabefelder. Zusätzlich zur Funktionalität von A2063-HTML-Text-Eingabefeldern werden folgende Formatierungsmöglichkeiten angeboten:

- Schriftart
- Schriftgröße
- Absatzausrichtung linksbündig, mittig, rechtsbündig
- Hinzufügen von Bildern

Formatierungen, die es im E-Mail-HTML-Text-Format nicht gibt:

- Feste Schriftbreite
- Überschrift 1, Überschrift 2, Überschrift 3

#### Bsp.:

Anmerkung: HTML-Text-Eingabefelder sind nur aktiv, wenn unter Extras/Optionen/DM-Dokumentenmanagement die Option "Neue E-Mails als HTML formatieren und mit Outlook versenden" aktiviert wurde. Die Aktivierung der Einstellung ist an dem mit \* gekennzeichneten Registernamen "Nachricht\*" erkennbar.

#### Typ 3: Notiz-HTML-Text-Eingabefelder

Für diverse Notiz- oder Anmerkungsfelder wird das Notiz-HTML-Text-Eingabefeld verwendet, z.B. bei der Notiz in ABK8-LV.

Dieser Typ unterstützt nur die Formatierungen

- Fett
- Kursiv
- Unterstrichen
- Tiefgestellt
- Hochgestellt
- Nummerierung
- Aufzählungszeichen.

Tabellen und Bilder werden nicht unterstützt.

Hinweis: Wurden formatierte Texte per Funktion "Importieren aus ABK7" übernommen, so sind sie in ABK8 schreibgeschützt. Somit wird sichergestellt, dass bestimmte Formatierungen beim Übernahmevorgang nicht verloren gehen.

Sollen diese Texte dennoch weiterhin bearbeitbar sein, so können sie per Schaltfläche [Hier klicken um den Text aus einer ABK-Vorversion zu konvertieren/bearbeiten] in das aktuelle HTML-Format konvertiert werden. Zu beachten gilt, dass dabei bestimmte Formatierungen (wie etwa Tabellen) verworfen werden und u.U. händisch nachgetragen werden müssen. Weiters ist eine "Rückkonvertierung" aus technischen Gründen nicht möglich!

#### Funktionen in den HTML-Text-Eingabefenstern

| <b>1 1 1 1</b> 1 /  | . 1    | • 1     |      |      | <b>X</b> 7 C··· |
|---------------------|--------|---------|------|------|-----------------|
| -olgende Hunktionen | stehen | 1e nach | Ivn  | 711r | Vertugung       |
| orgenae i unknohen  | stenen | je nach | 1 yp | Zui  | v on ugung.     |

| engende i amidionen stenen je naen i jp zar veriagang, |                                                                         |  |  |  |  |  |  |
|--------------------------------------------------------|-------------------------------------------------------------------------|--|--|--|--|--|--|
| Aktion/Befehl                                          | Erklärung                                                               |  |  |  |  |  |  |
| Basisfunktionen                                        |                                                                         |  |  |  |  |  |  |
| Ausschneiden                                           | Schneidet den markierten Bereich aus                                    |  |  |  |  |  |  |
| Kopieren                                               | Kopiert den markierten Bereich in die Zwischenablage                    |  |  |  |  |  |  |
| Einfügen                                               | Fügt den kopierten/ ausgeschnittenen Bereich aus der Zwischenablage ein |  |  |  |  |  |  |
| Rückgängig                                             | Revidiert letzte Aktion(en)                                             |  |  |  |  |  |  |

| Wiederherstellen                        | Wiederherstellen der letzten Aktion                                                                                                  |
|-----------------------------------------|----------------------------------------------------------------------------------------------------|
| Nur-Text-Format, HTML-<br>Format        | Wechsel zwischen Formaten Nur-Text und HTML                                                                                          |
| Suchen                                  | Suchen von Zeichenfolgen                                                                                                    |
| Weitersuchen                            | Fortsetzen der Suche nach Zeichenfolgen                                                                                              |
| Ersetzen                                | Ersetzen der gesuchten Zeichenfolge durch frei wählbare neue Zeichenfolge resp. Leerfeld                                             |
| Rechtschreibfehler<br>einblenden (F7)   | Anzeige der zu überprüfenden Passagen durch rote<br>Unterwellung als Hervorhebung                                                    |
| Rechtschreibprüfung                     | Startet den Dialog Rechtschreibprüfung                                                                                               |
| Optionen<br>Rechtschreibprüfung         | Auswahl der Kriterien und Parameter für die Rechtschreibprüfung                                                                      |
| Textbaustein einfügen                   | Fügt einen Textbaustein ein.                                                                                                    |
|                                         | Anmerkung: Es wird nur unformatierter Text eingefügt.                                                                                |
| Textbausteine                           | Der Katalog Textbausteine wird geöffnet um mit der<br>Schaltfläche Kopieren Texte zu übernehmen und neue<br>Textbausteine anzulegen. |
|                                         | Anmerkung: Es wird nur unformatierter Text eingefügt.                                                                                |
|                                         |                                                                                                    |
| Formatierung                            |                                                                                                    |
| Fett                                    | Fette Schrift                                                                                                    |
| Kursiv                                  | Kursive Schrift                                                                                                    |
| Unterstrichen                           | Unterstrichene Schrift                                                                                                    |
| Feste Schriftbreite                     | Schriftarten mit fester Breitengröße                                                                                                 |
| Tiefgestellt                            | Zeichenfolgen tiefstellen                                                                                                    |
| Hochgestellt                            | Zeichenfolgen hochstellen                                                                                                    |
| Nummerierung                            | Textzeilen Nummern hinzufügen                                                                                                    |
| Aufzählungszeichen                      | zum Anordnen von Informationen in Listen                                                                                             |
| Überschrift 1, 2, 3                     | Vorformatierte Überschriftentypen                                                                                                    |
| Linksbündig, Zentriert,<br>Rechtsbündig | Absatzausrichtung                                                                                                    |
|                                         |                                                                                                    |
| Tabellenfunktionen                      |                                                                                                    |
| Tabelle einfügen                        | Einfügen einer Tabelle                                                                                                    |
| Spalte davor, danach einfügen           | Einfügen von Spalten                                                                                                    |
| Zeile davor, danach<br>einfügen         | Einfügen von Zeilen                                                                                                    |
| Tabelle löschen                         | Löschen einer Tabelle                                                                                                    |
| Spalte löschen                          | Löschen einer Spalte                                                                                                    |
| Zeile löschen                           | Löschen einer Zeile                                                                                                    |
| Tabellenrahmen                          | Zeichnet einen Rahmen um die Tabelle (und deren Zellen)                                                                              |
| Linksbündig, zentriert,<br>Rechtsbündig | Zellausrichtung                                                                                                    |
| Oben, Mitte, Unten                      | Zellausrichtung                                                                                                    |
|                                         |                                                                                                    |
| Bilder in E-Mails                       |                                                                                                    |
| Bild einfügen                           | Fügt ein Bild ein                                                                                                    |

| Lücken in A2063-<br>Positionstexten |                                  |
|-------------------------------------|----------------------------------|
| Ausschreiberlücke einfügen          | Einfügen einer Ausschreiberlücke |
| Bieterlücke einfügen                | Einfügen einer Bieterlücke       |

Weitere Beschreibungen zu den Funktionen:

- Ausschneiden, Kopieren, Einfügen: Texte können aus der Zwischenablage eingefügt werden. Ist die Quelle eine andere als ein ABK-HTML-Eingabefenster vom gleichen Typ, dann wird der Text ohne Formatierung übernommen.
- **Nur-Text-Format:** wandelt den aktuellen Text in "reinen" Text (ohne Formatierungen wie **fett**, *kursiv* und ohne Tabellen etc.) um. Die Schaltflächen für Formatierungen/Tabellenbearbeitung werden ausgeblendet.
- **HTML-Text**: wandelt den aktuellen Text in HTML-Text um. Die Schaltflächen für Formatierungen/Tabellenbearbeitung werden eingeblendet.
- Suchen+Ersetzen: Mit der Funktion Suchen und Ersetzen kann man nach Zeichenfolgen, Formatierungen etc. suchen. Sie springen direkt zu der gefundenen Textstelle und können die gefundenen Stellen Eintrag für Eintrag durchblättern. Der Suchdialog wird mit Shortcut Strg+F (find) aufgerufen, wodurch man in die Dialogbox Suchen und Ersetzen und dort zur Registerkarte Suchen gelangt. Die zu suchende Zeichenfolge wird in dem Feld "Suchen nach:" eingegeben. Die letzten Suchanfragen finden sich in der Drop-Down-Liste wieder und können so leicht erneut gestartet werden. Mit Weitersuchen startet die Suche i.Allg. bei der Cursorposition. Wurde vor dem Suchen ein Textbereich markiert, beschränkt sich die Suche zunächst auf den Bereich. Die Fundstelle wird markiert. Das Weitersuchen beginnt dann hinter dem ersten Zeichen des markierten Bereichs. Nach eventuellen Manipulationen am Text (nach Klick in das Dokument) kann die Suche unmittelbar fortgesetzt werden, weil die Dialogbox im Bildschirmvordergrund bleibt. Geben Sie den zu ersetzenden Text in das Feld neben "Ersetzen durch" ein und klicken Sie auf die Schaltfläche "Ersetzen", um ein Wort oder einen Ausdruck in Ihrem Dokument zu ersetzen. Wenn Sie alle ausgewählten Wörter ersetzen möchten, klicken Sie auf die Schaltfläche "Alle ersetzen". Dies bewirkt, dass der Text nach allen vorhandenen Einträgen, die den Suchparametern entsprechen, durchsucht und die gefundenen Stellen durch die neue Zeichenfolge ersetzt wird. Sie erhalten nach Abschluss vom Programm die Meldung, dass der Suchvorgang abgeschlossen und XX Ersetzungen vorgenommen wurden. Nach erfolgreichem Abschluss der Eingaben sind alle entsprechenden Textpassagen in den betreffenden Dateien ersetzt worden. Abbruch der Suche und Schließen der Box mit Abbrechen oder ESC.
- "Rechtschreibfehler einblenden" bewirkt eine rote Unterwellung als Hervorhebung der zu überprüfenden Zeichenfolgen/ Textstellen.
- **Rechtschreibprüfung:** startet den Dialog der Rechtschreibprüfung zum Überprüfen und Korrigieren der gefundenen Textstellen
- **Optionen Rechtschreibung**: hier können die Optionen für die Rechtschreibprüfung eingestellt werden

- **Hinzufügen von Bildern:** Mit der Funktion Bild einfügen werden GIF-, PNG- oder JPEG-Dateien in den Text eingefügt. Wenn das Bild zu groß ist, wird es automatisch skaliert, dass es im Eingabefenster angezeigt werden kann. Die Bilddatei wird im E-Mail eingebettet.
- **Tags anzeigen:** mit dieser Funktion können die "HTML-Tags" (verdeckte HTML-Steuerzeichen) zur Kontrolle eingeschaltet werden. Diese können nicht bearbeitet werden.

#### Tastenkombinationen

Folgende Tastenkombinationen stehen zur Verfügung:

| r orgenae rustermonioman | stenen zur verragang.                                                |
|--------------------------|----------------------------------------------------------------------|
| Eingabetaste             | Absatzwechsel                                                        |
| Umsch+Eingabetaste       | Zeilenwechsel                                                        |
| Rück                     | Ein Zeichen zurück (Backspace)                                       |
| Strg+Rück                | Löscht bis zum Wortanfang                                            |
| Umsch+Rück               | Löscht Markierung bzw. ein Zeichen links<br>vom Cursor.              |
| Entf                     | Löscht Markierung bzw. ein Zeichen rechts vom Cursor                 |
| Strg+Entf                | Löscht bis zum Wortende                                              |
| Esc                      | Abbrechen                                                            |
| Links (Pfeiltaste)       | Einfache Cursorbewegung: links                                       |
| Rechts (Pfeiltaste)      | Einfache Cursorbewegung: rechts                                      |
| Auf (Pfeiltaste)         | Einfache Cursorbewegung: hinauf                                      |
| Ab (Pfeiltaste)          | Einfache Cursorbewegung: hinunter                                    |
| Pos1                     | Bewegen zum Anfang der Zeile.                                        |
| Ende                     | Bewegen zum Ende der Zeile.                                          |
| Strg+Links               | Bewegen um ein Wort nach links.                                      |
| Strg+Rechts              | Bewegen um ein Wort nach rechts.                                     |
| Strg+Pos1                | Sprung zum Dokumentenanfang                                          |
| Strg+Ende                | Sprung zum Dokumentenende                                            |
| BildAuf                  | Seitenweise hochblättern                                             |
| BildAb                   | Seitenweise herunterblättern                                         |
| Strg+A                   | Alles markieren                                                      |
| Strg+L                   | Zeile markieren                                                      |
| Strg+Umsch+Auf           | Markierung von Cursorposition bis zum<br>Blockanfang                 |
| Strg+Umsch+Ab            | Markierung von Cursorposition bis zum Blockende                      |
| Strg+Umsch+Links         | Markierung von Cursorposition bis zum<br>Ende des Wortes nach links  |
| Strg+Umsch+Rechts        | Markierung von Cursorposition bis zum<br>Ende des Wortes nach rechts |

| Strg+Umsch+B                        | Markierung des ganzen Blocks                         |  |  |
|-------------------------------------|------------------------------------------------------|--|--|
| Strg+C                              | Markierung in Zwischenablage kopieren                |  |  |
| Strg+Einfg                          | Markierung in Zwischenablage kopieren                |  |  |
| Strg+V                              | Inhalt der Zwischenablage an Markierung einfügen     |  |  |
| Umsch+Einfg                         | Inhalt der Zwischenablage an Markierung einfügen     |  |  |
| Strg+X                              | Markierung in Zwischenablage<br>ausschneiden         |  |  |
| Umsch+Entf                          | Markierung in Zwischenablage<br>ausschneiden         |  |  |
| Strg+B                              | Fette Schrift                                        |  |  |
| Strg+U                              | Unterstrichene Schrift                               |  |  |
| Strg+I                              | Kursivschrift                                        |  |  |
| Strg+Z                              | Letzte Aktion Rückgängig machen                      |  |  |
| Alt+Rück                            | Letzte Aktion Rückgängig machen                      |  |  |
| Strg+Y                              | Letzten Befehl wiederholen                           |  |  |
| Strg+T                              | Sprung Cursor in nächste Tabellenzelle               |  |  |
| Strg+Umsch+T                        | Sprung des Cursors in vorhergehende<br>Tabellenzelle |  |  |
| Strg+F2                             | Textbaustein einfügen                                |  |  |
| Strg+Umsch+F2                       | Textbausteine                                        |  |  |
| Strg+Umsch+[+] oder<br>Strg+Mausrad | Vergrößert die angezeigte Schriftart                 |  |  |
| Strg+Umsch+[-] oder<br>Strg+Mausrad | Verkleinert die angezeigte Schriftart                |  |  |

Hinweis: Bei allen 3 Eingabetypen werden jeweils nur die verfügbaren Funktionen angezeigt – nicht verfügbare sind ausgeblendet!

## Die Verwendung von Sonderzeichen

ABK unterstützt die Verwendung folgender Sonderzeichen für die Eingabe eindeutiger Suchnamen: "-", "(", ")", "=", "!", "%", "%", "&", "#", "@" und "+".

# Das Einbinden von Bildern

In diversen Programmelementen von ABK können Bilder eingefügt werden. Es werden 2 verschiedene Eingabemöglichkeiten angeboten:

1. Einfügen von Bildern im Format JPG (zum Beispiel in der Projektinformation oder bei Kontaktinformationen)

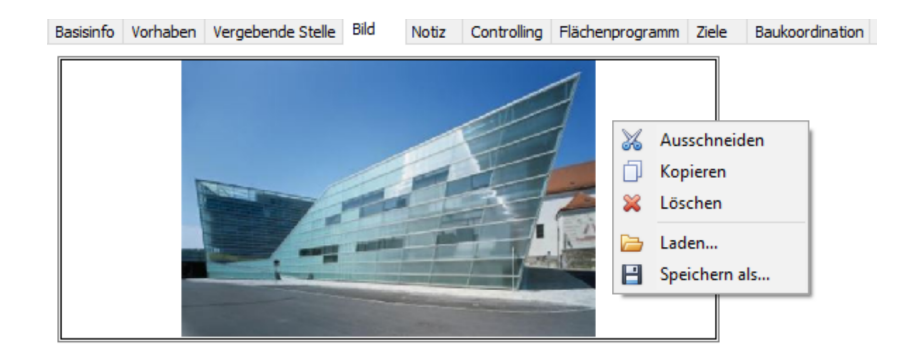

 Einfügen von Bildern in ein A2063-HTML-Text-Eingabefeld: Bilder werden in einem eigenen Fenster aus einer Liste ausgewählt und dem Text zugeordnet. Das Bild wird am Ende des Textes angedruckt.

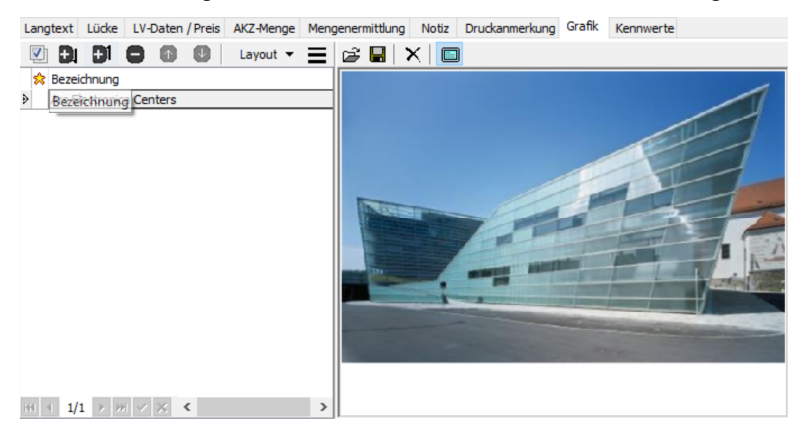

3. Einfügen von Bildern in ein HTML-Text-Eingabefeld: Mit der Funktion "Bild einfügen" kann eine GIF-, PNG-, oder JPEG-Datei an der aktuellen Stelle in den Text eingefügt werden.

# **Der Optionsdialog in ABK**

ermöglicht eine besonders übersichtliche Auswahl umfangreicher Parameter. Grundsätzlich gliedert sich das Optionsfenster in zwei Bereiche: Im linken Teil werden die Optionen angeführt, rechts können die zugehörigen Parameter gewählt werden. Ein Mausklick aktiviert (deaktiviert) eine Option oder öffnet eine Liste, aus der eine Option ausgewählt werden kann.

| /oreinstellungen                             |               |               |  |
|----------------------------------------------|---------------|---------------|--|
| Voreinstellung LB-Kennung (B2062: 1996)      | HB18          |               |  |
| Voreinstellung LB-Kennung (A2063:2009)       | HB-018        |               |  |
| Verzeichnis für Datei-Import/Export          | %EIGENE%\ABK\ | %EIGENE%\ABK\ |  |
| Voreinstellung Land-Kennzeichen für Adressen | A             |               |  |
| Projekte in Baukostenkontrolle benutzen      |               |               |  |
| Projekte in Projekterfolg benutzen           |               |               |  |
| Projekte in Projektkostenmanager benutzen    |               |               |  |
| Projekte in BauKG - SiGePlan benutzen        |               |               |  |
| Deckungsrücklass (für ABK-BA und ABK-BK)     |               |               |  |
| Deckungsrücklass in Prozent                  |               | -5.00         |  |
| Mindestwert für Deckungsrücklass             |               | 0.00          |  |
| Haftungsrücklass (für ABK-BA und ABK-BK)     |               |               |  |
|                                              |               |               |  |

# **Die Combobox**

Die Combobox dient der Eingabe von Daten. Sie ist eine Auswahlliste und ermöglicht eine besonders übersichtliche Darstellung der zur Auswahl stehenden Parameter. Mit einem Klick auf den Pfeil am rechten Ende des Eingabefeldes klappt die Auswahlliste auf.

In ABK werden Sie 2 verschiedene Typen Comboboxen finden:

1. Die Standard-Combobox für die Auswahl eines Begriffes:

| Basisinfo Auftr  | aggeber Bild Notiz |       |
|------------------|--------------------|-------|
| Auftraggeber     |                    | )     |
| <u>S</u> uchname | MUELLER            | 🔝 🔧 📃 |
| An <u>r</u> ede: | -                  |       |
| Name <u>1</u>    | Eives 5            |       |
| Name <u>2</u>    | Frau               |       |
| Name <u>3</u>    | Herr               |       |
| ChunRa Nu        |                    |       |

Es gibt Anwendungsfälle wo man neue Begriffe in das Eingabefeld eintragen kann, in anderen Fällen ist nur die Auswahl aus der Auswahlliste möglich.

 Die Super-Combobox, wo in der Auswahlliste zum besseren Verständnis und zur leichteren Auswahl nicht nur der gesuchte Eintrag, sondern auch weiterführende Begriffe angeführt sind. Ein Beispiel: Beim Klick auf die Postleitzahl wird eine Liste mit Postleitzahlen und zugehörigen Ortsnamen angezeigt.

| <                      |              |                                          |   |   |
|------------------------|--------------|------------------------------------------|---|---|
| Projekt: SAMMEL        | PLZ          | Ort                                      |   |   |
| Basisinfo Auftraggebe  | 4865         | Stockwinkel                              |   | - |
| Auftraggeber           | 4865         | Altenberg<br>Aich<br>Nußdorf am Attercee |   | ľ |
| <u>S</u> uchname MÜL   | 4865         | Parschallen                              |   |   |
| An <u>r</u> ede: Firma | 4866<br>4866 | Buchenort<br>Unterach am Attersee        |   | - |
| Name <u>1</u> Baufi    | 4866         | Unterburgau                              |   |   |
| Name <u>2</u> Mülle    | 4870<br>4870 | Morasing<br>Vöcklamarkt                  |   |   |
| Name <u>3</u>          | 4870         | Schmidham<br>Baile an thathaire          |   |   |
| Straße, Nr. Schul      | 4870<br>4870 | Reichenthalheim<br>Mösenthal             |   | ~ |
| Land, PLZ, Ort: A      |              |                                          | • |   |
| Kontaktperson: Peter   | Müller       |                                          | • |   |

In der Auswahlliste können Sie die Spaltenbreiten verändern und verschieben.

Mit der Super-Combobox ist die Auswahl aus der Liste oder ein neuer Eintrag möglich. Zusätzlich kann die Auswahlliste mit einem Klick auf das "+" rechts neben den Eingabefeld erweitert werden.

# Funktion Rechtschreibung in ABK

Die Funktionen und die Optionen bei der ABK Rechtschreibprüfung sind angelehnt an die bekannte Funktion "Rechtschreibprüfung und Grammatik" im MS-Word. Die Verwendung liegt einem Hauptwörterbuch und einzelnen Benutzerwörterbüchern zugrunde. ABK installiert das Wörterbuch der neuen deutschen Rechtschreibung (Dateiname: GT\_Neu.adm) und ein Bauwörterbuch mit Begriffen aus der LB-HB und LB-HT (Dateiname: bau.adm) im ABK-Verzeichnis. Für jeden Benutzer (Login Name) wird im Userverzeichnis ein Benutzer-Wörterbuch angelegt. Diese 2 Wörterbücher sind standardmäßig aktiviert.

Das MS Word Benutzer Wörterbuch kann über die Schaltfläche Wörterbücher aktiviert werden, indem die Option Wörterbuch ,BENUTZER.DIC', bzw. andere MS Word Wörterbücher, gewählt wird.

Folgende Optionen können gewählt werden:

- Automatische Rechtschreibprüfung
- Automatische Korrektur
- Wörter in Großbuchstaben ignorieren
- Wörter mit Zahlen ignorieren
- Vorschläge nur aus Hauptwörterbuch
- Abfrage bei wiederholten Worten

# Die Daten im ABK-System

Das ABK-Datenmodell wird in 3 bedeutende Bereiche gegliedert:

- Projektdaten
- Stammdaten
- Systemdaten

#### Projektdaten

Alle Daten, die bei der Abwicklung eines Projektes (Bauvorhabens) anfallen, werden Projekten zugeordnet: Projektinformationen, Projektbeteiligte, Projektleistungen, Aufgaben, Dokumente, Ausschreibungen, Angebote, Vergabeleistungsverzeichnisse, Rechnungen, ....

#### ABK-AVA Datei = alle LV-Daten unter einer Dateinummer

In den Ordnern AVA-AG (AVA Auftraggeber) und AVA-AN (AVA Auftragnehmer) werden alle Daten eines Leistungsverzeichnisses, von der Erstellung einer Ausschreibung im Ordner AVAAG oder eine Angebotes im Ordner AVAAN über die Festlegung eines Vergabeleistungsverzeichnis bis zur Bauabrechnung alle Daten unter einer Dateinummer angezeigt.

#### Stammdaten

Die Stammdaten umfassen alle Datenbestände, die als Grundlage für andere Anwendungen dienen:

- Leistungsbeschreibungen mit
  - Preisdateien
  - Kalkulationsansätze
  - Firmentexte
  - Schuttmassenstamm
  - Sachregister
- Artikelstamm
- Adressen

• Kataloge

(Objektkatalog, Ortkatalog, Leistungskataloge, Ablageverzeichnis, Projektarten, Dokumentarten, Kontenplan, Rechenvorschriften und viele mehr)

## Systemdaten

Zentrale Einstellungen für das Softwaresystem ABK werden in der Systemdatenverwaltung vorgenommen. Das Unternehmen wird mit den Firmendaten erfasst, Abteilungen und Benutzer werden angelegt und deren Berechtigungen für die Arbeit mit ABK definiert.

- Firmendaten
  - Benutzer
- Abteilungen
- Kalender
- Druckformulare
# Allgemeines zu ABK-VA (Projekt- und Systemverwaltung)

## Verwendungszweck

ABK-VA "Projekt- und Systemverwaltung" ist die Plattform des ABK-Softwaresystems und das Kernstück der ABK-Projektverwaltung. Neben der Installation von ABK (Laufwerke, Verzeichnisse, Projektorganisation, Voreinstellungen, etc.) werden ABK-Programme und Daten installiert und zentrale Einstellungen für das ABK-System vorgenommen. Die komplexe Datenorganisation der ABK-Projektverwaltung setzt auf dieser Plattform auf und ermöglicht so die zentrale Übersicht aller Projektdaten und Projektstände.

# Die Ordner in ABK VA

# Ordnerübersicht

#### Startseite

#### Projekte

- [gewähltes Projekt] (optional)
- Projektgliederung
- Projektbeteiligte
- Projektzeitplan
- Elemente und BIM
- 🕨 🌶 Kostenplan
- 🕨 본 Grafiken

| Parameterlisten                 |
|---------------------------------|
| Kennwerte                       |
| Kosten nach Kostenarten         |
| Kosten nach Komponenten         |
| Kosten nach Frequenz            |
| BIM-Eckdaten                    |
| BIM-Gliederung                  |
| BIM-Raumstruktur                |
| BIM-Objekttypen                 |
| BIM-Objekte                     |
| BIM-Objekte als ABK-Elemente    |
| Projektkostenmanager            |
| Flächenprogramm                 |
| Raum- und Funktionsprogramm     |
| Kostenrahmen                    |
| Kostenübersicht / Prognose      |
| Auftragsvergaben                |
| Auftragszusammenstellung        |
| Rechnungen                      |
| Zahlungsplan                    |
| Analysen                        |
| Lebenszykluskosten              |
| Baukostenkontrolle              |
| Projektergebnis                 |
| Kostenplanung                   |
| Auftragsvergaben                |
| Eingangsrechnungen              |
| 👂 🕨 Zahlungen                   |
| BauKG – SiGePlan                |
| P BauKG-Dokumente               |
| Bauablaufplan/Anwesenheiten     |
| 👌 🎽 SiGePlan                    |
| Vunterlage für spätere Arbeiten |
| P BauKG-Protokolle              |
| AVA-AG                          |
| Z AVA-AN                        |
| Alle Dokumente und Aktionen *)  |
| Aufgaben *)                     |
| Kommunikation *)                |
| Z Dokumente *)                  |
| Protokolle *)                   |
| Postbuch                        |
| Rechnungswesen                  |
| 🚩 🏲 Erfolgsplanung              |

| N N                                                                                                    |
|----------------------------------------------------------------------------------------------------|
| Angebote                                                                                                    |
| Aufträge                                                                                                    |
| P P Abrechnungs-/Zahlungsplan                                                                                                    |
| Auftragsübersicht                                                                                                    |
| Lieferscheine                                                                                                    |
| Ausgangsrechnungen                                                                                                    |
| Zahlungen                                                                                                    |
| Mahnen                                                                                                    |
| Auftragsvergaben / Bestellungen                                                                                                    |
| Auftragsübersicht                                                                                                    |
| Eingangsrechnungen                                                                                                    |
| Zahlungen                                                                                                    |
| Kassabuch                                                                                                    |
| Bank                                                                                                    |
| Liquidität                                                                                                    |
| Büro- und Projekterfolg                                                                                                    |
| Projektergebnis                                                                                                    |
| Budgetierung                                                                                                    |
| Stundenaufwand                                                                                                    |
| Zeit- und Ressourcenplanung                                                                                                    |
| Adressen                                                                                                    |
| [gewählte Adresskategorie]                                                                                                    |
| Leistungsbeschreibungen                                                                                                    |
| Artikel                                                                                                    |
| 🕨 🎙 [gewählte Artikeldatei]                                                                                                    |
| V Kataloge                                                                                                    |
| Organisatorisch                                                                                                    |
| Ablagesystematik                                                                                                    |
| Arbeitszeitmodelle                                                                                                    |
| Dokumentarten                                                                                                    |
| Leistungen/Kostenarten                                                                                                    |
| [gewählter Katalog Leistungen/Kostenarten]                                                                                                    |
| Nummernkreise                                                                                                    |
|                                                                                                    |
| Projektarten                                                                                                    |
| <ul> <li>Projektarten</li> <li>Textbausteine</li> </ul>                                                                                                    |
| <ul> <li>Projektarten</li> <li>Textbausteine</li> <li>Statusverwaltung</li> </ul>                                                                                                    |
| <ul> <li>Projektarten</li> <li>Textbausteine</li> <li>Statusverwaltung</li> <li>Verwendungsgruppen</li> </ul>                                                                                                    |
| <ul> <li>Projektarten</li> <li>Textbausteine</li> <li>Statusverwaltung</li> <li>Verwendungsgruppen</li> <li>Kaufmännisch</li> </ul>                                                                                                    |
| <ul> <li>Projektarten</li> <li>Textbausteine</li> <li>Statusverwaltung</li> <li>Verwendungsgruppen</li> <li>Kaufmännisch</li> <li>Belegarten</li> </ul>                                                                                         |
| <ul> <li>Projektarten</li> <li>Textbausteine</li> <li>Statusverwaltung</li> <li>Verwendungsgruppen</li> <li>Kaufmännisch</li> <li>Belegarten</li> <li>Belegkreise</li> </ul>                                                                    |
| <ul> <li>Projektarten</li> <li>Textbausteine</li> <li>Statusverwaltung</li> <li>Verwendungsgruppen</li> <li>Kaufmännisch</li> <li>Belegarten</li> <li>Belegkreise</li> <li>Honorarordnung</li> </ul>                                            |
| <ul> <li>Projektarten</li> <li>Textbausteine</li> <li>Statusverwaltung</li> <li>Verwendungsgruppen</li> <li>Kaufmännisch</li> <li>Belegarten</li> <li>Belegkreise</li> <li>Honorarordnung</li> <li>Indextabellen</li> </ul>                     |
| <ul> <li>Projektarten</li> <li>Textbausteine</li> <li>Statusverwaltung</li> <li>Verwendungsgruppen</li> <li>Kaufmännisch</li> <li>Belegarten</li> <li>Belegkreise</li> <li>Honorarordnung</li> <li>Indextabellen</li> <li>Kontenplan</li> </ul> |

| Bankenliste                                                                                                    |
|----------------------------------------------------------------------------------------------------|
| Rechenvorschriften ABK-BA/BK                                                                                                    |
| Image: Image: |
| V V 02 Standard Auftrag                                                                                                    |
| Währungstabelle                                                                                                    |
| Zahlungsbedingungen                                                                                                    |
| Adresskataloge                                                                                                    |
| Adress-Zielgruppenkatalog                                                                                                    |
| Ortskatalog                                                                                                    |
| Elementkataloge                                                                                                    |
| Objektbuch                                                                                                    |
| Kennwerte                                                                                                    |
| BIM-Kataloge                                                                                                    |
| Freie Kataloge                                                                                                    |
| Verwaltung                                                                                                    |
| Firmendaten                                                                                                    |
| Benutzer                                                                                                    |
| Abteilungen                                                                                                    |
| Kalender                                                                                                    |
| Druckformulare                                                                                                    |
|                                                                                                    |

\*) Definierbare Ordner: Diese Ordner können in jeder ABK-Installation anders benannt werden.

# **Allgemeine Funktionen**

# Übersicht

Die allgemeinen Funktionen stehen im gesamten ABK-VA zur Verfügung.

| Aktion/Befehl                            | Erklärung                                                                                                    |
|------------------------------------------|----------------------------------------------------------------------------------------------------|
| Datei/Neu                                | Für das schnelle Anlegen von<br>Dokumenten und Adressen.                                                                                                    |
|                                          | Steht erst nach Aktivierung in der<br>abkparam.ini zur Verfügung;<br>standardmäßig wird diese Funktion nicht<br>angezeigt.                                                                                                    |
| Datei/Sicherungsdatei importieren        | Rücksichern einer beliebigen<br>ABK-Sicherung.                                                                                                    |
| Datei/Beenden                            | Schließt die Anwendung ABK-VA                                                                                                    |
| Ansicht/Letzte Protokollausgabe anzeigen | Zeigt das letzte Protokoll einer<br>durchgeführten Aktion an.<br>"Datenabgleich", "Rechenlauf",<br>"Vorkommen suchen" sind Beispiele<br>für Funktionen, die mit der Anzeige eines<br>Protokolls enden. Änderungen die durch<br>diese Aktionen hervorgerufen werden,<br>sind in diesem Protokoll nachvollziehbar<br>angeführt. |
|                                          | Dieser Befehl ist nur aktiv, wenn bereits<br>Informationen vorhanden sind und nur so<br>lange die aktuelle Programmanwendung<br>läuft.                                                                                                    |
|                                          | HINWEIS: Das Fenster kann geöffnet<br>bleiben, um gleichzeitig die angezeigten<br>Informationen in den entsprechenden<br>Ordnern zu bearbeiten.                                                                                                    |
| Ansicht/Anzeige aktualisieren            | In allen Ordnern werden Daten aus der<br>Datenbank neu geladen.                                                                                                    |
| Ansicht/Outlook-Leiste                   | Blendet die ABK-Outlookleiste ein/aus.                                                                                                    |
| Ansicht/Ordnerleiste                     | Blendet die ABK-Ordnerleiste ein/aus                                                                                                    |
| Ansicht/Standardansicht wiederherstellen | Stellt die Standardansicht wieder her. Für<br>das Wirksamwerden der Funktion muss<br>ABK-VA neu gestartet werden.                                                                                                    |
|                                          | (Funktion Standardansicht wiederherstellen)                                                                                                    |
| Ansicht/Wechseln zu/Zurück               | Wechselt zum vorher geöffneten Ordner                                                                                                    |

| Ansicht/Wechseln zu/Vorwärts          | Wechselt zum vorher geöffneten Ordner nach Zurückwechseln                                                                                                    |
|---------------------------------------|----------------------------------------------------------------------------------------------------|
| Ansicht/Anzeige nächstes Fenster [F6] | Wechselt zwischen Ordnerleiste und den<br>einzelnen Bearbeitungsfenstern<br>(Tabellen).                                                                                                    |
| Start/[ABK-Anwendung]                 | Startet die jeweilige ABK-Anwendung.                                                                                                    |
|                                       | Ein Doppelklick auf Daten einer ABK-<br>Anwendung öffnet die entsprechende<br>ABK-Anwendung.                                                                                                    |
| Extras/Datenbankassistent             | Legt die ABK-Datenbank neu an oder bringt sie auf den aktuellen Stand.                                                                                                    |
|                                       | Mit der Funktion "Reparieren und<br>Komprimieren" kann die Datenbank von<br>nicht mehr genutzten Datensätzen<br>bereinigt werden                                                                                                    |
|                                       | (Funktion Datenbankassistent)                                                                                                    |
| Extras/ ABK-Standard-Daten            | Ruft den Assistenten "Sicherungsdatei<br>importieren" auf, mit dem eine Auswahl<br>an ABK-Standard-Daten rückgesichert<br>werden kann.                                                                                                    |
| Extras/Datenbank wechseln             | Wechsel von                                                                                                    |
|                                       | - Standarddatenbank zu<br>Standarddatenbank offline<br>(Aktenkofferdatenbank)                                                                                                    |
|                                       | - oder zu einer anderen vorhandenen<br>ABK-Datenbank                                                                                                    |
|                                       | möglich.                                                                                                    |
| Extras/Datenbankvergleich             | Vergleicht Datenbanken.<br>Lizenz AK Aktenkoffer nötig.                                                                                                    |
|                                       | Derzeit können nur die im Aktenkoffer<br>verwendeten Dateneinheiten verglichen<br>und transportiert werden.<br>(Funktion Datenbankvergleich)                                                                                                    |
| Extras/Datenbankarchivierung          | Vergleicht die aktuelle Datenbank mit der<br>"Archiv"-Datenbank und bietet die<br>Möglichkeit Daten des Rechnungswesens<br>nach Jahren in die Archivdatenbank zu<br>kopieren oder auszulagern/archivieren<br>(Funktion Datenbankarchivierung)                    |
| Extras/Aktenkoffer                    | Diese Funktion dient dazu, ABK-Daten<br>"offline" auszulagern oder ausgelagerte<br>ABK-Daten wieder in die zentrale<br>Datenbank zurückzuführen.                                                                                                    |
|                                       | Diese Funktion steht hier immer zur<br>Verfügung, in der Haupttoolbar aber nur<br>dann, wenn bereits eine Aktenkoffer-<br>Datenbank vorhanden oder die Einstellung<br>"ShowAKButtonAlways" in der<br>abkparam.ini aktiviert ist.<br>Lizenz AK Aktenkoffer nötig. |
|                                       | (Funktion Aktenkoffer)                                                                                                    |
| Extras/ABK aktivieren                 | Aktiviert das ABK-Programm zur<br>Benutzung auf diesem Rechner und führt<br>Lizenzdatei-Aktualisierungen durch<br>(Funktion ABK aktivieren)                                                                                                    |
| Extras/Arbeitsstation einrichten      | Startet das ABK-Setup mit dem Schritt                                                                                                    |
|                                       | "Arbeitsstation einrichten". Nähere                                                                                                    |

|                                           | Informationen im Administratorhandbuch.                                                                                                    |
|-------------------------------------------|----------------------------------------------------------------------------------------------------|
| Extras/Zugriffspfade, -server einstellen  | Legt die Zugriffspfade zur ABK-<br>Datenbank sowie den Namen des<br>Zugriffservers bei Shared Lizenz fest.                                                                                                    |
|                                           | (Funktion Zugriffspfade, -server einstellen)                                                                                                    |
| Extras/Zugriff-Server Monitor             | Hier wird die Anzahl der bereits<br>aktivierten Lizenzen bei der Shared<br>Lizenz angezeigt                                                                                                    |
|                                           | (der ABK-Zugriffserver-Monitor muss dazu installiert sein)                                                                                                    |
| Extras/Systemeinstellungen                | Legt viele systemweite Einstellungen fest.                                                                                                    |
|                                           | (Funktion Systemeinstellungen)                                                                                                    |
| Extras/Abgleich alle Projekte             | Reorganisation der Datenbank.<br>Datenabgleich aller Projekte (Abgleich<br>mit den vorhandenen Dateien in der<br>Datenbank.)                                                                                                    |
| Extras/Importieren aus ABK7               | Startet den Import-Assistenten um Daten<br>aus ABK7 zu übernehmen                                                                                                    |
|                                           | (Funktion Importieren aus ABK7)                                                                                                    |
| Extras/Anwendername wählen                | Wählt einen Anwendernamen<br>(Firmennamen) für Ausdrucke.                                                                                                    |
|                                           | (Funktion Anwendername wählen)                                                                                                    |
| Extras/Anruf-Erkennung                    | Diese Funktion setzt die Installation und<br>Einrichtung der MS-Wählhilfe voraus.<br>Eingehende Anrufe werden erkannt und<br>die Telefonnummer eingeblendet.<br>Gleichzeitig wird in ABK-ZA Zentrale<br>Adressdatei nach der Telefonnummer<br>gesucht und der zugehörige Kontakt<br>angezeigt. |
|                                           | Voraussetzung: Telefonanlagen mit TAPI-<br>Treiber der diese Funktion unterstützt                                                                                                    |
| Extras/Alle Benutzereinstellungen löschen | Löscht die aktuellen<br>Benutzereinstellungen (Im Verzeichnis<br>Userdata werden alle Files des aktuellen<br>Benutzers gelöscht.)                                                                                                    |
| Extras/Optionen                           | Bringt den Standard-Optionsdialog mit<br>allen Optionen von ABK-VA                                                                                                    |
|                                           | Enthält auch "Druckformulare wählen".                                                                                                    |
|                                           | Erklärung: Optionen sind Einstellungen,<br>die sich sofort auf alle Daten auswirken.                                                                                                    |
|                                           | (Funktion Optionen)                                                                                                    |
| ?/Hilfe                                   | Ruft den Inhalt der ABK-VA Hilfe auf                                                                                                    |
| ?/Handbücher als PDF                      | Öffnet den Dateiexplorer mit allen ABK-<br>Handbüchern als PDF-Datei                                                                                                    |
| ?/ABK im Web                              | Öffnet <u>www.abk.at</u>                                                                                                    |
| ?/ABK Remote Support                      | Öffnet ein Dialogfenster, in dem die vom<br>ABK-Support bekanntgegebene<br>Sitzungsnummer eingegeben wird und<br>startet danach den Remote Support.                                                                                                    |
| ?/Auf Updates überprüfen                  | Startet die Updatesuche, um vorhandene<br>Updates für die aktuelle Version zu<br>finden.                                                                                                    |
| ?/Administrator                           | Zeigt diverse Informationen für den ABK-<br>Administrator an                                                                                                    |

| ?/Info                                                    | Zeigt die Versions- und<br>Systeminformation des Bausteins an                                                                                                    |
|-----------------------------------------------------------|----------------------------------------------------------------------------------------------------|
| Eingabefeld "Kontaktsuche"                                | Mit dieser Funktion kann ein<br>Firmenkontakt oder eine Kontaktperson<br>gesucht werden, indem man einen Teil des<br>Namens oder einen Teil der<br>Telefonnummer eingibt.                                                                                                    |
|                                                           | Die Suche erfolgt in den Daten der<br>Zentralen Adressdatei und wahlweise in<br>den Projektbeteiligten.                                                                                                    |
| Auswahlfeld "Projektfilter"                               | Bei Ordnern mit Projektdaten steht ein<br>rechts oben ein Projektfilter zur<br>Verfügung. Das ist ein Auswahlfeld, in<br>dem ein Projekt gewählt werden kann.<br>Alle Daten des Ordners werden dann auf<br>dieses Projekt gefiltert. Es können auch<br>"(Alle)" Projekte gewählt werden. Mit<br>einem Klick auf die Schaltfläche<br>"Projektfilter" kann rasch zwischen einem<br>gewählten Projekt und allen Projekten<br>gewechselt werden. |
| Schaltfläche "Projekteigenschaften"                       | Neben dem Auswahlfeld "Projektfilter"<br>gibt es die Schaltfläche<br>Projekteigenschaften, die das<br>Eigenschaftsfenster des aktuell gewählten<br>Projektes anzeigt.                                                                                                    |
| Schaltfläche "Externe<br>Projekteigenschaften" (optional) | Startet eine externe Anwendung. Wird nur<br>angezeigt, wenn diese Funktion in der<br>abkparam.ini aktiviert und eine externe<br>Anwendung definiert ist.                                                                                                    |

### Funktion Neu

Dieses vom Benutzer anpassbare Menü dient der schnellen Eingabe von Stundeneinträgen, neuen Dokumenten und Adressen ohne den aktuellen Ordner wechseln zu müssen.

Diese Funktion steht erst nach Aktivierung in der abkparam.ini zur Verfügung; standardmäßig wird sie nicht angezeigt.

# Funktion Stundeneinträge

Stundeneinträge und Einträge für die Spesenerfassung für den aktuell angemeldeten Benutzer werden mit ABK-ZE Zeiterfassung oder mit dieser Funktion eingegeben. Die genauere Beschreibung dieser Funktion finden Sie bei der Funktion "Stundenliste und Spesen bearbeiten" im Ordner Büro- und Projekterfolg, Unterordner Stundenerfassung.

# Funktion BP Auswertungen

Diese Funktionen stehen den Projektverantwortlichen für ihre Projekte zur Verfügung, auch wenn diese kein BP Funktionsrecht haben. In der "Projektauswertung" kann vor dem Druck auch ein Rechenlauf gemacht werden um definierte Daten zu erhalten. Auch die "Leistungsnachweise Regiearbeiten" können hier ausgegeben werden.

## Funktion Neue Dokumente

Im Menü werden Vorlagendokumente mit dem zugehörigen Dokumentordner angezeigt. Mit der Auswahl einer Vorlage öffnet sich das Eingabefenster für das Anlegen eines neuen Dokumentes. Alle Vorgabewerte (das Vorlagedokument mit dem zugehörigen Ordner, das Projekt, die Bezeichnung) können noch angepasst werden.

Der Zugang zu vorhandenen Vorlagendokumenten ist auf 2 Wegen möglich:

#### Ausgesuchte Dokumente:

Die mit der Funktion "Menü anpassen" gewählten Vorlagendokumente werden (mit zugehörigen Ordnern) angezeigt

#### Vorhandene Dokumente:

Alle Dokumentordner und Unterordner und deren Vorlagendokumente, sowie alle Adresskategorien werden angeführt.

### Funktion Menü anpassen

Mit dieser Funktion kann die Auswahl der ausgesuchten Dokumente bearbeitet werden. Im Bearbeitungsfenster wird im linken Bereich die Ordnerstruktur mit allen vorhandenen Vorlagendokumenten und Adresskategorien angezeigt. Rechts sieht man alle gewählten Dokumente und Kategorien. Mit Drag& Drop oder Doppelklick auf einen Eintrag in der Ordnerstruktur wird der Liste mit ausgewählten Dokumenten erweitert. Innerhalb der Liste wird die Reihenfolge mit Drag& Drop geändert und Einträge mit einem Doppelklick gelöscht.

### Funktion Datenbankassistent

Mit diesem Assistenten wird die Datenbank für die Speicherung aller ABK-Daten erstmalig angelegt bzw. auf die aktuelle Struktur gebracht. Auch beim ersten Aufruf von ABK, nach der Installation, wird dieser Assistent gezeigt.

Mit der Funktion "Reparieren und Komprimieren" kann die Datenbank von nicht mehr genutzten Datensätzen bereinigt werden. So wird die Zugriffsgeschwindigkeit erheblich gesteigert. (Nur für ACCESS Datenbanken)

Der Datenbankassistent muss erfolgreich beendet werden, um mit ABK arbeiten zu können.

HINWEIS: ein Rücksichern überschreibt Ihre bereits durchgeführten Korrekturen.

### Funktion Datenbank wechseln

Diese Funktion dient dem Wechsel der in ABK verwendeten Datenbank, z.B. um von einer zentralen (Netzwerk-)Datenbank auf eine lokale "(offline") Datenbank und wieder zurück zu wechseln. Die gerade aktuell verwendete Datenbank wird in der Statusleiste in ABK-VA angezeigt, ein Doppelklick auf diese Anzeige wechselt die Datenbank.

Dieser Menüpunkt wird nur dann angezeigt, wenn bereits mehrere Datenbanken installiert sind.

# Funktion Datenbankvergleich

Diese Funktion dient dazu, zwei ABK-Datenbestände miteinander zu vergleichen.

Die Bedienung erfolgt analog der Funktion Aktenkoffer mit folgenden Unterschieden:

- Es kann nur kopiert werden
- Die zu vergleichenden Datenbestände sind wählbar

Dieser Menüpunkt wird nur dann angezeigt, wenn bereits mehrere Datenbanken installiert sind.

# Funktion Datenbankarchivierung

Diese Funktion dient dazu, Daten des ABK- Rechnungswesens nach Jahren selektierbar in die Archiv-Datenbank zu kopieren oder auszulagern/zu archivieren.

Beim ersten Aufruf dieser Funktion wird eine Datenbank "(Archiv)" angelegt.

Danach können im Fenster Datenarchivierung die Daten des Rechnungswesens und die dazugehörigen Stammdaten verglichen werden und die Daten des Rechnungswesens nach Jahrgang selektiert und entweder in die Archiv-Datenbank kopiert oder ausgelagert/archiviert werden oder aus der Archiv-Datenbank wieder in die Standard-DB zurückgespielt werden.

Funktionen:

| Aktion/Befehl               | Erklärung                                                                                                    |
|-----------------------------|----------------------------------------------------------------------------------------------------|
| = # Vergleichen             | Vergleicht die Datenbestände                                                                                                   |
| Kopieren links à rechts     | Kopiert die in der Tabelle unten gewählten<br>Daten von der links geöffneten Datenbank in die<br>rechts geöffnete Datenbank    |
| Kopieren rechts à links     | Kopiert die in der Tabelle unten gewählten<br>Daten von der rechts geöffneten Datenbank in<br>die links geöffnete Datenbank    |
| Verschieben links à rechts  | Verschiebt die in der Tabelle unten gewählten<br>Daten von der links geöffneten Datenbank in die<br>rechts geöffnete Datenbank |
| Verschieben rechts à links  | Verschiebt die in der Tabelle unten gewählten<br>Daten von der rechts geöffneten Datenbank in<br>die links geöffnete Datenbank |
| Kopieren links à rechts     | Kopiert die in der Tabelle unten gewählten<br>Daten von der links geöffneten Datenbank in die<br>rechts geöffnete Datenbank    |
| X – Keine Aktion            | Löscht die gewählten Kopier- bzw. Verschiebe-<br>Aktionen in der gewählten Zeile                                               |
| Synchronisation durchführen | Führt die gewählten Kopier- bzw. Verschiebe-<br>Vorgänge aus                                                                   |

# Funktion Aktenkoffer

Diese Funktion dient dazu ABK-Daten "offline" auszulagern oder ausgelagerte ABK-Daten wieder in die zentrale Datenbank zurückzuführen.

AVA-Daten und Protokollserien des ABK-Dokumentenmanagements können als "offline" markiert werden und vor Bearbeitung geschützt werden. Beim Zurückführen der Daten werden auch die Daten der Projektbeteiligten abgeglichen. Andere Daten wie z.B. Stammdaten können nur kopiert werden!

Diese Funktion steht im Menü "Extras" immer zur Verfügung, in der Haupttoolbar aber nur dann, wenn bereits eine Aktenkoffer-Datenbank vorhanden oder die Einstellung "ShowAKButtonAlways" in der abkparam.ini aktiviert ist.

Anmerkung zu den Protokollserien: Besprechungspunkte können Anlagen als Verknüpfung zu Dokumenten in ABK-DM oder zur Festplatte haben. Diese Anlagen werden nicht ausgecheckt. Der Pfad zum Dokument wird gespeichert.

#### Installation/Erster Aufruf:

Beim ersten Aufruf dieser Funktion wird der Aktenkoffer eingerichtet. Dazu wird die Datei **"Standard-DB (Offline).abk8dbcfg"** aus dem Ordner "sys" in den Ordner "config" kopiert und in den dort angegebenen Pfaden werden die "offline"-Datenbanken angelegt.

Vorhandene Funktions- und/oder Datenrechte werden dem Benutzer offline dabei mitgegeben – Projekt-Rechte aus der SQL-Datenbank können nicht offline übernommen werden!

HINWEIS: Bitte beachten Sie dazu, dass der Pfad zu den Anwenderdaten (USERDATA) für die Verwendung des Aktenkoffers nicht im Netzwerk liegen darf, sondern lokal liegen muss!

#### Verwendung:

Es erscheint das Fenster Aktenkoffer.

| Spalten: |
|----------|
|----------|

| Spalte         | Erklärung                                                                             |
|----------------|---------------------------------------------------------------------------------------|
| Bezeichnung    | Gruppenbezeichnung (Projekte, Stammdaten)<br>oder Bezeichnung einzelner Datenbestände |
| Netzwerk-DB    | Bei Gruppen Anzahl der Datensätze, sonst<br>Anzeige ob Vorhanden/Nicht vorhanden      |
| Sync-Aktion    | Zeigt die geplante Synchronisierungs-Aktion an                                        |
| Aktenkoffer-DB | Bei Gruppen Anzahl der Datensätze, sonst<br>Anzeige ob Vorhanden/Nicht vorhanden      |
| Ausgecheckt    | Name, Datum, zeigt von wem wann ausgecheckt wurde                                     |
| Meldung        | Zeigt während der Synchronisierung den jeweiligen Status an                           |

#### Funktionen:

| Aktion/Befehl            | Erklärung                                                                                                    |
|--------------------------|----------------------------------------------------------------------------------------------------|
| Vergleichen              | Vergleicht die Datenbestände im Netzwerk mit denen des Aktenkoffers                                                                                                    |
| Filter                   | Filtert die angezeigten Daten:<br>Alle Daten<br>Nur links/rechts/auf beiden Seiten vorhandene<br>Daten<br>Daten des aktuellen Benutzers<br>Daten mit Aktion<br>Ausgecheckte Daten |
| Synchronisierungsprofile | Die aktuelle Aktionsauswahlkann als Profil gespeichert und wieder abgerufen werden.                                                                                               |
| Auschecken               | Daten in den Aktenkoffer (Offline-Datenbank)                                                                                                    |

| übernehmen, im Netzwerk sind diese Daten<br>dann für die Bearbeitung gesperrt.                                                                            |
|----------------------------------------------------------------------------------------------------|
| Funktions-/Datenrechte: die Daten werden nur<br>übernommen, wenn entsprechende Rechte<br>vorhanden sind.                                                  |
| Daten wieder in das Netzwerk zurückführen                                                                                                    |
| Kopiert die Daten in den Aktenkoffer – diese<br>können aber NICHT mehr zurückkopiert werden                                                               |
| Kopiert Daten in das Netzwerk – es können aber<br>nur NEUE Daten in das Netzwerk kopiert<br>werden                                                        |
| Hebt die gewählte Aktion wieder auf                                                                                                    |
| Damit können ausgecheckte Daten im Netzwerk<br>wieder bearbeitet werden – die Aktenkoffer-<br>Daten können danach aber NICHT mehr<br>"eingecheckt" werden |
| Führt die gewählten Synchronisierungs-<br>Aktionen aus                                                                                                    |
|                                                                                                    |

HINWEIS: Die Funktion Aktenkoffer ist "offline" nicht verfügbar!

### Funktion Abgleich

Mit dieser Funktion wird die Datenbank reorganisiert. Die vorhandenen Dateien in der Datenbank werden mit den tatsächlich gespeicherten Dateien verglichen. Neu gefundene Einträge werden in die Tabelle aufgenommen, nicht mehr gefundene Dateien werden als gelöscht markiert (L).

Beim Abgleich werden Dateien in allen vorhandenen Ordnern und deren Unterordnern aktualisiert.

Neu angelegte Ordner werden beim Abgleich nicht berücksichtigt. Der Abgleichvorgang wird dann mit folgendem Hinweis beendet: "Neuer Ordner gefunden, der Abgleich konnte nicht vollständig durchgeführt werden. Bitte legen Sie zuerst fehlende Ordner an und führen Sie anschließend den Abgleich nochmals durch.

Dokumente und Leistungsverzeichnisse sind Sachbearbeitern und Abteilungen zugeordnet. Werden Dokumente gefunden, deren Sachbearbeiter/Abteilung im ABK-System nicht vorhanden ist, wird das im Abgleichprotokoll vermerkt.

Man kann entweder alle Daten (Abgleich alle Projekte) oder die Daten des im Projektfilter aktuell gewählten Projektes abgleichen.

### Funktion ABK aktivieren

Diese Funktion aktiviert das ABK-Programm zur Benutzung auf diesem Rechner.

Folgende Arten der Aktivierung für Ihren PC, sowie für Rechenzentren, sind möglich:

• Seriennummer anfordern/eingeben

Mit der Bekanntgabe der Arbeitsplatznummer an das zuständigen ABK-Kundenzentrum kann eine Seriennummer erstellt werden. Um ABK zu aktivieren ist diese, vom Kundenzentrum genannte Nummer, hier in das Eingabefeld einzutragen. Die Übermittlung der Arbeitsplatznummer kann über ein E-Mail erfolgen, wobei die erforderlichen Informationen automatisch in die Nachricht übernommen werden.

- Mit Schlüsseldiskette Der ABK-Betreuer installiert vor Ort mit der ABK-Schlüsseldiskette die Berechtigung auf Ihrem PC bzw. für Rechenzentren.
- Seriennummer erstellen Mit dieser Funktion wird die Seriennummer für dir Aktivierung von ABK auf einem Arbeitsplatz generiert.

# Funktion Zugriffspfade und Zugriffsserver einstellen

In diesem Menüpunkt werden die Zugriffspfade eingestellt:

 Verzeichnis der Anwenderspezifischen Konfigurations-Dateien ("C:\ABK8\config") Inkludiert auch die Anwenderspezifischen Report-Dateien ("C:\ABK8\config\reports")

Diese Konfigurationsdaten betreffen die gesamte ABK-Installation.

- Verzeichnis der ABK-Daten ("C:\ABK8\data")
- Verzeichnis der ABK-Benutzerdaten ("C:\ABK8\data\userdata")

Außerdem wird der Name des Zugriffservers bei Shared-Lizenz festgelegt.

Weiterführende Informationen dazu finden sich im Administratorhandbuch.

### Funktion Systemeinstellungen

In diesem Menüpunkt können

- Optionen der Berechtigungen
- Felder definieren
  - Felder definieren
     Für jede Tabelle, für die zusätzliche Felder definiert werden
     können, gibt es eine Schaltfläche, die die Funktion "Felder
     definieren" aufruft.
     (à Funktion Felder definieren)
  - Mit einer Option wird geregelt, ob Freie Felder in LV-Datenbanken (Leistungsverzeichnissen) erlaubt sind.
- Dokumentordner Hier werden alle definierbaren Ordner in einem Baumdiagramm dargestellt.
- Technikerfunktionen Hier sind Spezialfunktionen untergebracht, die nur vom ABK-Techniker benötigt werden.
  - CPV-Codes sichern
  - Kennwort crypten (für das Verschlüsseln von Kennwörtern im ABK-System)

eingestellt werden.

### Berechtigungen

Folgende Berechtigungen werden hier vom Systemadministrator global aktiviert.

- Funktionsrechte der einzelnen Benutzer
- Datenberechtigungen der einzelnen Benutzer
- Datenberechtigungen für Projekte und Belege (Nur bei Microsoft SQL-Server möglich)
- Projektgliederung und Projektzeitplan nur von Projektverantwortlichem bearbeitbar
- KM-Kostenbildungen nur von Projektverantwortlichem und zuständiger Kontrollperson bearbeitbar

Dazu ist die Netzwerklizenz ("NT") erforderlich.

Wenn weder Funktionsrechte noch Datenrechte aktiviert wurden, hat jeder Benutzer auf alle Daten und Einstellungen alle Rechte und der Benutzername wird beim Öffnen der ABK-Datenbank nicht geprüft.

Wenn jedoch mindestens eine Berechtigungsgruppe aktiviert wurde, wird beim Öffnen der ABK-Datenbank geprüft, ob der in Windows angemeldete Benutzer in der ABK-Benutzerdatenbank angelegt ist; wenn nicht, wird ihm der Zugriff auf ABK verweigert.

Bei aktivierten Berechtigungen kann also nur ein Benutzer, der ABK bekannt ist, das ABK-Programm benutzen und es muss mindestens einen Benutzer geben, der das Funktionsrecht "Systemeinstellungen verwalten" besitzt.

Um hier Konfigurationsproblemen begegnen zu können, kann immer bei Fehlen dieser Berechtigung die Sperre auch mit einer Kennworteingabe übergangen werden.

Dieses Kennwort sollte der ABK-Administrator vor dem aktivieren von Berechtigungen in Extras/Systemeinstellungen festlegen.

Wird kein Kennwort festgelegt, gilt "sysman".

### Dokumentordner

Mit der freien Ordnerverwaltung können alle in einer Organisation anfallenden Projektdaten

- in benutzerdefinierbaren Ordner
- projektbezogen
- mit benutzerdefinierbarer Information
- mit Hilfe von benutzerdefinierbaren Formularen

- und aufgrund von Vorlagen

angelegt und abgelegt werden.

Viele in ABK angelegte Daten, die Projekten zugeordnet werden, also alle Daten ausgenommen der Stammdaten und der ABK-Systemdaten werden in Dokumentenordnern angelegt. Das sind auf Leistungsverzeichnissen basierende Daten (Ausschreibungen, Angebote, Bauabrechnungen, Vergaben), Aufgaben, Schriftverkehr, Aktennotizen, Rundläufe, Rechnungen, usw., aber auch Projektbeteiligte und Leistungen.

Bei Dokumentenordner werden zwei verschiedene Typen unterschieden:

• Regelordner: Dieser Ordnertyp dient primär zur Erfassung und Verwaltung von Projektdaten. Projektdaten werden einem Ordner dieses Typs zugeordnet. • Übersichtsordner:

Mit diesem Ordnertypen wird ein "virtueller" Ordner erstellt, der primär zur Darstellung und Auswertung aller Projektdaten einer Inhaltsart dient. So werden in einem Übersichtsordner "Alle Dokumente und Aktionen" alle Dokumente mit den Inhaltsarten Dokumente und Protokolle des gesamten ABK-System angezeigt. Durch diese Zusammenschau werden umfangreiche Auswertungen bereits am Bildschirm ermöglicht.

Folgende Eigenschaften könne je Ordner festgelegt werden:

• Nummernkreis: Mit der Zuordnung eines Nummernkreises aus dem Katalog Nummernkreise wird der Dokumentnamen automatisch nach den Regeln des Nummernkreises erstellt.

Anfügen eines neuen Ordners

Um einen neuen Ordner zu erstellen ist die Funktion "Knoten anfügen" oder "Unterknoten anfügen" anzuwählen. Neben dem Ordnernamen und einer Kurzbezeichnung ist die Inhaltsart anzugeben:

#### Inhaltsarten

Es werden folgende Inhaltsarten unterschieden:

#### Leistungsverzeichnisse (Typ A)

Ordner mit dieser Inhaltsart enthalten Leistungsverzeichnisse und an Leistungsverzeichnissen angehängte Daten. Eine AVA-Datei entspricht dem kompletten Lebenszyklus eines AVA/BAU-Leistungsverzeichnisses mit Ausschreibung, Angebotsprüfung, Vergabe,

Abrechnungskontrolle bzw. Angebot, Kalkulation, Abrechnung und Baustellencontrolling

#### Dokumente und Aktionen (Typ D)

Ordner mit dieser Inhaltsart enthalten entweder Dokumente die direkt mit einer ABK-Anwendung erfasst wurden, oder jeden in Windows verfügbaren Dateityp. (z.B. Microsoft Word- oder Excel-Dateien, AutoCad-Dateien). Eine Zuordnung zu Ereignissen wie Besprechungen oder Telefonaten ist möglich.

#### Protokollserien (Typ B)

Ordner mit dieser Inhaltsart enthalten Dokumente und Aktionen, die einem Ereignis (Besprechung) und einer Terminserie zugeordnet werden.

Im Zuge der Neuerstellung von Dokumentenordnern ist festzulegen, ob Einträge in diesem Ordner nur Ereignissen (Inhaltsart "Dokumente und Aktionen") oder Serien und Ereignissen (Inhaltsart "Protokollserien") zugeordnet werden können. Anmerkung: Bei der Inhaltsart Protokollserien ist eine Zuordnung zwingend erforderlich, bei der Inhaltsart Dokumente und Aktionen jedoch nicht!

#### Alle Dokumente und Aufgaben (Typ X)

In diesem Übersichtsordner werden alle Dokumente, Aktionen und Protokollpunkte im ABK-System angezeigt. Dieser Ordner dient der Darstellung und Auswertung der einzelnen Projekteinträge.

#### Nur Unterordner (Typ S)

Unter diesem Ordner können andere Dokumentordner als Subordner dargestellt werden.

#### Benutzerdefinierte Informationsfelder

Zu jedem abgelegten Dokument werden Informationsfelder gespeichert, die zum Teil automatisch vom System gefüllt (z.B. von wem wann angelegt) und zum Teil vom Benutzer ausgefüllt werden können oder müssen (diverse Suchbegriffe, verantwortliche Person usw.). Für jeden Dokumenttyp können zusätzlich benutzerdefinierte Felder für Suchbegriffe, zur Gliederung der Ablage und Speicherung von weiteren Informationen zu den Dokumenten festgelegt werden. (Funktion Felder definieren)

Zu den Feldern können auch Regeln definiert und Auswahlkataloge hinterlegt werden.

Technische Information: Diese Felder werden auch in der Datenbank als Datenbankfelder angelegt, stehen also auch für weitere Datenbankabfragen und – Berichte zur Verfügung.

### Felder definieren

Wird mit den vordefinierten Eigenschaften (Eingabefeldern) nicht das Auslangen gefunden, können weitere Felder angelegt werden und Kataloge diesen Feldern hinterlegt werden.

Frei Felder sind immer für Ordner mit gleichen Inhaltsarten gültig.

Als Inhaltsarten werden Projekte, Leistungsverzeichnisse, Dokumente, Adressen, Belege des Rechnungswesens, Objekte, Liegenschaften und Leistungsgliederung unterschieden. Das Anlegen freier Felder ist auch für Ausmaßzeilen möglich.

Im jeweiligen Geltungsbereich wird eine neue Registerseite "Freie Felder" angelegt.

| Befehl            | Erklärung                                                                                             |
|-------------------|----------------------------------------------------------------------------------------------------|
| Sichern           | Freie Felder werden mit Hilfe eines Assistenten gesichert.                                            |
| Rücksichern       | Rücksichern der freien Felder.                                                                        |
| Felder definieren | Funktion für die Definition und Verwaltung von<br>Feldern in den unterschiedlichen Geltungsbereichen. |
|                   | (à Funktion Felder definieren)                                                                        |

# Funktion Felder definieren

Mit der Aktivierung der Funktion "Felder definieren" öffnet sich das Bearbeitungsfenster mit folgenden Bereichen:

Der Geltungsbereich der freien Felder wird links als Tree dargestellt

In der **Tabelle aller Freien Felder** werden alle vorhandenen freien Felder für den aktuellen Geltungsbereich in einer Tabelle angezeigt.

Darunter werden die **Feldeigenschaften** des aktuellen Feldes in 2 Registerseiten dargestellt.

#### Geltungsbereich der freien Felder

| Geltungsbereich | Erklärung                                                                                                    |
|-----------------|----------------------------------------------------------------------------------------------------|
| Dokumente       | Definition und Verwaltung von Feldern für Ordner des<br>Geltungsbereichs "Dokumente". Im<br>Bearbeitungsfenster der Dokumenteigenschaften wird<br>ein neues Register mit den in der Tabelle angezeigten<br>freien Feldern angelegt. |
| Projekt         | Definition und Verwaltung von Feldern für den<br>Geltungsbereich Projekt. Im Ordner Projekt wird ein                                                                                                    |

|                                   | neues Register mit den in der Tabelle angezeigten freien Feldern angelegt.                                                                                                    |
|-----------------------------------|----------------------------------------------------------------------------------------------------|
| Leistungsverzeichnisse            | Definition und Verwaltung von Feldern für den<br>Geltungsbereich Leistungsverzeichnisse. In allen<br>Ordner des Typs Leistungsverzeichnis wird ein neues<br>Register mit den in der Tabelle angezeigten freien<br>Feldern angelegt.                                                              |
|                                   | (Nur wenn Freie Felder in der LV-Datenbank erlaubt wurden.)                                                                                                    |
| Adressen                          | Definition und Verwaltung von Feldern für den<br>Geltungsbereich Adressen. Im Bearbeitungsfenster für<br>Adresseigenschaften (Ordner der Zentrale<br>Adressverwaltung und im Ordner Projektbeteiligte)<br>wird ein neues Register mit den in der Tabelle<br>angezeigten freien Feldern angelegt. |
| Rechnungswesenbelege              | Definition und Verwaltung von Feldern für Belege aus<br>dem Geltungsbereich Rechnungswesen und<br>Baukostenkontrolle                                                                                                    |
| Objekte                           | Definition und Verwaltung von Feldern für den<br>Geltungsbereich Objektbuch7 Objekteigenschaften.                                                                                                    |
| Liegenschaften                    | Definition und Verwaltung von Feldern für den<br>Geltungsbereich Objektbuch/Eigenschaften der<br>Liegenschaft.                                                                                                    |
| Leistungsgliederung               | Definition und Verwaltung von Feldern für den<br>Geltungsbereich Leistungsgliederung                                                                                                    |
| KM-Belege                         | Definition und Verwaltung von Feldern für den Geltungsbereich KM-Belege                                                                                                    |
| KM-<br>Mehrkostenforderungsantrag | Definition und Verwaltung von Feldern für den Geltungsbereich Mehrkostenforderungsanträge.                                                                                                    |
|                                   | Anmerkung: Memofelder können im Fenster<br>Mehrkostenforderungsanträge nicht dargestellt<br>werden.                                                                                                    |
| Kostenstellen                     | Definition und Verwaltung von Feldern für den<br>Geltungsbereich Kostenstellen                                                                                                    |
| Kostenträger                      | Definition und Verwaltung von Feldern für den Geltungsbereich Kostenträger                                                                                                    |
| Ausmaßzeilen                      | Definition und Verwaltung von Feldern für den<br>Geltungsbereich Ausmaßblätter in der Bauabrechnung.                                                                                                    |
|                                   | (Nur wenn Freie Felder in der LV-Datenbank erlaubt wurden.)                                                                                                    |
| Artikel                           | Definition und Verwaltung von Feldern für den<br>Geltungsbereich Artikelverwaltung                                                                                                    |

### Tabelle aller freien Felder

Hier können zusätzliche Felder eines Typs aufgenommen werden.

| Spalte                  | Erklärung                                                                    |  |
|-------------------------|------------------------------------------------------------------------------|--|
| Register Felddefinition | Beinhaltet alle Festlegungen für die Anlage eines Feldes in der Datenbank.   |  |
| Feldname                | Name des Feldes in der Datenbank                                             |  |
| Тур                     | Für die Definition von Feldtypen. Folgende Eingaben stehen zur Auswahl:      |  |
|                         | "T" - Text<br>"N" - Numerisch<br>"D" - Datum<br>"L" - Logisch (Ja oder Nein) |  |

|                                      | "B" - Bild<br>"A" – Adresse (Zugriff auf Adressen der<br>Stammdatenverwaltung oder der Projektbeteiligten"<br>"R" – Richtext<br>"M" -Memo                                                                                                    |  |
|--------------------------------------|----------------------------------------------------------------------------------------------------|--|
| Anzahl Stellen                       | Bestimmung der Länge des Datenfeldes                                                                                                    |  |
| Anzahl<br>Nachkommastellen           | Festlegung der Anzahl der Nachkommastellen für<br>Eingaben des Typs "N" (Numerisch).<br>Hinweis zu der Eingabe: Zu den Angaben im Feld "Länge<br>des Datenfeldes" wird die Anzahl der Nachkommastellen<br>angefügt.                                                 |  |
| Datadictionary                       |                                                                                                    |  |
| Zeilennummer                         | Mit der Zeilennummer kann die Reihenfolge der Felder in<br>der Tabelle und im Register "Freie Felder" im<br>Geltungsbereich geregelt werden.                                                                                                    |  |
| Feldbeschreibung<br>technisch        | Technische Kurzbeschreibung für das freie Feld.                                                                                                    |  |
| Feldbeschreibung (lang)              | Ausführliche Beschreibung für das freie Feld.                                                                                                    |  |
| Eingabe erforderlich                 | "Eingabe erforderlich"<br>Diese Option legt fest, ob eine Eingabe zwingend<br>erforderlich ist. Aktiviert, kann ein neuer Datensatz des<br>betreffenden Typs nur gespeichert werden, wenn dieses<br>freie Feld auch ausgefüllt wurde.                               |  |
| Aktiviert (Feld wird in DB angelegt) | Erst wenn diese Option aktiviert ist, wird dieses Feld auch in der Datenbank angelegt.                                                                                                    |  |
| Defaultwert:                         | Für die Eingabe eines Vorgabewertes. Bei der Neuanlage<br>eines neuen Datensatzes des betreffenden Typs wird dieser<br>Vorgabewert berücksichtigt.                                                                                                    |  |
|                                      | Eingabedefinition gültig: "X" für Ja, "-" für Nein.                                                                                                    |  |
| Register<br>Spaltendefinition        | Beinhaltet alle Festlegungen für die Darstellung des freien<br>Feldes im zugeordneten Geltungsbereich.                                                                                                    |  |
| Spaltenüberschrift                   | Hier kann die gewünschte Spaltenüberschrift festgelegt<br>werden. Wird kein Eintrag vorgenommen, wird die<br>Bezeichnung als Spaltenüberschrift übernommen. Längere<br>Bezeichnungen werden mehrzeilig angezeigt wenn als<br>Trennungszeichen "   " eingefügt wird. |  |
| Spaltenbeschreibung                  | Der Text der Spaltenbeschreibung wird bei der<br>Spaltenauswahl angezeigt und als Spalteninformation<br>(wenn man mit dem Cursor auf der Spaltenüberschrift<br>verweilt) angezeigt.                                                                                 |  |
| *Spaltenbreite                       | Eingabe der Spaltenbreite mit der Pixelanzahl. Mit der<br>Spaltenbreite "0" wird die Spaltenbreite automatisch<br>berechnet.                                                                                                    |  |
| *Bezeichnung<br>Spaltengruppe        | Mehrere Spalten können zu Spaltengruppen<br>zusammengefasst werden.                                                                                                    |  |
| *Spalte anzeigen                     | Mehrere Spalten können zu Spaltengruppen zusammengefasst werden.                                                                                                    |  |
| *In Spaltewahl wählbar               | Mehrere Spalten können zu Spaltengruppen<br>zusammengefasst werden.                                                                                                    |  |
| *Nur lesen                           | Mehrere Spalten können zu Spaltengruppen<br>zusammengefasst werden.                                                                                                    |  |
| Anzeigen nur bei:                    | Auswahl in welchen Ordner die aktuelle Felddefinition<br>angezeigt wird. Beispiel: Ordner Rechnungswesen,<br>Anzeigen nur bei Belegen des Typs Eingangsrechnung<br>oder Kostenplan.                                                                                 |  |
| *Sortierung                          | Wenn die Sortierung der Daten im Geltungsbereich nach diesem freien Feld erfolgen soll, kann das hier angegeben                                                                                                    |  |

|                                        | werden:                                                                                                    |  |
|----------------------------------------|----------------------------------------------------------------------------------------------------|--|
|                                        | Nicht – Keine Sortierung vorgegeben                                                                                                    |  |
|                                        | Aufsteigend – Anzeige mit aufsteigender Sortierung                                                                                                    |  |
|                                        | Absteigend - Anzeige mit absteigender Sortierung                                                                                                    |  |
| Eingaberichtlinien                     |                                                                                                    |  |
| *Katalog                               | Die Eingabe der Daten kann durch einen Katalog<br>unterstütz werden. Hier erfolgt die Auswahl des Kataloges.<br>In einer Liste werden alle vorhandenen Kataloge des<br>Ordners Kataloge / Freie Kataloge angezeigt. |  |
| *Nur Werte aus dem<br>Katalog zulässig | Ist diese Option aktiviert, können nur Werte aus einem<br>Katalog ausgewählt werde. Die frei Eingabe ist nicht<br>möglich.                                                                                          |  |
| *Schreibweise                          | Die Schreibweisen von Feldeingaben können definiert werden:                                                                                                    |  |
|                                        | - Keine Einschränkung                                                                                                    |  |
|                                        | U - Uppercase (NUR GROSSBUCHSTABEN)                                                                                                    |  |
|                                        | L - Lowercase (Klein- und Großbuchstaben)                                                                                                    |  |
| *Pictureüberprüfung                    | Es können bestimmte Regeln für den Eingabewert erstellt<br>werden. Die Eingabe wird überprüft, ob diese Regeln<br>eingehalten wurden.                                                                               |  |

Die mit \* gekennzeichneten Eigenschaften sind noch nicht zur Gänze implementiert.

| Befehl    | Erklärung                                          |  |
|-----------|----------------------------------------------------|--|
| Einfügen  | Einfügen neuer Felder                              |  |
| Löschen   | Löschen neuer Felder                               |  |
| ОК        | Speichert die geänderten Eingaben                  |  |
| Abbrechen | Änderungen werden verworfen und nicht gespeichert. |  |

### Technikerfunktionen

Es stehen folgende Funktionen zur Verfügung:

| Befehl           | Erklärung                                                                                                    |
|------------------|----------------------------------------------------------------------------------------------------|
| Kennwort crypten | Wenn Sie in der Datenbankkonfigurationsdatei ein<br>Datenbankkennwort angeben müssen, dieses jedoch nicht<br>im Klartext eintragen möchten, können Sie das Kennwort<br>vercrypten. Das Kennwort erscheint dann auch sonst<br>nirgends im ABK-System lesbar. |

# Funktion Abgleich

Mit dieser Funktion wird die Datenbank reorganisiert. Die vorhandenen Dateien in der Datenbank werden mit den tatsächlich gespeicherten Dateien verglichen. Neu gefundene Einträge werden in die Tabelle aufgenommen, nicht mehr gefundene Dateien werden als gelöscht markiert (L).

Beim Abgleich werden Dateien in allen vorhandenen Ordner und deren Unterordnern aktualisiert.

Neu angelegte Ordner werden beim Abgleich nicht berücksichtigt. Der Abgleichvorgang wird dann mit folgendem Hinweis beendet: "Neuer Ordner gefunden, der Abgleich konnte nicht vollständig durchgeführt werden. Bitte legen Sie zuerst fehlende Ordner an und führen Sie anschließend den Abgleich nochmals durch.

Dokumente und Leistungsverzeichnisse sind Sachbearbeitern und Abteilungen zugeordnet. Werden Dokumente gefunden, deren Sachbearbeiter/Abteilung im ABK-System nicht vorhanden ist, wird das im Abgleichprotokoll vermerkt.

Man kann entweder alle Daten (Abgleich alle Projekte) oder die Daten des im Projektfilter aktuell gewählten Projektes abgleichen.

### Funktion Importieren aus ABK7

Mit einem Assistenten werden Daten aus ABK7 importiert. Dabei kann gewählt werden, ob alle verfügbaren oder nur einzelne Datenbereiche importiert werden sollen. Zu beachten ist, dass nur jene Daten importiert werden können, welche in der Zieldatenbank noch nicht vorhanden sind.

### Daten aus einer ABK7-Installation importieren

Nach der Auswahl eines ABK7-Installationsverzeichnisses und den Quell- sowie Zieldatenbanken stehen folgende Datenbereiche für den Import zur Verfügung:

- Alle Dateien
- Zentrale VA-Daten
- Firmendaten
- Projekte
- Leistungsbeschreibungen
- Artikeldateien
- Adresskataloge
- Adressen

#### Alle Dateien

Mit dieser Auswahl werden alle hierarchisch untergeordneten Datenbereiche ausgewählt.

#### Zentrale VA-Daten

Dieser Datenbereich umfasst alle Daten aus dem Rechnungswesen, dem Büround Projekterfolg sowie alle Kataloge.

Adresskataloge (Orts- und Zielgruppenkataloge) sowie Indexkataloge können auch separat übernommen werden.

#### Firmendaten

Mit dieser Auswahl werden alle Firmendaten (außer den dazugehörigen Bankverbindungen und Signaturtexten) sowie alle Benutzer übernommen.

Hinweis: Diese Auswahl unterstützt das Überschreiben vorhandener Daten.

#### Projekte

Mit dieser Auswahl wird die Übernahme von Projekt mitsamt ggf. zugehöriger AVA-Dateien gesteuert. Es können entweder alle oder einzelne Projekte ausgewählt werden. Zudem kann entschieden werden, welche AVA-Dateien eines Projekts importiert werden sollen (standardmäßig sind alle AVA-Dateien eines Projekts ausgewählt).

#### Leistungsbeschreibungen

Aus den in ABK7 vorhandenen Leistungsbeschreibungen können eine oder mehrere für die Datenübernahme ausgewählt werden.

#### Artikeldateien

Aus den in ABK7 vorhandenen Artikeldateien können eine oder mehrere für die Datenübernahme ausgewählt werden.

#### Adresskataloge

Mit dieser Auswahl werden die in ABK7 vorhandenen Orts- und Adress-Zielgruppenkataloge übernommen.

#### Adressen

Aus den in ABK7 vorhandenen Adresskategorien können eine oder mehrere für die Datenübernahme ausgewählt werden.

Hinweis: Befinden sich in den zu übernehmenden Daten aus ABK7 formatierte Texte, so sind diese in ABK8 schreibgeschützt. Somit wird sichergestellt, dass bestimmte Formatierungen beim Übernahmevorgang nicht verloren gehen.

Sollen diese Texte dennoch weiterhin bearbeitbar sein, so können sie per Schaltfläche [Hier klicken um den Text aus einer ABK-Vorversion zu konvertieren/bearbeiten] in das aktuelle HTML-Format konvertiert werden. Zu beachten gilt, dass dabei bestimmte Formatierungen (wie etwa Tabellen) verworfen werden und u.U. händisch nachgetragen werden müssen. Weiters ist eine "Rückkonvertierung" aus technischen Gründen nicht möglich!

### Funktion Anwendername wählen

Ist die registrierte ABK-Lizenz eine Rechenzentrumslizenz (RZ), kann mit dieser Funktion der gewünschte Anwendername gewählt werden. In einer Liste werden Anwendernamen und zugehörige Firmendaten erfasst und stehen für die Auswahl zur Verfügung.

# Funktion Optionen

Folgende Optionen können in diesem Dialog eingestellt werden:

#### Voreinstellungen

- Voreinstellung LB-Kennung (B2062/1996)
- Voreinstellung LB-Kennung (A2063)
- Voreinstellung Land-Kennzeichen für Adressen
- Projekte in Baukostenkontrolle benutzen
- Projekte in Projekterfolg benutzen
- Projekte in Projektkostenmanager benutzen
- Projekte in BauKG-SiGePlan benutzen

- Beim Anlegen eines Projektes automatisch Bauherr/Auftraggeber eintragen
- Beim Anlegen eines LV automatisch LV-Ersteller eintragen
- Beim Anlegen eines LV automatisch Bieter/Auftragnehmer eintragen
- Verzeichnis für Datei-Import/Export: Pfad für Archivierung

#### Deckungsrücklass (für ABK-BA und ABK-BK)

- Deckungsrücklass in Prozent
- Mindestwert für Deckungsrücklass

#### Haftungsrücklass (für ABK-BA und ABK-BK)

- Haftungsrücklass in Prozent
- Mindestwert für Haftungsrücklass
- Basisdatum für Haftzeitberechnung: Eingangsdatum, Belegdatum oder Abnahmedatum
- Haftungsrücklass: Haftungszeit in Monaten

#### Ansicht

- Auch ausgeblendete Projekte anzeigen Projekte können mit dem Sperr-Status "Ausgeblendet" (Ordner Projekte / Register Controlling) versehen werden. Diese Projekte werden nur angezeigt, wenn diese Option aktiviert ist.
- Im Ordner Projekte auch die Daten des Objektbuchs anzeigen (LANGSAM)
- Im Ordner Projekte auch Daten der Stundenbudgetierung anzeigen (LANGSAM)
   Wenn aktiviert, können Daten aus ABK-Büro- und Projekterfolg, etwa zur Zeitbudgetierung und -erfassung, zu den Projekten angezeigt werden.
- Im Ordner AVA auch Projekteigenschaften anzeigen (LANGSAM) Aktiviert werden spezielle Projektinformationen (Bezeichnung, Adresse Bauherr und Format der Positionsnummer: Es stehen 3 Formate mit unterschiedlicher Darstellung (Interpunktion) der Positionsnummer zur Auswahl.
- Im Ordner AVA auch Leistungsbezeichnung anzeigen (LANGSAM)
   Wenn aktiviert, wird die Bezeichnung der Leistung zusätzlich zu der Nummer angezeigt.
- Ordner AVA: Angezeigte Daten beim Wechsel zu ABK-VA aktualisieren
- Spalte mit Zu-/Vornamen zu Login-Namen anzeigen (Manche Ordner, LANGSAM)

   nach Auswahl dieser Option stehen in manchen Ordnern (z.B. Ordner AVA) zu einigen Spalten (z.B. "Sachbearbeiter") neue Spalten (z.B. "Sachbearbeiter Name") mit erweiterter Information (Nachname + Vorname) zur Verfügung.

   HINWEIS: die Auswahl dieser Option kann die Bearbeitungsgeschwindigkeit herabsetzen!

- LB anzeigen: Positionen statt LG (LANGSAM) In der Ansicht Leistungsbeschreibung werden bei der Auswahl "(Gesamte LB)" im Suchbaum alle Positionen einer LB im Positionsauswahlfenster der LB angezeigt. Mit dieser Darstellungsart wird die Bearbeitung auf Grund der großen Datenmenge verlangsamt. Ist die Option ausgeschalten, werden nur die Leistungsgruppen im Positionsauswahlfenster gezeigt. (Diese Einstellung wird empfohlen).
- In LB-Pos. –Auswahltabelle anzeigen, ob diese Position schon im LV ist (LANGSAM).
- Format der Positionsnummer
- Farbe für Z-Positionen beim Ordner LV-Bearbeitung gewählt werden kann die Farbe für freiformulierte Positionen (Z-Pos.) um diese bei der LV-Bearbeitung leichter zu erkennen. Zur Auswahl stehen:
  - Blau
  - Grün
  - Rot
  - Keine Unterscheidung
- Farbe für Nur-Lesen-Spalten in Tabellen Zum wählen ist die Windowsfarbe "Quickinfo", 3 verschiedene Graustufen, sowie Gelb, Orange, Grün, Blau oder "keine Unterscheidung".
   (Die Windowsfarbe "Quickinfo" kann auch in den Windows-Farbeinstellungen selbst verändert werden).
- Artikelauswahl: Artikel nie gleich anzeigen (schneller) Beim Beleg im Rechnungswesen werden die Artikeln nie gleich angezeigt. Es wird nicht mehr geprüft ob die Artikeldatei mehr als

1000 Zeilen hat. Wenn die Option nicht aktiviert ist (=Standardeinstellung), dann wird immer geprüft ob die Artikeldatei mehr als 1000 Zeilen hat. Und nur diese Prüfung kann bei großen Artikeldateien sehr lange dauern. Wenn die zuvor geöffnete Artikeldatei weniger als 1000 Zeilen hat, werden die Artikel sofort nach dem Öffnen vom Beleg angezeigt.

#### Bearbeitung

- Positive Eingabe von eindeutigen Abzügen (z.B. Skonto, Rabatt) automatisch negativ setzen
- Beim Anlegen von LVs darf nur aus vorhandenen Projekten gewählt werden
- Beim Anlegen von LVs darf nur aus vorhandenen Vorlagen-LVs gewählt werden
- Beim Anlegen von LVs dem LV die Abteilung des Projektes zuordnen (anstatt der Abteilung des Benutzers)
- Verwendung von LVs nach ÖNROM B2063:1996
   Folgende Auswahleinstellungen sind möglich:
   -Erlauben ohne Einschränkung
   -LV anlegen gesperrt, DT-Import aber erlaubt
   -Neu anlegen gesperrt
- Einfügen von Festplatte als Verknüpfung nicht zulassen

#### Allgemeine Einstellungen

- Kontaktsuche auch in den Projektbeteiligten: Die Kontaktsuche erfolgt in den Daten der Zentralen Adressdatei oder auch bei den Projektbeteiligten
- Vorgabe für Schriftart in HTML-Eingabefeldern: Festlegen der Schriftart, des Schriftschnitts, des Schriftgrads sowie weiterer Einstellungen, welche standardmäßig in Richtext-Eingabefeldern verwendet werden.
- Blocksatz im Dokumententext (Richtext und HTML) aktivieren: Neben linksbündiger, zentrierter und rechtsbündiger Formatierung kann auch der Blocksatz verwendet werden.

#### KM-Projektkostenmanager

- KM-Beschreibungen auch in ABK-DM anzeigen
- Vorlage für neue Projekte
- Standardbelegvorlagen für neue Projekte für Aufträge
- Standardbelegvorlagen für neue Projekte für Rechnungen
- Belegarten, die im RV-Element "Zahlungen bisher" aufsummiert werden
- Kostenstelle "Ohne Zuordnung" automatisch anlegen: im Ordner Projektgliederung Register Kostenstelle wird immer eine Zeile "Ohne Zuordnung" angelegt

### ZP-Projektzeitplan

- Vorgabe für automatisches Berechnen
- Vorgabeformat für Dauer (Tage oder Wochen)
- Abhängigkeiten anzeigen: die Abhängigkeiten der einzelnen Termine werden mit Pfeilen dargestellt. Im Ausdruck über das Menü Weitere Befehle/Drucken werden diese Beziehungen auch ausgegeben
- Abhängigkeiten hervorheben: wenn man den Mauszeiger kurz über den Balken einer Leistung stehen lässt, wird jene Beziehung hervorgehoben von der die aktuelle Leistung abhängig ist.
- Aktuelles Datum anzeigen: das aktuelle Datum wird als vertikale rote Linie im Balkenplan angezeigt.
- Balkenbeschriftung anzeigen: zeigt die Bezeichnung der Leistung neben dem Balken die Spalte "Bezeichnung der Leistung" kann dann ausgeblendet werden.
- Projektdauer anzeigen: der weiße Hintergrund zeigt die aktuelle Projektdauer an. Bereiche außerhalb der Projektdauer werden grau dargestellt.

### BauKG / SiGe-Plan

- BauKG-Dokumente auch in ABK-DM anzeigen
- Vorlage Maßnahmenkatalog für neue SG-Projekte
- Vorlage Dokumente für neue SG-Projekte

#### DM - Dokumentenmanagement

- Neue E-Mails als HTML formatieren und senden (erfordert installiertes MS Outlook): Mit dieser Option kann man die Erfassung von HTML-Mails in ABK aktivieren. Der Versand funktioniert dann ausschließlich über MS-Outlook.
- Projektnummer im Betreff der E-Mails vorstellen
- Für die Funktion "Erinnerung" kann der Erinnerungszeitpunkt (täglich ab n Tage vor Ablauf des Zieltermins) eingestellt werden. Dokumente deren Zieltermin innerhalb dieser Zeitspanne liegt, werden in einem Erinnerungsfenster angezeigt.
- Erinnerung der Termine automatisch anzeigen: Diese Option steuert, ob beim ersten Öffnen eines Ordners des Dokumentenmanagements das Erinnerungsfenster automatisch geöffnet wird.
- Word-/Excel-Dokumentvariablen vor Dokument öffnen füllen: Diese Option regelt ob Variablen gesetzt werden sollen. Wenn diese Option nicht aktiv ist, können die Dokumente auch mit OpenOffice geöffnet werden.
- Erweiterten Filter bei Auswahl sofort anwenden: wird diese Option gewählt, wird jede Änderung im Filter sofort angezeigt andernfalls muss mit der Schaltfläche [Filter anwenden] der Filter nach Auswahl manuell angewendet werden.
- Vorlage für E-Mails für das Antworten und Weiterleiten durch die Auswahl aus einer Liste festlegen. Alle Dokumente aus dem Projekt Vorlage mit dem Typ E-Mail werden hier angezeigt.
- Vorlage für "Datei ausgeben/importieren und in ABK-DM als neues Dokument ablegen"
- Vorlage für "Datei ausgeben/importieren und in ABK-DM als neuen Brief ablegen"
- Vorlage für "Als E-Mail senden und in ABK-DM ablegen"
- Vorhandenen Text beim Antworten von E-Mails übernehmen: Im Antwort-Mail wird der ursprüngliche Text übernommen.
- Maximale Größe beim Einfügen von Inhalten beim Dokument-Langtext und Interner Notiz (Sperre): Legt die maximale Größe von einzufügenden Daten fest. Standardgrenze sind 3000 KB.

#### AVA-Phasensteuerung

• Phasenverlauf protokollieren: bewirkt, dass wichtige Änderungen im Status der Ausschreibungs- oder Angebotsabwicklung protokolliert werden.

#### Protokollierte Phasen:

| ABK-Baustein | Phase               |
|--------------|---------------------|
| VA           | Grundlagen angelegt |
| LV/AN        | LV-Bearbeitung      |
| LV/AN        | LV fixiert          |
| PR           | Angebotsprüfung     |
| PR           | Vergabe vorbereiten |
| PR           | Vergabe fixiert     |
| BA           | Abrechnung          |
| BA           | Schlussgerechnet    |

| BA Abrechnung fixiert |  |
|-----------------------|--|
|-----------------------|--|

Protokollierte Aktionen:

| Aktion                         | Meldung                            |
|--------------------------------|------------------------------------|
| VA                             | manung                             |
| AVA-Datei angelegt             | Grundlagen angelegt                |
| AVA-Datei angelegt             | Grundlagen ungelegi                |
| I V/AN                         |                                    |
| I V/AN angelegt                | IV: Leistungsverzeichnis angelegt  |
| L V/AIV angelegt               | AN: Angebot angelegt               |
| LV/AN geöffnet immer wenn      | I.V veöffnet                       |
| von unterschiedlichem          | Li geojjnei                        |
| Benutzer geöffnet              |                                    |
| Gliederung:                    | Gliederung geändert                |
| Gliederungsschema ändern       | 0.0                                |
| Gliederung: LB ändern          | LB-Zuordnung geändert              |
| LV-Prüfung (wenn fehlerfrei)   | LV fehlerfrei geprüft              |
| Preisermittlung prüfen (wenn   | Preisermittlung fehlerfrei geprüft |
| fehlerfrei)                    |                                    |
| (Auch wenn mit LV-Prüfung      |                                    |
| mitgemacht)                    |                                    |
| LV fixieren (ohne Preise)      | LV fixiert (ohne Preise)           |
| LV fixieren (mit Preisen)      | LV fixiert (mit Preisen)           |
| LV: Nur wenn LV mit/ohne       | Datenträger erfolgreich            |
| Preise fixiert ist:            | ausgegeben                         |
| AN: Nur wenn LV mit Preisen    |                                    |
| DT augaagahan (wann Eurort     |                                    |
| ok)                            |                                    |
| (bei $\Delta 2063$ nur bei LV: |                                    |
| Ausschreibungs-LV AN           |                                    |
| Angebots-LV)                   |                                    |
| LV: Nur wenn LV mit/ohne       | LV: LV gedruckt                    |
| Preise fixiert ist:            | AN: Angebot gedruckt               |
| AN: Nur wenn LV mit Preisen    |                                    |
| fixiert ist:                   |                                    |
| LV: Ausschreibungs-LV, AN:     |                                    |
| Angebots-LV gedruckt ([PDF]    |                                    |
| oder [Druck])                  | IV Einigenen ander start en        |
| (à I V-Beath)                  | Lv-Fixierung aufgenoben            |
| I V-Preis-Fixierung            | IV-Preis-Firierung aufgehoben      |
| aufgehoben                     | (LV-Bearbeitung weiterhin          |
| augeneen                       | gesperrt)                          |
| LV-Teil löschen                | LV gelöscht                        |
|                                |                                    |
| PR                             |                                    |
| Angebot angelegt/importiert    | Angebot angelegt/eingelesen        |
| (jedes Angebot)                |                                    |
| Vergabevorschlag anlegen       | Vergabevorschlag angelegt          |
| Angebotsprüfung reaktivieren   | Angebotsprüfung reaktiviert        |
| Vergabe-LV prüfen (wenn        | Vergabe-LV fehlerfrei geprüft      |
| tenlerfrei)                    | <b>X7 1</b> (* * · ·               |
| Vergabe fixiert                | Vergabe fixiert                    |
| DD Teil löschan                | Angehotenvüfung gelägelt           |
|                                | Angevoisprujung geloscht           |
| BA                             |                                    |
| Abrechnung angelegt            | Abrechnung angelegt                |
| HA fixiert                     | Hauptauftrag fixiert               |
| (auch im Zuge von              | 1 0 00                             |
| Abrechnung Neuanlegen)         |                                    |
| Rechnung angelegt              | Rechnung angelegt                  |
| Rechnung anerkannt             | Rechnung anerkannt                 |
| ZA angelegt                    | Zusatzauftrag angelegt             |

| ZA fixiert                   | Zusatzauftrag fixiert           |
|------------------------------|---------------------------------|
| SR anerkannt                 | Schlussrechnung anerkannt       |
| SR-Fixierung aufgehoben      | Fixierung Schlussrechnung       |
|                              | aufgehoben                      |
| Abrechnung fixieren          | Abrechnung fixiert              |
| BA-Fixierung aufheben        | Fixierung Abrechnung aufgehoben |
| BA-Teil löschen              | Abrechnung gelöscht             |
|                              |                                 |
| Zusätzlich können vom        | Benutzeranmerkung               |
| Anwender Kommentar-          |                                 |
| Verlaufseinträge geschrieben |                                 |
| werden.                      |                                 |

- Phasensteuerung aktivieren: Die Phasensteuerung bewirkt eine Prüfung auf den erfolgreichen Abschluss einer Phase - erst danach soll/kann die nächste Phase beginnen.
- Im Fehlerfall Phasenwechsel sperren: Wenn die Phasensteuerung aktiviert ist und zusätzlich diese Option gewählt wird, kann ein Phasenwechsel nur dann vorgenommen werden, wenn die vorige Phase erfolgreich abgeschlossen wurde. Z.B.:

- erst nur nach einer erfolgreichen LV-Prüfung ohne Fehler kann das LV fixiert werden

- ausschließlich fixierte Leistungsverzeichnisse dürfen als Reindruck und als Datenträger lt. ÖNORM ausgegeben werden.

#### Programmstart

- Startassistent anzeigen: Mit dieser Einstellung wird gesteuert, ob beim Start eines ABK-Programmes (z.B. ABK-LV, ABK-PR...) der Startassistent angezeigt wird, oder kein Assistent erscheint, oder automatisch die zuletzt bearbeitete Datei geöffnet wird.
- Aktenkoffer: Automatisch zwischen Aktenkoffer und Netzwerkdatenbank wechseln: falls die Netzwerk-Datenbank erreichbar ist, wird automatisch auf "Standard-DB" gewechselt, falls nicht, automatisch auf die "Standard-DB (offline)"
- Verknüpfungen im Startmenü überprüfen: Diese Einstellung gibt an, ob eine Überprüfung für das Anlegen der ABK-Programmgruppe im Windows-Startmenü erfolgen soll. Wird eine Überprüfung durchgeführt, kann die Anlage der Programmgruppe aktiviert werden.

#### Drucker

- Standardkopf-/Fußformular
- Seitenrand links
- Seitenrand oben
- Seitenrand unten
- Beim Ausdruck von Adressen das Länderkennzeichen "A" unterdrücken
- Alternative Richtextdrucklogik verwenden. Diese Einstellung ist bei 16:9 Bildschirmformaten zu wählen, um einen unverzerrten Druck zu erhalten.
- Druckvorschau in Microsoft Excel exportieren
  - Keine Ausgabe
  - Mit Autoformatierung

- Ohne Autoformatierung (Zahlen als Text)
- Auflösung für den Druck von Grafiken
  - Bildschirm
     Wie bisher (Abwärtskompatibilität).
     Größe eines Bildes am Ausdruck wird anhand der
     Bildschirmauflösung berechnet.
     Bei höherer Auflösung (Largefont) werden die Bilder kleiner
     dargestellt.
  - Grafik Versucht, die Größe aus der Grafik zu ermitteln (dzt. nur bei PNG), Default 72ppi
  - Fix (72ppi) Fixe Auflösung von 72ppi, d.h. 1 px = 1 pt (1/72 in)

Diese Voreinstellungen werden in jedes Formular übernommen, oder in ABK-RP im jeweiligen Formular unabhängig definiert.

Durch diese zentrale Einstellung der Druckereinstellungen in diesem Menü können Änderungen in alle Formulare mit der Option "Abstände lt. Voreinstellungen" übernommen werden.

**Hinweis:** beim Drucken mit Formularen im Querformat werden die Werte für "Links" und "Oben" vertauscht.

### Angezeigte Meldungen

- Erfolgsmeldungen anzeigen: Das Meldungsfenster ,Erfolgreich durchgeführt' kann hier eingeschaltet werden.
- Warnmeldung bei Tabellenlayout laden Bringt Warnmeldung, ob das aktuelle Layout überschrieben werden soll.
- Warnmeldung wenn LV-Datei bereits geöffnet ist (nur MSSQL mit aktiviertem Locking)
   Bringt eine Warnmeldung, wenn das zu öffnende LV bereits von jemandem bearbeitet wird (nur in Verbindung mit MS-SQL-Datenbank und aktivem "Locking")
- Beim Datensatzwechsel in Fenster immer automatisch speichern
- Bild wurde verkleinert: Warnmeldung Auch beim Einfügen mehrerer Bilder zu einem Ereignis kann die Warnmeldung zum Verkleinern mit der Option "Nicht mehr Fragen" deaktiviert werden.
- Anlage zu groß: Warnmeldung
- Max. Größe für Anlagen in KB (Warnung): Gilt für alle Belege des Rechnungswesens, der Baukostenkontrolle und des Kostenmanagers
- Max. Größe für Anlagen in KB (Sperre): Gilt für alle Belege des Rechnungswesens, der Baukostenkontrolle und des Kostenmanagers

#### Schnellhilfe

• Quickinfo anzeigen: bei Auswahl dieser Option erscheint ein Hilfefenster unter dem Mauszeiger zu jenem Bereich auf dem die Maus steht; • Hilfe in Statuszeile anzeigen: bei Auswahl dieser Option wird in der Statuszeile (am unteren Bildschirmrand) eine Hilfe zu jenem Bereich gezeigt auf dem der Mauszeiger aktuell referenziert;

### Angezeigte Programmbereiche

Auswahl der Programmbereiche die angezeigt werden:

| Programmbereich                                | Erklärung                                                                                                    |
|------------------------------------------------|----------------------------------------------------------------------------------------------------|
| Projektgliederung                              | Der Ordner Projektgliederung wird ausgeblendet.                                                                                        |
| Projektbeteiligte                              | Der Ordner Projektbeteiligte wird ausgeblendet.                                                                                        |
| Projektzeitplan/Projekttermine                 |                                                                                                    |
| Projektkostenmanager                           | Der Ordner Projektkostenmanager und alle<br>Unterordner werden ausgeblendet.                                                           |
| Baukostenkontrolle                             | Der Ordner Baukostenkontrolle und alle<br>Unterordner werden ausgeblendet.                                                             |
| BauKG – SiGePlan                               | Der Ordner BauKG-SiGePlan und alle Unterordner werden ausgeblendet.                                                                    |
| Leistungsverzeichnisse                         | Alle Ordner des Typs "Leistungsverzeichnis" werden ausgeblendet.                                                                       |
| Dokumente und Aktionen,<br>Postbuch            | Alle Ordner des Typs "Dokumente",<br>"Protokollserien", "Alle Dokumente und Aktionen"<br>und der Ordner Postbuch werden ausgeblendet.  |
| Rechnungswesen                                 | Der Ordner Rechnungswesen und alle Unterordner werden ausgeblendet.                                                                    |
| Büro- und Projekterfolg                        | Der Ordner Büro- und Projekterfolg und alle<br>Unterordner werden ausgeblendet.                                                        |
| Adressen                                       | Die Ordner der Zentralen Adressenverwaltung werden ausgeblendet.                                                                       |
| Leistungsbeschreibungen                        | Der Ordner Leistungsbeschreibungen und der<br>Programmaufruf ABK-LB Leistungsbeschreibung<br>werden ausgeblendet.                      |
| Artikelverwaltung                              | Der Ordner Artikel mit allen Artikeldateien wird ausgeblendet.                                                                         |
| Anlagedateien beim<br>Artikelstamm ermöglichen |                                                                                                    |
| Kataloge                                       | Der Ordner Kataloge und alle Unterordner wird ausgeblendet.                                                                            |
| Verwaltung                                     | Der Ordner Verwaltung und alle Unterordner<br>werden ausgeblendet. Der Programmaufruf ABK-<br>RP Reportgenerator wird nicht angezeigt. |
| ABK-LV (Ausschreibungs-LV<br>erstellen)        | Der Programmaufruf "ABK-LV<br>Leistungsverzeichnis, Kostenschätzung erstellen"<br>wird ausgeblendet.                                   |
| ABK-AN (Angebots-LV erstellen)                 | Der Programmaufruf "ABK-AN Angebot erstellen" wird ausgeblendet                                                                        |
| ABK-PR (Angebotsprüfung,<br>Vergabe)           | Der Programmaufruf "ABK-PR Angebotsprüfung,<br>Vergabe" wird ausgeblendet                                                              |
| ABK-BA (Bauabrechnung)                         | Der Programmaufruf "ABK-BA Bauabrechnung"<br>wird ausgeblendet                                                                         |
| ABK-ZE (Zeiterfassung)                         | Der Programmaufruf "ABK-ZE Zeiterfassung" und die Funktion Datei/Neu/Stundeneintrag werden ausgeblendet.                               |

#### Sondereinstellungen

- SQL-Monitor zur Fehlersuche: Für die leichtere Fehlersuche können im Hintergrund ablaufende SQL-Abfragen am Schirm angezeigt werden.
- Systemkomponenten beim Start nicht prüfen: Mit dieser Option wird gesteuert, ob die Version der ABK-Systemkomponente ADO auf Gültigkeit überprüft werden soll.
- Warnung, wenn viele Zeilen zum Löschen gewählt wurden

# Funktion Auf Updates überprüfen

Mit dieser Funktion kann eine Updatesuche gestartet werden. Dafür ist die Eingabe des Kundenkennwortes von der Lizenzbestätigung nötig.

Wird ein Update gefunden, werden die Daten nach dem Download immer in ein benanntes Verzeichnis im Tempverzeichnis gestellt (% TEMP% \abk8update), so kann man auf das downgeloadete abk8(...)-setup.exe (je Edition unterschiedlich benannt) zugreifen.

Alternativ kann abk8(...)-setup.exe auch manuell heruntergeladen werden.

Diese Funktion kann vom Administrator deaktiviert werden, Einstellungen dafür können geändert werden (für Details s. ABK-Administratorhandbuch).

**HINWEIS:** Außerdem wird überprüft, ob die aktuelle Lizenzdatei für die neue Programmversion geeignet ist!

# **Startseite**

### Ordner Startseite

Es erscheint die Startseite von ABK mit Links zur ABK-Homepage in die Bereiche Support, Download und Newsletter.

Hier finden Sie die Kontaktinformationen für Ihr zuständiges ABK-Kundenzentrum.

# Projekte

## Allgemeines zu Projekten

Die Organisation aller Daten (alle Leistungsverzeichnisse, Aufträge, Rechnungen, Dokumente, Aufgaben und Ressourcen) erfolgt im ABK-Datensystem in Projekten.

ABK unterstützt die Verwaltung aller Arten von Projekten. Projekte können Bauvorhaben, allgemeine Projekte oder interne Organisationsprojekte sein.

Im rechten oberen Bereich gibt es einen Projektfilter. Man kann für die Suche des richtigen Projekts im Filter Teile der Bezeichnung tippen. In der Auswahlliste werden nur noch alle relevanten Projekte angezeigt.

#### Projektinformation

Zu jedem angelegten Projekt werden Informationsfelder gespeichert, die zum Teil automatisch vom System gefüllt (z.B. von wem das Projekt zu welchem Zeitpunkt angelegt wurde) und zum Teil vom Benutzer ausgefüllt werden.

Der ABK-Administrator kann zusätzlich benutzerdefinierte Felder festlegen. Zu den Feldern können Regeln definiert und Auswahlkataloge hinterlegt werden.

Von Seiten der ABK-Anwendungstechnik wurden Felder bereits definiert, die vom ABK-Administrator abgeändert werden können. (siehe Funktion Felder definieren)

Technische Information: Diese Felder werden auch in der Datenbank als Datenbankfelder angelegt, stehen also auch für weitere Datenbankabfragen und Berichte zur Verfügung.

### Ordner gewähltes Projekt

Wurde die Option "Je Projekt einen Ordner anzeigen" gewählt, hat jedes Projekt einen eigenen Ordner, die "Projekteigenschaften". Die Informationen der Projekteigenschaften sind in Registern abgelegt:

- Eckdaten
- Dokumentübersicht
- Projekterfolg: Übersicht Stundenaufwand

Von der Dokumentübersicht gelangt man zu allen Projektdaten und Informationen. Alle dem Projekt zugehörenden Leistungsverzeichnisse, Dokumente, Aufgaben, Aufträge, Rechnungen usw. sind erreichbar und Managementinformation ist zu erfahren. Im Register Projekterfolg/Übersicht Stundenaufwand sieht man das Projektergebnis der Zeiterfassung der Mitarbeiter. In diesem Register kann mit der Schaltfläche KOST die Kostenartenauswahl für die Zeiterfassung gemacht werden.

Das Fenster Projekteigenschaften wird auch über eine Schaltfläche neben dem Projektfilter aufgerufen.

# Ordner Projekte

Dieser Ordner dient der Auswahl, Löschen, Kopieren oder Neuanlegen eines Projektes (Bauvorhaben). Es erscheint die Tabelle mit den Eckdaten aller vorhandenen Projekte. Jedes Projekt wird in einer Zeile angezeigt. Unter der Tabelle werden Registerseiten mit den Eckdaten des in der Tabelle gewählten Projekts angezeigt.

| Aktion/Befehl                   | Erklärung                                                                                                    |
|---------------------------------|----------------------------------------------------------------------------------------------------|
| Einfügen                        | Legt ein neues Projekt an.                                                                                                    |
|                                 | (à Funktion Neues Projekt anlegen)                                                                                                    |
| Löschen                         | Löscht ein Projekt oder markierte Projekte mit allen<br>Daten und Dokumenten.                                                                                                    |
| Kopieren als                    | Speichert das Projekt unter einem anderen Namen ab<br>(das Projekt wird kopiert)                                                                                                    |
|                                 | Vor dem Kopiervorgang können Teilbereiche über<br>Optionen gewählt werden:                                                                                                    |
|                                 | Projekteckdaten                                                                                                    |
|                                 | Leistungsgliederung                                                                                                    |
|                                 | Kostenstellen (räumliche Zuordnung)                                                                                                    |
|                                 | Kostenträger                                                                                                    |
|                                 | Projektbeteiligte                                                                                                    |
|                                 | Projektzeitplan                                                                                                    |
|                                 | Elemente und BIM                                                                                                    |
|                                 | Projektkostenmanager                                                                                                    |
|                                 | Büro- und Projekterfolg (Projektergebnis und Budgetierung)                                                                                                    |
|                                 | Maßnahmen für SiGePlan                                                                                                    |
|                                 | Leistungsverzeichnisse                                                                                                    |
|                                 | Aktuelle Benutzer als Projektverantwortlichen festlegen                                                                                                    |
|                                 | Dokumente kopieren                                                                                                    |
| Umbenennen                      | Gibt dem gewählten Projekt einen anderen<br>Projektnamen.                                                                                                    |
| Projekt öffnen<br>(Doppelklick) | Öffnet den Ordner [Projektname] und zeigt das<br>Projektdeckblatt.                                                                                                    |
| (Dopperknek)                    | (à Ordner [Projektname])                                                                                                    |
| Sichern                         | Sichert die Projekteckdaten, die Projektgliederung, die<br>Projektbeteiligten, den Projektzeitplan,<br>Projektkostenmanager und Unterordner ohne<br>Beschreibung der Leistungen (Ordner _KM), BauKG-<br>SiGe-Plan ohne Dokumente (Ordner _SG und _SGB),<br>Baukostenkontrolle und Unterordner sowie den<br>Ordner Büro- und Projekterfolg. |
|                                 | Diese Sicherung kann optional mit den Bereichen                                                                                                    |

|                            | Projektkostenmanager – Beschreibungen der<br>Leistungen, BauKG-SiGe-Plan-Dokumente,<br>Dokumente und Aktionen und Leistungsverzeichnisse<br>erweitert werden.                                                                               |
|----------------------------|----------------------------------------------------------------------------------------------------|
|                            | Option: Datum/Zeit in Dateinamen inkludieren:                                                                                                    |
|                            | Mit dieser Option wird der Dateinamen der<br>Sicherungsdatei mit Datum und Uhrzeit der Ausgabe<br>versehen.                                                                                                    |
| Rücksichern                | Rücksichern der Daten der Projektsicherung.                                                                                                    |
|                            | Option: Daten auf den aktuellen Benutzer übertragen:                                                                                                    |
|                            | Mit dieser Option wird gesichert, dass die<br>eingespielten Daten vom aktuellen Benutzer mit der<br>aktuellen Berechtigung im Zugriff sind. Die Daten<br>werden mit dem aktuellen Datum eingespielt und vom<br>aktuellen Benutzer angelegt. |
| Projektinformation drucken | Druckt eine Liste gewählter Projekte wahlweise mit der zentralen Projektinformation                                                                                                    |
|                            | (à Funktion Projektinformation drucken)                                                                                                    |
| Detailinfo anzeigen        | Mit der Funktion werden Registerkarten im unteren<br>Bildschirmbereich ein- und ausgeblendet.                                                                                                    |
| Leistungskatalog wählen    | Für markierte Projekte kann hier ein Leistungskatalog zugeordnet werden.                                                                                                    |
| Abgleich aktuelles Projekt | Reorganisation der Datenbank. Datenabgleich des<br>aktuellen Projektes. (Abgleich mit den vorhandenen<br>Dateien in der Datenbank.)                                                                                                    |

### Funktion Neues Projekt anlegen

Mit dieser Funktion wird ein neues Projekt (Bauvorhaben) angelegt.

Es werden folgende Daten festgelegt:

Im Register Allgemein:

- Projektname
- Projektbezeichnung
- Projekttermine Projektanfangs- und Projektendtermin werden eingegeben

Hinweis: Für den Projektnamen wird ein automatischer generierter Name/Nummer vorgeschlagen, wenn im Ordner Kataloge/Organisatorisch/Nummernkreise ein Nummernkreis mit dem Namen Projekte vorhanden ist. (siehe Ordner Kataloge/Organisatorisch/Nummernkreise)

Im Register Erweitert:

- Folgendes Controlling Instrument auswählen
  - Baukostenkontrolle: Kostenplanung, -kontrolle und -feststellung für eigene Bauvorhaben (nur sichtbar, wenn der Ordner Baukostenkontrolle eingeblendet ist)
  - Projektkostenmanager / Elemente und BIM: Kostenplanung, -kontrolle und -feststellung sowie IFC-Integration für externe Projekte (nur sichtbar, wenn der Ordner Projektkostenmanager eingeblendet ist)

- Büro- und Projekterfolg Kostenplanung, -kontrolle und -feststellung für interne Projekte Ergebniskontrolle mit Stundenerfassung der Mitarbeiter (*nur sichtbar, wenn der Ordner Büro- und Projekterfolg eingeblendet ist*)
- BauKG/SiGePlan Verwaltung der Dokumente und des SiGe-Plans laut ÖNORM B2107-1 bis 3 und BauKG (nur sichtbar, wenn der Ordner BauKG-SiGePlan eingeblendet ist)
- Leistungsgliederung
- Baugliederung

Die Leistungsgliederung wird im Ordner Projektgliederung projektspezifisch angepasst, Daten werden ergänzt. Die Gliederung im Projektzeitplan, im Projektkostenmanager und im SiGe-Plan baut auf diese Leistungsgliederung auf.

Die Baugliederung wird im Kostenmanagement mit Elementen und BIM verwendet. Auswertungen der Elemente können nach der Baugliederung durchgeführt werden.

### Funktion Projektinformation drucken

Druckt eine Liste von Projekten mit der Projektinformation.

Auswahlmöglichkeit "Bereich":

- Aktuelles Projekt
- In Tabelle gezeigte Projekte
- Alle Projekte

Auswahlmöglichkeit "Je Projekt eigene Seite": Jedes Projekt wird auf einer neuen Seite angedruckt.

### Registerseiten Projektinfo

In den Registerseiten Projektinfo werden die Eckdaten des Projektes verwaltet.

Folgende Registerseiten sind immer vorhanden:

#### Basisinfo

- Bezeichnung
- Beschreibung
- Verantwortlicher
- Abteilung Auswahl aus einer Liste welcher Abteilung dieses Projekt zugeordnet ist. Funktions- und Datenberechtigungen bei einer ABK-SQL-Datenbank-Version basieren auf Abteilungsrechte.
- Projektart
- Projektstatus
- Anzeige der Bezeichnung des zugeordneten Leistungskataloges zur Leistungsgliederung. Kann mittels Funktion [Leistungskatalog wählen] abgeändert werden.

• Anzeige der Bezeichnung des zugeordneten Leistungskataloges zur Baugliederung

#### Vorhaben

- Objektzuordnung mit Zugriff auf die Liegenschaftsdatenbank: Liegenschaft, Objekt
- Vorhabensadresse (Straße, Land, PLZ, Ort)
- Bauherr/Auftraggeber: Adressfeld für Bauherr

#### Vergebende Stelle

• Auftraggeber Adressfeld für AG

Bild

Bildeingabefeld

Notiz

• Eingabefeld mit Formatiermöglichkeit

#### Controlling

- Folgendes Controlling Instrument auswählen
  - Baukostenkontrolle: Kostenplanung, -kontrolle und -feststellung für eigene Bauvorhaben (nur sichtbar, wenn der Ordner Baukostenkontrolle eingeblendet ist)
  - Projektkostenmanager / Elemente und BIM: Kostenplanung, -kontrolle und -feststellung sowie IFC-Integration für externe Projekte (*nur sichtbar, wenn der Ordner Projektkostenmanager eingeblendet ist*)
  - Büro- und Projekterfolg: Kostenplanung, -kontrolle und -feststellung für interne Projekte Ergebniskontrolle mit Stundenerfassung der Mitarbeiter (*nur sichtbar, wenn der Ordner Büro- und Projekterfolg eingeblendet ist*)
  - BauKG/SiGePlan: Verwaltung der Dokumente und des SiGe-Plans laut ÖNORM B2107-1 und BauKG (nur sichtbar, wenn der Ordner BauKG – SiGePlan eingeblendet ist)

Angaben für die Finanzbuchhaltung und das Controlling

- Eingabeliste für Kostenträger: Auswahlliste mit Daten aus dem Stammkatalog KTRÄGER und dem im Objektbuch zugeordneten Kostenträger
- Eingabefeld für die Kostenstelle: Auswahlliste mit Daten aus dem Stammkatalog KSTELLE und der im Objektbuch zugeordneten Kostenstelle
- Auswahl aus der Liste für das Aufwandskonto

• Sperr-Status: Auswahl der im Projektfilter gezeigten Projekte. Projekte mit dem Sperrstatus "Ausgeblendet" werden im Ordner Projekte und im Projektfilter nicht angezeigt.

#### Flächenprogramm

In diesem Register werden Grundstücks- und Objektgrößen aufgenommen. Mit der Funktion "Flächen von Referenzprojekt laden" werden gebräuchliche Kennwerte der ÖNORM 1801-3 der bestehenden Liste angefügt.

Wurde im Register Controlling festgelegt, dass das Projekt im Projektkostenmanager benutzt wird, werden in dieser Registerseite Kenndaten aus dem Ordner Projektkostenmanager/Bedarfsplanung/Flächenprogramm angezeigt. Diese Kenngrößen werden für übergreifende Auswertungen im ABK-Projektkostenmanager herangezogen.

#### Ziele

Zur Festlegung von Kostenzielen:

- Projektbudget freigegeben, Projektbudget Prognose und Projektbudget Feststellung
- Wenn das Projekt auch in ABK-Kostenmanager benutzt wird: In einer Tabelle werden Kostenziele für die Kostenbereiche lt. ÖNORM B1801-1 eingegeben. Diese Kostenziele werden auch im ABK-Kostenmanager angezeigt.

#### Baukoordination

- Adressfeld für den Planungskoordinator
- Adressfeld für den Baustellenkoordinator
- Adressfeld Projektleiter gemäß BauKG

#### Weitere Felder und Register

• Felder des Objektbuchs können mit einer Option auch im Ordner Projekte angezeigt werden (Extras|Optionen| Im Ordner Projekte auch Daten des Objektbuchs anzeigen (LANGSAM!))

Hinweis: Der ABK-Administrator kann noch weitere Registerseiten mit freien Feldern anlegen.

### Ordner Projektgliederung

In diesem Ordner sind Projektgliederungssysteme des Projektes in eigenen Registern abgelegt:

- Leistungsgliederung (Kostenarten)
- Räumliche Gliederung (Kostenstellen)
- Kostenträger

Die Projektgliederungen sind projektbezogene Strukturierungen. Erst wenn ein bestimmtes Projekt im Projektfilter gewählt ist, werden Daten angezeigt. Sonst erscheint der Hinweis: "Bitte im Projektfilter ein Projekt wählen".

#### Register Leistungsgliederung (Kostenarten)

Die ÖNORM B1801 Teil 1 gibt Kostenbereiche vor, die in einem Bauprojekt verfolgt werden. Die Leistungsgliederung in ABK dient nicht nur zur Strukturierung der Kosten (z.B. lt. ÖNORM 1801 Teil 1), sondern um auch alle anderen Informationen nach dieser Gliederung zu strukturieren. Ziel ist, auf
einem Blick alle Kosten, Termine und Qualitätsbeschreibungen - die 3 Eckpfeiler des Projektmanagements- zu einer Leistung zu erhalten.

Ein Beispiel mit der Anwendung der Gliederung aus ÖNORM 1801 Teil 1: Unter "2.H.36 Zimmermeisterarbeiten" sind die Leistungsverzeichnisse, Kostenschätzungen, Angebote, Aufträge, Rechnungen, Aufgaben, Mängelbeschreibungen, Besprechungspunkte, Schriftverkehr, Baustellenfotos, Detailpläne...... zu finden.

Die Leistungen werden aufgrund eines Schemas gegliedert. Das Schema wird immer vom ausgewählten Standard-Leistungskatalog übernommen und kann für das Projekt nicht verändert werden.

| Spalte                  | Erklärung                                                                                                    |
|-------------------------|----------------------------------------------------------------------------------------------------|
| Leistungstyp            | Folgende Leistungstypen werden unterschieden:                                                                                                    |
|                         | - Standard                                                                                                    |
|                         | - GR - Gruppensumme (alle untergeordnete<br>Leistungen werden summiert)                                                                                                    |
|                         | - SU - Summenzeile (Definierte Leistungen werden summiert)                                                                                                    |
|                         | - KB -Summe von Kostenbereichen                                                                                                    |
|                         | Im Katalog Projekterfolg:                                                                                                    |
|                         | - Lohn/Gehalt                                                                                                    |
|                         | - Sachkosten/Menge                                                                                                    |
|                         | - Sachkosten/Preis                                                                                                    |
|                         | - Diäten                                                                                                    |
|                         | - Kilometergeld                                                                                                    |
| Planungsstufe Kosten    | Eingabe der Planungsstufe für Kostenauswertungen:                                                                                                    |
|                         | - (leer)                                                                                                    |
|                         | 1 - Kostenrahmen                                                                                                    |
|                         | 2 - Kostenschätzung                                                                                                    |
|                         | 3 - Kostenberechnung.                                                                                                    |
| Planungsstufe Termine   | Eingabe der Planungsstufe für Terminauswertungen:                                                                                                    |
|                         | - (leer)                                                                                                    |
|                         | 1 - Terminrahmen                                                                                                    |
|                         | 2 – Grobterminplan                                                                                                    |
|                         | 3 – Genereller Ablaufplan                                                                                                    |
| Nummern für Summenzeile | Um eine beliebige Summenzeile anzuzeigen, sind die<br>Nummern der Zeilen die aufsummiert werden mit<br>einem ";" getrennt anzuführen.                                          |
|                         | Werden beim Kostenbereich GK-Gesamtkosten keine<br>weiteren Angaben gemacht, werden alle<br>Kostenbereiche aufsummiert.                                                        |
| Register Kontakte       |                                                                                                    |
| Auftragnehmer           | Zugeordneter Kontakt (Suchname)                                                                                                    |
|                         | Eine Auswahl aus den Zentralen Adressen und den<br>Projektbeteiligten ist hier möglich. Es kann ein<br>Firmenkontakt (Haupteintrag) oder eine<br>Kontaktperson gewählt werden. |
| Verantwortlicher        | Zugeordneter Projektbeteiligter (Suchname)                                                                                                    |
|                         | Eine Auswahl aus den Zentralen Adressen und den<br>Projektbeteiligten ist hier möglich. Es kann ein<br>Firmenkontakt (Haupteintrag) oder eine                                  |

|                                               | Kontaktperson gewählt werden.                                                                                                    |
|-----------------------------------------------|----------------------------------------------------------------------------------------------------|
|                                               | <b>Hinweis:</b> Ist die Berechtigung "KM-Kostenbildungen<br>nur von Projektverantwortlichem und zuständiger<br>Kontrollperson bearbeitbar" aktiviert (vgl. Abschnitt<br>"Allgemeine Funktionen/ Funktion<br>Systemeinstellungen/ Berechtigungen"), so ist der hier<br>zugeordnete Verantwortliche diejenige Person, die<br>neben dem Projektverantwortlichen die zur Kostenart<br>zugehörige Kostenbildung in ABK-KM öffnen und<br>bearbeiten darf. |
| Register Zeitraum                             | Wird nur im Ordner Projektgliederung angezeigt                                                                                                    |
| Dauer                                         | Dauer der Leistung in Tagen oder Wochen                                                                                                    |
| Abhängigkeit                                  | Eingabe des Abhängigkeittyps                                                                                                    |
| Abstand                                       | Abstand der Leistung zur Terminbasis                                                                                                    |
| Anfang                                        | Errechneter oder eingegebener Anfang                                                                                                    |
| Ende                                          | Errechnetes oder eingegebenes Ende                                                                                                    |
| Terminanmerkung                               | Anmerkung wird im Terminplan angezeigt.                                                                                                    |
| Register Erweitert                            |                                                                                                    |
| Steuer-Code                                   | Bestimmung des gültigen MwSt-Satzes durch<br>Auswahl aus dem Katalog "Mehrwertsteuercodes"                                                                                                    |
| Fibu-Kontonummer                              | Zuordnung einer Kontonummer der<br>Finanzbuchhaltung durch Auswahl aus dem Katalog<br>"Kontonummern (Fibu)"                                                                                                    |
| Kostenträger-                                 | Wird nur angezeigt im Ordner Projektgliederung                                                                                                    |
| Aufteilungsschlüssel                          | Auswahlliste "Verrechnungsschlüssel für<br>Kostenträger" mit den Einträgen (leer) und den<br>angelegten Verrechnungsschlüssel. (Regel: Alle<br>Bezeichnungen der Freien Felder in der Datentabelle<br>Kostenträger, die mit "XS" beginnen, werden hier<br>angezeigt. Als Voreinstellung dient (leer).                                                                                                    |
| In Dokumentenmanagement anzeigen              | Diese Leistung wird auch in ABK-DM zur Auswahl angeboten.                                                                                                    |
| In BP/KM anzeigen                             | Diese Leistung wird auch in ABK-KM angezeigt. Der<br>Katalog Projekterfolg wird in ABK-BP angezeigt.                                                                                                    |
| In BauKG-SiGePlan anzeigen                    | Diese Leistung wird auch in ABK-SiGePlan angezeigt                                                                                                    |
| Flächen-<br>/Volumenunabhängig                | m <sup>2</sup> -unabh.<br>Hier werden Leistungen oder Kostenbereiche<br>gekennzeichnet, deren Kosten unabhängig von<br>Flächen- oder Volumenkennzahlen sind.                                                                                                    |
| Für Lohn/Gehalt                               | Folgende Einträge sind nur beim Leistungstyp<br>Lohn/Gehalt einstellbar:                                                                                                    |
| In max. Arbeitszeit bis Pause berücksichtigen | Definition, ob diese Tätigkeiten über die maximale<br>Arbeitszeit bis zur Pause hinaus gewählt werden kann.                                                                                                    |
| In max. Arbeitszeit je Tag<br>berücksichtigen | Definition, ob diese Tätigkeiten über die maximale<br>Arbeitszeit je Tag hinaus gewählt werden kann.                                                                                                    |
| Unproduktiv                                   | Kennzeichnet ob eine Leistung einem produktive oder<br>einem unproduktiven Projekt zugeordnet wird.<br>Aktiviert, ist die Leistungen nur in einem<br>unproduktiven Projekt wählbar.                                                                                                    |
| Stundenmultiplikator                          | Lohnkosten Stundenmultiplikator LK-M<br>Vorgabewert 1<br>Verwendung: Erfassung von unproduktiven Stunden<br>und Deckungsbeitragsberechnung:                                                                                                    |
|                                               | Stundenmultiplikator ist<br>1 bei produktiven und unproduktiven Stunden, O                                                                                                    |

|                                     | Stunden die mit Abwesenheit codiert sind                                                                                    |
|-------------------------------------|----------------------------------------------------------------------------------------------------|
|                                     | Erfassung des Aufwandes mit einem Zuschlag auf jede<br>produktive Stunde: Anpassung durch den<br>Stundenmultiplikator.      |
| Für Sachkosten/Diäten/KM-<br>Geld   | Folgende Einträge sind nur beim Leistungstyp<br>Diäten/Kilometergeld/Sachkosten Menge oder Sachkosten<br>Preis einstellbar: |
| Verrechnungssatz/EH:                | Preis und Einheit für die Sachkosten werden hier<br>eingegeben.                                                             |
| Kosten für unproduktive<br>Projekte | Aktiviert werden diese Kostenarten nur bei<br>unproduktiven Projekten angezeigt.                                            |
| Kosten umlegen auf alle<br>Projekte | Aktiviert werden diese Kostenarten auf alle Projekte umgelegt.                                                              |
| Summenzeile im<br>Ressourcenplan    | Aktiviert wird diese Leistung/Kostenart als<br>Summenzeile im Ressourcenplan angezeigt.                                     |
| Register Langtext                   | Beschreibung der Leistung                                                                                                   |
| Register Notiz                      | Interne Notiz                                                                                                    |
| Register Kostenverlauf              |                                                                                                    |
| Art des Kostenverlaufs              | Für die Erstellung eines Zahlungsplans in ABK-<br>Kostenmanager kann der Kostenverlauf je Leistung<br>definiert werden.     |
|                                     | G-Gleichbleibende Kosten über den Leistungszeitraum                                                                         |
|                                     | A-Am Anfang hohe Kosten und exponentiell abfallend                                                                          |
|                                     | E-Am Anfang niedrige Kosten und exponentiell steigend                                                                       |
|                                     | M-In der Mitte des Zeitraumes den höchsten<br>Kostenanteil                                                                  |
|                                     | TA-Eingabe der Zahlungstermine, Rest auf die verbleibenden Zahlungstermine aliquot aufteilen                                |
|                                     | TE-Eingabe der Zahlungstermine, Rest auf den verbleibenden Zeitraum aliquot aufteilen                                       |

#### Funktionen:

| Aktion/Befehl                   | Erklärung                                                                                                    |
|---------------------------------|----------------------------------------------------------------------------------------------------|
| Einfügen                        | Legt eine neue Leistung bzw. Gruppe an, es<br>wird das Fenster <i>Eigenschaften von Leistungen</i><br>geöffnet                |
| Löschen                         | Löscht eine Leistung                                                                                                    |
| Anzeigefeld: Leistungskatalog   | Zeigt den für das gewählte Projekt zugeordneten Standardleistungskatalog                                                      |
| Leistungskatalog wählen         | Lädt einen neuen Standardleistungskatalog in<br>das gewählte Projekt. Alle Zuordnungen gehen<br>verloren.                     |
| Aus Referenzprojekt importieren | Der Leistungskatalog eines Referenzprojektes<br>wird mit allen Inhalten importiert. Bestehende<br>Daten werden überschrieben! |
| Filter Ansicht                  | Mit diesem Filter kann die Darstellung der<br>Leistungen gewählt werden:                                                      |
|                                 | Leistungen (Kostenarten): Alle Leistungen -<br>ausgenommen die des Typs KB Summe von<br>Kostenbereichen - werden angezeigt.   |
|                                 | Summen von Kostenbereichen: Es werden nur<br>Leistungen / Kostenarten vom Typ KB Summe<br>von Kostenbereichen angezeigt.      |
| Auftragnehmer zuordnen          | Für markierte Zeilen kann ein Eintrag aus der                                                                                 |

#### Fenster Leistungseigenschaften

In diesem Fenster können die Eigenschaften der gewählten Leistung bearbeitet werden.

Leistungstyp: hier wird der Leistungstyp (Standard, Gruppe, Summenzeile, Summe von Kostenbereichen oder Termin) gewählt

Nummer: gewünschte Leistungsnummer, gegliedert nach der gewählten Struktur; beim Typ Termin kann ein beliebiger Name mit dem Präfix # gewählt werden.

Einheit:

Bezeichnung: Bezeichnung der Leistung

Anmerkung: Anmerkung zur Leistung

Register Kontakte: Kontaktdaten vom Auftragnehmer und Verantwortlichen für diese Leistung

Register Zeitraum: Angaben zum Leistungsanfang, Leistungsende, Dauer, Farbe, Terminanmerkungen und Abhängigkeiten werden hier eingegeben.

Register Erweitert: hier können

- der Steuercode (MwSt.- bzw. USt.-Satz) dieser Leistung ausgewählt
- die FIBU-Kontonummer dieser Leistung zugeordnet

-Anzeigen

- -Vorgabewerte für Budgetierung
- Vorgabewert für KM

- der Kostenträger-Aufteilungsschlüssel (Liste aller Freien Felder für

Kostenträger, die mit "S" beginnen) ausgewählt werden. Weiter kann die Leistung als "Flächen- bzw. Volumen unabhängig" markiert

werden und es kann festgelegt werden, ob diese Leistung "In BauKG – SiGePlan angezeigt" werden soll.

Register Langtext: textliche Beschreibung der Leistung

Register Notiz: Notiz zur Leistung

Register Kostenverlauf: hier kann festgelegt werden, wie die Kosten dieser Leistung zeitlich gesehen verlaufen werden.

#### Register Räumliche Gliederung (Kostenstellen)

Die ÖNORM B1801 Teil 2 gibt räumliche Gliederung an Hand eines Objektbuches vor.

Diesen eindeutigen Kennungen werden im ABK-Projektkostenmanager Flächenund Mengenermittlungen und Kosten zugeordnet.

Ein Beispiel für die Kennung lt. ÖNORM B1801-2:

| 6 Stellen Liegenschaftsnummer  | 638251 |
|--------------------------------|--------|
| 3 Stellen Objektnummer         | 004    |
| 2 Stellen Objektteilnummer     | -B     |
| 4 Stellen Ebenen-Nummer        | OG01   |
| 6 Stellen Raumnummer           | -12345 |
| 2 Stellen Raumabschnittsnummer | -a     |

Zusätzlich kann eine Nutzungsart aufgenommen werden. Die Auswahlliste wird durch den freien Katalog RAUMNTZ (Ordner Kataloge/Freie Kataloge) gefüllt.

Funktionen:

| Aktion/Befehl                   | Erklärung                                                                                                    |
|---------------------------------|----------------------------------------------------------------------------------------------------|
| Einfügen                        | Legt eine neue Kostenstelle an                                                                                                    |
|                                 | Die hier eingegebene Nummer wird automatisch<br>auf die Felder Liegenschaft, Objekt, Objektteil,<br>Ebene, Raum und Raumabschnitt aufgeteilt. |
| Löschen                         | Löscht eine Kostenstelle                                                                                                    |
| Aus Referenzprojekt importieren | Die Raumliste eines Referenzprojektes wird<br>importiert. Bestehende Daten gehen verloren!                                                    |

#### Register Kostenträger

In diesem Register wird eine Liste aller Kostenträger für das aktuelle Projekt erstellt. Im ABK-Projektkostenmanager werden Kosten diesen Kostenträgern zugeordnet.

#### Kostenplanung und Belegbearbeitung mit Aufteilungsschlüssel.

Für Bauvorhaben, wo sich Kosten nach einem bestimmten Verrechnungsschlüssel auf Kostenträger aufteilen, bietet ABK besondere Funktionen. Voraussetzung ist, dass mit Freien Feldern bei den Kostenstellen für jeden Aufteilungsschlüssel ein neues nummerisches Feld angelegt wurde.

Beispiel: Kostenschlüssel 1: Bauherr A 30%, Bauherr B 70% ; Kostenschlüssel 2: Bauherr A 50%, Bauherr B 50% .

Eine der hier definierten Aufteilungen wird bei der Leistung zugeordnet und dann im ABK-Kostenmanager angewendet.

| Aktion/Befehl                   | Erklärung                                                                                             |
|---------------------------------|----------------------------------------------------------------------------------------------------|
| Einfügen                        | Legt einen neuen Kostenträger an.                                                                     |
| Löschen                         | Löscht eine Zeile aus der Tabelle.                                                                    |
| Umbenennen                      | Ändert den Suchnamen der Kostenart.                                                                   |
| Aus Referenzprojekt importieren | Die Kostenträgerliste eines Referenzprojektes<br>wird importiert. Bestehende Daten gehen<br>verloren! |

## Ordner Projektbeteiligte

Dieser Order zeigt eine Tabelle mit allen am Projekt beteiligter Firmen und Personen.

Durch die Auswahl im Projektfilter können entweder Projektbeteiligte eines aktuellen Projektes oder aller Projekte angezeigt werden.

Es erscheint eine Adresstabelle mit Suchname, Kontaktinformation und der Funktion der Person/Firma in diesem Projekt. Ansprechpartner der Firmen können gewählt und aufgenommen werden.

Rechts neben der Tabelle befindet sich ein Buchstabenregister, das eine Schnellsuche in den Adressen ermöglicht.

Projektbeteiligte die in Standardadressfeldern aufgenommen (Bauherr, Auftraggeber, Planer...) werden, sind hier wieder zu finden.

Im Eigenschaftenfenster einer Adresse können alle Belege des Rechnungswesens und alle Dokumente aus dem ABK-Dokumentenmanagement angezeigt werden.

| Aktion/Befehl                                                                  | Erklärung                                                                                                    |
|--------------------------------------------------------------------------------|----------------------------------------------------------------------------------------------------|
| Einfügen                                                                       | Legt einen neuen Projektbeteiligten in dem ausgewählten Projekt an.                                                                                           |
|                                                                                | Hinweis: Diese Funktion ist nur aktiv wenn<br>ein Projekt im Projektfilter ausgewählt<br>wurde!                                                               |
|                                                                                | Hinweis: Eine Kontaktinformation kann mit<br>der Funktion "Projektbeteiligten aus<br>Adressdatei holen" aus einer zentralen<br>Adressdatei übernommen werden. |
| Ändern (Doppelklick)                                                           | Öffnet die Detailansicht einer<br>Kontaktadresse                                                                                                    |
|                                                                                | (à Funktion Adresse bearbeiten)                                                                                                    |
| Kopieren als                                                                   | Kopiert die aktuelle Kontaktadresse auf eine<br>neue Adresse (neuer Suchname)                                                                                 |
| Umbenennen                                                                     | Ändert den Suchnamen der gewählten<br>Kontaktadresse. Wahlweise können alle<br>Vorkommen im ABK Datensystem selektiv<br>mit umbenannt werden                  |
| Löschen                                                                        | Löscht die aktuelle Kontaktinformation aus der Adresstabelle                                                                                                  |
| Drucken                                                                        | Funktion zum Drucken der<br>Kontaktinformationen                                                                                                    |
|                                                                                | (à Funktion Adressliste drucken)                                                                                                    |
|                                                                                | Der Ausdruck mit Sortierung nach<br>Leistungsnummer ist hier zusätzlich<br>möglich.                                                                           |
| Seriendruck: Datenquelle erstellen                                             | Es wird eine Datenquelle aus der ABK-<br>Datenbank mit den gewählten Adressen<br>erstellt, um einen Seriendruck mit MS-Word<br>erstellen zu können.           |
| Leistungszuordnung                                                             | Öffnet ein Fenster, in dem zum gewählten<br>Projektbeteiligten die Leistungen angezeigt<br>bzw. zugeordnet werden können.                                     |
|                                                                                | (à Funktion Leistungszuordnung)                                                                                                    |
| Menu Import/Export<br>Projektbeteiligte(n) aus Projekt<br>übernehmen           | Projektbeteiligte werden angelegt, indem<br>alle Kontakte eines Projektes der aktuellen<br>Liste angefügt werden                                              |
| Menü Import/Export<br>Projektbeteiligte(n) aus Adressdatei<br>holen            | Ein neuer Projektbeteiligter wird angelegt<br>indem ein Kontakt aus einer zentralen<br>Adressdatei ausgewählt und übernommen<br>wird.                         |
|                                                                                | Mit der Markierung werden mehrere<br>Projektbeteiligte in einem Zug übernommen.<br>(à Funktion Projektbeteiligte(n) aus<br>Adressdatei holen)                 |
| Menü Import/Export<br>Projektbeteiligte(n) aus Adressdatei<br>aktualisieren    | Es werden aus der Zentralen Adressdatei<br>Kontaktdaten mit gleichem Suchnamen<br>übernommen.                                                                 |
| Menü Import/Export<br>Projektbeteiligte(n) in Zentrale<br>Adressdatei kopieren | Der aktuelle Eintrag oder alle markierten<br>Einträge werden in die Zentrale Adressdatei,<br>in eine auszuwählende Kategorie,<br>übernommen.                  |
| Vorkommen suchen                                                               | Es wird ein Protokoll erstellt, das alle<br>Vorkommen des Projektbeteiligten im ABK<br>System anzeigt.                                                        |
|                                                                                | Für die Suche nach Kontaktpersonen:                                                                                                    |

|                                                   | MEINEFIRMA/Kontaktperson                                                                                                    |
|---------------------------------------------------|----------------------------------------------------------------------------------------------------|
| Suchen und ersetzen                               | Es können alle Vorkommen des aktiven<br>Projektbeteiligten im ABK System selektiv<br>durch einen anderen ersetzt werden.                                                                                                    |
| Menü Kommunikation<br>Adresse in Textverarbeitung | Kopiert die gewählte Kontaktadresse in die Zwischenablage                                                                                                    |
| Menü Kommunikation<br>E-Mail senden               | Sendet ein E-Mail an die gewählte Adresse                                                                                                    |
| Menü Kommunikation<br>Wechseln zu Webseite        | Öffnet die der gewählten Kontaktadresse zugeordnete Webseite                                                                                                    |
| Menü Kommunikation<br>Telefonnummer wählen        | Wählt mit Hilfe der Windows-Wahlhilfe die<br>gewünschte Telefonnummer der aktuellen<br>Adresse. Zur Auswahl stehen die<br>Telefonnummern Geschäftlich 1,<br>Geschäftlich 2, Mobiltelefon und Fax.                                                                                                    |
| Weitere Funktionen/Zielgruppe<br>zuordnen         | In einem Fenster wird eine Liste an<br>Zielgruppen angeboten. Mit einer Checkbox<br>wird festgelegt, welcher Zielgruppe diese<br>Adresse zugeordnet ist. Die Liste der<br>Zielgruppen lässt sich im Ordner<br>Kataloge/Adresskataloge adaptieren.                                                     |
| QR-Code                                           | Generiert aus den vorhandenen Daten den<br>QR-Code. Es öffnet sich ein Fenster in dem<br>ein QR-Code mit der Visitenkarte der<br>aktuellen Adresse angezeigt wird; Diese<br>QR-Codes können auch im Report<br>Generator beim Typ Bild ausgedruckt<br>werden ( <i>siehe Handbuch Reportgenerator</i> ) |

## Funktion Leistungszuordnung

In diesem Fenster werden in einer Tabelle alle Leistungen angezeigt und können für den aktuellen Projektbeteiligten mit der Checkbox-Wahl zugeordnet werden.

## Funktion Projektbeteiligte aus Adressdatei holen

In diesem Fenster werden Kontaktadressen aus der zentralen Adressdatei zu den Projektbeteiligten übernommen.

In einem Filter wird die Auswahl einer Adresskategorie festgelegt. Darunter wird ein einer 2-geteilten Tabelle Kontaktadressen und zugehörige Kontaktpersonen angezeigt. (Beschreibung siehe Ordner [Gewählte Adresskategorie]. In der Adresskategorie "MEINEFIRMA" sind die eigenen Firmendaten und Mitarbeiter als zugehörige Kontaktpersonen zu finden.

Es ist möglich die Firmenadresse (den Haupteintrag) auszuwählen, oder einzelne Kontaktpersonen einer Firma zu übernehmen. Wird die Firmenadresse gewählt, werden alle vorhandenen Kontaktpersonen zu den Projektbeteiligten übernommen. Werden Kontaktpersonen gewählt, wird die Firmenadresse mit den gewählten Kontaktpersonen übernommen. Um mehrere Einträge zu übernehmen müssen diese markiert werden. (Beschreibung Elemente markieren siehe ABK-Standard-Navigator, / Markierungsmenü)

## Ordner Projektzeitplan

In diesem Ordner wird der Projektzeitplan samt Meilensteinen erarbeitet.

In anderen ABK-Anwendungen (Dokumentenmanagement, Kostenmanagement, SiGe-Plan, ...) kann auf diese Termine zugegriffen werden.

Der Projektzeitplan wird für den Bauablaufplan für die Erstellung des SiGe-Plans und/oder für die Darstellung der Baukosten im zeitlichen Zusammenhang herangezogen.

Da es sich um die Erfassung sensibler, ordnerübergreifender Daten handelt, kann mit einer Option unter Extras/Systemeinstellungen eine Einstellung vorgenommen werden, damit eine Bearbeitung/Änderung nur vom Projektverantwortlichen vorgenommen werden kann.

Die Termindaten werden mit der Projektsicherung mitgesichert.

#### Allgemeines:

Zeitinformationen bestehen aus Dauer und Abhängigkeiten, daraus errechnen sich Beginn und Ende. Die Eingabe und Berechnung der Dauer kann in Kalender- oder in Arbeitstagen erfolgen. Arbeitsfreie Tage wie Wochenenden, Feiertage etc. werden im ABK-Kalender (Ordner Verwaltung/Kalender) verwaltet. Die Eingabe (und Anzeige) der Dauer kann in Tagen oder Wochen erfolgen.

Im Registerkopf wird das Zeitfenster angezeigt. Berechnungen werden immer im Bezug zur Zeitplanbasis vorgenommen. Bei einer Verschiebung der Zeitplanbasis verschieben sich alle davon direkt und indirekt abhängigen Leistungen mit. Dieses Datum sollte daher nur mit Bedacht verändert werden. Projektanfang und Projektende werden in der Liste als Meilensteine unter #Projektanfang und #Projektende angezeigt.

Die in diesem Register angezeigten Leistungen stammen aus dem Ordner Projektgliederung/Leistungsgliederung und können hier noch durch neue Leistungen ergänzt werden.

Alle Leistungen mit der Dauer "0" sind Meilensteine und werden im ABK-Dokumentenmanagement in der Auswahlliste als Zieltermin angeboten.

Ein Projekt besteht in der Regel aus miteinander verbundenen Leistungen (Vorgängen). Die Art und Weise wie die Leistungen miteinander verbunden sind wird durch Abhängigkeiten angegeben. Auch die Strukturierung der Leistungen wird durch einen speziellen Abhängigkeitstyp vorgenommen.

Mit der Funktion "Zeitplanbasis ändern" wird die Zeitplanbasis (jenes Datum, auf dem alle anderen Zeitangaben basieren) verschoben. Außerdem wird festgelegt, ob eine Umrechnung der Termine aufgrund dieser Änderung vorgenommen werden soll. Zudem kann im Bereich "Eingabe und Berechnung" definiert werden, ob die Zeitangaben in Arbeits- oder Kalendertagen bzw. in Kalendertagen erfolgen soll. Bei ersterer Option wird bei der Eingabe der Zeitangaben zwischen Arbeitstagen (Werktagen) und Kalendertagen (beinhalten auch Wochenenden und Feiertage) unterschieden.

#### Abhängigkeiten

Jede Zeitinformation kann von einer anderen Zeitinformation abhängig gemacht werden. Es gibt mehrere Arten von Abhängigkeiten (Berechnungsregeln) mit unterschiedlichen Parametern.

| Abhängigkeit       | Erklärung                                                                                                    |
|--------------------|----------------------------------------------------------------------------------------------------|
|                    | Wenn kein Abhängigkeitstyp gewählt wurde, wird die<br>Dauer einer Leistung im Bezug zum Projektanfang<br>angegeben. |
| AA Anfang – Anfang | Der Anfang der Bezugsleistung ist auch der Anfang der aktuellen Leistung. Ein relativer Abstand zum Anfang          |

|                  | der Bezugsleistung kann angegeben werden.                                                                                                    |
|------------------|----------------------------------------------------------------------------------------------------|
| AE Anfang – Ende | Der Anfang der Bezugsleistung ist das Ende der<br>aktuellen Leistung. Ein relativer Abstand zum Anfang<br>der Bezugsleistung kann angegeben werden.                                                                   |
| EA Ende – Anfang | Das Ende der Bezugsleistung ist der Anfang der<br>aktuellen Leistung. Ein relativer Abstand zum Ende der<br>Bezugsleistung kann angegeben werden.                                                                     |
| EE Ende – Ende   | Das Ende der Bezugsleistung ist auch das Ende der<br>aktuellen Leistung. Ein relativer Abstand zum Ende der<br>Bezugsleistung kann angegeben werden.                                                                  |
| ZG- Zeitgleich   | Die aktuelle Leistung ist zeitgleich mit der<br>Bezugsleistung. Ein relativer Abstand zum Anfang und<br>zum Ende der Bezugsleistung kann angegeben werden.                                                            |
| SU-Summe         | Der Zeitbalken der aktuellen Leistung wird als<br>Summenbalken von einzelnen Leistungen angezeigt. Der<br>Anfang ist der frühste Anfang aller Teilleistungen, das<br>Ende ist das späteste Ende aller Teilleistungen. |

#### Die Maussteuerung in der Balkengrafik

Der Terminplan kann auch ausschließlich mit Maussteuerung erstellt werden.

Die Mauszeigersymbole, wann diese erscheinen und ihre Bedeutung:

| Symbol         | Bedeutung in der Tabelle                                                                  | Bedeutung im Spaltenkopf, untere<br>Zeile                                                          |
|----------------|-------------------------------------------------------------------------------------------|----------------------------------------------------------------------------------------------------|
| <del>+ +</del> | Neuen Balken in einer Leistung<br>(Zeile) zeichnen                                        | Auf einer senkrechten Trennlinie der<br>Termine: verändern des angezeigten<br>Terminendes          |
| *              | Am Balkenbeginn: verschieben des<br>Beginndatums der Leistung                             | -                                                                                                  |
| *              | Am Balken Ende: verschieben des<br>Enddatums der Leistung                                 | -                                                                                                  |
| ***            | In der Balkenmitte: verschieben<br>des Balkens bei gleichbleibender<br>Dauer              | Zwischen den senkrechten Trennlinien<br>der Termine: verschieben des<br>angezeigten Datumbereiches |
| æ              | Verknüpfung erstellen, am Beginn<br>oder Ende des Balkens zu dem<br>verknüpft werden soll | -                                                                                                  |

Wenn man in einer leeren Leistung mit der linken Maustaste in die Balkengrafik klickt und in der Zeile die Maustaste bewegt und wieder loslässt, wird ein entsprechender Balken gezeichnet. Die aktuelle Dauer und der Abstand zum Projektbeginn werden angezeigt und gespeichert.

Um Abhängigkeiten zu definieren, drückt man die linke Maustaste am Beginn oder Ende des Balkens. Nun bewegt man bei gedrückter Maustaste den Mauszeiger zu jenem Balkenanfang oder Balkenende, der die Bezugsleistung darstellt. Die jeweilige Abhängigkeit wird angezeigt. Nach Loslassen der Maustaste wird die Abhängigkeit gespeichert. Der Abstand wird auf Null gesetzt, die Dauer bleibt erhalten. Beginn und Ende Datum werden neu berechnet. Ein schwarzer Markierungsstrich zeigt an, ob ein Zeitbalken am Beginn oder am Ende von einer Bezugsleistung abhängig ist.

Ein Balken kann mit gedrückter linker Maustaste verschoben werden.

Mit dem Cursorsymbol <||> am Beginn bzw. Ende des Balkens kann dieser verlängert bzw. verkürzt werden. So wird die Dauer verändert.

#### Maussteuerung der Balkenansicht

Mauszeiger in der unteren Zeile des Spaltenkopfes im Bereich der Zeitbalken:

- Beginn und Ende Datum des dargestellten Bereiches wird angezeigt.
   mit der rechten Maustaste wird der Bereich des angezeigten Zeitraumes auf "Automatisch" oder "Projektdauer" gestellt. Die Wahl von Automatisch zeigt den Zeitraum vom frühesten bis zum spätesten Datum.
- Zwischen den Teilstrichen wird der Bereich verschoben, bei den Teilstrichen kann die Ansicht skaliert werden.
- mit dem Mausrad kann der angezeigte Bereich verschoben werden

| Aktion/Befehl                                       | Erklärung                                                                                                    |
|-----------------------------------------------------|----------------------------------------------------------------------------------------------------|
| Eigenschaften                                       | Das Eigenschaftsfenster der Leistung wird geöffnet.                                                                                                    |
|                                                     | Im Register Zeitraum können auch<br>Terminanmerkungen gemacht werden.                                                                                                    |
|                                                     | Sind mehrere Leistungen markiert, so können mit<br>dieser Funktion der Abhängigkeitstyp, die<br>Bezugsleistung und die Balkenfarbe aller markierten<br>Leistungen angepasst werden.                                                                                                    |
| Detailinfo anzeigen                                 | Zeigt Detailinfos der Leistung im unteren<br>Bildschirmteil                                                                                                    |
| Zeitangaben der gewählten<br>Leistung löschen       | Löscht alle Zeitfelder eines Vorgangs                                                                                                    |
| Basisplan: Basisplan<br>speichern/Basisplan löschen | Mit dieser Funktion wird der aktuelle Stand des<br>Zeitplans ("Datum Anfang" und "Datum Ende" der<br>Leistung) weggespeichert. Abhängigkeiten,<br>Projektdauer und Projekttermine werden nicht im<br>Basisplan abgespeichert. Beim Löschen einer Leistung<br>werden die Basisplandaten mitgelöscht. |
| Projektzeitplan drucken                             | Zeitplan wird gefiltert nach einem beliebigen Zeitraum<br>mit Sortierung nach Datum oder Leistungsnummer<br>ausgedruckt.                                                                                                    |
| Termine in Dokumenten<br>aktualisieren              | Meilensteine und Termine werden im<br>Dokumentenmanagement in die Zieltermine<br>übernommen                                                                                                    |
| Alle Zeiten neu berechnen                           | Mit dieser Funktion wird sowohl eine Neuberechnung<br>der Zeiten ausgeführt, als auch die Einstellung<br>"Automatisch berechnen" gewählt. In dieser<br>Einstellung werden die Balken nach jeder Änderung<br>neu gezeichnet.                                                                         |
| Filter                                              | Filter auf                                                                                                    |
|                                                     | -Leistungen mit Terminen                                                                                                    |
|                                                     | -Leistungen mit Kosten                                                                                                    |
| Balkenplan verschieben (rechts und links)           | Mit diesen Funktionen kann der Balkenplan nach links<br>und rechts verschoben werden.                                                                                                    |
|                                                     | Mauszeiger in der unteren Zeile des Spaltenkopfes im<br>Bereich der Zeitbalken zwischen den Teilstrichen<br>klicken und ziehen, dann wird der Balken auch                                                                                                    |

#### Funktionen:

|                             | verschoben.                                                                                                    |
|-----------------------------|----------------------------------------------------------------------------------------------------|
| Nur Leistungen mit Terminen | Filter für die Anzeige von Leistungen mit<br>Termindaten.                                                                         |
| Nur Leistungen mit Kosten   | Filter für die Anzeige von Leistungen mit<br>Kostendaten.                                                                         |
| Vorgabewerte                |                                                                                                    |
| Combo Tage oder Wochen      | Mit dieser Funktion wird die Einheit festgelegt, die bei<br>Eingabe von Dauer bzw. Abstand ohne weitere<br>Angabe verwendet wird. |
| Combo Abhängigkeitstyp      | Mit dieser Funktion wird der Abhängigkeitstyp<br>festgelegt, der bei der Eingabe einer neuen Dauer<br>verwendet wird.             |
| Combo Bezugsleistung        | Mit dieser Funktion wird die Bezugsleistung<br>festgelegt, die bei der Eingabe von einer neuen Dauer<br>verwendet wird.           |

## **AVA-AG und AVA-AN**

## Ordner AVA-AG und AVA-AN

Dieser Ordner zeigt AVA-Dateien, also Leistungsverzeichnisse und Dateien der ABK-Anwendungen ABK-Leistungsverzeichnis erstellen, ABK-Angebot, Kalkulation, ABK-Angebotsprüfung, Vergabe und ABK-Bauabrechnung an.

In der Tabelle erscheinen alle AVA-Dateien, der über den Projektfilter gewählten Projekte.

Am Bildschirm werden 2 verschiedene Bereiche angezeigt:

## **Tabelle AVA**

| Aktion/Befehl                                          | Erklärung                                                                                                    |
|--------------------------------------------------------|----------------------------------------------------------------------------------------------------|
| Öffnen (Aktuelle Phase)<br>(Doppelklick, Eingabetaste) | Öffnet das gewählte Dokument mit der<br>ABK-Anwendung, mit der zuletzt das<br>Dokument bearbeitet wurde.      |
| Detailinfo anzeigen                                    | Im unteren Bildschirmbereich werden die<br>Detailinformationen zum aktiven LV in<br>Registerseiten angezeigt. |
| Einfügen                                               | Legt eine neue AVA-Datei an.<br>- Neues Ausschreibungsformblatt anlegen<br>(optional)                         |
|                                                        | - Neue Ausschreibung anlegen (Ordner AVA-AG)                                                                  |

|                        | - Neues Angebot anlegen (Ordner AVA-<br>AN)                                                                                                    |
|------------------------|----------------------------------------------------------------------------------------------------|
|                        | - Neue Abrechnungskontrolle anlegen<br>(Ordner AVA-AG)                                                                                                    |
|                        | - Neue Abrechnung anlegen (Ordner AVA-<br>AN)                                                                                                    |
|                        | - Neu vom Datenträger                                                                                                    |
| Löschen                | Löscht die gewählte AVA-Datei mit allen<br>LV in allen Phasen.                                                                                                    |
|                        | Einzelne Phasen kann man im Fenster<br>"Weitere Info" löschen.                                                                                                    |
| Kopieren als           | Kopiert die gewählte AVA-Datei unter<br>einem anderen Namen.                                                                                                    |
|                        | Dabei können:                                                                                                    |
|                        | <ul> <li>die Daten des LV auf den aktuellen</li> <li>Sachbearbeiter übertragen werden und/oder</li> <li>die LV-Fixierung der Bereiche LV, PR und<br/>BA aufgehoben werden.</li> </ul>                                                                                                    |
| Umbenennen             | Gibt der AVA-Datei einen anderen Namen                                                                                                    |
| Ausschreibungsformular | Die gewählte AVA-Datei wird mit der<br>Funktion <b>ABK-Ausschreibungsformular</b><br>geöffnet. Hier werden wesentliche Eckdaten<br>des Vergabeverfahrens ausgewählt und/oder<br>definiert. Gibt es bereits ein LV, werden<br>vorhandene Daten aus dem Baustein <b>ABK-<br/>LV Leistungsverzeichnis erstellen</b><br>übernommen.<br>Mit dieser Funktion werden alle<br>Vergabeverfahren verwaltet, unabhängig ob<br>ein Leistungsverzeichnis von ABK zu<br>Grunde liegt. |
| Sichern                | Sichert die gesamte gewählte AVA-Datei.<br>(Leistungsverzeichnis mit Ausschreibung,<br>Preisprüfung, Vergabe sofern vorhanden.)                                                                                                    |
|                        | Option: Datum/Zeit in Dateinamen inkludieren:                                                                                                    |
|                        | Mit dieser Option wird der Dateinamen der<br>Sicherungsdatei mit Datum und Uhrzeit der<br>Ausgabe versehen.                                                                                                    |
| Rücksichern            | Ermöglicht die Rücksicherung von gesicherten AVA-Dateien.                                                                                                    |
| Als Vorlage speichern  | Speichert die gewählte AVA-Datei als<br>wählbare Vorlage für neu angelegte<br>Dokumente in diesem Ordner                                                                                                    |
|                        | D.h., das Dokument wird in das Projekt<br>"Vorlagen" kopiert. Der Dateiname sowie<br>die Bezeichnung kann bei diesem Vorgang<br>geändert werden.                                                                                                    |
| LV-Info drucken        | Eckdaten des aktuellen<br>Leistungsverzeichnisses werden gedruckt.                                                                                                    |
| Auschecken             | Checkt das/die gewählte(n) LV aus und<br>kopiert die Daten in die Offline-Datenbank<br>(Aktenkoffer).                                                                                                    |
|                        | Außerdem aktiviert diese Schaltfläche die<br>Aktenkofferfunktion bei erstmaligem<br>Aufruf.                                                                                                    |
| Einchecken             | Checkt das gewählte LV wieder ein und kopiert dieses aus der Offline-Datenbank                                                                                                    |

|                              | (Aktenkoffer) wieder in die Standard-<br>Datenbank.                                                                                                    |
|------------------------------|----------------------------------------------------------------------------------------------------|
| AVA-Analysen                 | In einem eigenen Fenster werden LV-<br>übergreifende Auswertungen gemacht.                                                                                                    |
|                              | (Funktion AVA-Analysen)                                                                                                    |
| Ausschreibung Angebot öffnen | Die gewählte AVA-Datei wird mit der<br>Anwendung <b>ABK-LV</b><br><b>Leistungsverzeichnis erstellen</b> angelegt<br>bzw. geöffnet. Anmerkung: Diese Funktion<br>ist nur aktiv beim LV-Typ "Ausschreibung".                                                                      |
| Angebot öffnen               | Die gewählte AVA-Datei wird mit der<br>Anwendung <b>ABK-AN Angebot erstellen</b><br>angelegt bzw. geöffnet. Anmerkung: Diese<br>Funktion ist nur aktiv beim LV-Typ<br>"Angebot".                                                                                                |
| Angebotsprüfung öffnen       | Die gewählte AVA-Datei wird mit der<br>Anwendung <b>ABK-PR Angebotsprüfung</b> ,<br><b>Preisspiegel</b> , <b>Vergabe</b> angelegt bzw.<br>geöffnet.                                                                                                    |
| Bauabrechnung öffnen         | Die gewählte AVA-Datei wird mit der<br>Anwendung <b>ABK-BA Bauabrechnung</b><br>angelegt bzw. geöffnet.                                                                                                    |
| Zusatzangebots-LV anlegen    | Das gewählte Angebot wird kopiert und in<br>ein Zusatzangebot zum gewählten Angebot<br>umgewandelt. Dabei werden die<br>Preisermittlung(en), die<br>Kalkulationseckdaten, die Gliederung und<br>die Gruppenzeilen samt<br>Nachlässen/Aufschlägen aus dem Angebot<br>übernommen. |
| ABK-ANKÖ eVergabe+           | Diese Funktion ermöglicht es,<br>Ausschreibungen aus ABK direkt auf der<br>eVergabe+-Plattform des ANKÖ zu<br>veröffentlichen.                                                                                                    |

Statuszeile: Datei: Ordner\ Projekt\ Dokumentname

Unter der Statuszeile werden folgende Funktionen als Button angezeigt:

- Ausschreibung öffnen,
- Angebot öffnen,
- Angebotsprüfung öffnen,
- Zusatzangebots-LV anlegen

## Registerseiten mit den Leistungsverzeichnisinformationen

Hier werden die Eckdaten des Dokuments angezeigt.

Mit "\*" gekennzeichnete Felder sind Informationen, die mit dem Datenträger nach ÖNORM A2063ausgetauscht werden.

Daten mit dem Kennzeichen "\*" werden nur in der erweiterten Darstellung im Fenster "Weitere Infos…" angezeigt.

#### **Registerseite LV-Info**:

- Vorhabensbezeichnung \*
- Vorhabensbeschreibung

- Vorhabensadresse
- LV-Bezeichnung \*
- ÖNORM-Kompatibilität bis
- Ausführungszeitraum
- LV-Typ: Anzeige des Leistungsverzeichnistyps: Ausschreibung, Angebot
- Datum Preisbasis \*\*
- Angebotsfrist Datum und Zeit \*\*
- Anmerkung\*
- Angebotsöffnung (Datum, Zeit, Ort) \*
- Leistungszuordnung: Auswahl aus dem Leistungskatalog\*
- Sachbearbeiter: Auswahl aus den angelegten Benutzern\*
- Abteilung: Auswahl aus den angelegten Abteilungen\*
- LV-Code\*: freies Eingabefeld (60 Zeichen) Wird der LV-Code nicht eingegeben, übernimmt ABK beim Export nach A2063 die "Dokumentnummer" als LV-Code.
- Auftrag-Code\*: freies Eingabefeld (60 Zeichen) Wird der Auftrag-Code nicht eingegeben, übernimmt ABK beim Export nach A2063 die "Dokumentnummer" als Auftrag-Code, bei Teilvergaben zusätzlich die Nummer der Teilvergabe.
- Nur lesen\*: Kontrollkästchen, ob das gesamte Dokument nur lesen gesetzt ist. Vom Anwender änderbar.
- Schaltfläche "Verlauf" \*: zeigt in einem Fenster alle bisherigen Status-Änderungen zum aktuellen LV an
- Phase\*: Anzeige der aktuellen Phase der AVA-Datei. Diese Phasen können auch gelöscht werden. Diese Anzeige ist abhängig von der ABK-Anwendung, mit der diese AVA-Datei bereits bearbeitet wurde:

Ausschreibung oder Angebot Angebotsprüfung / Vergabe Abrechnung

#### **Registerseite Beteiligte:**

Links befindet sich eine Tabelle mit den Eckdaten aller LV- Beteiligten und deren Funktionen. Rechts befinden sich weiter Informationen über den ausgewählten Beteiligten.

Will man LV-Beteiligte und Projektbeteiligte auf dem gleichen Stand halten, sollten die Projektbeteiligten gewartet werden und die LV-Beteiligten aus den Projektbeteiligten importiert werden - dadurch entsteht eine Daten-Verknüpfung ("Link Projektbeteiligte"). Bieter werden nicht automatisch zu den Projektbeteiligten aufgenommen, Auftragnehmer hingegen schon.

Folgende Funktionen unterstützen die Wartung der Beteiligten und können auch für mehrere markierte Einträge gemacht werden:

LV-Beteiligten in Projektbeteiligende kopieren

LV-Beteiligte in Zentrale Adressdatei kopieren

Für einzelne AVA-Funktionen können Kontaktdaten aus Projektbeteiligten, aus der Adressdatei oder aus der Leistungsgliederung übernommen werden.

#### **Registerseite Notiz:**

Hier kann eine Notiz eingetragen werden

#### **Registerseite Detail-Info Ausschreibung:**

- Form des LV
- Gliederung
- Ausschreibungsverfahren
- LV-Version
- LV-Kennwerte vorhanden
- Verwendete LB\*
- Preisumrechnung\*
- Währung\*

#### **Registerseite Detail-Info Preisermittlung:**

- Bezeichnung
- Bearbeitungsstand
- Preisermittlung
- Angebotspreis/Preisermittlung
- Summe LV\*
- Nachlässe/Aufschläge\*
- Betrag USt\*
- Skonto nach allen Zu-/Abschlägen\*
- Punktezahl\*
- Teilangebot\*
- Pr
  üfung am\*
- Prüfergebnis\*

#### **Registerseite Detail-Info Angebotsprüfung**

- Angebotsprüfung
  - Bezeichnung
  - Bieter
  - Angebotspreis/Preisermittlung
  - Summe LV\*
  - Nachlässe/Aufschläge\*
  - Betrag USt\*
  - Skonto nach allen Zu-/Abschlägen\*
  - Punktezahl\*
  - Teilangebot\*
  - Prüfung am\*
  - Prüfergebnis\*
- Statistik Angebotsprüfung (erst nach Aktualisierung letztgültig) \*
  - Anzahl der Angebote in Prüfung
  - Anzahl fehlerfreie Angebote

- Anzahl der ausgeschiedenen Angebote
- Anzahl der gültigen Angebote
- Anzahl der Angebote gesamt

#### **Register Detail-Info Auftrag und Abrechnung**

- Bezeichnung
- Auftragnehmer
- Auftragssumme inkl. Skonto
- Summe LV\*
- Nachlässe/Aufschläge\*
- Gesamtsumme\*
- USt. \*
- Skonto nach allen Zu-/Abschlägen\*
- Auftragssumme\*
- Skonto [%]\*
- Auftragssumme inkl. Skonto\*

#### **Register Detail-Info Abrechnung**

- Bezeichnung
- Auftragnehmer
- Auftragssumme inkl. Skonto
- Summe LV\*
- Nachlässe/Aufschläge\*
- Gesamtsumme\*
- USt\*
- Skonto nach Zu-/Abschlägen\*
- Auftragssumme (HA + n ZA) \*
- Skonto [%]\*
- Auftragssumme inkl. Skonto\*

## Funktion AVA-Analysen

In einem Fenster werden übergreifende Analysen durchgeführt. So lassen sich hier z.B. Auswertungen betreffend Kennwerten oder Preisen mit Bestbieterpunkten machen.

Zuerst werden LVs für die Analyse gewählt. Dann werden Darstellungsoptionen festgelegt. Mit der Schaltfläche "Starten" wird die Auswertung in einem neuen Register aufgebaut.

Im oberen Bereich können Filter für die LV-Wahl (mit Auswahlfilter "Manuell") gesetzt werden. LVs können nach der zugeordneten Abteilung, dem zugehörigen Projekt, der verwendeten LB und nach dem Datum der Angebotsfrist gefiltert werden. Zusätzlich kann nach Buchstabenkombinationen in der LV-Bezeichnung gefiltert werden. Weiters steht ein Filter für LV-Parameter als Filterkriterium zur Verfügung. Standardmäßig werden für die Auswertungen lediglich Normalpositionen herangezogen. Optional können auch Eventualpositionen, Wahlpositionen und/oder Positionen mit Preisqualität "?" (fragwürdig) berücksichtigt werden.

Erstellte Filter können gespeichert werden, sodass sie bei erneuter Verwendung nicht nochmals definiert werden müssen. Dafür stehen mit "Speichern", "Löschen" und "Neu" dementsprechende Funktionen zur Verfügung.

Mit der Schaltfläche "LV anzeigen" werden die gewählten LVs in einer Liste angezeigt. Diese Auswahl kann nochmals eingeschränkt werden.

Im unteren Bereich kann zwischen der Analyse Angebotsergebnisse und Analyse Parameter Ausschreibungs-LV gewählt werden.

#### Analyse Angebotsergebnisse:

Mehrere LV werden hinsichtlich Preisen untersucht. Ergebnisse sind ein Preisspiegel nach Gruppensummen und eine Bieterreihung mit Preisen und Bestbieterpunkten.

#### Analyse Parameter Ausschreibungs-LV:

Kennwerte zu Parametern werden aus verschiedenen LV in einstellbarer Detailschärfe gegenübergestellt.

Optionen für die Darstellung:

Auswertungen nach Summenwerten oder detailliert nach Positionswerten sind möglich.

Nur bei Analyse Angebotsergebnisse:

- Grenzwerte für Nachlässe/Aufschläge, die kleiner und größer eines eingebbaren Wertes sind, werden grün bzw. rot dargestellt.
- Referenz-LV: Die Gliederung des Referenz-LV wird für den Aufbau des Preisspiegels herangezogen.
- Kennwerte anzeigen: Optional können auch LV- oder Preis-Kennwerte in der Auswertung angezeigt werden (nur bei Auswertung nach Positions- und Summenwerten).

Nur bei Analyse Parameter Ausschreibungs-LV:

- Datenfilter von Positionen: Alle Positionen, oder nur freiformulierte Positionen (Z-Positionen) oder alle Positionen mit einer zu wählenden LB-Kennung werden für die Auswertung herangezogen.
- Spaltendarstellung: Spalten Kennwert je Positionseinheit, Kennwert je Position, Kennwert je Position Anteil am Gesamt-LV in %; Kennwert je Position Anteil an der Gesamtsumme (Summe über alle LV) in %
- Mit der Schaltfläche "Kennwertliste aus LV…" wird ein LV gewählt, dessen Parameterliste für die Analyse herangezogen wird. (Hinweis: Will man eine Analyse mit nur einem Kennwert machen, kann man ein LV mit diesem Kennwert in der Kennwertliste erstellen und hier auswählen.)

Mit der Funktion Starten werden die Daten mit den gewählten Einstellungen in einem neuen Register angezeigt.

Mit der Funktion Schließen wird das Fenster wieder geschlossen.

## Funktion ABK-ANKÖ-eVergabe+

HINWEIS: Bitte beachten Sie, dass für die Nutzung dieser Funktion eine gültige Registrierung bei ANKÖ erforderlich ist.

Diese Funktion ermöglicht es, Ausschreibungen aus ABK direkt auf der eVergabe+-Plattform des ANKÖ zu veröffentlichen.

## Eingabe der Zugangsdaten

Bei Aufruf der Funktion erscheint ein Login-Fenster, worin die Zugangsdaten einzugeben sind.

Alternativ können diese im Sinne einer komfortableren Handhabung je Benutzer in der Datei options.ini im Verzeichnis \data\userdata\%Benutzer% wie folgt gespeichert werden:

sAnkoe\_apiusn= ANKÖ-Username

sAnkoe\_apipw= ANKÖ-Passwort

bAnkoe\_Autologin= 0: Es erscheint beim Aufruf der Funktion ein Login-Fenster. 1: Es erscheint beim Aufruf der Funktion kein Login-Fenster.

## Verwendung bei neuen Verfahren

Wird die Funktion erstmalig zu einem ABK-AVA-Dokument aufgerufen, so erscheint das ANKÖ-Fenster mit "Neues Verfahren erstellen". Dabei werden Informationen aus ABK hierhin übertragen.

Mit der Schaltfläche [Verfahren anlegen] wird das Vergabeverfahren in ANKÖ angelegt. Die ANKÖ-Verfahrens-ID wird im Feld "ANKÖ ID" je AVA-Dokument gespeichert.

## Verwendung bei bestehenden Verfahren

Wird die Funktion zu einem bestehenden Verfahren aufgerufen, so wird das ANKÖ-Fenster mit "Aktuelles Verfahren" geöffnet.

Unter "Neuen Verfahrensschritt anlegen" können neue Formulare aus einer Auswahl heraus angelegt werden; dabei werden die Eingaben auf Vollständigkeit und logische Zusammenhänge hin geprüft.

Nach Anlage dieser Verfahrensschritte können auch ergänzende Dateien (wie z.B. \*.onlv oder \*.pdf) hochgeladen werden.

# Kostenplanung mit Elementen und BIM

## Einführung

Die Methode Kostenplanung mit Elementen wird in ABK in den Unterordnern von "Elemente und BIM" durchgeführt.

Voraussetzung ist, dass Projekte das Kennzeichen im Register Controlling das Kennzeichen "Projektkostenmanager" aktiviert haben. Mit der herkömmlichen Methode werden ausschließlich die ersten 6 Unterordner des Ordners Elemente und BIM" eingesetzt, bei der Integration von IFC-Dateien wird auch in den Ordnern mit dem Präfix "BIM-" gearbeitet.

#### Für die BIM-Arbeitsweise sind folgende Kataloge notwendig:

- Kataloge/BIM-Kataloge/BIM-Material und BIM-Typ
- Kataloge/Kennwerte/BIM

Der Standard-Interpreter sollte mit den Inhalten dieser Kataloge und des entsprechenden Elementkataloges abgestimmt sein.

#### Herkömmliche Arbeitsweise:

- 1) Im Ordner "Elemente und BIM" einen Kostenplan anlegen
- 2) Im Ordner "Kostenplan" diesen Plan bearbeiten
- 3) Auswertungen vornehmen
  - a. Im Ordner "Kosten nach Kostenarten" den Export in den ABK-Projektkostenmanager starten
  - b. Im Ordner "Kosten nach LV-Positionen" den Export in ABK- LV-Bearbeiten starten

#### **BIM-Arbeitsweise:**

- 1) Im Ordner "Elemente und BIM" einen Kostenplan anlegen
- Im Ordner "Kennwerte definieren" den Katalog BIM importieren. In den Parametern werden Kennwerte aufgenommen, die aus der IFC-Datei in ABK importiert werden sollen.
- IFC-Datei importieren Im Ordner "BIM-Eckdaten" eine IFC-Datei importieren
- IFC-Daten interpretieren Im Ordner "BIM-Eckdaten" die Interpretation der importierten Daten

starten, dadurch werden z.B. geometrische Daten als Kennwerte (Variablen) übernommen.

- 5) Im Ordner "BIM-Objekte als ABK-Elemente" aus den Elementkatalogen Elemente den IFC-Elementen zuweisen.
- 6) Im Ordner "Kostenplan" ist die Zusammenstellung aller zugeordneten Elemente. Hier werden weitere Elemente wie zB Baustellengemeinkosten aufgenommen.
- 7) Auswertungen vornehmen
  - a. Im Ordner "Kosten nach Kostenarten" den Export in den ABK-Projektkostenmanager starten
  - b. Im Ordner "Kosten nach LV-Positionen" den Export in ABK- LV-Bearbeiten starten

#### Die Methode Kostenplanung mit Elementen

Die Kostenplanung mit Elementen zeichnet sich durch die Besonderheit aus, dass nicht nur Positionen zu Elementen, sondern auch Artikel und Elemente zu Elementen zusammengestellt werden können.

Entsprechend der Planung wird von Grob– und Feinelementen bis zur Erstellung des Leistungsverzeichnisses oder der nötigen Artikel(-bestell)-liste eine lückenlose Projektentwicklung sichergestellt.

Durch die Zusammenstellung von Einzelpositionen und Artikeln zu Bauteilen und Baukonstruktionen ist mit der Elementmethode eine nachvollziehbare Dokumentation des geplanten Gebäudes vorhanden. Der Zugriff auf marktermittelte Baupreise gewährleistet in der frühen Planungsphase die notwendige Sicherheit für Kostenvorhersagen.

Standard-Elemente werden der Projektplanung angepasst und der Informationsfluss bis zur Generierung der Ausschreibung bleibt erhalten.

#### Begriffe und Zusammenhänge

#### Grundlage

Im Ordner Kataloge / Organisatorisch / Elementkataloge werden Elementkataloge als Stammdaten angelegt und verwaltet. Im Ordner Projektkostenmanager / Kostenplanung mit Elementen wird die projektspezifische Kostenplanung erstellt. Dabei kann auf Elementkataloge zugegriffen werden.

#### Element:

Elemente sind eine Zusammenstellung von Einzelleistungen (Elemente oder Leistungspositionen) zu Bauteilen oder Baukonstruktionen. Über den Faktor wird die Einzelleistung anteilig zur Abrechnungseinheit des Elementes eingerechnet.

#### **Grobelement:**

Ein Grobelement beschreibt einen Bauteil oder eine Baukonstruktion eines Gebäudes und dokumentiert den Preis in einem definierten Schichtenaufbau.

#### **Feinelement:**

Ein Feinelement ist eine Roh- bzw. Ausbaukonstruktion einer Gesamtkonstruktion bzw. eines Bauteils. Die Feinelemente dokumentieren die Leistungspositionen mit ihren Kostenanteilen für die Umschlüsselung auf eine ausführungsorientierte Kostensteuerung.

#### Voreinstellungen

Im Menü Extras/Optionen Kapitel KM-Projektkostenmanager wird ein Vorlagenprojekt für neue Projekte angelegt. Aus diesem Projekt wird auch die Gliederungsstruktur übernommen.

## Ordner Elemente und BIM

In diesem Ordner werden Kostenpläne (Kostenplanversionen) zu einem Projekt aufgenommen, gelöscht, gesichert und rückgesichert. Je Kostenplan kann eine Anmerkung aufgenommen werden, die im Auswahlfenster auch angezeigt wird.

Im Register Räumliche Gliederung (Kostenstellen) werden Kostenstellen für die räumliche Untergliederung festgelegt. Die Kostenstellen entsprechen den AKZ-Auswertungskennzeichen im Leistungsverzeichnis.

Im Register Baustufen werden Baustufen angelegt. Positionen können Baustufen zugeordnet werden. Dadurch sind Auswertungen nach Baustufe z.B. Rohbau, Ausbau und Schlüsselfertig möglich.

Im Register Optionen werden die Prüfoptionen für die Funktion Prüfprotokoll ausgeben eingestellt:

- ob ein Element Positionen/Bestandteile hat.
- ob das Element Stichwort, EH, eine Menge und einen Preis hat.
- ob ein Kostenplan Nullmengen und Bauteilzuordnungen hat.

## Ordner Kostenplan

Im oberen Bildschirmbereich wird die aktuelle Kostenplanversion in einer Auswahlliste eingestellt.

Die Daten dieses Kostenplanes werden in Form einer Baumstruktur aufgelistet und berechnet. Werden die Daten aufgrund einer IFC-Zuordnung generiert, sind in den Spalten "Zugeordnete BIM-Objektn"." und "Zugeordnetes BIM-Objekt" die IFC-Zuordnungen ersichtlich.

Im unteren Bildschirm wird die Projektkostensumme im Register Zusammenfassung als Netto- und Bruttowert angezeigt sowie die Umsatzsteuer gesondert ausgewiesen. Ebenso werden die Summen der Leistungsgruppen aufgelistet, der Gesamtbetrag und die Teilsummen für die einzelnen Kostenstellen (wenn im Ordner Projektgliederung, Register Räumliche Gliederung, Kostenstellen erfasst wurden), sowie Beträge ohne Zuordnung dargestellt.

Im Register Prüfprotokoll wird das letzte Protokoll angezeigt. Fehlerhafte Elemente wie z.B. fehlende Preise werden aufgelistet. Mit Doppelklick auf die Fehlermeldung springt der Cursor auf das fehlerhafte Element.

Mit der rechten Maustaste kann die Funktion Prüf-Protokoll drucken aufgerufen werden.

Die Elementübernahme erfolgt per Drag&Drop aus dem Fenster "Element wählen". Es kann auch ein bestehendes Element durch ein aktuelles ersetzt werden, Mengen und Faktor werden übernommen. Elemente können mittels Doppelklicks angesehen werden.

Mengen können auch direkt in der Tabelle erfasst werden. In der Mengenberechnung können Parameter als Variablen eingesetzt werden.

Auch Kosten ohne Elementzuordnung können hier durch einfache Eingabe der Kostenart, der Menge und des EH-Preises erfasst werden.

| Aktion/Befehl                          | Erklärung                                                                                                    |  |
|----------------------------------------|----------------------------------------------------------------------------------------------------|--|
| Neue Version anlegen                   | Legt eine neue Kostenplanversion an                                                                                                    |  |
| Version umbenennen                     | Benennt die aktuell geöffnete Kostenplanversion um                                                                                                    |  |
| Version löschen                        | Löscht die aktuell geöffnete Kostenplanversion                                                                                                    |  |
| Import                                 | Importiert einen Kostenplan aus einer MS Excel- oder<br>Allplan XCAX-Datei                                                                                                    |  |
| Export                                 | Exportiert den aktuell geöffneten Kostenplan in eine<br>MS Excel-Datei                                                                                                    |  |
| Anzeige aktualisieren                  | Aktualisiert die Anzeige der aktuell geöffneten<br>Kostenplanversion                                                                                                    |  |
| Knoten bzw. Element<br>bearbeiten      | Knoten bzw. Element bearbeiten                                                                                                    |  |
| Neuen Knoten anlegen                   | Es wird ein neuer Eintrag auf der aktiven Ebene<br>(=Focus) angefügt                                                                                                    |  |
| Unterknoten anlegen                    | Es wird ein neuer Unterknoten auf der aktiven Ebene angefügt                                                                                                    |  |
| Eigenes Grobelement anlegen            | Es wird ein projektspezifisches Grobelement angelegt                                                                                                    |  |
| Eigenes Feinelement anlegen            | Es wird ein projektspezifisches Feinelement angelegt                                                                                                    |  |
| Sonstige Kostenzeile anlegen           | Legt eine Zeile mit Kostenartzuordnung aber ohne Element an.                                                                                                    |  |
| Knoten/Element löschen                 | Löscht Element bzw. Knoten + Unterknoten                                                                                                    |  |
| Knoteninhalte (Elemente)<br>löschen    | Löscht alle untergeordneten Elemente, die Gliederung bleibt aber bestehen                                                                                                    |  |
| Knoten/Element in<br>Kostenplan suchen | In einem Bearbeitungsfenster wird ein Suchbegriff<br>eingegeben. Alle dazu vorhandenen Einträge werden<br>dann aufgelistet. Mit Doppelklick auf eine gefundene<br>Zeile wird man direkt zu dem Eintrag weitergeleitet. |  |
| Reihenfolge verändern                  | Je nach Ebene kann diese Zeile verschoben werden<br>Hinauf/Hinunter/Höher                                                                                                    |  |
| Ansicht                                | Ansichtsfilter für Alle (Knoten und Elemente),<br>Bereiche mit Kosten und Bereiche mit Elementen.<br>(keine Knoten).                                                                                                   |  |
| Alle Knoten reduzieren                 | Alle Knoten (Einträge) schließen                                                                                                    |  |
| Alle Knoten erweitern                  | Alle Knoten öffnen                                                                                                    |  |
| Spaltenauswahl/Layout<br>anpassen      | Verfügbare Spalten werden in einem eigenen Fenster<br>angezeigt. Man kann verfügbare Spalten mit der Maus<br>in den Tabellenkopf ziehen, dann werden diese<br>Spalten in der Tabelle angezeigt.                        |  |
| Prüfprotokoll ausgeben                 | Prüfung der Mengenberechnung inkl. Zuordnung der<br>Kostenstellen/Kostenträger;<br>Fehler, wenn Stichwort, Einheit, Menge oder Preis<br>fehlt                                                                          |  |
|                                        | Das Prüfprotokoll wird unten als Register angezeigt.<br>Mit Doppelklick auf einen Fehler springt der Cursor<br>auf den entsprechenden Knoten oder das                                                                  |  |
|                                        | entsprechende Element.                                                                                                    |  |
| Element aktiv/deaktiv setzen           | Aktivieren/Deaktivieren des Elements                                                                                                    |  |
| Rechenlauf (gesamt)                    | summiert die Elemente und rechnet die<br>Knotensummen                                                                                                    |  |

| Folgende  | Funktionen    | stehen   | zur   | Verfügung:  |
|-----------|---------------|----------|-------|-------------|
| I OIGCHUC | r anni cionen | Decinent | LIGHT | , or regard |

| Rechenlauf alle Versionen             | summiert gesamt über alle Versionen                                                                                                    |
|---------------------------------------|----------------------------------------------------------------------------------------------------|
| Rechenlauf-Summenbildung              | summiert nur die Knotensummen                                                                                                    |
| Summen automatisch<br>berechnen       | kann optional angehakt werden                                                                                                    |
| Prüfung durchführen                   | kann optional angehakt werden                                                                                                    |
| Preiswartung                          | Ermöglicht es, die Preise im Kostenplan händisch oder<br>per Aktualisierung aus Stammdaten zu warten.                                                                                                    |
| Elemente aus<br>Stammkatalogen wählen | Auswahl aus Elementkatalogen, siehe <i>Funktion</i> Elemente wählen                                                                                                    |
| Elementviewer                         | In einem Fenster werden alle Daten eines Elementes<br>angezeigt: Text, Mengenberechnung,<br>Zusammensetzung des Preises, Bestandteile<br>(Positionen) und Abbildungen.                                                                                        |
| Preise aus Preisdatei                 | Projektspezifischer Preisimport; Preiswartung mittels                                                                                                    |
| importieren                           | - Direkteingabe der Preisanteile bzw. EH-Preise                                                                                                    |
|                                       | - Direkteingabe der Preise bei Feinelementen ohne<br>Positionen (auch "Nur Einträge ohne Preise anzeigen"<br>wählbar)                                                                                                    |
|                                       | - LB-Preisdateien: importiert Preise einer<br>Leistungsbeschreibung in den Elementkatalog                                                                                                    |
| Stammdaten-Elemente<br>abgleichen     | Aktualisiert alle Stamm-Elemente im Projekt                                                                                                    |
| Berichts- und<br>Diagrammgalerie      | Drucken; Auflistung der möglichen Auswertungen;<br>Berichts- und Diagrammgalerie                                                                                                    |
| BIM-Viewer                            | Öffnet den BIM-Viewer in einem eigenen Fenster,<br>worin das zum Kostenplan aufgenommene IFC-<br>Gebäudemodell grafisch dargestellt wird. Das im<br>Kostenplan oder im BIM-Viewer ausgewählte<br>Element wird in der jeweils anderen Darstellung<br>markiert. |
|                                       | Optional kann ein Zoom auf das gewählte Element<br>definiert werden; zusätzlich können nicht-ausgewählte<br>Elemente vollumfänglich, transparent oder nicht<br>dargestellt werden.                                                                            |

## Funktion Elemente wählen

Mit dieser Funktion wird auf bestehende Elemente in Elementkatalogen zugegriffen, "projektspezifische Elemente" werden erstellt und mit dem Stamm abgeglichen. Man kann auf Elemente anderer Projekte zugreifen.

#### **Register Stammdaten**

Wenn das Element aus den Stammdaten gewählt wird, so sind der entsprechende Elementkatalog und der Suchtext einzugeben. Die Auswahl des Elementkataloges ist aus der Liste aller Kataloge mit dem Status "Freigegeben" zu treffen. Die Option "Nur Suchergebnis anzeigen", zeigt nur Knoten (+Elemente) mit Suchtextinhalt an. Das Suchergebnis wird in der Tabelle – **Fett** und rot – dargestellt!

| Beschreibung der | Spalten | der T | abelle | des | Sucherg | gebnisses: |
|------------------|---------|-------|--------|-----|---------|------------|
|------------------|---------|-------|--------|-----|---------|------------|

| Felder       | Erklärung                      |
|--------------|--------------------------------|
| Bezeichnung  | Elementbezeichnung             |
| Nummer       | Nr. je Knoten bzw. Element Nr. |
| Einheit (EH) | Mengeneinheit                  |
| Preis        | Preis                          |

| (Plan-)Menge | Eingabefeld für die Menge, wenn Elemente mit |
|--------------|----------------------------------------------|
|              | Menge übernommen werden sollen.              |

#### Folgende Funktionen stehen zur Verfügung:

| Aktion/Befehl                                       | Erklärung                                                                                                    |
|-----------------------------------------------------|----------------------------------------------------------------------------------------------------|
| Eigenschaften zu Element<br>anzeigen                | Knoten bzw. Element bearbeiten                                                                                                    |
| Alle Knoten reduzieren                              | Alle Knoten (Einträge) schließen                                                                                                    |
| Alle Knoten erweitern                               | Alle Knoten öffnen                                                                                                    |
| Spaltenwahl/Layout anpassen                         | In einem Fenster werden die noch nicht<br>eingeblendeten möglichen Spalten angezeigt. Mit der<br>linken Maustaste kann der Spaltenkopf in das Fenster<br>Element wählen gezogen werden. |
| Knoten/Element markieren                            | Markiert Elemente (Leertaste)                                                                                                    |
| Elemente mit Mengen in den<br>Kostenplan übernehmen | Markierte Elemente werden mit den eingetragenen<br>Mengen in den Kostenplan übernommen.<br>Bestehende Elemente werden mit den neuen Mengen<br>ersetzt.                                  |

#### **Register Projekt**

Im Register Projekt werden die projektspezifischen Elemente aus dem im Projektfilter aktuell eingestellten Projekts angezeigt. Hier können Elemente zu dem Projekt auch neu angelegt werden.

#### Beschreibung der Spalten:

| Felder          | Erklärung                                                                                                    |
|-----------------|----------------------------------------------------------------------------------------------------|
| ID              | Eindeutige Identifikation der Zeile (EDV Nummer)                                                                         |
| Тур             | Elementtyp                                                                                                    |
| Nummer          | Nr. je Knoten bzw. Element Nr.                                                                                           |
| Kurzbezeichnung | Elementbezeichnung                                                                                                    |
| Einheit (EH)    | Mengeneinheit                                                                                                    |
| GP €            | Gesamtpreis (Summe aller Einzelpreise)                                                                                   |
| Preis-Kommentar | Ergänzende Bemerkung zum eingegebenen Preis (z.B.<br>"ergibt für 1m <sup>3</sup> Baugrubenaushub m.<br>Oberbodenabtrag") |

#### Folgende Funktionen stehen zur Verfügung:

| Aktion/Befehl  | Erklärung                                                                                                    |
|----------------|----------------------------------------------------------------------------------------------------|
| Löschen        | Ausgewählter Eintrag wird gelöscht. Achtung, bei der<br>Methode BIM wird mit dem Löschvorgang auch der<br>Eintrag aus dem Ordner "BIM-Objekte als ABK-<br>Elemente" im Register zugeordnete ABK-Elemente<br>gelöscht. |
| Kopieren als   | Es können Elemente kopiert und anschließend in die Gliederungsstruktur eingeordnet werden.                                                                                                    |
| Markieren      | Ausgewählte oder alle Zeilen werden markiert                                                                                                    |
| Suchen         | Suchfunktion nach Einträgen                                                                                                    |
| Spaltenauswahl | Anpassung des Layouts                                                                                                    |
| Ansicht        | Einstellung aus der Auswahlliste (Alle; Grobelement;<br>Feinelement)                                                                                                    |

| Projektspezifische Elemente  | Mit dieser Funktion werden projektspezifische     |
|------------------------------|---------------------------------------------------|
| in die Stammdaten überleiten | Elemente in den Stamm übergeleitet. Dafür müssen  |
| d                            | der entsprechende Katalog und die gewünschte      |
| k                            | Kategorie festgelegt werden. Anmerkung: Derzeit   |
| k                            | können nur Feinelemente in den Stamm übergeleitet |
| k                            | werden.                                           |

#### Register Kostenplan (Referenz)

Hier kann nach Auswahl des Projekts und/ oder der Version ein Kostenplan als Referenz geladen werden.

| Felder      | Erklärung                                                                                      |
|-------------|------------------------------------------------------------------------------------------------|
| Bezeichnung | Elementbezeichnung                                                                             |
| Nummer      | Nr. je Knoten bzw. Element Nr.                                                                 |
| Kostenart   | Kosten nach Kostengliederung (ÖN B1801)                                                        |
| Menge       |                                                                                                |
| EH          | Einheit - Mengeneinheit                                                                        |
| Einzelpreis | Preis je Stück                                                                                 |
| Faktor      | Preisfaktor (Bsp.: Faktor 1,1 entspricht einer<br>Erhöhung um 10%)                             |
| Gesamtpreis | Summe der Einzelkosten / Ermittlung des GP erfolgt<br>mittels Berechnung der Menge x Kosten/EH |

#### Folgende Funktionen stehen zur Verfügung:

| Aktion/Befehl                        | Erklärung                        |
|--------------------------------------|----------------------------------|
| Eigenschaften zu Element<br>anzeigen | Knoten bzw. Element bearbeiten   |
| Alle Knoten reduzieren               | Alle Knoten (Einträge) schließen |
| Alle Knoten erweitern                | Alle Knoten öffnen               |

## Funktion Element projektspezifisch abändern

Mit dieser Funktion kann das ausgewählte Element projektspezifisch abgeändert werden. Der Zusammenhang zum Element-Stamm geht dabei verloren. Bei Aufruf der Eigenschaften zum gewählten Element mittels Doppelklicks sind diese in der Ansicht noch schreibgeschützt und nicht editierbar. Eingaben sind erst nach Klick auf die Leiste *"Element projektspezifisch abändern"* möglich. Im Dialogfeld erscheint eine Warnung, dass projektspezifisch abgeänderte Daten nicht mehr mit den Stammdaten abgeglichen werden können. Nach Bestätigung dieser Meldung stehen die Einträge frei zur Bearbeitung.

Mit der Tastenkombination [Strg] Drag&Drop wird das Element zuerst kopiert. Mit der Tastenkombination Drag&Drop wird das Element zuerst bewegt.

## Funktion Eigenschaften zu Element

Dieser Dialog erscheint bei der Auswahl der Funktion "Bearbeiten" und der Funktion "Element projektspezifisch abändern". In diesem Dialogfeld werden die Elementeigenschaften des aktuellen Elements in den vom Elementtyp abhängigen jeweiligen Registerkarten (Grobelement/ Feinelemente/ Abbildung bzw. Feinelement/Positionen/Grafik) angezeigt. Beim Grobelement wird links der Grobelementaufbau in Form eines Suchbaumes dargestellt und rechts werden die Elementeigenschaften angezeigt.

Am unteren Fensterrand wird rechts die Herkunft des Elements angezeigt. Bei

projektspezifisch abgeänderten Elementen kann mit der Funktion "Element mit Stamm wieder synchronisieren" das ursprüngliche Stammelement wieder hergeholt werden.

## Funktion Preiswartung

In einem Fenster kann gewählt werden, ob die Preiseingabe manuell erfolgen soll und somit direkt eingegeben wird, oder über einen Preisimport aus einer LB-Preisdatei bzw. Artikeldatei mit Hilfe eines Assistenten erfolgen soll. Die letzte Auswahl wird als Voreinstellung gespeichert.

#### Direkteingabe der Preisanteile bzw. EH-Preis:

Über eine Abfrage werden in einer Tabelle die gewünschten Positionen mit Preisinformationen aufgelistet.

| Felder     | Erklärung                                                                                                    |
|------------|----------------------------------------------------------------------------------------------------|
| Kennung    | Angabe der Leistungsbeschreibung (HB-021 etc.)<br>bzw. der Artikeldatei.                                                                                                 |
|            | Dieses Feld ist leer, wenn keine LB-Position und kein Artikel gewählt wurde                                                                                              |
| Pos-Nr.    | LB-Positionsnummer, Artikelnummer oder freie<br>Nummer                                                                                                    |
| Stichwort  | Beschreibung der Leistung, Positionsstichwort                                                                                                    |
| EH         | Einheit                                                                                                    |
| Lohn       | Preisanteil Lohn                                                                                                    |
| Sonstiges  | Preisanteil Sonstiges                                                                                                    |
| EH-Preis   | Einheitspreis setzt sich zusammen aus Preisanteil<br>Lohn + Preisanteil Sonstiges                                                                                        |
| PD-Kennung | Für die Kennung der Herkunft des Preises wird je<br>Kennung der Preisdatei eingetragen, wenn die<br>Preise über die Funktion "Preise importieren"<br>eingetragen wurden. |
| Preisbasis | Datum der Preisbasis                                                                                                    |
| Verändert! | Checkbox für die Kennzeichnung, wenn der Preis verändert wurde.                                                                                                    |

Beschreibung der Spalten:

#### Folgende Funktionen stehen zur Verfügung:

| Aktion/Befehl                                   | Erklärung                                                                                        |
|-------------------------------------------------|--------------------------------------------------------------------------------------------------|
| Nur Einträge ohne Preis<br>anzeigen             | Eingeschalten zeigt der Filter zeigt nur<br>Elemente/Einträge ohne Preise an.                    |
| Langtext anzeigen                               | Langtext der Komponente wird angezeigt.                                                          |
| Position verwendet in<br>Element                | In einem Fenster werden alle Elemente aufgelistet, in der die aktuelle Position Bestandteil ist. |
| Preise in die jeweiligen<br>Elemente übertragen | Preise werden die die betroffenen Elemente<br>übernommen.                                        |

#### Erfassung über LB-Preisdateien

Erfassung der Preise über Preisimport aus einer Leistungsbeschreibung in die betroffenen Positionen mit Hilfe eines Assistenten.

#### Erfassung über Artikeldateien

Erfassung der Preise über Preisimport aus einer Artikeldatei in die betroffenen Artikel mit Hilfe eines Assistenten. Dabei kann gewählt werden, welcher Artikelpreis (z.B. Verkaufspreis oder Herstellkosten) übernommen werden soll.

## Funktion Stammdaten-Elemente abgleichen

Bei Aufruf dieser Funktion können Stamm-/Elemente synchronisiert werden. In der Tabelle werden die im Projekt verwendeten (Stamm-)Elemente angezeigt. In der Spalte "Sync" müssen Elemente gewählt werden. Mit der Funktion "Jetzt synchronisieren" werden die Daten abgeglichen. Abschließend zeigt ein Protokoll die durchgeführten Änderungen.

| Felder         | Erklärung                              |
|----------------|----------------------------------------|
| Gruppe         | Verwendete (Stamm-)Elemente im Projekt |
| Sync           | Element synchronisieren                |
| ID             | Identifikation                         |
| Nummer         | Elementnummer                          |
| Bezeichnung    | Elementbezeichnung                     |
| EH             | Einheit                                |
| Тур            | Elementtyp                             |
| Gruppe         | Herkunft                               |
| Elementkatalog | Angabe des entsprechenden Katalogs     |
| Тур            | Elementtyp                             |
| ID             | Identifikationsnummer                  |
| Gruppe         | Projekt                                |
| EH-Preis       | Preis je Einheit                       |
| Gruppe         | Stammdaten                             |
| EH-Preis       | Preis je Einheit                       |

Beschreibung der Spalten:

#### Dialogfenster "Eigenschaften Grobelement"

#### **Register Grobelement**

Anzeige der Elementeigenschaften inklusive der zugehörigen Feinelemente

#### Beschreibung der Spalten:

| Felder                  | Erklärung                                                                                                    |
|-------------------------|----------------------------------------------------------------------------------------------------|
| ID                      | Eindeutige Nummer für die Identifikation                                                                                 |
| Nummer                  | Nr. je Knoten bzw. Element-Nr.                                                                                           |
| Einheit                 | Mengeneinheit                                                                                                    |
| Stichwort               | Kurzbezeichnung                                                                                                    |
| Langtext                | Zusatzinformationen zum Element                                                                                          |
| Kostenstelle            | Zugeordnete Kostenstelle                                                                                                 |
| Preis-Kommentar         | Ergänzende Bemerkung zum eingegebenen Preis<br>(z.B. "ergibt für 1m <sup>3</sup> Baugrubenaushub m.<br>Oberbodenabtrag") |
| BIM-TYP                 | Auswahl aus dem Katalog BIM-Typ                                                                                          |
| BIM-Material            | Auswahl aus dem Katalog BIM-Material                                                                                     |
| BIM-Kennwertbezugsgröße | Auswahl aus der Kiste der Parameter                                                                                      |
| Menge                   | Elementmenge                                                                                                    |

| Preis Errichtung | Preis der Errichtung je Einheit und gesamt                                                                               |
|------------------|----------------------------------------------------------------------------------------------------|
| Preis Nutzung    | Preis über die Nutzungsdauer je Einheit und gesamt                                                                       |
| Preis-Kommentar  | Ergänzende Bemerkung zum eingegebenen Preis<br>(z.B. "ergibt für 1m <sup>3</sup> Baugrubenaushub m.<br>Oberbodenabtrag") |
| Interne Notiz    | Feld für interne Anmerkungen                                                                                             |

#### Folgende Funktionen stehen zur Verfügung:

| Aktion/Befehl           | Erklärung                                             |
|-------------------------|-------------------------------------------------------|
| Speichern und Schließen | Speichert die Eingaben und schließt das<br>Dialogfeld |
| Abbrechen               | Die Eingaben werden verworfen                         |
| Nächste/ Vorherige      | Blättern zwischen den Elementen                       |
| Drucken                 | Ausdruck wird gestartet                               |

#### **Register Feinelemente**

Anzeige aller Feinelemente gewählten Grobelements

| Felder          | Erklärung                                                                                                    |
|-----------------|----------------------------------------------------------------------------------------------------|
| Nummer          | Nr. je Knoten bzw. Element Nr.                                                                                            |
| Stichwort       | Kurzbezeichnung                                                                                                    |
| Menge           | Menge                                                                                                    |
| EH              | Einheit                                                                                                    |
| EH-Preis        | Einheitspreis                                                                                                    |
| Faktor          | Multiplikator                                                                                                    |
| PosPreis        | Positionspreis                                                                                                    |
| Preis-Kommentar | Ergänzende Bemerkung zum eingegebenen Preis<br>(z.B.: "ergibt für 1m <sup>3</sup> Baugrubenaushub m.<br>Oberbodenabtrag") |
| Kostenart       | Kosten nach Kostengliederung (ÖN B1801)                                                                                   |
| Deaktiv         | Zeile aktivieren/ deaktivieren (Deaktive Elemente werden nicht eingerechnet)                                              |

#### Folgende Funktionen stehen zur Verfügung:

| Aktion/Befehl             | Erklärung                                         |
|---------------------------|---------------------------------------------------|
| Eigenschaften             | Bearbeiten des Elements                           |
| Einfügen                  | Hinzufügen eines Eintrags                         |
| Anfügen                   | Bestehenden Einträgen unterordnen                 |
| Löschen                   | Ausgewählter Eintrag wird gelöscht                |
| Markieren                 | Ausgewählte oder alle Zeilen werden markiert      |
| Suchen                    | Suchfunktion nach Einträgen                       |
| Spaltenauswahl            | Anpassung des Layouts                             |
| Weitere Befehle           | Auswahlliste an Befehlen                          |
| Feinelement aktiv/deaktiv | Zeile aktivieren/ deaktivieren (Deaktive Elemente |
| setzen                    | werden nicht eingerechnet)                        |

| Reihenfolge verändern | Element nach oben/ nach unten verschieben   |
|-----------------------|---------------------------------------------|
| Feinelemente anzeigen | Auswahl der Feinelemente aus den Stammdaten |

#### **Register Kennwerte**

Die definierten Parameter werden hier angezeigt und können mit Werten ergänzt werden.

#### **Register Grafiken**

Anzeige von Grafiken

## Dialogfenster "Eigenschaften Feinelement"

#### **Register Feinelement**

Anzeige der Elementeigenschaften der dem Grobelement zugeordneten Feinelemente

#### Beschreibung der Spalten:

| Felder                  | Erklärung                                                                                                    |
|-------------------------|----------------------------------------------------------------------------------------------------|
| ID                      | Eindeutige Identifikation der Zeile (EDV Nummer)                                                                             |
| Nummer                  | Nr. je Knoten bzw. Element Nr.                                                                                               |
| Einheit                 | Mengeneinheit                                                                                                    |
| Stichwort               | Kurzbezeichnung                                                                                                    |
| Langtext                | Zusatzinformationen zum Element                                                                                              |
| Preis-Kommentar         | Ergänzende Bemerkung zum eingegebenen Preis (z.B.<br>"ergibt für 1 m <sup>2</sup> Metallständerwand, GK-bepl., d=100<br>mm") |
| Kostenstelle            | Zugeordnete Kostenstelle                                                                                                    |
| Leistungsgliederung     | Eine Stelle aus dem zugeordneten Leistungskatalog                                                                            |
| Baugliederung           | Eine Stelle aus dem zugeordneten Leistungskatalog                                                                            |
| BIM-Typ                 | Auswahl aus dem Katalog BIM-Typ                                                                                              |
| BIM-Material            | Auswahl aus dem Katalog BIM-Material                                                                                         |
| BIM-Kennwertbezugsgröße | Auswahl aus der Liste der Parameter                                                                                          |
| Menge                   | Elementmenge                                                                                                    |
| Preis Errichtung        | Preis der Errichtung je Einheit und gesamt                                                                                   |
| Preis Nutzung           | Preis über die Nutzungsdauer je Einheit und gesamt                                                                           |
| Preis-Kommentar         | Ergänzende Bemerkung zum eingegebenen Preis (z.B.<br>"ergibt für 1m <sup>3</sup> Baugrubenaushub m. Oberbodenabtrag")        |
| Interne Notiz           | Feld für interne Anmerkungen                                                                                                 |

#### **Register Preisermittlung**

Anzeige der Positionen des Feinelements

#### Beschreibung der Spalten:

| Felder                   | Erklärung                                                                                                    |
|--------------------------|----------------------------------------------------------------------------------------------------|
| Тур                      | Position, Artikel, Variable, Überschrift1, Überschrift2,<br>Überschrift3, Vorbemerkung, Zwischensumme/<br>Teilergebnis; Zwischensumme (kumuliert) |
| Kennung                  | Kennung der Leistungsbeschreibung bzw. Artikeldatei                                                                                               |
| Nummer/Variable          | LB oder freie Positionsnummer                                                                                                    |
| Beschreibung (Stichwort) | Beschreibung der Leistung                                                                                                    |
| Bedingung                | Mit Bedingungen kann festgelegt werden, wann eine<br>Zeile automatisiert aktiviert oder deaktiviert wird.                                         |

|                             | Nähere Informationen im Abschnitt "Bedingungen".                                                                               |
|-----------------------------|----------------------------------------------------------------------------------------------------|
| Mengenberechnung            | Mengenberechnung                                                                                                    |
|                             | Mit der Eingabe "Round( <i>Mengenansatz</i> )" kann das errechnete Ergebnis auf die nächstgrößere Ganzzahl aufgerundet werden. |
| Menge                       | Menge                                                                                                    |
| EH                          | Einheit                                                                                                    |
| Deaktiv                     | Deaktiv/ Position ist optional                                                                                                 |
| Prüf                        | Es wird angegeben ob eine Prüfung empfohlen ist, oder erforderlich ist.                                                        |
| Geprüft                     | Diese Checkbox wird gesetzt, wenn ein Wert geändert wird und daher überprüft wurde.                                            |
| Fehler                      | Gibt an, wenn ein Fehler in der Syntax oder bei der<br>Positionswahl ersichtlich ist.                                          |
| Anmerkung                   | Anmerkung zur Position                                                                                                    |
| Stichwortlücke              | Stichwortlücke                                                                                                    |
| Kostenart                   | Zuordnung zu einer Stelle aus dem Leistungskatalog<br>Baugliederung                                                            |
| Baugliederung               | Zuordnung zu einer Stelle aus dem Katalog<br>Baugliederung                                                                     |
| Leistungsgliederung         | Zuordnung zu einer Stelle aus dem Katalog<br>Leistungsgliederung                                                               |
| Textbaustein Spezifizierung | Wenn eine Zeile aktiv ist, wird dieser Wert in das Feld<br>Spezifizierung des Elementes im Kostenplan<br>aufgenommen           |
| Alternativgruppe            | Zugeordnete Gruppe woraus Alternativen bezogen werden können                                                                   |
| PD-Kennung                  | Herkunft zuletzt importierter Preis                                                                                            |
| Lohn                        | Preisanteil Lohn                                                                                                    |
| Lohngruppe                  | Lohngruppe                                                                                                    |
| h/EH                        | Zeitaufwand                                                                                                    |
| €h                          | Kosten pro Stunde, Bruttomittellohn (BML)                                                                                      |
| KG (LO)                     | Kalkulationsgruppe Lohn                                                                                                    |
| %Zuschlag (LO)              | Zuschlag auf Lohn in %                                                                                                    |
| Zuschlag (LO)               | Zuschlag Lohn                                                                                                    |
| EHP inkl ZS                 | Einheitspreise inklusive Zuschlag                                                                                              |
| BIM-Typ                     | Zuordnung aus dem Katalog BIM-Typ                                                                                              |
| BIM-Material                | Zuordnung aus dem Katalog BIM-Material                                                                                         |
| Sonstiges                   | Preisanteil Sonstiges                                                                                                    |
| EH-Preis                    | Lohn+Sonstiges=EH-Preis                                                                                                    |
| Faktor                      | Multiplikator                                                                                                    |
| Pos. Preis                  | Menge*EH-Preis = Positionspreis                                                                                                |
| PD-Kennung                  | Herkunft des zuletzt importierten Preises                                                                                      |
| Preisbasis                  | Datum Preisbasis                                                                                                    |
| Hinweis                     | Hinweis auf mögliche Fehler (z.B. PosNr. in LB nicht gefunden etc.                                                             |

#### Folgende Funktionen stehen zur Verfügung:

| 0             |           |
|---------------|-----------|
| Aktion/Befehl | Erklärung |

| Anfügen am Tabellen Ende               | Hinzufügen Zeile am Tabellenende                                                                                                    |
|----------------------------------------|----------------------------------------------------------------------------------------------------|
| Einfügen vor aktueller Zeile           | Einfügen einer Zeile vor der aktuellen Zeile                                                                                                    |
| Löschen                                | Löschen einer Zeile                                                                                                    |
| Nach oben verschieben                  | Aktuelle Zeile wird nach oben verschoben                                                                                                    |
| Nach unten verschieben                 | Aktuelle Zeile wird nach unten verschoben                                                                                                    |
| Zeilen neu nummerieren                 | Alle Zeilen werden neu durchnummeriert                                                                                                    |
| Position aktiv/deaktiv setzen          | Position aktivieren/deaktivieren; Deaktive Zeilen                                                                                                    |
|                                        | werden nicht aufsummiert                                                                                                    |
| Langtext                               | Anzeige des Langtextes                                                                                                    |
| Leistungsbeschreibung<br>anzeigen      | Register Leistungsbeschreibung wird unten<br>eingeblendet, es kann eine bestehende LB ausgewählt<br>werden, deren Inhalt angezeigt wird.                    |
| Artikelstamm zeigen                    | Register Artikel wird unten eingeblendet, es kann eine<br>bestehende Artikel-Datei ausgewählt werden, deren<br>Inhalt angezeigt wird.                       |
| Referenz-LV anzeigen                   | Register Referenz-LV wird unten eingeblendet, es<br>kann ein bestehendes Leistungsverzeichnis ausgewählt<br>werden, dessen Inhalt angezeigt wird.           |
| Firmensuchregister anzeigen            | Register Firmensuchregister wird unten eingeblendet,<br>es können aus einer Ergänzungs-LB Firmentexte<br>ausgewählt werden, deren Inhalte angezeigt werden. |
| Zeile(n) in Zwischenablage<br>kopieren | Markierte Zeilen werden in die Zwischenablage kopiert                                                                                                    |
| Zeile(n) aus Zwischenablage einfügen   | Zwischenablage wird eingefügt                                                                                                    |
| Gehe zu Quelle                         | Die aktuelle Position im oberen Bereich wird in der LB gesucht und dort aktiviert.                                                                          |
| Alternativen                           | Zeigt Alternativartikel an                                                                                                    |

#### Register ÖKO

Dieses Register dient der Ermittlung von Kennwerten, wie zum Beispiel von ökologischen Kennwerten. Haben hier aufgenommene Artikel Kennwerte zugeordnet, werden diese Werte im Register Kennwerte dargestellt.

Der Aufbau des Registers und die Funktionen sind mit dem Register Preisermittlung gleich.

#### Register Nutzung (Kosten+ÖKO)

Hier werden für die Preisermittlung und für die Kennwerteermittlung für die Nutzungsphase Positionen und Artikel aufgenommen. Die Auswertung dieser Eingabe erfolgt mit einer eigenen Funktion. Die Daten fließen nicht in den Elementpreis und in die Kennwerte im Register Kennwerte ein.

Der Aufbau des Registers und die Funktionen sind mit dem Register Preisermittlung gleich. Es gibt eine zusätzliche Spalte "Frequenz" in der eingetragen wird, in welchem Zyklus diese Zeile einberechnet wird. Beispiel: Bei Frequenz "10" wird die Zeile für jedes 10. Jahr berechnet.

#### **Register Kennwerte**

Die definierten Parameter werden hier angezeigt und können mit Werten ergänzt werden.

#### **Register Grafiken**

In diesem Register kann man auf Grafiken aus dem Register Grafiken referenzieren.

#### Bedingungen

Mit Bedingungen kann festgelegt werden, unter welchen Voraussetzungen eine Zeile automatisch aktiviert bzw. deaktiviert wird.

Bedingungen können von Variablen und Kennwerten abhängig gemacht werden. Bedingungen können sich auf lediglich ein Kriterium beschränken, können aber auch mehrere Kriterien umfassen.

Einzelne Bedingungen können ohne runde Klammern angeführt werden. Werden mehrere verknüpft, so müssen die einzelnen Bedingungen in runden Klammern angeführt werden.

Größenvergleiche können mit folgenden Operatoren angestellt werden:

- = (gleich)
- (ungleich)
- > (größer)
- >= (größer oder gleich)
- < (kleiner)
- <= (kleiner oder gleich)</pre>

Textvergleiche können angestellt werden, indem der zu vergleichende Text mit Apostrophen versehen wird.

Wahr-/Falsch-Vergleiche können mittels Aussagevariablen angestellt werden:

- true (Aussage trifft zu)
- false (Aussage trifft nicht zu)

Für Verknüpfungen stehen folgende Boole'sche Operatoren zur Verfügung:

- and (UND-Verknüpfung)
- or (ODER-Verknüpfung)
- not (NICHT-Verknüpfung)

Soll eine Bedingung erfüllt sein, wenn die zugehörige Variable/ der zugehörige Kennwert leer bleibt, so ist diese/r NULL gleichzusetzen.

#### **Beispiele:**

#### Fall 1:

Eine Zeile soll dann aktiv sein, wenn die Dicke d größer oder gleich 0,25 m ist: d>=0,25

#### Fall 2:

Eine Zeile soll dann aktiv sein, wenn die Dicke d zwischen 0,10 und 0,25 m liegt:

(d>=0,10) and (d<=0,25)

#### Fall 3:

Eine Zeile soll dann aktiv sein, wenn die Dicke *d* größer 0,25 m ist oder die Höhe *h* mehr als 3,20 m beträgt: (d>0,25) or (h>3,20)

#### Fall 4:

Eine Zeile soll dann aktiv sein, wenn die Festigkeitsklasse f C25/30 entspricht: f="C25/30"

#### Fall 5:

Eine Zeile soll dann aktiv sein, wenn zur Festigkeitsklasse f der gesuchte Wert innerhalb anderer Angaben angeführt ist:

#### Contains(f;"C25/30")

#### Fall 6:

Eine Zeile soll dann aktiv sein, wenn eine Wärmedämmung *WD* vorhanden ist (d.h. in der Checkbox dazu ist ein Häkchen gesetzt) WD=true

#### Fall 7:

Eine Zeile soll nur dann aktiv sein, wenn die Variable/der Kennwert a leer ist:

- bei Kennwerten vom Typ "Zahl": a=NULL
- bei Kennwerten vom Typ "Auswahl": a=""

### Funktion Menge berechnen

Dieser Dialog erscheint bei der Übernahme ins Projekt bzw. im Projekt bei Mengenänderung. Im Dialogfeld werden 2 Registerbereiche Mengenansatz und Mengensplittung dargestellt.

Im Register Mengenansatz sind rechts alle verfügbaren Variablen mit ihren Werten ersichtlich. Mit einem Doppelklick wird eine Variable in den Ansatz übernommen. Im unteren Bereich gibt es eine Schaltfläche um einen Taschenrechner einzublenden. Mit der Eingabe "Round(*Mengenansatz*)" kann das errechnete Ergebnis auf die nächstgrößere Ganzzahl aufgerundet werden.

Im Mengenansatz wird die Summe aus dem Register Mengensplittung ausgewiesen. Im Register Mengensplittung (Kostenträger/Kostenstelle) werden die Mengen erfasst, diese eingegebenen Werte werden dann berechnet. Das Ergebnis wird in das Register Mengenansatz übernommen und in der Spalte Menge als Summe ausgewiesen.

#### **Register Abbildung**

#### Beschreibung der Spalten:

| Felder       | Erklärung                       |
|--------------|---------------------------------|
| Mengenansatz | Berechnungsformel (z.B. 455+45) |
| Ergebnis     | Automatisch berechnete Summe    |

#### Register Mengensplittung (Kostenträger/ Kostenstelle):

#### Beschreibung der Spalten:

| Felder       | Erklärung                                                                                                    |
|--------------|----------------------------------------------------------------------------------------------------|
| Mengenansatz | Berechnungsformel (z.B. 455+45)                                                                                                    |
| Ergebnis     | Automatisch berechnete Summe                                                                                                    |
| Kostenträger | Kostenträger                                                                                                    |
| Kostenstelle | Kostenstelle                                                                                                    |
| Anmerkung    | Für die Erstellung einer Anmerkung. Bei der<br>Übernahme von Mengendaten aus einem anderen<br>Programm wird hier die Quelle automatisch<br>eingetragen. |

#### Folgende Funktionen stehen zur Verfügung:

| Aktion/Befehl                                               | Erklärung                                              |
|-------------------------------------------------------------|--------------------------------------------------------|
| Einfügen                                                    | Hinzufügen                                             |
| Anfügen                                                     | Neuen Mengenansatz hinten anfügen                      |
| Markierte Mengensplittung in<br>die Zwischenablage kopieren | Markierte Zeilen werden in die Zwischenablage kopiert. |

| Mengensplittung aus     | Die Zwischenablage wird eingefügt und anschließend |
|-------------------------|----------------------------------------------------|
| Zwischenablage einfügen | gelöscht.                                          |

## Funktion Berichts- und Diagrammgalerie

Kostenplan nach Elementen: Ausgabe des Kostenplans mit folgenden Druckoptionen für Grobelemente und Feinelemente getrennt anwählbar:

- Langtext drucken
- Abbildung drucken
- Feinelemente drucken
- Positionen drucken
- Mengenansatz drucken
- Deaktive Elemente/Positionen drucken
- Elemente mit Nullmengen drucken

**Kostenvoranschlag:** Ausgabe des Kostenvoranschlags mit folgenden Druckoptionen:

- Langtext drucken
- Mengenberechnung drucken
- Deaktive Elemente drucken
- Elemente mit Nullmengen drucken

## **Ordner Grafiken**

Im Register *Grafiken* werden Grafiken aufgenommen, auf die aus projektspezifischen Elementen referenziert wird.

Der Bildschirm ist in 2 Bereiche geteilt. In der oberen Tabelle werden Grafiken aufgenommen, im unteren Bereich wird die gewählte Grafik angezeigt.

Mit der Funktion **Kamera** kann mit einer integrierten/angeschlossenen Kamera ein Foto aufgenommen und direkt als Abbildung/Grafik gespeichert werden.

**HINWEIS**: Grafiken sind von der Größe her beschränkt und werden automatisch auf die max. zulässige Größe verkleinert, wenn sie zu groß sind.

## **Ordner Parameterlisten**

In diesem Ordner werden Parameter je Kostenplan definiert, die bei Elementen Verwendung finden. Geometrische Werte aus einem IFC-Element werden als beispielsweise als Kennwerte importiert. Für das schnelle Anlegen einer Liste kann ein Kennwertkatalog importiert werden. Wichtige geometrische Parameter für IFC-Elemente finden Sie im Kennwertkatalog "BIM".

## **Ordner Kennwerte**

In diesem Ordner können definierten Parameter Werte zugeordnet werden, wenn sie als globale Variable benutzt werden. Beispiel: Gibt es die logische Variable "Neutrale Ausschreibungstexte", können die Bedingungen bei Positionen automatisch gesetzt werden.

## **Ordner Kosten nach Kostenarten**

In diesem Ordner werden alle Kostenarten zur ausgewählten Version der Kostenplanung mit Elementen, angezeigt. Mit der Funktion "Export Projektkostenmanager" können die (individuellen) planungsorientierten Kosten in den Projektkostenmanager überspielt und verfeinert werden. Mit der Funktion "Auswertung starten" werden am Bildschirm drei Bereiche angezeigt:

- Kosten nach Kostenarten inkl. Kostenbildung
- Kostenübersicht
- Zusammenfassung der Kostenbereiche (Gesamtsummen)

Mit der Funktion "Kostenplan an Projektkostenmanager weiterleiten" werden die angezeigten Zeilen in die Kostenbildung der Schätzkosten des Kostenmanagers übernommen. Wurde eine Mengensplittung in Bauteile/AKZ vorgenommen, wird auch diese übernommen.

#### Kosten nach Kostenarten inkl. Kostenbildung

#### Beschreibung der Spalten:

| Felder      | Erklärung                                                        |
|-------------|------------------------------------------------------------------|
| Kostenart   | Nummer und Bezeichnung der Leistung/Kostenart lt.<br>ÖNORM B1801 |
| Bezeichnung | Bezeichnung des Elements                                         |
| Nummer      | Freie Nr. je Knoten bzw. Element-Nr.                             |
| Menge       | Geplante Menge                                                   |
| EH          | Mengeneinheit                                                    |
| EH-Preis    | Einheitspreis                                                    |
| Betrag      | Summe                                                            |

#### Kostenübersicht:

#### Beschreibung der Spalten:

| Felder      | Erklärung                          |
|-------------|------------------------------------|
| Nummer      | Nummer der Leistung/Kostenart      |
| Bezeichnung | Bezeichnung der Leistung/Kostenart |
| Betrag      | Summe                              |

#### Zusammenfassung der Kostenbereiche (Gesamtsummen)

#### Beschreibung der Spalten:

| Felder      | Erklärung                                                                                                    |
|-------------|----------------------------------------------------------------------------------------------------|
| KWID        | Kennwert ID; Die KWID kann in der Spalte<br>Ermittlung als Variable bei der Mengenermittlung<br>verwendet werden. |
| Bezeichnung | Bezeichnung der Kostenbereiche                                                                                    |
| Betrag      | Gesamtsumme                                                                                                    |

## **Ordner Kosten nach Komponenten**

In diesem Ordner werden Auswertungen nach Positionen und Artikeln gemacht. Mit der Auswahl "Kosten nach: Positionen" wird ein Roh-Leistungsverzeichnis mit allen Positionen und Vorbemerkungen, die in der Kostenplanung angelegt wurden, erstellt. Mit der Funktion "Auswertung starten" werden am Bildschirm die Positionen aufgelistet. Mit der Funktion "Roh-Leistungsverzeichnis erstellen" wird ein LV automatisch angelegt.

Mittels Option "Nach Elementen aufgeteilt" werden die anteiligen Positionsmengen der Elemente in der Auswertung nicht aufsummiert, sondern nach Elementen aufgeschlüsselt ausgegeben - jede Positionsmenge eines Elements wird in einer eigenen Zeile dargestellt. Bei der Überleitung ins Leistungsverzeichnis wird dabei in der Mengenermittlung einer Position eine Ansatzzeile je anteiliger Positionsmenge angelegt.

Mit der Auswahl "Kostenarten" werden die Positionen in das Register Kostenschätzung der entsprechenden Leistung/Kostenart in den Ordner Kostenübersicht/Prognose übernommen. Mit "Auswertung starten" werden 2 Bereiche am Bildschirm angezeigt:

Strukturbaum mit den vorhandenen Gliederungen

- Gliederung OG: je verwendeter LB wird eine Obergruppe angelegt. Positionen ohne LB-Zuordnung werden der Obergruppe mit der LB FF-999 zugeordnet.
- Untergruppen: alle in der Mengenermittlung verwendeten Kostenstellen . werden hier angezeigt.

Mit der Auswahl "Artikel" werden die in Elementen verwendeten Artikel aufgelistet.

Tabelle mit allen Positionen

| Felder      | Erklärung                                                                                                    |
|-------------|----------------------------------------------------------------------------------------------------|
| Kennung     | Name und Version der Leistungsbeschreibung                                                                        |
| LG          | Nummer der Leistungsgruppe                                                                                        |
| Nummer      | Positions- oder Artikelnummer                                                                                     |
| Freie Nr.   | Freie Nummer der Position                                                                                         |
| Stichwort   | Positionsstichwort oder Artikelbezeichnung                                                                        |
| Kostenart   | Der Position zugeordnete Kostenart                                                                                |
| Menge       | Angabe der Menge                                                                                                  |
| EH          | Mengeneinheit/ Einheit der Mengeneingabe                                                                          |
| Element     | Name des Elements, woraus die Position stammt (nur<br>mit aktivierter Option "Nach Elementen aufgeteilt")         |
| Element-ID  | ID-Nummer des Elements, woraus die Position<br>stammt (nur mit aktivierter Option "Nach Elementen<br>aufgeteilt") |
| Freie Nr.   | Freie Positionsnummer                                                                                             |
| LeistNr. LG | Leistungsnummer nach Leistungsgliederung                                                                          |
| %v.Ges      | Anteil an der Gesamtsumme                                                                                         |
| Тур         | Typ der Zeile, etwa "Position" oder "Artikel"                                                                     |
| HWG         | Zugeordnete Hauptwarengruppe (nur bei Artikeln)                                                                   |
| WG          | Zugeordnete Warengruppe (nur bei Artikeln)                                                                        |
| Gruppe      | Zugehörige Gruppe der Zeile, etwa "Kosten"                                                                        |

## Reschreibung der Spalten
| n                         | Π                                                     |  |
|---------------------------|-------------------------------------------------------|--|
| Frequenz                  | Frequenz der Erneuerung (vgl. "Kosten nach Frequenz") |  |
| Gruppe Grundpreis (Kalk.) |                                                       |  |
| Lohn                      | Summe Lohn der Position                               |  |
| Sonstiges                 | Summe Sonstiges der Position                          |  |
| EH-Preis                  | Preis je Einheit                                      |  |
| Pos.Preis                 | Preis je Position                                     |  |
| Gruppe +/- Zu-/Abschlag   |                                                       |  |
| Betrag                    | Absoluter Zu- oder Abschlag der Position              |  |
| %                         | Prozentueller Zu- oder Abschlag der Position          |  |
| Gruppe Angeboten (Fix)    |                                                       |  |
| Lohn                      | Summe angebotener Lohn der Position                   |  |
| Sonstiges                 | Summe angebotenes Sonstiges der Position              |  |
| EH-Preis                  | Angebotener Preis je Einheit                          |  |
| Pos.Preis                 | Angebotener Preis je Position                         |  |

| Folgende | Funktionen | stehen | zur | Verfügung: |
|----------|------------|--------|-----|------------|
|          |            |        |     |            |

| Aktion/Befehl                                                      | Erklärung                                                                                                    |
|--------------------------------------------------------------------|----------------------------------------------------------------------------------------------------|
| Projektkostenmanager:<br>Positionen in Kostenbildung<br>überleiten | Mit dieser Funktion werden alle Positionszeilen als<br>Mengenermittlungszeilen in die Kostenbildung der<br>Schätzkosten übertragen. Alle vorhandenen Zeilen<br>werden gelöscht! |
| Roh-Leistungsverzeichnis<br>erstellen                              | Mit dieser Funktion wird ein neues LV angelegt. Im<br>Fenster "Neues Leistungsverzeichnis anlegen" wird<br>der Dokumentnamen angegeben.                                         |
| Vorlage-LV                                                         | Auf Basis des Vorlage-LV werden Grundeinstellungen sowie das ÖNORM-Format für neue LVs übernommen.                                                                              |
| Doppelklick öffnet<br>Eigenschaften der Position                   | In einem Fenster wird die Splittung der Mengen dieser<br>Position in AKZ (Untergruppen) angezeigt.                                                                              |

# **Ordner Kosten nach Frequenz**

Bei Elementen kann man im Ordner Preisermittlung zu jeder Position bzw. Artikel eine Frequenz eintragen. Beispielsweise bedeutet eine Frequenz 2, dass alle 2 Jahre diese Position bzw. dieser Artikel erneuert werden muss. In der Analyse werden die Kosten aufgrund der Einträge bei Frequenz angezeigt.

# **Ordner BIM-Eckdaten**

In diesem Ordner wird eine IFC-Datei zur aktuellen Kostenplan-Version importiert. Mit der Funktion "BIM-Daten löschen" wird die Datei gelöscht. (Die bereits aufgenommenen ABK-Elemente und die zugehörige Objektnummer zum nun fehlenden IFC-Element bleiben erhalten.)

Das Speicherformat der IFC-Datei wird von ABK automatisch gewählt (normal oder kompakt) und hier angezeigt.

Die Eckdaten der eingelesenen Datei werden mit dem Dateinamen, dem Datum des Imports und dem Benutzernamen des Datei-Importierenden angelegt.

Anschließend wird die Interpretation der IFC-Datei durchgeführt. Dafür wird mit dem Button [Start] der Vorgang angeworfen. Nach Regeln, die in einer Datei im ABK-Programmverzeichnis oder ABK-Konfigurationsverzeichnis (\*.abk8ifcintv) festgelegt sind, werden Daten aus der IFC-Datei in die ABK-Datenbank übernommen.

(Diese Regeln sollten mit dem verwendeten Elementkatalog und den erforderlichen Katalogen BIM-Typ, BIM-Material und Kennwertkatalog BIM abgestimmt sein.)

Wurden in einem anderen Kostenplan mit derselben IFC-Datei bereits Elemente zu den BIM-Objekten aufgenommen (vgl. Abschnitt "Ordner BIM-Objekte als ABK-Elemente"), so können hier diese Elemente in den aktuellen Kostenplan übernommen werden. Dabei werden die Objektnummern, BIM-Materialien und BIM-Typen der beiden Kostenpläne miteinander verglichen; eine Übernahme erfolgt nur dort, wo diese drei Parameter ident sind.

# **Ordner BIM-Gliederung**

In diesem Ordner werden die Listen für vorhandenen IFC-Gliederungen angezeigt. Mit einer Auswahlliste wird die die gewünschte Liste eingestellt. Möglich sind Layer, System, Zone und Group.

# **Ordner BIM-Raumstruktur**

In diesem Ordner werden alle Räume (Kennzeichnung mit der IFC-Entität IfcSpace) mit ihrer Geschoß- und Gebäudezuordnung der eingelesenen IFC-Datei angezeigt.

Aus der IFC-Datei wird zusätzlich der Raum-Name angezeigt. Der Anwender kann eine Anmerkung aufnehmen und eine Zuordnung aus dem Katalog BIM-Typ für Auswertungen treffen.

Außerdem kann der BIM-Viewer für die Darstellung der IFC-Datei aufgerufen werden.

Im unteren Bildschirmbereich werden zu jedem Raum die Eigenschaften aus der IFC-Datei und die Kennwerte angezeigt. Kennwerte können durch den Interpreter automatisiert aus der IFC-Datei übernommen werden.

Im Register Eigenschaften kann ein Vergleichs-Typ mit der Objektnummer ausgewählt werden, dessen Eigenschaften in einer zusätzlichen Spalte zu Vergleichszwecken eingeblendet werden.

# Ordner BIM-Objekttypen

In diesem Ordner werden alle IFC-Typen (Kennzeichnung mit der IFC-Entität Ifc\*Type wie zB IfcWallType, IfcColumnType, ...) der eingelesenen IFC-Datei angezeigt.

Der Anwender kann eine Anmerkung aufnehmen und eine Zuordnung aus dem Katalog BIM-Typ für Auswertungen treffen.

Im unteren Bildschirmbereich werden zu jedem Objekttyp Eigenschaften aus der IFC-Datei angezeigt.

Es kann ein Vergleichs-Typ mit der Objektnummer ausgewählt werden, dessen Eigenschaften in einer zusätzlichen Spalte zu Vergleichszwecken eingeblendet werden.

# **Ordner BIM-Objekte**

In diesem Ordner werden alle IFC-Objekte (ausgenommen Typen) der eingelesenen IFC-Datei angezeigt. Der BIM-Viewer kann für die Darstellung der IFC-Datei aufgerufen werden.

Markierten Objekten kann mit Funktionen jeweils ein Eintrag aus dem Katalog BIM-Typ und aus dem Katalog BIM-Material zugewiesen werden.

Außerdem können eine Anmerkung und eine Objektgruppe aufgenommen werden. Die Objektgruppe wird für die Darstellung von zugeordneten ABK-Elementen benötigt.

Außerdem kann der BIM-Viewer für die Darstellung der IFC-Datei aufgerufen werden.

Im unteren Bildschirmbereich werden zu jedem Objekt die Eigenschaften aus der IFC-Datei und die Kennwerte angezeigt. Kennwerte können durch den Interpreter automatisiert aus der IFC-Datei übernommen werden.

Im Register Eigenschaften kann ein Vergleichs-Typ mit der Objektnummer ausgewählt werden, dessen Eigenschaften in einer zusätzlichen Spalte zu Vergleichszwecken eingeblendet werden.

# **Ordner BIM-Objekte als ABK-Elemente**

In diesem Ordner werden markierten Objekten und Räumen Elemente aus einem ABK-Elementkatalog zugeordnet.

| Beschreibung | der | Spalten |
|--------------|-----|---------|
|--------------|-----|---------|

| Felder           | Erklärung                                                                                          |
|------------------|----------------------------------------------------------------------------------------------------|
| ZNr              | Zeilennummer                                                                                       |
| BIM-Nr.          | Hierarchische BIM-Objekt-Nummer; wird durch den IFC-Interpreter gesetzt                            |
| Grundstück       | Name des zugehörigen Grundstücks                                                                   |
| Gebäude          | Name des zugehörigen Gebäudes                                                                      |
| Geschoß          | Name des zugehörigen Geschoßes                                                                     |
| Name             | Name des Objekts                                                                                   |
| Name (erweitert) | Erweiterter Name des Objekts                                                                       |
| IFC-Entität      | IFC-Entität gemäß bsDD (bspw. "IfcWall")                                                           |
| Beschreibung     | Beschreibung aus der IFC-Datei                                                                     |
| Anmerkung        | Anmerkungsfeld                                                                                     |
| BIM-Typ          | Gesetzter BIM-Typ (bspw. "Außenwand tragend")                                                      |
| BIM-Material     | Gesetztes BIM-Material (bspw. "Ortbeton")                                                          |
| Elementzuordnung | Nummer und Bezeichnung des zugeordneten Elements<br>im Kostenplan                                  |
| Z                | Zuordnung fertig; wird händisch gesetzt und zeigt an,<br>ob die Elementzuordnung abgeschlossen ist |
| Objektgruppe     | Gruppe, unter der dieses Objekt im Kostenplan<br>zusammengefasst wird (bspw. "WAND")               |
| Objektnr.        | Objektnummer                                                                                       |
| Objekt-ID        | Eindeutige ID des Objekts über alle Planversionen                                                  |

|                       | hinweg                                                                             |  |
|-----------------------|------------------------------------------------------------------------------------|--|
| Objektnr. überg.      | Nummer des übergeordneten Objekts                                                  |  |
| Übergeordnetes Objekt | Bezeichnung des übergeordneten Objekts                                             |  |
| Layer                 | Zugeordneter Layer aus der IFC-Datei                                               |  |
| System                | Zugeordnetes System aus der IFC-Datei                                              |  |
| Zone                  | Zugeordnete Zone aus der IFC-Datei                                                 |  |
| Group                 | Zugeordnete Group aus der IFC-Datei                                                |  |
| Elementtyp-Nr.        | Nummer des Elementtyps                                                             |  |
| Elementtyp            | Bezeichnung des Elementtyps                                                        |  |
| Satzart               | Satzart des Objekts                                                                |  |
| Satzart-Nr.           | Satzartnummer                                                                      |  |
|                       | 1-Projekt                                                                          |  |
|                       | 2-Grundstück                                                                       |  |
|                       | 3-Gebäude                                                                          |  |
|                       | 4-Geschoß                                                                          |  |
|                       | 5-Objekt                                                                           |  |
|                       | >5-Unterobjekt                                                                     |  |
|                       | 100-Material(schicht)                                                              |  |
|                       | 200-Тур                                                                            |  |
|                       | 300-Typ Material(schicht)                                                          |  |
| PropSchema            | Propertyschema; Alle Objekte mit demselben<br>Propertyschema haben dieselbe Nummer |  |
| Typ (Objektnr)        | Objektnummer des referenzierten Objekttyps                                         |  |
| Typ (Name)            | Name des dem Objekt zugeordneten Objekttyps                                        |  |
| Typ (IFC-Entität)     | IFC-Entität des dem Objekt zugeordneten Objekttyps                                 |  |

### Folgende Funktionen stehen zur Verfügung

| Aktion/Befehl         | Erklärung                                                                                                    |  |
|-----------------------|----------------------------------------------------------------------------------------------------|--|
| BIM-Typ zuordnen      | Ordnet einen BIM-Typ aus dem Katalog zu; hilfreich,<br>wenn dieser nicht vom IFC-Interpreter gesetzt wurde       |  |
| BIM-Material zuordnen | Ordnet ein BIM-Material aus dem Katalog zu;<br>hilfreich, wenn dieses nicht vom IFC-Interpreter<br>gesetzt wurde |  |
| Zuordnung fertig      | Setzt/entfernt das Häkchen "Z" bei allen markierten Zeilen                                                       |  |
| Kennwert anzeigen     | Zeigt einen aus einer Liste auszuwählenden Kennwert<br>in der Datentabelle an                                    |  |
| Anzeigenansicht       | Definiert die Darstellung der Datentabelle und der<br>Register                                                   |  |
|                       | V-Datentabelle und Register werden untereinander angezeigt                                                       |  |
|                       | H- Datentabelle und Register werden nebeneinander angezeigt                                                      |  |
| BIM-Viewer            | Öffnet den BIM-Viewer in einem eigenen Fenster, um das Gebäudemodell visuell betrachten zu können                |  |
| Zoom                  | Definiert, ob im BIM-Viewer auf das in der<br>Datentabelle gewählte Objekt automatisch gezoomt<br>werden soll    |  |

| Nicht selektierte Objekte | Definiert die Darstellung der nicht gewählten Objekte<br>im BIM-Viewer |
|---------------------------|------------------------------------------------------------------------|
|                           | A-Alle Objekte werden angezeigt                                        |
|                           | T-Nicht gewählte Objekte werden transparent dargestellt                |
|                           | N-Nicht gewählte Objekte werden ausgeblendet                           |

# **Register Kennwerte**

Im Register Kennwerte werden jene Parameter angezeigt, die im Ordner Kennwerte definieren aufgenommen worden sind. Inhalte in Form von Textoder Zahlwerten werden automatisiert durch den IFC-Interpreter oder händisch gesetzt.

Für markierte Elemente können Kennwerte in einem Bearbeitungsschritt gesetzt werden.

| Felder         | Erklärung                                                                   |  |
|----------------|-----------------------------------------------------------------------------|--|
| Parameterliste | Verwendete Parameterliste, woher der Kennwert stammt.                       |  |
| Parameterset   | Verwendetes Parameterset, woher der Kennwert stammt.                        |  |
| Überschrift    | Überschrift, welcher der Kennwert untergeordnet ist.                        |  |
| Kennwert       | Name/Kürzel des Kennwerts.                                                  |  |
| Bezeichnung    | Bezeichnung des Kennwerts.                                                  |  |
| Wert (Text)    | Textlicher Inhalt des Kennwerts.                                            |  |
| Wert (Zahl)    | Numerischer Wert des Kennwerts.                                             |  |
| Info           | Zeigt an, ob zum Kennwert eine weiterführende<br>Information vorhanden ist. |  |
| Anmerkung      | Anmerkung zum Kennwert; frei eingebbar.                                     |  |
| НК             | Herkunft des Werts des Kennwerts.                                           |  |
|                | BI – Wert wurde durch den IFC-Interpreter gesetzt                           |  |
|                | M – Wert wurde händisch eingetragen bzw.<br>abgeändert                      |  |

### Beschreibung der Spalten:

| Folgende  | Funktionen  | stehen | zur | Verfügung   |
|-----------|-------------|--------|-----|-------------|
| 1 ofgenue | 1 unitionen | Stonon | Lui | , on againg |

| Aktion/Befehl                    | Erklärung                                                                                                    |  |
|----------------------------------|----------------------------------------------------------------------------------------------------|--|
| Alle Knoten reduzieren           | Alle Parameterlisten werden reduziert                                                                                                   |  |
| Alle Knoten erweitern            | Alle Parameterlisten werden erweitert                                                                                                   |  |
| Filter: Alle KW mit Wert         | Die Darstellung wird auf jene Kennwerte gefiltert, zu denen ein Wert vorhanden ist                                                      |  |
| Ausgewählte Zeilen<br>bearbeiten | Sind in der oberen Datentabelle mehrere Zeilen<br>markiert, so können hiermit die Kennwerte zu diesen<br>gleichzeitig bearbeitet werden |  |

# **Register Eigenschaften**

Im Register Eigenschaften kann ein Vergleichs-Typ mit der Objektnummer ausgewählt werden, dessen Eigenschaften in einer zusätzlichen Spalte zu Vergleichszwecken eingeblendet werden.

| Felder         | Erklärung                                                                                                    |  |
|----------------|----------------------------------------------------------------------------------------------------|--|
| Property-Set   | Übergeordnetes Property-Set aus der IFC-Datei.                                                                                                    |  |
| Property       | Property (Eigenschaft) aus der IFC-Datei.                                                                                                    |  |
| Wert           | Wert des Properties, der in der IFC-Datei transportiert wurde.                                                                                                  |  |
| EH             | Einheit                                                                                                    |  |
| Тур            | Datentyp                                                                                                    |  |
|                | S-String (Zeichenreihe)                                                                                                    |  |
|                | I-Integer (Ganzzahl)                                                                                                    |  |
|                | D-Double (Kommazahl)                                                                                                    |  |
|                | B-Boolean (wahr/falsch)                                                                                                    |  |
| Vergleichswert | Wird per Auswahlliste in der Toolbar definiert und<br>ermöglicht es, die Properties des gewählten Objekts<br>mit jenen eines beliebigen anderen zu vergleichen. |  |

Beschreibung der Spalten:

# **Register Zugeordnete ABK-Elemente**

Die Zuordnung wird im Register Zugeordnete ABK-Elemente durchgeführt. Es können auch mehrere ABK-Elemente einem BIM-Objekt zugeordnet werden.

Zugeordnete ABK-Elemente werden hier und im Ordner Kostenplan angezeigt. Die Struktur im Ordner Kostenplan wird fix mit Gebäude, Geschoss und Objektgruppe automatisch aufgebaut.

Werden ABK-Elemente im Ordner Kostenplan gelöscht, sind sie auch im Ordner BIM-Objekte als ABK-Elemente im Register Zugeordnete ABK-Elemente entfernt.

Beschreibung der Spalten:

| Felder           | Erklärung                                          |
|------------------|----------------------------------------------------|
| Nummer           | Nummer des zugeordneten Elements                   |
| Bezeichnung      | Bezeichnung des Elements                           |
| Objektnr.        | Objektnummer des zugehörigen Objekts               |
| Name (erweitert) | Name (erweitert) des zugehörigen Objekts           |
| Elementtyp       | Typ des Elements<br>F-Feinelement<br>G-Grobelement |
| Menge            | Menge, die aus der BIM-Kennwertbezugsgröße stammt  |
| EH               | Einheit                                            |
| Lohn             | Lohnanteil                                         |
| Sonstiges        | Sonstigesanteil                                    |
| Fremdlohn        | Fremdlohnanteil                                    |
| Einzelpreis      | Preis je Einheit                                   |

| Gesamtpreis    | Preis des gesamten Elements                                     |
|----------------|-----------------------------------------------------------------|
| Zeitaufwand    | errechnet sich aus dem Gesamtpreis und dem Aufwand<br>je Stunde |
| Spezifizierung | aus den Spezifizierungsbausteinen generierter Text              |
| LeistNr. LG    | Zugeordnete Leistungsnummer der<br>Leistungsgliederung          |
| LeistNr. BG    | Zugeordnete Leistungsnummer der Baugliederung                   |
| Kostenträger   | Zugeordneter Kostenträger                                       |
| Kostenstelle   | Zugeordnete Kostenstelle                                        |
| Faktor         | Elementfaktor (i.d.R. 1,00)                                     |
| % v. GK        | prozentueller Anteil des Elements an den<br>Gesamtkosten        |
| Element-ID     | GUID des Elements                                               |
| Hierarchie-ID  | GUID der übergeordneten Elementhierarchie                       |
| Deaktiv!       | Zeigt an, ob das Element aktiv ist oder nicht                   |
| AKZ            | Auswertungskennzeichen                                          |
| Anmerkung      | Anmerkungsfeld                                                  |

# Projektkostenmanager

# Einführung

Der ABK-Projektkostenmanager ist das Werkzeug zur Kontrolle und Steuerung der Projektergebnisse und insbesondere der Baukosten. Die Gliederung erfolgt nach frei wählbaren Kostenarten oder nach ÖNORM B1801.

In den Tabellen gibt es jeweils eine Standard-Einstellung für allgemeine Projekte und Bauprojekte.

#### Planungsphase

Für die Planung stehen Werkzeuge von dem Kostenziel, der Bedarfsplanung, über Kostenrahmen, Kostenkennzahlen bis hin zur detaillierten Kostenschätzung zur Verfügung. Alle diese Planungen sind jedoch optional und weitgehend unabhängig vom zeitlichen Verlauf. Somit kann ein Projekt auch ganz ohne Planzahlen nur für die Auftrags- und Rechnungsverfolgung begonnen werden.

#### Ausführungsphase

In der Ausführungsphase werden Aufträge und Rechnungen verwaltet. Korrekturen und Umbuchungen der Schätzkosten werden laufend bearbeitet und protokolliert. Die Prognosekosten zum Projektende werden laufend berechnet und angezeigt.

#### Informationen auf einen Blick: Schätzkosten, Auftragsvergaben, Rechnungen, Prognosekosten und Termine.

Im Ordner Kostenübersicht/Prognose werden je Kostenart die Werte für Kostenschätzung, Aufträge, Rechnungen, Prognose und Termine angezeigt und bearbeitet.

#### **History Manager**

Im History Manager wird die Projektentwicklung über der Zeit verfolgt. Dafür werden die jeweils aktuellen Werte für Schätzkosten, Auftrag, Rechnung, Prognose und Zeitraum je Kostenart zu Stichtagen gespeichert.

#### Lebenszykluskosten

Über den Projektkostenmanager können auch Lebenszykluskosten eines Gebäudes nach ÖNORM B1801-2 berechnet werden. Somit werden neben der Höhe der Baukosten auch langfristige Kostenfaktoren wie laufende Betriebsoder Wartungs- und Instandhaltungskosten als bestimmende Parameter für die Entscheidungsfindung berücksichtigt. Im Ordner Projektkostenmanager gibt es daher einen Unterordner Lebenszykluskosten. Hier können die Errichtungskosten nach einem vereinfachten Verfahren ermittelt werden und die Folgekosten nach einem Berechnungsmodell z.B. der Donau-Universität-Krems berechnet werden. Für die Bearbeitung von Daten in diesem Ordner ist die Lizenz "ABK-LZ Lebenszykluskosten" erforderlich.

# Die Kostenprognose, Begriffe und Zusammenhänge

# Die Begriffe und Zusammenhänge

Alle blauen Einträge sind nicht Voraussetzung für die Kostenprognose, sondern dienen der Dokumentation und ermöglichen es, den Projektfortschritt zu dokumentieren. Die Begriffe sind in der üblicherweise verwendeten zeitlichen Abfolge einer Projektabwicklung erläutert.

- Kostenziel Betrag der für das Projekt veranschlagt wird.
- *Kostenrahmen* Aufteilung des Kostenzieles auf der höchsten Hierarchiestufe des Kostenrahmens Der Kostenrahmen ermöglicht die Ermittlung von Dispowerten bestimmter Kostengruppen.
- *Dispo-Wert* Disponierbarer Betrag der auf der höchsten Hierarchiestufe des Kostenrahmens festgelegt wird. Entspricht dem meist gerundeten, Wert des Kostenrahmens. Die Summe der Dispo-Werte zu Beginn der Planungsphase entspricht ca. dem Kostenziel und ergibt die erste Kostenprognose.

Die Eingabe von Schätzkosten (und Auftragsvergaben in einer Kostenart ohne Schätzkosten) vermindert den Dispo-Wert der entsprechenden Gruppe. Der Dispo-Wert wird so bis auf Null verbraucht. Werden nun die Kosten in diese Gruppe erhöht oder vermindert, ändern sich die Prognosekosten. Anmerkung: Der Dispo-Wert wird vom Kostenrahmen übernommen, wenn noch kein Dispo-Wert eingegeben wurde.

• Schätzkosten Betrag auf der konkreten Ebene einer Kostenart. Ergebnis der Kennwertberechnung, Kostenermittlung eines Ausschreibungs-LV

oder Erfahrungswert. Jede Veränderung der Schätzkosten einer Kostenart wird 1 zu 1 als verfügbare Mittel übernommen.

- *Risikokosten* Betrag auf der konkreten Ebene einer Kostenart, welcher mögliche Mehrkosten im Falle eines Risikoeintritts bereits in der Kostenschätzung abbildet. Jede Veränderung der Risikokosten einer Kostenart wird 1 zu 1 als verfügbare Mittel übernommen.
- Verfügbare Mittel Betrag der Geldmittel die in einer konkreten Kostenart noch zur Verfügung stehen. Jede Veränderung des Auftragsstandes vermindert die verfügbaren Mittel 1 zu 1. Solange die verfügbaren Mittel nicht verändert werden ist sie also der Differenzbetrag zwischen Schätz- und Risikokosten und Auftragsstand. Gibt es in der Kostenart noch keinen Auftrag, so entsprechen die verfügbaren Mittel der Summe aus Schätz- und Risikokosten. Die verfügbaren Mittel werden zur Projektsteuerung verwendet. So werden z.B. Beträge die in einer Kostenart voraussichtlich nicht mehr benötigt werden auf andere Kostenarten umgebucht und können dort verplant werden.
- Auftragsvergabe Summe aus

- Auftragssumme aller abgeschlossenen Aufträge (inkl. Zusatzaufträge) (Schlussrechnungssumme)

- Auftragssumme aller schwebenden Aufträge (und Zusatzaufträge)
- Auftragsbewertung aller schwebenden Aufträge
- möglicher Skontoertrag aller schwebenden Aufträge
- *Auftragsbewertung* Prozentmäßige Bewertung einer Auftragsvergabe basierend auf z.B. ABK-BA Abrechnungskontrolle, Soll- Ist Terminvergleich oder Fertigstellungsgrad.
- **Prognosekosten** Die Prognosekosten sind die Summe aus Dispowert + Auftragsstand + Verfügbare Mittel aller Kostenarten und Kostengruppen. Die Prognosekosten einzelner Kostenarten können jedoch auch als Fixbetrag eingegeben werde. Dies insbesondere für Kostenarten ohne Schätzkosten, Auftragsvergaben oder Rechnungen.

# Basisdaten für den Kostenmanager

Um ein Projekt im ABK-Kostenmanager zu bearbeiten wird bei der Neuanlage im Register ,Erweitert' die Option ,Projektkostenmanager' aktiviert. Ist im Hauptmenü Extras / Optionen die Voreinstellung ,In Projektkostenmanager benutzen' aktiviert, erfolgt dies vom Programm.

Bei bestehenden Projekten wird im Register Controlling die Option ,Im Projektkostenmanager verwenden' gesetzt.

Im Ordner Projektgliederung wird die Kostenartenliste geändert oder von einem anderen Projekt übernommen **BEVOR** Daten im Projektkostenmanager eingegeben werden.

Die projektbeteiligten Auftragnehmer werden im Ordner Projektbeteiligte gesammelt und in der Leistungen/Kostenartentabelle (Ordner Projektgliederung) zugeordnet. Hier werden ebenso die für die jeweilige Kostenart bzw. Kostengruppe zuständigen Personen definiert.

Um Kosten einer räumlichen Struktur zuordnen zu können, werden im Ordner Projektgliederung Register Kostenstelle die Bauteile untergliedert in Ebenen und Räume aufgenommen.

Um Kosten auf verschiedene Kostenträger aufteilen zu können, werden im Ordner Projektgliederung Register Kostenträger die verschiedenen Kostenträger aufgenommen. Für die Formatangabe der Belegnummern von Aufträgen und Rechnungen ist im Ordner Kataloge / Organisatorisch / Nummernkreise die Zeile Projektkostenmanager vorgesehen.

# Die Belege im Baustein ABK-Kostenmanager

### Allgemeines

Jeder Beleg sollte einer Kostenart zugeordnet werden, andernfalls werden sie mit der Kostenart "Nicht zugeordnet" abgelegt. Kosten dieser Belege werden im Ordner Kostenübersicht/Prognose in der Zeile "Nicht zugeordnet" aufsummiert und in den Gesamtkosten berücksichtigt.

Grundsätzlich genügt es, für die Prognoseberechnung nur die Belegsummen einzugeben. Für die Erfassung der weiteren Belegdaten, die auch zum Druck von Werkverträgen und Rechnungsdeckblättern benötigt werden, stehen folgende Daten zur Verfügung:

# **Die Belegdaten**

| Feld                 | Erklärung                                                                                                    |
|----------------------|----------------------------------------------------------------------------------------------------|
| Linke Belegabschnitt |                                                                                                    |
| Kopfdaten            | Wenn man mit dem Mauszeiger über die Infoikone<br>in dieser Zeile fährt, werden Datum und<br>Sachbearbeiter der Erstellung, sowie Datum und<br>Sachbearbeiter der letzten Änderung angezeigt. |
| Belegstatus          | - E-Entwurf – wird für die Prognoseberechnung nicht berücksichtigt                                                                                                    |
|                      | - IV-In Verhandlung – wird entsprechend einer<br>Option einstellbar für die Prognose berücksichtigt<br>oder nicht berücksichtigt.                                                             |
|                      | - A-Anerkannt – wird für die Prognoseberechnung<br>berücksichtigt                                                                                                    |
|                      | - X-Abgelehnt – wird für die Prognoseberechnung nicht berücksichtigt                                                                                                    |
|                      | - S-Schlussgerechnet –für die Prognoseberechnung<br>wird die Schlussrechnungssumme und nicht die<br>Auftragssumme berücksichtigt                                                              |
| Sachbearbeiter       | Auswahl aus der Liste der Benutzer                                                                                                    |
|                      | Auswahl hat Konsequenz auf Berechtigung                                                                                                    |
| Abteilung            | Auswahl aus der Liste der angelegten Abteilungen                                                                                                    |
|                      | Auswahl hat Konsequenz auf Berechtigung                                                                                                    |
| Interne Belegnummer  | Diese Nummer wird automatisch vergeben.                                                                                                    |
| Belegdatum           | Eingabe des Belegdatums                                                                                                    |
| Externe Belegnummer  | Feld für die Erfassung der externen Belegnummer                                                                                                    |
| (nur bei Rechnung)   |                                                                                                    |
| Belegart             | Auftrag<br>HA - Hauptauftrag,<br>ZA - Zusatzauftrag                                                                                                    |
|                      | Rechnung<br>AR - Abschlagsrechnung<br>TS - Teilschlussrechnung<br>SR - Schlussrechnung                                                                                                    |

### Beschreibung der Felder

|                                                                 | RR - Regierechnung<br>ER – Einzelrechnung<br>NK – Teilrechnung nicht kumuliert (für Honorare)                                                                                                    |
|-----------------------------------------------------------------|----------------------------------------------------------------------------------------------------|
| Eingangsdatum                                                   | Eingabe des Eingangsdatums für<br>Eingangsrechnungen                                                                                                    |
| (liur ber Recillung)                                            |                                                                                                    |
|                                                                 | Dei Die een een ekonomie en di Zueste erfenige er eind                                                                                                    |
| наиргантгад                                                     | hier der zugehörige Hauptauftrag ausgewählt. Bei<br>Rechnungen ohne Auftrag bleibt dieses Feld leer.                                                                                                    |
|                                                                 | Bei der Auswahl eines Hauptauftrags werden in<br>der Auswahlliste Nummer, Auftragnehmer, Datum,<br>Art der Arbeiten und Status angezeigt.                                                                                                    |
|                                                                 | Ist ein Hauptauftrag zugeordnet, so öffnet ein Klick<br>auf das Pfeilchen neben dem Text Hauptauftrag die<br>Auftragsdetails: Auftragssumme, Summe<br>Zusatzaufträge, möglichen Skontoertrag und                                                                             |
|                                                                 | Gesamtauftragssumme. Ein zusätzliches freies Feld<br>kann bei Bedarf in der Auswahlliste angezeigt<br>werden. Ein Klick auf den angezeigten blauen<br>Textbereich ,Hauptauftrag' öffnet den<br>Hauptauftrag.                                                                 |
| Auftragnehmer                                                   | Anzeige von Auftragnehmersuchname,<br>Kontaktperson und Kontaktdaten. Wurde ein<br>Hauptauftrag ausgewählt, wird der Auftragnehmer<br>des Hauptauftrags übernommen.                                                                                                    |
| Suchen                                                          | Mit dieser Funktion kann man nach einem Kontakt<br>suchen, einen ausgewählten Kontakt bearbeiten<br>und die Anzeige der Kontaktdaten wechseln.                                                                                                    |
|                                                                 | Ausgewählten Kontakt bearbeiten                                                                                                    |
|                                                                 | Anzeige der Kontaktinformationen wechseln                                                                                                    |
| Auftragsmanager öffnen                                          | Öffnet ein Fenster mit den allen Informationen zu<br>einem Auftrag: Auftragnehmer,<br>Auftragskonditionen, Auftragssummen und<br>Rechnungssummen.                                                                                                    |
| Belegsummen                                                     | Die Belegsummen können direkt eingegeben oder<br>über die Tabelle im Register Betragsermittlung<br>erfolgen.                                                                                                    |
|                                                                 | ACHTUNG! Diese Werte werden jedoch von<br>einer Berechnung im Register <i>"Betragsermittlung</i> "<br>überschrieben.<br>Ist keine Betragsermittlung vorhanden, bestimmt<br>der Belegstatus ob die Belegsummen anweisbar<br>oder bereits angewiesene (bezahlte) Beträge sind. |
| Anweisbarer Betrag /<br>Angewiesener Betrag<br>Belegwährung     | Abhängig vom Belegstatus wird der Betrag<br>"Anweisbar" (Belegstatus A – Anerkannt) oder<br>"Angewiesen" (Belegstatus B – Bezahlt) genannt.<br>Die Belegwährung kann gewählt werden.                                                                                         |
|                                                                 | Die Projektwährung ist fix "EUR", die<br>Belegwährung kann davon abweichen. Für die<br>richtige Berechnung der Werte im Ordner<br>Kostenübersicht/Prognose wird der Belegwert in<br>die Projektwährung umgerechnet.                                                          |
| Möglicher Skontoertrag /<br>Tatsächlicher Skontoertrag          | Belegstatus A – Anerkannt<br>Belegstatus B - Bezahlt                                                                                                    |
| Rechnungsbetrag ohne Skt. /<br>Angewiesener Betrag plus<br>Skt. | Belegstatus A – Anerkannt<br>Belegstatus B - Bezahlt                                                                                                    |
| Haftungsrücklass                                                | Bei einer Schlussrechnung wird auch der Offene                                                                                                    |

|                                       | Haftungsrücklassbetrag angezeigt.                                                                                                    |
|---------------------------------------|----------------------------------------------------------------------------------------------------|
| Prüfvermerke / Notizen                |                                                                                                    |
| Prüfdatum                             | Datumseingabe durch Auswahl aus dem Kalender.                                                                                                    |
| Notizfeld                             | Für Anmerkungen zur Prüfung                                                                                                    |
| Rechter Belegabschnitt                |                                                                                                    |
| Art der Arbeiten                      | Eingabefeld für die Beschreibung der Art der<br>Arbeiten. Mit dem Klick auf den Pfeil neben den<br>Text wird ein Langtextfenster eingeblendet.                                                                 |
| Leistungszeitraum                     | In dieses Feld kann der Leistungszeitraum als<br>Beschreibung eingeben werden, oder wenn man<br>die Schaltfläche [] drückt, kann der<br>Leistungszeitraum über ein Von- und ein Bis-<br>Datum eingeben werden. |
| Register Betragsermittlung            |                                                                                                    |
| Option Splittung                      | Mit der Option wird gesteuert, ob zu einem HA/ZA<br>mehrere Kostenarten aufgenommen werden<br>können.                                                                                                    |
| Leistung                              | Dem Beleg zugeordnete Leistung/Kostenart.                                                                                                    |
| (nur wenn nicht Splittung)            | Bei Splittung kann in einem Zusatzauftrag auch<br>eine andere Leistung als im Auftrag gewählt<br>werden.                                                                                                    |
|                                       | In einer Rechnung kann nur eine Leistung des<br>zugehörigen Hauptauftrags oder Zusatzauftrags<br>ausgewählt werden.                                                                                            |
| Kostenstelle                          | Auswahl aus der Liste                                                                                                    |
| (nur wenn nicht Splittung)            | Projektgliederung/Kostenstelle                                                                                                    |
| Kostenträger                          | Auswahl aus der Liste                                                                                                    |
| (nur wenn nicht Splittung)            | Projektgliederung/Kostenträger                                                                                                    |
| FIBU-Kto.                             | Finanzbuchhaltung Kontonummer                                                                                                    |
| (nur wenn nicht Splittung)            |                                                                                                    |
| Register Bestandteile<br>(Leistungen) | Nur wenn die Option Splittung aktiviert ist                                                                                                    |
| Register<br>Originalbeleg/Anlagen     | Siehe Detailbeschreibung "Register Originalbeleg/<br>Anlagen" weiter unten                                                                                                    |

Folgende Funktionen stehen zur Verfügung:

| Aktion/Befehl                 | Erklärung                                                                                                    |
|-------------------------------|----------------------------------------------------------------------------------------------------|
| Speichern und Schließen       | Speichert die Eingaben und schließt das Dialogfeld                                                                                                    |
| Speichern und Neu             | Speichert die Eingaben und lässt einen neuen Beleg erfassen                                                                                                    |
| Abbrechen                     | Die Eingaben werden verworfen                                                                                                    |
| Vorherige/Nächste             | Blättern zwischen den Einträgen                                                                                                    |
| Drucken                       | Ausdruck wird gestartet                                                                                                    |
| Andere Belegvorlage<br>wählen | Andere Belegart aus VORLAGEN holen, Achtung:<br>Bisherige Eingaben gehen dann jedoch verloren!                                                                            |
| Werte aus Auftrag holen       | Mit dieser Funktion kann eine Aktualisierung der<br>Werte aus dem Auftrag vorgenommen werden. Sie ist<br>dann zu wählen, wenn der Auftrag nachträglich<br>geändert wurde. |
|                               | Dabei werden Zahlungsbedingungen, bisherige Zahlungen und Rücklässe überschrieben.                                                                                        |

| Vertragstext | Erfassung des Vertragstextes; Details siehe Funktion |
|--------------|------------------------------------------------------|
|              | Vertragstext                                         |

#### Register , Betragsermittlung':

Hier steht die eingestellte Belegvorlage zur Verfügung und kann ausgefüllt und verändert werden. (siehe Funktion ,*Vorlage bearbeiten'*)

Mit der Option "Splittung" können in einem Beleg Beträge zu verschiedenen Kostenarten erfasst werden.

Ansicht ,*Originalbeleg/Anlagen*' dient zur Ablage des eingescannten Beleges und zum Speichern von Dokumenten. Direktes Scannen aus dem Register ist möglich, wenn ein Twain-kompatibler Scanner installiert ist. Die Vorschau in dem Register zeigt Dateien in den Formaten BMP und JPG an.

### **Die Betragsermittlung**

Die Betragsermittlung kann mit Elementen individuell zusammengestellt werden. Es werden sowohl projektspezifische Belegvorlagen unterstützt, als auch die Änderung der Betragsermittlung bei einzelnen Belegen möglich ist.

Mit der Checkbox "Splittung (Vergabepaket)" kann eine Auftrags- bzw. Abrechungssumme auf mehrere Leistungen (Kostenarten) aufgeteilt werden.

Ist diese Checkbox nicht aktiviert, kann eine Leistung / Kostenart für den aktuellen Beleg aus der Liste gewählt werden und die Betragsermittlung erfolgt im Register Betragsermittlung.

Ist diese Checkbox aktiv, werden im Register "Bestandteile (Leistungen)" die Einzelbeträge den Leistungen zugeordnet. Im Register Betragsermittlung werden die Summen aller Bestandteile angezeigt.

| Spalte         | Erklärung                                                                               |
|----------------|-----------------------------------------------------------------------------------------|
| Elementtyp     | Elementtyp siehe untere Tabelle                                                         |
| Elementname    | Bezeichnung des Elementes (auch für Drucke).                                            |
| +/- %          | Eingabe eines Zu- Abschlages in %                                                       |
| Netto          | ab dem Elementtyp USt wird auch der Nettobetrag<br>je Zeile angezeigt                   |
| Betrag         | Laufende Summe                                                                          |
| Basis          | Die Berechnungsbasis falls dies nicht die laufende<br>Summe der vorherigen Zeile ist.   |
|                | Sonderlogiken:                                                                          |
|                | [#RVID] greift auf die kumulierte Summe dieser<br>RVID aus allen bisherigen Belegen zu. |
|                | [~RVID] greift auf den Betrag dieser RVID im letzten vorherigen Beleg zu.               |
| ID             | Die eindeutige Identifikation einer Zeile                                               |
| Basis ID       | Die ID einer oberhalb liegenden Zeile, die Basis<br>für +/- % Zu- / Abschlag ist        |
| Anmerkung      | Text, der bei einigen Elementen automatisch generiert wird                              |
| Für Belegarten | Die Zeile gilt für die mit ";" getrennt angeführten Belegarten                          |

#### Register Betragsermittlung Beschreibung der Spalten:

| Berechnung   | Berechnungsvorschrift mit Verwendung von<br>oberhalb definierten IDs als Variablen.                                                                                                  |
|--------------|----------------------------------------------------------------------------------------------------|
|              | Sonderlogik bei RV-Element "Prozent" mit einer<br>Basis-ID. Beispiel: In der Zeile mit ID<br>BEWERTUNG und der Basis-ID ENDSUMME, in<br>der Spalte +/- % wird Prozentsatz eingegeben |
|              | \$BEWERTUNGBasis-\$BEWERTUNGBasis/<br>(1+\$BEWERTUNGPROZ)*-1                                                                                                    |
| Steuer       | Betrag der Steuer. Wird ab der Zeile mit<br>Elementtyp USt für alle Betragszeilen errechnet                                                                                          |
| Drucken wenn | Diese Option steuert den Ausdruck einzelner<br>Zeilen der Rechenvorschrift:                                                                                                    |
|              | leer = Zeile wird immer gedruckt                                                                                                    |
|              | "-" = Zeile wird nie gedruckt                                                                                                    |
|              | "=0" = Betrag gleich Null oder Anmerkung leer                                                                                                    |
|              | "#0" = Betrag ungleich Null oder Anmerkung nicht<br>leer                                                                                                    |
|              | "#0P" = Prozentwert ungleich Null oder<br>Anmerkung nicht leer                                                                                                    |
|              | "=ID" = Betrag gleich Betrag von Zeile mit<br>angegebener ID                                                                                                    |
|              | "#ID" = Betrag ungleich Betrag von Zeile mit<br>angegebener ID                                                                                                    |
| Style        | Darstellung der Zeile am Bildschirm<br>FFettdruck                                                                                                    |
|              | KKursivdruck                                                                                                    |
|              | RRot                                                                                                    |
|              | BBlau                                                                                                    |
|              | GGrün                                                                                                    |
|              | HHintergrund Blau hinterlegt                                                                                                    |
|              | Zeile ausblenden                                                                                                    |

### Funktion "Betrag aufteilen"

Diese Funktion ist nur aktiv, wenn bei der aktuellen Leistung ein Aufteilungsschlüssel (Ordner Projektgliederung, Register Leistungsgliederung) definiert wurde. In einem Bearbeitungsfenster wird die aktuelle Leistung/Kostenart angezeigt, der aufzuteilende Betrag wird eingegeben. Der bei der Leistung definierte Aufteilungsschlüssel wird angezeigt.

### Die Elementtypen

Die meisten Elemente der Belegvorlagen haben Eigenschaften. Diese werden in einem Dialogfenster eingegeben, oder in einem Fenster für Untertabellen. In den Untertabellen sind die einzelnen Datensätze enthalten, welche die Summe des Elementes ergeben.

| Elementtyp | Erklärung                                                                           |
|------------|-------------------------------------------------------------------------------------|
| Betrag     | Wird für die Eingabe eines Wertes z.B.<br>"geprüfte Netto-Gesamtleistung" verwendet |
|            | Mit Doppelklick werden die Eigenschaften geöffnet.                                  |
|            | In der Untertabelle mit den Feldern<br>Anmerkung, Datum, Aufschlag/Nachlass %,      |

Folgende Elementtypen stehen zur Verfügung.

|                  | Mengenberechnung, Menge, Einheit,<br>Einheitspreis, Faktor, Netto, Betrag,<br>Referenzbeleg und Style als Eingabefeldern<br>wird der Betrag summiert.                                                                                                    |
|------------------|----------------------------------------------------------------------------------------------------|
| Deckungsrücklass | Eingabe des Mindestwertes, einer allfälligen<br>Bankgarantie und deren Ablaufdatum im<br>Eigenschaftsfenster.                                                                                                    |
| Haftungsrücklass | Folgende Eingaben erfolgen im<br>Eigenschaftsfenster:                                                                                                    |
|                  | Eingabe des Mindestwertes, einer allfälligen<br>Bankgarantie und deren Ablaufdatum. Das<br>Basisdatum für den Beginn des<br>Haftungszeitraumes mit der Auswahl von:<br>Belegdatum, Eingangsdatum oder<br>Abnahmedatum wird festgelegt. Eingabe des<br>Abnahmedatums. und der Haftungszeit in<br>Monaten. Anzeige des berechneten<br>Ablaufdatums. |
| Infozeile        | Direkte Eingabe eines Textes und eines<br>Betrages der NICHT mitgerechnet werden<br>soll.                                                                                                    |
|                  | Eingabe in der Untertabelle im<br>Eigenschaftsfenster ist möglich.                                                                                                    |
|                  | Auf den Betrag der Infozeile kann<br>zugegriffen werden, wenn in der Basis-ID der<br>Ziel-Zeile die ID der Info Quell-Zeile mit "-<br>>" beginnt und der Betrag der Ziel-Zeile Null<br>ist.                                                                                                    |
|                  | (Beispiel: geforderte -> anerkannte Beträge<br>als Vorgabe übernehmen)                                                                                                    |
| Prozent          | Eingabe eines Prozentsatzes oder eines<br>Betrages. In den Eigenschaften erfolgt die<br>Eingabe in einer Untertabelle.                                                                                                    |
|                  | Im Hauptauftrag mit der ID<br>,LVNACHLASS' eingegebene %-Sätze<br>werden in die Zusatzaufträge<br>schreibgeschützt übernommen.                                                                                                    |
| Summe            | Es werden alle Beträge bis zur Summe aufsummiert.                                                                                                    |
| USt              | Umsatzsteuer Eingabe eines Prozentsatzes<br>oder des Betrages der USt.                                                                                                    |
| Zahlung          | Eingabe des Zahldatums, des bezahlten<br>Betrages und eines allfällig einbehaltenen<br>Skontos im Eigenschaftsfenster. Der<br>Belegstatus wird mit Button OK auf <b>B</b> ezahlt<br>gestellt, mit Button ,Zahlung aufheben' wird<br>der Status auf <b>A</b> nerkannt gestellt.                                                                    |
| Zahlung bisher   | Im Eigenschaftsfenster sind in einer Tabelle<br>die bisherigen Rechnungen des<br>Hauptauftrages der Rechnung mit<br>Anmerkung, Rechnungsdatum, Betrag brutto<br>und netto sowie der Belegnummer angeführt.<br>Doppelklick auf eine Zeile öffnet den<br>zugehörigen Beleg.                                                                         |
|                  | Im Vorlagebeleg kann mit Doppelklick auf<br>das Element definiert werden, welche<br>Belegarten (Rechnung oder Zahlung)<br>aufsummiert werden, die Darstellung und ob<br>das Skonto eingerechnet werden soll.                                                                                                    |
|                  | Für eine alternative Verwendung dieses                                                                                                    |

|                   | Elementtyps kann optional festgelegt werden, welche RVID dieser berücksichtigen soll.                                                                                                    |
|-------------------|----------------------------------------------------------------------------------------------------|
| Zahlungsbedingung | Im Eigenschaftsfenster werden<br>Hinzurechnungstage (z.B. für fachliche<br>Prüfung), Zahlbar innerhalb Tagen,<br>Prozentsatz für Skonto oder ein allfälliger<br>Text eingegeben. In diesem Freien Textfeld<br>kann das errechnete Fälligkeitsdatum als<br>Variable eingefügt werden:<br>\$BELEG.FAELLIG1\$ (Fälligkeitsdatum<br>Skonto1), \$BELEG.FAELLIG2\$<br>(Fälligkeitsdatum Skonto2). |
|                   | Der aus diesen Eingaben gebildet Belegtext wird angezeigt.                                                                                                    |
| Zahlung HR        | Zahlung Haftrücklass                                                                                                    |
|                   | Im Eigenschaftsfenster wird der einbehaltene<br>HR angezeigt. Man kann den Zahlbetrag und<br>das einbehaltene Skonto und das Datum der<br>Zahlung festlegen.                                                                                                    |
|                   | Auch der Druck der Zahlungsfreigabe erfolgt hier.                                                                                                    |
| Wertanpassung     | Mit diesem Element können Preisgleitungen<br>und andere Wertanpassungen wie eine<br>Auftragsbewertung dargestellt werden.                                                                                                    |
|                   | Die Berechnung erfolgt von der ENDSUM.                                                                                                    |
|                   | Wertanpassungen mit der ID "GLEITUNG"<br>werden im Feld Gleitung aufsummiert.<br>Wertanpassungen mit der ID<br>"BEWERTUNG" werden im Feld Bewertung<br>aufsummiert.                                                                                                    |

### Belegübergreifende Eigenschaften von Elementtypen

- **Prozent:** Wird im Auftrag in einer Zeile mit einer ID ein %-Wert eingegeben, so wird dieser %-Satz in eine Rechnung übernommen, falls diese ID in einer Zeile vom Typ Prozent gefunden wird. Diese Prozenteingaben werden in der Tabelle der Betragsermittlung eingegeben und dürfen nicht in einer Subtabelle angelegt werden!
- *Prozent* und *Betrag:* Wird in einer <u>kumulierenden</u> Rechnung in einer Zeile mit einer ID eine Untertabelle angelegt, so wird diese Untertabelle in die nächste Rechnung übernommen, falls diese ID in einer Zeile vom identen Typ gefunden wird. Auch bei Prozenteingabe im Quellbeleg wird nur der berechnete Betrag in die nächste Rechnung vorgetragen und es erfolgt somit keine neue Berechnung mit der Basis des Zielbeleges, die ja auch ein falsches Ergebnis erbringen würde. In den Untertabellen ist die Quell-Belegnummer enthalten, aus welcher der Eintrag stammt. Mit einem Doppelklick auf diese Zeile wird der Quellbeleg geöffnet. Löscht oder korrigiert man eine Zeile in der Untertabelle, so werden die geänderten Daten in die nächste Rechnung übernommen.

### Register Bestandteile (Leistungen)

Dieses Register ist nur bei Splittbelegen vorhanden

| Spalte | Erklärung                           |
|--------|-------------------------------------|
| Nummer | Nummer und Bezeichnung der Leistung |

| Kostenart           | Auswahl aus dem Katalog<br>Projektgliederung/Kostengliederung                                               |
|---------------------|----------------------------------------------------------------------------------------------------|
| Kostenträger        | Es kann ein freier Kostenträger erfasst werden oder<br>ein bestehender aus der Liste gewählt werden.        |
|                     | Die Liste wird mit den Daten aus dem Ordner<br>Projektgliederung, Register Kostenträger gefüllt.            |
| Kostenstelle        | Es kann eine freie Kostenstelle erfasst werden oder<br>eine bestehende aus der Liste gewählt werden.        |
|                     | Die Liste wird mit den Daten aus dem Ordner<br>Projektgliederung, Register Räumliche Gliederung<br>gefüllt. |
| FibuKto             | Eingabe des zugehörigen Fibu-Kontos                                                                         |
| Anmerkung           | Feld für die Eingabe einer Anmerkung                                                                        |
| Netto               | Belegbetrag netto                                                                                           |
| %Steuer             | Steuersatz in % (Wird aus der Leistung genommen)                                                            |
| Brutto              | Belegbetrag brutto                                                                                          |
| Skonto (Netto)      | Skontobetrag Netto                                                                                          |
| Skonto (Brutto)     | Skontobetrag Brutto                                                                                         |
| HRL (Netto)         | Haftungsrücklass Netto                                                                                      |
| HRL (Brutto)        | Haftungsrücklass Brutto                                                                                     |
| Netto (PW)          | Belegwert Netto in der Projektwährung                                                                       |
| Brutto (PW)         | Belegwert Brutto in der Projektwährung                                                                      |
| Skonto (Netto, PW)  | Skontowert Netto in der Projektwährung                                                                      |
| Skonto (Brutto, PW) | Skontowert Brutto in der Projektwährung                                                                     |
| HRL (Netto, PW)     | Haftrücklass Netto in der Projektwährung                                                                    |
| HRL (Brutto, PW)    | Haftrücklass Brutto in der Projektwährung                                                                   |

Doppelklick auf eine Zeile (Leistung) öffnet die Betragsermittlung. Dieses Fenster ist gleich dem Register "Betragsermittlung"

### Register Originalbeleg/Anlagen

Hier können Unterlagen zum Beleg aufgenommen werden. Man kann Dokumente von der Festplatte oder aus dem ABK-Dokumentenmanagement bzw. Verknüpfung zum ABK-Dokumentenmanagement oder über eingescannte Dokumente aufnehmen. Dateien können auch mit Drag und Drop in die Tabelle gezogen werden. Hier aufgenommene Dateien werden sofort gespeichert. Dateien können auch mit Drag und Drop in die Tabelle gezogen werden.

#### Beschreibung der Felder

| Feld     | Erklärung                                         |
|----------|---------------------------------------------------|
| Einfügen | Einfügen von Dateien                              |
|          | - vom Laufwerk bzw.                               |
|          | - aus ABK-Dokumentenmanagement oder               |
|          | - aus ABK-Dokumentenmanagement als<br>Verknüpfung |
| Scannen  | Einscannen von Unterlagen                         |

#### Beschreibung der Spalten:

| Spalte      | Erklärung                |
|-------------|--------------------------|
| ZNr         | Zeilennummer             |
| Dateiname   | Dateiname der Anlage     |
| Тур         | Dateityp (Erweiterung)   |
| Erfasst von | Name des Sachbearbeiters |
| Datum       | Änderungsdatum           |
| Erfasst am  | Zeitpunkt der Erfassung  |
| Anmerkung   | Platz für Notizen        |
| Größe (KB)  | Größe in Kilobyte        |

### Register Vertragstext

Hier wird der Vertragstext zum Auftrag festgelegt und aufgenommen.

#### Beschreibung der Felder

| Feld               | Erklärung                                |
|--------------------|------------------------------------------|
| Dokumentenstruktur | Aufnahme der Kategorien zur Beschreibung |
| Ansichtsfenster    | Anzeige der Eingaben                     |

#### Folgende Funktionen stehen zur Verfügung:

| Aktion/Befehl                     | Erklärung                                                                                                    |
|-----------------------------------|----------------------------------------------------------------------------------------------------|
| Speichern und Schließen           | Speichert die Eingaben und schließt das Dialogfeld                                                                         |
| Eigenschaften                     | Bearbeiten des Eintrags                                                                                                    |
| Einfügen                          | Hinzufügen eines Eintrags                                                                                                  |
| Anfügen                           | Bestehenden Einträgen unterordnen                                                                                          |
| Löschen                           | Ausgewählter Eintrag wird gelöscht                                                                                         |
| Markieren                         | Ausgewählte oder alle Zeilen werden markiert                                                                               |
| Suchen                            | Suchfunktion nach Einträgen                                                                                                |
| Spaltenauswahl                    | Anpassung des Layouts                                                                                                    |
| Weitere Befehle                   | Auswahlliste an Befehlen                                                                                                   |
| Nach oben verschieben             | Eintrag nach oben verschieben                                                                                              |
| Nach unten verschieben            | Eintrag nach unten verschieben                                                                                             |
| Vertragstext laden                | Ein zuvor abgespeicherter Vertragstext kann hier geladen werden.                                                           |
| Vertragstext speichern            | De aktuelle Vertragstext kann unter einer Bezeichnung abgespeichert werden.                                                |
| Vertragstext aus HA<br>übernehmen | Diese Funktion gibt es nur im Zusatzauftrag. Der<br>Vertragstext des Hauptauftrags wird mit allen Variablen<br>übernommen. |

# Ordner Projektkostenmanager

Im Ordner Projektkostenmanager werden alle wesentlichen Basisdaten für das Projektkostenmanagement auf 4 Registern angezeigt.

**Register Aktuell** 

Daten aus dem Ordner Projekte für das aktuelle Projekt werden angezeigt. Mit dem Link "Weitere Projektdaten…" können die Projekteigenschaften aufgerufen werden.

#### Register Projektbeschreibung

In der Projektbeschreibung können zu Kategorien (Kapiteln) Beschreibungen angelegt werden. Die Kategorien können frei eingegeben werden, oder von einem Referenzprojekt eingelesen werden.

### **Register Ziele**

#### **Bereich Kostenziel**

Das Kostenziel kann als grobe Budgetvorgabe gesehen werden, die meist vom Auftraggeber in einer gewissen Form festgelegt wird und dabei in erster Linie zur Klärung der Finanzierung des Projektes dient.

Für das Kostenziel eines geplanten Bauvorhabens sind die Anzahl der Nutzungseinheiten (eventuell nach Bauteilen und Geschossen getrennt) zu ermitteln.

Die Berechnung erfolgt über die Nutzungseinheitenmethode und sollte eine Genauigkeit von +/- 12 % erzielen.

#### **Bereich Terminziele**

Bei den Terminzielen werden alle Termine aus dem Ordner Projektzeitplan / Register Projekttermine angezeigt.

In den Unterordnern Flächenprogramm, Raum und Funktionsprogramm sowie Kostenrahmen erfolgen die weiteren Planungsschritte. Diese ersten Planungsphasen können, aber müssen nicht bearbeitet werden.

Der Ordner Kostenrahmen wird auch für allgemeine Projekte (nicht Bauprojekte) verwendet.

#### **Register Optionen**

Hier werden Einstellungen für den ABK-Baustein Projektkostenmanager vorgenommen.

#### Steuersicht

Auswahl ob die eingegebenen Beträge in der Tabelle Kostenübersicht/Prognose Netto- oder Bruttobeträge sind. Wurden bereits Kosten aufgenommen, kann diese Einstellung nicht mehr verändert werden.

Der Stichtag für Preisbasis und Stichtag für Valorisierung kann hier frei gewählt werden.

#### Kostenschätzung

Option: "Kostenbildung autom. leere Datensätze (= vereinfachte Erfassung) anlegen": Einstellung, damit leere Datensätze für die Mengen- und Kostenerfassung automatisch angelegt werden.

Option "Überschreitung "Prognosekosten über Kostenschätzung" farblich anzeigen. Der Betrag für die erlaubte Überschreitung wird in % eingegeben.

#### Belegwesen

Hier werden die im Hauptmenü Extras/Optionen –Belegwesen eingestellten Belegvorlagen angezeigt. Default sind dies die Belegvorlagen aus den Projekten ,VORLAGEN ABK-STANDARD' und ,VORLAGEN'. Mit der Schaltfläche ,Vorlagen definieren' werden projektspezifische Belegvorlagen erstellt. Es wird ein Fenster geöffnet mit der Liste der projektspezifischen Vorlagen. Sie ist zunächst leer. Mit der Funktion ,Importieren' werden Belegvorlagen aus anderen Projekten importiert. Diese können sodann mit den Schaltflächen "Bearbeiten' verändert und mit der Schaltfläche "Löschen' gelöscht werden.

Option Zahlungsbedingung(en) aus dem Auftrag übernehmen: Einstellung, ob Zahlungsbedingungen auch dann vom Auftrag übernommen werden, wenn bei der Rechnung keine Zahlungsbedingungen in der Vorlage definiert wurden.

Option %-Satz Wertanpassung aus Auftrag übernehmen: Einstellung, ob in Hauptaufträgen eingegebene Prozentsätze für die Wertanpassung (Gleitung (Prognose) und Bewertung (Risiko etc.)) in die Folgebelege (wie Zusatzaufträge und Rechnungen) übernommen werden sollen.

#### Basisdatum bei ER für Fälligkeitsberechnung

Festlegung, welches Datum beim Typ Einzelrechnung für die Berechnung des Skontos dienen soll: das Belegdatum oder das Eingangsdatum.

Option "Eigenschaftsfenster Aufträge und Rechnungen bei Neuanlage öffnen": Einstellung, ob das Eigenschaftsfenster bei der Anlage eines Beleges geöffnet wird. Für die Eingabe der Werte direkt in der Tabelle empfehlen wir, diese Option auszuschalten.

Darunter kann noch eine Korrektur (in Tagen) eingegeben werden, sollte das Zahlungsziel auf einen Sa/So/Feiertag fallen.

#### Prognoseberechnung

Einstellungen für die Prognoseberechnung:

- Option Auftrag: Möglicher Skontobetrag bei der Prognoseberechnung berücksichtigen, d.h. Skontoerträge schon bei der Auftragsvergabe in die Prognosekosten einbeziehen.
- Option Rechnung: Möglicher Skontoertrag bei der Prognoseberechnung berücksichtigen, d.h. Skontoerträge der Rechnungen in die Prognosekosten einbeziehen.
- Option "Folgende Belegarten beeinflussen nicht die Prognosekosten". Es kann zwischen den unterschiedlichen Belegarten (Abschlags-, Einzel-, Teil-, Regie-, Schluss-, Teilschlussrechnung usw.) gewählt werden. ACHTUNG: Diese Option gilt projektübergreifend!

#### Rechenlauf

Einstellungen für den Rechenlauf:

- Option Prüfung durchführen
- Option Belege neu berechnen

#### Kennwertbezugsgröße (KBG)

Hier wird die Kennwertbezugsgröße (KBG) nach ÖNORM B1801 festgelegt. In einer Auswahlliste werden alle Objektkennwerte aus dem Ordner Flächenprogramm angezeigt. Kosten werden automatisch in Bezug zur KGB gesetzt.

#### **Basis Kostenbereich**

Der Kostenbereich das als Basis für den Kostenrahmen und die Prozentuelle Berechnung auf die einzelnen Kostengruppen und ist lt. ÖNORM B 1801-1: 2009 der Wert der Bauwerkskosten (BWK)

#### Historymanager

Hier werden Einstellungen für die automatische Protokollierung der Kostenübersicht/Prognose vorgenommen. Die Protokollierung kann

- Täglich
- Wöchentlich
- Monatlich
- Quartalsweise

erfolgen. Die Protokollierung wird erst durchgeführt, wenn ein Benutzer den Ordner Kostenübersicht öffnet und der Abstand zur letzten Protokollierung größer ist, als die Einstellung. (Anm.: Bei Urlaub findet keine automatische Protokollierung statt)

Dabei kann auch die maximale Anzahl der Kostenstände festgelegt werden, bis der erste Kostenstand überschrieben wird.

#### Rechnungssummen je RV-ID in der Kostenübersicht bilden (\*

Hier gibt es die Möglichkeit, drei verschiedene Spezialsummen in den Fenstern Spaltenüberschrift mit den dazugehörigen RV-IDs einzutragen und wahlweise kumulierte oder nicht kumulierte Brutto- oder Nettosummen in der Kostenübersicht zu erhalten. Diese Spezialsummen können zudem auch als Methode der Prognoseberechnung ausgewählt werden.

#### Liste der Rechenvorschrift-IDs für Nachlasszeilen im Auftrag

Hier werden jene IDs aus Belegvorschriften aufgelistet, die Nachlasszeilen sind. Dadurch ist es möglich bei Ausdrucken und Auswertungen auf Auftragswerte ohne Nachlass zuzugreifen.

#### Farbauswahl für Diagramme

Hier können die Farben für die Darstellung der Balken in den Diagrammen für die Schätzkosten, Korrekturen, Schätzkosten Aktuell, Summe Aufträge, Zusatzaufträge Anerkannt, Aufträge In Verhandlung, Rechnungen, Prognose, MKV Beantragt und MKV Genehmigt individuell definiert werden.

#### **Register Projektstatus**

In diesem Register werden Informationen zum Projektstatus eingegeben.

- Bewertung Kosten- /Terminstatus: Auswahl aus dem Katalog Statusverwaltung /Statuskatalog KM Gesamt.
- Statuskurzbeschreibung
- Anmerkung zur Statusbeschreibung

- Basisdaten von Historystand: Auswahl aus einem Historystand. Zu diesem Stand werden Trends angezeigt.

- Kostengenauigkeit: Auswahl aus dem Freien Katalog KGENAU- Bewertung Kosten: Auswahl aus dem Katalog Statusverwaltung /Statuskatalog KM Kosten.

- Bewertung Kosten: Auswahl aus dem Katalog Statusverwaltung/Statuskatalog KM Kosten.

- Bewertung Terminstatus: Auswahl aus dem Katalog Statusverwaltung /Statuskatalog KM Termine.

| Aktion/Befehl              | Erklärung                                                                                                    |
|----------------------------|----------------------------------------------------------------------------------------------------|
| Drucken                    | Mit dieser Funktion kann der Statusbericht des aktuell<br>gewählten Projekts ausgegeben werden. Alternativ<br>können mithilfe verschiedener Filter auch Statusberichte<br>mehrerer Projekte erstellt werden. |
| Kostenstand protokollieren | Die aktuellen Summen und Leistungszeiträume je                                                                                                    |

#### Folgende Funktionen stehen zur Verfügung:

|                       | Kostenart werden an Stichtagen gespeichert und verwaltet. (à Funktion History Manager)                                                                                                    |
|-----------------------|----------------------------------------------------------------------------------------------------|
| Kostenstände anzeigen | Hiermit wird eine Übersicht aller bislang protokollierten<br>Kostenstände des aktuell gewählten Projekts angezeigt.                                                                                                    |
| History anzeigen      | Hiermit werden alle protokollierten Kostenstände aller<br>Kostenarten bzw. Leistungen angezeigt. Mit den<br>Auswahlfeldern "Von Datum" und "Bis Datum" kann<br>der betrachtete Zeitraum eingegrenzt werden, und mit<br>dem Auswahlfeld "Ansicht" kann nach<br>Gliederungsstufen gefiltert werden. |

# Ordner Flächenprogramm

Für eine durchgängige Kostenermittlung ist es unerlässlich, eine dem jeweiligen Planungsstand angemessene Flächen- und Kubatur-Ermittlung durchzuführen. Dies nicht zuletzt, um zum einen auf Basis aussagekräftiger Werte eine Kostenplanung und zum anderen in der Ausführungsphase die Kennzahlen des Projektes verfolgen zu können. Am Ende des Projektes können dann auf Basis der Daten aus der Flächenprogramm- Kostenkennwerte errechnet werden.

Dieser Ordner für Bauprojekte enthält die Tabelle der Kennwerte für Flächen und Rauminhalte und legt die Kennwertbezugsgröße (KBG) nach ÖNORM B1801 fest. Diese Liste der Kennwerte kann beliebig erweitert werden.

Zu den Kennwerten werden je Einheit die Menge und die Kosten je Einheit aufgenommen. Daraus werden automatisch Soll-Werte für Kosten / Kennwert errechnet.

Die Menge kann direkt eingegeben werden, oder mit einer Mengenermittlung, oder mit einer Ermittlung im Raum- und Funktionsprogramm hinterlegt werden.

Im Ordner Kostenrahmen dienen Kennwertbezugsgrößen als Basis für die Berechnung der Kosten.

#### Speziallogik für Objektdaten der Gruppe Analyse

Objektkennwerte werden Gruppen zugeordnet. Kennwerte der Gruppe Analysen können im Ordner Analysen ausgewertet werden. Um Elemente der Rechenvorschrift im Ordner Analysen auswerten zu können, wird hier ein Kennwert mit gleicher ID angelegt. In der Spalte Ermittlung ist zuerst der Wert "0" für eine Berechnung einzugeben, unter einem einfachen Anführungszeichen werden dann die RV-ID, durch einen Beistrich getrennt, aufgezählt. Beispiel: "0 'ZWSUM1,ZWSUM2"".

| Felder             | Erklärung                                                                                                    |
|--------------------|----------------------------------------------------------------------------------------------------|
| Gruppe Objektdaten |                                                                                                    |
| SortNr.            | Freie eingebbare Nummer für die Sortierreihenfolge der Zeilen                                                        |
| Gruppe             | Frei definierbare Gruppierung für diese Tabelle                                                                      |
| KWID               | Kennwert ID.<br>Die KWID kann in der Spalte Ermittlung als<br>Variable bei der Mengenermittlung verwendet<br>werden. |
| Bezeichnung        | Bezeichnung des Kennwertes                                                                                           |
| Ermittlung         | Feld für die Ermittlung der Menge.                                                                                   |

#### Beschreibung der Spalten:

|                   | Folgende Berechnungsmethoden sind möglich:                                                                                                    |
|-------------------|----------------------------------------------------------------------------------------------------|
|                   | Freie Schreibweise mit der Möglichkeit die KWID<br>als Berechnungsvariablen zu verwenden. In diesem<br>Fall müssen die verwendeten KWID in den Zeilen<br>OBERHALB der aktiven Zeile stehen.                        |
|                   | Wird die Berechnungsfunktion ,SUMME:'<br>verwendet, wird auch der KKW /EH automatisch<br>errechnet.                                                                                                    |
|                   | Mengenermittlung mit der Funktion ,Raum- und<br>Funktionsprogramm'. Gibt es zu einem Kennwert<br>im Raum- und Funktionsprogramm eine<br>Ermittlung, kann man diese Werte im<br>Flächenprogramm nicht überarbeiten. |
|                   | Erfolgt die Mengenermittlung im<br>Flächenprogramm, ist für diese KWID eine<br>Ermittlung im Raum- und Funktionsprogramm<br><u>nicht</u> möglich                                                                   |
| EH                | Mengeneinheit des Kennwertes                                                                                                    |
| F                 | Fehlerstatus: Leer = Kein Fehler;F= Fehler!                                                                                                    |
| FAV               | Werte können als Favoriten gekennzeichnet<br>werden. Beim Ausdruck des Berichts<br>"Kostenübersicht" werden diese Werte angedruckt.                                                                                |
| Gruppe Soll-Werte |                                                                                                    |
| Menge             | Geplante Menge des Kennwertes. Ist eine<br>Mengenermittlung vorhanden, ist das Feld<br>schreibgeschützt                                                                                                    |
| KKW               | Kostenkennwert: Wert aus Betrag / Menge                                                                                                    |
|                   | Dieses Feld ist schreibgeschützt, wenn es zu dem<br>Kennwert eine Ermittlung im Raum- und<br>Funktionsprogramm gibt.                                                                                               |
| Betrag            | Betrag der Soll-Kosten                                                                                                    |
|                   | Berechnung erfolgt automatisch durch Menge x<br>Kosten/EH                                                                                                    |
| Gruppe Ist-Werte  |                                                                                                    |
| Menge (Ist)       | Festgestellte Menge                                                                                                    |

Folgende Funktionen stehen zur Verfügung:

| Aktion/Befehl                                       | Erklärung                                                                                                    |
|-----------------------------------------------------|----------------------------------------------------------------------------------------------------|
| Objektgröße als Kennzahl-<br>Bezugsgröße definieren | Die so definierte Zeile wird als Bezugsgröße in den<br>Ordner Kostenrahmen übernommen.                                                                                                    |
|                                                     | Die Kosten werden in der gewählten Kostengruppe<br>angezeigt. Der Kennwert wird als Kennwertbezugsgröße<br>mit der Mengenangabe und Einheit übernommen.<br>>>>Projektkostenmanager/Register Optionen      |
| Kostenstellen für markierte<br>Kennwerte übernehmen | Diese Funktion übernimmt für markierte Kennwerte alle<br>im Ordner Projektgliederung angelegten Kostenstellen.                                                                                            |
| Flächenprogramm drucken                             | Druckt das Flächenprogramm                                                                                                    |
| Raum- und Funktionsdaten<br>erfassen                | Ist keine Mengenermittlung vorhanden, kann hier gleich<br>das Fenster des Raum- und Funktionsprogramms für die<br>Ermittlung der Menge aufgerufen werden                                                  |
| Referenzdaten anzeigen                              | In einem eigenen Fenster werden zu der aktuellen KWID<br>Kostenkennwerte mit Basis Kostenschätzung und<br>Kostenkennwerte mit Basis Prognose aus<br>Referenzprojekten sowie die Projektbeschreibungen der |

|                                      | Referenzprojekte angezeigt.                                                                                |
|--------------------------------------|----------------------------------------------------------------------------------------------------|
| Flächen aus<br>Referenzprojekt laden | Die Liste der der Objektdaten wird aus einem<br>auszuwählenden Projekt übernommen (ohne Mengen<br>und KKW) |

### Ordner Raum- u. Funktionsprogramm

In diesem Ordner werden Mengen und Kosten je Mengeneinheit erfasst. Die Summen werden in das Flächenprogramm übernommen.

| beschreibung der Spatte | en | 1 |
|-------------------------|----|---|
|-------------------------|----|---|

| Felder                                    | Erklärung                                                                                                    |
|-------------------------------------------|----------------------------------------------------------------------------------------------------|
| Raum- und<br>Funktionsprogramm            |                                                                                                    |
| SortNr.                                   | Sortierreihenfolge der Zeilen, im Druck innerhalb<br>eines KWID                                                   |
| Nutzungsfunktion<br>/Nutzungsbereich etc. | Die geplanten Bereiche werden hier erfasst                                                                        |
| Mengenberechnung                          | Die Menge (M2 bzw. M3 bei Bauprojekten) wird als<br>Formel eingegeben und das Ergebnis im Feld Menge<br>angezeigt |
| Menge                                     | Die Menge des Bereiches, Die Mengenermittlung<br>kann auch mit Hilfe von Variablen durchgeführt<br>werden.        |
| EH                                        | Die Einheit der Menge                                                                                             |
| Kostenstelle                              | Auswahl aus dem Katalog Projektgliederung  <br>Räumliche Gliederung (Kostenstellen)                               |
| Kostenträger                              | Auswahl aus dem Katalog Projektgliederung  <br>Kostenträger                                                       |
| Kostenbereich - Summe                     |                                                                                                    |
| Kosten/EH                                 | Kosten je Mengeneinheit                                                                                           |
| Betrag                                    | Kosten je Mengeneinheit mal Menge                                                                                 |

Folgende Funktionen stehen zur Verfügung:

| Aktion/Befehl | Erklärung                           |
|---------------|-------------------------------------|
| F             | Zeile wird fett gedruckt            |
| Κ             | Zeile wird kursiv gedruckt          |
| Drucken       | Das Funktionsprogramm wird gedruckt |

# Ordner Kostenrahmen

Im oberen Bildschirmbereich werden Daten für die höchste Gliederungsstufe der Kostengliederung berechnet.

Im unteren Bildschirm ist die Zusammenfassung der Kostenbereiche. Diese Kostengruppen werden in der Leistungsgliederung festgelegt. In der ÖNORM B1801-1 sind das die Bauwerkskosten, Baukosten, Errichtungskosten und Gesamtkosten. Wurde ein Flächenprogramm mit Kosten erstellt, wird die ermittelte Größe angezeigt.

Der Wert für die Kostenbereiche kann (gerundet) eingegeben werden. Die einzelnen Kostengruppen werden entweder %-mäßig zu den Bauwerkskosten eingegeben, oder aber mit Fixbeträgen festgelegt. Wenn detaillierte Kosten bereits vorhanden sind, kann der Kostenrahmen auch im Ordner Kostenübersicht/Prognose erfasst und ausgegeben werden.

#### Kostenbereiche

#### Beschreibung der Spalten:

| Felder                       | Erklärung                                                                                                    |
|------------------------------|----------------------------------------------------------------------------------------------------|
| Gruppe Kosten                |                                                                                                    |
| Nummer                       | Nummer des Kostenbereiches                                                                                                    |
| Bezeichnung                  | Bezeichnung des Kostenbereiches                                                                                                    |
| Anmerkung                    | Feld für eine zusätzliche Anmerkung                                                                                                    |
| KWID                         | Kennwertidentität: Für die Berechnung von<br>Kennwerten im Ordner Kostenübersicht/Prognose<br>Register Kennwerte und Kennzahlen wird diese KWID<br>als Variable eingesetzt. |
| Fixbetrag                    | Betrag ist fix und wird von anderen Eingaben nicht beeinflusst                                                                                                    |
| Fixbetrag                    | Betrag ist fix und wird von anderen Eingaben nicht beeinflusst                                                                                                    |
| Kosten/ m <sup>3</sup> (KGB) | Kostenkennwert je KBG-Bezugsgröße                                                                                                    |
| Betrag                       | Betrag                                                                                                    |
| % v. BWK                     | % Anteil des Kostenbereiches an den Bauwerkskosten                                                                                                    |

#### Folgende Funktionen stehen zur Verfügung:

| Aktion/Befehl                      | Erklärung                                                                                                  |
|------------------------------------|----------------------------------------------------------------------------------------------------|
| Eigenschaften                      | Eigenschaften der Leistung                                                                                 |
| Markieren                          | Markieren der Zeilen                                                                                       |
| Spaltenauswahl/ Layout<br>anpassen | Einstellung der anzuzeigenden Spalten                                                                      |
| Drucken                            | Ausgabe des Kostenrahmens mit dem Raum und<br>Funktionsprogramm. Wahlweise auch mit dem<br>Flächenprogramm |

Über die Schaltfläche "Referenzprojekt" kann das Projekt ausgewählt werden um die Referenzdaten in der Tabelle anzuzeigen

Die Summe der Kosten wird laufend angezeigt.

Die Summe der Kosten kann über % "Basis Kostengruppe" korrigiert werden. In diesem Fall werden alle Kostenbereiche der oberen Tabelle prozentmäßig verändert; ausgenommen jene Bereiche, die ein Häkchen im Feld *,fix* haben.

#### Zusammenfassung der Kostenbereiche (Gesamtsummen)

#### Beschreibung der Spalten:

| Felder             | Erklärung                                          |
|--------------------|----------------------------------------------------|
| KWID               | Kennwert ID                                        |
| Bezeichnung        | Bezeichnung des Kostenbereichs                     |
| 1. Kostenziel      | Angabe des Kostenziels                             |
| 2. Flächenprogramm | Wert aus Flächenprogramm                           |
| 3. Kostenrahmen    | Angaben zum Kostenrahmen                           |
| Anteil in %        | Prozentueller Anteil des jeweiligen Kostenbereichs |

Infobox Kennzahl-Bezugsgröße (KBG): Anzeige der Kennzahlbezugsgröße

Infobox Basis Kostenbereich (ÖN-1801): Anzeige der Basis des entsprechend zutreffenden Kostenbereichs

# Ordner Kostenübersicht/Prognose

Der Ordner Kostenübersicht/Prognose hat 4 Registerseiten: Das Register Kostenübersicht/Prognose, das Register Kennwerte & Kennzahlen, das Register Diagramme sowie das Register Kostenstellen/ Kostenträger.

## **Register Kostenübersicht/Prognose**

Das Register Kostenübersicht/Prognose ist in 3 Bereiche gegliedert: Bereichswahl (im linken Bereich), Leistung/Kostenart (im rechten Bereich) und Zusammenfassung der Kostenbereiche (im unteren Bereich).

#### **Bereichswahl:**

•

Es können grundsätzlich Bereiche mit Kosten oder alle Bereiche gewählt werden.

Über eine Baumstruktur kann in eine beliebige Ansicht navigiert werden.

• "m2/m3 unabh. Kosten":

hier können nur jene Kosten angezeigt werden, die flächen- und/oder volumenunabhängig sind.

• "Gliederungs-, Planungs-Stufe":

hier kann die Anzeige der Leistungen nach ihrer jeweiligen Zuordnung in Gliederungs- oder Planungsstufen gefiltert werden.

• "Alle Leistungen":

hier können alle oder auch nur einzelne Bereiche der Leistungsgliederung angezeigt werden.

- "ABC-Analyse Prognose": A-Leistungen (= hohe Bedeutung): im Feld WA (Wertanteil) kann eine Zahl eingegeben werden. Diese Zahl wird für die Berechnung des MA (Mengenanteil) herangezogen wird z.B. im Feld WA die Zahl 80 eingegeben, so wird im Feld MA der Prozentanteil der Anzahl der Leistungen ermittelt, der 80% der Prognose ausmacht B-Leistungen (= mittlere Bedeutung): auch hier kann der Wertanteil frei gewählt werden, z.B. 15% Wertanteil C-Leistungen(= geringe Bedeutung): auch hier kann der Wertanteil frei gewählt werden, z.B. 5% Wertanteil
- "Spezielle Filter"
  - Rechnungssumme > Auftragssumme es werden alle Leistungen/Kostenarten aufgelistet, wo die Summe der Rechnungen (ER) größer als die Summe aller Aufträge (AV) ist
  - Prognose > Schätzkosten Leistungen deren Prognose größer als die Aktuellen Schätzkosten sind
    - wo die Verfügbaren Mittel kleiner 0 sind

#### Leistung/Kostenart:

Hier werden zu dieser Auswahl die entsprechenden Leistungen/Kostenarten angezeigt. Je Kostenart werden die Werte für Kostenrahmen, Kostenschätzung, Auftragsvergaben, Rechnungen und Prognosekosten angezeigt und können auch bearbeitet werden. Eine farblich abgesetzte Summenzeile der obersten Hierarchie der Leistungsgliederung erleichtert die Lesbarkeit.

#### Zusammenfassung der Kostenbereiche:

Hier gibt es eine Zusammenstellung der Kostenbereiche, in der je Kostengruppe diese Werte aufsummiert angezeigt werden. Zudem können hier die aktuellen Kostenkennwerte (Kosten pro gewählter Kennwertbezugsgröße), sowohl für die Prognose- als auch die Schätzkosten, angezeigt werden.

Zu Beginn der Kostenschätzung wird je Kostengruppe der höchsten Gliederungsstufe ein disponierbarer Betrag eingegeben. Wurde ein Kostenrahmen erstellt, so werden diese Werte zu den entsprechenden Kostengruppen eingetragen. Die Summe ergibt die Grobschätzung der Gesamtkosten der Gruppe. Wird nun eine Kostenart genau geschätzt, so wird der Betrag der Kostenschätzung vom disponierbaren Betrag abgezogen. Dies gilt ebenso, wenn ein Auftrag vergeben wird, ohne dass eine Kostenschätzung vorliegt und auch wenn eine Eingangsrechnung verbucht wird ohne Kostenschätzung oder Auftrag. Der disponierbare Betrag wird solange berechnet, bis dieser Null wird. Somit kann die Kostenschätzung vom Groben zum Detail erfolgen und man erhält laufend detailliertere Schätzkosten. Ist der disponierbare Betrag einer Gruppe einmal Null, so wird dieser bei Löschen oder Korrektur eines Wertes in einer zugehörigen Kostenart nicht verändert. Eine manuelle Eingabe des disponierbaren Betrages ist jedoch möglich.

Wurde die Kostenschätzung zu Beginn der Ausführungsphase bereits für alle Kostenbereiche erfasst und fixiert, erfolgt die aktuelle Kostenschätzung über die Korrekturen der Kostenschätzung. Über diese Korrekturen wird die Kostenentwicklung genau dokumentiert.

Die Kostenschätzung einer Kostenart kann wahlweise ein Betrag oder die Summe einer detaillierten Kostenbildung sein.

Eine Auftragsvergabe und Rechnung kann wahlweise ein Betrag oder das Ergebnis einer Belegerfassung sein.

Für das Layout der Tabelle Kostenübersicht/Prognose steht eine Standardeinstellung für die Planungsphase, eine Standardeinstellung für die Ausführungsphase und eine Standardeinstellung für Termine zur Verfügung. Diese können natürlich erweitert und angepasst werden.

#### Beschreibung der Spalten:

| Felder                         | Erklärung                                                                                                    |
|--------------------------------|----------------------------------------------------------------------------------------------------|
| Gruppe Leistung /<br>Kostenart |                                                                                                    |
| Nummer                         | Nummer der Kostenart                                                                                                    |
| Bezeichnung                    | Bezeichnung der Kostenart                                                                                                    |
| Anmerkung                      | Freie Anmerkung                                                                                                    |
| m2/m3 unabhängig               | Kennzeichen für Kostenarten die Flächen- bzw.<br>Volumen unabhängig sind und daher bei der<br>Übernahme von Referenzprojekten anders zu<br>behandeln sind. |
| EH                             | Einheit der Kostenart                                                                                                    |
|                                | Für die einfache (erste) Kostenermittlung                                                                                                    |
| !                              | Dokumentation zur Leistung vorhanden                                                                                                    |
| ABC                            | Bewertung nach der ABC-Analyse                                                                                                    |

| Planungsstufe Kosten   | Planungsstufe für Kostenauswertungen:                                                                                                    |
|------------------------|----------------------------------------------------------------------------------------------------|
|                        | - (leer)                                                                                                    |
|                        | 1 - Kostenrahmen                                                                                                    |
|                        | 2 - Kostenschätzung                                                                                                    |
|                        | 3 - Kostenberechnung.                                                                                                    |
| Planungsstufe Termine  | Planungsstufe für Terminauswertungen:                                                                                                    |
|                        | - (leer)                                                                                                    |
|                        | 1 - Terminrahmen                                                                                                    |
|                        | 2 – Grobterminplan                                                                                                    |
|                        | 3 – Genereller Ablaufplan .                                                                                                    |
| Menge                  | Menge der Kostenart                                                                                                    |
|                        | Für die einfache (erste) Kostenermittlung                                                                                                    |
| Gruppe Bedarfsplanung  |                                                                                                    |
| Kostenrahmen           | Betrag des Kostenrahmens aus der Bedarfsermittlung                                                                                                    |
| Gruppe Kostenschätzung |                                                                                                    |
| Fix (KS)               | Kostenschätzung ist fixiert oder es ist eine<br>Kostenbildung vorhanden                                                                                                    |
| Schätzkosten (SK)      | Schätzkosten (Budget)                                                                                                    |
|                        | Werden Schätzkosten negativ eingegeben, dann ist<br>diese Kostenart eine "Einnahmen-Kostenart". Der<br>Dispo-Wert wird um diesen Betrag erhöht, der<br>Prognosewert dieser Kostenart ist negativ. |
| SK-Korrektur           | Summe der Korrekturen der Schätzkosten. Wurde die                                                                                                    |
| (+/- Korrektur(en))    | Kostenschätzung fixiert, erfolgt eine weitere<br>Veränderung über die Kostenbildung der Korrektur.                                                                                                |
| SK-Aktuell             | Summe aus Schätzkosten + SK-Korrektur                                                                                                    |
| Schatzkosten           |                                                                                                    |
| Budgetierte Mittel     |                                                                                                    |
| Risikokosten (RK)      | Risikokosten (Budget)                                                                                                    |
| (+/- Korrektur(en))    | Summe der Korrekturen der Kisikokosten. Wurde die<br>Kostenschätzung fixiert, erfolgt eine weitere<br>Veränderung über die Kostenbildung der Korrektur.                                           |
| RK-Aktuell             | Summe aus Risikokosten + RK-Korrektur                                                                                                    |
| Risikokosten           |                                                                                                    |
| Budgetierte Mittel     |                                                                                                    |
| Summe SK + RK          | Summe aus SK-Aktuell und RK-Aktuell                                                                                                    |
| %-Satz RK/SK           | Prozentueller Anteil der aktuellen Risikokosten (inkl.<br>Korrekturen) an den aktuellen Schätzkosten (inkl.<br>Korrekturen).                                                                      |
| % v. Grp.              | Prozentsatz für den Anteil der aktuellen Leistung an<br>den Schätzkosten der Leistungsgruppe                                                                                                    |
| % v. GSK               | Prozentsatz für den Anteil der aktuellen Leistung an<br>den Schätzkosten der Gesamt-Schätzkosten                                                                                                  |
| Verfügbare Mittel      | Betrag der für diese Hierarchiestufe zur Verfügung steht.                                                                                                    |
|                        | Der Betrag ist die Differenz aus den "Budgetierten<br>Mittel" und den "Verbrauchten Mittel" mit                                                                                                   |
|                        | Berucksichtigung der Korrekturen der Verfugbaren<br>Mittel.                                                                                                    |

| KKW (SK)                          | Kostenkennwert der Kostenschätzung                                                                                                    |
|-----------------------------------|----------------------------------------------------------------------------------------------------|
| Preisbasis                        | Datum der Preisbasis                                                                                                    |
| Wertanpassung (SK)                | Wertanpassung in €                                                                                                    |
| Gruppe Prognose                   |                                                                                                    |
| Dispo                             | Disponierbarer Betrag auf der höchsten Gruppenebene                                                                                                    |
| Prognose                          | Prognostizierter Betrag auf jeder Hierarchiestufe                                                                                                    |
| % v. GPK                          | % Anteil je Hierarchiestufe an den<br>Gesamtprognosekosten                                                                                                    |
| Methode der<br>Prognoseberechnung | Die Methode der Prognoseberechnung kann je<br>Kostenart gewählt.                                                                                                    |
|                                   | - leer es sind noch keine Kosten eingegeben                                                                                                    |
|                                   | - S Standard lt. Vorschrift                                                                                                    |
|                                   | - KS Summe der Kostenschätzung                                                                                                    |
|                                   | - AV Summe der Auftragsvergabe (Auftrag)                                                                                                    |
|                                   | - ER Summe der Kostenfeststellung (Rechnung)                                                                                                    |
|                                   | - PR Prozentbetrag von EH (KWID)                                                                                                    |
|                                   | - FB Fixbetrag                                                                                                    |
| Trend                             | Zeigt die Veränderung zum letzten Historyeintrag:                                                                                                    |
|                                   | - roter Pfeil nach oben: Betrag ist gestiegen                                                                                                    |
|                                   | - schwarzer Pfeil gerade: Betrag ist gleich geblieben                                                                                                    |
|                                   | - grüner Pfeil nach unten: Betrag ist kleiner geworden                                                                                                    |
| Gruppe Leistungszeitraum          |                                                                                                    |
| Von                               | Beginn der Leistungserbringung                                                                                                    |
| Bis                               | Fertigstellung der Leistung                                                                                                    |
| Gruppe Auftragsvergabe            |                                                                                                    |
| Firma                             | Suchname der beauftragten Firma                                                                                                    |
|                                   | Das kann die Firma sein, die in der<br>Leistungsgliederung / Kostenart als beauftragte Firma<br>zugeordnet wurde, oder jene Firma, die als<br>Auftragnehmer zum letzten Hauptauftrag der<br>Kostenart ausgewählt wurde. |
| Schwebende Aufträge               | Summe der noch nicht abgeschlossenen Aufträge                                                                                                    |
|                                   | Aufträge mit dem Status "Anerkannt" werden hier aufsummiert.                                                                                                    |
| Möglicher Skontoertrag (AV)       | Optional einstellbarer möglicher Skontoertrag, der mit dem Auftrag eingegeben werden kann                                                                                                    |
| +/- AV-Bewertung                  | Ergebnis der Auftragsbewertung                                                                                                    |
|                                   | Schwebende Aufträge werden bewertet. So werden die Auftragssummen und Prognosesumme genauer.                                                                                                    |
| % v. GAV                          | % Anteil je Hierarchiestufe an den<br>Gesamtauftragssumme                                                                                                    |
| Abgeschlossene Aufträge           | Summe der abgeschlossenen Aufträge                                                                                                    |
|                                   | Aufträge mit dem Status "S -Auftrag ist<br>abgeschlossen" werden hier mit der<br>Schlussrechungssumme aufsummiert.                                                                                                    |
|                                   |                                                                                                    |
| Auftrag (AV)                      | Summe aller Auftragsvergaben                                                                                                    |

|                                            | Summe Auftragsvergaben setzt sich zusammen aus:                                                                     |
|--------------------------------------------|----------------------------------------------------------------------------------------------------|
|                                            | - schwebende Auftragssumme                                                                                          |
|                                            | - Bewertung der schwebenden Aufträge                                                                                |
|                                            | - abzüglich der Skontoerträge (optional)                                                                            |
|                                            | - abgeschlossene Aufträge (= Summe der<br>Rechnungen/Zahlungen)                                                     |
|                                            | - tatsächlicher Skontoertrag (AV)                                                                                   |
| Hauptauftrag (HA)                          | Summe aller Hauptaufträge                                                                                           |
| Zusatzauftrag                              | Summe aller Zusatzaufträge                                                                                          |
|                                            |                                                                                                    |
| Gruppe Kostenfeststellung                  |                                                                                                    |
| Rechnung (ER)                              | Summe aller Rechnungsbeträgen                                                                                       |
|                                            | In dieses Feld kann direkt ein Betrag eingetragen<br>werden, wenn noch keine Belege vorhanden sind                  |
|                                            | Summe Rechnungen setzt sich zusammen aus:                                                                           |
|                                            | - Rechnungsbetrag                                                                                                   |
|                                            | - abzüglich der Skontoerträge (optional)                                                                            |
|                                            | oder                                                                                                    |
|                                            | - angewiesener Betrag (Zahlung)                                                                                     |
|                                            |                                                                                                    |
| Zahlung (EZ)                               | Summe aller Zahlungsbeträge                                                                                         |
| Rechnungen schlussgerechnet                | Summe der Rechnungen abgeschlossenen Aufträge                                                                       |
|                                            | Aufträge mit dem Status "S -Auftrag ist<br>abgeschlossen" werden hier mit der<br>Schlussrechnungssumme aufsummiert. |
| Skontoertrag (ER)                          | Skontoerträge aus Zahlungen                                                                                         |
| Möglicher Skontoertrag (ER)                | Summe der möglichen Skontoerträge der noch nicht                                                                    |
|                                            | bezahlten Eingangsrechnungen                                                                                        |
| Offener HRL                                | Uffener Betrag für den Haftrucklass                                                                                 |
|                                            | Kostenart noch keine Belege gibt.                                                                                   |
| Summe Rechn.o.Auf.                         | Summe aller Rechnungen ohne Auftragszuordnung                                                                       |
| % v. GER                                   | % Anteil je Hierarchiestufe an der<br>Gesamtzahlungssumme                                                           |
| Gruppe Budget-<br>Abweichung               |                                                                                                    |
| Diff. PK-SK                                | Gibt den Differenzbetrag von "Prognosekosten" – "Schätzkosten Aktuell" an (inkl. Korr.)                             |
| %Diff.PK-SK                                | Differenz Prognosekosten – Schätzkosten (inkl. Korr.)<br>in Prozent ausgedrückt                                     |
| Freie Felder                               | Die angelegten freien Felder der Leistungsgliederung                                                                |
| Gruppe<br>Mehrkostenforderungen<br>(Netto) |                                                                                                    |
| Mehrkosten beantragt                       | Summenwert aus allen Mehrkostenforderungsanträgen mit dem Status "Beantragt".                                       |

| Mehrkosten genehmigt | Summenwert aus allen Mehrkostenforderungsanträgen mit dem Status "Genehmigt". |
|----------------------|-------------------------------------------------------------------------------|
| Gruppe Index         |                                                                               |
| Indexkatalog         | Name Indexkatalog, Auswahl aus dem Katalog<br>Kaufmännisch/Indextabellen      |
| Indexkategorie       | Auswahl aus dem Katalog zugeordneten<br>Indexkategorien                       |
| Indexwert            | Indexwert                                                                     |

Folgende Funktionen stehen zur Verfügung

| Aktion/Befehl                                    | Erklärung                                                                                                    |  |
|--------------------------------------------------|----------------------------------------------------------------------------------------------------|--|
| Eigenschaften                                    | Die Funktion öffnet das Fenster "Kostenübersicht zur<br>Leistung". Abhängig von der aktuell aktiven Spalte<br>abhängig wird das entsprechende Register geöffnet.                                                                     |  |
|                                                  | Ist die Spalte <b>,Nummer'</b> oder die Spalte<br><i>,Bezeichnung</i> ' aktiv, so wird das Eigenschaftsfenster<br>der Kostenart oder der Kostengruppe geöffnet.                                                                      |  |
|                                                  | In den Spalten ,Leistungszeitraum' wird das<br>Eigenschaftsfenster mit dem Register<br>Leistungszeitraum                                                                                                    |  |
| Eigenschaften mehrere Zeilen<br>markiert         | Es kann für die ausgewählten Zeilen eine Methode für<br>die Prognoseberechnung gewählt werden: z.B.<br>Standard lt. Vorschrift, Summe der Kostenschätzung,<br>Summe der Auftragsvergabe, usw.                                        |  |
| Kostenarten ausblenden                           | Kostenarten ohne Werte können aus der Tabelle<br>ausgeblendet werden                                                                                                    |  |
| Aus LVs Kosten übernehmen                        | In einem eigenen Fenster werden alle LVs des<br>aktuellen Projektes angezeigt. Sind LVs einer<br>Kostenart zugeordnet, können LV-Summen von<br>Kostenschätzung und Angeboten in die<br>Kostenschätzung des ABK-KM übernommen werden. |  |
| Leistungsänderungen                              | Auflistung der Leistungsänderungen inkl. der<br>Leistungsänderungen je Leistung/Kostenart zu Nr.<br>Diese Funktion ist nur aktiv, wenn die<br>Kostenschätzung fixiert wurde.                                                         |  |
| Umbuchen                                         | Eine Umbuchung kann in der Kostenbildung oder in<br>den verfügbaren Mitteln durchgeführt und<br>protokolliert werden. Weiters kann festgelegt werden,<br>ob die Umbuchung die Schätz- und/oder Risikokosten<br>betreffen.            |  |
|                                                  | Ein Betrag wird von einer Kostenart in eine andere<br>umgebucht, dabei können auch Kostenstelle und<br>Kostenträger angegeben werden. Nach Eingabe einer<br>Anmerkung und des Betrages werden die verfügbaren<br>Mittel korrigiert.  |  |
| Verfügbare Mittel autom. auf<br>Reserve umbuchen | Im Ordner Projektkostenmanager Register Optionen<br>kann eine Leistung/Kostenart als Sammelstelle für<br>Budgetreserven definiert werden. Auf diese Leistung<br>wird mit dieser Funktion umgebucht.                                  |  |
|                                                  | Werden mehrere Zeilen markiert, werden die<br>Umbuchungen hintereinander automatisch<br>durchgeführt. Mit einer Abfrage kann jeder<br>Buchungsvorgang gestoppt werden.                                                               |  |
| Korrektur der Verfügbaren<br>Mittel              | Eine Korrektur der Verfügbaren Mittel kann nachvollziehbar durchgeführt werden.                                                                                                    |  |
| Umlageverfahren                                  | Mit dieser Funktion können Kosten einzelner<br>Kostenebereiche oder von den Gesamtkosten<br>verändert werden. In einem eigenen Fenster werden                                                                                        |  |

|                                                                   | alle Kostenbereiche mit Kosten und die Gesamtkosten<br>aufgelistet. Mit der Checkbox "Aktiv" wird in der<br>gewünschten Zeile die Eingabe aktiviert.                                                                                                    |  |  |
|-------------------------------------------------------------------|----------------------------------------------------------------------------------------------------|--|--|
|                                                                   | Nun kann der Veränderungswert prozentuell oder als<br>Absolut-Betrag festgelegt werden.                                                                                                    |  |  |
|                                                                   | Es werden alle Kosten im gewünschten Bereich geändert, die nicht durch das aktive Kennzeichen Fix(KS) fixiert sind.                                                                                                    |  |  |
| History Manager                                                   | Die aktuellen Summen und Leistungszeiträume je<br>Kostenart werden an Stichtagen gespeichert und<br>verwaltet. (à Funktion History Manager)                                                                                                    |  |  |
| Kostenschätzung fixieren                                          | Die aktuelle Kostenschätzung wird fixiert.<br>Änderungen werden nun als Korrekturen der<br>Kostenschätzung verwaltet. Zugleich kann mit der<br>entsprechenden Abfrage ein Rechenlauf durchgeführt<br>werden und der aktuelle Stand im Historymanager<br>gespeichert werden. (à Funktion Kostenschätzung<br>fixieren) |  |  |
|                                                                   | Mit der Eingabe der Kostengenauigkeit werden<br>Sollwerte im Register Kennwerte gesetzt.                                                                                                    |  |  |
| Kostenschätzung der aktuellen<br>Kostenart ändern                 | Diese Funktion ist nur aktiv wenn die<br>Kostenschätzung fixiert wurde. Mit dieser Funktion<br>kann die Kostenschätzung der aktuellen Kostenart<br>geändert werden, ohne dass die Änderung<br>mitprotokolliert wird.                                                                                                 |  |  |
| Bericht- und Diagrammgalerie                                      | Projektauswertungen (à Funktion Bericht und Diagrammgalerie)                                                                                                    |  |  |
| Zusammenfassung der<br>Kostenbereiche anzeigen                    | Ein Fenster mit den Kostengruppen wird im unteren<br>Bildschirmbereich eingeblendet.                                                                                                    |  |  |
| Rechenlauf                                                        | Alle kostenrelevanten Werte des aktuellen Projektes<br>werden neu berechnet. (Mengen, Kostenbildungen,<br>Belege)                                                                                                    |  |  |
| Wesentliche geometrische<br>Grundwerte als Variable<br>definieren | In einem Fenster wird die Liste aller in dem Projekt<br>vorhandenen Variablen angezeigt. Es können neue<br>Variablen aufgenommen und verwaltet werden. Bei<br>der Mengenermittlung können diese Variablen<br>eingesetzt werden.                                                                                      |  |  |
| Beschreibung zur Leistung<br>anzeigen                             | In einem Fenster werden Beschreibungen zur<br>aktuellen Leistung und die Kostenbildung zur<br>Bearbeitung angezeigt.                                                                                                    |  |  |
|                                                                   | Im Register Auswirkungen auf Kosten lt. DM-<br>Protokoll werden alle Protokolleinträge<br>"Kostenänderung" angezeigt, die zu dieser Leistung<br>eingegeben wurden.                                                                                                    |  |  |
|                                                                   | Im Register Kostenbildung wird die Kostenbildung aus der Kostenschätzung angezeigt.                                                                                                    |  |  |
| Referenzdaten zur Leistung<br>anzeigen                            | In einem Fenster werden Daten dieser Leistung in<br>anderen Projekten angezeigt.<br>Menge, Einheit, Kostenkennwert auf Basis<br>Kostenschätzung, Kostenkennwert auf Basis<br>Prognose, Betrag der Kostenschätzung und Betrag<br>der Prognose und die Kostenbildung dieser<br>Leistungen werden angezeigt.            |  |  |
|                                                                   | Der Projektverantwortliche, seine Abteilung, seine<br>Telefonnummer und die Preisbasis sowie der<br>Projektstatus des Referenzprojektes werden auch<br>angezeigt.                                                                                                    |  |  |

#### Funktion Mehrkostenforderungsanträge

Mit Mehrkostenforderungsanträgen können zu einem Antrag Änderungen im mehreren Leistungen/Kostenarten gemacht werden, die einzeln genehmigt werden können. Nur genehmigte Änderungen fließen in die Prognose ein.

Voraussetzung: Die Kostenschätzung ist fixiert. Jede Änderung bei einer Leistung/Kostenart erfordert die Eingabe eines Prüfers. Im Feld Ursache kann aus dem Freien Katalog MKFURSA ein Eintrag zugeordnet werden.

### Funktion Kostenschätzung fixieren

Nach dem Fixieren der Kostenschätzung werden alle Änderungen als Korrektur der Kostenschätzung verwaltet. Ist die Kostenschätzung fixiert, gibt es jedoch 2 Möglichkeiten dennoch die originale Kostenschätzung zu verändern: Die Funktion ,Fixierung der Kostenschätzung aufheben' wandelt alle Korrekturen in Originale Kostenschätzungen um und die Kostenschätzung kann wieder bearbeitet werden.

Mit der Eingabe der Kostengenauigkeit in Prozent werden die Sollwerte "Von" und "Bis" im Register Kennwerte gesetzt.

#### Funktion History Manager

Der Menüpunkt History Manager dient der Verwaltung der gespeicherten Daten. Die Daten werden mit dem Erstellungsdatum und einer Bezeichnung (History-Key) gespeichert. Die Bezeichnung wird vom Programm vorgeschlagen und kann geändert werden. Mit + wird der aktuelle Stand gespeichert. Mit Entf -Taste kann ein Stand gelöscht werden. Bedenken Sie jedoch, dass immer nur der aktuelle Stand auch wieder gespeichert werden kann!

Wird für das aktuelle Projekt auch ABK-BK Baukostenkontrolle verwendet, kann mit der Funktion "Kostenplan in ABK-BK überleiten" ein Kostenplan in ABK-BK angelegt werden.

Gibt es bereits einen Kostenplan in ABK-BK, wird der neue Kostenplan mit den Differenzwerten zum vorhandenen Kostenplan angelegt.

Im Register Optionen werden Einstellungen für die automatische Protokollierung des Kostenstands vorgenommen. Die Protokollierung kann täglich, wöchentlich, monatlich oder quartalsweise erfolgen. Die Protokollierung wird erst durchgeführt, wenn ein Benutzer den Ordner Kostenübersicht öffnet und der Abstand zur letzten Protokollierung größer ist, als die Einstellung. (Anm.: Bei Urlaub findet keine automatische Protokollierung statt)

Der Menüpunkt "Kostenstand protokollieren" speichert den aktuellen Stand. In der History werden alle Kostenarten und Kostengruppen gespeichert, die Beträge oder Termine enthalten.

Folgende Werte werden gespeichert:

- die aktuellen Schätz- und Risikokosten sowie deren Summe
- die Auftragsvergaben (Summe Hauptaufträge + Zusatzaufträge. ohne Auftragsbewertung)
- der Rechnungsbetrag (das ist der Betrag mit möglichem oder tatsächlich abgezogenem Skonto)
- die Zahlung (der tatsächliche Betrag, der bezahlt wurde)
- das Datum Leistungszeitraum von und bis
- Bewertung Terminstatus
- Bewertung Kostenstatus
- Bewertung Kosten-/Terminstatus

- Bewertung Kurzbeschreibung
- Anmerkung zur Bewertung
- Basis für den Statusbericht
- Kostengenauigkeit
- Datum der Freigabe

Mit dem Menüpunkt History anzeigen wird in einem Fenster die Tabelle der gespeicherten Historydaten angezeigt. Diese Auswertung der Archivstände erfolgt ebenso in der Berichts- u. Diagrammgalerie In der Tabelle stehen folgende Standardansichten zur Verfügung:

- Standard (enthält alle Felder der History)
- Planungsphase (enthält Schätzkosten und Termine)
- AV, ER, Prognose
- AV, ER, Prognose und Termin

Zu jedem Feld der History gibt es die Differenz zur Vorperiode als Betrag und in %, bei den Terminen die Differenz in Tagen.

Die angezeigten gespeicherten History-Stände können gewählt werden. Als Vorgabe werden die 2 letzten Stände angezeigt. Mit der Funktion ,Ansicht' kann die Tabelle gefiltert werden: Bereiche mit Kosten blendet alle Kostenarten aus, zu denen es Termine aber keine Kosten gibt.

Der Ansichtsfilter "Bereiche mit Kosten" blendet nur Hierarchiestufen mit Kosten ein, der Ansichtsfilter "Elemente" blendet alle Summenknoten aus. Die Gliederungsstufe kann ebenso eingestellt werden wie in der Tabelle der Kostenübersicht/Prognose. Die Datenausgabe erfolgt über den Navigator der Tabelle (Menü "Weitere Befehle").

Die Funktion Drucken erstellt eine Grafik über alle gespeicherten History-Stände und zeigt somit den Verlauf von Prognosekosten, Auftragsvergaben Eingangsrechnungen und Zahlungen. Die Grafik kann als Linien-, Balken- und interpolierte Liniengrafik dargestellt werden.

### Das Fenster Kostenübersicht zu einer Leistung

Mit Doppelklick auf eine Betragsspalte einer Leistung wird das Fenster Kostenübersicht geöffnet. Ist der Cursor im Feld Kostenschätzung, Auftrag, Rechnung oder Prognose wird das zugehörige Register aktiv.

Mit der Funktion ,Leistungsübersicht drucken' wird die Leistungsübersicht ausgegeben. Wahlweise werden die Stammdaten zur Leistung, die Beschreibung, die Summenübersicht die Details der Kostenschätzung und die Details von Aufträgen und Rechnung ausgegeben.

Das Fenster zeigt im oberen Teil die Kostenart. Am linken Rand des Fensters kann mit der Schaltfläche ,...' Eigenschaften zur Leistung bearbeiten das Fenster mit den Eigenschaften geöffnet werden. Am rechten Rand wird mit der Schaltfläche ,weißer Pfeil mit blauem Hintergrund (blauer Pfeil)' die Beschreibung der Leistung ein bzw. ausgeblendet.

Im mittleren Fensterbereich werden die Prognosekosten und der Kennwert auf Basis der Prognose in einem grauen Bereich angezeigt. Darunter sind die Summen von Schätzkosten, Verfügbaren Mittel, Auftragsvergabe und Abrechnung zu finden. Mit einem Klick auf die Schaltfläche "weißer Pfeil mit blauem Hintergrund (blauer Pfeil)' kann der Summenblock eingeblendet werden. Dieser zeigt die Werte an, welche zu den Summen führen.

#### Im unteren Bildschirmteil sind 4 Registerseiten:

Kostenschätzung Auftragsvergabe Kostenfeststellung (Rechnung) Prognose

### Register Kostenschätzung

In diesem Register erfolgt die Kostenplanung.

In der Tabelle Kostenbildung werden die Kosten zu dieser Kostenart in beliebiger Genauigkeit erfasst.

Mit dem Feld "Preisbasis" wird das Datum der Preise festgelegt.

Mit der Eingabe einer Menge und Einheit zu der Kostenart wird automatisch ein Kostenkennwert für den Vergleich mit Referenzprojekten ermittelt.

Wird in dem Feld Einheit eine KWID des Flächenprogramms eingegeben, wird der entsprechende Wert in das Feld Menge übernommen.

Mit folgenden Eingaberegeln kann auf bestehende Kostenwerte anderer Kostenarten, Kostenbereichen oder Summen von Kostenbereichen zugegriffen werden: In das Feld Menge ist die Prozentzahl einzutragen, in das Feld EH(KWID) dann folgende Zeichenkombinationen:

- 1. "%[Kostenbereich]" z.B. "%BWK"
- 2. %K [Kostenbereich]
- 3. "%L:[Kostenart]" z.B. "%L:0.X.13"
- 4. "%LS:[Summen von Kostenarten]", z.B. "%LS:0" (= Summe "0S") oder z.B. "%LS:0.XX.99.XX" = Summenzeile "0.XX.99.XXS"

Mit der Schaltfläche ,Referenzdaten zur Leistung anzeigen' wird auf alle Projekte zugegriffen, welche die gleiche Leistungsgliederung haben. In dem Fenster ,Referenzdaten' wird nun eines der Projekte gewählt, wobei die Beschreibung der Leistung des jeweils aktiven Projektes bei der Auswahl unterstützt.

| Felder           | Erklärung                                                                                                   |  |
|------------------|----------------------------------------------------------------------------------------------------|--|
| Nummer           | Nummer z.B. für die Zuordnung der Pos.Nummer                                                                |  |
| Bezeichnung      | Bezeichnung der Kostenart                                                                                   |  |
| Anmerkung        | Anmerkung zur aktuellen Zeile                                                                               |  |
| Mengenberechnung | Mengenberechnung nach B2114 Anhang B                                                                        |  |
| Menge            | Eingabe einer Menge bzw. Ergebnis einer<br>Mengenberechnung                                                 |  |
| EH               | Mengeneinheit                                                                                               |  |
| Preis/EH         | Preis je Mengeneinheit                                                                                      |  |
| Betrag           | Eingabe des Preises bzw. Menge * Preis/EH                                                                   |  |
| %                | Anteil von Gesamtschätzkosten                                                                               |  |
| Kostenträger     | Es kann ein freier Kostenträger erfasst werden oder<br>ein bestehender aus der Liste gewählt werden.        |  |
|                  | Die Liste wird mit den Daten aus dem Ordner<br>Projektgliederung, Register Räumliche Gliederung<br>gefüllt. |  |
| Kostenstelle     | Es kann eine freie Kostenstelle erfasst werden oder<br>eine bestehende aus der Liste gewählt werden.        |  |
|                  | Die Liste wird mit den Daten aus dem Ordner                                                                 |  |

#### Beschreibung der Spalten:

|                   | Projektgliederung, Register Räumliche Gliederung gefüllt.                                                                                                    |  |
|-------------------|----------------------------------------------------------------------------------------------------|--|
| Datum             | Freies Datum                                                                                                    |  |
| ZNr               | Zeilennummer für Reihenfolge                                                                                                    |  |
| Deaktiv           | Zeile aktivieren/deaktivieren (Deaktive Zeilen werden nicht aufsummiert)                                                                                                    |  |
| Nummer            | Lesitungsänderungsnummer                                                                                                    |  |
| Variable          | Variablenname der Zeile, die innerhalb dieser<br>Kostenart zu Berechnungen herangezogen werden<br>kann                                                                                      |  |
| Basis f. EH-Preis | Grundlegender Wert, aus dem der EH-Preis mit Hilfe<br>des Feldes "Menge" errechnet werden soll. Wird eine<br>Variable (s.o.) hier eingesetzt, so dient der Betrag<br>jener Zeile als Basis. |  |
| Sachbearbeiter    | Name des zuständigen Projektbetreuers                                                                                                    |  |
| Status            | Status der Leistungsänderung                                                                                                    |  |
| Prüfer            | Genehmigung durch Prüfer                                                                                                    |  |
| Genehmigt am      | Datum der Genehmigung                                                                                                    |  |
| Ursache           | Grund für die Leistungsänderung                                                                                                    |  |

| Folgende | Funktionen | stehen zu | ur Ve | rfügung |
|----------|------------|-----------|-------|---------|
|          |            |           |       | 0.0     |

| Aktion/Befehl                                                  | Erklärung                                                                                                    |  |
|----------------------------------------------------------------|----------------------------------------------------------------------------------------------------|--|
| Akt. bzw. markierte Zeile in<br>die Zwischenablage<br>kopieren | Die aktuelle Zeile (oder markierte Zeilen) werden in die<br>Zwischenablage kopiert und können in dieser Kostenart<br>wieder angefügt werden.           |  |
| Kopierte Zeile aus der<br>Zwischenablage anfügen               |                                                                                                    |  |
| Aktuelle Zeile "Fett"<br>darstellen                            | Zur besseren Gliederung der Kostenbildung kann der Text<br>einer Zeile fett dargestellt werden.                                                        |  |
| Aktuelle Zeile "Kursiv"<br>darstellen                          | Zur besseren Gliederung der Kostenbildung kann der Text<br>einer Zeile kursiv dargestellt werden.                                                      |  |
| Aktuelle Zeile<br>aktivieren/deaktivieren                      | Die aktuelle Zeile wird bei Aufsummierung der<br>Kostenbildung berücksichtigt (aktivieren) oder nicht<br>berücksichtigt (deaktiviert).                 |  |
| Mengenansatz                                                   | In einem Fenster kann ein mehrzeiliger Mengenansatz<br>aufgenommen werden.                                                                             |  |
| Mengen zu Objektdaten<br>aufnehmen                             | Je Zeile (Kostenelement, Position) können mehrere<br>Mengenansätze zu unterschiedlichen Bauteilen oder<br>Kostenträgern aufgenommen werden.            |  |
| Funktion Betrag aufteilen                                      | (Diese Funktion ist nur vorhanden, wenn bei der Leistung<br>ein Aufteilungsschlüssel definiert wurde.)                                                 |  |
|                                                                | Mit dieser Funktion öffnet sich ein Bearbeitungsfenster.<br>Die aktuelle Leistung/Kostenart wird angezeigt, der<br>aufzuteilende Betrag wird eingeben. |  |
|                                                                | Wurde ein Betrag direkt in der Tabelle eingegeben, steht dieser Wert hier als Vorschlag.                                                               |  |
|                                                                | Gemäß dem Aufteilungsschlüssel werden neue<br>Kostenbildungszeilen angelegt.                                                                           |  |

### Register Auftragsvergaben

Im oberen Teil der Registerseite wird einer Übersicht der Auftragsvergaben angezeigt.
Im unteren Bereich gibt es eine Tabelle mit den Aufträgen zur aktuellen Kostenart.

Beschreibung der Spalten:

| Felder                          | Erklärung                                                                                                    |
|---------------------------------|----------------------------------------------------------------------------------------------------|
| Auftragsdaten                   |                                                                                                    |
| Belegnummer                     | Automatisch vergebene Nummer des Beleges                                                                                           |
| Datum                           | Datum des Beleges                                                                                                    |
| Belegart                        | HA = Hauptauftrag, ZA = Zusatzauftrag                                                                                              |
| AV-Sort                         | Wird die Tabelle nach diesem Feld sortiert, werden<br>nach jedem Hauptauftrag die zugehörigen<br>Zusatzaufträge gelistet           |
| Zu Hauptauftrag                 | Bei Zusatzaufträgen zugehöriger Hauptauftrag                                                                                       |
| Status                          | Bei Belegstatus Entwurf wird der Beleg nicht in der<br>Prognose und bei den Verfügbaren Mitteln<br>berücksichtigt.                 |
| Lfd.Nr                          | Je Hauptauftrag fortlaufende Nummer der Zusatzaufträge                                                                             |
| Leistungszeitraum               | Freie Eingabe als Text (z.B. für den Werkvertrag)<br>oder Auswahl aus einem Kalender für die<br>Definition von Von- und Bis-Datum. |
| Art der Arbeiten                | Freie Eingabe                                                                                                    |
| Sachbearbeiter                  | Sachbearbeiter des Beleges                                                                                                    |
| Abteilung                       | Zuordnung der Abteilung                                                                                                    |
| Projekt                         | Projektbezeichnung                                                                                                    |
| Auftragnehmer                   | Suchname des Auftragnehmers                                                                                                    |
|                                 | Auswahl aus Adressen oder Neuanlage (Wird<br>automatisch in den Projektbeteiligten und in der<br>Leistungsgliederung angelegt.)    |
| Kostenstelle                    | Auswahl aus der Liste<br>Projektgliederung/Kostenstelle                                                                            |
| Kostenträger                    | Auswahl aus der Liste<br>Projektgliederung/Kostenträger                                                                            |
| AKZ                             | Auswertungskennzeichen                                                                                                    |
| FibuKtoNr.                      | Finanzbuchhaltung Kontonummer                                                                                                    |
| Kostenart                       | Leistung/Kostenart                                                                                                    |
| Recht                           | Berechtigung des angemeldeten Benutzers                                                                                            |
| Auftragssummen                  |                                                                                                    |
| Netto                           | Nettobetrag                                                                                                    |
| Steuer                          | Steuer                                                                                                    |
| Brutto                          | Bruttobetrag                                                                                                    |
| Skonto (N)                      | Möglicher Skontoertrag (Netto)                                                                                                    |
| Skonto (B)                      | Möglicher Skontoertrag (Brutto)                                                                                                    |
| Auftragssumme mit Skonto<br>(N) | Auftragssumme minus möglicher Skontoertrag<br>(Netto)                                                                              |
| Auftragssumme mit Skonto<br>(B) | Auftragssumme minus möglicher Skontoertrag<br>(Brutto)                                                                             |
| WKZ                             | Währungskennzeichen                                                                                                    |
| Wertanpassung                   |                                                                                                    |
| Gleitung (Netto)                | Wertanpassung (Teuerungen,)                                                                                                    |
| Gleitung (Brutto)               | Wertanpassung (Teuerungen,)                                                                                                    |

| Bewertung (Netto)  | Bewertung für Konjunktur, Wagnis |
|--------------------|----------------------------------|
| Bewertung (Brutto) | Bewertung für Konjunktur, Wagnis |

#### Folgende Funktionen stehen zur Verfügung

| Aktion/Befehl        | Erklärung                                                                                                    |
|----------------------|----------------------------------------------------------------------------------------------------|
| Eigenschaften        | Das Belegfenster Auftragsvergaben wird geöffnet                                                                           |
| Einfügen HA / ZA     | Einfügen eines Hauptauftrages (HA) bzw.<br>Zusatzauftrages (ZA)                                                           |
| Folgebeleg erstellen | Anlage eines Zusatzauftrages und Anlage einer Rechnung                                                                    |
| Auftragsmanager      | In einem Fenster werden alle Daten zum aktuellen<br>Beleg (Auftrags- und Rechnungs- und<br>Auftragnehmerdaten) angezeigt. |

## Register Kostenfeststellung (Rechnung)

Im oberen Teil der Registerseite wird einer Übersicht der Rechnungs-/ Zahlungsbeträge zur aktuellen Kostenart angezeigt.

Die Tabelle im unteren Teil enthält alle Rechnungen zu der Kostenart

| Beschreibung | der Spalten: |  |
|--------------|--------------|--|
|--------------|--------------|--|

| Felder            | Erklärung                                                                                                    |
|-------------------|----------------------------------------------------------------------------------------------------|
| Rechnungsdaten    |                                                                                                    |
| Belegart          | Belegart aus dem Katalog Belegarten<br>(Abschlagsrechnung, Schlussrechnung)                                                        |
| Belegnummer       | Automatisch vergebene Nummer des Beleges                                                                                           |
| Datum             | Datum des Beleges                                                                                                    |
| Eingang am        | Eingangsdatum der Rechnung                                                                                                    |
| Zu Hauptauftrag   | zugehöriger Hauptauftrag oder leer für Rechnungen ohne Auftrag                                                                     |
| Fremdbeleg Nr.    | Die Rechnungsnummer des Auftragnehmers                                                                                             |
| Art der Arbeiten  | Freie Eingabe                                                                                                    |
| Auftragnehmer     | Suchname Auftragnehmer                                                                                                    |
| Leistungszeitraum | Freie Eingabe als Text (z.B. für den Werkvertrag)<br>oder Auswahl aus einem Kalender für die<br>Definition von Von- und Bis-Datum. |
| Sachbearbeiter    | Sachbearbeiter des Beleges                                                                                                    |
| Abteilung         | Zuordnung der Abteilung                                                                                                    |
| Projekt           | Projektbezeichnung                                                                                                    |
| Kostenstelle      | Auswahl aus der Liste<br>Projektgliederung/Kostenstelle                                                                            |
| Kostenträger      | Auswahl aus der Liste<br>Projektgliederung/Kostenträger                                                                            |
| FibuKtoNr.        | Finanzbuchhaltung Kontonummer                                                                                                    |
| Kostenart         | Leistung/Kostenart                                                                                                    |
| Prüfdatum         | Datum der Rechnungsprüfung                                                                                                    |
| Lfd. Nr.          | Laufende Nummer für Belegart                                                                                                    |
| Status            | Bei Belegstatus Entwurf wird der Beleg nicht in der<br>Prognose und bei den Verfügbaren Mitteln<br>berücksichtigt.                 |

| Netto                  | Wenn Belegstatus "Anerkannt": Rechnungsbetrag<br>ohne Skontoausnützung<br>Wenn Belegstatus "Bezahlt" "Angewiesener Betrag<br>+ Skonto" (Netto)  |
|------------------------|----------------------------------------------------------------------------------------------------|
| Steuer                 | Steuer                                                                                                    |
| Brutto                 | Wenn Belegstatus "Anerkannt": Rechnungsbetrag<br>ohne Skontoausnützung<br>Wenn Belegstatus "Bezahlt" "Angewiesener Betrag<br>+ Skonto" (Brutto) |
| Skonto (N)             | Wenn Belegstatus "Anerkannt": Möglicher<br>Skontoertrag                                                                                         |
|                        | Wenn Belegstatus "Bezahlt" "Tatsächlicher<br>Skontoertrag" (Netto)                                                                              |
| Skonto (B)             | Möglicher Skontoertrag (Brutto)                                                                                                    |
| AKZ                    | Auswertungskennzeichen                                                                                                    |
| Recht                  | Berechtigung des angemeldeten Benutzers                                                                                                    |
| HRL (N)                | Offener Haftrücklass (Netto)                                                                                                    |
| HRL (B)                | Offener Haftrücklass (Brutto)                                                                                                    |
| Rechnungssummen        |                                                                                                    |
| Angew./Anwb.Betrag (N) | Nettobetrag                                                                                                    |
|                        | Wenn Belegstatus "Anerkannt": Anweisbarer<br>Betrag, wenn Belegstatus "Bezahlt":<br>"Angewiesener Betrag"                                       |
| Angew./Anwb.Betrag (B) | Bruttobetrag                                                                                                    |
|                        | Wenn Belegstatus "Anerkannt": Anweisbarer<br>Betrag, wenn Belegstatus "Bezahlt":<br>"Angewiesener Betrag"                                       |
| WKZ                    | Währungskennzeichen                                                                                                    |

| Aktion/Befehl   | Erklärung                                                                                                    |
|-----------------|----------------------------------------------------------------------------------------------------|
| Eigenschaften   | Das Belegfenster Rechnungen wird geöffnet                                                                                 |
| Auftragsmanager | In einem Fenster werden alle Daten zum aktuellen<br>Beleg (Auftrags- und Rechnungs- und<br>Auftragnehmerdaten) angezeigt. |

## **Register Prognose**

Das Register dient zur Anzeige der Daten, die zum aktuellen Prognosewert der Kostenart führen.

Die Prognoseberechnung kann nach verschiedenen Methoden gewählt werden.

- S=Standard (nach Vorschrift) Die Berechnung nach Standard erfolgt:
- Über die Verfügbaren Mittel: das sind die Budgetierten Mittel, minus Verbrauchte Mittel, plus/minus Korrekturen d.Verfügb.Mittel
  - a. Die Budgetierten Mittel setzen sich aus den Schätzkosten plus/minus der Wertanpassung, plus/minus der Korrektur der Schätzkosten zusammen
  - b. Die Verbrauchten Mittel setzen sich aus den Schwebenden Aufträgen minus den mögl. AV-Skontoerträgen, plus/minus AV-Wertanpassung (Bewertung, Gleitung), plus

Schlussgerechnete Leistung, plus Rechnungen ohne Auftrag, plus einbehaltener Haftungsrücklässe zusammen

- c. Korrekturen der Verfügbaren Mittel
- Über die Verbrauchten Mittel: das sind die Schwebenden Aufträge minus den mögl. AV-Skontoerträgen (optional), plus/minus AV-Wertanpassung (Bewertung, Gleitung), plus Schlussgerechnete Leistungen, plus Rechnungen ohne Auftrag, plus einbehaltener Haftungsrücklässe

Die Auswahl der Methode Standard der Prognoseberechnung beinhaltet die oben genannte Berechnung, ferner gibt es die Möglichkeit, je nach den vorhandenen Daten verschiedene Methoden der Prognoseberechnung anzuzeigen.

Dies sind bei Methode:

- KS=Kostenschätzung die Budgetierten Mittel: das sind die Schätzkosten, plus/minus Wertanpassung, plus/minus die Korrekturen der Kostenschätzung,
- AV=Auftragsvergaben Schwebende Aufträge, Abgerechnete Aufträge, Mögl. AV-Skontoertrag (optional) und die Summe der Bewertungen.
- **ER=Kostenfeststellung (Rechnungen)** alle Rechnungen (zu und ohne Auftrag), Mögl. ER-Skontoertrag (optional), Einbehaltener Haftungsrücklass
- **PR= Prozentbetrag von EH/ KWID (PR)** Prozentbetrag der Prognosesummen der gewählten Basis (Summe von Kostenbereichen)
- **FB=Fixbetrag** ein Betrag kann eingegeben werden
- XX= Frei Wählbar

wenn im Ordner Projektkostenmanager, Register Optionen im Punkt *Rechnungssummen je RV-ID in der Kostenübersicht bilden*(\* eine Spaltenüberschrift und eine RV-ID eingetragen wird, erfolgt nach dieser Auswahl die Prognoseberechnung

Im Register *Prognose* werden ferner neben der Prognoseberechnung eine Übersicht und der Kostenverlauf protokollierter Kostenstände in zwei Registern grafisch dargestellt.

Im Register *Übersicht* werden die Summen der Schätzkosten, der erfolgten Korrekturen des Budgets als "Schätzkosten Aktuell", der Prognose, der Aufträge und der Rechnungen in frei wählbaren Farben (siehe Ordner Projektkostenmanager/Register Optionen, Farbauswahl für Diagramme) in vertikalen Balken gezeigt.

In der Grafik *Kostenverlauf protokollierter Kostenstände* werden die letzten 12 im Historymanager gespeicherten Kostenstände der Schätzkosten, der Auftragsvergaben und der Abrechnungen in vertikalen Balken chronologisch nebeneinander abgebildet.

## Funktion Berichts- und Diagrammgalerie

#### **Gruppe Allgemein:**

#### Deckblatt

Deckblatt mit Projektangaben, wird für alle Ausdrucke im ABK-Kostenmanager verwendet.

#### Statusbericht

Inhalte aus dem Register Projektstatus im Ordner Projektkostenmanager werden mit einer Kostenübersicht und einer Terminübersicht gedruckt. Es wird immer der letzte History-Stand für den Ausdruck verwendet. Ist kein History-Stand angelegt, wird der aktuelle Stand ausgedruckt. Der Trend wird im Vergleich zu einem Basis-Stand (auszuwählender History-Stand) angezeigt. Ist kein Basis-Stand gewählt, kann kein Trend angegeben werden.

Für die Kosten- und Terminübersicht wird die gewünschte Planungsstufe angegeben. Es werden alle Leistungen bis zu dieser Planungsstufe angedruckt.

#### Projektbeschreibung

Der Titel des Berichts kann frei gewählt werden. Die Daten kommen aus dem Ordner Projektkostenmanager Register Projektbeschreibung und Register Ziele.

#### Leistungsdokumentation

Der Titel des Berichts kann frei gewählt werden. Für alle Leistungen werden Beschreibung (inkl. Ergänzungen) oder nur Kategorie Langtext gedruckt.

#### **Gruppe Bedarfsplanung:**

#### Flächenprogramm

Daten des Ordners Raum- und Flächenprogramm werden mit der Mengenermittlung gedruckt.

#### **Raum- und Funktionsprogramm**

Daten des Ordners Raum- und Flächenprogramm werden mit der Mengenermittlung und den Kostenkennwerten gedruckt.

#### **Gruppe Kostenkontrolle:**

#### Auftragnehmerstammblatt

Die Details zum Auftragnehmer (Lief.-Nr., UID-Nr., etc.) mit der Übersicht der Aufträge, Summe der Hauptaufträge, Zusatzaufträge und Gesamtaufträge, Gesamtsummen der Aufträge und Rechnungen werden gedruckt.

#### Auftragsevidenz

Die Liste der Aufträge mit Belegerfassung, Zusatzaufträgen und den zugehörigen Rechnungen wird gedruckt. In der Tabelle des Ordners Kostenübersicht/Prognose direkt eingegebene Auftragssummen werden NICHT mitgedruckt!

Im Register Optionen können folgende Einstellungen getroffen werden:

- Sortierung nach Leistung/Kostenart oder Auftragnehmer (Hauptauftrag)
- Steuersicht Netto oder Brutto
- Nur Leistungen mit Auftragsvergaben drucken, Rechnungen ohne Auftrag werden nicht berücksichtigt.
- Zwischensumme je Belegart drucken

Im Register Spezial können max. 3 Werte definiert werden, die zusätzlich angedruckt werden. Die Werte stammen von der Rechenvorschrift der Belege und werden mit ihrer ID (Variablenname der Zeilen) bestimmt.

#### Hauptauftragsübersicht

Der Titel des Berichts kann frei gewählt werden. Für einen auszuwählenden Hauptauftrag werden Details zu Auftragnehmer (Kontaktperson, Nur Hauptkontakt), Auftragsübersicht, Rechnungsübersicht und eine Zusammenfassung (Saldierung) gedruckt.

#### **Detailblatt zur Leistung**:

Der Titel des Berichts kann frei gewählt werden. Für eine auszuwählende Leistung oder alle Leistungen werden Beschreibung (inkl. Ergänzungen, oder nur Kategorie Langtext), Summen-Übersicht, Kostenbildung (Detaildruck Kostenschätzung) und Detaildruck Auftragsvergabe/Kostenfeststellung gedruckt.

#### Umbuchungen

Der Titel des Berichts kann frei gewählt werden.

Je Leistung werden die vorhandenen Umbuchungen (in der Kostenbildung und in den Verfügbaren Mitteln) mit Anmerkung gedruckt.

#### Kennwerte, Kennzahlen (Benchmarks)

Kennwerte aus dem Register Kennwerte & Kennzahlen werden in einem Bericht gedruckt.

#### Verfügbare Mittel

Der Titel des Berichts kann frei gewählt werden.

Je Leistung werden die Schätzkosten, die Verbrauchten Mittel und die Verfügbaren Mittel gedruckt.

#### Mehrkostenforderungsanträge

Der Titel des Berichts kann frei gewählt werden. Der Berichtstyp kann gewählt werden, wobei zwischen Protokoll (Auflistung aller Mehrkostenforderungen) und einzelnen Anträgen unterschieden wird.

Die Anträge können nach Kostenträger, Kostenstelle, Genehmiger/Prüfer und Status gefiltert werden. Die Sortierung kann wahlweise nach Kostenträger erfolgen.

#### Objektdaten

Der Titel des Berichts kann frei gewählt werden. Die Daten können nach Kostenträger und Kostenstellen gefiltert werden.

Es kann eine Gliederung der Objektdaten nach Liegenschaft, Objekt, Objektteil, Ebene, Raum und Raumabschnitt vorgenommen werden.

Zusätzlich kann festgelegt werden, ob nur die erste Gliederungsstufe, die Zusammenfassung der Kostenbereiche (Kostengruppen) und nicht selektierte Daten gedruckt wird.

#### Projektkosten Voranschlag

Der Titel des Berichts kann frei gewählt werden.

Die Projektkosten werden gefiltert nach auswählbaren Kostenstellen oder Kostenträger ausgegeben. Zusätzlich kann ein Deckblatt je Bauteil, die Kostenbildung, wahlweise inklusive Mengenansatz und das Summenblatt für den Bauteil gedruckt werden. Zusätzlich kann ein freier Text für den Ausdruck eingegeben werden.

#### **RV(ID)-Element gruppiert nach Leistung**

Der Titel des Berichts kann frei gewählt werden. In einer Auswahlliste kann ein Projekt oder (Alle) gewählt werden.

Für einen zu wählenden Belegtyp (Auftragsvergabe, Eingangsrechnung) kann eine RV-ID (Rechenvorschrift-ID) ausgewählt werden. Die Beträge bei dieser ID werden je Leistung und Beleg dargestellt und die Summen gebildet.

Die Sortierung kann auch je Auftragnehmer erfolgen, wenn die RV-ID-Werte nicht kumulativ zu betrachten sind.

#### Protokoll der Schätzkosten

Die Liste der Kostenarten mit den Summen von Kostenschätzung wird gedruckt. Druckoptionen betreffend die Korrekturen der Schätzkosten, der Kostenbildung und der Summenbildungen können gewählt werden. Zudem kann eine Gliederung nach bzw. Eingrenzung auf Kostenstellen oder Kostenträgern angestellt werden.

#### Kostenübersicht

Die Liste der Kostenarten mit den aktuellen Summen von Kostenschätzung, Auftragsvergaben, Eingangsrechnungen und Prognose werden aufgelistet. Es kann wahlweise auch eine Quickinfo zu Vergabe und Abrechnungsstand je Leistung angedruckt werden.

Zusätzlich kann eine Summenübersicht, ein Diagramm der Kostenbereiche und ein Bereich mit Kostenkennwerten je Objektkennzahlen angedruckt werden. Alternativ können alle Werte auf einen Kostenträger bzw. eine Kostenstelle eingeschränkt ausgegeben werden. Über eine Option kann geregelt werden, ob Überschreitungen in rot ausgegeben werden sollen. Im Register Spezial kann ein Spezialfeld für die Summenbildung gewählt werden. (Auswahl aus den 3 Spezialfeldern, die in Ordner Projektkostenmanager Register Optionen definiert werden.)

#### Projektkostenkennwerte

Für das aktuelle Projekt werden Leistungen mit Menge, KKW Basis Kostenschätzung, Betrag Kostenschätzung und KKW Basis Prognose, Betrag Prognose ausgegeben.

#### Zahlungsplan

Der Zahlungsplan wird für eines oder mehrere wählbare Projekte ausgegeben. Die Planungsstufe für Kosten wird angegeben. Es werden alle Leistungen bis zu dieser Planungsstufe ausgedruckt.

#### **Gruppe Belegwesen:**

#### Belegjournal

Journale der Auftragsvergaben oder der Eingangsrechnungen und Zahlungen werden gedruckt

Die Datenauswahl kann über das Belegdatum und über ein Auswertungskennzeichen (AKZ) eingeschränkt werden. Es werden nur Belege mit dem übereinstimmenden AKZ angedruckt und es gibt die Option für den Druck bereits fertig schlussgerechneter Belege.

Beim Druck des Journals kann die Datenauswahl durch weitere Optionen eingeschränkt werden:

- Rechnungsdruck zu den Aufträgen
- Auftragssumme inkl. möglichem Skontoertrag
- Rechnungssumme inkl. möglichem Skontoertrag
- Aufstellung nach Kostenbereichen

Die Sortierung erfolgt wahlweise nach der Belegnummer oder nach dem Suchnamen des Auftragnehmers.

Projektbeschreibung: Die Projektbeschreibung aus dem Ordner Bedarfsplanung Register Projektbeschreibung wird mit allen Kategorien und Klassifizierungen gedruckt.

#### Haftungsrücklassliste

Der Titel des Berichts kann frei gewählt werden. Für ein auszuwählendes Projekt oder alle Projekte werden alle Rechnungen mit Haftungsrücklässen und Informationen zu Haftungsrücklässen (Betrag, Haftung von-bis, Erfüllungsgarantie, Haftungsrücklasszahlung) gedruckt. Es kann auch "Sortiert nach Auftragnehmer" ausgewählt werden. Es steht ein Filter zur Auswahl des Zeitraumes und eine Vorschau in zu wählenden Monaten zur Verfügung. Des Weiteren kann gewählt werden, ob nur Belege mit durch Bankgarantien gedeckte Haftungsrücklässe, ob Belege mit Nullsaldo und ob Belege ohne Einbehalte angedruckt werden sollen.

#### **Gruppe Kostenplanung:**

#### Kosten nach Jahresscheiben

Alle erfassten Kosten auf Kostenschätzungs- und Belegebene werden nach den ihnen zugeordneten Jahren aufgeteilt, um eine Auswertung im Sinne einer Jahresbudgetierung zu ermöglichen.

Als Grundlage für die Aufteilung gilt:

bei Schätz- und Risikokosten sowie deren Summe:

Sind die Zeilen der Betragsermittlung in der Kostenbildung zu einer Kostenart mit einem Datum versehen, so werden die jeweiligen Kosten jenem Jahr zugeordnet.

Sind diese Kostenbildungszeilen nicht oder nur teilweise mit Daten versehen, so kann die Aufteilung mit Hilfe des Projektzeitplans vorgenommen werden. Ist hier eine Kostenart mit einem Zeitraum versehen, so werden die zugehörigen Kosten der zugeordneten Kostenverlaufsart entsprechend über den gesamten Zeitraum aufgeteilt.

Im Falle von Überschneidungen (Datum in der Kostenbildung und Zeitplan) werden die Kosten aufsummiert.

- bei Auftrags- und Rechnungsbeträgen:

Die Auftrags- und Rechnungswerte werden jenen Jahren zugeordnet, welche im Belegfeld "Leistungszeitraum" definiert ist (dieser muss hierfür dem Format "(von) TT.MM.JJJJ-(bis) TT.MM.JJJJ" entsprechen).

Ist der Leistungszeitraum leer oder nicht im erforderlichen Format definiert, so wird stattdessen das Belegdatum für die Jahreszuordnung herangezogen.

Ist zu einer Rechnung ein Haftungsrücklass vorhanden, so wird dieser gleichmäßig zwischen Belegdatum und Ablaufdatum aufgeteilt.

Mit Hilfe der Option "Kostenstellen berücksichtigen" können die Schätz- und Risikokosten zusätzlich nach den in der Kostenbildung zugeordneten Kostenstellen ausgewertet werden.

## **Register Kennwerte und Kennzahlen**

In dieser Tabelle können Kennwerten und Kennzahlen für das aktuelle Projekt definiert werden. Im rechten Bildschirmbereich werden alle vorhandenen "Variablen" für die Ermittlung der Kennwerte aufgelistet.

| Felder      | Erklärung                                                                                                    |
|-------------|----------------------------------------------------------------------------------------------------|
| Gruppe      | Kurzzeichen für die Gruppenzugehörigkeit des<br>Kennwerts                                                                  |
| SortNr.     | Mit dieser Nummer kann die Reihenfolge der<br>Kennwerte bestimmt werden.                                                   |
| KWID        | Kennwert-ID, eindeutige Nummer des Kennwerts                                                                               |
| Bezeichnung | Bezeichnung des Kennwerts                                                                                                  |
| Ermittlung  | Berechnungsfeld für den Kennwert, es können alle<br>Kennwerte vor der aktiven Zeile zur Berechnung<br>herangezogen werden. |

Beschreibung der Spalten:

| Betrag       | Wert des Kennwerts                                                                                                    |
|--------------|----------------------------------------------------------------------------------------------------|
| EH           | Einheit                                                                                                    |
| Bewertung    | z.B. *=kostengünstig, ** = mittel, ***= teuer                                                                                |
| Von          | Unterer Grenzwert, dient zur Information                                                                                     |
| Bis          | Oberer Grenzwert, dient zur Information                                                                                      |
| Fehlerstatus | Falls ein Rechenlauf einen Fehler findet (z.B. einen<br>nicht definierten Variablennamen), wird der Fehler<br>hier vermerkt. |
| Trend        | Der Prognosetrend im Vergleich zum letzten<br>Historystand wird hier angezeigt.                                              |

## **Register Diagramme**

In diesem Register werden Kostenwerte des aktuellen Projekts grafisch dargestellt.

#### **Objektkenndaten:**

Es werden jene Einträge aus dem Flächenprogramm in einer Tabelle angezeigt, die als Favoriten gekennzeichnet sind:

Bezeichnung, KWID, EH, Menge, KKW, Betrag

#### Kostenverteilung:

Es werden die Summen von Kostenbereichen (BWK, BK, EK, GK) und die Summen der obersten Hierarchie der Kostenarten (0S, 1S, 2S,...) in einer Tabelle angezeigt:

Nummer, Bezeichnung, KWID, €Prognose, % v. GPK, Schätzkosten Aktuell, % v GSK, Auftragsvergaben, % v GAV, Rechnungen, % v GER

#### Kostenentwicklung Summen:

Es werden die Summen von Kostenbereichen (BWK, BK, EK, GK) als Diagramm angezeigt: Prognose, Schätzkosten Aktuell, Auftragsvergaben und Rechnungen

#### Kostenentwicklung Kostenbereiche:

Die einzelnen Kostengruppen (Oberste Hierarchie der Kostenarten - 0S, 1S, 2S,...) werden kumuliert nach Prognose, Schätzkosten Aktuell, Auftragsvergaben und Rechnungen angezeigt.

#### Kostenentwicklung Kostenarten:

Die einzelnen Kostenarten (incl. Summenzeilen 0S, 1S, 2S,...) werden als Diagramm wie "Kostenentwicklung Summen" angezeigt.

Beschriftung der Y-Achse ist die Nummer der Kostenart.

Die Anzahl der Kostenarten kann eingeschränkt werden mit einer Option: [x] "Nur Kostenarten anzeigen deren Prognose mindestens [xxx] % der Gesamt-Prognose ausmacht".

Farbauswahl für Diagramme siehe Ordner Projektkostenmanager, Register Optionen.

## Register Kostenstellen/Kostenträger

In diesem Register werden Kostenwerte des aktuellen Projekts nach Kostenarten / Kostenstellen und Kostenträger dargestellt.

Folgende Ansichten können für die Darstellung der Werte gewählt werden:

Diese Werte können in Filter grafisch dargestellt werden.

Summen je Kostenart/Kostenstelle/Kostenträger

Summen je Kostenstellen

Summen je Kostenträger

In der Tabelle werden alle relevanten Felder aus dem Register Kostenübersicht/Prognose angezeigt, zusätzlich Kostenstellen, Kostenträger und 5 wählbare Kennwerte aus dem Flächenprogramm (wählbar mit der Funktion Einstellungen). Mit dem Rechenlauf werden alle Werte neu berechnet. Die Projektwahl der zu berechneten Werte kann eingeschränkt werden. Entweder man wählt das aktuelle Projekt, alle Projekte oder alle Projekte die im Projektnamen eine eingebbare Zeichenkette (z.B. 2014) enthalten. Optional kann ein Protokoll des Rechenlaufs ausgegeben werden, wo alle berechneten Projekte aufgelistet sind.

Achtung, der Rechenlauf kann bei einer großen Anzahl von Projekten entsprechend lange dauern.

Die ausgewiesenen Summen werden zur besseren Wahrnehmung blau angezeigt

#### Funktion Drucken Kennwerte je Projekt und Kostenstelle

Bei dieser projektübergreifenden Auswertung können folgende Filter gesetzt werden: Liegenschaft, Projekt, Projektverantwortlicher, Projektart, Projektstatus, Baumaßnahme und Zuordnungsjahr (Freies Feld ZUORDJAHR für Projekte).

Die Gliederung der Daten kann für den Ausdruck in 4 Ebenen ausgewählt werden. Folgende Daten können dafür angegeben werden: Projekt, Projektverantwortlicher, Projektstatus, Baumaßnahme, Nutzungsart der Kostenstelle (Freier Katalog RAUMNTZ für Kostenstelle), Kostenart, und Zuordnungsjahr.

# Ordner Auftragsvergaben

In diesem Ordner können alle Aufträge und Zusatzaufträge aller Projekte angezeigt werden. Für die Neuanlage eines Beleges muss ein konkretes Projekt im Projektfilter gewählt werden.

Wird ein Auftrag keiner Kostenart oder Kostenartengruppe zugeordnet, findet man diesen Auftrag bei der Kostenart unter "nicht zugeordnet".

Bei der Neuanlage eines Beleges wird zunächst die im Menüpunkt Extras / Optionen eingestellte Belegvorlage für Auftragsvergaben geladen. Diese kann sowohl durch eine andere Belegvorlage ersetzt oder bearbeitet und verändert werden. Siehe Kapitel *,Die Belege in ABK-KM*'

| Felder          | Erklärung                                                                                                    |
|-----------------|----------------------------------------------------------------------------------------------------|
| Auftragsdaten   |                                                                                                    |
| Nummer          | Automatisch vergebene Nummer des Beleges                                                                                 |
| Datum           | Datum des Beleges                                                                                                    |
| Belegart        | HA = Hauptauftrag, ZA = Zusatzauftrag                                                                                    |
| AV-Sort         | Wird die Tabelle nach diesem Feld sortiert, werden<br>nach jedem Hauptauftrag die zugehörigen<br>Zusatzaufträge gelistet |
| Zu Hauptauftrag | Bei Zusatzaufträgen zugehöriger Hauptauftrag                                                                             |
| Status          | Bei Belegstatus Entwurf wird der Beleg nicht in der<br>Prognose und bei den Verfügbaren Mitteln<br>berücksichtigt.       |

#### Beschreibung der Spalten in der Standardansicht:

| AKZ                             | Auswertungskennzeichen (Gruppe Auftragsdaten)                                                                                                    |
|---------------------------------|----------------------------------------------------------------------------------------------------|
| Lfd.Nr                          | Je Hauptauftrag fortlaufende Nummer der<br>Zusatzaufträge                                                                                                    |
| Leistungszeitraum               | Freie Eingabe als Text (z.B. für den Werkvertrag)<br>oder Auswahl aus einem Kalender für die<br>Definition von Von- und Bis-Datum.                             |
| Art der Arbeiten                | Freie Eingabe                                                                                                    |
| Sachbearbeiter                  | Sachbearbeiter des Beleges                                                                                                    |
| Abteilung                       | Zuordnung der Abteilung                                                                                                    |
| Projekt                         | Projektbezeichnung                                                                                                    |
| Auftragnehmer                   | Suchname des Auftragnehmers Auswahl aus<br>Adressen oder Neuanlage (Wird automatisch in den<br>Projektbeteiligten und in der Leistungsgliederung<br>angelegt.) |
| Kostenstelle                    | Auswahl aus der Liste<br>Projektgliederung/Kostenstelle                                                                                                    |
| Kostenträger                    | Auswahl aus der Liste<br>Projektgliederung/Kostenträger                                                                                                    |
| FibuKtoNr.                      | Finanzbuchhaltung Kontonummer                                                                                                    |
| Kostenart                       | Leistung/Kostenart                                                                                                    |
| Auftragssummen                  |                                                                                                    |
| Netto                           | Nettobetrag                                                                                                    |
| Steuer                          | Steuer                                                                                                    |
| Brutto                          | Bruttobetrag                                                                                                    |
| Skonto (N)                      | Möglicher Skontoertrag (Netto)                                                                                                    |
| Skonto (B)                      | Möglicher Skontoertrag (Brutto)                                                                                                    |
| Auftragssumme mit Skonto<br>(N) | Auftragssumme minus möglicher Skontoertrag (Netto)                                                                                                    |
| Auftragssumme mit Skonto<br>(B) | Auftragssumme minus möglicher Skontoertrag<br>(Brutto)                                                                                                    |
| WKZ                             | Währungskennzeichen                                                                                                    |
| Wertanpassung                   |                                                                                                    |
| Gleitung (Netto)                | Wertanpassung (Teuerungen,)                                                                                                    |
| Gleitung (Brutto)               | Wertanpassung (Teuerungen,)                                                                                                    |
| Bewertung (Netto)               | Bewertung für Konjunktur, Wagnis                                                                                                    |
| Bewertung (Brutto)              | Bewertung für Konjunktur, Wagnis                                                                                                    |

Weitere Spalten können eingeblendet werden

| Funktionen:   |                                                                                                    |
|---------------|----------------------------------------------------------------------------------------------------|
| Aktion/Befehl | Erklärung                                                                                                    |
| Eigenschaften | Das Fenster ,Eigenschaften zum Auftrag' wird geöffnet                                                                                                    |
| Einfügen      | Je nach Einstellung im Ordner Projekte /<br>Projekteigenschaften Register<br>Projektkostenmanager wir das Eigenschaftsfenster<br>geöffnet oder eine neue Auftragsvergabe in der<br>Tabelle angelegt |
| Löschen       | Der Auftrag wird gelöscht, es sei denn es sind<br>bereits Zusatzaufträge oder Rechnungen zu dem<br>Auftrag erfasst.                                                                                 |
| Kopieren als  | Der aktive Beleg wird mit der nächsten                                                                                                    |

|                      | fortlaufenden Belegnummer angelegt                                                                                        |
|----------------------|----------------------------------------------------------------------------------------------------|
| Folgebeleg erstellen | Hauptauftrag zu Zusatzauftrag kopieren                                                                                    |
|                      | Hauptauftrag zu Rechnung ( siehe Funktion Folgebeleg erstellen)                                                           |
| Beleg drucken        | Der aktive Beleg wird gedruckt (Werkvertrag), oder<br>aus der Liste der Auswertungen wählen:                              |
|                      | Belegjournal, Auftragsevidenz                                                                                             |
| Auftragsmanager      | In einem Fenster werden alle Daten zum aktuellen<br>Beleg (Auftrags- und Rechnungs- und<br>Auftragnehmerdaten) angezeigt. |

## Funktion Folgebeleg zu Auftrag erstellen

Die Basis für einen Folgebeleg ist stets ein Hauptauftrag. Ist ein Zusatzauftrag der aktive Beleg, so wird der zugehörende Hauptauftrag als Basis genommen. Es stehen 2 Folgebelege zu dem aktiven Auftrag zur Auswahl:

- Ein neuer Zusatzauftrag. Dieser wird mit der nächsthöheren Nummer und der Kennung für Zusatzaufträge angelegt. Auftragnehmer und Art der Arbeiten werden übernommen. Die Auftragskonditionen sind im Hauptauftrag festgelegt und werden daher nicht in die Betragsermittlung übernommen. Die Felder für Beträge bzw. die Betragsermittlung und das Belegdatum können geändert werden.
- Eine Rechnung. Es wird eine Rechnung zu dem entsprechenden Hauptauftrag angelegt. (Rechnungen werden stets dem Hauptauftrag zugeordnet, auch wenn der aktive Beleg ein Zusatzauftrag ist). Auftragnehmer und Art der Arbeiten werden ebenfalls übernommen.

## Funktion Eigenschaften des Auftrags

Im Fenster ,Eigenschaften zum Auftrag' werden alle Daten einer Auftragsvergabe erfasst. Dies ist Voraussetzung für den Druck eines Werkvertrages. Siehe Kapitel ,*Die Belege in ABK-KM*'

## Ordner Auftragszusammenstellung

In diesem Ordner kann eine Zusammenstellung aller Aufträge aller Projekte oder die Analyse des Vergabeerfolgs eines spezifischen Projekts angezeigt werden. Dieser Ordner steht im Lesemodus zur Verfügung, Mittels Suchwerkzeugen und einer Auswahl an Auswertungsformen kann das Ergebnis nach den individuellen Parametern angezeigt bzw. exportiert werden (Anzeige als Diagramm bzw. Export in unterschiedliche Dateiausgabeformate).

In der Auswahl "Auswertungstyp" wird die Auswahl getroffen, ob die Auftragszusammenstellung oder die Analyse des Vergabeerfolgs angezeigt wird.

#### Auswertungstyp Auftragszusammenstellung:

#### Beschreibung der Spalten:

| Felder                  | Erklärung                                           |
|-------------------------|-----------------------------------------------------|
| Gruppe/Projektdaten     |                                                     |
| Bezeichnung             | Bezeichnung des Projekts                            |
| Projektname             | Name des Projekts                                   |
| Baumaßnahme             | Bezeichnung Baumaßnahme (Neubau, Altbau, etc.)      |
| Projektverantwortlicher | Anzeige des Projektverantwortlichen (Zuständigkeit) |

| Abteilung Name                      | Abteilungszugehörigkeit des Projektes                         |
|-------------------------------------|---------------------------------------------------------------|
| Bauherr/Auftraggeber                | Anzeige Suchname Bauherr                                      |
| Vergebende Stelle                   | Anzeige Suchname Auftraggeber                                 |
| PLZ                                 | Postleitzahl des Projekts                                     |
| Ort                                 | Ort des Projekts                                              |
| Projektstatus                       | Projektstatus lt. ÖNORM B 1801-1                              |
| Gruppe/Auftragsdaten                |                                                               |
| Status                              | Status des Beleges                                            |
| Kostenart                           | Leistung, Kostenart                                           |
| Kostenstelle                        | Kostenstelle / Kostenträger                                   |
| Auftragssumme (Netto)               | Auftragswert (Netto)                                          |
| Belegnummer                         |                                                               |
| Auftragnehmer                       |                                                               |
| Belegdatum                          |                                                               |
| Auftragssumme (Brutto)              | Auftragswert (Brutto)                                         |
| Art der Leistungserfassung          | Leer - Keine Splittung/Aufteilung!                            |
|                                     | S – Splittung                                                 |
|                                     | A - Aufteilung                                                |
| Gruppe/Auftragsbewertung            |                                                               |
| % FG Soll                           | % Fertigstellungsgrad Soll (errechnet)                        |
| % FG Ist                            | % Fertigstellungsgrad Ist (eingegeben)                        |
| Rückst.betrag errechnet<br>(Netto)  | Werterhöhung der Prognose (Netto)                             |
| Rückst.betrag errechnet<br>(Brutto) | Werterhöhung der Prognose (Brutto)                            |
| %FG Gepr.ER Soll                    | % Fertigstellungsgrad Soll (Geprüfte Rechnungssumme)          |
| Gruppe/Rechnungssumme               |                                                               |
| RE-Wert netto                       | Rechnungswert netto                                           |
| RE-Wert brutto                      | Rechnungswert brutto                                          |
| Geprüfte Rechnungssumme             |                                                               |
| Rechnungssumme (Netto)              | Rechnungssumme Rechnungsbetrag/Angewiesen<br>+Skonto (Netto)  |
| Rechnungssumme (Brutto)             | Rechnungssumme Rechnungsbetrag/Angewiesen<br>+Skonto (Brutto) |

| Aktion/Befehl   | Erklärung                                    |
|-----------------|----------------------------------------------|
| Übernehmen      | Speichert die Angaben                        |
| Abbrechen       | Eingaben werden verworfen                    |
| Markieren       | Ausgewählte oder alle Zeilen werden markiert |
| Suchen          | Suchfunktion nach Einträgen                  |
| Spaltenauswahl  | Anpassung des Layouts                        |
| Weitere Befehle | Auswahlliste an verfügbaren Befehlen         |

Auswertungstyp Analyse Vergabeerfolg:

| Felder                                  | Erklärung                                                                                                    |
|-----------------------------------------|----------------------------------------------------------------------------------------------------|
| Gruppe/Projektdaten                     |                                                                                                    |
| Projektname                             | Name des Projekts                                                                                                    |
| Belegart                                | Auftragsart (Haupt- oder Zusatzauftrag)                                                                                                    |
| Belegnummer                             | Nummer des Belegs                                                                                                    |
| Belegdatum                              | Erfassungsdatum des Belegs                                                                                                    |
| Suchname                                | Suchname                                                                                                    |
| Status                                  | Belegstatus:                                                                                                    |
|                                         | E – Entwurf                                                                                                    |
|                                         | IV – In Verhandlung                                                                                                    |
|                                         | A – Anerkannt                                                                                                    |
|                                         | S – Auftrag schlussgerechnet                                                                                                    |
| Kostenart                               | Kostenart bzw. Leistung, welcher der Beleg zugeordnet ist.                                                                                                    |
| Hauptauftrag                            | Hauptauftrag, welchem ein Zusatzauftrag zugeordnet<br>ist. Bei Hauptaufträgen ist dieser Spalteninhalt mit<br>dem Inhalt der Spalte "Belegnummer" gleichlautend. |
| Sachbearbeiter                          | Name des Sachbearbeiters, welcher den Beleg erfasst<br>hat                                                                                                    |
| Abteilung                               | Abteilung des Sachbearbeiters                                                                                                    |
| Fremdbelegnummer                        | Fremdbelegnummer des Belegs (optional)                                                                                                    |
| Art der Leistungserfassung              | Leer - Keine Splittung/Aufteilung!                                                                                                    |
|                                         | S – Splittung                                                                                                    |
|                                         | A - Aufteilung                                                                                                    |
| Gruppe/Leistungssumme<br>netto          |                                                                                                    |
| Anmerkung                               | Anmerkung zur Summe                                                                                                    |
| %                                       | Prozentueller Anteil der Summe                                                                                                    |
| Netto                                   | Nettobetrag der Summe                                                                                                    |
| Steuer                                  | Betrag der Steuer                                                                                                    |
| Betrag                                  | Bruttobetrag der Summe                                                                                                    |
| Gruppe/Summe<br>Aufschläge/Nachlässe LV |                                                                                                    |
| Anmerkung                               | Anmerkung zur Summe                                                                                                    |
| %                                       | Prozentueller Anteil der Summe                                                                                                    |
| Netto                                   | Nettobetrag der Summe                                                                                                    |
| Steuer                                  | Betrag der Steuer                                                                                                    |
| Betrag                                  | Bruttobetrag der Summe                                                                                                    |
| Gruppe/Auftragssumme                    |                                                                                                    |
| Anmerkung                               | Anmerkung zur Summe                                                                                                    |
| %                                       | Prozentueller Anteil der Summe                                                                                                    |
| Netto                                   | Nettobetrag der Summe                                                                                                    |
| Steuer                                  | Betrag der Steuer                                                                                                    |
| Betrag                                  | Bruttobetrag der Summe                                                                                                    |
| Gruppe/Gleitung<br>(Prognose)           |                                                                                                    |
| Anmerkung                               | Anmerkung zur Summe                                                                                                    |

#### Beschreibung der Spalten:

| %                                           | Prozentueller Anteil der Summe |
|---------------------------------------------|--------------------------------|
| Netto                                       | Nettobetrag der Summe          |
| Steuer                                      | Betrag der Steuer              |
| Betrag                                      | Bruttobetrag der Summe         |
| Gruppe/Bewertung (Risiko<br>etc.)           |                                |
| Anmerkung                                   | Anmerkung zur Summe            |
| %                                           | Prozentueller Anteil der Summe |
| Netto                                       | Nettobetrag der Summe          |
| Steuer                                      | Betrag der Steuer              |
| Betrag                                      | Bruttobetrag der Summe         |
| Gruppe/Auftragssumme<br>inkl. Wertanpassung |                                |
| Anmerkung                                   | Anmerkung zur Summe            |
| %                                           | Prozentueller Anteil der Summe |
| Netto                                       | Nettobetrag der Summe          |
| Steuer                                      | Betrag der Steuer              |
| Betrag                                      | Bruttobetrag der Summe         |

Folgende Funktionen stehen zur Verfügung:

| Aktion/Befehl   | Erklärung                                    |
|-----------------|----------------------------------------------|
| Übernehmen      | Speichert die Angaben                        |
| Abbrechen       | Eingaben werden verworfen                    |
| Markieren       | Ausgewählte oder alle Zeilen werden markiert |
| Suchen          | Suchfunktion nach Einträgen                  |
| Spaltenauswahl  | Anpassung des Layouts                        |
| Weitere Befehle | Auswahlliste an verfügbaren Befehlen         |

# Ordner Rechnungen

In diesem Ordner werden in einer Tabelle alle Eingangsrechnungen des aktuellen Projektes angezeigt. Rechnungen werden zumeist einem Hauptauftrag zugeordnet, jedoch sind auch Rechnungen ohne Auftrag möglich. Ebenso ist es möglich Rechnungen keiner Kostenart zuzuordnen. Solche Rechnungen stehen anstelle der Kostenart unter ,nicht zugeordnet'. Bei der Neuanlage einer Rechnung wird zunächst die im Menüpunkt Extras / Optionen eingestellte Belegvorlage für Rechnungen geladen. Diese kann sowohl durch eine andere Belegvorlage ersetzt oder bearbeitet und verändert werden. Siehe Kapitel ,*Die Belege in ABK-KM*'

| Felder         | Erklärung                                                                   |
|----------------|-----------------------------------------------------------------------------|
| Rechnungsdaten |                                                                             |
| Belegart       | Belegart aus dem Katalog Belegarten<br>(Abschlagsrechnung, Schlussrechnung) |
| Belegnummer    | Automatisch vergebene Nummer des Beleges                                    |

| Datum                  | Datum des Beleges                                                                                                    |
|------------------------|----------------------------------------------------------------------------------------------------|
| Eingang am             | Eingangsdatum der Rechnung                                                                                                    |
| Zu Hauptauftrag        | zugehöriger Hauptauftrag oder leer für Rechnungen ohne Auftrag                                                                                  |
| Fremdbeleg Nr.         | Die Rechnungsnummer des Auftragnehmers                                                                                                    |
| Art der Arbeiten       | Freie Eingabe                                                                                                    |
| Leistungszeitraum      | Freie Eingabe als Text (z.B. für den Werkvertrag)<br>oder Auswahl aus einem Kalender für die<br>Definition von Von- und Bis-Datum.              |
| Sachbearbeiter         | Sachbearbeiter des Beleges                                                                                                    |
| Abteilung              | Zuordnung der Abteilung für Datenrechte                                                                                                    |
| Projekt                | Projektbezeichnung                                                                                                    |
| Kostenstelle           | Auswahl aus der Liste<br>Projektgliederung/Kostenstelle                                                                                         |
| Kostenträger           | Auswahl aus der Liste<br>Projektgliederung/Kostenträger                                                                                         |
| FibuKtoNr.             | Finanzbuchhaltung Kontonummer                                                                                                    |
| Kostenart              | Leistung /Kostenart                                                                                                    |
| Prüfdatum              | Datum der Rechnungsprüfung                                                                                                    |
| Status                 | Bei Belegstatus Entwurf wird der Beleg nicht in der<br>Prognose und bei den Verfügbaren Mitteln<br>berücksichtigt.                              |
| Re.Betrag (N)          | Wenn Belegstatus "Anerkannt": Rechnungsbetrag<br>ohne Skontoausnützung<br>Wenn Belegstatus "Bezahlt" "Angewiesener Betrag<br>+ Skonto" (Netto)  |
| Re.Betrag (USt.)       | Steuer                                                                                                    |
| Re.Betrag (B)          | Wenn Belegstatus "Anerkannt": Rechnungsbetrag<br>ohne Skontoausnützung<br>Wenn Belegstatus "Bezahlt" "Angewiesener Betrag<br>+ Skonto" (Brutto) |
| Skonto (N)             | Wenn Belegstatus "Anerkannt": Möglicher<br>Skontoertrag je nach Einstellung z.B. "Immer max.<br>Skontoausnützung"                               |
|                        | Wenn Belegstatus "Bezahlt" "Tatsächlicher<br>Skontoertrag" (Netto)                                                                              |
| Skonto (B)             | Möglicher Skontoertrag je nach Einstellung z.B.<br>"Immer max. Skontoausnützung" (Brutto)                                                       |
| HRL (N)                | Offener Haftrücklass (Netto)                                                                                                    |
| HRL (B)                | Offener Haftrücklass (Brutto)                                                                                                    |
| Rechnungssummen        |                                                                                                    |
| Angew./Anwb.Betrag (N) | Nettobetrag                                                                                                    |
|                        | Wenn Belegstatus "Anerkannt": Anweisbarer<br>Betrag, wenn Belegstatus "Bezahlt":<br>"Angewiesener Betrag"                                       |
| Angew./Anwb.Betrag (B) | Bruttobetrag                                                                                                    |
|                        | Wenn Belegstatus "Anerkannt": Anweisbarer<br>Betrag, wenn Belegstatus "Bezahlt":<br>"Angewiesener Betrag"                                       |
| WKZ                    | Währungskennzeichen                                                                                                    |
| Funktionen•            |                                                                                                    |
| Aktion/Befehl          | Erklärung                                                                                                    |

| Eigenschaften                   | Das Fenster, Eigenschaften zur Rechnung' wird geöffnet.                                                                                                    |
|---------------------------------|----------------------------------------------------------------------------------------------------|
| Löschen                         | Die Rechnung wird gelöscht, die Belegnummer<br>wird nur neu vergeben, wenn der letzte Beleg<br>gelöscht wurde                                                                                                    |
| Kopieren als                    | Der aktive Beleg wird mit der nächsten<br>fortlaufenden Belegnummer gespeichert                                                                                                    |
| Beleg drucken                   | Der aktive Beleg (Rechnungsdeckblatt) oder das<br>Belegjournal wird gedruckt                                                                                                    |
|                                 | Belegjournal                                                                                                    |
| Import Rechnungen (MS<br>Excel) | Mit Hilfe dieser Funktion können mit MS Excel<br>erstellte Rechnungsbücher in ABK importiert und<br>danach wie gewohnt archiviert, bearbeitet und<br>verwaltet werden. Eine präzisere Beschreibung der<br>Funktion finden Sie im Abschnitt "Funktion Import<br>Rechnungen (MS Excel)". |

## Funktion Eigenschaften der Rechnung

Im Fenster ,Eigenschaften zur Rechnung' werden alle Daten einer Rechnung erfasst. Dies ist Voraussetzung für den Druck des Rechnungsdeckblattes. Siehe Kapitel ,*Die Belege in ABK-KM*'

## Funktion Import Rechnungen (MS Excel)

Im Fenster ,Excel-Import – Rechnungsbuch' sind Optionen und die Datenquelle für den Import sowie die Zuordnung der Belegkopfdaten und der Rechenvorschrift zu tätigen.

#### **Abschnitt Optionen**

Bei ,Belegvorlage' ist die Vorlage für die Erfassung der Rechnung in ABK zu wählen (vgl. Rechnungen, die direkt in ABK erfasst werden).

Bei ,Schlüsselfeld für Beleg' wird festgelegt, wonach die eindeutige Zuordnung der zu importierenden Rechnungen erfolgen soll. Hierfür empfiehlt sich die standardmäßige Auswahl ,BELEGNR' (Belegnummer).

Bei ,Schlüsselfeld Hauptauftrag' wird jenes Feld angezeigt, wonach die eindeutige Zuordnung der Belege zum entsprechenden Hauptauftrag definiert wird.

Bei ,Anzahl der Kopfzeilen' wird angegeben, wie viele Kopfzeilen in der MS Excel-Datei vorhanden sind und ab welcher Zeile Daten importiert werden sollen. Wird hier bspw. ,1' angegeben, so erfolgt der Import ab der zweiten Zeile.

#### Abschnitt Datenquelle

Im Punkt ,Verbindung' wird der Pfad der zu importierenden MS Excel-Datei definiert. Unter ,Importdatei' wird der Dateiname angezeigt.

#### **Register Belegkopfdaten**

Hier erfolgt in Tabellenform eine Verknüpfung der Spalteninhalte der MS Excel-Tabelle zu den ABK-Feldern der Belege.

#### Beschreibung der Spalten in der Standardansicht:

| Felder      | Erklärung                             |
|-------------|---------------------------------------|
| ABK-Tabelle | Name der Tabelle in der ABK-Datenbank |

| ABK-Feldname | Name des Felds in der ABK-Datenbank                                                                                                    |
|--------------|----------------------------------------------------------------------------------------------------|
| Beschreibung | Beschreibung des Felds                                                                                                    |
| Тур          | Typ des Feldinhalts (bspw. T – Text, D – Datum)                                                                                                    |
| Excel-Spalte | Auswahl der entsprechenden Spalte in der MS<br>Excel-Datei. In einem Auswahlmenü werden alle<br>verfügbaren Spalten angezeigt, wonach eine<br>Zuordnung zu den ABK-Spalten erfolgt. |
| Auswahlliste | Anzeige aller in der MS Excel-Datei verfügbaren Spalten.                                                                                                    |

#### **Funktionen:**

| Aktion/Befehl                     | Erklärung                                                                                                    |
|-----------------------------------|----------------------------------------------------------------------------------------------------|
| Feld-Verknüpfung(en)<br>speichern | Die Verknüpfung der MS Excel- und ABK-Felder<br>wird im standardmäßigen ABK-<br>Sicherungsverzeichnis als ,map_xls2km_[Name der<br>MS Excel-Datei].ini' gesichert und wird jedes Mal,<br>wenn die entsprechende MS Excel-Datei als<br>Datenquelle angegeben wird, geladen. |
| Import starten                    | Startet den Importvorgang.                                                                                                    |
| Schließen                         | Schließt das Fenster.                                                                                                    |

#### **Register Rechenvorschrift**

Hier erfolgt in Tabellenform eine Verknüpfung der Spalteninhalte der MS Excel-Tabelle zu den ABK-Feldern der Rechenvorschrift.

Die Tabelle und Funktionen sind analog zu jenen im Register ,Belegkopfdaten' aufgebaut.

# Ordner Zahlungsplan

In diesem Ordner werden zeitliche Analysen der Prognosekosten je Leistung/Kostenart gemacht. Erst mit der Funktion "Berechnen" werden die Werte in der Ansicht aktualisiert und aus allen Belegen und Kostenschätzungen übernommen.

Mit dem Projektfilter können Projekte nach verschiedenen Parametern gesucht werden. Es können Filter nach Projektverantwortlichem, Abteilung, Projektstatus, Baumaßnahme, Bewertung Kosten-/Terminstatus, Bewertung Kosten und/oder Bewertung Terminstatus gesetzt werden. Alternativ können auch alle Projekte aufgelistet werden. Achtung – je nach vorhandenem Datenumfang kann dies entsprechend lang dauern!

Die errechneten Daten werden im Register "Datenansicht" in einer Tabelle, im Register "Kostendiagramm" grafisch dargestellt.

Basis für die Berechnung ist die Art des Kostenverlaufs je Leistung.

Wenn keine speziellen Daten erfasst wurden, werden folgende Grundsätze festgelegt:

- Wenn bei einer Leistung keine Art des Kostenverlaufs angegeben ist, wird für die Auswertung im Zahlungsplan die Methode "Gleichbleibende Kosten über den Leistungszeitraum" angenommen.
- Wenn bei einer Leistung keine Dauer angegeben wurde, ist die Projektdauer (Projektanfang bis Projektende) auch für diese Leistung gültig.

Die Berechnung erfolgt immer mit dem aktuellen Datum als Stichtag. Das bedeutet, dass als IST-Kosten alle anerkannten Rechnungen berücksichtigt werden. Die Differenz der aktuellen Prognosekosten zu den IST-Kosten wird dann nach dem eingestellten Kostenverlauf aufgeteilt.

Die Berechnung der Daten erfolgt nach Tagen, die Darstellung wahlweise nach Monat oder nach Kalenderwoche. Im aktuellen Monat werden die offenen Beträge ab dem Stichtag dargestellt.

Das Projekt wird mit den einzelnen Leistungen und den Gesamtkosten dargestellt. Zusätzlich kann die Zusammenfassung der Kostenbereiche, also die Errichtungskosten, Baukosten und Bauwerkskosten eingeblendet werden.

## Ordner Analysen

Projektübergreifende Auswertungen und Mittelwertberechnungen werden in diesem Ordner vorgenommen.

Mit einem Klick auf die Überschrift ,Projektwahl' wird der Bildschirmbereich mit Auswahlkriterien für Projekte (Selektion) eingeblendet. Im unteren Bereich werden Darstellungseigenschaften ausgewählt und die entsprechenden Projekte in einer Tabelle angezeigt.

#### **Funktion Projektauswahl**

Im ersten Schritt wird die Projektauswahl durchgeführt. Folgende Kriterien können eingeschränkt werden:

- Projekt: Auswahl des Projekts
- Projektverantwortlicher: Eingabe des Namens des/der Projektverantwortlichen
- Liegenschaft
- Projektstatus: Auswahl aus dem Katalog Statusverwaltung
- Projektart: Auswahl aus dem Katalog Projektart
- Steuersicht: (leer), Netto-Projekte, Brutto-Projekte
- Baumaßnahme: Klassifizierung der Baumaßnahme (Altbau, Neubau, etc.)
- Freies Feld
- Inhalt Freies Feld
- Nur Projekte anzeigen, die den gleichen Leistungskatalog haben wie das Referenzprojekt; Neben der Ansicht kann in einer Auswahlliste aus allen aktiven Projekten das Referenzprojekt ausgewählt werden.
- Auch ausgeblendete Projekte berücksichtigen
- Weitere Klassifizierungen (aus Projektbeschreibung im Ordner Bedarfsplanung) können eingeblendet werden und für Filterkriterien herangezogen werden.

Mit , Selektion starten' wird die Projektauswahl durchgeführt

Mit der Option "Beim Öffnen immer letzte Projektwahl ausführen" werden in der unteren Bildschirmhälfte immer gleich Daten der entsprechenden Auswahl angezeigt.

Die Funktion "*Projektfelder wählen*" ermöglicht einzelne Felder aus dem Ordner Projekte auszuwählen und in der Auswertung anzeigen zu lassen.

#### Ansicht nach selektierten Daten

Im zweiten Schritt wird die Ansicht der selektierten Daten ausgewählt.

Zur Auswahl stehen in einer Liste:

- Projektliste
- Ist-Werte (Schätzkosten, Aufträge, Rechnungen und Prognose)
- Kostenbereiche (ÖN 1801); Es werden die aktuellen Prognosewerte angezeigt
- Kennzahlen/-werte –Kosten (ÖN B1801)
- KKW zu Kennwertbezugsgröße (je Leistung)
- Projektliste, Ist-Werte und Kostenbereiche
- Projekt/ Leistungen, Flächen, Termine
- Termine je Leistung
- Kostenstellenauswertung
- Kostenträgerauswertung
- Kostenstellen-/Kostenträgerauswertung
- Gesamtkosten nach Aufteilungsschlüssel

Zu jeder Auswertung kann ein Referenzprojekt angegeben werden. Außerdem ist es möglich, ausgewählte Projektfelder bei der Auswertung einzublenden.

#### Projektliste

Auswertung für die Erstellung einer Projektliste nach Filterkriterien

#### Beschreibung der Spalten in der Standardansicht:

| Felder      | Erklärung          |
|-------------|--------------------|
| Projektname | Projektname        |
| Bezeichnung | Projektbezeichnung |

#### Ist-Werte

Auswertung für die Gegenüberstellung von Werten der Kostenschätzung, Auftragsvergabe, Abrechnung und Prognose

#### Beschreibung der Spalten in der Standardansicht:

| Felder                    | Erklärung                  |
|---------------------------|----------------------------|
| Gruppe Projektdaten       |                            |
| Projektname               | Projektname                |
| Bezeichnung               | Projektbezeichnung         |
| Gruppe Kostenermittlung   |                            |
| Kostenschätzung           | Kostenschätzung            |
| %                         | % Abweichung v. Mittelwert |
| Gruppe Auftragsvergabe    |                            |
| Auftragssumme             | Auftragssumme              |
| %                         | % Abweichung v. Mittelwert |
| Gruppe Kostenfeststellung |                            |

| Rechnungssumme  | Rechnungssumme              |
|-----------------|-----------------------------|
| %               | % Abweichung vom Mittelwert |
| Gruppe Prognose |                             |
| Prognose        | Prognose                    |
| %               | % Abweichung vom Mittelwert |

## Kostenbereiche (ÖN 1801)

Auswertung für die Gegenüberstellung der Summen nach Kostenbereichen der ÖNORM B1801:2009.

| Felder                | Erklärung           |
|-----------------------|---------------------|
| Gruppe Projekt        |                     |
| Projektname           | Projektname         |
| Projektbeschreibung   | Projektbeschreibung |
| Gruppe Kostenbereiche |                     |
| 0 Grund               | Grund               |
| 1 Aufschließung       | Aufschließung       |
| 2 Bauwerk Rohbau      | Bauwerk Rohbau      |
| 3 Bauwerk-Technik     | Bauwerk-Technik     |
| 4 Bauwerk-Ausbau      | Bauwerk-Ausbau      |
| 5 Einrichtung         | Einrichtung         |
| 6 Außenanlagen        | Außenanlagen        |
| 7 Honorare            | Honorare            |
| 8 Nebenkosten         | Nebenkosten         |
| 9 Reserven            | Reserven            |

## Kennzahlen/ -Werte – Kosten (ÖN1801)

Auswertung für die Gegenüberstellung von Kostenkennwerten nach der ÖNORM B1801:2009.

Aus der Auswahlliste ist die gewünschte Kennwertbezugsgröße (KBG) auszuwählen.

| Felder                      | Erklärung                  |
|-----------------------------|----------------------------|
| Gruppe Projekt              |                            |
| Projektname                 | Projektname                |
| Projektbeschreibung         | Projektbeschreibung        |
| Gruppe<br>Grundstückskosten |                            |
| %                           | % Abweichung v. Mittelwert |
| GSK €/ m³ BRI               | Grundstückskosten          |
| Gruppe<br>Errichtungskosten |                            |
| %                           | % Abweichung v. Mittelwert |
| EK €/ m³ BRI                | Errichtungskosten          |

Beschreibung der Spalten in der Standardansicht:

| Gruppe Gesamtkosten                     |                            |
|-----------------------------------------|----------------------------|
| %                                       | % Abweichung v. Mittelwert |
| GK €/ m³ BRI                            | Gesamtkosten               |
| Gruppe<br>Kennwertbezugsgrößen /<br>KBG |                            |
| BRI m <sup>3</sup>                      | Kennwertbezugsgröße        |
| Gruppe Bauwerkskosten                   |                            |
| BWK €/ m³ BRI                           | Bauwerkskosten             |
| %                                       | % Abweichung v. Mittelwert |
| Gruppe Baukosten                        |                            |
| BK €/ m³ BRI                            | Baukosten                  |
| %                                       | % Abweichung v. Mittelwert |

Zusätzlich werden alle Summen von Kostenbereichen in €EH KBG und % - Abweichung vom Mittelwert angezeigt.

## KKW zu Kennwertbezugsgröße (je Leistung)

Auswertung für die Berechnung von Kostenkennwerten je Leistung. Gemittelte Kostenkennwerte können anschließend in ein neues Projekt übernommen werden.

Zur Bestimmung der gleichartigen Projekte wird ein Referenzprojekt gewählt, welches den zugrundeliegenden Leistungskatalog bestimmt. Für eine korrekte Bestimmung der Referenzprojekte muss noch die Kennwertbezugsgröße und die Basis für die Bildung der Kostenkennwerte gewählt werden.

Als Basis kann Kostenschätzung, Auftragsvergabe, Kostenfeststellung, Kostenfeststellung RV-ID (Rechenvorschrift-Identifikationsnummer) oder Prognosekosten gewählt werden.

Basis Kostenfeststellung RV-ID: Ziel dieser Einstellung ist, einen bestimmten Wert aus der Rechnung je Leistung aufzusummieren und den Kennwert je Bezugsgröße zu bilden. Dafür wird im Flächenprogramm die RVID-Zusammenstellung gebildet. Alle Werte, die im Flächenprogramm der Gruppe "Analysen" zugeordnet sind, können im Auswahlfeld RV-ID Zusammenstellung gewählt werden. (siehe weitere Hinweise im Flächenprogramm). Zusätzlich können die Belege eingeschränkt werden, die in diese Auswertung einfließen. Ein Beleg-Zeitraum wird dafür festgelegt.

Mit der Schaltfläche "Auswertung starten" beginnt die Selektion nach den eingegebenen Kriterien.

Im Register Projektdaten werden die Projekte aufgelistet, die die gesuchten Parameter aufweisen. Diese Liste kann anschließend manuell reduziert werden.

Im Register Leistungen werden alle Leistungen des Leistungsgliederungskatalogs des Referenzprojektes angezeigt und für jedes Projekt der ermittelte Kostenkennwert dieser Leistung in Spalten angezeigt.

#### **Register Projektdaten**

#### Beschreibung der Spalten in der Standardansicht:

| Felder                                  | Erklärung |
|-----------------------------------------|-----------|
| Gruppe<br>Kennwertbezugsgrößen /<br>KBG |           |

| BRI m <sup>3</sup>  | Kennwertbezugsgröße |
|---------------------|---------------------|
| Gruppe Projekt      |                     |
| Projektname         | Projektname         |
| Projektbeschreibung | Projektbeschreibung |

#### Funktionen:

| Aktion/Befehl                    | Erklärung                                                                  |
|----------------------------------|----------------------------------------------------------------------------|
| Projekt aus Auswahl<br>entfernen | Projekt wird aus der Liste entfernt und in die<br>Analyse nicht einbezogen |
| Projektwahl anzeigen             | Blendet die zusätzlichen Selektionsmöglichkeiten<br>ein oder aus           |
| Drucken                          | Projektübergreifenden Vergleich drucken                                    |

#### **Register Leistungen**

#### Beschreibung der Spalten in der Standardansicht:

| Felder                           | Erklärung                                                                     |
|----------------------------------|-------------------------------------------------------------------------------|
| Gruppe Leistungen /<br>Kostenart |                                                                               |
| Nummer                           | Nummer der Leistung/Kostenart                                                 |
| Bezeichnung                      | Bezeichnung der Leistung/Kostenart                                            |
| Gruppe Werte                     |                                                                               |
| Min                              | Der kleinste Wert der ausgewählten Projekte wird angezeigt.                   |
| Mittel                           | Der gemittelte Wert (Mittelwert) der ausgewählten<br>Projekte wird angezeigt. |
| Maximum                          | Der größte Wert der ausgewählten Projekte wird angezeigt.                     |
| Gruppe Projektkennwerte          |                                                                               |
| [Projektname]                    | Alle ausgewählten Projekte werden in einer Spalte angezeigt.                  |

#### Funktionen:

| Aktion/Befehl                                                | Erklärung                                                                                                    |
|--------------------------------------------------------------|----------------------------------------------------------------------------------------------------|
| Auswahl in bestehende<br>Projektkostenschätzung<br>eintragen | Mit dieser Funktion können Kostenkennwerte je<br>Leistung in ein Projekt übernommen werden,<br>welches noch keine Werte in der Kostenschätzung<br>hat. Das Projekt ist in dieser Funktion auszuwählen,<br>und die Kennwertbezugsgröße ist anzugeben. |

## Projektliste, Ist-Werte und Kostenbereiche

Projektübergreifende Auswertung der Prognosekosten. Daten eines Projektes werden in einer Zeile mit folgenden Prognosekosten angezeigt:

Kostenbereiche 0-9 als Betrag, Grundstückskosten, Bauwerkskosten, Baukosten, Errichtungskosten als Betrag und Prozentsatz

Kostenermittlung, Auftragsvergabe, Kostenfeststellung und Prognose als Betrag und Prozentsatz. Die Kostenkennwertbezugsgröße wird mit dem Wert und der ID angezeigt.

### Termine je Leistung

Projektübergreifende Auswertung der Termine. Je Leistung werden die Daten Terminanfang, Terminende, Dauer und Abhängigkeiten aufgelistet und als Balkenplan dargestellt.

### Kostenstellenauswertung

Projektübergreifende Auswertung der Kostenstellen. Mit Hilfe eines Referenzprojektes werden gleichartige Projekte aufgelistet. Mit der Funktion (Projekt-) Felder wählen werden die gewünschten Projektinformationen und Kostenstelleninformationen eingeblendet. Je Projekt/Kostenstelle werden die Summen für Kostenschätzung, Auftrag, Rechnung und Prognose angezeigt.

#### Kostenträgerauswertung

Projektübergreifende Auswertung der Kostenträger. Mit Hilfe eines Referenzprojektes werden gleichartige Projekte aufgelistet. Mit der Funktion (Projekt-) Felder wählen werden die gewünschten Projektinformationen eingeblendet. Je Projekt/Kostenstelle werden die Summen für Kosten-schätzung, Auftrag, Rechnung und Prognose angezeigt.

#### Kostenstellen-/Kostenträgerauswertung

Projektübergreifende Auswertung der Kostenstellen und der Kostenträger. Mit Hilfe eines Referenzprojektes werden gleichartige Projekte aufgelistet. Aus einer Auswahlliste kann die Ansicht auf Summen je Kostenart, Kostenstelle und Kostenträger, je Kostenstelle oder je Kostenträger geändert werden. Je Projekt/Kostenart/Kostenstelle/Kostenträger werden die Projektdaten sowie die Summen für Kostenschätzung, Auftrag, Rechnung und Prognose angezeigt.

#### Gesamtkosten nach Aufteilungsschlüssel

Projektübergreifende Auswertung der Gesamtkosten nach dem definierten Aufteilungsschlüssel (Ordner Projektgliederung, Register Leistungsgliederung). Mit der Funktion (Projekt-) Felder wählen werden die gewünschten Projektinformationen eingeblendet. Je Projekt/Kostenart und Aufteilungsschlüssel werden die Summen für Kostenschätzung, Auftrag, Rechnung und Prognose angezeigt.

# Ordner Lebenszykluskosten

Der Baustein ABK-Lebenszykluskosten, eine Erweiterung des ABK-Kostenmanagers, ist das Werkzeug zur Ermittlung von Lebenszykluskosten nach ÖNORM B1801-2 als Methode zur Unterstützung von Entscheidungsprozessen bei Bauprojekten. Dabei werden neben der Höhe der Errichtungskosten auch langfristige Kostenfaktoren wie laufende Betriebs- oder Wartungs- und Instandhaltungskosten als bestimmende Parameter für die Entscheidungsfindung berücksichtigt.

Die Zusammenführung von Kostenkennwerten aus den unterschiedlichen Lebenszyklusphasen eines Gebäudes verhindert eine einseitige Optimierung hinsichtlich Errichtungs- oder Nutzungskosten. Die Lebenszykluskosten können als Kennwert zum Vergleich und zur Optimierung von Investitionsentscheidungen wie auch Gebäudeplanungen eingesetzt werden. Außerdem liefert das System Kennwerte für die Zertifizierung von Bauprojekten. Zielgruppe der Berechnungshilfe sind die Beteiligten im Lebenszyklus von Immobilien, die mit der Entscheidung über (Nach-)Investitionen oder mit der Planung und Optimierung von Gebäuden, Gebäudeteilen bzw. von einzelnen Anlagen befasst sind. Dazu gehören Immobilieneigentümer und deren Vertreter, Investoren, Planer, Berater, Generalunternehmer ebenso wie Facility Manager.

#### Berechnungsmodelle

Grundsätzlich unterstützt ABK unterschiedliche Berechnungsmodelle für die Ermittlung der Lebenszykluskosten innerhalb vorgegebener Rahmenbedingungen und methodischer Abläufe.

Ein empfohlenes Modell ist das Lebenszykluskostenprognosemodell "LEKOS", entwickelt von Dipl. Ing. Dr. Helmut Floegl, Department für Bauen und Umwelt, Donau-Universität Krems.

# Lebenszykluskosten - Begriffe und Zusammenhänge

#### Begriffe

Folgende Fachbegriffe werden im Zusammenhang mit der Thematik immer wieder verwendet und finden sich auch in der Norm wieder:

- Folgekosten; Objekt-Folgekosten (OFK): Summe (der Barwerte) aller Kosten, die sich aus dem Betrieb und der Nutzung während der Nutzungsphase eines Objektes zuzüglich der Objektbeseitigungs- und Abbruchkosten ergeben und dem Objekt oder einem oder mehreren Elementen der Baugliederung gemäß ÖNORM B 1801-1 direkt zuordenbar sind
- Gebäudebasiskosten (GBK): Summe (der Barwerte) der Objekt-Errichtungskosten gemäß ÖNORM B 1801-1 und der Kosten des Gebäudebetriebes
- Kosten des Gebäudebetriebes (KGB): Summe (der Barwerte) aller Kosten der Verwaltung, des technischen Gebäudebetriebes und Betriebsführung, der Ver- und Entsorgung, der Reinigung sowie der Sicherheitsdienste
- Lebenszykluskosten (LZK): Summe (der Barwerte) der Objekt-Errichtungskosten gemäß ÖNORM B 1801-1 und der Objekt-Folgekosten
- Nutzungskosten: Objekt-Nutzungskosten (ONK): Folgekosten abzüglich der Summe (der Barwerte) der Objektbeseitigungs- und Abbruchkosten
- **Objektlebenszyklus:** Zeitabschnitt, der alle Phasen der Lebensdauer eines Objekts umfasst und sich in die Phase der Objektplanung und errichtung, der Phase der Objektnutzung und der Phase des Abbruchs und der Objektbeseitigung gliedert.
- **Objektnutzungsphase:** jene Phase innerhalb des Objektlebenszyklus, die mit der Übergabe/Übernahme des fertig gestellten Objekts beginnt und mit dem Abbruchsbeginn endet

#### Zusammenhänge

#### Projektphasen

Die Beeinflussbarkeit der Folgekosten ist im Rahmen der Projektdefinition am höchsten und sinkt kontinuierlich bis zur Nutzung. Der Kenntnisstand zu Systemen, Konstruktionen und Materialien steigt hingegen mit zunehmender Detaillierung der Planung. Daher weist die ABK-Berechnungshilfe eine dem Kenntnisstand der Planungsphase entsprechende Präzision auf. Überwiegend wird sie in den ersten drei Projektphasen, Entwicklungs-, Vorbereitungs- und Vorentwurfsphase, angewendet.

#### Einflussgrößen

Die Folgekosten eines Gebäudes sind abhängig von baulichen, technischen und objektartbedingten Standards (Gebäudenutzung, Tragwerk und Gebäudehülle, eingesetzte Materialien sowie die technische Ausstattung eines Gebäudes u.v.m.) Die Kenntnisse über die genaue Umsetzung dieser Merkmale oder auch Einflussgrößen steigen mit zunehmendem Projektfortschritt.

#### Betrachtungszeitraum

Der maximale Betrachtungszeitraum entspricht grundsätzlich der Lebensdauer der Immobilie. Für Auswertungen wird dieser Betrachtungszeitraum angepasst, z.B. auf die Dauer eines Vertragsverhältnisses (Miet- oder Pachtvertrag), oder auf den voraussichtlichen Zeitpunkt einer Modernisierung.

Die Prognose-Unsicherheit nimmt mit der Größe des Betrachtungszeitraums zu andererseits lassen zu kurze Betrachtungszeiträume Lösungen unvorteilhaft erscheinen, die sich erst längerfristig rentieren.

#### Ermittlungsansatz und -parameter

Die Folgekosten werden sowohl statisch (ohne Valorisierung und Verzinsung) als auch dynamisch ermittelt. Innerhalb der dynamischen Betrachtung wird die Barwertmethode unterstützt.

Als Ermittlungsparameter werden für die dynamische Berechnung neben dem Kalkulationszinssatz die Preissteigerungen durch den Anwender definiert.

# Einführung zur Bearbeitung von Lebenszykluskosten in ABK

## Allgemeines

Die Projekterrichtungskosten sind eine wichtige Basis zur Berechnung der Lebenszykluskosten. So können entweder mit dem ABK-Projektkostenmanager wie gewohnt detailliert Objekt- und Kostendaten erfasst und geplant werden, um diese sodann in die ABK-Lebenszykluskosten mittels Funktionen und Importroutinen zu übernehmen, oder die Folgekosten werden direkt im Ordner Lebenszykluskosten angelegt und bearbeitet.

Um ein Projekt in den ABK-Lebenszykluskosten zu bearbeiten muss bei der Neuanlage im Ordner Projektkostenmanager Register ,Erweitert' die Option ,Projektkostenmanager' aktiviert werden. Bei bestehenden Projekten wird im Register Controlling die Option ,Im Projektkostenmanager verwenden' gesetzt.

Im Ordner Projektkostenmanager Register Optionen ist die Steuersicht (Netto oder Brutto) festzulegen.

Die Lebenszykluskosten können auf Grundlage eines Berechnungsmodells, zum Beispiel basierend auf dem Modell LEKOS, trotz des großen Umfangs, sehr einfach erstellt werden. Es wurden Parameter definiert und Annahmen getroffen, die jedoch aufgrund unternehmensspezifischer Vorgaben sowie externer Schwankungen durch den Anwender zu überprüfen bzw. zu ersetzen sind. Parameter sind mit dem Kennzeichen "Prüfung/Eingabe empfohlen" oder "Prüfung/Eingabe vorgeschrieben" versehen. In einer eigenen Checkliste am Bildschirm werden diese Parameter aufgelistet, bis das Häkchen "Geprüft" gesetzt ist. Für Parameter können auch Schwellenwerte für Sollwert (Von – Bis) angegeben sein.

Im Kommentar sind Hinweise des Modellerstellers zu finden, im Notizfeld werden Anmerkungen des Bearbeiters für die Abstimmung der Eingaben gemacht.

Für einen Vergleich von Planungsvarianten ist eine Planversion zu kopieren, unter einer neuen Version abzuspeichern und entsprechend anzupassen.

Folgekosten werden jährlich über die gesamte Lebensdauer hinweg angezeigt. Mit einer Einstellung wird festgelegt, ob die Werte in den Jahresspalten kumuliert oder nur die Steigerungen angezeigt werden und ob die Werte statisch oder dynamisch berechnet werden.

## Darstellung der Daten

Wird im Projektfilter kein konkretes Projekt gewählt, sondern (Alle), dann wird eine Tabelle mit allen Projekten mit Lebenszyklusberechnungen angezeigt. Je Projekt sind die Daten der aktuell gewählten Kostenplanversion, die Lebensdauer und der berechnete Betrag für die Lebenszykluskosten eingeblendet.

Zu einem Projekt können mehrere Kostenplanversionen zu Lebenszykluskosten angelegt werden. Die aktuelle Version ist in einer Auswahlcombo gewählt. Es werden dann nur diese Daten angezeigt.

Die für Lebenszykluskosten relevanten Daten sind sehr umfangreich und daher in unterschiedliche Bereiche gegliedert. Die Eckdaten einer Kostenermittlung können mit einem Klick auf "Eckdaten" seitlich ein- und ausgeblendet werden. Die Parameter und Kostenermittlungen werden im Register Parameter und Kosten festgelegt. Im Register Auswertungen können die dort ermittelten Kosten in Grafiken und Listen dargestellt und ausgegeben werden.

## Eckdaten

Mit einem Klick auf Eckdaten werden die Kopfdaten zum Folgekostenmodell eingeblendet. Folgende Parameter und Kenndaten werden mit dieser Funktion im Ansichtsbereich angezeigt:

#### **Bezeichnung:**

Hier erfolgt die Eingabe der Bezeichnung des Folgekostenmodells (Zeichenbeschränkung max. 60 Zeichen).

#### Versionsdatum:

Combobox zur Datumseingabe/Datumsauswahl der aktuellen Version. mithilfe des Datumsauswahlfeldes (Kalender im Pull-Down Menü).

#### Lebensdauer in Jahren:

Eingabe der vorgesehenen Lebensdauer des betrachteten Gebäudes.

#### **Steuersicht:**

Diese Einstellung ist besonders wichtig wenn man eine Kostenplanung der Errichtungskosten aus dem Ordner Kostenübersicht/Prognose übernimmt. Hier wird angezeigt, ob diese Beträge Netto- oder Bruttobeträge sind. Diese Einstellung wurde im Ordner Projektkostenmanager, Register Optionen festgelegt.

Parameter wie z.B. Stundensätze oder Stromkosten/kWh sind jedoch immer Netto einzugeben, und werden dann mit dem angegebenen MwSt-Code in der Spalte "MwSt-Code" bei Brutto-Projekten auf Brutto umgerechnet. Wurden bereits Daten im Ordner Kostenübersicht/Prognose aufgenommen, kann diese Einstellung nicht mehr verändert werden.

#### Valorisierungsmodell

Mit dem Valorisierungsmodell wird festgelegt, ob die Daten statisch als Normalwerte oder dynamisch mit berücksichtigter Preisanpassung und Abzinsung dargestellt werden. Auswahl aus der Combo:

- Leer: Keine Valorisierung der Werte
- "N": Nominalwertmethode (inkl. Preissteigerungen) Diese Methode beinhaltet Preissteigerungen.
- "B": Barwertmethode (abgezinst auf den Fertigstellungszeitpunkt)

Die Barwertmethode ist eine <u>betriebswirtschaftliche</u> Kennziffer der dynamischen <u>Investitionsrechnung</u>. Durch <u>Abzinsung</u> auf den Beginn der <u>Investition</u> werden Zahlungen, die zu beliebigen Zeitpunkten anfallen, vergleichbar gemacht. Sie erlaubt somit die Beurteilung einer Erweiterungsinvestition und die Bestimmung des <u>Ersatzzeitpunktproblems</u>.

## Funktion Lebenszykluskostenplan anlegen

Wenn ein neues Projekt bearbeitet wird und noch kein Lebenszykluskostenplan angelegt wurde, erscheint diese Funktion. Die Anlage erfolgt basierend auf einer Vorlage oder einem Referenzprojekt.

Als Vorlage werden alle Kostenplanversionen von jenen Projekten angezeigt, deren Bezeichnung mit "VORLAGE" beginnt.

## **Register Parameter und Kosten**

In diesem Register werden im linken Bereich die (gewählten) Bereiche angezeigt. Auf der rechten Seite werden dann - je nach gewähltem Bereich - die detaillierten Daten aufgelistet. Im unteren Bildschirmbereich werden zur besseren Datenbearbeitung Inhalte der Tabelle detailliert in den Registern Details, Checkliste und Prüfprotokoll angezeigt.

#### Bereichswahl

Die Bereiche Basisparameter, Errichtungskosten, Parameter Folgekosten, Folgekosten, und Ergebnisse sind bereits in der ABK-Vorlage angelegt. Innerhalb der Bereichswahl besteht die Möglichkeit Gruppentabellen zu editieren. Neue Gruppeneinträge werden nach der Zeilennummer eingeordnet. Der Typ bestimmt, ob der Eintrag ein Parameter (P) ist, oder ein neuer Bereich für Errichtungskosten (E) oder für Folgekosten (F).

Bereiche können geöffnet und geschlossen werden, um die untergeordneten Kostenhauptgruppen ein- bzw. auszublenden.

| Spalte           | Erklärung                                                                                                    |
|------------------|----------------------------------------------------------------------------------------------------|
| Gruppe Allgemein |                                                                                                    |
| ZNr.             | Zeilennummer                                                                                                    |
| Gruppe           | Gruppe zur Gliederung                                                                                                    |
| Hierarchietyp    | Zuordnung zur entsprechenden Hierarchie (Kategorie);<br>leer=Parameter, KOA=Kostenart,<br>KHG=Kostenhauptgruppe, KUG=Kostenuntergruppe,<br>SKB=Summe von Kostenbereichen, Ü=Überschrift |
| FAV              | Favorit                                                                                                    |

Folgende Spalten stehen zur Verfügung:

|                         | Werte, die als Favoriten gekennzeichnet sind, werden auch im Register Auswertungen angezeigt.                                                                                                    |
|-------------------------|----------------------------------------------------------------------------------------------------|
| Nummer                  | Kostenartennummer                                                                                                    |
| Bezeichnung             | Name der Kostenart                                                                                                    |
| Anmerkung               | Anmerkung des Bearbeiters                                                                                                    |
| Variable                | Variablenname (Kennwert-ID)                                                                                                    |
| Wert                    | Wert der Kostenkomponente                                                                                                    |
| EH                      | Einheit (Dimension)                                                                                                    |
| Gruppe Valorisierung    |                                                                                                    |
| Indexwert               | Berechneter Wert aus dem Feld Index, gibt in Prozent die<br>Indexerhöhung (durchschnittliche jährliche Veränderung)<br>an.                                                                                                    |
| Index                   | Formel, meistens Variable für Preissteigerung – z.B.<br>"PALLG", "PTECHNIK".                                                                                                    |
| Gruppe Kostenermittlung |                                                                                                    |
| Formel                  | Formel zur Berechnung des Wertes                                                                                                    |
| Fehlertext              | Text ausgewiesener Fehler                                                                                                    |
| Sollwert Von            | Sollwert-Untergrenze                                                                                                    |
| Sollwert Bis            | Sollwert-Obergrenze                                                                                                    |
| Gesamt                  | Wert nach Lebensdauer – Berechnet aus Wert und<br>Frequenz + Valorisierung – Bei Errichtungskosten nur<br>Wert+ Valorisierung                                                                                                    |
| Gesamt o.V.             | Wert nach Lebensdauer ohne Valorisierung                                                                                                    |
| Mittelwert o.V.         | Mittelwert ohne Valorisierung                                                                                                    |
| Mittelwert/Jahr         | Mittelwert=Gesamtwert/Lebensdauer                                                                                                    |
| Frequenz berechnet      | Frequenz in Jahren (1=jährlich, 10=10jährlich usw.)                                                                                                    |
| Frequenz (Jahre)        | Frequenz in Jahren (1=jährlich, 10=10jährlich usw.) –<br>Eingabe von numerischen Werten oder Variablen – Leer<br>bei Errichtungskosten                                                                                                    |
| MwSt-Code               | Mehrwertsteuercode aus dem MwSt-Code-Katalog<br>(optional) – Dieser Code ist anzugeben bei Beträgen wie<br>z.B. Stundensätzen oder Stromkosten/kWh.—Diese<br>Beträge sind netto einzugeben, und werden dann mit<br>diesem MwSt-Code bei Brutto-Projekten auf Brutto<br>umgerechnet |
| Prüf                    | Prüfvorgabe: Parameter muss eingegeben/überprüft<br>werden – leer-Prüfung/Eingabe nicht erforderlich – 1-<br>Prüfung/Eingabe empfohlen – 2-Prüfung vorgeschrieben                                                                                                    |
|                         | Daten mit dieser Kennzeichnung werden im Register<br>Checkliste aufgelistet.                                                                                                    |
| Geprüft                 | Prüfstatus – Bearbeiter hat Parameter eingegeben/ geprüft                                                                                                    |
|                         | Daten mit dieser Kennzeichnung werden im Register<br>Checkliste berücksichtigt.                                                                                                    |
| Aus KM übernehmen       | Wenn angegeben, wird der Wert aus dem ABK-<br>Kostenmanager übernommen. – Kennwert-ID aus dem<br>ABK-KM Flächenprogramm oder Kostenartennummer<br>aus der ABK-KM Kostenübersicht (Mit Präfix "#")                                                                                  |

| Folgende Funktionen stehen zur ' | Verfügung: |
|----------------------------------|------------|
|----------------------------------|------------|

| Aktion/Befehl | Erklärung                                         |
|---------------|---------------------------------------------------|
| Eckdaten      | Einblendung der Eckdaten zum Folgekostenmodell im |

|                             | Ansichtsfenster                                                                                                    |
|-----------------------------|----------------------------------------------------------------------------------------------------|
| Neue Version anlegen        | Es wird eine neue Version basierend auf einer Vorlage<br>oder eines Referenzprojektes (Auswahl Projekt und<br>Version) angelegt.                                                                                                    |
| Version umbenennen          | Bestehende Version wird umbenannt                                                                                                    |
| Version löschen             | Version wird gelöscht                                                                                                    |
| Berechnen                   | Mit dieser Funktion werden die Ergebnisse berechnet. Es<br>startet der Rechenlauf – im Anschluss wird das Ergebnis<br>im Register "Prüfprotokoll" ausgewiesen.                                                                                                    |
|                             | Anmerkung: Die Aktualisierung der Werte erfolgt nicht<br>automatisch nach jeder Änderung, sonst würde die<br>Datenbearbeitung unterbrochen werden.                                                                                                    |
| Kostenplanung               | Werte aus Kostenplanung übernehmen                                                                                                    |
| übernehmen                  | Gibt es Werte mit gleichen Variablen im Ordner<br>Projektkostenmanager Unterordner Flächenprogramm<br>und Kostenübersicht/Prognose, dann werden diese Werte<br>übernommen. Alle bestehenden Werte in Parameter und<br>Kosten mit gleicher Variable werden überschrieben. |
| Löschen                     | Löscht Zeile                                                                                                    |
| Markieren                   | Markiert gewünschte Zeile(n)                                                                                                    |
| ZNr neu<br>durchnummerieren | Berechnet Zeilennummer neu                                                                                                    |
| Werte in Jahresspalten      | Auswahlparameter:                                                                                                    |
| (Combobox)                  | - Keine                                                                                                    |
|                             | - Kumulierter Wert (errechnet sich als aufgelaufener<br>(aufaddierter) Wert aus Zwischensummen bis zum<br>aktuellen Jahr)                                                                                                    |
|                             | - Jahressteigerung (Kosten, die im<br>Beobachtungszeitraum von 1 Jahr anfallen)                                                                                                    |
|                             | - Kumulierter Wert o.V. (ohne Valorisierung)                                                                                                    |
|                             | - Jahressteigerung o.V. (ohne Valorisierung)                                                                                                    |
|                             | Wenn beim Valorisierungsmodell keine Valorisierung<br>gewählt wurde (leer), dann werden in allen Ansichten<br>gleiche Werte (ohne Valorisierung) dargestellt.                                                                                                    |

#### **Register Details**

Hier werden Details des aktuellen Datensatzes der Tabelle angezeigt;

- Bezeichnung, Variable und Wert
- Formel mit der Möglichkeit das Fenster Verlauf Formelberechnung aufzurufen
- Kommentar des Modellerstellers
- Notiz des Bearbeiters für interne Aufzeichnungen und Anmerkungen

#### **Register Checkliste**

Hier werden aus den oben eingegebenen Werten die Einträge mit dem Kennzeichen Prüfung/Eingabe empfohlen bzw. vorgeschrieben (je nach markiertem Status) angezeigt. Im Ansichtsfenster rechts außen werden die Anzahl der offenen Punkte zur Prüfung/Eingabe summiert nochmals zusammengefasst dargestellt.

Mit Doppelklick auf eine Zeile springt der Cursor direkt auf diesen Eintrag in der Tabelle.

#### **Register Variablenliste**

Hier werden die verfügbaren Variablen angezeigt und können in eine Formel übernommen werden. Über die Suchen-Funktion kann nach Variablen und deren Vorkommen gesucht werden.

#### **Register Prüfprotokoll**

Hier wird nach erfolgter Prüfung (Berechnung) das Prüfprotokoll zur Ansicht ausgewiesen. Aufgelistet werden Einträge mit Variablen, die nicht gefunden wurden, oder Einträge mit gleichem Variablennamen. Mit Doppelklick auf eine Zeile springt der Cursor direkt auf diesen Eintrag in der Tabelle.

## Register Annuitätenberechnung

Dieses Register wird nur angezeigt, wenn das Valorisierungsmodell "Nominalwertmethode" gewählt wurde.

| Variable                                                   | Erklärung                                                                                                  |
|------------------------------------------------------------|----------------------------------------------------------------------------------------------------|
| LZAnnui                                                    | Laufzeit Annuität in Jahren                                                                                |
| Abscha                                                     | Abschreibungsdauer in Jahren                                                                               |
| AnnuiZins                                                  | Kreditzinssatz für Annuität:                                                                               |
| RestWO                                                     | Restwert der Immobilie                                                                                     |
| 1aAnnuiZins                                                | Wenn 1aAnnuiZins 1 ist, wird die Annuität bereits im ersten Jahr verzinst, sonst erst ab dem zweiten Jahr. |
| Für die Finanzierung der großen Investitionen über Leasing |                                                                                                    |
| LZLeas                                                     | Laufzeit Leasing in Jahren                                                                                 |
| LeasZins                                                   | Leasingzinssatz                                                                                            |
| LeasMinW                                                   | Mindestwert für Leasing                                                                                    |

Aus dem Datenbereich Finanzielle Parameter werden folgende Werte angezeigt:

In der darunterliegenden Tabelle werden die jährlichen Werte über die Lebensdauer der Immobilie hinweg für folgende Elemente angezeigt:

- Restwert Errichtung errechnet aus Restwert der Immobilie + Abschreibungsdauer
- Zinsen errechnet aus Restwert der Immobilie + Abschreibungsdauer
- Abschreibung errechnet aus Restwert der Immobilie + Zinsen
- Die Kostenbereiche (F1-F9) der Kostengliederung der Folgekosten errechnet mit der Barwertmethode
- Die jährliche Gesamtbelastung.

## Register Auswertungen

In diesem Register werden die Auswertungen zu den eingegebenen Kosten und Kennzahlen grafisch in Diagrammen dargestellt. Dabei kann man wählen zwischen

- Übersicht (Lebenszykluskosten Barwert pro Jahr)
- Kostenverteilung (Darstellung der Kostenverteilung Barwert und Nominalwert)
- Kostenentwicklung (Anzeige frei wählbar; einzelne oder kombinierte Darstellung aus folgender Auswahl: kumulierter Wert, kumulierter Wert o.V., Jahressteigerung, Jahressteigerung o.V.)

Kostenverlauf (Anzeige der Lebenszykluskosten nach Kostenbereichen und Jahren)

Die Diagramme sind ein- und ausblendbar.

#### **Funktion Drucken**

Bei dieser Auswertung können das Deckblatt, Protokolle sowie Berichte/Diagramme gedruckt und in diesen Bereichen wiederum Filter gesetzt werden: Deckblatt, Berichte/Diagramme

Protokolle (Gruppen):

- Errichtungskosten:
- Finanzielle Parameter:
- Folgekosten
- Kennwerte
- Objektdaten
- Parameter
  - Abbruch/Entsorgung
  - Gebäudedienste
  - Instandsetzung
  - Reinigung
  - Ver- und Entsorgung
  - Verwaltung + Technik

Berichte/Diagramme:

- Übersicht
- Kostenverteilung
- Kostenentwicklung (Diagramm)
- Kostenverlauf (Diagramm)

## Register Analyse

Dieses Register dient dem Vergleich unterschiedlicher Versionen.

Im oberen Bereich werden aus allen vorhandenen Versionen die zu vergleichenden Versionen ausgewählt, im unteren Bereich werden die gewählten Daten dargestellt.

Die Combo "Auswahl der Versionen" zeigt (Alle), alle einzelnen Versionen und (Erweitert). Im Fenster "Erweiterte Versionswahl" werden alle vorhandenen Versionen aufgelistet, mit einer Checkbox kann man die zu analysierenden Versionen auswählen.

Als Referenz-Version wird eine Version gewählt. Bei der Auswertung werden dann nur Kostenarten und Kennwerte der Referenzversion angezeigt.

Für die Analyse kann das Valorisierungsmodell und der Betrachtungszeitraum (Lebensdauer in Jahren) gewählt werden.

Mit der Auswahlliste "Datenbereich" wird festgelegt, ob Kennwerte, Kostenbereiche oder Errichtungs- und Folgekosten dargestellt werden.

#### Datenbereich Kostenbereich und Errichtungs- und Folgekosten

Die Spalten Zeilennummer, Hierarchie, Nummer, Bezeichnung und Kostenart werden angezeigt. Je gewählter Version werden auch Anmerkung, Gesamt, Mittelwert/Jahr und EH dargestellt. Der kleinste Wert in der Spalte Gesamt je Zeile wird grün dargestellt.

#### **Datenbereich Kennwerte**

Alle Kennwerte der Referenz-Version, die als Favorit gekennzeichnet sind, werden in den Spalten Nummer, Bezeichnung, Variable der Kennwerte angezeigt. Je gewählter Version werden auch Anmerkung, Wert und EH dargestellt. Der kleinste Wert in der Spalte Gesamt je Zeile wird grün dargestellt.
# Baukostenkontrolle

Einführung

Die ABK-Baukostenkontrolle ist ein Werkzeug zur konzernweiten Kontrolle und Steuerung der Projektergebnisse und der Baukosten.

# BauKG - SiGePlan

## Einführung

Das Bauarbeitenkoordinationsgesetz (BauKG) ist seit 1. Juli 1999 in Kraft. Ziel des BauKG ist es, Sicherheit und Gesundheitsschutz der Arbeitnehmer auf Baustellen durch die Koordinierung bei der Vorbereitung und Durchführung von Bauarbeiten zu gewährleisten.

Der Sicherheits- und Gesundheitsschutz-Plan beinhaltet jene Schutzeinrichtungen, die für die gemeinsame Nutzung auf der Baustelle zur Verfügung zu stellen sind. Diese Schutzmassnahmen sind im Vorfeld vom Planungskoordinator zu planen und anschließend vom Baukoordinator bei der Bauausführung zu überwachen. Mit der ÖNORM B 2107 wurde ein Standard geschaffen, der die praktische Umsetzung des BauKG erleichtert. In ABK wurden diese Standards berücksichtigt. Mehr noch – man wird zur "richtigen" Erstellung eines SiGe-Plans geführt.

ABK ermöglicht die einfache Erstellung und Verwaltung aller notwendigen Dokumente und Informationen laut ÖNORM B2107-1 und -2.

Für die Auswahl der konkreten Schutzmassnahmen wurden die in der ÖNORM B2107 angegebenen Unterlagen eingearbeitet. In diesem Standardkatalog sind bereits alle relevanten gesetzlichen Bestimmungen und Regelwerke zugeordnet.

## Ordner BauKG - SiGePlan

Der Ordner zeigt alle Projekte, die für die Bearbeitung mit ABK-SiGe-Plan (in den Projekteigenschaften, Register Controlling) ausgewählt wurden.

Im oberen Bildschirmteil ist die Tabelle mit den Projekten, im unteren Teil werden die Detailinformationen zum aktuellen Projekt in 3 Registern gezeigt.

| Spalte                  | Erklärung                           |
|-------------------------|-------------------------------------|
| Projektname             | Name des Projektes                  |
| Bezeichnung             | Bezeichnung des Projektes           |
| Land                    | Projektadresse                      |
| PLZ                     | Projektadresse                      |
| Ort                     | Projektadresse                      |
| Projektart Bezeichnung  | Bezeichnung aus Projektartenkatalog |
| Projektverantwortlicher | Suchname                            |

#### Beschreibung der Spalten:

| Bauherr                      | Suchname                                   |
|------------------------------|--------------------------------------------|
| Auftraggeber                 | Suchname                                   |
| Planungskoordinator          | Suchname                                   |
| Planungskoordinator 2        | Suchname                                   |
| Planungskoordinator 3        | Suchname                                   |
| Baustellenkoordinator        | Suchname                                   |
| Baustellenkoordinator 2      | Suchname                                   |
| Baustellenkoordinator 3      | Suchname                                   |
| Projektleiter gem. BauKG     | Suchname                                   |
| Zuständiger Arbeitsinspektor | Suchname des zuständigen Arbeitsinspektors |
| SiGePlan Fassung             | Aktuelle Fassung des SiGePlans             |

### **Registerseite Eckdaten**

In dem Register wird das Vorlagen-Projekt für die Maßnahmen und für erforderliche Dokumente eingestellt. Die ABK-Standard-Maßnahmen finden Sie im Projekt VORLAGEN ABK\_STANDARD SIGE. Die SiGePlan-Fassung wird in einem Textfeld für den Ausdruck z.B. 03 Fassung vom 12.02.2017 eingetragen.

## **Registerseite Pflichten**

Hier werden die Pflichten des Bauherrn / Projektleiters im Sinne des BauKG ermittelt. Zuerst wird festgelegt, ob ein oder mehrere Arbeitgeber beschäftigt sind. Anschließend wird mit einem Klick in die Spalte ,Baustellenbedingungen Umfang und Art der Arbeiten' die aktuelle Zeile aktiviert und blau hinterlegt. Die für diese Auswahl zutreffenden Pflichten werden in der ersten Zeile Grün hinterlegt, und bestimmen somit die nötigen Schritte.

## **Registerseite Adressen**

In diesem Register werden die Adressen der Planungskoordinator(en), der Baustellenkoordinator(en), des Projektleiter BauKG und der zuständige Arbeitsinspektor bearbeitet. (Dieses Register ist ident mit dem Register Baukoordination im Ordner Projekte.)

## Ordner BauKG-Dokumente [gewähltes Projekt]

In diesem Ordner sind die Dokumente des Bauherrn/Projektleiters und der Koordinatoren gesammelt.

Als MS-Word Dokumente stehen folgende Vorlagen zur Verfügung:

Vorlagenliste für Bauherr/Projektleiter

- Vorankündigung
- Meldung von Bauarbeiten

Vorlagenliste für Koordinatoren

- Kleinbaustellen Koordination
- Notfallplan
- Baustellenordnung
- Baustellenbesichtigung

Ist eine Lizenz für ABK-DM – Dokumentenmanagement vorhanden, so stehen alle Funktionen von Dokumentordnern zur Verfügung.

#### Beschreibung der Spalten:

| Spalte               | Erklärung                          |
|----------------------|------------------------------------|
| Analog ABK-Dokumente | Siehe Kapitel Dokumentenmanagement |

### Aktionen/Befehle:

| Aktion/Befehl                                             | Erklärung                                                                                                    |
|-----------------------------------------------------------|----------------------------------------------------------------------------------------------------|
| Eigenschaften<br>(Alt+Eingabetaste, Doppelklick)          | Öffnet das Eigenschaftsfenster des gewählten<br>Dokumentes                                                                                                    |
| Einfügen                                                  | Legt ein neues Dokument an.                                                                                                    |
| Löschen                                                   | Löscht das gewählte Dokument                                                                                                    |
| Umbenennen                                                | Gibt dem Dokument einen anderen Namen                                                                                                    |
| Kopieren als                                              | Kopiert das gewählte Dokument unter einem<br>anderen Namen                                                                                                    |
| Als gelesen markieren                                     | Ändert die Ansicht von Elementen, sodass die<br>Auswahl noch ungelesener (unbearbeiteter)<br>Einträge erleichtert wird. Gelesene Elemente<br>werden mit einem offenen Kuvert angezeigt.                                                                 |
| Als ungelesen markieren                                   | Ändert die Ansicht von Elementen.<br>Ungelesene Elemente werden mit einem<br>geschlossenen Kuvert und fetter Schrift<br>dargestellt.                                                                                                    |
| Sichern/Dokument sichern                                  | Sichert das gewählte Dokument                                                                                                    |
| Sichern/alle Dokumente eines                              | Sichert alle Dokumente eines Projektes                                                                                                    |
| Projektes sichern                                         | Alle Dokumente, und Ereignisse werden gesichert.                                                                                                    |
| Rücksichern/Dokument<br>rücksichern                       | Die Sicherung eines Dokumentes wird rückgesichert.                                                                                                    |
|                                                           | Beim Rücksichern muss die Option "Daten auf<br>den aktuellen Benutzer übertragen" deaktiviert<br>sein, um den Stand der Sicherung zu<br>übernehmen. Sonst werden die Dokumente<br>durch den aktuellen Benutzer mit dem<br>aktuellen Datum neu angelegt. |
| Rücksichern/alle Dokumente<br>eines Projektes rücksichern | Die Sicherung von "allen Dokumenten eines<br>Projektes" wird rückgesichert                                                                                                    |
|                                                           | Beim Rücksichern muss die Option "Daten auf<br>den aktuellen Benutzer übertragen" deaktiviert<br>sein, um den Stand der Sicherung zu<br>übernehmen. Sonst werden die Dokumente<br>durch den aktuellen Benutzer mit dem<br>aktuellen Datum neu angelegt. |
| Als Vorlage speichern                                     | Speichert das aktuelle Dokument im Projekt<br>VORLAGEN ab. Diese Vorlage wird dann als<br>Schnellzugang über der Toolbar in blauer<br>Schrift angezeigt.                                                                                                |
| Dokument öffnen                                           | Dokumente einer externen<br>Softwareanwendung werden mit dieser<br>Funktion direkt geöffnet.                                                                                                    |
| Dokument senden                                           | Versanddokumente, die noch nicht versendet<br>wurden, werden mit dieser Funktion direkt<br>versendet (im Postausgang abgelegt).                                                                                                    |
| Dokument als Serien E-Mail                                | Dokumente werden als Serien-E-Mail                                                                                                    |

| verschicken                             | verschickt                                                                                                    |
|-----------------------------------------|----------------------------------------------------------------------------------------------------|
| Dokument drucken                        | Druckt das Dokument aus.                                                                                                    |
| Protokoll drucken                       | Druckt das Protokoll aus.                                                                                                    |
| Dokument Ereignis zuordnen              | Ordnet Dokument einem Ereignis zu                                                                                                    |
| Status ändern                           | Der Status von Dokumenten kann auf<br>"Erledigt", "Freigabe" oder "Geprüft OK"<br>gesetzt werden.                                                                                                    |
| Autovorschau Dokument                   | Mit dieser Funktion wird der Text der internen<br>Dokumente in der Tabelle als Vorschau<br>angezeigt.                                                                                                    |
| Langtext anzeigen                       | Mit dieser Funktion wird der Text des<br>Dokuments unten in einem Register angezeigt.                                                                                                    |
| Erinnerung                              | Ein Fenster mit allen nicht abgeschlossenen<br>Dokumenten mit einem abgelaufenen<br>Zieltermin werden aufgelistet.                                                                                                    |
| Unterpunkt anlegen                      | Zu einem Eintrag kann ein neuer Eintrag als<br>Unterpunkt eingefügt werden. Diese Funktion<br>ist nur verfügbar, wenn dem Ordner ein<br>Nummernkreis für das automatische Benennen<br>eines Dokumentes zugeordnet ist.                                                    |
| Eintrag aus Referenzprojekt<br>kopieren | Mit dieser Funktion können Einträge in einem<br>anderen Projekt markiert werden und in das<br>aktuelle Projekt kopiert werden. Diese<br>Funktion ist nur Verfügbar, wenn dem Ordner<br>ein Nummernkreis für das automatische<br>Benennen eines Dokumentes zugeordnet ist. |
| Suchen/Ersetzen                         | Mit dieser Funktion kann nach Begriffen<br>gesucht werden, diese Begriffe können auch<br>durch einen anderen Begriff ersetzt werden.                                                                                                    |
| Dokumenttyp ändern                      | Mit dieser Funktion kann der Dokumenttyp<br>Aufgabe, Information, Prüfpunkt oder E-Mail<br>in einen anderen dieser Dokumenttypen<br>geändert werden.                                                                                                    |

## **Ordner Bauablaufplan/Anwesenheiten**

In dem Register wird der Bauablaufplan und die anwesenden Unternehmen bearbeitet sowie der Verantwortliche laut BauKG der Unternehmen und der Stellvertreter aufgenommen.

Die Balken des Anwesenheitsplans werden hellgrau dargestellt, wenn die Leistung nicht für die Verwendung in ABK-BAUKG ausgewählt wurde. (siehe Spalte SG).

#### Beschreibung der Spalten:

| Spalte                 | Erklärung                                      |
|------------------------|------------------------------------------------|
| Analog Projektzeitplan | Mit allen Möglichkeiten von ABK-ZP             |
|                        | Siehe Kapitel Projektzeitplan                  |
| SG                     | Die Leistung (Gewerk) wird in ABK-SG verwendet |

#### Aktionen/Befehle:

| Aktion/Befehl | Erklärung |
|---------------|-----------|
|---------------|-----------|

| Zeitfenster und<br>Vorgabewerte                         | Diese Werte entsprechen der Beschreibung im<br>Projektzeitplan.                                                                                                    |
|---------------------------------------------------------|----------------------------------------------------------------------------------------------------|
| Eigenschaften                                           | Im Eigenschaftsfenster des Gewerkes (=Leistung)<br>werden die für das BauKG zuständigen Personen<br>eingegeben.                                                                                                    |
| Kopieren                                                | Kopiert ein Gewerk für einen 2. Unternehmer                                                                                                    |
| Detailinfo anzeigen                                     | Im unteren Bildschirmteil wird im Register<br>Kontakte die Adresse des Auftragnehmers<br>(=Arbeitgeber) und der laut BauKG<br>verantwortlichen Personen sowie der für das<br>Gewerk verantwortliche Mitarbeiter angezeigt. Die<br>Register Notiz und Zeitraum können bearbeitet<br>werden. |
|                                                         | Im Register "Auswirkungen auf Termine lt. DM-<br>Protokolle" werden Besprechungspunkte in diesem<br>Projekt angezeigt, die zur aktuellen Leistung im<br>Feld "Terminänderung für SiGe-Plan" einen<br>Eintrag haben.                                                                        |
| Nur verwendete Leistungen<br>anzeigen                   | Es werden nur die Leistungen angezeigt, die als<br>"für SG verwendet" markiert sind.                                                                                                    |
| Alle Zeiten neu berechnen                               | In einem Rechengang werden alle Termine neu berechnet.                                                                                                    |
| Alle Zeitangaben der<br>gewählten Leistungen<br>löschen | Mit dieser Funktion werden Anfang- und Ende-<br>Termine, Abstand und Abhängigkeiten gelöscht.                                                                                                    |
| Drucken                                                 | Ausgabe des Bauablaufplanes, Ablage als PDF im<br>Ordner BauKG/Dokumente                                                                                                    |
| Termine in Dokumenten aktualisieren                     | Dokumente können Termine aus dem Terminplan<br>zugeordnet werden. Dieser Rechenlauf aktualisiert<br>diese Termine.                                                                                                    |
| Basisplan speichern                                     | Die aktuellen Anfang-und Ende-Termine werden je                                                                                                    |
| Basisplan löschen                                       | Leistung gespeichert und als roter Balken<br>dargestellt. Diese Daten können auch gelöscht<br>werden.                                                                                                    |
| Balkenplan verschieben                                  | Mit dieser Funktion kann im Balkenplan schnell vor- und zurückgescrollt werden.                                                                                                    |

## Ordner SiGePlan [gewähltes Projekt]

In diesem Ordner sind 6 Register für die einzelnen Teile des SiGePlans laut ÖNORM B2107 – 2.

Man kann auf Daten eines voreingestellten Projektes zugreifen und für das aktuelle Projekt abändern. Nach Neuanlage eines Projektes ist die Maßnahmenliste leer und wird von einem anderen Projekt (z.B. "VORLAGEN ABK-STANDARD SIGE") geladen

## **Register Allgemeines**

Es steht ein Textfeld für die Eingabe der Baubeschreibung zur Verfügung.

### **Register Randbedingungen**

Die Eingabe der Randbedingungen erfolgt analog den Maßnahmen im Register Schutzmaßnahmen. Die Randbedingungen der Baustelleneinrichtung dienen zum Aufnehmen von Beschreibungen die für alle Auftragnehmer wichtig sind. Dazu gehören Beschreibungen zum Bauwerk, zur Ver- und Entsorgung, zur Verkehrsituation, ...

Die Eigenschaften einer Randbedingung sind gleich den Eigenschaften einer Schutzmaßnahme bis auf folgende Optionen: Erledigungsvermerke, Ausschreiben, Termine, Prüfverpflichtung, Zuständig und Betroffene.

Im unteren Bildschirmbereich werden in Registern die allgemeinen Daten, mitgeltende Dokumente und ein Bild verwaltet

## **Register Baustellenordnung**

Die Eingabe der Baustellenordnung erfolgt analog den Schutzmaßnahmen im Register Schutzmaßnahmen.

Die Eigenschaften der Punkte der Baustellenordnung sind gleich den Eigenschaften der Randbedingungen.

### **Register Notfallplanung**

Die Eingaben von Maßnahmen für die Notfallplanung erfolgt analog den Schutzmaßnahmen im Register Schutzmaßnahmen.

Die Eigenschaften der Punkte der Baustellenordnung sind gleich den Eigenschaften der Randbedingungen.

### Register Schutzmaßnahmen

Das Register zeigt alle Schutzmaßnahmen mit Terminangaben in einem 2geteilten Bildschirm. Im oberen Bereich gibt es eine Tabelle mit den Maßnahmen, im unteren Bereich werden Maßnahmeneigenschaften der aktiven Maßnahme angezeigt. Dieser Detailbereich kann ein-/ausgeblendet werden.

Der Hintergrund des Terminplans ist außerhalb der Projektdauer grau.

#### Tabelle Maßnahmen:

#### Beschreibung der Spalten:

| Spalte                              | Erklärung                                                                                                    |
|-------------------------------------|----------------------------------------------------------------------------------------------------|
| Auswahl                             | Zeigt, welche Maßnahme im aktuellen SiGePlan gewählt wurde                                                                                    |
| Nummer                              | Maßnahmennummer                                                                                                    |
|                                     | Bis zu 3-stellige Nummern werden als Überschrift<br>einer Maßnahmengruppe dargestellt.<br>Die Eigenschaften einer Überschrift sind reduziert. |
| Gruppe<br>Nicht in RB, BO, NP       | Zugehörigkeit zu SG-Maßnahmengruppen<br>Mit Klick auf [] können zur Maßnahme Gruppen<br>zugeordnet werden.                                    |
|                                     | Der Katalog kann im Ordner Kataloge/Freie Kataloge<br>Katalog "SG-GRUP" abgeändert werden.                                                    |
| Gefahr                              | Gefahrenquelle                                                                                                    |
| Maßnahme Einrichtung                | Bezeichnung der Maßnahme                                                                                                    |
| Zuständig<br>Nicht in RB. BO. NP. Ü | Leistung bzw. Auftragnehmer der mit dieser<br>Maßnahme beauftrag wurde                                                                        |
|                                     | Die Auswahl erfolgt aus einer Liste mit dem, wenn bereits vorhanden, zugeordneten Auftragnehmer.                                              |
| Betroffen<br>Nicht in RB, BO, NP, Ü | Auswahl von: Alle, Zeitgleich anwesende, manuelle<br>Wahl                                                                                     |

| Bestimmung                              | Bestimmung, auf Grund der diese Maßnahme nötig ist                                                                                                    |
|-----------------------------------------|----------------------------------------------------------------------------------------------------|
| Erledigt                                | Zeigt, welche Maßnahme bereits erledigt wurde                                                                                                    |
| Nicht in RB, BO, NP, Ü                  |                                                                                                    |
| Erledigt am                             | Datum, an dem die Maßnahme erledigt wurde oder                                                                                                    |
| Nicht in RB, BO, NP, Ü                  | leer                                                                                                    |
| LV                                      | Zeigt, welche Maßnahme in einem LV auszuschreiben                                                                                                    |
| Nicht in RB, BO, NP, Ü                  | ist                                                                                                    |
| Bearbeitet am                           | Datum/Uhrzeit der letzten Bearbeitung                                                                                                    |
| Bearbeitet von                          | Benutzer, der die letzte Bearbeitung durchgeführt hat                                                                                                    |
| Beginn, Dauer, Balken,<br>Abh.von, etc. | Diese Spalten sind analog den Spalten im Ordner<br>Bauablaufplan/Anwesenheiten                                                                                                    |
| Abh.Typ.                                | Es gibt für die Bearbeitung von Maßnahmen 2 zusätzliche Typen der Abhängigkeit:                                                                                                    |
|                                         | BE – Betroffene: Die Dauer der Maßnahme richtet<br>sich nach dem frühesten Anfang und dem spätesten<br>Ende aller Betroffenen. Ein relativer Anfang und ein<br>relatives Ende können noch durch Abstände<br>eingegeben werden.                              |
|                                         | VB – Verursacher/Betroffene: Die Dauer der<br>Maßnahme richtet sich nach den Betroffenen und der<br>Bezugsleistung. Ein relativer Anfang und ein relatives<br>Ende können noch durch Abstände eingegeben<br>werden.                                         |
| Prüf-/Kontrollverpflichtung             | Zeigt an, ob eine Prüf- oder Kontrollverpflichtung bei der Maßnahme vorhanden ist.                                                                                                    |
| Druck-Platzhalter                       | Möglichkeit, Platzhalter in cm oder ganzen Leerseiten<br>anzugeben oder nach dieser Maßnahme einen<br>Seitenumbruch anzuordnen; Leerraum nach Nummer<br>z.B.: >6 CM< oder >2S< für Anzahl freie Seiten,<br>>0S< beginnt eine neue Seite nach dieser Nummer. |

#### Aktionen/Befehle:

| Aktion/Befehl             | Erklärung                                                                                                    |
|---------------------------|----------------------------------------------------------------------------------------------------|
| Doppelklick               | Selektiert oder deselektiert die aktive Maßnahme                                                                                                    |
| Einfügen                  | Fügt eine neue Maßnahme ein                                                                                                    |
| Löschen                   | Löscht die Maßnahme                                                                                                    |
| Kopieren als              | Es wird die bestehende Maßnahme kopiert                                                                                                    |
|                           | Die Mehrfachverwendung wird automatisch vorgeschlagen.                                                                                                    |
|                           | Mehrfachverwendung von 1-9.                                                                                                    |
|                           | Beispiel: 00110a1 (00110 = Nr, a = Maßnahme 1 = Mehrfachverwendung)                                                                                                    |
| Maßnahmenkatalog laden    | Es werden die Maßnahmen eines wählbaren<br>Projektes geladen. Der Maßnahmenbereich<br>(Allgemeines, Randbedingungen,<br>Baustellenordnung, Notallplanung,<br>Schutzmaßnahmen und Mitgeltende Dokumente)<br>kann vorab gewählt werden. Alle bestehenden<br>Bereiche werden überschrieben. |
| Filter auf ausgewählte    | (Schalter)                                                                                                    |
|                           | Zeigt alle oder nur die ausgewählten Maßnahmen<br>an                                                                                                    |
| Alle Zeiten neu berechnen | Berechnet die Zeiten und die "Betroffenen                                                                                                    |

|                                           | Gewerke" neu.                                                                                                    |
|-------------------------------------------|----------------------------------------------------------------------------------------------------|
| Drucken                                   | Ausgabe des SiGe-Plans, Ablage als PDF im<br>Ordner BauKG – SiGePlan / Dokumente. Als<br>Ereignis wird SiGePlan zugeordnet. (à Funktion<br>SiGePlan drucken)                                                                                                    |
| Maßnahmen kopieren von<br>anderem Projekt | Mit dieser Funktion können Schutzmaßnahmen aus<br>anderen Projekten kopiert werden. Über Optionen<br>wird geregelt, ob zusätzlich zu der Maßnahme die<br>betroffenen Gewerke, Prüf- und<br>Kontrollverpflichtung, mitgeltende Dokumente,<br>Zeitraum und Bild übernommenen werden. |
| Gruppe [Auswahlbox]                       | Zeigt alle Maßnahmen oder nur die Maßnahmen einer Gruppe an.                                                                                                    |
|                                           | (Alle) / Maßnahmengruppen                                                                                                    |

### **Register Mitgeltende Dokumente**

In diesem Register werden alle mitgeltenden Dokumente in einer Liste erfasst. Bei Randbedingungen, Baustellenordnungspunkten, Punkten der Notfallplanung und bei Schutzmaßnahmen kann auf diese Liste verwiesen werden.

## Eigenschaften einer Maßnahme

Die Maßnahmeneigenschaften werden in Registern im unteren Bildschirmbereich angezeigt.

#### **Register Allgemein**

- Ausgewählt
- Prüf-/Kontrollverpflichtung
- Auszuschreiben
- Erledigt am
- Druckplatzhalter: Platzhalter in cm ("6 CM") oder ganze Leerseiten ("1 S")oder Seitenumbruch nach Maßnahme ("0 S").
- Zuständig/Verantwortlich
- Gefahr
- Nr./Bezeichnung der Maßnahme
- Langtext
- Bestimmung
- Notiz

#### **Register Betroffene Gewerke**

In diesem Register erfolgt die spezielle Auswahl von betroffenen Gewerken:

Tabelle Betroffene Gewerke:

#### Beschreibung der Spalten:

| Spalte                                        | Erklärung                                                                                                    |
|-----------------------------------------------|----------------------------------------------------------------------------------------------------|
| Spalten des Bauablaufplanes<br>und zusätzlich |                                                                                                    |
| Auswahl                                       | Hier erfolgt die Auswahl der betroffenen Gewerke.<br>Mit der Auswahlhilfe in der Funktionsleiste kann<br>die Auswahl erleichtert werden. Folgende Auswahl<br>ist möglich: |
|                                               | (Zeitgleich)                                                                                                    |
|                                               | (Alle)                                                                                                    |
|                                               | Auswahl aus Gruppen der Leistungsgliederung. Mit<br>der dieser Wahl werden alle unterordneten<br>Leistungen ausgewählt.                                                   |

|               | (Manuell) Die aktuelle Auswahl kann manuell abgeändert werden.                                                                                                    |
|---------------|----------------------------------------------------------------------------------------------------|
| Betroffenheit | Mit einem Von- und Bis-Datum wird die<br>Überlappung der Maßnahmendauer und der<br>aktuellen Leistung angezeigt.                                                                                                    |
| Zeitgleich    | Die Spalte Zeitgleich zeigt mit einem gelben<br>Dreieck an, ob die Maßnahme zeitgleich mit der<br>Leistung ist. Gelbes Dreieck mit Häkchen zeigt an,<br>dass die Leistung zeitgleich ist und als betroffen<br>ausgewählt wurde. Grünes Licht mit Häkchen zeigt,<br>dass die Leistung nicht zeitgleich ist aber gewählt<br>wurde. |
| Balken        | Die Balken werden in unterschiedlichen Farben dargestellt:                                                                                                    |
|               | Rot – zeitgleich mit Maßnahme und als Betroffen gewählt.                                                                                                    |
|               | Gelb – Zeitgleich mit Maßnahme und nicht als<br>Betroffen gewählt                                                                                                    |

#### Aktionen/Befehle:

| Aktion/Befehl            | Erklärung                                                                                                    |
|--------------------------|----------------------------------------------------------------------------------------------------|
| Gesamte Auswahl aufheben | Diese Funktion ist nur möglich, wenn (Manuell) als<br>Auswahlart gewählt wurde                                                        |
| Auswahlliste mit         | (Leer) - Noch keine Auswahl getroffen                                                                                                 |
| Auswahlart:              | (Manuell) – Manuelle Auswahl                                                                                                    |
|                          | (Zeitgleich) – Alle Leistungen die Zeitgleich mit<br>der Maßnahmendauer sind                                                          |
|                          | (Alle) – Alle Gewerke                                                                                                    |
|                          | Gruppen der Leistungsgliederung                                                                                                    |
|                          | Alle Leistungsgliederungseinträge vom Typ "GR"<br>werden hier aufgelistet, wenn eine untergeordnete<br>Leistung für SG gewählt wurde. |
|                          | Bei der Auswahl einer dieser Gruppen werden alle<br>untergeordneten Leistungen ausgewählt.                                            |

#### **Register Prüf- und Kontrollverpflichtung**

In einem Textfeld werden Prüf- und Kontrollverpflichtungen beschrieben.

#### **Register Mitgeltende Dokumente**

In diesem Register kann aus der Liste aller mitgeltenden Dokumente ausgewählt werden.

#### **Register Zeitraum**

Hier können alle Daten die die Maßnahmendauer betreffen eingegeben und geändert werden.

#### **Register Bild**

Einfügen eines Bildes (im Format JPG)

### Funktion SiGePlan drucken

Der SiGePlan wird aus verschiedenen Kapiteln zusammengestellt und gedruckt.

Im Fenster SiGePlan drucken ist im rechten oberen Bereich die Liste aller möglichen Kapitel ersichtlich. Mit einem Klick in die Checkbox wird ein Kapitel ausgewählt, mit der Maus kann die Reihenfolge der Kapitel geändert werden.

Der SiGe-Plan kann aus folgenden Teilen zusammengesetzt werden:

- Allgemeine Info
- Randbedingungen
- Baustellenordnung
- Notfallplan
- Schutzma
  ßnahmen
- Mitgeltende Dokumente
- Bauablaufplan/Anwesenheiten
- Maßnahmen im Balkenplan
- Alle Unternehmer mit Verantwortlichen
- Adressen
- Pflichten des Bauherrn/Projektleiters
- Prüf- und Kontrollverpflichtung

#### **Allgemeine Info**

Die Vorhabensadresse aus den Projekteigenschaften und der Eintrag aus dem Register Allgemeine Info werden gedruckt.

#### Randbedingungen

Alle gewählten Einträge des Registers Randbedingungen werden gedruckt. Wahlweise können Langtext und Bilder auch angedruckt werden.

#### Baustellenordnung

Alle gewählten Einträge des Registers Baustellenordnung werden gedruckt. Wahlweise können Langtext und Bilder auch angedruckt werden.

#### Notfallplanung

Alle gewählten Einträge des Registers Notfallplanung werden gedruckt. Wahlweise können Langtext und Bilder auch angedruckt werden.

#### Schutzmaßnahmen

Alle gewählten Einträge des Registers Maßnahmen werden gedruckt. Wahlweise können auch Langtext, Bilder und die rechtliche Bestimmung angedruckt werden. Mit einer Checkbox wird festgelegt, ob auch erledigte Maßnahmen gedruckt werden.

Die Auswahl der Maßnahmen kann durch einen Filter auf Gewerke und/oder Maßnahmengruppen eingeschränkt werden:

#### **Mitgeltende Dokumente**

Die Liste der mitgeltenden Dokumente wird sortiert nach der Gruppe ausgegeben.

#### Bauablaufplan

In diesem Zeitplan werden alle für ABK-SG gewählten Leistungen mit dem nach BauKG Verantwortlichen und den Zeitrahmen der Anwesenheit auf der Baustelle ausgegeben.

Alle Termine werden grafisch als Balkendiagramm angedruckt.

Der auszugebende Zeitraum kann durch die Angabe von einem Datum von und einem Datum bis eingeschränkt werden.

#### Maßnahmen im Balkendiagramm

Es werden die Maßnahmen der Baustelleneinrichtung und andere Schutzmaßnahmen mit dem Verantwortlichen und dem Zeitraum angedruckt. Alle Termine werden grafisch als Balkendiagramm angedruckt.

Der auszugebende Zeitraum kann durch die Angabe von einem Datum von und einem Datum bis eingeschränkt werden.

#### Alle Unternehmen mit Verantwortlichen

Eine Liste aller am Projekt beteiligten Unternehmen mit den Maßnahmen sowie den zuständigen Verantwortlichen laut BauKG wird ausgegeben.

#### Adressen

Die Adressinformationen des Bauvorhabens sowie der nach BauKG verantwortlichen Personen werden in Form einer Liste ausgegeben.

#### Pflichten des Bauherrn

Die Informationen aus dem Ordner BauKG-SiGePlan im Register Pflichten werden ausgedruckt.

#### Prüf- und Kontrollverpflichtungen

Für jedes am Projekt beteiligte Unternehmen werden die erforderlichen Prüfund Kontrollverpflichtungen aufgelistet.

## Ordner Unterlage für spätere Arbeiten [gewähltes Projekt]

Nach Neuanlage eines Projektes ist die Maßnahmenliste leer und wird von einem anderen Projekt (z.B. "VORLAGEN ABK-STANDARD") geladen.

Der Ordner hat 3 Registerseiten:

### **Register Allgemein**

Hier steht ein Textfeld für die allgemeine Beschreibung zur Verfügung.

### Register Schutzmaßnahmen

Hier werden die Maßnahmen für die Unterlage für spätere Arbeiten zusammengestellt. Unter der Tabelle wird für die aktive Maßnahme der Langtext angezeigt und kann bearbeitet werden.

| <u> </u>                            |                          |
|-------------------------------------|--------------------------|
| Spalte                              | Erklärung                |
| (Spalten analog Ordner<br>SiGePlan) |                          |
| Bauteil/-abschnitt                  | Gliederung der Unterlage |
|                                     | Freie Eingabe            |
| Häufigkeit und Dauer                | Freie Eingabe            |

#### Beschreibung der Spalten:

| Aktion/Befehl                             | Erklärung                                                                                                    |
|-------------------------------------------|----------------------------------------------------------------------------------------------------|
| Doppelklick                               | Selektiert oder deselektiert die aktive Maßnahme                                                                                                    |
| Einfügen                                  | Fügt eine neue Maßnahme ein                                                                                                    |
| Löschen                                   | Löscht die Maßnahme                                                                                                    |
| Kopieren als                              | Es wird die bestehende Maßnahme kopiert                                                                                                    |
|                                           | Die Mehrfachverwendung wird automatisch vorgeschlagen.                                                                                                    |
|                                           | Mehrfachverwendung von 1-9.                                                                                                    |
|                                           | Beispiel: 00110a1 (00110 = Nr, a = Maßnahme 1 = Mehrfachverwendung)                                                                                                    |
| Maßnahmenkatalog laden                    | Es werden die Maßnahmen eines wählbaren<br>Projektes geladen                                                                                                    |
| Filter auf ausgewählte                    | (Schalter)                                                                                                    |
|                                           | Zeigt alle oder nur die ausgewählten Maßnahmen<br>an                                                                                                    |
| Drucken                                   |                                                                                                    |
| Maßnahmen kopieren von<br>anderem Projekt | Mit dieser Funktion können Schutzmaßnahmen aus<br>der Unterlage für spätere Arbeiten oder<br>Schutzmaßnahmen aus dem SiGe-Plan aus anderen<br>Projekten kopiert werden. Über Optionen wird<br>geregelt, ob zusätzlich zu der Maßnahme die<br>betroffenen Gewerke, Prüf- und<br>Kontrollverpflichtung, mitgeltende Dokumente,<br>Zeitraum und Bild übernommenen werden. |

#### Aktionen/Befehle:

### **Register Mitgeltende Dokumente**

In diesem Register werden alle mitgeltenden Dokumente in einer Liste erfasst. Bei den einzelnen Maßnahmen wird auf diese Liste verwiesen.

### Funktion Unterlage drucken

Die Unterlage für spätere Arbeiten wird gedruckt.

Funktionsweise und Optionen analog Funktion SiGePlan drucken.

## Ordner BauKG-Protokolle [gewähltes Projekt]

Bearbeitung von BauKG-spezifischen Protokollserien analog ABK-DM.

# **Dokumente und Protokolle**

## **Dokumente - Allgemeines**

Dokumentordner dienen zur Erfassung, Verwaltung und Erstellung von Dokumenten aller Art: Dazu zählen alle Dokumente von externen Anwendungen (MS Word-Briefe, MS-Excel-Listen, Konstruktionspläne, Terminpläne...) genauso wie interne Dokumente. Das sind E-Mails, Notizen, Aufgaben, Informationen, Terminvereinbarungen und Protokolle.

ABK-Dokumentenmanagement ist das Werkzeug für eine lückenlose Projektdokumentation:

- Alle Dokumente und Protokolleinträge werden einem Projekt zugeordnet. Über alle Einträge kann ein Projektfilter gelegt werden, sodass entweder die Dokumente eines aktuellen Projektes oder aller Projekte angezeigt werden.
- Bei Auswahl eines Projektes werden alle Dokumente und Protokolleinträge automatisch innerhalb des gewählten Projektes angelegt, solange bis das Projekt gewechselt wird.

Beliebig viele dieser Dokumentordner können vom ABK-Administrator erstellt werden. Zusätzlich können auch Unterordner angefügt werden. Im Ordner "Alle Dokumente und Aktionen" werden alle Einträge über alle Ordner hinweg angezeigt. Bei der Neuanlage eines Dokumentordners (Funktion Extras/ Systemeinstellungen / Ordner) wird definiert, ob die eindeutige Identifizierung der Ordnerinhalte über einzugebende Namen, oder automatisch erstellter Nummern erfolgt.

Die vom ABK-System vergebenen Nummern liegen einem Nummernkreis zu Grunde, der im Katalog Nummernkreise definiert wird. Ein Nummernkreis ist notwendig, um Unterpunkte anzulegen und um Einträge aus einem anderen Projekt zu kopieren.

Im Zuge der Erstellung von Ordnern ist auch festzulegen, ob Einträge einem Ereignis oder Serien und Ereignissen (Inhaltsart "Protokollserien") zugeordnet werden.

Anmerkung: Bei "Protokollserien" ist eine Zuordnung zwingend erforderlich.

Dokumente externer Softwareanwendungen werden entweder im Filesystem in einem vom Administrator einzugebenden Verzeichnis (Funktion Extras/Systemeinstellungen/Zugriffspfade) oder in der Datenbank abgelegt.

Siehe dazu das Kapitel Datenbankkonfiguration im ABK-Administratorhandbuch.

## Vorlagen

Als Vorlagen dienen alle Dokumente die im Projekt Vorlage gespeichert wurden. Eine Dokumentvorlage legt die Grundstrukturen eines Dokuments fest und enthält Einstellungen und Einträge die für alle Dokumente dieser Art Gültigkeit haben. Als Vorlage dient nicht nur ein Brief zur Einhaltung der "corporate identity" Vorgaben, sondern auch alle Dokumente die mit einem gewissen Standard versehen sind (Terminpläne, Excel-Listen, ...)

In Vorlagen die auf Microsoft Word und Microsoft Excel beruhen, können mit ABK-Variablen ausgestattet werden. Einträge die in ABK gemacht wurden, werden so automatisch in das Dokument übernommen.

Die Werte der Variablen werden aktualisiert

- beim Öffnen des Dokumentes
- beim Drucken des Dokumentes
- und bei einer Statusänderung des Dokumentes auf "Gesendet" oder "Freigabe".

So wird sichergestellt, dass bereits gesendete oder veröffentlichte Dokumente nicht mehr geändert werden.

Im ABK-Verzeichnis "tools" liegt ein Dokument mit allen ABK-Variablen. Diese Variablen können dann in jedes beliebige Word-Dokument eingefügt werden können. Es werden nur jene Inhalte von ABK an Word übergeben, die im Word-Dokument gesetzt sind.

Mit der Funktion "als Vorlage speichern" wird jedes beliebige Dokument im Projekt Vorlage in einem zu wählenden Ordner abgelegt. Wird ein neues Dokument in diesem Ordner erstellt, steht diese Vorlage zur Verfügung. Die Vorlagen für neue E-Mails, Dokumente und Posteingänge, die z.B. mit Drag & Drop angelegt werden, können unter Extras/Optionen voreingestellt werden.

### Datenübernahme von E-Mail-Programmen

In ABK erstellte E-Mails werden mit der Funktion "Senden" gesendet, wobei sich das Standard- E-Mailprogramm öffnet. Hier können die Eingaben nochmals überprüft werden, bevor das Dokument endgültig versendet wird.

#### ABK-Add-In für Microsoft Outlook

E-Mails im Ordner "Posteingang" oder "Gesendete Objekte" von MS-Outlook können in das ABK-Dokumentenmanagement übernommen werden. Das ABK-Add-In für Microsoft Outlook fügt ABK-Schaltflächen in die Symbolleiste der E-Mail Ordner ein.

E-Mails aus dem Ordner "Posteingang" werden mit dem Typ Posteingang in ABK übernommen, optional können auch mehrere Mails markiert und übernommen werden. E-Mails aus dem Ordner "Gesendete Objekte" werden mit dem Typ Postausgang oder E-Mail übernommen.

Mails werden im HTML-Format übernommen. Im Langtext eingebettete Bilder werden in ABK übernommen.

Um Speicherplatz im ABK einzusparen, oder falls es Fehler bei der Übernahme gibt, kann die Einstellung "Im Format nur Text konvertieren" verwendet werden. Bei Übernahme im Textformat werden im Langtext eingebettete Bilder in ABK in die Anlage übernommen. (Die Datenbank wird sonst zu groß und die Bearbeitung von Dokumenten ist nur sehr langsam möglich.)

## Ordner Typ Dokumente oder Protokollserien

Die Ordner mit Dokumenten und Besprechungen werden vom ABK-Administrator den Betriebsgegebenheiten entsprechend angepasst, die Standardinstallation sieht folgenden Aufbau vor:

- Ordner "Alle Dokumente und Aktionen": In diesem Ordner werden die Einträge aller Dokumentordner angezeigt und bearbeitet.
- Aufgaben, dient der internen Kommunikation (für die Erfassung interner Aufgaben, Informationen und Terminvereinbarungen)
- Kommunikation (für die Erfassung des gesamten Schriftverkehrs, von Emails, Briefe und Faxe)
- **Dokumente** für die Erfassung aller Schriftstücke ohne Versandcharakter
- **Protokolle** für die Erfassung aller Besprechungsserien, Besprechungsereignisse, Besprechungspunkte und Prüfpunkte

Die Bildschirmmaske ist in folgende Bereiche unterteilt:

- Bereich Auswahl Protokollserie: In Ordnern des Typs Protokollserien wird zuerst eine Protokollserie gewählt, deren Einträge angezeigt werden.
- Registerseite Protokollserien: Anzeige und Erfassung von Serien. Das sind Daten, die für jede Besprechung (Ereignis) einer Besprechungsserie gültig sind: z.B. Die Baubesprechung findet jeden Montag um 11 Uhr statt. Der Protokollführer ist Hans Müller, die Teilnehmer sind alle ausführende Firmen und Planer nach Bedarf...
- Registerseite Ereignisse: Anzeige und Erfassung von Ereignissen/Besprechungen Das sind Daten einer speziellen Besprechung: Montag der 19.08.2002 fand die 5. Baubesprechung statt, folgende Teilnehmer waren anwesend: Hr. Müller von IB-Bau...
- Registerseite Einträge: Anzeige und Erfassung der Protokollpunkte. Das ist die Formulierung eines Besprechungspunktes in einer Aufgabe (Information oder Terminvereinbarung): "Aufgrund von Material-Lieferproblemen wird die Kaminkopfsanierung im BT 1 erst KW 33 abgeschlossen."
- Filter: Die Anzeige der Daten in der Tabelle wird über folgende Filter gesteuert:
  - Projektfilter: Es werden alle Einträge zu der gewählten Einstellung angezeigt.
  - "Suche"-Filter: Es werden alle Einträge die dem Suchkriterium entsprechen angezeigt. Gesucht wird im Feld Dokumentname, Thema, Sachbearbeiter, Empfänger, Verteiler, Leistungsgliederung Werden mehrere Wörter eingegeben, werden Einträge, die beide Suchkriterien als Inhalt haben angezeigt (UND-Verknüpfung). Werden Begriffe in Anführungszeichen geschrieben, werden Inhalte die genau diese Zeichenfolge enthalten, gefunden. Kontaktfilter: Es werden alle Einträge gezeigt, in denen einer der gewählten Kontakte als Empfänger/ Verteiler oder als Sachbearbeiter oder als "Zuständig extern" eingegeben wurden. Mit der Schaltfläche [...]

neben der Filtereingabe kann die Suche auf den Langtext und in die Anlagentabelle erweitert werden.

- Statusfilter: Es werden alle Einträge angezeigt, die in die Auswahl der gewählten Gruppe fallen: "Alle", "Nur aktiven Einträge" sind Einträge ohne Status "Gesperrt", "Erledigt", "Gesendet" und "Zurückgestellt".
- Terminfilter: Terminfilter existieren wahlweise für ,Zieltermin', ,Terminvereinbarung',
   ,Dokumentdatum', ,Letzte Änderung am', ,Eingang am' und ein freies Dokument-Datumsfeld (einstellbar in abkparam.ini).

Es werden alle Einträge angezeigt, deren Terminangaben sich innerhalb einer wählbaren Anzahl von Tagen (heute, In den nächsten 7 Tagen, in den nächsten 28 Tagen, in den nächsten 3 Monaten, In den letzten 7 Tagen, in den letzten 28 Tagen, In den letzten 3 Monaten, In den letzten 12 Monaten) befinden oder Dokumente deren Zieltermin bereits überfällig ist.

 Filter Dokumentart Aus der Liste der Dokumentarten (Ordner Kataloge, Organisatorisch, Dokumentarten kann ein Eintrag gewählt werden.

### **Registerseite Einträge**

In dieser Registerseite werden alle Einträge des Ordners angezeigt.

Beim Ordner wird festgelegt, ob Ereignisse zu einem Eintrag zugeordnet werden können. Wenn diese Option beim aktuellen Ordner gewählt wurde, kann im oberen Teil ein **Ereignis** (beispielsweise eine **Besprechung**) gewählt werden, zu dem Erfassungen und Änderungen von Einträgen zugeordnet werden.

Es wird das aktuelle, d.h. zur Datenerfassung geöffnete Ereignis angezeigt. Mit der Schaltfläche "Neues Ereignis beginnen" eröffnen Sie ein neues Ereignis für eine Protokollierung. Mit der Schaltfläche "Ereignis schließen" wird die Protokollierung deaktiviert. Mit der Schaltfläche "Ereignis öffnen" wird ein bereits angelegtes Ereignis zur Änderung geöffnet.

Bei Änderungen von Einträgen in einer Protokollserie **muss** ein Ereignis zur Protokollierung geöffnet sein, d.h. das Programm stellt sicher, dass alle Einträge einer Besprechung zugeordnet sind.

Die Einträge sind gefiltert nach Auswahl im Projektfilter, der gewählten Besprechungsserie sowie der Eingabe von Suchbegriffen.

Die Tabelle wird erst nach einer **Sucheingabe** und Betätigung der Schaltfläche "Suchen" angezeigt. Es kann jedoch das Suchbegriffseingabefeld leer bleiben, dann werden alle Einträge angezeigt. Gesucht wird nach einzugebenden Zeichenfolgen in der Dokumentennummer, im Bereich Betreff und Thema, in der Leistungszuordnung, Empfänger/Verteiler und Sachbearbeiter. Weiters kann über den Button "Suchoptionen" über einen Filter optional auch im Langtext und in der Anlagentabelle gesucht werden.

Die Vorlagen des aktuellen Ordners werden als Links angezeigt. Mit einem Klick auf eine Vorlage wird ein neues Dokument aus dieser Vorlage erstellt. Sind die Angaben Projektname, Ordner und Dokumentname definiert, wird sofort das Eigenschaftenfenster des neuen Dokuments geöffnet.

Anmerkung: Bei der Auswahl "Alle" Dokumente und "Alle" Projekte werden die Bezeichnungen für Kostenträger, Kostenstelle und Leistungszuordnung aus Performancegründen ausgeblendet.

Dokumente mit Terminen, die in den nächsten 7 Tagen fällig sind, werden immer in grüner Farbe angezeigt. Dokumente deren Bearbeitungsstatus noch aktiv ist, deren Zieldatum aber bereits verstrichen ist, werden rot dargestellt.

| Aktion/Befehl                                             | Erklärung                                                                                                    |
|-----------------------------------------------------------|----------------------------------------------------------------------------------------------------|
| Dokument öffnen                                           | Öffnet das gewählte Dokument                                                                                                    |
| (Eingabetaste, Doppelklick)                               | (Funktion Dokumenteigenschaften)                                                                                                    |
| Einfügen                                                  | Legt in diesem Ordner ein neues<br>Dokument an. Dies funktioniert auch über<br>die Drag and Drop Funktion.                                                                                                    |
|                                                           | (Funktion Neues Dokument anlegen)                                                                                                    |
| Löschen                                                   | Löscht das gewählte Dokument                                                                                                    |
| Kopieren als                                              | Kopiert das gewählte Dokument unter<br>einem anderen Namen                                                                                                    |
| Umbenennen                                                | Gibt dem Dokument einen anderen<br>Namen                                                                                                    |
| Als gelesen markieren                                     | Ändert die Ansicht von Elementen, sodass<br>die Auswahl noch ungelesener<br>(unbearbeiteter) Einträge erleichtert wird.<br>Gelesene Elemente werden mit einem<br>offenen Kuvert angezeigt.                                                                 |
| Als ungelesen markieren                                   | Ändert die Ansicht von Elementen.<br>Ungelesene Elemente werden mit einem<br>geschlossenen Kuvert und fetter Schrift<br>dargestellt.                                                                                                    |
| Sichern/Dokument sichern                                  | Sichert das gewählte Dokument                                                                                                    |
|                                                           | Informationen zu Ereignissen werden nicht gesichert                                                                                                    |
| Sichern/Alle Dokumente eines Projektes                    | Sichert alle Dokumente eines Projektes                                                                                                    |
| sichern                                                   | Alle Dokumente, Serien und Ereignisse werden gesichert.                                                                                                    |
| Sichern/Protokollserie sichern                            | Sichert alle Einträge einer Serie:<br>Informationen zur Serie, Ereignis und<br>Dokument werden gesichert.                                                                                                    |
| Rücksichern/Dokument rücksichern                          | Die Sicherung eines Dokumentes wird rückgesichert.                                                                                                    |
|                                                           | Beim Rücksichern muss die Option<br>"Daten auf den aktuellen Benutzer<br>übertragen" deaktiviert sein, um den Stand<br>der Sicherung zu übernehmen. Sonst<br>werden die Dokumente durch den<br>aktuellen Benutzer mit dem aktuellen<br>Datum neu angelegt. |
| Rücksichern/Alle Dokumente eines<br>Projektes rücksichern | Die Sicherung von "allen Dokumenten<br>eines Projektes" wird rückgesichert                                                                                                    |
|                                                           | Beim Rücksichern muss die Option<br>"Daten auf den aktuellen Benutzer<br>übertragen" deaktiviert sein, um den Stand<br>der Sicherung zu übernehmen. Sonst<br>werden die Dokumente durch den<br>aktuellen Benutzer mit dem aktuellen                        |

Funktionen:

|                                                                   | Datum neu angelegt.                                                                                                    |
|-------------------------------------------------------------------|----------------------------------------------------------------------------------------------------|
| Rücksichern/Protokollserie rücksichern                            | Die Sicherung einer Protokollserie wird<br>rückgesichert                                                                                                    |
|                                                                   | Beim Rücksichern muss die Option<br>"Daten auf den aktuellen Benutzer<br>übertragen" deaktiviert sein, um den Stand<br>der Sicherung zu übernehmen. Sonst<br>werden die Dokumente durch den<br>aktuellen Benutzer mit dem aktuellen<br>Datum neu angelegt.                                    |
| Als Vorlage speichern                                             | Speichert das gewählte Dokument als<br>wählbare Vorlage für neu angelegte<br>Dokumente in diesem Ordner                                                                                                    |
|                                                                   | D.h., das Dokument wird in das Projekt<br>"Vorlagen" kopiert. Der Dateiname sowie<br>der Betreff/die Bezeichnung kann bei<br>diesem Vorgang) geändert werden.                                                                                                    |
| Dokument öffnen                                                   | Dokumente einer externen<br>Softwareanwendung werden mit dieser<br>Funktion direkt geöffnet.                                                                                                    |
| Dokument senden                                                   | Versanddokumente die noch nicht<br>versendet wurden werden mit dieser<br>Funktion direkt versendet, ohne das<br>Fenster Dokumenteigenschaften aufrufen<br>zu müssen.                                                                                                    |
| Als Serien-E-Mail versenden                                       | Versand der Dateien als Serien-E-Mail<br>über das Standard-E-Mail-Programm                                                                                                    |
| Dokument drucken                                                  | Druckt das Dokument und/oder die zugehörige Dokumenteninformation aus.                                                                                                    |
| Protokoll drucken                                                 | Eine Dokumentenauswahl kann mit dieser<br>Funktion in verschiedenen Protokollarten<br>ausgedruckt werden.                                                                                                    |
| Ereignis zuordnen                                                 | Bestehenden Dokumenten kann ein<br>Ereignis zugeordnet werden. Mehrere<br>markierte Dokumente können einem<br>Ereignis zugeordnet werden, wenn die<br>Dokumente im selben Projekt sind. (Bei<br>Projektfilter "Alle" wird nur das erste<br>Dokument dem Ereignis zugeordnet.)                 |
|                                                                   | Durch diese Funktion ändert sich das<br>Dokumentdatum auf das Datum des<br>Ereignisses.                                                                                                    |
| Status ändern Aktion:<br>,Erledigt'<br>,Freigabe'<br>,Geprüft OK' | Der Bearbeitungsstatus von Aufgaben,<br>Informationen, Terminvereinbarungen<br>und Prüfpunkten können auch auf diesem<br>Weg auf "Erledigt", "Freigabe" oder<br>"Geprüft OK" gesetzt werden.                                                                                                  |
| Autovorschau Dokument                                             | Mit dieser Funktion wird der Text der<br>internen Dokumente in der Tabelle als<br>Vorschau angezeigt                                                                                                    |
| Langtext anzeigen                                                 | Mit der Funktion wird der Text des<br>aktuellen internen Dokumentes im unteren<br>Bildschirmbereich angezeigt. Sind dem<br>Eintrag Bilder eines Ereignisses<br>zugeordnet, werden die Bilder im<br>Anschluss des Textes eingeblendet.<br>Ebenso werden Anlagen, wenn<br>vorhanden, angezeigt. |

| Erinnerung                                       | Mit dieser Funktion werden alle<br>Dokumente des Ordners in einem eigenen<br>Fenster angezeigt, deren Zieltermin in der<br>nächsten Zukunft liegt. (Siehe Funktion<br>Erinnerung)                                                                                                    |
|--------------------------------------------------|----------------------------------------------------------------------------------------------------|
| Unterpunkt anlegen                               | Mit dieser Funktion wird ein Unterpunkt<br>zu einem Eintrag der aktiven<br>Aufgabe/Information angelegt. (Siehe<br>Funktion Neuen Unterpunkt anlegen)                                                                                                    |
| Funktion Eintrag aus Referenzprojekt<br>kopieren | In einem eigenen Fenster werden Einträge<br>aus einem wählbaren Referenzprojekt mit<br>Langtext angezeigt. Markierte Einträge<br>werden in das aktuelle Projekt kopiert.                                                                                                    |
| Suchen/Ersetzen                                  | In einem eigenen Fenster kann ein<br>Suchbegriff und ein Ersatzbegriff<br>eingetragen werden und mit einer<br>zusätzlichen Filtermöglichkeit nach z.B.<br>Dokumentname, Betreff, interne Notiz<br>etc. die Suche eingeschränkt werden                                                                                                    |
| Dokumenttyp ändern                               | Mit dieser Funktion kann der Typ eines<br>Dokuments geändert werden. Dokumente<br>des Typs Aufgabe, Information, Prüfung<br>und E-Mail können in einen von diesen 4<br>Typen umgewandelt werden. Durch diese<br>Änderung kann sich auch der Status des<br>Dokuments ebenfalls ändern, da nicht alle<br>Typen die gleiche Status-Möglichkeiten<br>besitzen. |

### **Registerseite Ereignisse**

Das Register Ereignisse kann unter Extras/Systemeinstellungen/Dokumentordner ein- oder ausgeblendet werden.

Dieser Bereich dient der Erfassung und Darstellung von Ereignissen. Es werden alle Ereignisse (je nach Filter zu einer Serie und/oder zu einem Projekt) in einer Tabelle angezeigt.

Im unteren Bildschirmbereich wird die Beschreibung des oben aktuell gewählten Ereignisses angezeigt.

Bei Protokollserien erfolgt die Neuanlage eines Ereignisses über eine automatische Nummer, sonst muss der Name des Ereignisses eingegeben werden. Die Teilnehmer und Empfänger/Verteiler werden aus der Protokollserie übernommen und können hier abgeändert werden.

| Aktion/Befehl                         | Erklärung                                                                                                    |
|---------------------------------------|----------------------------------------------------------------------------------------------------|
| Öffnen<br>(Eingabetaste, Doppelklick) | Öffnet das gewählte Ereignis<br>(Funktion Eigenschaften Ereignis)                                                                   |
| Einfügen                              | Legt in diesem Ordner ein neues Ereignis<br>an.                                                                                     |
| Löschen                               | Löscht das gewählte Ereignis. Diese<br>Funktion ist nur möglich, wenn noch kein<br>Eintrag zu diesem Ereignis aufgenommen<br>wurde. |
| Kopieren als                          | Kopiert das gewählte Ereignis unter einem anderen Namen                                                                             |
| Umbenennen                            | Gibt dem Ereignis einen anderen Namen                                                                                               |

## Eigenschaften eines Ereignisses

Das Ereignis hat ein Datum und eine Uhrzeit zur Festlegung wann es stattgefunden hat. Der Status gibt an, ob Daten zu diesem Ereignis noch aufgenommen werden (Status "In Bearbeitung"), ob Daten zu einem Ereignis aufgenommen, aber noch nicht ausgegeben werden (Status Entwurf), oder ob Einträge für die Bearbeitung gesperrt sind (Status "Gesperrt"). Anmerkung: Einträge zu einem Ereignis mit dem Status Entwurf werden nicht im Ausdruck Endlosprotokoll berücksichtigt. Ergänzungen zu Ereignissen die "In Bearbeitung" oder im "Entwurf" sind, können geändert werden.

Im Eigenschaftenfenster gibt es folgende Registerseiten:

Beschreibung: für die Beschreibung des Ereignisses/Termins.

**Beteiligte:** Hier können Firmen und Kontaktpersonen aus den Projektbeteiligten und den Zentralen Adressen ausgewählt werden. Je Kontakt wird festgelegt, ob er Teilnehmer (T), Verteiler (V) des Protokolls ist und/oder für das nächste Ereignis /Besprechung eingeladen ist (E). Kontakte, die mit einem "E" gekennzeichnet sind, werden beim nächsten Ereignis als Beteiligte aufgenommen.

Die Reihenfolge der Beteiligten wird mit Pfeil hinauf oder Pfeil hinunter geändert. Diese Sortierung wird auch im Protokoll angedruckt.

Mit der Funktion AN/CC prüfen und ergänzen werden alle Punkte des aktuellen Bereichs und die zugeordneten An/CC geprüft. Ist ein zugeordneter Verantwortlicher noch nicht in der beteiligten Liste, wird dieser Kontakt aufgenommen.

**Textabschnitte:** Die hier festgelegten Textabschnitte Einleitung, Einladung und Schlusszeilen können im Protokoll angedruckt werden.

**Einladungsschreiben:** Hier kann das Datum und der Durchführungszeitraum sowie der Inhalt der nächsten Besprechung festgelegt werden. Wenn das nächste Ereignis angelegt wird, werden diese Daten als Vorgabewerte übernommen.

**Funktion Drucken:** Man kann ein Einladungsschreiben und eine Anwesenheitsliste ausdrucken. Weiters können alle, keine oder mit Favoriten markierte Bilder gedruckt werden.

### **Registerseite Protokollserien**

Dieser Bereich dient der Erfassung und Darstellung von Protokollserien.

Protokollserien sind projektspezifische Eingaben, sodass zuerst im Projektfilter ein Projekt gewählt werden muss, damit Daten angezeigt werden können.

Eine Protokollserie ist die Summe von immer wiederkehrenden Ereignissen, die vom Programm fortlaufend und lückenlos über die einzelnen Ereignisse (beispielsweise ein Besprechungstermin) erfasst werden.

Diese Registerseite gibt es nur bei Ordnern vom Typ "Protokollserien" (definiert in Extras/Systemeinstellungen).

Sie sehen eine Tabelle mit allen Protokollserien der im Projektfilter gewählten Projekte.

## Funktion Neues Dokument anlegen

Mit dieser Funktion wird ein Dokument oder eine Aktion (Aufgabe) angelegt.

In diesem Eingabefenster müssen folgende Angaben gemacht werden:

| Option "Aus Vorlage" | Bei Auswahl dieser Option wird ein neues<br>Dokument aufgrund einer Vorlage ausgewählt und |
|----------------------|--------------------------------------------------------------------------------------------|
|----------------------|--------------------------------------------------------------------------------------------|

|                                   | angelegt.                                                                                                    |
|-----------------------------------|----------------------------------------------------------------------------------------------------|
|                                   | Als Vorlage kann jedes Dokument dienen, indem<br>es mit der Funktion "Als Vorlage speichern" in das<br>Projekt "VORLAGEN" abgelegt wird.                                                                               |
| Auswahl Vorlage                   | Ein Auswahlfeld mit der Liste aller Vorlagen für den aktuellen Ordner.                                                                                                    |
| Option "Datei importieren"        | Bei Auswahl dieser Option wird eine externe Datei in das ABK-System eingefügt.                                                                                                    |
| Option: Als Brief importieren     | Nur aktiv, wenn "Datei importieren" gewählt wurde.                                                                                                    |
|                                   | Ist diese Option aktiviert, werden zu dem zu<br>importierenden Dokument auch Absender und<br>Empfänger hinzugefügt.                                                                                                    |
| Dateiname                         | Eingabe des Dateinamens der zu importierenden<br>Datei durch direkten Eintrag des Pfades oder über<br>die Schaltfläche "Suchen".                                                                                       |
| Gruppe Dokumentnummer             | Die folgenden drei Eingabefelder bestimmen die eindeutige Dokumentnummer                                                                                                    |
| Ordner                            | Der aktuelle Dokumentordner wird angezeigt, eine<br>Änderung ist nur im Ordner "Alle Dokumente und<br>Aktionen" möglich.                                                                                               |
| Projektname                       | Das im Projektfilter aktivierte Projekt wird<br>angezeigt, nur bei "Alle Projekte" kann die<br>Auswahl geändert werden.                                                                                                |
| Name / Nummer                     | Wurde für den aktuellen Ordner die<br>Datenbezeichnung mit Namen definiert, muss hier<br>der Name eingegeben werden. Als Vorgabewert<br>wird hier der Name der Vorlage oder des externen<br>Dokumentes angezeigt.      |
|                                   | Die Bezeichnung muss eindeutig sein, hat eine<br>maximale Länge von 30 Zeichen und darf folgende<br>Sonderzeichen beinhalten:                                                                                          |
|                                   | -, (, ), =, !, %, &, #, @, +, _, ., Wurde die<br>Datenbezeichnung mit automatischen Nummern<br>gewählt, wird die nächste Nummer des<br>Nummernkreises angezeigt. Eine Änderung der<br>Nummer ist nicht möglich.        |
|                                   | Dieses Feld muss je Projekt und Ordner eindeutig sein.                                                                                                    |
| Gruppe "Zu Ereignis<br>aufnehmen" | Abhängig von der Inhaltsart des<br>Dokumentordners, kann der neue Eintrag einer<br>Serie und einem Ereignis (Inhaltsart Protokoll),<br>oder nur einem Ereignis (Inhaltsart allgemeine<br>Dokumente) zugeordnet werden. |
|                                   | Bei Ordnern mit Protokollserien <b>muss</b> der Eintrag<br>einer Besprechung zugeordnet werden.                                                                                                    |
|                                   | Je nach gewähltem Ordner und Projekt ändert sich die Liste der möglichen Serien und Ereignisse.                                                                                                    |
|                                   | Einen fix eingestellten Wert enthält diese Gruppe<br>dann, wenn im Filter der Protokollserie eine Serie<br>ausgewählt wurde und auch schon ein Ereignis<br>geöffnet wurde.                                             |
| Option "Zu Ereignis aufnehmen"    | Auswahl, ob der neue Eintrag einem Ereignis<br>(einer Protokollserie) zugeordnet werden soll.                                                                                                    |
| Serie                             | Nur in Ordnern mit Protokollserien.                                                                                                    |
|                                   | Auswahl der Protokollserie, zu der der Eintrag<br>aufgenommen werden soll.                                                                                                    |
| Ereignis                          | Auswahl des Ereignisses, zu dem der Eintrag                                                                                                    |

| aufgenommen werden soll. |
|--------------------------|
|                          |

Nach Bestätigung dieses Fensters werden automatisch die Dokumenteigenschaften des neu angelegten Dokuments angezeigt (siehe Funktion Dokumenteigenschaften).

## Funktion Dokumenteigenschaften

Dieses Fenster zeigt alle Eigenschaften eines Dokuments.

Bei internen Dokumenten (E-Mail, Fax-Deckblatt, Kurzbrief, Notiz und Aktionen) wird dabei auch gleich der Dokumentinhalt zur Bearbeitung angezeigt. Externe Dokumente (Briefe, Faxe und Dateien) werden anschließend mit der Betätigung der Funktion "Dokument öffnen" oder der Eingabetaste aufgerufen.

Die Anzeige der Eingabefelder ist vom Dokumenttyp anhängig.

Folgende Gruppen von Dokumenttypen werden unterschieden:

- Versanddokument: Dokumente, die Empfänger und Verteiler haben
- Statisches Dokument: Für die Erfassung von Texten, Gutachten, Plänen, usw. (Dokumente die keinen Briefcharakter haben). Unterschieden werden Notizen und alle Dokumente eines "externen" Datentyps (\*.xls, \*.pdf, ,,,) die nicht direkt an jemanden gerichtet sind.
- Sammeldokument: Einzeldokumente können für den besseren • Überblick und zur gemeinsamen Ausgabe zu einem Sammeldokument zusammengefasst werden.
- Aktion: Hinter einer Aktion steht entweder eine • Terminvereinbarung, eine Information oder eine Aufgabe. Bei diesen Dokumenttypen werden Änderungen und Ergänzungen mitprotokolliert.

| Versanddokumente    | Für das Versenden von Information.<br>(siehe auch Postbuch)                                                                                                    |
|---------------------|----------------------------------------------------------------------------------------------------|
| E-Mail              | Ein E-Mail mit dem Textkörper der Registerseite<br>"Nachricht" wird erstellt                                                                                                    |
|                     | E-Mails können als Nur-Text-Nachricht erfasst werden,<br>oder mit HTML-Formatierung. (Einstellung "Neue E-Mails<br>als HTML formatieren und mit Outlook versenden" unter<br>Extras/Optionen) |
|                     | Im Betreff wird der Projektname beim Versand immer<br>vorangestellt, um eine Projektzuordnung auch bei<br>eingehenden E-Mails zu erleichtern.                                                |
| Faxdeckblatt        | Ein Faxdeckblatt wird bei der Druckausgabe mit dem<br>Textkörper der Registerseite "Nachricht" generiert.                                                                                    |
| Kurzbrief           | Ein Kurzbrief wird bei der Druckausgabe mit dem<br>Textkörper der Registerseite "Nachricht" gefüllt.                                                                                         |
| Brief               | Ein Microsoft-Word-Dokument wird als Brief verwendet.<br>In dem Word-Dokument werden Dokumentkennwerten als<br>Variablen angeführt.                                                          |
| Fax                 | Ein Microsoft-Word-Dokument wird als Fax verwendet. In<br>dem Word-Dokument werden Dokumentkennwerten als<br>Variablen angeführt.                                                            |
| Statisches Dokument | Bei statischen Dokumenten ist die Funktion Senden nicht vorhanden.                                                                                                    |

#### Im Einzelnen gibt es diese Dokumenttypen: ---

| Notiz              | Im Bereich Notiz erfolgt die Texteingabe mit Hilfe eines<br>Richt-Text-Editors.                                                   |
|--------------------|----------------------------------------------------------------------------------------------------|
| Datei              | Alle Dokumente die keinen Briefcharakter haben, also auch<br>Pläne, Gutachten, Fotos, usw. werden als Typ "Datei"<br>aufgenommen. |
| Sammeldokumente    | Für die Zusammenfassung mehrerer Schriftstücke zu einem Dokument.                                                                 |
| Aufgabe            | Eine Aufgabe, deren Status und Erledigung verfolgt wird                                                                           |
| Information        | Eine Information, die an jemanden gerichtet ist                                                                                   |
| Terminvereinbarung | Terminvereinbarung mit speziellen Terminfeldern                                                                                   |
| Prüfpunkt          | Eine Aufgabe die geprüft werden muss. Ein Prüfpunkt hat<br>bis zur Erledigung andere Statuszuordnungen als eine<br>Aufgabe.       |

## Das Erfassungsformular für Dokumente

Abhängig vom Dokumenttyp der Vorlage werden unterschiedliche Erfassungsformulare aufgerufen.

Das Formular enthält folgende Felder:

| Basiserfassung   |                                                                                                    |
|------------------|----------------------------------------------------------------------------------------------------|
| Dokumentnummer   | Anzeige im Formularkopf                                                                                                    |
|                  | Ordner+Projekt+Name/Nummer                                                                                                    |
| Dokumenttyp      | Siehe oben.                                                                                                    |
|                  | Anzeige im Formularkopf                                                                                                    |
| Betreff          | Einzeilige Eingabe des Kerngedankens.                                                                                                    |
| Status mit Datum | Bei Notiz, Datei, Sammeldokument:                                                                                                    |
|                  | Entwurf<br>Freigabe (Veröffentlichung) mit Datum<br>Wiedervorlage mit Datum                                                                           |
|                  | Bei Versand-Dokument:                                                                                                    |
|                  | Entwurf<br>Postausgang mit Datum<br>Gesendet mit Datum                                                                                                |
|                  | Bei Aufgabe:                                                                                                    |
|                  | (Aktueller Status und Datum wird vom letzten Eintrag angezeigt.)                                                                                      |
|                  | Entwurf<br>Bearbeitung<br>Rückfrage mit Datum<br>Kontrollfreigabe mit Datum ( <i>zur Kontrolle freigegeben</i> )<br>Freigabe<br>Erledigt mit Datum    |
|                  | Bei Information, Terminvereinbarung                                                                                                    |
|                  | Entwurf<br>Dauer-Info: wird im Endlos- und Ereignisprotokoll<br>immer gedruckt.                                                                       |
|                  | Einmal-Info: wird im Endlos- und Ereignisprotokoll nur<br>zum Ereignis gedruckt, wo es aufgenommen wurde.<br>Freigabe mit Datum<br>Erledigt mit Datum |
|                  | Bei Prüfpunkt                                                                                                    |
|                  | Entwurf<br>Bearbeitung                                                                                                    |

|                                                                | Geprüft OK mit Datum<br>Geprüft nicht OK mit Datum                                                                                                    |
|----------------------------------------------------------------|----------------------------------------------------------------------------------------------------|
|                                                                | Bei allen Dokumenten                                                                                                    |
|                                                                | Gesperrt mit Datum                                                                                                    |
|                                                                | Zurückgestellt mit Datum                                                                                                    |
|                                                                | Der Status wird auch farblich dargestellt:                                                                                                    |
|                                                                | Gelbe Dokumente warten auf die Bearbeitung, grüne<br>Dokumente sind erledigt, rote Dokumente sind nicht<br>erledigt und müssen korrigiert werden, graue Dokumente<br>sind nicht aktuell, aber auch nicht von Bedeutung.                                                                                                    |
|                                                                | Keine Farbe: Entwurf                                                                                                    |
|                                                                | Grau: Gesperrt, Zurückgestellt                                                                                                    |
|                                                                | Gelb: Bearbeitung, Rückfrage, Kontrollfreigabe,<br>Freigabe, Wiedervorlage, Posteingang                                                                                                    |
|                                                                | Grün: Dauer-Info, Einmal-Info, Erledigt, Geprüft OK,<br>Freigabe (veröffentlicht) bei NO, DA, SD, Gelesen,<br>Gesendet                                                                                                    |
| Priorität                                                      | Angabe der Priorität, Auswahl aus dem Katalog<br>Statusverwaltung                                                                                                    |
| Nur Lesen                                                      | Option, um Dokument vor Veränderungen zu schützen                                                                                                    |
|                                                                | Vorgabewert: nicht aktiv                                                                                                    |
| Zieltermin: (Bezeichnung +<br>Datum)                           | Auswahl eines Meilensteins aus dem Projektzeitplan<br>(Leistung mit der Dauer "0") oder eines einzugebenden<br>Datums.                                                                                                    |
|                                                                | Es kann ein einfacher Text (z.B. "Möglichst bald")<br>eingegeben werden. Wird "KW20" eingegeben, wird der<br>Freitag der Kalenderwoche 20 des aktuellen Datums als<br>Datum zusätzlich angezeigt. Ein beliebiges Jahr kann<br>durch den Zusatz "/13" festgelegt werden ("KW20/13").<br>Bei Auswahl von "(Fixes Datum)" kann ein Datum<br>eingegeben werden. |
| Meilenstein                                                    | Alle Aktionen mit der aktivierten Option Meilenstein<br>werden für einen Ausdruck im Meilensteinprotokoll<br>herangezogen. So kann ein übersichtlicher<br>Projektterminplan ausgegeben werden.                                                                                                    |
| Betreffende Leistung                                           | Auswahl einer Leistung aus der Leistungsgliederung                                                                                                    |
| Erhoben von, am                                                | Anzeige, Datum und Kurzzeichen bei der Anlage des<br>Dokumentes                                                                                                    |
| Letzte Änderung von, am                                        | Anzeige, Datum und Kurzzeichen bei der letzten<br>Änderung im Dokument.                                                                                                    |
| Basisinfo nur für Brief,<br>Fax und Datei                      |                                                                                                    |
| Dateityp                                                       | Typ der Datei (Text und Symbol) (DOC – Word-Datei,<br>XLS – Excel-Datei, usw.)                                                                                                    |
| Basisinfo nur für<br>Versanddokumente und<br>für alle Aktionen |                                                                                                    |
| An:                                                            | Liste der Empfänger                                                                                                    |
|                                                                | Eingabe von Suchnamen mit ";" getrennt                                                                                                    |
|                                                                | Die Eingabe der Kontaktadresse kann direkt oder über<br>eine Auswahl aus der Leistungsgliederung, der<br>Projektbeteiligtenliste, der Benutzerliste und der<br>zentralen Adressdateien im Fenster Adressenwahl<br>erfolgen. Beim Verlassen dieses Feldes werden die                                                                                         |
| l                                                              | Sucnnamen geprutt und in das Empfänger-/Verteiler-                                                                                                    |

|                                                                                                    | Register aufgenommen.                                                                                                    |
|----------------------------------------------------------------------------------------------------|----------------------------------------------------------------------------------------------------|
|                                                                                                    | Werden Kontaktadressen aus der zentralen Adressdatei<br>gewählt, werden diese Kontakte in die<br>Projektbeteiligtenliste übernommen.                                                                                                    |
|                                                                                                    | Im Funktionsfenster Adressenwahl kann eine neue<br>Adresse zu den Projektbeteiligten aufgenommen werden                                                                                                    |
|                                                                                                    | Eine umfangreiche Suche nach vorhandenen<br>Kontaktadressen durch alle vorhandenen Kataloge ist<br>möglich, wenn man in der Auswahl "Namen suchen"<br>wählt. Im darüberliegenden Eingabefeld wird der<br>Suchbegriff eingegeben, mit einem Klick auf die<br>Schaltfläche "Namen suchen" wird die die Suche<br>gestartet.                                                                                                    |
|                                                                                                    | Man kann einen Besprechungspunkt einer Gruppe<br>"ALLE" zuordnen; hierfür wird "ALLE" in das<br>Eingabefeld eingetippt. Bei der Versendung des<br>Protokolls wird diese Gruppe in die einzelnen<br>Besprechungsteilnehmer aufgelöst.                                                                                                    |
|                                                                                                    | Die Farben zeigen die Quelle des Kontaktes an:                                                                                                    |
|                                                                                                    | Grün werden die Benutzer dargestellt, Blau Kontakte aus<br>dem Adressstamm und Rot Kontakte aus den<br>Projektbeteiligten.                                                                                                    |
| Cc:                                                                                                    | Liste der Adressen im Verteiler (CarbonCopy =<br>Durchschlag)                                                                                                    |
|                                                                                                    | Eingabe wie bei "An:"                                                                                                    |
| Herkunft:                                                                                                    | Dient zur Erfassung erhaltener Posteingänge, oder zur<br>Feststellung der Herkunft einer Aktion. (Von wem wurde<br>der Besprechungspunkt, die Aufgabe angeordnet?)                                                                                                    |
| Register Nachricht / Notiz<br>/ Aufgabe / Information /                                                          | Dient der Erfassung einer Nachricht, die abhängig vom<br>Dokumenttyp und der Versandart verwendet wird.                                                                                                    |
| <b>Prüfinhalt</b> (nur bei<br>E-Mail, Kurzbrief,<br>Faxdeckblatt, Notiz,<br>Aufgabe)                             | Dokumenttyp Aufgabe und Information: Diese<br>Registerseite ist aktiv, wenn der Bearbeitungsstatus auf<br>"Entwurf" gesetzt ist. In diesem Fall können auch<br>Änderungen im Eintrag vorgenommen werden. Wird der                                                                                                    |
|                                                                                                    | Status verändert und z.B. auf Bearbeitung gesetzt, ist bei<br>jedem weiteren Aufruf der Eintrag vor Veränderungen<br>geschützt. Die Aufgabe/Information kann nun<br>fortgeschrieben werden. Für die Fortschreibung werden<br>im Antwortformular alle vorhandenen Einträge angezeigt<br>und mit der Funktion "Ergänzung anfügen" werden<br>Ergänzungseintrag mitprotokolliert. Einschränkungen für<br>das Drucken können ebenfalls getroffen werden: "Nur<br>letzte Ergänzung drucken", "Grafik nicht drucken". Man<br>kann auch einen Druck-Platzhalter festlegen, um beim<br>Ausdruck freie Zeilen nach einem Eintrag auszudrucken.<br>Das Feld "Kostenänderungen" wird in ABK-KM<br>übertragen und das Feld Terminänderungen wird im<br>SiGe-Plan angezeigt.                                                                                                    |
| Nachricht (KB, FX)                                                                                               | Status verändert und z.B. auf Bearbeitung gesetzt, ist bei<br>jedem weiteren Aufruf der Eintrag vor Veränderungen<br>geschützt. Die Aufgabe/Information kann nun<br>fortgeschrieben werden. Für die Fortschreibung werden<br>im Antwortformular alle vorhandenen Einträge angezeigt<br>und mit der Funktion "Ergänzung anfügen" werden<br>Ergänzungseintrag mitprotokolliert. Einschränkungen für<br>das Drucken können ebenfalls getroffen werden: "Nur<br>letzte Ergänzung drucken", "Grafik nicht drucken". Man<br>kann auch einen Druck-Platzhalter festlegen, um beim<br>Ausdruck freie Zeilen nach einem Eintrag auszudrucken.<br>Das Feld "Kostenänderungen" wird in ABK-KM<br>übertragen und das Feld Terminänderungen wird im<br>SiGe-Plan angezeigt.<br>Richt-Text-Feld:<br>je nach Dokumenttyp Fax, Kurzbrief oder E-Mail wird                                                                                                    |
| Nachricht (KB, FX)<br>Notiz (Notiz)<br>Information (Information)                                                 | Status verändert und z.B. auf Bearbeitung gesetzt, ist bei<br>jedem weiteren Aufruf der Eintrag vor Veränderungen<br>geschützt. Die Aufgabe/Information kann nun<br>fortgeschrieben werden. Für die Fortschreibung werden<br>im Antwortformular alle vorhandenen Einträge angezeigt<br>und mit der Funktion "Ergänzung anfügen" werden<br>Ergänzungseintrag mitprotokolliert. Einschränkungen für<br>das Drucken können ebenfalls getroffen werden: "Nur<br>letzte Ergänzung drucken", "Grafik nicht drucken". Man<br>kann auch einen Druck-Platzhalter festlegen, um beim<br>Ausdruck freie Zeilen nach einem Eintrag auszudrucken.<br>Das Feld "Kostenänderungen" wird in ABK-KM<br>übertragen und das Feld Terminänderungen wird im<br>SiGe-Plan angezeigt.<br>Richt-Text-Feld:<br>je nach Dokumenttyp Fax, Kurzbrief oder E-Mail wird<br>dieser Text in das entsprechende Formular eingesetzt:                                                                                                    |
| Nachricht (KB, FX)<br>Notiz (Notiz)<br>Information (Information),<br>Aufgabe (Aufgabe)<br>Prüfinhalt (Prüfpunkt) | Status verändert und z.B. auf Bearbeitung gesetzt, ist bei<br>jedem weiteren Aufruf der Eintrag vor Veränderungen<br>geschützt. Die Aufgabe/Information kann nun<br>fortgeschrieben werden. Für die Fortschreibung werden<br>im Antwortformular alle vorhandenen Einträge angezeigt<br>und mit der Funktion "Ergänzung anfügen" werden<br>Ergänzungseintrag mitprotokolliert. Einschränkungen für<br>das Drucken können ebenfalls getroffen werden: "Nur<br>letzte Ergänzung drucken", "Grafik nicht drucken". Man<br>kann auch einen Druck-Platzhalter festlegen, um beim<br>Ausdruck freie Zeilen nach einem Eintrag auszudrucken.<br>Das Feld "Kostenänderungen" wird in ABK-KM<br>übertragen und das Feld Terminänderungen wird im<br>SiGe-Plan angezeigt.<br>Richt-Text-Feld:<br>je nach Dokumenttyp Fax, Kurzbrief oder E-Mail wird<br>dieser Text in das entsprechende Formular eingesetzt:<br>Art Fax: Notiz wird in gewählte Faxvorlage<br>übernommen. Art KB: Notiz wird in die gewählte<br>Kurzbriefvorlage übernommen.<br>Art EM: Notiz ist der Nachrichtenübermittlungstext<br>Art Notiz: Notiz ist des Textstück |

| Bei allen<br>Versanddokumenten                                                  |                                                                                                    |
|---------------------------------------------------------------------------------|----------------------------------------------------------------------------------------------------|
| Senden                                                                          | Mit der Funktion wird das Versanddokument im<br>Postausgang abgelegt, ein E-Mail wird über das<br>installierte Mail-Programm versendet.                                                                                                    |
| Bei allen E-Mails                                                               |                                                                                                    |
| Als Serien-E-Mail<br>versenden                                                  | Versendet an jeden AN ein eigenes Mail, in ABK-DM<br>wird nur ein Mail gespeichert. (Siehe Funktion "Serien-<br>E-Mail versenden")                                                                                                    |
| Bei allen AG, IN, PP, TE,<br>DA, NO, SD                                         |                                                                                                    |
| Als E-Mail senden                                                               | Das Dokument wird als E-Mail versendet. Die<br>Notiz/Aufgabe/Information/Prüfinhalt wird als Text<br>übernommen und in das installierte Mail-Programm<br>übergeben. Dieser Versand wird nicht im Postausgang<br>von ABK-DM dokumentiert!                     |
| <b>Register</b><br><b>Terminvereinbarung</b><br>(nur bei<br>Terminvereinbarung) |                                                                                                    |
| Termin Datum                                                                    | Eingabe Datum des Termins                                                                                                    |
| Termin Zeit                                                                     | Eingabe Uhrzeit des Termins                                                                                                    |
| Ort                                                                             | Einzeilige Eingabefeld für die Adresserfassung                                                                                                    |
| Beschreibung                                                                    | Beschreibung des Termins                                                                                                    |
|                                                                                 | (Richt-Text-Feld)                                                                                                    |
| Register Finden                                                                 | Dient der Zuordnung von Dokumenteigenschaften, um das Schriftstück schnell wiederzufinden zu können.                                                                                                    |
| Thema (Suchbegriffe)                                                            | Eingabe von Suchbegriffen                                                                                                    |
| Kategorisierung                                                                 | Auswahl aus dem Dokumentartenkatalog                                                                                                    |
| Sachbearbeiter                                                                  | Sachbearbeiter                                                                                                    |
|                                                                                 | Vorgabe Benutzer, der das Dokument anlegt                                                                                                    |
| Abteilung                                                                       | Vorgabe: Abteilung des Sachbearbeiters                                                                                                    |
| Papierablage:<br>Original<br>Kopie 1<br>Kopie 2                                 | Auswahl aus dem Ablagekatalog                                                                                                    |
| Dokumentdatum                                                                   | Freies Eingabefeld für die Erfassung des<br>Dokumentdatums.                                                                                                    |
| Eingang am:                                                                     | Freies Eingabefeld für die Erfassung des Datums für den Posteingang.                                                                                                    |
| Erinnerungsdatum                                                                | Freies Eingabefeld für die Erfassung des Datums für die Erinnerungsfunktion                                                                                                    |
| Kostenstelle                                                                    | Auswahlliste aus dem Katalog Projektgliederung<br>Register Räumliche Gliederung (Kostenstelle)                                                                                                    |
| Anmerkung Kostenstelle                                                          | Anmerkung zur Kostenstelle                                                                                                    |
| Kostenträger                                                                    | Auswahlliste aus dem Katalog Projektgliederung<br>Register Kostenträger                                                                                                    |
| Anmerkung Kostenträger                                                          | Anmerkung zum Kostenträger                                                                                                    |
| Dokument bei Adresse<br>Anzeigen                                                | Mit einem Button wird ein Fenster geöffnet, in dem ein<br>oder mehrere Projektbeteiligte zugeordnet werden<br>können. Das Dokument wird dann beim<br>Projektbeteiligten mit der Funktion "Dokumente zu<br>dieser Adresse anzeigen" in einer Liste angezeigt. |
| Register Finden                                                                 | Dient der Zuordnung von Aufgabeneigenschaften                                                                                                    |

| nur bei Aktion                                    |                                                                                                    |
|---------------------------------------------------|----------------------------------------------------------------------------------------------------|
| Kontrolle durch                                   | Auswahl des Mitarbeiters (des Projektbeteiligten) aus der<br>Projektbeteiligtenliste, der für die Durchführung und<br>Abnahme der Aktion (Aufgabe, Beschluss)<br>verantwortlich ist.                                                                    |
| Protokollgliederung                               | Anzeige des Kataloges "Protokollgliederung" mit den<br>Gliederungsthemen (Kapiteln)                                                                                                    |
| Register Aufgabe                                  | Hier wird die Fortschreibung der<br>Information/Aufgabe/Prüfpunkt vorgenommen.                                                                                                    |
| Beschreibung                                      | Es werden alle Einträge zu einem Besprechungspunkt<br>(Beschreibung Ziel und Voraussetzung, alle<br>Ergänzungen und Änderungen) angezeigt.                                                                                                    |
|                                                   | Bei jeder Ergänzung werden der Sachbearbeiter, das<br>Datum und die Uhrzeit und die Herkunft angeführt. (z.B.<br>Status geändert)                                                                                                    |
|                                                   | Der Sachbearbeiter darf alle Eckdaten eines Eintrages<br>erneuern, diese Änderung wird aber nicht<br>mitprotokolliert.                                                                                                    |
|                                                   | Jeder andere Bearbeiter darf nur den Status ändern.<br>Änderungen werden mitprotokolliert.<br>(Rich-Text Nur Anzeige)                                                                                                    |
| Schaltfläche "Ergänzung<br>anfügen"               | Öffnet neues Eingabefenster für die Formulierung eines<br>Ergänzungseintrages zu einem Besprechungspunkt.                                                                                                    |
|                                                   | (Funktion Ergänzung anfügen)                                                                                                    |
| Schaltfläche "Letzten<br>Eintrag korrigieren "    | Einträge von Aktionen (Aufgabe, Information und<br>Terminvereinbarung) sind vor Veränderungen geschützt.<br>Mit dieser Funktion werden Korrekturen vorgenommen.<br>(Funktion Letzten Eintrag korrigieren)                                               |
| Kostenänderung<br>Nur bei AG, IN, PP              | Eingabefeld um Kostenänderungen zur Leistung zu<br>dokumentieren, dieses Feld wird auch in ABK-<br>Kostenmanager (Ordner Kostenübersicht/Prognose<br>Schaltfläche Beschreibung, Register Kostenänderung aus<br>ABK-DM) angezeigt.                       |
| Terminänderung<br>Nur bei AN, IN, PP              | Eingabefeld um Terminänderungen zur Leistung zu<br>dokumentieren, dieses Feld wird auch in ABK-<br>Projektzeitplan angezeigt.                                                                                                    |
| Nur letzte Ergänzung<br>drucken                   | Checkbox – ist diese aktiviert, wird nur die letzte<br>Ergänzung dieses Punktes im Protokoll gedruckt.                                                                                                    |
| Druck-Platzhalter                                 | Mehrere Platzhalteroptionen für den Ausdruck sind<br>möglich:<br>- Leerraum nach Eintrag z.B.: 6cm<br>- >2S< für die angegebene Anzahl werden Seiten nach<br>dem Eintrag freigehalten<br>- <0S> es wird eine neue Seite nach diesem Eintrag<br>begonnen |
| Register Empfänger /<br>Verteiler                 | Dient zur Festlegung der Empfänger/Verteiler eines<br>Dokumentes. Die Auswahl kann aus den                                                                                                    |
| nur für Versanddokumente<br>und für alle Aktionen | Projektbeteiligten, einer Adresskategorie oder der<br>Leistungsgliederung erfolgen.                                                                                                    |
| Eine Tabelle, pro Zeile:                          |                                                                                                    |
| E/V:                                              | An, CC                                                                                                    |
| Leistungsgliederung                               | Leistungsnummer die dem Projektbeteiligten zugeordnet wurde                                                                                                    |
| LG-Bezeichnung                                    | Bezeichnung der zugeordneten Leistung                                                                                                    |
| Suchname                                          | Auswahl aus den Projektbeteiligten oder einer<br>Adresskategorie                                                                                                    |

| ' miller kullg           | Freies Eingabefeld für eine Anmerkung                                                                                                    |
|--------------------------|----------------------------------------------------------------------------------------------------|
| Bezeichnung              |                                                                                                    |
| Kontaktperson            | Auswahl Kontaktperson                                                                                                    |
| Adresse                  | Enthält die tatsächliche Zieladresse zum Zeitpunkt des Versands.                                                                                                    |
|                          | Abhängig vom Dokumenttyp:                                                                                                    |
|                          | E-Mail-Adresse                                                                                                    |
|                          | Fax-Ur.                                                                                                    |
|                          | Postanschrift                                                                                                    |
|                          | (Nur Anzeige)                                                                                                    |
|                          |                                                                                                    |
| Register Anlagen         | Hier werden einem Sammeldokument Einzeldokumente<br>und jedem anderen Dokumenttyp Anlagen zugeordnet.                                                                                                    |
|                          | Anlagen werden in einem Faxdeckblatt, in einem<br>Kurzbrief und in einem Brief als Anlagen angeführt und<br>mit der Datei mitgespeichert.                                                                                                    |
|                          | Einzeldokumente sind Bestandteil des ABK-Systems und werden einem Sammeldokument zugeordnet.                                                                                                    |
|                          | Eingabe der Dokumentnummer durch direkten Eintrag<br>oder durch Auswahl aus einer Liste oder über die<br>Schaltfläche "Suchen".                                                                                                    |
|                          | Werden Dokumente mit Anlagen oder Einzeldokumente<br>in den Anhang eines Dokumentes eingefügt, werden alle<br>auch alle Anlagen/Einzeldokumente in das<br>Sammeldokument übernommen.                                                                                                    |
|                          | Die Reihenfolge der angeführten<br>Anlagen/Einzeldokumente kann verändert werden.                                                                                                    |
| Eine Tabelle, pro Zeile: |                                                                                                    |
| Einfügen:                | Einfügen aus ABK-DM: Einfügen von Dokumenten, die<br>im ABK Dokumentenmanagement abgelegt sind;<br>Eingefügte Dokumente sind im Hauptdokument                                                                                                    |
|                          | eingebettet (es wird eine Kopie des Originals eingefügt).<br>Links sieht man den Projektbaum, rechts werden die<br>zugehörigen Dokumente des jeweiligen Projektes in<br>einer Tabelle angezeigt. Wechselt man im Projektbaum<br>auf Projekte werden alle Dokumente aller Projekte zur<br>Auswahl angeboten.                                                                                                    |
|                          | eingebettet (es wird eine Kopie des Originals eingefügt).<br>Links sieht man den Projektbaum, rechts werden die<br>zugehörigen Dokumente des jeweiligen Projektes in<br>einer Tabelle angezeigt. Wechselt man im Projektbaum<br>auf Projekte werden alle Dokumente aller Projekte zur<br>Auswahl angeboten.<br>Einfügen von Festplatte: Zum Einfügen von<br>Dokumenten, die nicht im ABK-DM<br>Dokumentenzegement obselvet sind. Einenfügte                                                                                                    |
|                          | <ul> <li>eingebettet (es wird eine Kopie des Originals eingefügt).</li> <li>Links sieht man den Projektbaum, rechts werden die zugehörigen Dokumente des jeweiligen Projektes in einer Tabelle angezeigt. Wechselt man im Projektbaum auf Projekte werden alle Dokumente aller Projekte zur Auswahl angeboten.</li> <li>Einfügen von Festplatte: Zum Einfügen von Dokumenten, die nicht im ABK-DM</li> <li>Dokumente sind im Hauptdokument eingebettet (es wird eine Kopie des Originals eingefügt)</li> </ul>                                                                                                    |
|                          | eingebettet (es wird eine Kopie des Originals eingefügt).<br>Links sieht man den Projektbaum, rechts werden die<br>zugehörigen Dokumente des jeweiligen Projektes in<br>einer Tabelle angezeigt. Wechselt man im Projektbaum<br>auf Projekte werden alle Dokumente aller Projekte zur<br>Auswahl angeboten.<br>Einfügen von Festplatte: Zum Einfügen von<br>Dokumenten, die nicht im ABK-DM<br>Dokumentenmanagement abgelegt sind. Eingefügte<br>Dokumente sind im Hauptdokument eingebettet (es wird<br>eine Kopie des Originals eingefügt)<br>Einfügen von Dokumenten zu einem Beleg aus dem<br>ABK-KM Projektkostenmanager                                                                                                    |
|                          | <ul> <li>eingebettet (es wird eine Kopie des Originals eingefügt).</li> <li>Links sieht man den Projektbaum, rechts werden die zugehörigen Dokumente des jeweiligen Projektes in einer Tabelle angezeigt. Wechselt man im Projektbaum auf Projekte werden alle Dokumente aller Projekte zur Auswahl angeboten.</li> <li>Einfügen von Festplatte: Zum Einfügen von Dokumenten, die nicht im ABK-DM</li> <li>Dokumentenmanagement abgelegt sind. Eingefügte</li> <li>Dokumente sind im Hauptdokument eingebettet (es wird eine Kopie des Originals eingefügt)</li> <li>Einfügen der Anlagen eines Beleges aus ABK-KM:</li> <li>Einfügen aus ABK-DM als Verknüpfung: analog zu Einfügen aus ABK-DM, das Dokument wird aber nicht kopiert und eingefügt, sondern mit dem Original verknüpft.</li> </ul>                                                                                                    |
|                          | <ul> <li>eingebettet (es wird eine Kopie des Originals eingefügt).</li> <li>Links sieht man den Projektbaum, rechts werden die zugehörigen Dokumente des jeweiligen Projektes in einer Tabelle angezeigt. Wechselt man im Projektbaum auf Projekte werden alle Dokumente aller Projekte zur Auswahl angeboten.</li> <li>Einfügen von Festplatte: Zum Einfügen von Dokumenten, die nicht im ABK-DM</li> <li>Dokumenten, die nicht im ABK-DM</li> <li>Dokumente sind im Hauptdokument eingebettet (es wird eine Kopie des Originals eingefügt)</li> <li>Einfügen der Anlagen eines Beleges aus ABK-KM:</li> <li>Einfügen aus ABK-DM als Verknüpfung: analog zu Einfügen aus ABK-DM, das Dokument wird aber nicht kopiert und eingefügt, sondern mit dem Original verknüpft.</li> </ul>                                                                                                    |
| Als Verknüpfung          | <ul> <li>eingebettet (es wird eine Kopie des Originals eingefügt).<br/>Links sieht man den Projektbaum, rechts werden die<br/>zugehörigen Dokumente des jeweiligen Projektes in<br/>einer Tabelle angezeigt. Wechselt man im Projektbaum<br/>auf Projekte werden alle Dokumente aller Projekte zur<br/>Auswahl angeboten.</li> <li>Einfügen von Festplatte: Zum Einfügen von<br/>Dokumenten, die nicht im ABK-DM<br/>Dokumentenmanagement abgelegt sind. Eingefügte<br/>Dokumente sind im Hauptdokument eingebettet (es wird<br/>eine Kopie des Originals eingefügt)</li> <li>Einfügen der Anlagen eines Beleges aus ABK-KM:<br/>Einfügen von Dokumenten zu einem Beleg aus dem<br/>ABK-KM Projektkostenmanager</li> <li>Einfügen aus ABK-DM als Verknüpfung: analog zu<br/>Einfügen aus ABK-DM, das Dokument wird aber nicht<br/>kopiert und eingefügt, sondern mit dem Original<br/>verknüpft.</li> <li>Einfügen von Festplatte als Verknüpfung: analog zu<br/>Einfügen von Festplatte, das Dokument wird aber nicht<br/>kopiert und eingefügt, sondern mit dem Original<br/>verknüpft.</li> <li>[] Anlage-Dokument wird im Hauptdokument<br/>eingebettet, d.h. der Dokumentstand beim Aufnehmen<br/>als Anlage wird gespeichert.</li> </ul> |

|                                                                                             | bei jedem Zugriff (Versand oder Druck) direkt von der<br>ABK-Dokumentablage verwendet.<br>Dokumente können nur bei Aktionen (Aufgaben,<br>Informationen und Terminvereinbarungen) als<br>Verknüpfung angefügt werden.<br>Falls die Anlage ein internes Dokument ist (eine Notiz,<br>ein E-Mail, eine Aufgabe, eine Information), dann<br>wird beim Versand oder Druck automatisch eine PDF-<br>Datei erstellt.<br>Vorgabe:<br>Versanddokument nicht aktiv<br>Aktion aktiv |
|---------------------------------------------------------------------------------------------|----------------------------------------------------------------------------------------------------|
| Anhang kopieren in ein<br>anderes Dokument<br>Anhang verschieben in ein<br>anderes Dokument | Die Anlage eines Dokumentes wird in ein anderes<br>Dokument kopiert oder verschoben                                                                                                    |
| Dateiname                                                                                   | Dateiname (ohne Pfad)                                                                                                    |
|                                                                                             | z.B. "druck.pdf"                                                                                                    |
|                                                                                             | Diese Datei wird abgelegt auf der Festplatte unter dem<br>eingestellten Datenpfad. Im entsprechenden<br>Dokumentordner wird ein Ordner für die Anlagen des<br>Dokuments erstellt. Name des Ordners:<br>"Dokumentname.attachments". In diesem Ordner werden<br>alle Anlagen des Dokuments abgelegt, wenn nicht "Als<br>Verknüpfung" gewählt wurde.                                                                                                    |
| Dokumentnummer                                                                              | Dokumentnummer ABK-Dokument                                                                                                    |
|                                                                                             | Bei Anlage/Einzeldokument aus ABK-Dokumentablage                                                                                                    |
| Betreff                                                                                     | Betreff zum Zeitpunkt des Verknüpfens/Einbettens                                                                                                    |
|                                                                                             | Bei Anlage/Einzeldokument aus ABK-Dokumentablage                                                                                                    |
| Betreffende Leistung                                                                        | Leistung zum Zeitpunkt des Verknüpfens/Einbettens                                                                                                    |
|                                                                                             | Bei Anlage/Einzeldokument aus ABK-Dokumentablage                                                                                                    |
| Anmerkung                                                                                   | Anmerkung zur Anlage oder Einzeldokument                                                                                                    |
| Letztes Bearbeitungsdatum                                                                   | Bearbeitungsdatum zum Zeitpunkt des<br>Verknüpfens/Einbettens                                                                                                    |
| Register Bilder                                                                             | (Nur wenn das Dokument einem Ereignis zugeordnet ist)                                                                                                    |
|                                                                                             | Hier können Bilder, die beim Ereignis aufgenommen<br>wurden, dem Dokument zugeordnet werden. Im<br>Protokollausdruck wird das Bild im Anschluss<br>angedruckt.                                                                                                    |
|                                                                                             | Im Registertitel wird die Anzahl der zugeordneten Bilder<br>angezeigt. In der Tabelle wird in der Spalte "Anlagen<br>und Bilder" gekennzeichnet, wenn einem Eintrag Bilder<br>zugeordnet sind.                                                                                                    |
| <b>Register Interne Notiz</b>                                                               |                                                                                                    |
| Notizfeld                                                                                   | Notizfeld (Rich-Text) für eine Interne Notiz des<br>Sachbearbeiters                                                                                                    |

#### Beschreibung der zusätzlichen Spalten:

| Spalte  | Erklärung                                                                                                    |
|---------|----------------------------------------------------------------------------------------------------|
| Anlage  | Eine Büroklammer kennzeichnet Dokumente mit<br>Anlagen                                                                                               |
| Gelesen | Dokumente die vom angemeldeten Benutzer bereits<br>geöffnet wurden werden mit einem offenen Kuvert<br>dargestellt, sonst ist das Kuvert geschlossen. |
| Erw.    | Dateityp der externen Datei                                                                                                    |

|    | Mit Doppelklick auf dieses Feld wird das externe<br>Dokument direkt geöffnet.                                                                                                 |
|----|----------------------------------------------------------------------------------------------------|
| DT | Kennzeichen für den Dokumenttyp                                                                                                    |
|    | DA: Datei, NO: Notiz, EM: E-Mail, KB: Kurzbrief,<br>BR: Brief, FD: Faxdeckblatt, FX: Fax, TE:<br>Terminvereinbarung, PE: Posteingang, PA:<br>Postausgang, SD: Sammeldokument; |
| L  | Mit einem "L" werden Dokumente gekennzeichnet,<br>die auf der Festplatte nicht mehr vorhanden sind.                                                                           |

#### Funktionen:

| Aktion/Befehl                                            | Erklärung                                                                                                    |
|----------------------------------------------------------|----------------------------------------------------------------------------------------------------|
| Speichern und Schließen                                  | Speichert die eingegebenen Daten und schließt das<br>Fenster                                                                                |
| Speichern                                                | Speichert die eingegebenen Daten ohne das Fenster zu schließen.                                                                             |
| Abbrechen                                                | Schließt das Fenster ohne die Daten zu Speichern                                                                                            |
| Senden                                                   | Versendet das Dokument.                                                                                                    |
| (Nur bei noch nicht<br>versendeten<br>Versanddokumenten) | Diese Aktion verändert den Status der<br>Dokumentbearbeitung von "Entwurf" auf "Postausgang".                                               |
| Senden<br>bei Aufgaben:                                  | Es wird ein E-Mail mit dem Text der Aufgabe/<br>Information / Terminvereinbarung erstellt.                                                  |
| Informationen und<br>Terminvereinbarungen                | Diese Funktion ändert nicht den Bearbeitungsstatus. In<br>der Notiz des Dokumentes wird eingetragen, wann die<br>Nachricht versendet wurde. |
| Als Serien-E-Mail<br>versenden                           | Generiert eine Serien-E-Mail im installierten Standard-E-<br>Mail Programm (Jeder Empfänger enthält ein eigenes<br>Mail)                    |
| Drucken                                                  | Das geöffnete Dokument wird gedruckt.                                                                                                    |
|                                                          | Es kann zwischen 2 verschiedenen Druckformaten gewählt werden:                                                                              |
|                                                          | Dokument: Druckt das Dokument, der Inhalt der Register<br>Nachricht/Notiz/Aufgabe/Information                                               |
|                                                          | Dokumentinfo: Druckt alle Dokumenteigenschaften,<br>Notizen, Nachrichten                                                                    |
|                                                          | Öffnet externe Softwareanwendung und öffnet den Druckdialog.                                                                                |
| Voriger Eintrag                                          | Wechselt zu vorigem Dokument                                                                                                    |
| Nächster Eintrag                                         | Wechselt zu nächstem Dokument                                                                                                    |

## Funktion Ergänzung anfügen

Mit dieser Funktion können Ergänzungen zu bestehenden Aktionen (Aufgabe, Terminvereinbarung, Information und Prüfpunkt) vorgenommen werden. Nachdem die Aktion zum ersten Mal aufgenommen wurde, werden bestehende Einträge mit Datum und Uhrzeit der Eintragung, mit dem Namenskürzel des Bearbeiters, der Herkunft, und dem damalig aktuellen Bearbeitungsstatus angeführt. Diese Daten sind nachträglich nicht mehr änderbar. Mit Betätigung der Schaltfläche "Ergänzung anfügen" öffnet sich ein weiteres Fenster, wo die Fortschreibung oder Beantwortung der Aktion aufgenommen wird.

Neben der textlichen Ergänzung kann die Herkunft erfasst werden, der Status abgeändert und ein neuer Zieltermin festgelegt werden.

## Funktion Ergänzung korrigieren

Mit dieser Funktion werden Einträge von Aktionen (Aufgabe und Terminvereinbarung und Information) geändert. Alle Einträge und Ergänzungen von Aktionen sind vor Änderungen geschützt. Mit dieser Funktion werden Korrekturen im letzten Eintrag vorgenommen.

## Funktion Eigenschaften Ereignis

Hier können Eigenschaften zu einem Ereignis erfasst und verwaltet werden.

Das Register Ereignisse kann unter Extras/Systemeinstellungen/Dokumentordner ein- oder ausgeblendet werden.

Abhängig vom Ordnertyp können Dokumente zu einem Ereignis erfasst werden (Ordnertyp Dokumente), oder müssen Dokumente einem Ereignis zugeordnet werden (Ordnertyp Protokollserien).

#### **Ordnertyp Dokumente und Aktionen:**

Ziel ist es, Dokumente unterschiedlichen Formats einem Ereignis wie einem Meeting, einem Telefonat oder einem Themenkreis zuweisen zu können. So können Schriftstücke, die für dieses Ereignis erstellt wurden (Präsentationsunterlagen), genauso wie Dokumente die aus diesem Ereignis resultieren (Stellungnahmen, Aufgaben, Anweisungen...), zusammengehalten werden.

#### **Ordnertyp Protokollserien:**

Ziel ist, alle Einträge einem bestimmten Ereignis, nämlich einem Besprechungstermin aus einer Protokollserie, zuzuordnen. Jeder Eintrag entspricht einem Besprechungspunkt oder einer Ergänzung zu einem vorhandenen Besprechungspunkt.

Alle Einträge zu einem Besprechungstermin können als Besprechungsprotokoll ausgegeben werden. Die Methode der fortlaufenden Protokollführung wird ebenfalls unterstützt: Besprechungspunkte bleiben so lange im Protokoll, bis deren Bearbeitungsstatus auf "Erledigt" oder "Geprüft OK" gesetzt wurde. Ereignisse im Ordnertyp Protokollserie müssen einer Protokollserie zugeordnet werden.

| Name                  | Bezeichnung des Ereignisses                                                                                                    |
|-----------------------|----------------------------------------------------------------------------------------------------|
|                       | Beginn: Datum Uhrzeit<br>Ende: Datum Uhrzeit                                                                                                    |
|                       | Bei Ereignissen zu einer Protokollserie werden die<br>Einträge aus den Eigenschaften der Protokollserie<br>übernommen und können dann ergänzt oder geändert<br>werden. |
|                       | Mit der Funktion Drucken wird ein Protokoll mit den<br>Inhalten des Ereignisses ausgegeben.                                                                            |
| Register Basisinfo    | Ort, Protokollführer und Protokollverfasser können hier festgelegt werden.                                                                                             |
| Register Beschreibung | Notizfeld zur Beschreibung des Ereignisses.                                                                                                    |
|                       | Bei Ereignissen zu einer Protokollserie werden die<br>Einträge aus den Eigenschaften der Protokollserie<br>übernommen und können dann ergänzt oder geändert<br>werden  |
| Register Beteiligte   | Definition der Teilnehmer, Verteiler sowie der für die<br>nächste Besprechung eingeladenen Personen aus den<br>Projektbeteiligten oder den Zentralen Adressen.         |
|                       | Die Reihenfolge der Teilnehmer kann mit [Pfeil hinauf]                                                                                                    |

|                                 | und [Dfail hinunter] geöndert worden                                                                                                    |
|---------------------------------|----------------------------------------------------------------------------------------------------|
|                                 | und [1 ten minumer] geandert werden.                                                                                                    |
|                                 | Eine ausgewählte Adresse kann als "T – Teilnehmer" und "V – Verteiler" gekennzeichnet werden. Wird das Protokoll per Mail versendet, wird die Adresse entsprechend in AN: oder CC: übernommen. Mit "E-Einladung" wird festgelegt, ob der Beteiligte auch ein Einladungsschreiben für die nächste Besprechung erhält. Alle Beteiligten, die mit "E – Einladung" gekennzeichnet and wurden heim nächsten Erzienie ein Verziertellung |
|                                 | als Teilnehmer angelegt.                                                                                                    |
|                                 | Mit der Funktion AN/CC prüfen und ergänzen werden<br>alle Punkte des aktuellen Bereichs und die zugeordneten<br>An/CC geprüft. Ist ein zugeordneter Verantwortlicher<br>noch nicht in der beteiligten Liste, wird dieser Kontakt<br>aufgenommen.                                                                                                    |
| Register Textabschnitte         | Hier werden Textabschnitte eingegeben, die nur für das aktuelle Freignis gültig sind:                                                                                                    |
|                                 | Einleitung: Wird vor allen Besprechungspunkten<br>ausgegeben.                                                                                                    |
|                                 | Einladung: Wird nach den Besprechungspunkten aber vor den Schlusszeilen ausgegeben.                                                                                                    |
|                                 | Schlusszeilen. Wird am Ende aller Einträge angedruckt.                                                                                                    |
|                                 | Bei einem neuen Ereignis werden die Werte des vorangegangen Ereignisses übernommen.                                                                                                    |
| Register<br>Einladungsschreiben | Hier wird der Durchführungszeitraum für die nächste<br>Besprechung festgelegt und ein Einladungsschreiben in<br>einem Eingabefeld formuliert. Dieses<br>Einladungsschreiben kann gedruckt werden, oder direkt<br>im Anschluss an das Besprechungsprotokoll ausgegeben<br>werden.                                                                                                    |
| Register Bilder                 | Hier werden Bilder zu einem Ereignis aufgenommen. Im<br>oberen Bereich sieht man die Liste der Bilder, im unteren<br>Bereich wird das aktuelle Bild angezeigt. Die Formate<br>jpg, png und gif werden unterstützt.                                                                                                    |
|                                 | Die Bilder werden automatisch auf 64KB (geeignet für<br>Ausdruck auf A4) verkleinert.                                                                                                    |
|                                 | Einträge zu dem Ereignis können mit diesen Bildern<br>verlinkt werden. Bilder werden im Ausdruck nach dem<br>Text des Eintrages gedruckt.                                                                                                    |

Mit der Funktion "Drucken" können alle Eingaben als Druckoptionen gewählt werden.

## Funktion Eigenschaften Protokollserie

Hier können Eigenschaften zu einer Protokollserie erfasst und verwaltet werden. Die Eckdaten dienen bei einer Protokollserie als Vorauswahl für die einzelnen Ereignisse dieser Serie:

| Spalte           | Erklärung                                                                             |
|------------------|---------------------------------------------------------------------------------------|
| Funktion Drucken | Mit der Funktion Drucken wird ein Protokoll mit den<br>Inhalten der Serie ausgegeben. |

Im unteren Bereich werden Eckdaten bezüglich Beschreibung des Themas oder Ziels, Standardteilnehmer und Standardverteiler in Registerseiten aufgenommen.
| Register Beschreibung           | Notizfeld zur Beschreibung des Themas oder des Besprechungsziels.                                                                             |
|---------------------------------|----------------------------------------------------------------------------------------------------|
| Register<br>Protokollgliederung | Definition von Kapiteln mit Nummer und Bezeichnung.<br>Einzelne Einträge (Besprechungspunkte) werden diesen<br>Kapiteln zugeordnet.           |
|                                 | Mit der Funktion Protokollgliederung aus einer<br>Protokollserie übernehmen kann die Gliederung einer<br>bestehenden Serie übernommen werden. |

## Funktion Dokument drucken

Mit dieser Funktion werden ein Dokument und/oder die Dokumenteckdaten ausgegeben.

| [ | Dielegfansten | Irönnen | folgondo | Devolvent | tionan | aarvählt . | mandam  |
|---|---------------|---------|----------|-----------|--------|------------|---------|
| ш | Dialogienster | Konnen  | loigende | Druckopi  | lionen | gewann     | werden: |

| Dokument                                             | Das aktuelle Dokument wird gedruckt.                                                                  |
|------------------------------------------------------|----------------------------------------------------------------------------------------------------|
| Dokumentinfo                                         | Eigenschaften und Eckdaten eines Dokumentes werden gedruckt.                                          |
| Basis                                                | Eckdaten des Basiseingabeformulars werden ausgegeben                                                  |
| Finden<br>Empfänger/Verteiler<br>Anlagen<br>Notiz    | Eckdaten der jeweiligen Registerseiten des aktuellen Dokumentes werden ausgegeben                     |
| Dokument und Dokumentinfo<br>auf einer Seite drucken | Die Dokumenteninformation wird im Anschluss<br>des Dokumentes ausgegeben.                             |
| Standardkopf/-fuß in ABK-<br>Druckformularen drucken | Mit dieser Option werden der Standardkopf und der Standardfuß angedruckt.                             |
| Als Seriendruck starten                              | Das Dokument wird als Seriendokument gedruckt,<br>dabei wird das Dokument je Empfänger<br>ausgegeben. |

#### Seitenansicht:

Bei internen Dokumenten ist die Seitenansicht eine Vorschau des Ausdrucks am Bildschirm mit wählbarer Ansichtsgröße, direkter Seitenaufruf und Weitergabe auf den gewünschten Drucker. Bei einem Dokument einer externen Anwendung wird für die Seitenansicht das Dokument mit der Softwareanwendung geöffnet.

#### Drucken:

Bei internen Dokumenten wird das Dokument direkt auf einen wählbaren Drucker ausgegeben, bei einem Dokument einer externen Anwendung wird das Dokument mit der Softwareanwendung geöffnet und ausgedruckt.

### Etiketten und Serienbriefe drucken

(Mit der Standardinstallation von ABK werden die Vorlagen "Serienbrief" im Ordner Kommunikation und "Etiketten" im Ordner Dokumente ausgeliefert.)

Adressetiketten und Serienbriefe werden mit der Druckroutine von MS-Word in Verbindung mit den ABK-Adressen erstellt.

Schritt 1: Das Hauptdokument "Etiketten" aus Vorlage im Ordner Dokumente oder das Hauptdokument "Serienbrief" aus Vorlage im Ordner Kommunikation wählen.

Schritt 2: Öffnen Sie die entsprechende ABK Datenquelle

ABK spezifische Datenquelle:

| Adresstypen                        | Datenquelle               |
|------------------------------------|---------------------------|
| Projektbeteiligte                  | abkva.mdb Tabelle VAPRZA  |
| Kontakte der<br>Projektbeteiligten | abkva.mdb Tabelle VAPRZAK |
| Adressen                           | abkza.mdb Tabelle ZAA     |
| Kontakte der Adresse               | abkza.mdb Tabelle ZAK     |
| Benutzer                           | abkva.mdb Tabelle VABEARB |

Mehr über die Erstellung von Etiketten und Serienbriefen finden Sie in der Microsoft Word-Hilfe.

## Funktion Protokoll drucken

Mit dieser Funktion wird ein Protokoll oder eine Liste ausgewählter Einträge ausgegeben. Als Datenbasis dienen alle Daten die in der Tabelle angezeigt werden. Alle Filtereinstellungen in der Tabelle (Projektfilter, Kontaktfilter, Statusfilter und Suchfilter) werden bei der Auswertung berücksichtigt.

Nachfolgende Beschreibungen gelten unabhängig von Filtereinstellungen:

Es werden folgende Arten von Protokollen/Listen unterschieden:

#### Endlosprotokoll:

Ein Endlosprotokoll beinhaltet alle Einträge, die innerhalb einer bestimmten Protokollserie aufgenommen wurden, und deren Status nicht "Zurückgestellt" oder "Gesperrt" ist.

Einträge mit dem Status "Erledigt" oder "Geprüft OK" werden nur in jenem Ausdruck angezeigt, dass zwischen dem Datum der Erledigung und des Datums des nächsten Ereignisses liegt.

#### Ereignisprotokoll:

Ein Ereignisprotokoll beinhaltet alle Einträge die zu einem bestimmten Ereignis aufgenommen wurden. Es werden all jene Einträge angedruckt, die zu diesem Ereignis angelegt wurden oder die mit Ergänzungen bei diesem Ereignis weitergeschrieben wurden.

#### Liste aller Einträge:

Eine Liste aller Dokumente (interne Dokumente wie Aufgaben, Informationen und Terminvereinbarungen genauso wie externe Dokumente) wird ausgegeben.

#### Meilensteinprotokoll:

Ein Protokoll aller Einträge die als Meilensteine gekennzeichnet sind wird ausgegeben.

Protokolltypen mit zugehörigen Ausgabeeinstellungen werden unter einer Bezeichnung gespeichert und stehen auch für andere Datenbestände zur Verfügung.

#### **Druckoptionen:**

| Bezeichnung                         | Erklärung                                                                                         |
|-------------------------------------|---------------------------------------------------------------------------------------------------|
| Druckbereich                        |                                                                                                   |
| Deckblatt                           | Ein Deckblatt wird gedruckt.                                                                      |
| Formular für Deckblatt              | Das Druckformular für das Deckblatt wird in einer<br>Auswahlliste ausgewählt.                     |
| Beschreibung des Ereignisses        | Der beim Ereignis eingegebene Text im Register<br>Beschreibung wird gedruckt.                     |
| Textabschnitt Einleitung<br>drucken | Der beim Ereignis eingegebene Text im Register<br>Textabschnitt Bereich Einleitung wird gedruckt. |

| Textabschnitt Einladung<br>drucken                     | Der beim Ereignis eingegebene Text im Register<br>Textabschnitt Bereich Einladung wird gedruckt.                                                                                                    |
|--------------------------------------------------------|----------------------------------------------------------------------------------------------------|
| Textabschnitt Schlusszeilen<br>drucken                 | Der beim Ereignis eingegebene Text im Register<br>Textabschnitt Bereich Schlusszeilen wird gedruckt.                                                                                                    |
| Kopf-Fußzeile auf der ersten<br>Seite nicht drucken    | Standard-Kopf-Fußzeile wird auf der ersten Seite nicht gedruckt.                                                                                                    |
| Bericht je Beteiligten erstellen                       | Das Protokoll wird je Beteiligten zusammengestellt<br>und beinhaltet alle Einträge die an ALLE gehen, alle<br>Einträge, bei denen weder AN noch CC ausgefüllt ist,<br>alle Einträge wo ein entsprechender Beteiligter im AN<br>oder CC angeführt ist.<br>Aktiviert man die Funktion, erstellt das Programm –<br>ohne Unterlass – für jede vorkommende<br>Firma/Kontaktperson je einen Ausdruck. |
| Einladungsschreiben drucken                            | Zusätzlich zum Protokoll wird das<br>Einladungsschreiben für die nächste Besprechung<br>ausgedruckt.                                                                                                    |
| Anwesenheitsliste drucken                              | Zusätzlich zum Protokoll wird die leere<br>Anwesenheitsliste für die nächste Besprechung<br>ausgedruckt.                                                                                                    |
| Beim E-Mail-Versand<br>Anlagen mitsenden               | Beim Versand des Protokolls werden die Anlagen der<br>Einträge mitgesendet. Vor dem Druck werden in<br>einem eigenen Fenster alle Anlagen aufgelistet und<br>können hier nochmals abgewählt werden.                                                                                                    |
| Datenbereich                                           |                                                                                                    |
| Kapitel                                                | In einer Auswahlliste kann eine<br>Kapitelzusammenstellung gewählt werden.                                                                                                    |
| Beteiligte                                             | In einer Auswahlliste können jene Beteiligte gewählt<br>werden, die bei der Zusammenstellung der<br>Besprechungspunkte berücksichtigt werden.                                                                                                    |
| Leistungsgliederung                                    | In einer Auswahlliste können jene Leistungen gewählt<br>werden, die bei der Zusammenstellung der<br>Besprechungspunkte berücksichtigt werden.                                                                                                    |
| Status der Einträge                                    | In einer Auswahlliste werden entweder "Alle", "Nur<br>offene Punkte" (nicht Erledigt, nicht Gesperrt, nicht<br>Zurückgestellt) oder "Nur offene Punkte ohne Status<br>Entwurf" (nicht Entwurf, nicht Erledigt, nicht<br>Gesperrt, nicht Zurückgestellt) gewählt.                                                                                                    |
| Darstellung Bericht                                    |                                                                                                    |
| Format Teilnehmerliste                                 | Matrix oder Liste                                                                                                    |
|                                                        | Diese Option ist nur bei Endlos- und<br>Ereignisprotokollen aktiv.                                                                                                    |
| Format Teilnehmer:<br>Teilnehmer ohne Titel<br>drucken | Teilnehmer wird ohne Titel gedruckt                                                                                                    |
| Teilnehmer Anmerkung<br>drucken                        | Bei Beteiligten gibt es eine Anmerkung die angedruckt werden kann.                                                                                                    |
| Sortierung der<br>Teilnehmerliste                      | In einer Auswahlliste kann die Sortierung der<br>Teilnehmerliste festgelegt werden:                                                                                                    |
|                                                        | • Wie die Sortierung in der Liste der<br>Beteiligten im Ereignis                                                                                                    |
|                                                        | Leistungsnummer                                                                                                    |
|                                                        | Anmerkung beim Beteiligten                                                                                                    |
|                                                        | Diese Option ist nur bei Endlos- und<br>Ereignisprotokollen aktiv.                                                                                                    |
| Gliederung                                             | In einer Auswahlliste kann die Gliederung des                                                                                                    |

|                                                          | Berichts festgelegt werden:                                                                                                    |  |  |
|----------------------------------------------------------|----------------------------------------------------------------------------------------------------|--|--|
|                                                          | • Keine                                                                                                    |  |  |
|                                                          | Nach Kapitel                                                                                                    |  |  |
|                                                          | <ul> <li>Nach Projekt (nur bei Protokoll Liste alle<br/>Einträge)</li> </ul>                                                                                    |  |  |
| Jedes Kapitel auf einer<br>eigenen Seite drucken.        | Nach jedem Kapitel wird ein Seitenumbruch gesetzt.                                                                                                    |  |  |
| Sortierung der Einträge                                  | In einer Auswahlliste kann die Sortierung der Einträge festgelegt werden:                                                                                       |  |  |
|                                                          | • Leistungsnummer                                                                                                    |  |  |
|                                                          | • Beteiligte (AN: und CC:)                                                                                                    |  |  |
|                                                          | • Zieltermin                                                                                                    |  |  |
|                                                          | Dokumentnummer                                                                                                    |  |  |
| Anzahl der freien Zeilen nach einem Eintrag              | Festlegung der Anzahl der freien Zeilen im Ausdruck nach jedem Besprechungspunkt.                                                                               |  |  |
| Darstellung Einträge                                     |                                                                                                    |  |  |
| Format Beteiligte                                        | In einer Auswahlliste kann das Format der Beteiligten (AN: und CC:) festgelegt werden:                                                                          |  |  |
|                                                          | Suchname Firma                                                                                                    |  |  |
|                                                          | Suchname Firma (Kontaktperson)                                                                                                    |  |  |
|                                                          | Suchname Kontaktperson                                                                                                    |  |  |
|                                                          | Kurzzeichen Kontaktperson                                                                                                    |  |  |
|                                                          | Leistungsgliederung                                                                                                    |  |  |
|                                                          | <ul> <li>Name Firma (Kontaktperson)</li> <li>Es wird der Name der Firma und die<br/>Kontaktperson in Klammer gedruckt.</li> </ul>                               |  |  |
|                                                          | <ul> <li>Name Firma Kontaktperson<br/>Es wird nur die Kontaktperson gedruckt.<br/>Wenn kein Kontakt gewählt, wird der Name<br/>der Firma ausgegeben.</li> </ul> |  |  |
| Format Nummer                                            | Darstellung der Nummer mit der Seriennummer davor<br>oder ausschließlich die Dokumentnummer                                                                     |  |  |
| Langtext History                                         | In einer Auswahlliste kann das Format der Langtexte gewählt werden:                                                                                             |  |  |
|                                                          | <ul> <li>Drucken wie bei Punkten/Ergänzungen<br/>angegeben</li> </ul>                                                                                           |  |  |
|                                                          | Nur letzte Ergänzung drucken                                                                                                    |  |  |
|                                                          | <ul> <li>Original plus die letzten 3 Ergänzungen<br/>drucken</li> </ul>                                                                                         |  |  |
|                                                          | Original plus die letzte Ergänzung drucken                                                                                                    |  |  |
|                                                          | • Immer drucken                                                                                                    |  |  |
|                                                          | • Nie drucken                                                                                                    |  |  |
| Langtext der letzten<br>Besprechung fett drucken         | Langtexte die zu dem zu druckenden Ereignis<br>aufgenommen wurden, werden mit fetter Schrift<br>dargestellt.                                                    |  |  |
| Erledigte Punkte grün<br>drucken                         | Langtexte, die bereits erledigt wurden, werden grün gedruckt.                                                                                                   |  |  |
| Alte Einträge in Grau und mit<br>kleiner Schrift drucken | Langtexte, die zu früheren Ereignissen aufgenommen<br>wurden als das, welches gedruckt wird, werden in<br>grauer Schrift und kleiner dargestellt.               |  |  |
| Statuszeile drucken                                      | Die Zeilen mit den Informationen wann (Datum und Ereignis) und wer die letzte Änderung (mit                                                                     |  |  |

|                                                    | Statusänderung) gemacht hat wird gedruckt.                                             |  |
|----------------------------------------------------|----------------------------------------------------------------------------------------|--|
| Datum                                              | In einer Auswahlliste kann das Datum der Einträge (Besprechungspunkte) gewählt werden: |  |
|                                                    | Kein Datum                                                                             |  |
|                                                    | • Datum angelegt am:                                                                   |  |
|                                                    | • Dokumentdatum                                                                        |  |
|                                                    | • Ereignisdatum                                                                        |  |
| Kostenstelle/Kostenträger<br>drucken               | Kostenstelle und Kostenträger werden inklusive eventueller Anmerkungen angedruckt      |  |
| Bilder drucken                                     | Angehängte Bilder werden angedruckt                                                    |  |
| Anlagen anführen                                   | Anlagen, die beim Eintrag angehängt sind, werden mit der Bezeichnung angedruckt.       |  |
| Interne Notiz drucken                              | Notiz der Einträge wird gedruckt                                                       |  |
| Beteiligte bei erledigten<br>Punkten nicht drucken | Bei erledigten Einträgen werden AN: und CC: nicht gedruckt                             |  |

Mit der Funktion AN/CC prüfen und ergänzen werden alle Punkte des aktuellen Bereichs und die zugeordneten An/CC geprüft. Ist ein zugeordneter Verantwortlicher noch nicht in der beteiligten Liste, wird dieser Kontakt aufgenommen.

## Funktion Markierte Zeilen Eigenschaften

Mit dieser Funktion können für mehrere Dokumente gleichzeitig folgende Eigenschaften geändert werden.

- Betreff,
- Zieltermin
- Dokumentart
- Papierablage Original, Kopie 1, Kopie 2
- Dokumentdatum
- Datum Eingang am:
- Sachbearbeiter
- Abteilung
- Protokollgliederung: kann nur aktiviert werden, wenn der Name der Serie gleich ist. (Aus dem Projekt Vorlagen kann die Projektgliederung der Serie BAU in das Projekt NEUES AKH in die Serie BAU übernommen werden)
- Leistung
- Status
- An/Cc:
- Kostenstelle
- Kostenträger
- Dokument bei Adresse zeigen
- Alle Freie Felder

## Funktion Serien-E-Mail versenden

Mit dieser Funktion wird ein E-Mail als "Serien-E-Mail versendet". Das bedeutet, dass für jeden "AN" ein eigenes E-Mail generiert wird. Im Outlook werden daher so viele E-Mails versendet, wie es ANs gibt. In ABK sind die Daten jedoch nur einmal abgelegt.

## Funktion Autovorschau

Mit dieser Funktion wird der Text der internen Dokumente in der Tabelle als Vorschau angezeigt.

## Funktion Erinnerung

Mit dieser Funktion werden alle Dokumente des Ordners in einem eigenen Fenster angezeigt, deren Zieltermin in der nächsten Zukunft liegt.

Im oberen Bereich des Fensters ist die Liste aller Einträge, im unteren Bereich sieht man eine Langtextvorschau des aktuellen Eintrags.

Mit 2 Optionen wird die Liste der Einträge auf jene Dokumente eingeschränkt, die für den aktuellen Benutzer als Sachbearbeiter oder als Empfänger relevant sind. Die angezeigten Dokumente können direkt aus diesem Fenster geöffnet und bearbeitet werden. Beim Schließen kehrt man zum Erinnerungsfenster zurück.

In diesem Fenster kann die automatische Anzeige ausgeschaltet werden.

Mit dem ersten Klick in einen Ordner des Dokumentenmanagements an einem Kalendertag wird das Erinnerungsfenster automatisch geöffnet.

Im Menü Extras Optionen können Einstellungen für diese Funktion vorgenommen werden. Die automatische Erinnerung wird hier ein- bzw. ausgeschalten, die Anzahl der Tage vor Ablauf des Zieltermins kann ausgewählt werden.

## Funktion Neuen Unterpunkt anlegen

Mit dieser Funktion wird ein Unterpunkt zu einem Eintrag angelegt. Dieser Unterpunkt ist dem aktuellen Eintrag zugeordnet. Hauptpunkt und zugehörige Unterpunkte werden im Ausdruck als zusammengehörige Einheit dargestellt, wodurch die Zusammengehörigkeit des Inhalts zum Ausdruck gebracht wird. Für den Unterpunkt werden die Leistung, die Protokollgliederung und die Dokumentart als Voreinstellung vom Hauptpunkt übernommen. Im Übrigen sind die Unterpunkte aber ganz normale Punkte. Unterpunkte werden nach der Dokumentnummer sortiert angedruckt. Die Dokumentnummer ist die Nummer des Hauptpunktes und eine fortlaufende Nummer für den Unterpunkt. Beide Zahlen werden mit "." getrennt. (Diese Funktion ist nur in Dokumentordnern aktiv, wo ein automatischer Nummernkreis für die Erstellung von Dokumentnummern definiert ist.)

## Funktion Eintrag aus Referenzprojekt kopieren

Mit dieser Funktion werden alle Dokumente eines zu wählenden Projektes in einer Liste angezeigt. Der Langtext des aktuellen Eintrags ist im unteren Fensterbereich eingeblendet. Es kann nach Einträge mithilfe des Suchfelds gesucht werden, die Spaltenfilter schränken die Liste nach Ordner, Serie und

## Ordner Alle Dokumente und Aktionen

#### (Dieser Order kann je nach Installation auch anders benannt werden.)

Dieser Ordner dient der Übersicht und der Verfolgung aller Aktionen und Dokumente.

Durch diese Zusammenschau werden umfangreiche Auswertungen bereits am Bildschirm ermöglicht.

Unterschiedliche Darstellungen ermöglichen die Auswertung von Terminvereinbarung, fälligen Aufgaben, anstehenden Lösungen und anderer wichtiger Information.

Jeder Eintrag, egal in welchem Dokumente- oder Besprechungsordner er aufgenommen wird, wird in diesem Ordner angezeigt.

Alle Funktionen für die Neuerfassung von Dokumenten und deren Änderung sind wie in den anderen Ordnern möglich.

Zusätzlich zu den anderen Ordnern jedoch wird in den Tabellen die Spalte "Ordner" angezeigt, und bei allen Neu-Anlagen von Dokumenten muss ein Ordner zur Zuordnung gewählt werden.

Für die Beschreibung der Funktionen siehe "Ordner Dokumente/Protokollserien".

## Ordner Aufgaben

(Dieser Order kann je nach Installation auch anders benannt werden.)

Dieser Ordner dient der internen Kommunikation. Benutzer (Interne Projektbeteiligte) tauschen projektrelevante Mitteilungen und Bemerkungen über Aufgaben, Terminvereinbarungen und Informationen aus.

## Ordner Kommunikation

(Dieser Order kann je nach Installation auch anders benannt werden.)

In diesem Ordner werden alle Dokumente, Briefe, E-Mails und Aufgaben erfasst, die nicht zu Protokollserien gehören. E-Mails können über die Statusauswahl "Postausgang" z.B. im Sekretariat noch überarbeitet und anschließend "im Namen von" versendet werden.

## Ordner Dokumente

#### (Dieser Order kann je nach Installation auch anders benannt werden.)

In diesem Ordner werden alle statischen Dokumente wie Beschreibungen, Listen, Konstruktionspläne, Zeitpläne Leistungsverzeichnisse und Notizen erfasst.

## Ordner Protokolle

(Dieser Order kann je nach Installation auch anders benannt werden.)

Dieser Ordner ist das Kernstück des ABK-Besprechungsmanagements, das wesentliche Unterstützung bei der Verwaltung von Besprechungspunkten bietet und ein wichtiges Werkzeug zur Kontrolle und Steuerung des Projektstandes und des Projektverlaufs ist.

Alle Aufgaben, Terminvereinbarungen, Informationen und Prüfpunkte, die in diesem Ordner angelegt werden, müssen "Protokollserien" (z.B. Baubesprechungsprotokoll, Bauherrensitzung) und einzelnen "Ereignissen" (die einzelnen Besprechungssitzungen) zugeordnet werden. Diese zwingende Zuordnung ist der Hauptunterschied zum Ordner "Kommunikation". **Für die Beschreibung der Funktionen siehe "Ordner Dokumente/Protokollserien".** 

### Ordner Postbuch

Dieser Ordner dient der Übersicht aller Postein- und Postausgänge und steht im direkten Zusammenhang mit den anderen Dokumentenordnern.

#### Postausgang

Dokumente, die in einem Dokumentordner erstellt werden, sind dann im Ordner Postausgang ersichtlich, wenn der aktuelle Dokumentstatus "Postausgang" oder "Gesendet" ist.

Dokumente, die außerhalb des ABK-Systems versendet wurden, können mit dem Typ PA-Postausgang aufgenommen werden.

#### Posteingang

Dokumente, die im Postbuch aufgenommen werden (Posteingang), sind Bestandteil eines zugeordneten Dokumentordners und haben den aktuellen Dokumentstatus "Posteingang"

#### Allgemeines zum Postausgang

Durch die Funktion "Senden" im Dokumentordner wird der Status des aktuellen Versanddokumentes auf Postausgang geändert. Abhängig vom Dokumenttyp wird der Sendevorgang entweder automatisch (E-Mail, Fax ...) oder manuell durchgeführt und mit einer Statusbeschreibung inklusive Datum dokumentiert.

Es gibt 2 mögliche Zustände:

#### **Postausgang:**

Das Dokument ist fertig für den Versand, die tatsächliche Übermittlung wurde noch nicht durchgeführt. Das Datum zeigt an, wann das Dokument mit der Funktion "Senden" im Dokumentordner als Versandstück freigegeben wurde.

#### Gesendet:

Das Dokument wurde an den Empfänger übermittelt. Das Datum gibt den Zeitpunkt der Übermittlung bekannt.

Das Dokument ist für eine weitere Bearbeitung gesperrt.

#### Die Registerseite Postausgang zeigt alle Versanddokumente an.

Jedes Dokument wird in einer Zeile dargestellt und mit einer fortlaufenden Nummer versehen.

| Spalte         | Erklärung                                               |  |
|----------------|---------------------------------------------------------|--|
| Dokumentnummer | Anzeige im Formularkopf                                 |  |
|                | Ordner+Projekt+Name/Nummer                              |  |
| Dokumenttyp    |                                                         |  |
| Betreff        | Einzeilige Eingabe des Kerngedankens.                   |  |
| Posteingang    | Datum, nur Datumsanzeige, wenn Zustand<br>"Postausgang" |  |

| Gesendet                                           | Datum, nur Datumsanzeige, wenn Zustand "Gesendet"                                                                                                    |
|----------------------------------------------------|----------------------------------------------------------------------------------------------------|
| Betreffende Leistung                               | Auswahl einer Leistung aus der Leistungsgliederung                                                                                                    |
| Erhoben von, am                                    | Anzeige, Datum und Kurzzeichen bei der Anlage des Dokumentes                                                                                                    |
| Letzte Änderung von, am                            | Anzeige, Datum und Kurzzeichen bei der letzten<br>Änderung im Dokument.                                                                                            |
| Dateityp                                           | Typ der Datei (Text und Symbol) (DOC – Word-Datei,<br>XLS – Excel-Datei, usw.)                                                                                     |
| Suchname des Empfängers                            | Anzeige wie Feld An und Cc bei Erfassungsformular<br>Dokumente                                                                                                    |
| Leistung (des<br>Projektbeteiligten)<br>Empfängers | Anzeige aus der Leistungsgliederung<br>(Anzeige wie Feld An und Cc bei Erfassungsformular<br>Dokumente)                                                            |
| Kontaktperson                                      | Anzeige Kontaktperson                                                                                                    |
| Herkunft                                           | Dient zur Erfassung erhaltener Posteingänge, oder zur<br>Feststellung der Herkunft einer Aktion. (Von wem wurde<br>der Besprechungspunkt, die Aufgabe angeordnet?) |
|                                                    | Auswahl aus einer Adresskategorie, Projektbeteiligten                                                                                                    |
| Thema (Suchbegriffe)                               | Suchbegriffe                                                                                                    |
| Sachbearbeiter                                     | Anzeige Sachbearbeiter                                                                                                    |
| Abteilung                                          | Anzeige der Abteilung, der das Dokument zugeordnet ist.                                                                                                    |
| Dokumentdatum                                      | Datum des Dokuments wird angezeigt.                                                                                                    |

#### Funktionen Postausgang:

| Aktion/Befehl              | Erklärung                                                                                             |  |
|----------------------------|----------------------------------------------------------------------------------------------------|--|
| Dokument öffnen            | Öffnet das gewählte Dokument                                                                          |  |
| Drucken                    | Druckt das gewählte Dokument:                                                                         |  |
|                            | Es kann zwischen 2 verschiedenen Druckformaten gewählt werden:                                        |  |
|                            | Dokument: Druckt das Dokument                                                                         |  |
|                            | Dokumentinfo: Druckt die Dokumenteigenschaften der aktuellen Datei                                    |  |
| Dokument(e) senden         | Mit der Betätigung dieser Funktion wird die aktuelle<br>Datei als gesendet markiert.                  |  |
|                            | Diese Aktion verändert den Status der<br>Dokumentbearbeitung von "Postausgang " auf<br>"Gesendet".    |  |
| Als Serien-Email versenden | Bei dieser Funktion wird an jeden eingetragenen<br>Empfänger eine eigene E-Mail im Outlook generiert. |  |

#### **Allgemeines zum Posteingang**

Ziel ist, alle projektrelevanten Posteingänge in diesem Ordner zu verwalten. Das betrifft elektronische Dateien die in das ABK-System eingebunden werden und Dokumente in Papierformat. In diesem Fall wird neben den wesentlichen Daten des Posteingangs auch der Ablageort des Originals (und der Kopien) festgehalten.

Beim Anlegen eines neuen Dokumentes wird ein Dokument aus Vorlage mit dem Typ "Posteingang" gewählt. Die aufzunehmende Datei wird als Anlage dem Dokument angefügt. Das Dokument ist für die Bearbeitung so lange gesperrt, bis der Zustand "Gesendet" angezeigt wird. Eine neue Version des Dokumentes kann jedoch angelegt werden.

#### Der Ordner zeigt alle Versanddokumente mit folgendem Inhalt an:

Jedes Dokument wird in einer Zeile dargestellt und mit einer fortlaufenden Nummer versehen.

| Spalte                  | Erklärung                                                                                                    |  |
|-------------------------|----------------------------------------------------------------------------------------------------|--|
| Dokumentnummer          | Anzeige im Formularkopf                                                                                                    |  |
|                         | Ordner+Projekt+Name/Nummer                                                                                                    |  |
| Dokumenttyp             |                                                                                                    |  |
| Betreff                 | Einzeilige Eingabe des Kerngedankens.                                                                                                    |  |
| Betreffende Leistung    | Auswahl einer Leistung aus der Leistungsgliederung                                                                                                    |  |
| Erhoben von, am         | Anzeige, Datum und Kurzzeichen bei der Anlage des Dokumentes                                                                                                    |  |
| Letzte Änderung von, am | Anzeige, Datum und Kurzzeichen bei der letzten<br>Änderung im Dokument.                                                                                            |  |
| AN Liste                | Anzeige des Empfängers                                                                                                    |  |
| CC Liste                | Anzeige der Verteiler                                                                                                    |  |
| Kontaktperson           | Anzeige Kontaktperson                                                                                                    |  |
| Herkunft:               | Dient zur Erfassung erhaltener Posteingänge, oder zur<br>Feststellung der Herkunft einer Aktion. (Von wem wurde<br>der Besprechungspunkt, die Aufgabe angeordnet?) |  |
|                         | Auswahl aus einer Adresskategorie, Projektbeteiligten                                                                                                    |  |
| Thema (Suchbegriffe)    | Suchbegriffen                                                                                                    |  |
| Sachbearbeiter          | Anzeige Sachbearbeiter                                                                                                    |  |
| Abteilung               | Anzeige der Abteilung                                                                                                    |  |

#### Funktionen Posteingang:

| Aktion/Befehl                                     | Erklärung                                                                             |
|---------------------------------------------------|---------------------------------------------------------------------------------------|
| Dokument öffnen<br>(Eingabetaste,<br>Doppelklick) | Öffnet das gewählte Dokument                                                          |
| Einfügen                                          | Nimmt ein neues Dokument als Posteingang auf.                                         |
| Löschen                                           | Löscht das gewählte Dokument                                                          |
| Dokument(e) als gelesen<br>markieren              | Markiert den aktuellen Datensatz als gelesen                                          |
| Dokument(e) als ungelesen<br>markieren            | Markiert die den aktuellen Datensatz als ungelesen                                    |
| Antworten                                         | Erstellt eine Kopie des E-Mails, um eine Antwort<br>ergänzen zu können.               |
| Weiterleiten                                      | Erstellt eine Kopie des E-Mails für die Weiterleitung.<br>Das Empfängerfeld ist leer. |
| Drucken                                           | Druckt die Datei                                                                      |
| Aufgabe generieren                                | Legt einen neuen Datensatz mit dem Typ Aufgabe an.                                    |

# Rechnungswesen

## Einführung

In den Ordnern des Rechnungswesens werden Belege angelegt und bearbeitet sowie umfangreiche Auswertungen über diese Daten gemacht. Belege sind Angebote, Aufträge, Lieferscheine, Ausgangs-, Eingangsrechnungen, Anfragen, Auftragsvergaben/Bestellungen, e-Belegeingang, Wareneingang und Kassabucheinträge. Alle Belege sind den Projekten zuordenbar und werden als Erlös bzw. Belastung im Projekterfolg berücksichtigt.

#### **Belegerfassung:**

Die Belege werden in weitgehend gleicher Art erfasst und bearbeitet. In der Spalte Folgebeleg kann die Beleg-History mit allen Belegen zum Hauptauftrag angezeigt werden. In der Spalte Quellbeleg ist die Belegnummer zu finden, von der ein Folgebeleg erstellt wurde.

#### Planung:

Einnahmen, Ausgaben und Umsatzzahlen werden mit dieser Belegerfassung tagesaktuell eingegeben und können einer Planung mit Soll-Werten als Ist-Werten gegenübergestellt werden. Im Ordner Erfolgsplanung wird auf der Basis des Vorjahres ein nach Monaten gegliederter Jahresplan für Einnahmen und Ausgaben erarbeitet. Diese Sollwerte werden den monatlichen Istwerten gegenübergestellt.

## Die Bearbeitung eines Beleges im Rechnungswesen

Belege sind in den Ordnern Angebote, Aufträge, Lieferscheine, Ausgangsrechnungen, Anfragen, Auftragsvergaben/Bestellungen, e-Belegeingang, Wareneingang, Eingangsrechnungen, und Kassabuch zu finden. Ausgenommen die Belege des Kassabuchs, sind die Belege nach einem einheitlichen Schema aufgebaut, das in diesem Kapitel beschrieben wird.

Mehrere Belege der gleichen Belegart können mit der Funktion "Sammelbeleg" in einen Beleg weitergeführt werden. So ist es beispielsweise möglich, eine Gesamtrechnung aus mehreren Lieferscheinen zu generieren.

Die Darstellung der Belege kann mit dem Datumsfilter (Datum von: und Datum bis:) eingeschränkt werden. Wenn kein Datum eingetragen wird, werden alle Belege angezeigt.

In der abkparam.ini kann festgelegt werden, ob eine weitere Spalte mit dem Belegdatum in der Anzeigeform JJJJ/MM eingeblendet werden soll, damit eine Gruppierung nach Jahr und Monat vorgenommen werden kann. Der Beleg ist unterteilt in Grunddaten, die im Belegkopf zu finden sind, und Daten, die in den Registern Kopfdaten, Positionen, Konditionen, Originalbelege/Anlagen erfasst werden. Bei Ausgangs- und Eingangsrechnungen gibt es zusätzlich das Register Zahlung.

HINWEIS: Arbeitet ABK mit einer Microsoft SQL-Datenbank, so wird in einer Warnmeldung angezeigt, wenn ein Beleg durch einen anderen Benutzer bereits geöffnet ist.

### Grunddaten

Einige Grunddaten werden automatisch gefüllt und können nicht geändert werden (Belegtyp, Belegnummer), andere Daten sind abhängig vom Belegtyp und sind nicht immer aktiv.

Wer den Beleg, wann, angelegt und zuletzt korrigiert hat wird automatisch gespeichert und als Info am unteren Rand des Beleges angezeigt.

| Felder          | Erklärung                                                                                                    |
|-----------------|----------------------------------------------------------------------------------------------------|
| Belegtyp        | Der Belegtyp wird automatisch vergeben.                                                                                                    |
|                 | Folgende Belegtypen werden unterschieden:<br>- Angebot<br>- Auftrag<br>- Lieferschein<br>- Ausgangsrechnung                                                                                                    |
|                 | . Auftragsvergaben/Bestellungen<br>- Eingangsrechnung                                                                                                    |
| Nummer          | Nummer des Beleges, automatisch vergeben<br>entsprechend dem Katalog der Nummernkreise                                                                                                    |
| Datum           | Datum des Beleges                                                                                                    |
| Zurechnungsjahr | Bei Auswertungen wird der Beleg diesem Jahr<br>zugeordnet.                                                                                                    |
| Sb              | Benutzername und Name des Sachbearbeiters                                                                                                    |
| Abt:            | Name der Abteilung                                                                                                    |
|                 | Wesentlich bei aktiven Datenrechten                                                                                                    |
| LfdNr           | Laufende Nummer, z.B. bei Abschlagsrechnungen                                                                                                    |
| Belegart        | In den Aufträgen kann die Belegart ,Hauptauftrag'<br>oder ,Zusatzauftrag' sein. Bei Rechnungen ist die<br>Belegart je Benutzer im Katalog Belegarten als<br>Standardbelegart wählbar                                                                                                    |
| Zu Hauptauftrag | Die Zuordnung zu einem Auftrag erfolgt automatisch<br>bei Erstellung eines Folgebeleges aus dem Auftrag,<br>kann aber auch manuell eingegeben werden. Dies ist<br>bei Teilzahlungen zu einem Auftrag für die<br>Berechnung des offenen Auftragsstandes wichtig. Hier<br>ist auch das Projekt ersichtlich, welchem der Beleg<br>zugeordnet wird. |
| Projekt         | Projektnummer für die Zuordnung von Erlös bzw.<br>Belastung in ABK-BP                                                                                                    |
| Liegenschaft    | Auswahl einer Liegenschaft aus der Objektdatenbank                                                                                                    |
| Objekt          | Auswahl eines Objektes aus der Objektdatenbank.                                                                                                    |

Folgende Funktionen stehen in der Belegerfassung zur Verfügung:

| Aktion/Befehl                                                            | Erklärung                                                                                                    |
|--------------------------------------------------------------------------|----------------------------------------------------------------------------------------------------|
| Speichern und Schließen                                                  | Speichert die Daten des aktuellen Beleges und schließt das Bearbeitungsfenster.                                                                                                    |
| Speichern und neu                                                        | Speichert die Daten des aktuellen Beleges und öffnet<br>das Bearbeitungsfenster eines neu angelegten<br>Beleges.                                                                         |
| Abbrechen                                                                | Die Belegbearbeitung wird beendet ohne die neuen<br>Dateneingaben zu speichern.                                                                                                    |
| Vorherige                                                                | Im Bearbeitungsfenster wird der vorherige Beleg angezeigt.                                                                                                    |
| Nächste                                                                  | Im Bearbeitungsfenster wird der nächste Beleg angezeigt.                                                                                                    |
| Drucken                                                                  | Der aktuelle Beleg wird gedruckt                                                                                                    |
| Nur in Abschlagsrechnung,<br>wenn die entsprechende<br>Option aktiv ist: |                                                                                                    |
| Bisherige<br>Rechnungen/Zahlungen zu<br>HA einfügen                      | Diese Funktion unterstützt die Erstellung kumulierter Abschlagsrechnungen.                                                                                                    |
|                                                                          | Mit dieser Funktion werden Zeilen am Ende der<br>Artikelliste eingefügt mit einer Zwischensumme und<br>abzüglich Rechnungs- bzw. Zahlungswerten aller<br>bisherigen Abschlagsrechnungen. |

### Registerseite Kopfdaten

Der Empfänger (bzw. der Lieferant bei Eingangsrechnungen) wird entweder über die Personenkontonummer oder den Suchnamen aus dem Adressstamm geholt. Eine neue Adresse kann gleich mit den nötigen Daten eingegeben werden. Bleibt der Suchname leer, so wird der Beleg im Sammelkonto angelegt, (Diverse Kunden/Lieferanten) und die Adresse wird eingegeben.

Mit einer eigenen Schaltfläche kann die Lieferadresse eingeblendet werden.

Die interne Notiz wird in diesem Fenster und in der Belegtabelle angezeigt. Ein Belegtext sowie belegspezifische Daten werden vor den Positionen oder Artikeln des Beleges angedruckt.

Im Block der Beleginformationen werden die Beträge Gesamt, Rabatt, Netto, Steuer gesamt und Rechnungssumme aufgelistet. Hier kann das Kennzeichen "Steuerfrei" gesetzt werden. Bei Belegen mit diesem Kennzeichen wird die Umsatzsteuer auf null gesetzt. Werden bei den Positionen des Belegs verschiedene Steuersätze eingesetzt, so kann bei "Steuer gesamt" ein Informationsfenster aufgerufen werden, worin die Anteile sowie die Aufteilung angezeigt werden.

Weiters kann per "Rabatt" ein gesondertes Fenster dazu geöffnet werden, wo ein Rabatt auf die Gesamtsumme und der Grund dafür erfasst werden können.

Nur bei den Belegarten Auftrag und Auftragsvergaben/Bestellungen: Die Felder unser "Angebot" und das Datumsfeld "vom" und zivilrechtlicher Angebotspreis werden vom Angebot übernommen, wenn der Auftrag mit der Funktion Folgebeleg erstellen angelegt wurde.

Nur bei den Belegarten Ausgangs- und Eingangsrechnung: Im Feld UID-Nummer (Umsatzsteueridentifikationsnummer) wird diese, welche als Identifikations-Nummer gegenüber anderen Unternehmen dient und die Unternehmern im Zuge der Vergabe der Steuernummer vom zuständigen Finanzamt zugeteilt wird, eingegeben. Mit der rechten Maustaste kann die Funktion "UID-Bestätigungsverfahren" ausgeführt werden. Voraussetzung ist, dass im Ordner Verwaltung, Unterordner Firmendaten, Register "Weitere Optionen" die Anmeldedaten für das FinanzOnline-Webservice hinterlegt sind. Das Feld "Art der Arbeit(en)/Lieferung(en)" dient auch zur schnellen Identifikation in der Tabelle der Belege.

Das Feld "Leistungszeitraum" kann ausgefüllt werden. Wenn es bei Rechnungen ausgefüllt ist, wird standardmäßig anstelle des Lieferdatums der Leistungszeitraum angedruckt.

Ist eine Angebotsnummer vorhanden, so wird diese beim Druck von Aufträgen und Auftragsvergaben/Bestellungen angedruckt.

### Registerseite Positionen

Positionen eines Beleges werden entweder neu geschrieben, oder aus dem Artikelstamm, oder aus einer Leistungsbeschreibung oder aus einem Referenz-Leistungsverzeichnis ausgewählt und übernommen.

Mit der Funktion Honorarordnung werden die Daten nach einer Honorarordnung erfasst und berechnet. Die entsprechenden Positionen und Preise werden inklusive allfälligem Nachlass in den Beleg übernommen.

Ist in der zentralen Adressverwaltung (Kundenstamm) ein max. Rabattsatz vorhanden, so wird dieser als Vorschlagswert bei jeder Artikelwahl übernommen. Ist im Artikelstamm ein max. Rabattsatz vorhanden, so wird der gewählte Rabattsatz auf kleiner oder gleich überprüft. Der als Einheitspreis übernommene Verkaufspreis kann überschrieben werden.

| Fabelle | der | Artikel | eines | Beleges |
|---------|-----|---------|-------|---------|
| abelle  | uer | AIUKCI  | emes  | Deleges |

| Beschreibung | der S | nalten <sup>.</sup> |
|--------------|-------|---------------------|
| Desering     |       | puncen.             |

| Spalte                            | Erklärung                                                                                                    |
|-----------------------------------|----------------------------------------------------------------------------------------------------|
| Sort.Nr.                          | Zeilennummer des Artikels in dem Beleg. Wird<br>automatisch vergeben, kann verändert werden um die<br>Reihenfolge der Positionen im Druck zu verändern                                                                 |
| Art                               | Kurzzeichen für die Art der Belegzeile.:                                                                                                    |
|                                   | A = Artikel, O = optionaler Artikel, nur in Angeboten!<br>(Preis ist nicht in Angebotssumme enthalten),<br>S=Zwischensumme kumuliert, Z = Zwischensumme/<br>Teilergebnis, U = Zwischensumme (Gruppe), T =<br>Textzeile |
| Kennung                           | Kurzbezeichnung der Artikeldatei des verwendeten<br>Artikels bzw. der Leistungsbeschreibung der<br>verwendeten Position.                                                                                               |
| Nummer                            | Nummer des Artikels bzw. der Position                                                                                                    |
| Text/Bezeichnung 1 / 2            | Bezeichnung, wird von der Quelle übernommen, kann<br>editiert werden. Die Schaltfläche <b>[Langtext]</b> Strg+L<br>erlaubt die Eingabe bzw. Veränderung des Langtextes                                                 |
| Langtext zu Position<br>vorhanden | In diesem Feld wird gekennzeichnet, wenn ein Langtext zur Zeile vorhanden ist.                                                                                                    |
| Menge                             | Menge                                                                                                    |
| Mengenberechnung                  | Eingabe einer Berechnung, das Ergebnis wird in das<br>Feld Menge übernommen (z.B. 134/4) um 25% der<br>Menge 134 zu verrechnen                                                                                         |
| Einheit                           | Mengeneinheit                                                                                                    |
| AV-Menge                          | Menge aus Gesamtauftrag                                                                                                    |
| Abgerechnete Menge                | Abgerechnete Menge der bisherigen<br>Abschlagsrechnungen                                                                                                    |
| Preis/Einheit                     | Einheitspreis Verkauf                                                                                                    |
| EK-Preis/EH                       | Einkaufspreis je Einheit                                                                                                    |
| Rabatt %                          | Rabatt aus Kundenstamm, kann überschrieben werden                                                                                                    |

| Rabatt                  | Absolutbetrag des Rabatts                                                                                                    |
|-------------------------|----------------------------------------------------------------------------------------------------|
| Gesamtrabatt in Prozent | Gesamtrabatt auf Beleg umgelegt auf Position prozentuell                                                                                                    |
| Gesamtrabatt €          | Gesamtrabatt auf Beleg umgelegt auf Position absolut<br>in €                                                                                                    |
| Grund für Rabatt        | Begründung, weshalb ein Rabatt gewährt wird                                                                                                    |
| Betrag                  | Positionspreis minus Rabatt                                                                                                    |
| Steuer %                | Mehrwertsteuersatz (wird von Kontonummer des<br>Artikels übernommen, wenn keine Kontonummer<br>vorhanden ist, wird die Mehrwertsteuer vom Artikel<br>übernommen, wenn auch beim Artikel kein Code<br>aufscheint, kann der MwStSatz eingegeben werden) |
| Steuer                  | Betrag der Steuer                                                                                                    |
| Fibu-Konto              | Erlös- bzw. Aufwandkonto der FIBU aus dem<br>Artikelstamm für die Vorkontierung und<br>Erfolgsplanung                                                                                                    |
| Steuercode              | Steuercode, bspw. Umsatzsteuer oder Vorsteuer                                                                                                    |
| Projekt                 | Bei AR und ER für die Berechnung des<br>Projekterfolges auf Artikelebene wenn in einer<br>Rechnung mehrere Projekte fakturiert werden (ABK<br>BP)                                                                                                    |
|                         | Hinweis: Die Projektauswahl im Belegkopf wird für<br>jeden Artikel übernommen und kann dann beim<br>Artikel abgeändert werden.                                                                                                    |
| Kostenart               | Bei AR und ER für die Zuordnung auf Artikelebene<br>wenn in einer Rechnung mehrere Kostenarten<br>fakturiert werden (ABK BP)                                                                                                    |
| Betrag (EK)             | Einkaufspreis gesamt                                                                                                    |
| Rohertrag               | Differenz zwischen Einkaufs- und Verkaufspreis                                                                                                    |

#### Funktionen:

| Aktion/Befehl                          | Erklärung                                                                                                    |
|----------------------------------------|----------------------------------------------------------------------------------------------------|
| +                                      | Fügt eine Position vor der aktuellen Zeile ein                                                                                                    |
| Artikelstamm zeigen                    | Es wird im unteren Bildschirmteil ein Register mit<br>einer auszuwählenden Artikeldatei eingeblendet.                                                        |
| Leistungsbeschreibung<br>anzeigen      | Es wird im unteren Bildschirmteil ein Register mit<br>Positionen einer auszuwählenden<br>Leistungsbeschreibung eingeblendet.                                 |
| Referenz-LV anzeigen<br>(Ansätze)      | Es wird im unteren Bildschirmteil ein Register mit den<br>Kalkulationsansätzen eines auszuwählenden<br>Leistungsverzeichnisses eingeblendet.                 |
| Referenz-LV anzeigen<br>(Positionen)   | Es wird im unteren Bildschirmteil ein Register mit<br>Positionen eines auszuwählenden<br>Leistungsverzeichnisses eingeblendet.                               |
| Langtext                               | Der Langtext der aktiven Zeile wird eingeblendet und<br>kann bearbeitet werden. Dieses Fenster bleibt offen,<br>auch wenn man zum nächsten Artikel wechselt. |
| Zwischensumme/Teilergebni<br>s anfügen | Zwischensumme bzw. Teilergebnis auf erster Ebene wird eingefügt                                                                                              |
| Zwischensumme (kumuliert)<br>anfügen   | Zwischensumme auf zweiter2. Ebene wird eingefügt,<br>(Zwischensummen + Artikel die nicht Bestandteil von<br>Zwischensummen sind.                             |
| Zwischensummen neu<br>berechnen        | Nach Änderung von Positionspreisen werden<br>Zwischensummen neu berechnet                                                                                    |
| Artikel optional anbieten              | Bei Angeboten kann ein Artikel optional angeboten                                                                                                    |

|                                            | werden. Optionale Artikel werden in den Spalten<br>"Betrag (EK)" und "Rohertrag" in Klammern gesetzt<br>und nicht in die Summen eingerechnet.<br>Optionale Artikel werden immer nach der<br>Angebotssumme gedruckt. |
|--------------------------------------------|----------------------------------------------------------------------------------------------------|
| Übernehmen aus Liste<br>vorhandener Belege | Es erscheint das Fenster Sammelbeleg für die<br>Erstellung eines neuen Beleges aus mehreren<br>vorhandenen Belegen. (?Funktion Übernehmen aus<br>Liste vorhandener Belege)                                          |
| НО                                         | Es erscheint ein Fenster für die Dateneingabe nach<br>einer Honorarordnung. (Siehe Katalog<br>Honorarordnung)                                                                                                    |
| Arbeitszeiten importieren                  | Importiert die zum Projekt geleisteten Arbeitszeiten aus<br>"Fink-Zeitsysteme" wahlweise als Gesamt-Zeit oder als<br>Einzelzeiten.                                                                                  |
|                                            | Diese Funktion ist nach einer eigenen Installation<br>verfügbar (siehe Tools-Verzeichnis auf der ABK-CD).                                                                                                    |
| Artikel mit Stammdaten<br>aktualisieren    | Bei den im Beleg vorhandenen Artikeln werden<br>Artikelbezeichnung, Einheit, Langtext, Einkaufs- und<br>Verkaufspreis aus den Stammdaten aktualisiert.                                                              |
| Zeile(n) in Zwischenablage<br>kopieren     | Kopiert markierte Zeile(n) in die Zwischenablage.                                                                                                    |
| Zeile(n) aus Zwischenablage einfügen       | Fügt in der Zwischenablage gespeicherte Zeile(n) ein.                                                                                                    |

Die Funktionen sind auch über die rechte Maustaste aufrufbar.

#### Hinweis für die schnelle Erfassung von Artikeln:

Positionieren Sie die Mengenspalte nach der Artikelnummer. Fügen Sie mit der Taste <Pfeil hinunter> eine neue Zeile an, schreiben Sie die Artikelnummer. Wollen Sie die vorgeschlagene Menge 1 überschreiben, drücken Sie <Enter> und geben Sie die Menge ein. Ein neuerliches Betätigen der Taste <Pfeil hinunter> lässt den nächsten Artikel erfassen.

#### Hinweis für das Erzeugen von Seitenumbrüchen bei der Druckausgabe:

Um bei der Druckausgabe Seitenumbrüche hervorzurufen oder die Druckausgabe zu gliedern, wird eine Zeile mit der Art "T" angelegt und in der Spalte "Artikel-Nr." die gewünschte Zeilenanzahl eingegeben. Soll etwa ein Abstand von 15 Zeilen erreicht werden, wird in der Spalte "Artikel-Nr." "#15" eingegeben.

#### **Register Artikel:**

In diesem Register wird in der linken Randleiste mit der Funktion "Artikeldatei öffnen" eine Artikeldatei ausgewählt.

Im Feld "Suchen nach" kann ein Suchbegriff eingegeben werden. Zusätzlich können die Filter Hauptwarengruppe, Warengruppe, Artikelkategorie und Hierarchische Artikelkategorie verwendet werden.

Über der Tabelle mit den Artikeln kann der anzuzeigende Preis ausgewählt werden.

#### **Register Leistungsbeschreibung:**

In diesem Register wird in der linken Randleiste mit der Funktion "Leistungsbeschreibung öffnen" eine LB ausgewählt.

Links ist der Strukturbaum mit Leistungsgruppen (LG) und Unterleistungsgruppe (ULG) zu sehen, Rechts werden alle LG, ULG und Position der aktuellen LG oder ULG in der Tabelle aufgelistet.

#### Register Referenz-LV (Ansätze):

In diesem Register wird in der linken Randleiste mit der Funktion "LV öffnen" eine AVA-Datei ausgewählt. Es können nur Dateien mit Kalkulationsansätzen ausgesucht werden.

Im Feld "LV" wird die LV-Art der gewählten AVA-Datei festgelegt, darunter wird die entsprechende Preisermittlung ausgewählt.

Es werden alle Positionen des LV angezeigt. Mit der Funktion "Position(n) übernehmen) werden die Zeilen des Kalkulationsansatzes der gewählten Positionen übernommen.

#### **Register Referenz-LV (Positionen):**

In diesem Register wird in der linken Randleiste mit der Funktion "LV öffnen" eine AVA-Datei ausgewählt. Im Feld "LV" wird die LV-Art der gewählten AVA-Datei festgelegt, darunter wird die entsprechende Preisermittlung ausgewählt.

Es werden alle Positionen des LV angezeigt. Mit der Funktion "Position(n) übernehmen) werden die Positionen übernommen.

### Funktion Übernehmen aus Liste vorhandener Belege

Im Fenster Sammelbeleg werden vorhandene Belege angezeigt, deren Inhalt in den aktuellen Beleg unten angefügt wird. Folgende Filterkriterien für vorhandene Belege sind möglich:

- Empfänger
- Belegtyp: AG–Angebote; AU-Aufträge, LI-Lieferscheine, AR-Ausgangsrechnungen, EF-Anfragen, AV-Auftragsvergaben/Bestellungen; WE-Wareneingang, ER-Eingangsrechnungen
- Bereits übernommene Belege anzeigen
- Belege mit Nullwert anzeigen
- Zeitraum für Belegdatum einschränken

Eine Liste der gefilterten Belege wird in der Belegübersicht angezeigt.

Mit der Funktion "Position zu Beleg anzeigen" wird ein Fenster mit den Positionen/Artikeln des aktuellen Beleges der Belegübersicht angezeigt. Werden mehrere Zeilen markiert, so werden diese übernommen. In der Belegübersicht wird in der Spalte Anz.Pos. die Anzahl der vorhandenen Positionen und die zur Übernahme ausgewählten Positionen angezeigt.

Mit der aktivierten Option "Kopfzeile anlegen" wird zu jedem übernommenen Beleg vor den Positionen eine zusätzliche Zeile mit Belegname, Belegnummer und Belegdatum angelegt.

Mit der aktivierten Option "Zwischensumme anlegen" wird zu jedem übernommenen Beleg nach den Positionen eine zusätzliche Zeile mit einer Zwischensumme angelegt.

### **Registerseite Konditionen**

Die Zahlungsbedingungen sind im Katalog Zahlungsbedingungen (übergeordneter Ordner "Kaufmännisch") festgelegt. Ist im Personenkonto des Empfängers (Adresse) eine Zahlungsbedingung definiert, so wird diese als Vorschlagswert angeboten. Ist beim Empfänger keine Zahlungsbedingung ausgewählt, wird bei Neuanlage eines Beleges die Kondition von der als Standard gekennzeichneten Zahlungsbedingungen aus dem Katalog Zahlungsbedingungen übernommen (der Standard wird je Benutzer gespeichert). Je Beleg kann die Kondition verändert werden. Ein im Feld "freier Text (für Ausdruck)" eingegebener oder gewählter Text übersteuert die Eingabe von Tagen und Skonti. Die Fälligkeit der Rechnung wird stets auf das berechnete Datum = Rechnungsdatum + Tage Postlauf + fällig in nn Tagen netto gesetzt.

### Registerseite Abrechnungs- bzw. Zahlungsplan

Diese Registerseite ist im Beleg Auftrag vorhanden. Soll ein Auftrag in mehreren Schritten, zu unterschiedlichen Terminen, abgerechnet werden, so wird für jeden Abrechnungs-/Zahlungstermin eine eigene Zeile angelegt. Diese umfasst u.a. das Abrechnungs-/Zahlungsdatum sowie die prozentuellen und absoluten Anteile an der Gesamtsumme.

Auch bei Zusatzaufträgen kann ein Zahlungsplan eingegeben werden. Teilbeträge können mit einem Betrag aus dem Hauptauftrag ausgewiesen werden oder als eigene Rate angelegt werden. Diese Beträge sind im Hauptauftrag ersichtlich.

### Registerseite An-/Vorauszahlung

Diese Registerseite ist in den Belegen Auftrag und Auftragsvergabe/ Bestellung vorhanden.

Ist man als Besteller bzw. ist der Besteller verpflichtet, An-/Vorauszahlungen zu leisten, so können diese hier abgebildet werden.

Bei der späteren Umwandlung in eine Ausgangs- bzw. Eingangsrechnung werden geleistete An-/Vorauszahlungen hierhin übernommen.

### **Registerseite Zahlung**

Diese Registerseite ist in den Belegen Ausgangsrechnung und Eingangsrechnung vorhanden. Wird eine Rechnung in Teilzahlungen bezahlt, so wird dies in dieser Registerseite eingegeben.

Eine Zahlung wird in der Tabelle mit "+" oder mit der Funktion "An- oder Vorauszahlung aus dem Auftrag übernehmen" angelegt und in dem Fenster Zahlungsbeleg verwaltet.

Im unteren Bereich gibt es Informationen zur Gesamtzahlung. Mit der Option "Beleg ist abgeschlossen, Rechnung ist bezahlt" kann eine Rechnung mit einem Saldo >0 als abschlossen markiert werden. Dieser Beleg wird nicht mehr bei den Offenen Posten oder bei Mahnungen berücksichtigt.

Für den Zahlweg kann aus einer Auswahlliste Rechnung (Überweisung), Bankeinzug, Zahlungskarte, Inkasso oder Nicht zahlen! gewählt werden.

Im Bereich Mahninfo werden Mahnstufe und Mahnziel aktuell gehalten, Mahnspesen und Verzugszinsen angezeigt.

In einem eigenen Fenster wird die Zahlung bearbeitet. Zahlungsdatum und Zahlungsbetrag werden eingegeben. (Mit einem Doppelklick auf den offenen Betrag oder der Schaltfläche **[Zahlung ausbuchen]** kann eine Rechnung ausgebucht werden). Sind in einer Rechnung Positionen mit unterschiedlichen Projekten, Kostenarten, Kostenträger oder Kostenstellen vorhanden, können mit der Funktion "Zahlung je Projekt/Kostenart" die Zahlung diesen zugeordnet werden. Soll eine Zahlung rückgängig gemacht werden, wird der Datensatz in der Tabelle gelöscht oder die Schaltfläche **[Zahlung stornieren]** betätigt.

In diesem Fenster sind die Mahngebühren Mahnspesen und Mahnzinsen einzugeben. Diese Werte werden auch bei Auswertungen wie bei der Erfolgsplanung angezeigt.

Zu jeder Zahlung kann auch eine Notiz verfasst werden.

Sind im Vorfeld einer Zahlung durch einen Mahnlauf Mahnspesen und Mahnzinsen angefallen, so werden diese hier gesondert ausgewiesen.

### **Registerseite Originalbeleg/ Anlagen**

In dieser Registerseite werden die Originalbelege sowie allfällige Anlagen von kaufmännischen Belegen (ER, AR) aufgenommen. Die Dateien können direkt von der Festplatte, mittels Scan oder auch Drag&Drop in die Tabelle gezogen werden. Um den Beleg via Scan zu erfassen ist die Installation eines Twain-kompatiblen Scanners erforderlich.

Anlagen des Typs \*.jpg werden automatisch in der Größe reduziert. Es können Wertgrenzen für Warnungen und Sperren beim Anfügen von großen Dateien im Menü Extras Funktion Optionen vorgenommen werden.

## Ordner Rechnungswesen

Im Ordner Rechnungswesen werden im Register Übersicht Zusammenstellungen betreffend Einkauf und Verkauf, sowie Umsatz und Aufwand dargestellt.

Im Register Auswertungen werden aktuellen Daten von Kunden und Lieferanten abgerufen. Es werden Umsätze je Jahr und Monat eines auszuwählenden Kunden/Lieferanten abgerufen, Einkaufs- und Verkaufssummen je Monat dargestellt und alle Belege und alle offenen Posten eines Kunden/Lieferanten aufgelistet.

| Aktion/Befehl                    | Erklärung                                                                                                    |
|----------------------------------|----------------------------------------------------------------------------------------------------|
| Sichern                          | Sichert die Daten des Rechnungswesens                                                                                                    |
| Rücksichern                      | Es wird eine Sicherung aus dem Rechnungswesen<br>rückgesichert – die gesicherten Daten werden<br>übernommen.                                                                              |
| FIBU Schnittstelle               | Datenexport für eine Finanzbuchhaltung (?Funktion FIBU Schnittstelle)                                                                                                    |
| Prüf-/Rechenlauf                 | Mit diesem Rechenlauf werden die Daten geprüft und<br>gegebenenfalls aktualisiert. (?Funktion Prüf-<br>/Rechenlauf)                                                                       |
| Berichts- und<br>Diagrammgalerie | Die Berichts- und Diagrammgalerie steht in allen<br>Ordnern des Rechnungswesens zur Verfügung und<br>enthält alle wesentlichen Auswertungen.<br>(?Funktion Berichts- und Diagrammgalerie) |
| Optionen                         | Hier werden benutzerspezifische Einstellungen für das Rechnungswesen getroffen (?Funktion Optionen).                                                                                      |
| Firmenkonfiguration              | Einstellungen für den Werbetext werden hier<br>vorgenommen:<br>-Werbetext drucken<br>-Werbetext bearbeiten<br>-Werbetext bei auswählbaren Belegarten                                      |

### Die Funktionen im Ordner Rechnungswesen

### Die Funktion Optionen - Rechnungswesen

| Einstellung Erklärung                              |                                                                                                    |
|----------------------------------------------------|----------------------------------------------------------------------------------------------------|
| Belegwesen                                         |                                                                                                    |
| Basisdatum bei ER für die<br>Fälligkeitsberechnung | Das Belegdatum oder das Eingangsdatum der<br>Rechnung kann als Basis für die Fälligkeitsberechnung<br>definiert werden. |

| Korrektur auf Werktag wenn<br>Zahlungsziel bei ER auf<br>Sa/So/Feiertag fällt (-1vorheriger, 1<br>nachfolgender Tag)  | Mit dieser Option wird das Zahlungsziel von<br>Eingangsrechnungen korrigiert, wenn das errechnete<br>Zahlungsziel auf einen Samstag, Sonntag oder Feiertag<br>fällt. Beispiel: Fällt das errechnete Zahlungsziel auf<br>einen Samstag, wird das Zahlungsziel nicht korrigiert<br>mit der Einstellung "0", es wird auf Freitag korrigiert<br>(wenn Freitag kein Feiertag ist) mit der Einstellung "-<br>1", es wird auf Montag korrigiert mit der Einstellung<br>"+1". (Samstag +1 ist Sonntag, daher nochmals +1,<br>wenn Montag kein Feiertag ist dann ist Montag das<br>neue Zahlungsziel.) |
|----------------------------------------------------------------------------------------------------|----------------------------------------------------------------------------------------------------|
| Korrektur auf Werktag, wenn<br>Zahlungsziel bei AR auf<br>Sa/So/Feiertag fällt (-1vorheriger, 1<br>nachfolgender Tag) | Mit dieser Option wird das Zahlungsziel von<br>Ausgangsrechnungen korrigiert, wenn das errechnete<br>Zahlungsziel auf einen Samstag, Sonntag oder Feiertag<br>fällt. Hier gelten die gleichen Regeln wie bei der<br>vorherigen Option.                                                                                                    |
| Nur Artikel aus Artikeldateien zulassen                                                                               | Bei der Belegerfassung ist nach Aktivierung dieser<br>Einstellung eine freie Artikeleingabe nicht möglich.                                                                                                    |
| Funktion "Abzüglich bisherige<br>Rechnungen zu HA" zulassen<br>(Artikelumsatz stimmt nicht)                           | Mit dieser Option wird in der Belegerstellung die<br>Funktion "Abzüglich bisheriger Rechnungen zu HA<br>einfügen" aktiv. Wird diese Funktion verwendet,<br>können Abschlagsrechnungen nachvollziehbar erstellt<br>werden, aber die Artikelumsatzlisten stimmen nicht.                                                                                                    |
| Belegnummern außerhalb des<br>Nummernkreises zulassen (nur für<br>Überleitung aus ABK-BA)                             | Diese Option wirkt sich bei der Überleitung von<br>Belegen aus ABK-BA in den RW aus. Wenn diese<br>Option aktiv ist, wird der Beleg mit der Nummer<br>angelegt, die im Feld "Freie Belegnummer" angegeben<br>ist. (Ist diese Option nicht aktiv, wird die nächste freie<br>Nummer durch den zugeordneten Nummernkreis<br>ermittelt.)                                                                                                    |
| Beleg kopieren bzw. umwandeln:<br>Sachbearbeiter und Abteilung<br>übernehmen                                          | Mit dieser Option wird festgelegt, ob bei der Erstellung<br>von Kopien eines Beleges der Sachbearbeiter und die<br>Abteilung des Originalbeleges oder des aktuellen<br>Sachbearbeiters übernommen werden.                                                                                                    |
| "Beleg-Eingaben auf FIBU-<br>Konformität prüfen"                                                                      | Prüft ob alle Artikel eines Beleges auch eine FIBU-<br>Konto-Zuordnung haben.                                                                                                    |
| Bei Ausgangsrechnungen (Verkauf)<br>nur Artikel mit Fibu-Konto anzeigen                                               | Bei der Auswahl von Artikeln aus der Artikeldatei<br>werde nur Artikeln mit zugeordneter Fibu-<br>Kontonummer Verkauf angezeigt.                                                                                                    |
| Bei Eingangsrechnungen (Einkauf)<br>nur Artikel mit Fibu-Konto anzeigen                                               | Bei der Auswahl von Artikeln aus der Artikeldatei<br>werde nur Artikeln mit zugeordneter Fibu-<br>Kontonummer Einkauf angezeigt.                                                                                                    |
| Druckoptionen                                                                                                    |                                                                                                    |
| Kontierungsvorschlag drucken (bei<br>AR und ER)                                                                       | Bei Eingangs- und Ausgangsrechnungen wird ein<br>eigener Textblock mit dem Kontierungsvorschlag für<br>die Finanzbuchhaltung angedruckt.                                                                                                    |
| Anzahl der Kopien je Belegart                                                                                         |                                                                                                    |
| -Angebot<br>-Auftrag/Auftragsbestätigung<br>-Lieferschein<br>-Ausgangsrechnung<br>-Eingangsrechnung                   | Für jede Belegart kann die Anzahl der Ausdrucke<br>eingegeben werden                                                                                                    |
| Elektr. Folgesysteme f.<br>Weiterverarbeitung                                                                         |                                                                                                    |
| Kennzeichen f. Weiterverarbeitung d.<br>Folgesystem                                                                   | Es gibt Sonderprogrammierungen für das System ELBA und das System SAP.                                                                                                    |
| Belegzahlung: Nur über<br>elektronischen Zahlungsverkehr                                                              | Andere Zahlungsmethoden als elektronischer Zahlungsverkehr werden nicht unterstützt.                                                                                                    |

#### Die Funktion FIBU Schnittstelle

Im Fenster Export Finanzbuchhaltung werden Einstellungen für die Erstellung einer Austauschdatei gemacht.

#### **Register Export:**

In der Auswahlliste Fibu-System wird das gewünschte Ausgabeformat und version festgelegt (z.B. Orlando (V.B466), BMD (V.5.5), RZL (09/21), ...) Zeitraum: Festlegung eines Zeitraums für das Belegdatum der exportierenden Belege.

Personenkonten ausgeben: Auswahlbox Personenkonten ausgeben legt fest, ob die Personendaten der Kunden/Lieferanten exportiert werden sollen.

#### **Gruppe Personenkonten:**

**Kundenstamm** – Erstanlage aus ABK-Adressverwaltung: Gibt alle in der ABK-Adressverwaltung vorhandenen Kunden/Lieferanten aus.

Kunden (Debitor): Gibt alle Kunden aus die innerhalb des gewählten Zeitraumes Belege haben und das Datum der "Letzten Aktualisierung" vor dem Datum "Erfasst am" bzw. "Korrigiert am" – im Adressstamm - liegt. Somit werden neu angelegte Kunden bzw. Korrekturen erkannt.

Letzte Aktualisierung: Wird vom System automatisch gesetzt!

Dateiname: Zielpfad und Name der Dateiausgabe.

**Lieferantenstamm** – die Exportlogik der Lieferantenstammdaten ist ident mit dem Export der Kundenstammdaten.

#### Gruppe Folgende Belegart ausgeben:

Wählen Sie hier die gewünschten Belegarten - die innerhalb des Ausgabezeitraumes angelegt wurden - aus. Folgende Belegarten stehen zu Verfügung:

- Ausgangsrechnungen (AR)
- Eingangsrechnungen (ER)
- Kassabelege (KA) Hier muss zusätzlich die Fibu-Kontonummer für das Kassabuch eingegeben werden! Hinweis: Nur verfügbar für Fibu-Format "BMD".
- Bankbelege (BK) Hinweis: Nur verfügbar für Fibu-Format "BMD".
  - **Buchungsanzeigen (BA)** Hinweis: Nur verfügbar für Fibu-Format "BMD". Buchungsanzeigen werden im Register Buchungsanzeigen erstellt.

#### Dateiname:

•

Zielpfad und Name der Dateiausgabe. Hier stehen folgende Variable für den Dateinamen zur Verfügung: "\$TS\$" = Exportdatum "\$ZRVB\$" = Zeitraum von-bis "\$ZRMJ\$ = Exportbereich (Monat-Jahr)

#### Gruppe Exportierte Schnittstellendateien:

Alle \*.txt-Dateien im Ausgabeverzeichnis des Benutzers werden angezeigt.

#### **Register Optionen**

**Option** Kontierung immer vor dem Export prüfen. Eine Prüfung kann auch manuell mit der Funktion "Kontierung jetzt prüfen" durchgeführt werden.

#### **Option** Exportdaten protokollieren:

Hier besteht die Möglichkeit, die exportierten Daten in eine Protokolldatei aufzunehmen.

**Option** Führende "0" in der Kontonummer – beim Export – entfernen: Hiermit wird beim Fibu-Export für das System "RZL" die einer Fibu-Kontonummer vorangestellte Null unterdrückt.

**Option** Belege ausgeben mit Status "Erfassung oder Geprüft" oder mit dem Status "Geprüft".

Festlegung des Buchungstextes für die unterschiedlichen Belegarten

#### **Register Buchungsanzeigen**

In diesem Register werden die Buchungsanzeigen für den ausgewählten Zeitraum angezeigt.

#### Die Funktion Prüf-/Rechenlauf

Die Funktion hat folgende Optionen:

- Ab welchem Stichtag soll überprüft werden Auswahl des Stichtages, ab dem geprüft/aktualisiert werden soll
- Welche Belegart(en) sollen überprüft werden Auswahl der Belegarten die geprüft/aktualisiert werden sollen:
   Ertrags- bzw. kostenrelevante Belegarten (AR, ER, KA, BK)
   Alle

Weitere Optionen:

- Warnungen ausgeben Es werden, zusätzlich zu Fehlern, Warnungen ausgegeben; so gefundene Unstimmigkeiten sollten behoben werden.
- Hinweise ausgeben Es werden zusätzlich Hinweise zur Behebung der gefundenen Fehler und Warnungen ausgegeben.
- Belege auf Fibu-Konformität prüfen Die Fibu-Konformität der zu berücksichtigenden Belege wird überprüft. Diese Option ermöglicht die beiden untenstehenden Optionen:
- Sachkonto pr
  üfen Die Zuordnung zu einem g
  ültigen Sachkonto (Aufwands- bzw. Ertragskonto) aller Belegpositionen in allen zu ber
  ücksichtigenden Belegen wird gepr
  üft.
- Personenkonto pr
  üfen Die Zuordnung zu einem g
  ültigen Personenkonto (Kunden- bzw. Lieferantennummer) aller zu ber
  ücksichtigenden Belege wird gepr
  üft.

Mittels Schaltfläche "Prüfung starten" wird der Prüflauf ausgeführt und das Ergebnis in einer Tabelle dargestellt.

### Die Funktion Bericht und Diagrammgalerie

Diese Funktion steht in allen Ordnern des Rechnungswesens, ausgenommen im Ordner Erfolgsplanung, zur Verfügung,

- Belegjournal
- Kundenumsatzliste
- Lieferantenumsatzliste
- Artikelumsatzliste mit wählbarer Sortierung und Gruppenbildung
- Offene Postenliste (Kunden und Lieferanten)

- Fälligkeitsliste
- Kassabuchjournal
- Protokoll Umsatzsteuervoranmeldung (Für Formular U30) Im Formular U30 für die Umsatzsteuervoranmeldung beim österreichischen Finanzamt muss man Summen unterschiedlicher Gruppen eintragen. Im Kontenplan (Ordner Kataloge | Kaufmännisch | Kontenplan) kann man der Kontonummer den entsprechenden U30-Code des aktuellen Formulars zuordnen. In diesem Protokoll werden dann Summen über gleiche U30-Codes gebildet.
- Kontoblatt mit allen Informationen zu einem Sach- oder Personenkonto

### Register Übersicht

In diesem Register werden Kennzahlen zu den Themenbereichen Verkauf, Einkauf, Offene Posten, Umsatz und Aufwand, sowie Liquidität angezeigt.

#### Register Auswertungen

In diesem Register werden folgende Auswertungen auf Basis der Beleg-Daten angeboten. Die Daten können auch getrennt nach Kunden und Lieferanten dargestellt werden.

- Umsatzliste je Jahr und Monat
- Umsätze
- Saldenliste
- Belege

Bei den Auswertungen über Belege können die Daten auch nach Projekten und Auftraggebern sortiert dargestellt werden.

## Ordner Erfolgsplanung

In diesem Ordner wird der Erfolgsplan erstellt. Im Erfolgsplan werden Umsatzund Aufwandsziele anhand von Vorjahreswerten festgelegt. Diese Planwerte werden den aktuellen Istwerten - das sind die entsprechenden Beträge aus dem Ordner Ausgangsrechnungen, Eingangsrechnungen und Kassabuch gegenübergestellt.

Die Planung erfolgt in 4 Gruppen denen beliebig viele Untergruppen hinzugefügt werden können, sodass die Gesamtkosten und -erlöse anschaulich dargestellt werden.

Datenbasis:

- Umsatzerlöse aus den Ausgangsrechnungen und Kassabuch
- Aufwendungen aus Eingangsrechnungen und Kassabuch
- **Personalkosten** (wird monatlich eingegeben) Info kommt aus Fibu oder Liquiditätsplanung
- **Gemeinkosten** (wird monatlich eingegeben) Info kommt aus Fibu oder Liquiditätsplanung

### Registerseite Erfolgsplanung

Es stehen folgende Funktionen zur Verfügung:

| Aktion/Befehl                              | Erklärung                                                                                                    |
|--------------------------------------------|----------------------------------------------------------------------------------------------------|
| Sichern                                    | Sichert alle Werte (Soll- und Ist-Werte) der aktuellen Erfolgsplanung                                        |
| Rücksichern                                | Werte der Erfolgsplanung werden rückgesichert.                                                               |
| Gliederung und Vorjahreswerte importieren) | übernimmt die Gliederung der 4 Bereiche und die<br>zugehörigen Werte des Vorjahres                           |
| Die Auswahl des [Jahr]es                   | Auswahl des Jahres für die Planung.                                                                          |
| Erfolgsplan löschen                        | Diese Funktion löscht den aktuellen Erfolgsplan                                                              |
| Prüflauf Erfolgsplanung                    | Check auf Plausibilität der Daten                                                                            |
| Berechnen                                  | Berechnet die Werte für den Erfolgsplan neu:<br>- Werte der Saisonierung werden in die Planung<br>übernommen |
|                                            | - Ist-Werte (aus dem Ordner Ausgangsrechnungen,<br>Eingangsrechnungen und Kassabuch) werden<br>aktualisiert  |
| Erfolgsplanung drucken                     | Erfolgsplanung wird in tabellarischer Form<br>ausgegeben/ Gesamtkostenanalyse drucken                        |

#### **Registerseite Planung**

In diesem Subregister werden die 4 Gruppen untergliedert und den Kontonummern aus dem Kontenplan zugeordnet. Die geplante Veränderung gegenüber dem Vorjahr wird in % gewählt. Mit einem Auswahlfeld kann festgelegt werden, bis zu welchem Monat die kumulierte Summe berechnet werden soll.

#### Die Registerseiten 1. bis 4. Quartal

zeigen die Monatsübersichten.

#### **Registerseite Saisonierung**

Die Registerseite ermöglicht die nicht lineare monatliche Aufteilung der Erlöse und Aufwendungen auf Basis der Vorjahreswerte.

Für die erste Erfolgsplanung beginnen Sie bitte mit der Erstellung der gewünschten Gliederung der 4 Gruppen bereits im Vorjahr und geben die Werte aus Fibu bzw. Einnahmen/Ausgabenrechnung ein. Diese Daten werden sodann in das aktuelle Jahr importiert. Mit der Funktion "Gruppe berechnen" wird der Durchschnitt aller Beträge je Monat (auch mehrerer Jahre) der gewählten Gruppe oder aller Gruppen berechnet. In den Tabellen in der unteren Bildschirmhälfte werden die Werte tabellarisch und grafisch angezeigt.

### **Register Auswertungen**

Hier wird der aktuelle Stand der Umsatz-, Aufwands- und Umsatz-Aufwandsentwicklung (Erfolg) mit Plan-, Ist- und Prognosezahlen, numerisch und grafisch für ein auswählbares Betrachtungsjahr dargestellt.

Im Register Datenansicht werden die Zahlen tabellarisch dargestellt, im Register Diagramme sieht man die grafische Auswertung. Hier können Berichte gedruckt werden.

## Ordner Angebote

In diesem Ordner werden in einer Tabelle alle Angebote angezeigt.

#### Funktionen:

| Aktion/Befehl | Erklärung |
|---------------|-----------|
|---------------|-----------|

| Eigenschaften Beleg              | Der Beleg wird geöffnet und bearbeitet                                                                                                    |
|----------------------------------|----------------------------------------------------------------------------------------------------|
| Neu (Einfügen)                   | Ein neuer Beleg wird mit der nächsten freien fortlaufenden Nummer angelegt.                                                                                                    |
| Löschen                          | Es kann jeweils nur der letzte Beleg gelöscht werden.<br>Löschen vorheriger Belege löscht nur die Daten, die<br>Belegnummer bleibt somit erhalten                                                                                                    |
| Kopieren als                     | Der aktive Beleg wird mit der nächsten fortlaufenden<br>Belegnummer gespeichert                                                                                                    |
| Belegfilter                      | Filtert die Anzeige der Belege auf:                                                                                                    |
|                                  | - einen frei definierbaren Zeitraum                                                                                                    |
|                                  | - die aktuelle Woche                                                                                                    |
|                                  | - den aktuellen Monat                                                                                                    |
|                                  | - das aktuelle Quartal                                                                                                    |
|                                  | oder                                                                                                    |
|                                  | - das aktuelle Jahr                                                                                                    |
|                                  | Zusätzlich kann mit Hilfe der Option "Tabelle<br>aktualisieren vor "Beleg öffnen" die Geschwindigkeit<br>beim Laden der Belegübersicht bzw. beim Öffnen eines<br>Belegs optimiert werden (wenn die Option deaktiviert<br>ist, wird die Geschwindigkeit erhöht). |
| Folgebeleg erstellen             | Angebot zu Auftrag kopieren<br>Angebot zu Lieferschein kopieren<br>Angebot zu Rechnung kopieren<br>Angebot zu Auftragsvergabe/Bestellung kopieren                                                                                                    |
| Belegnotiz                       | Fenster für das Anzeigen und Bearbeiten der internen<br>Belegnotiz                                                                                                    |
| Detailansicht der Belegdaten     | Detailinformationen zu den Belegen                                                                                                    |
| Belegjournal drucken             | Das Journal der Angebote wird monatsweise oder nach Zeitraum von bis ausgegeben.                                                                                                    |
| Beleg drucken                    | Der aktive Beleg wird gedruckt.                                                                                                    |
|                                  | Im Bereich "Versand per E-Mail" kann der Empfänger<br>aus den E-Mailadressen der Firma sowie der<br>Kontaktpersonen des Belegempfängers ausgewählt und<br>der gewählte Beleg als Anhang unmittelbar per E-Mail<br>versendet werden.                             |
|                                  | Bei Angeboten kann mit der Druckoption<br>"Bestellschein im Anhang drucken" der Bestellschein<br>ausgegeben werden.                                                                                                    |
| Berichts- und<br>Diagrammgalerie | Ausdruck der div. Auswertungen                                                                                                    |

## Ordner Aufträge

In diesem Ordner werden in einer Tabelle alle erhaltenen Aufträge angezeigt.

#### Funktionen:

Die Funktionen sind ident wie im Ordner Angebote, ausgenommen:

| Aktion/Befehl        | Erklärung                                                                                                    |
|----------------------|----------------------------------------------------------------------------------------------------|
| Folgebeleg erstellen | Auftrag zu Zusatzauftrag kopieren<br>Auftrag zu Lieferschein kopieren<br>Auftrag zu Rechnung kopieren<br>Auftrag zu Auftragsvergabe/Bestellung kopieren |

### Ordner Abrechnungs-/Zahlungsplan

In diesem Ordner werden die Abrechnungs-/Zahlungspläne aller Aufträge angezeigt. Zu jeder Rate kann unmittelbar eine Rechnung erstellt werden.

### Ordner Auftragsübersicht

In diesem Ordner werden alle Hauptaufträge aller Projekte angezeigt. Zudem werden die jeweiligen Zusatzaufträge und deren Anteil am Hauptauftrag sowie der Stand der Abrechnung dargestellt.

## Ordner Lieferscheine

In diesem Ordner werden in einer Tabelle alle Lieferscheine angezeigt.

#### Beschreibung der Spalten:

Die Spalten entsprechen den Spalten im Ordner Angebote.

Zusätzlich kann eine Lieferadresse eingegeben werden und eine Lieferadresse in der Zentralen Adressdatei gesucht werden.

#### Funktionen:

Die Funktionen sind gleich den Funktionen im Ordner Angebote, ausgenommen:

| Aktion/Befehl        | Erklärung                                       |
|----------------------|-------------------------------------------------|
| Folgebeleg erstellen | Lieferschein zu Rechnung kopieren               |
| Drucken              | Lieferschein drucken und Lagerstand berichtigen |

Mit dem ersten Druck des Lieferscheines wird der aktuelle Lagerstand verändert. Bei positiven Liefermengen wird der Lagerstand des Artikels verringert, bei negativen Liefermengen (zurückgenommene Liefermengen) wird der Lagerstand erhöht.

Wird die minimale Lagermenge eines Artikels unterschritten, so erfolgt in einem Fenster eine Warnung.

## Ordner Ausgangsrechnungen

In diesem Ordner werden im Register Liste alle Ausgangsrechnungen eines wählbaren Zeitraumes angezeigt. Im Register Offen werden alle Ausgangsrechnungen, die nicht abgeschlossen sind, aufgelistet. Im Register Mahnliste werden offene und bereits fällige Rechnungen aufgelistet.

Mit dem Statuscode werden Kennzeichen für den Status Erfassung, Status Geprüft und Status Verbucht gespeichert.

Die Funktionen entsprechen den Funktionen im Ordner Angebote und weitere Routinen stehen zur Verfügung:

Mit der Funktion "Folgebeleg erstellen" werden Rechnungen zu Gutschriften kopiert, wenn eine negative Menge in der Rechnung verbucht wird. Rechnungen mit negativer Gesamtsumme werden in der Folge als "Gutschrift" ausgedruckt.

### Funktion Quickzahlung

Neben den Möglichkeiten die Zahlung einer Rechnung in der Tabelle der AR bzw. ER vorzunehmen und der Möglichkeit Rechnungen im Ordner Rechnungswesen auszupreisen, wird hier die schnelle Eingabe von Zahlungen vorgenommen. Mit der Quickzahlung wird der aktuelle Beleg (AR oder ER) als bezahlt ausgebucht (bisherige Zahlungen werden berücksichtigt).

### Funktion e-Rechnung erstellen

Die in ABK eingegebenen Daten werden als strukturierte Rechnung im XML-Format ebInterface ausgegeben und auf Fehler geprüft. Die Datei wird gespeichert. Der Begriff "ebInterface" bezeichnet den österreichischen XML-Rechnungsstandard und dient als Standardschnittstelle zur elektronischen Rechnungsstellung für Finanzbuchhaltung (FIBU) Systeme.

 $Im \ Unternehmensserviceportal \ (USP-\underline{www.usp.gv.at}) \ werden \ die \ Daten \ hochgeladen \ und \ versendet.$ 

#### Rechnungsinhalte

Es sind die in § 11 UStG genannten Rechnungsinhalte sowie weitere rechnungsrelevante Daten anzugeben.

- Absender (Bezeichnung, Adresse, E-Mail-Adresse, allenfalls UID-Nummer\*, Kontaktdaten)
- Empfänger (Bezeichnung, evtl. Abteilung, Adresse, allenfalls UID-Nummer\*, Kontaktdaten)
- Rechnungsnummer
- Rechnungsdatum
- Lieferdatum oder Leistungszeitraum
- Optionale Zahlungsbedingungen (werden diese nicht angegeben, gilt "sofort fällig")
- Zahlungsdaten (entweder Bankverbindung mit IBAN und BIC oder SEPA-Lastschriftverfahren)
- Daten zur verrechneten Ware/Leistung (Bezeichnung, Menge, Einheit, Einzelpreis, USt-Satz)

#### optional bei e-Rechnungen aus ABK-BA

- Bei e-Rechnungen aus ABK-BA werden statt der Daten zu verrechneten Waren/Leistungen die Elemente der Rechenvorschrift (wie z.B. Netto-Gesamtleistung, Summe Nachlässe/Aufschläge, bereits bezahlte Rechnungen etc.) übergeben!
- Gesamtpreis (Brutto, Netto, Umsatzsteuer)
- Optional Rechtsform, Firmensitz, Firmenbuchnummer und Firmenbuchgericht (gemäß § 14 UGB)

Die UID-Nummer des Rechnungsstellers ist bei Rechnungsbeträgen > €400 verpflichtend anzugeben. Die UID-Nummer des Rechnungsempfängers ist bei Rechnungsbeträgen > €10.000 verpflichtend anzugeben. Besitzen Rechnungssteller und/oder Rechnungsempfänger keine UID-Nummer, ist jeweils der Wert "ATU00000000" oder "00000000" (8mal die Null) anzugeben, um die Rechnungsprüfung zu bestehen.

#### Besondere Inhalte für Rechnungen an den Bund

Für einen Rechnungsempfänger des Bundes müssen zusätzlich noch folgende Daten angegeben werden:

- Lieferantennummer (aus der Beauftragung)
- Auftragsreferenz (aus der Beauftragung)

• Bestellpositionsnummer (wenn in der Beauftragung angegeben; ist abhängig von der Auftragsreferenz)

## Besondere Inhalte für Rechnungen an Stellen der anderen öffentlichen Verwaltung

- Für einen Rechnungsempfänger der anderen öffentlichen Verwaltung müssen zusätzlich noch folgende Daten angegeben werden:
- Lieferantennummer (aus der Beauftragung)
- Auftragsreferenz (aus der Beauftragung)

#### Hinweis für die "Lieferantennummer":

Bei Ausgangsrechnungen kann die Lieferantennummer in den Adressen unter "Fremd-Nummer" im Register "Rechnungswesen" eingegeben werden.

Siehe auch die ABK-Hilfe im Ordner "Adressen".

#### Hinweis für den "Absender":

Bei Ausgangsrechnungen ist hinsichtlich des Absenders eine beschränkte Mandantenfähigkeit möglich.

Siehe auch die ABK-Hilfe im Ordner "Abteilungen".

### Funktion Ausgangsrechnung drucken

Die Ausgangsrechnung wird wahlweise mit Kontierungsvorschlag und Abbildungen aus dem Artikelstamm gedruckt.

Eine E-Mail-Adresse kann für den Versand einer Nachricht angegeben oder aus einer Liste der E-Mail-Adressen des Empfängers ausgewählt werden. Ist bei den Adressdaten des Rechnungsempfängers das Feld "E-Mail (e-Rechnung)" befüllt, so wird dies hier als Vorschlagswert herangezogen. Mit der Funktion "E-Mail mit Anhang erstellen" wird eine E-Mail erstellt, in der Anlage ist die Rechnung im PDF-Format und bei Bedarf als e-Rechnung im XML-Format. Die Anlage der Rechnung im PDF-Format wird zudem beim Versand als Anlage zum Beleg gespeichert. Unter "Weitere Optionen" werden für die Erstellung der Nachricht Voreinstellungen für Dateinamen, Betreff und Nachrichtentext vorgenommen.

Die für den Versand verwendete E-Mail-Adresse wird im Ordner "Ausgangsrechnungen" in der Spalte "@ Elektronischer Rechnungsversand" angezeigt – so bleibt nachvollziehbar, wo Rechnungen elektronisch versendet werden.

Zusätzlich kann mittels Funktion "Empfängerinformation ein-/ausblenden" die zum Empfänger hinterlegte Interne Notiz angezeigt werden.

Diese Einstellungen werden auch bei der Funktion e-Rechnung erstellen verwendet.

### Ordner Zahlungen

#### Register Zahlungskalender:

Die Auswahl Zahlungskalender zeigt offenen Rechnungen die innerhalb eines definierbaren Zeitraums fällig werden. Mit der Schaltfläche [**Aktualisieren**] werden die offenen Posten gelistet.

Belege werden mit der Schaltfläche **[Quickzahlung]** ausgebucht. Ein Zahlungsdatum kann dafür eingestellt werden.

Rechnungen mit berechtigtem Skontoabzug werden farbig dargestellt. Belege, die bereits fällig sind werden rot angezeigt, und noch nicht fällige Belege schwarz. Wahlweise werden auch alle offenen Eingangsrechnungen mit der Option "Gegenverrechnung anzeigen" aufgelistet. Diese Belege werden in blauer Farbe angezeigt.

Im Register Zahlungen werden alle Zahlungen des übergeordneten Ordners Ausgangsrechnung in einer Tabelle angezeigt.

### Ordner Mahnen

In diesem Ordner werden fällige und unbezahlte Rechnungen gruppiert nach Rechnungsempfänger aufgelistet. Anschließend wird der Mahnlauf inklusive der Versendung der Mahnung als E-Mail durchgeführt. Im Kopfbereich des Ordners gibt es Einstellungen, Funktionen und Informationen.

Die Liste der Rechnungen wird mit der Schaltfläche "Mahnvorschlag erstellen" erzeugt. Dabei wird geprüft, ob das Mahnziel kleiner ist als das Datum "Zahlungen wurden berücksichtigt bis zum", in diesem Fall wird die Mahnstufe erhöht.

Je Empfänger wird eine Gesamtzeile und eine oder mehrere Belegzeilen angezeigt,

#### Gesamtzeile je Empfänger

In der Gesamtzeile wird die E-Mail-Adresse eingegeben. In der Spalte Mehrkosten kann für alle Belege des Empfängers eingestellt werden, ob Mahnspesen, Zinsen oder Mahnspesen und Zinsen verrechnet werden. Die Berechnung erfolgt je Mahnstufe. Eingegeben werden die Mahnspesen je Mahnstufe in den Optionen.

Die Summe aller offenen Posten setzt sich aus allen Belegen zusammen, nicht nur die Summe der angezeigten, fälligen Belege. In der Spalte Mahnstufe wird in dieser Zeile die höchste Mahnstufe eines Beleges des Empfängers angezeigt.

Diese Übersicht kann mit der Auswahl eines Datums für die Berücksichtigung des Zahlungseingangs eingeschränkt werden. Weitere Einschränkungen werden in der Funktion Optionen – Mahnung festgelegt.

Als Information wird angezeigt, wann der letzte Mahnlauf durchgeführt wurde.

#### Optionen:

In 3 Registern werden Optionen für das Mahnwesen verwaltet. Im Register Parameter werden Voreinstellungen und Anzeigeeinstellungen vorgenommen, im Register Mahntexte kann je Mahnstufe die Mahnspesen, sowie ein Einleitungstext und ein Text für die Schlusszeilen des Mahnschreibens festgelegt werden. Der Text wird im Druckformular Mahnung angedruckt.

Im Register E-Mail Einleitung wird der Text eingegeben, der bei ausgehenden E-Mails als Nachricht versendet wird. Mahnschreiben, optional mit Rechnung, werden als Anlage zu diesem Mail versendet.

| Option                                                                                          | Erklärung                                                                                                    |
|-------------------------------------------------------------------------------------------------|----------------------------------------------------------------------------------------------------|
| Register Parameter                                                                              |                                                                                                    |
| Systemdatum vorschlagen für<br>"Zahlungen wurden berücksichtigt bis<br>zum"                     | Dieses Datum wird als Vorschlagswert in<br>den Kopfbereich des Ordners übernommen.                                |
| Vermerk für Zahlungseingang<br>(Mahnziel) automatisch setzen<br>Mahnziel – Systemdatum + 7 Tage | Dieses Datum wird als Vorschlagswert den<br>Kopfbereich des Ordners übernommen.                                   |
| Mahnen ab Mahnsumme                                                                             | Es werden alle Rechnungen ab einer<br>einstellbaren Mahnsumme zur Mahnung<br>vorgeschlagen. Herangezogen wird die |

|                                                                    | Summe aller Rechnungen.                                                                                                    |
|--------------------------------------------------------------------|----------------------------------------------------------------------------------------------------|
| Von Mahnstufe                                                      | Es werden alle Rechnungen ab einer<br>einstellbaren Mahnstufe zur Mahnung<br>vorgeschlagen.                                                                                                    |
| Bis Mahnstufe                                                      | Es werden alle Rechnungen bis zu einer<br>einstellbaren Mahnstufe zur Mahnung<br>vorgeschlagen.                                                                                                    |
| Verzugszinsen (p.a.)                                               | Diese einstellbaren Verzugszinsen werden<br>im Mahnschreiben angedruckt und in der<br>Tabelle Spalte Zinsen angezeigt.                                                                                                    |
| Verzugszinsen ab Mahnstufe                                         | Die Verzugszinsen werden erst ab der<br>einstellbaren Mahnstufe gefordert.                                                                                                    |
| Fällige Rechnung(en) – bei E-Mail<br>Versand – als Anlage anhängen | Wenn diese Option aktiviert ist, werden<br>beim E-Mail-Versand zusätzlich zum<br>Mahnschreiben die Rechnungen als Anlage<br>ausgegeben.                                                                                                    |
| Kunden mit Mahnsperre anzeigen                                     | Empfänger können in der zentralen<br>Adressverwaltung mit einer ein Mahnsperre<br>versehen werden. Diese Empfänger werden<br>mit der aktuellen aktiven Einstellung<br>trotzdem angezeigt.                                                                                          |
| Nur fällige Rechnungen anzeigen                                    | Wenn aktiviert, werden nur fällige<br>Rechnungen angezeigt. Es können auch alle<br>offenen Rechnungen eingeblendet werden.                                                                                                    |
| Druckformular Mahnung                                              | Auswahl des Druckformulars für den<br>Mahndruck.                                                                                                    |
| Druckformular Rechnung                                             | Auswahl des Druckformulars für den Rechnungsdruck.                                                                                                    |
| Kontierung Mahnlauf                                                | Bezahlte Mahnspesen bzw. Verzugszinsen<br>werden bei der Zahlung eingegeben und<br>gesondert verwaltet. Das jeweilige Fibu-<br>Konto für Mahnspesenvergütung,<br>Verzugszinsenerträge, Mahnspesen und<br>Verzugszinsenaufwand wird zugeordnet und<br>somit ordnungsgemäß verbucht. |

Die in der Tabelle aufgelisteten Belege werden in der Spalte "Mahnen" für den Mahnlauf gewählt. Mit den Schaltflächen "Mahnen alle JA" und "Mahnen alle NEIN" kann eine Schnellauswahl getroffen werden.

Die Mahnliste kann im Format "Kumuliert" oder im Format "Detailliert" ausgedruckt werden. Außerdem kann der Mahndruck aufgerufen werden. Mit der Funktion "Mahnung(en) per E-Mail senden" werden E-Mails mit den Inhalten, die in den Optionen eingestellt wurden, erstellt.

## Ordner Anfragen

In diesem Ordner werden in einer Tabelle alle (Liefer-)Anfragen angezeigt.

Die Funktionen in diesem Ordner sind ident mit dem Ordner Lieferscheine, ausgenommen:

| Aktion/Befehl        | Erklärung                                                                                                    |
|----------------------|----------------------------------------------------------------------------------------------------|
| Folgebeleg erstellen | Anfrage zu Auftragsvergabe/Bestellung kopieren<br>Anfrage zu Eingangsrechnung kopieren<br>Anfrage zu Wareneingang kopieren |

## Ordner Auftragsvergaben/Bestellungen

In diesem Ordner werden in einer Tabelle alle Auftragsvergaben angezeigt.

Die Funktionen in diesem Ordner sind ident mit dem Ordner Aufträge.

Als ein Folgebeleg können der Zusatzauftrag und die Eingangsrechnung gewählt werden. In den Rechnungsbeleg wird der Einkaufspreis übernommen.

Weiters steht hier die Funktion Bestellung zur Verfügung. Hier können die Artikel eines Beleges als Datei ausgegeben werden oder in den Webshop übertragen werden. Es erscheint der Bestellassistent:

#### Bestellung bei ...:

Auswahl ob die Bestellung im Webshop oder als Datei-Ausgabe erfolgen soll.

#### **Optionen:**

Bei Bestellungen im Webshop müssen Kunden- und Benutzerdaten (ID und Passwort) eingegeben werden, bei Datei-Ausgabe muss die Kunden-ID eingegeben und ein Dateiname gewählt werden

Danach kann die Webshop-Bestellung/Dateiausgabe gestartet werden.

HINWEIS: Bitte beachten Sie bei Webshopbestellungen allfällige Rückmeldungen aus dem Webshop, die hier angezeigt werden!

HINWEIS: Zurzeit ist hier nur eine Bestellung gemäß SCHÄCKE-Webshop möglich.

### Ordner Auftragsübersicht

In diesem Ordner werden alle Hauptaufträge aller Projekte angezeigt. Zudem werden die jeweiligen Zusatzaufträge und deren Anteil am Hauptauftrag sowie der Stand der Abrechnung dargestellt.

## Ordner e-Belegeingang

In diesem Ordner können elektronische Eingangsbelege wie beispielsweise Eingangsrechnungen oder Kassabelege erfasst, kontrolliert und vorkontiert werden, sowie im Anschluss in eine Eingangsrechnungen umgewandelt werden.

Es gibt 3 Wege, um eine Anlage einer E-Mail hier als Beleg zu erfassen:

1) Anlage per Drag&Drop in die Tabelle ziehen

2) Anlage in das definierte ABK e-Rechnung Eingangsverzeichnis kopieren. Beim neu Laden der Daten wird das Verzeichnis ausgelesen und für jede neue Datei eine Zeile angelegt

3) Mit + die Datei aus einem Verzeichnis auswählen

Auf der linken Seite im Dialog sind die vorhanden Belege in einer Tabelle aufgelistet. Hier werden die Kopfdaten eingeben.

Darunter ist die Tabelle für die Kontierung. Hier werden die Beträge nach FIBU Konten aufgeteilt. Zusätzlich können die Zahlungsbedingungen bzw. die Bankverbindung erfasst werden.

Auf der rechten Seite sehen Sie die Vorschau!

### **FINMATICS-Schnittstelle**

Diese Schnittstelle ermöglicht die Anbindung an das FINMATICS-Kanzleiportal, wodurch Belege automatisch direkt von dort übernommen werden können.

#### **Funktionen:**

Die Funktion "Dokumente empfangen" ermöglicht den Download und somit die Weiterverarbeitung von Belegen aus FINMATICS. Die Funktionen "Geschäftspartner (Lieferanten) senden" und "Sachkonten (Kontenplan) senden" ermöglichen es, diese in das definierte FINMATICS-Konto hochzuladen bzw. dieses zu aktualisieren. Es wird empfohlen, hinsichtlich Geschäftspartnern/Lieferanten und Sachkonten ABK als das führende System handzuhaben. Die Funktion "Einstellungen" öffnet ein gleichnamiges Fenster, worin die Zugangs- und Anmeldedaten verwaltet werden. Zudem kann festgelegt werden, ab welchem Anlage-/Veränderungsdatum Adressen von Geschäftspartnern sowie ob und inwiefern Sachkonten synchronisiert werden sollen.

## Ordner Wareneingang

In diesem Ordner werden alle Wareneingänge in einer Tabelle angezeigt.

Die Funktionen sind ident mit dem Ordner Lieferscheine.

## Ordner Eingangsrechnungen

In diesem Ordner werden im Register Liste alle Eingangsrechnungen eines wählbaren Zeitraumes angezeigt. Im Register Offen werden alle Eingangsrechnungen, die nicht abgeschlossen sind, aufgelistet.

Mit dem Statuscode werden Kennzeichen für den Status Erfassung, Status Geprüft und Status Verbucht gespeichert.

Die Funktionen entsprechen den Funktionen im Ordner Angebote und weitere Routinen stehen zur Verfügung:

Mit der Funktion "Folgebeleg erstellen" werden Rechnungen zu Gutschriften kopiert, wenn eine negative Menge in der Rechnung verbucht wird. Rechnungen mit negativer Gesamtsumme werden in der Folge als "Gutschrift" ausgedruckt.

### Ordner Zahlungen

In der Auswahlliste Auftraggeber-Konto wird ein Bankkonto aus den Firmendaten ausgewählt.

Im Register "Zahlungsübersicht" werden alle offenen Rechnungen in einer Tabelle angezeigt:

- Rechnungen mit berechtigtem Skontoabzug werden farbig dargestellt.
- Belege, die bereits fällig sind, werden rot angezeigt
- Noch nicht fällige Belege sind schwarz

Unter "Weitere Optionen" können weiterführende Einstellungen getroffen werden. So können hier Angaben zum Auftraggeber sowie zur Dateiausgabe getroffen werden. Diese umfassen:

- Idente Zahlungsanweisungen zusammenfassen
- Exportierte Rechnungen gleich als bezahlt ausbuchen

- Protokoll anzeigen
- Datenträger-Begleitzettel speichern

Zudem wird die Liste der Zahlungen mit folgenden Optionen erweitert:

- Alle Zahlwege anzeigen
- Gegenverrechnungen anzeigen

Im Register "Gesendet" werden alle versendeten Rechnungen in einer Tabelle angezeigt.

Zusätzlich können im Bereich "Weitere Zahlungsanweisungen" freie Zahlungsanweisungen angelegt werden, etwa für Finanzamtszahlungen.

#### Funktion SEPA-Datei erstellen – Gesamtvorschau

Mit der Schaltfläche "SEPA-Datenträger erstellen" wird ein Fenster mit einer Gesamtvorschau geöffnet. Hier werden folgende Funktionen durchgeführt:

Offene Gutschriften werden automatisch abgezogen, damit Überzahlungen nicht möglich sind.

Mehrere Zahlungen an einen Empfänger mit identer IBAN und identen Durchführungsdatum und werden zu einem Zahlungsauftrag zusammengefasst.

Mit der Funktion "Avisobrief senden" kann der Zahlungsempfänger per E-Mail über die Belege, die der Zahlung zugrunde liegen, informiert werden.

#### Funktionen:

Mit der Schaltfläche "Eigenschaften" wird das Fenster "Zahlungsanweisung -SEPA Überweisung" geöffnet. Hier werden die Daten für die Ausgabe im Format MBS V6.0 oder V5.1 überprüft.

Mit der Schaltfläche "SEPA-Datenträger erstellen" werden die Daten im gewünschten Format erstellt.

Unter weiteren Optionen werden Angaben zum Auftraggeber gemacht und der Name für die zu erstellende Datei angegeben.

Wahlweise können exportierte Rechnungen gleich als "Bezahlt" ausgebucht werden.

## Ordner Kassabuch

Der Ordner Kassabuch dient zur Erfassung und Verwaltung aller Kassabucheinträge. Es werden die laufenden Einnahmen bzw. Ausgaben in einer Tabelle mit automatischer Saldoberechnung geführt. Die Tabelle zeigt jeweils die Daten eines Monats, oder die Daten aller Monate eines gewünschten Jahres mit dem entsprechenden Saldo. Bei letzterer Auswahl wird zusätzlich eine Zeile mit dem Übertrag des Vorjahres angezeigt.

Für die Neuerfassung von Belegen muss im Monatsfilter der gewünschte Monat für den Buchungsfall ausgewählt sein.

Mit der Funktion "Kassastand zählen" kann der Kassastand durch einfache Eingabe der vorhandenen Münzen und Banknoten ermittelt werden.

Einträge in der Spesenabrechnung eines Mitarbeiters werden mit der Funktion "Aus der Spesenabrechnung übernehmen" in das Kassabuch übernommen.

Für die Berechnung der Projektkosten werden die Spesen im Kassabuch mit dem Datum des Beleges berücksichtigt, die übernommenen Einträge in der

Spesenerfassung werden nicht mehr mitgerechnet. Nach Einfügen bzw. Bearbeiten einer Belegzeile erscheint das Fenster Kassabeleg bearbeiten. Hier werden eine oder mehrere Positionen eingegeben.

Kassabucheinträge können als Favoriten gekennzeichnet werden. In die Spalte Favoriten werden bei den entsprechenden Belegen mit den Ziffern 1 bis 9 bis zu neun Favoriten festgelegt. Diese Favoriten werden im rechten Bildschirmbereich angezeigt. Mit einem Doppelklick auf einen Favoriten wird eine Kopie des Favoriten als neuen Eintrag erstellt.

### Felder und Aktionen der Eingabemaske

In der Eingabemaske kann mit *Enter>* zum nächsten Feld gesprungen werden. Nach der Bestätigung der Schaltfläche **[Speichern und neuer Eintrag]** wird automatisch die nächste neue Eingabe angeboten. Die weitere Eingabe kann mit der Schaltfläche **[Abbruch]** beendet werden. Die fortlaufende Nummer wird automatisch verwaltet.

Man kann den nächstfolgenden Beleg und den vorherigen Beleg mit Funktionstasten erreichen.

Mit der Funktionstaste Detailansicht werden die Felder Kontonummer, Projektnummer und Kostenart ein- bzw. ausgeblendet.

Die eindeutige Nummer wird automatisch fortlaufend vergeben.

Als Art des Eintrags kann Kassa (Ein-und Ausgang), Kundenzahlung (Eingang) und Lieferantenzahlung (Ausgang) gewählt werden.

Bei Kunden- und Lieferantenzahlungen sind Splitteinträge möglich. Dieser Eingabebereich wird mit der Schaltfläche "Splitttabelle anzeigen" eingeblendet.

Konto-Nummer: Auswahl aus der Liste mit Personen-Konten Wenn eine Konto-Nummer eingegeben ist, wird mit der Funktion OP-Pflege die Liste aller Eingangsrechnungen des betroffenen Personen-Kontos angezeigt.

Projekt: Kosten, die ein Projekt direkt belasten sollen, werden hier durch die Eingabe des Projekts gekennzeichnet.

Kostenart: Die Auswahl einer Kostenart aus dem Katalog Projekterfolg vom Typ SP ist möglich.

Mitarbeiter: Die Auswahl eines Mitarbeiters, der den Beleg eingebracht hat.

Einnahmen oder Ausgaben: Je Beleg ist ein Eintrag in Einnahmen oder Ausgaben erforderlich. (Beide Felder können nicht gleichzeitig in einem Beleg gefüllt sein.)

Das Kennzeichen V gibt ab, ob ein Beleg oder ein Splitteintrag weiterverrechnet werden kann.

Bei der Eingabe eines neuen Beleges darf der aktuelle Kontostand nicht negativ werden. In diesem Fall erscheint die Meldung "ACHTUNG! Der aktuelle Saldo ist negativ"

## Ordner Bank

In diesem Ordner werden die Kontostände gespeichert. Optional werden die Bankauszüge eingelesen bzw. eingegeben. Diese Daten werden für die Liquiditätsberechnung verwendet.

Das Konto (es stehen die im Ordner Firmendaten eingegebenen Konten zur Auswahl) wird ausgewählt. Die Datumseingabe bei "Datum von:" und "Datum bis:" filtert die entsprechenden Auszüge in der Tabelle.
Die Option "Nur Auszüge mit fehlerhafter Kontierung anzeigen" filtert Belege, wo noch die Kontierung ergänzt werden muss.

Mit der Option "Grafik einblenden" wird am unteren Bildschirmrand ein Datendiagramm angezeigt.

Folgende Auszugsdaten werden aufgenommen: Auszugsnummer, Datum des Auszugs. Anfangssaldo. Summe der Gutschriften. Aktueller Kontostand, Anmerkung.

Die Schaltfläche "Kontoauszug importieren" liest einen Electronic Banking (ELBA)-Datenträger für den elektronischen Kontoauszug ein. In dem Fenster wird ein Importverzeichnis festgelegt und Einstellungen für den Import festgelegt. Ist zum Kontoauszug eine zugehörige PDF-Datei vorhanden, so kann diese mittels Funktion "Vorschau anzeigen" im Sinne einer Belegvorschau angezeigt werden.

Mit der Funktion Kontierungsvorschlag bearbeiten wird ein Fenster geöffnet, wo für einen Buchungsfall eine Vorkontierung mit folgenden Angaben angelegt werden kann: Enthaltener Text in den Auszugszeilen, Buchungsfall, Nummer des Gegenkontos, Kontobezeichnung, Buchungstext und Vertraulich. Weiters können Kontierungen hier als vertraulich markiert werden, sodass sie in weiterführenden Auswertungen dementsprechend gehandhabt werden.

Wird bei einem importierten Buchungsfall der enthaltene Text in den Auszugszeilen gefunden, wird das Gegenkonto automatisch zugeordnet. Bei Buchungsfällen zu Personenkonten wird das Gegenkonto ebenso automatisch zugeordnet, wenn die im Kontoauszug hinterlegte IBAN mit der zu einer in ABK-ZA vorhandenen Adresse hinterlegten IBAN übereinstimmt.

Mit der Einstellung "Importverzeichnis auf Daten prüfen" wird festgelegt, dass beim Öffnen des Ordners Bank, das Importverzeichnis für den Import des Kontoauszugs auf neue Dateien kontrolliert wird. Wenn es neue Dateien gibt, erscheint ein Hinweis, damit der Import manuell vorgenommen wird.

# Ordner Liquidität

#### Darstellung der Liquidität:

Die Liquidität ist die Fähigkeit eines Unternehmens, alle fälligen Verbindlichkeiten fristgerecht zu erfüllen. Dauerhaft fehlende Liquidität führt zur Zahlungsunfähigkeit. Auf der anderen Seite gilt eine zu hohe Liquiditätsreserve als unproduktiv angelegtes Vermögen. In diesem Ordner erhalten Sie in der Tabellenspalte Laufende Summe einen Überblick über den aktuellen Stand der Liquidität des Unternehmens.

Es werden 3 Register angezeigt:

1. Liquiditätsübersicht

Hier wird die aktuelle Liquidität der Firma berechnet. Auf Basis der Einnahmen und Ausgaben über Belege, sowie aller periodischen Ausgaben die nicht auf Belegen basieren aufgenommen, sowie der aktuelle Kontostand und ein Stichtag für die Liquiditätsprüfung angegeben. Nun werden alle erwarteten Zahlungsein- und -ausgänge nach dem angegebenen Zahlungsziel aufgelistet und aufsummiert. Ist der daraus resultierende Kontostand negativ, werden die Beträge rot dargestellt.

Für kurzfristige Planung empfehlen wir Monatsbeträge und monatliche Zahlungsziele einzugeben und die Vorschau für die nächsten 30 Tage zu wählen.

2. Gleichbleibende Einnahmen/Ausgaben, dazu gehören z.B. monatliche Mieten, Leasingentgelte, Versicherungsprämien etc. Mit Hilfe des Gültigkeitsbereiches wird jener Zeitraum definiert, in dem diese gleichbleibenden Einnahmen/Ausgaben anfallen und für die Berechnungen berücksichtigt werden.

 Periodische Einnahmen/Ausgaben, dazu gehören z.B. Steuern, Krankenkasse, Gehälter etc. Diese Zahlungen erfolgen regelmäßig, jedoch ist der Zahlungsbetrag nicht fix, sondern variabel. Bei den periodischen Einnahmen/Ausgaben wird nach erfolgter Zahlung nur das Datum neu gesetzt und nötigenfalls der Betrag geändert.

# Register Liquiditätsübersicht

Im oberen Teil der Liquiditätsübersicht werden die aktuellen Kontostände der Bankkonten aus dem Firmenstamm (Ordner Verwaltung/Firmendaten) zu einem auswählbaren Stichtag eingetragen.

Das Eingabefeld ,Liquiditätsvorschau für die nächsten **nn** Tage' bestimmt bis zu welchem Datum Belege in der Liquiditätsübersicht berücksichtigt werden.

Im oberer Bereich werden die Konten aufgelistet. Täglich realisierbare Wertpapiere, Sparbücher etc. können in einem fiktiven Konto aufsummiert werden

In unteren Bereich ist eine Tabelle mit allen erwarteten Zahlungsein- und Zahlungsausgängen. Wurden Eingangsrechnungen bereits bezahlt, aber noch nicht vom Konto abgebucht, wird in der Spalte Bezeichnung der Text ,noch nicht abgebucht' angezeigt. Die Berechnung wird von dem Eingabefeld ,**Hinzurechnungstage für Bankweg**' gesteuert.

Die Beträge sind Brutto-Beträge ohne Skontoausnützung. Ausgaben werden mit einem negativen Vorzeichen dargestellt.

In der Spalte "Laufende Summe" werden die Beträge summiert. Schwarze Zeilen sind gedeckte Zahlungen, blaue im Kreditrahmen, rote Zeilen sind nicht gedeckte Zahlungen (die laufende Summe ist negativ).

Der zugehörige Kassenstand wird aus dem Kassabuch übernommen.

Für die Darstellung der Zahlungsein- und -ausgängen kann zwischen folgenden Optionen gewählt werden:

- **Eingangsrechnungen einzeln anzeigen**: Alle Eingangsrechnungen werden einzeln und einsortiert angezeigt. Ist diese Option nicht aktiviert, wird die Summe aller offenen Eingangsrechnungen mit einem Betrag nach den periodischen Einnahmen/Ausgaben angezeigt.
- Ausgangsrechnungen einzeln anzeigen: Alle Ausgangrechnungen werden einzeln und einsortiert angezeigt. Ist diese Option nicht aktiviert, wird die Summe aller offenen Ausgangsrechnungen (ein Betrag) nach den periodischen Einnahmen/Ausgaben angezeigt.
- **Grafik anzeigen:** Mit dieser Option kann zwischen einer tabellarischen Anzeige der Daten und einer grafischen Anzeige umgeschaltet werden.

Die Tabellen und die Grafik werden mit den Daten gefüllt, wenn die Funktion "Aktualisieren" ausgeführt wird.

# **Büro- und Projekterfolg**

# Einführung

# Allgemeines

ABK-Büro- und Projekterfolg ist ein Werkzeug zur Kontrolle und Steuerung der Projektergebnisse und der Bürokosten.

Basierend auf den Daten, in den Unterordnern des Rechnungswesens (Angebote, Aufträge, Ausgangs- und Eingangsrechnungen) und den Stundenaufwendungen der Mitarbeiter, den daraus resultierenden Kosten und Sachkosten, werden Projektaufwendungen den Projekterlösen gegenübergestellt. In jeder Phase können Prognosen für den Projektverlauf erstellt werden.

Diese Aufstellungen werden aber auch unternehmensweit geführt, wobei sowohl die Vollkostenrechnung als auch die Teilkostenrechnung unterstützt wird.

Um mit Deckungsbeiträgen zu rechnen gibt es 2 Möglichkeiten, die nicht miteinander vermischt werden sollten:

- Beim Benutzer einen Stundensatz und einen DB1 und einen DB2 aufnehmen
- Oder mit der Funktion Umlage den aktuellen DB1 und DB2 berechnen lassen und Auswertungen damit machen.

Oder mit der Funktion Umlage den aktuellen DB1 und DB2 berechnen lassen und Auswertungen damit machen. In dem Dokument "Controlling im (ZT) Büro" werden diese Kostenrechnungsarten erklärt und deren Vor- bzw. Nachteile genau beschrieben.

Nach der Entscheidung Vollkosten-, Teilkosten- bzw. Deckungsbeitrags-Rechnung richtet sich insbesondere der Aufbau der unproduktiven Projekte und Tätigkeiten in ihrem Unternehmen.

ABK-Büro- und Projekterfolg ist so angelegt, dass jeder Mitarbeiter des Büros seine eigenen Stunden eingeben kann. (Die Stundenerfassung erfolgt mit dem ABK-Baustein Zeiterfassung.) Externe Mitarbeiter schicken ihre Aufzeichnungen über E-Mail in die Zentrale. Es ist aber auch möglich, Stundenzettel zentral zu erfassen. Es werden nicht nur Arbeitszeiten erfasst, sondern auch Abwesenheiten genau geführt. So bildet die ABK -Anwesenheitsübersicht die Basis für ein unternehmensweites Time-Management.

# **ABK-HI Honorarinformation**

ABK–HI Honorarinformation ist ein Werkzeug für das Kostenmanagement und unterstützt die interne Kostenermittlung, das Erstellen eines Honorarvorschlags (Angebot), das Controlling und die Honorarabrechnung.

ABK-HI Honorarinformation ist eine Funktion der Bausteine ABK-BP Büround Projekterfolg und ABK-RW Rechnungswesen.

#### Voraussetzungen

- Die Leistungsbilder der Kammer für Architekten und Ingenieurkonsulenten werden im Katalog "Planerleistungen" und die Leistungsbilder der WKÖ planenden Baumeister werden im Katalog "Planerleistungen\_BMST" mitgeliefert. Der gewünschte Katalog ist als Katalog "Projekterfolg" im Ordner Leistungen/Kostenarten rückzusichern.
- Beim Benutzer sind Personalkosten und Verwendungsgruppen zugeordnet
- Vorhandensein einer Artikeldatei, deren Artikeln mit den Leistungen übereinstimmen "Honorar-Kalk". Wird ein Artikel nicht gefunden so wird ein freier Artikel angelegt und fehlende Daten müssen ergänzt werden.
- Artikeldatei ist für die Überleitung von ABK-BP in ABK-RW festgelegt (Ordner Büro- und Projekterfolg)

#### Projektvorbereitung

• Im Ordner Büro-und Projekterfolg/Projekterfolg/Funktion "KOST" die Leistungen für das aktuelle Projekt auswählen. Diese Leistungen stehen bei der Stundeneingabe zur Auswahl.

#### Kostenplan erstellen (Vorgabe für das Controlling)

- Ordner Büro-und Projekterfolg/Budgetierung Im Kostenplan werden je Leistung die Kosten ermittelt: entweder indem zu Leistungen Beträge eingegeben werden, oder indem die Kosten je Leistung kalkuliert werden.
- Funktion Kalkulieren Kalkulation kann für Verwendungsgruppen oder für konkrete Mitarbeiter erfolgen. Wenn mit Mitarbeitern kalkuliert wird, wird ein mittlerer Std. Satz aller Mitarbeiter dieser Verwendungsgruppe gebildet. Zusätzlich können Sachkosten zur der Leistung erfasst werden.
- Für das Angebot wird ein mittlerer Stundensatz je Leistung ermittelt.

#### Aus dem Kostenplan einen Honorarvorschlag erstellen

- Im Ordner Budgetierung kann mit der Funktion "Überleitung BP-> Angebot RW" ein Angebot erstellt werden.
- Der mittlere Stundensatz je Leistung wird mit prozentuellen Aufschlägen erhöht (Gemeinkosten, Wagnis, Gewinn oder mit DB1 und DB2)

#### Projektbearbeitung

- Stunden und Sachkosten erfassen
- Eingangsrechnungen und Ausgangsrechnungen erfassen
- Zusätzliche Leistungen erfassen
- Controlling Soll-/Ist-Vergleich

# Ordner Büro- und Projekterfolg

Dieser Ordner dient zum Anzeigen und Erfassen aller Daten, die global für das jeweilige Projekt gelten

Da dieser Ordner die Übersicht über die Projektkostenkontrolle bietet, enthält dieser Ordner verschiedene Elemente:

- Tabelle aller Projekte, die für die Projektkostenkontrolle berücksichtigt wurden
- Projektgrundlagen: Die für die Kostenkontrolle relevanten Informationen eines gewählten Projekts
- Die Bericht- und Diagrammgalerie, die zu allen Auswertungen führt
- Weitere Funktionen für den Controller

# Tabelle der Projekte

In der Tabelle erscheinen alle über den Projektfilter gewählten Projekte, die für die Projektkostenkontrolle berücksichtigt wurden.

#### Beschreibung der Spalten:

| Spalte                            | Erklärung                                                                                                    |
|-----------------------------------|----------------------------------------------------------------------------------------------------|
| Gruppe Projekt                    |                                                                                                    |
| Projektname                       | Anzeige des Projektnamens                                                                                      |
| Projektbezeichnung                | Anzeige der Projektbezeichnung                                                                                 |
| Projektart                        | Anzeige der Projektart                                                                                         |
| Projektverantwortlicher           | Anzeige des Projektverantwortlichen                                                                            |
| Bauherr                           | Anzeige Suchname Bauherrn                                                                                      |
| Auftraggeber                      | Anzeige Suchname des Auftraggebers                                                                             |
| Unproduktiv                       | Kennzeichnung eines Gemeinkostenprojektes                                                                      |
| Lieg.Nr.                          | Liegenschaftsnummer                                                                                            |
| Lieg.Bez.                         | Liegenschaftsbezeichnung                                                                                       |
| Obj.Nr.                           | Objektnummer                                                                                                   |
| Obj.Bez.                          | Objektbezeichnung                                                                                              |
| Projekt gesperrt ab               | Datum, ab welchem das Projekt gesperrt ist; wenn das<br>Feld leer ist, wird das Projekt nicht gesperrt         |
| Rechenlauf bis Datum              | Datum, bis zu welchem der Rechenlauf durchgeführt wird                                                         |
| Projekt mit<br>Jahresbudgetierung | Anzeige, ob das Projekt über eine Jahresbudgetierung verfügt                                                   |
| Abteilung                         | Anzeige der Abteilung, der das Projekt zugeordnet ist                                                          |
| Projektstatus                     | Anzeige des Status des Projekts                                                                                |
| Gruppe Zeitliche<br>Übersicht     |                                                                                                    |
| Zeitbudget*                       | Anzahl der budgetierten Stunden (mit dem budgetierten Stundensatz)                                             |
| Ist-Stunden*                      | Anzeige der tatsächlich angelaufenen Projektstunden seit<br>Projektanfang                                      |
| Soll-Stunden*                     | Anzeige der Soll-Projektstunden zum aktuellen Zeitpunkt                                                        |
| Verbleibend*                      | Anzeige der Summe aller budgetierten Stunden minus<br>Anzahl der Ist-Stunden, die zu diesem Projekt angefallen |

|                                              | sind                                                                                                    |
|----------------------------------------------|----------------------------------------------------------------------------------------------------|
| Gruppe Finanzielle<br>Übersicht              |                                                                                                    |
| Lohnkosten*                                  | Anzeige der berechneten Lohnkosten anhand der<br>Stundenlisten der tatsächlich angelaufenen Projektstunden                                       |
| Sachkosten*                                  | Anzeige der Summe aller Sachkosten<br>(Eingangsrechnungen, Kassabuch, Spesenabrechnung),<br>die zu diesem Projekt angefallen sind                |
| Eingangsrechnungen*                          | Summe der Eingangsrechnungen                                                                                                    |
| Gesamtkosten (GK)*                           | Summe der bisherigen Lohnkosten und Sachkosten                                                                                                   |
| Plankosten*                                  | Summe der Plankosten                                                                                                    |
| GK/Plankosten%*                              | Verhältnis der bisherigen Gesamtkosten zu den<br>budgetierten Plankosten in %                                                                    |
| Angebotssumme*                               | Anzeige der Angebotssumme aller Angebote                                                                                                    |
| Auftragssumme*                               | Anzeige der Auftragssumme aller erhaltenen Aufträge                                                                                              |
| Verbleibend*                                 | Anzeige der Differenz zwischen den Plan- und Gesamtkosten                                                                                        |
| Sonst. Kosten*                               | Summe der Ausgaben, die ohne Beleg erfasst worden sind                                                                                           |
| Gruppe Prognose                              |                                                                                                    |
| Stunden-Prognose*                            | Anzeige der prognostizierten Projektstunden vom<br>Projektanfang bis zum Projektende                                                             |
| Prognostizierte<br>Gesamtkosten PGK*         | Summe der Lohnkosten, Sachkosten und prognostizierte<br>Lohnkosten und Sachkosten aus Budgetierung.                                              |
| Prognostizierte<br>Gesamtkosten PGK<br>+DB1* | Summe der prognostizierten Lohnkosten (Ist-Satz),<br>Spesenabrechnungen, Kassabuch und<br>Eingangsrechnungen, Deckungsbeitrag 1 miteingerechnet. |
| Prognostizierte<br>Gesamtkosten PGK<br>+DB2* | Summe der prognostizierten Lohnkosten (Ist-Satz),<br>Spesenabrechnungen, Kassabuch und<br>Eingangsrechnungen, Deckungsbeitrag 2 miteingerechnet. |
| GK/Plankosten%*                              | Verhältnis der bisherigen Gesamtkosten zu den<br>budgetierten Plankosten in %                                                                    |
| Gruppe Verrechnung                           |                                                                                                    |
| Ausgangsrechnungen*                          | Anzeige der Rechnungssumme aller Ausgangsrechnungen                                                                                              |
| Bezahlte<br>Ausgangsrechnungen*              | Anzeige der Rechnungssumme aller bezahlten<br>Ausgangsrechnungen                                                                                 |
| AR/Plankosten%*                              | Verhältnis der Ausgangsrechnungen zu den budgetierten<br>Plankosten in %                                                                         |
| Gesamterlös*                                 | Nettosumme des gesamten Erlöses                                                                                                    |
| Sonstige Erlöse*                             |                                                                                                    |
| Erlöse-Ist*                                  | Nettosumme der Erlöse bis zum Stichtag des<br>Rechenlaufes                                                                                       |
| Sonst. Erlöse*                               | Summe der Erlöse, die ohne Beleg erfasst worden sind                                                                                             |
| Auftragssumme – GK*                          | Nettosumme der Auftragssumme abzüglich der Gesamtkosten                                                                                          |
| Erlöse-Ist – GK*                             | Nettosumme der Erlöse-Ist abzüglich der Gesamtkosten                                                                                             |

Alle sinnvollen Spalten werden summiert angezeigt.

Mit \* gekennzeichnete Werte werden nur bei Durchführung der Funktion Rechenlauf aktualisiert.

Unter der Tabelle befinden sich der Bereich "Projektdaten", wo die Eckdaten des aktuellen Projektes in Registern angezeigt werden.

# Projektdaten

Hier werden Grundwerte für die Berechnung des aktiven Projektes eingegeben und der aktuelle Projektstand angezeigt.

### **Register Kosten**

Anzeige der Werte des gewählten Projektes vom letzten Rechenlauf. In dem Eingabefeld *Summe Ausgaben ohne Belegerfassung in ABK RW* wird jener Betrag eingegeben, der alle nicht aus ABK RW kommenden Zahlungen beinhaltet. Dies ist insbesondere auch bei Arbeitsbeginn von ABK RW für laufende Projekte notwendig.

Kennzahlen: Verhältnis Soll-Kosten / Ist-Kosten und Ist-Kosten / zu Kostenplan Kosten beinhalten Istkosten, Sollkosten (nach Fertigstellungsgrad) und Details der Istkosten

### Register Lohnkosten/Stunden

In der Gruppe Projektgrundlagen wird der durchschnittlich budgetierte Stundensatz, Anzahl Arbeitsstunden und Anzahl der Mitarbeiter am Projekt eingegeben. Mit diesen Werten werden die budgetierten Werte Lohnkosten und Dauer berechnet.

*Durchschnittlicher budgetierter Stundensatz:* Eingabefeld für die Erfassung des durchschnittlichen Stundensatzes

Dieser Stundensatz kann durch anwählen der Schaltfläche "Kalkulieren…" ermittelt werden.

Durchschnittlicher Ist - Stundensatz: Anzeige des tatsächlich angefallenen durchschnittlichen Stundensatzes (LohnkostenIst /StundenIst) Durchschnittliche Anzahl der Arbeitsstunden / Tag: Eingabefeld für die Erfassung der durchschnittlichen Arbeitsstundenanzahl / Tag Durchschnittliche Anzahl der Mitarbeiter die am Projekt arbeiten: Eingabefeld für die Erfassung der durchschnittlichen Mitarbeiterzahl die am Projekt arbeitet.

In den Gruppen Lohnkosten und Dauer werden die aktuellen Werte für die Prognose nach budgetiertem Stundensatz, Prognose nach Durchschnittlichem Stundensatz-Ist, der Sollwert und der bisherige IST Wert angezeigt.

Es wird auch die Different der Anzahl der budgetierten Stunden zu Anzahl der Ist-Stunden in einer Spalte errechnet.

### **Register Prognose**

Prognostizierte Gesamtkosten: Anzeige des Betrages +DB1: Anzeige des Betrages PGK+DB1 + DB2: Anzeige des Betrages PGK+DB1+DB2 PGK / Kostenplan %: Anzeige des Verhältnisses Fertigstellungsgrad %: Eingabe des geschätzten Fertigstellungsgrades

### Register Projekterlös

 Gelegte Angebote: Anzeige des Betrages

 Erhaltene Aufträge: Anzeige des Betrages

 Summe Aufträge ohne Belegserfassung in ABK-RW für die Eingabe eines

 Wertes.

 Erlöse ist: Anzeige des Betrages

 Ist-Erlöse zu Kostenplan %: Anzeige des Verhältnisses

 Ausgangsrechnungen: Anzeige des Betrages

 Davon noch nicht bezahlt: Anzeige des Betrages

 In dem Eingabefeld Summe Einnahmen ohne Belegerfassung in ABK RW wird

 jener Betrag eingegeben, der alle nicht aus ABK RW kommenden Einnahmen

 beinhaltet. Dies ist insbesondere auch bei Arbeitsbeginn von ABK RW für

 laufende Projekte notwendig. In dem Eingabefeld Summe Aufträge ohne

*Belegerfassung in ABK RW*' wird die Auftragssumme eingegeben, die nicht in ABK RW erfasst wurden.

### **Register Optionen**

*Unproduktiv*: Bei der Erfassung der Projektkosten in ABK-BP werden die Bürogemeinkosten unproduktiven Projekten zugeordnet. Alle Projekte, die keinen Projekterlös haben, sind unproduktive Projekte und werden nur durch unproduktive Tätigkeiten belastet. In der Akquisitionsphase eines Projektes ist dieses produktiv, Tätigkeiten wie Wettbewerb, und Akquisition belasten das Projekt. Wird dieses nicht beauftragt, kann das Projekt unproduktiv gesetzt und für weitere Zeiterfassung gesperrt werden. Die bisher als produktiv erfassten Kosten belasten nun alle produktiven Projekte als unproduktive Kosten. Wird das Projekt beauftragt, werden im Ordner Projekterfolg die Tätigkeiten der Akquisitionsphase deaktiviert und die beauftragten Tätigkeiten ausgewählt.

*Jahresbudgetierung:* Wenn ausgewählt, dann wird dieses Projekt immer für das aktuelle Jahr beobachtet und budgetiert, d.h. bei Rechenlauf werden nicht alle Beträge seit Projektbeginn, sondern nur seit Jahresbeginn berücksichtigt. Unproduktive Projekte, Seminare und Vorträge etc. sind typische Projekte mit Jahresbudgetierung.

*Projekt gesperrt ab*: Gesperrte Projekte werden bei der Stundeneingabe nicht mehr angezeigt und können nicht mehr belastet werden. *Rechenlauf bis inkl. Stichtag:* Datum bis zu welchem Werte berücksichtigt sind.

Rechenlauf bis inkl. Stichtag: Dieses Feld informiert, mit welchem Stichtag der letzte Rechenlauf durchgeführt wurde.

Ressourcenplanung für Auswertungen nicht berücksichtigen: Diese Option wird derzeit nicht genutzt.

*Kategorie für Ressourcenplanung:* Projekt mit planbaren Tätigkeiten, Projekt mit nicht planbaren Tätigkeiten und Projekt mit administrativen Tätigkeiten. In der Ressourcenplanung werden Auswertungen auf Grundlage dieser Kategorisierung gemacht.

#### Aktion/Befehl Erklärung Rechenlauf Berechnet alle mit \* gekennzeichneten Spalten bis zu einem eingegebenen Stichtag neu Das Datum des letzten Rechenlaufs und der Stichtag werden angezeigt. Optional kann der Rechenlauf erweitert werden für die Aktualisierung des Ressourcenplans mit den Funktionen "Ist-Werte aus Stundenerfassung neu rechnen" und "Arbeitszeit/Auslastung neu rechnen. Der Rechenlauf kann mit einem Script vollautomatisch zu einem bestimmten regelmäßigen Zeitpunkt durchgeführt werden. Ein Beispielscript befindet sich im Tools-Verzeichnis im ABK-Programmverzeichnis (C:\ABK8\tools\beispielscripts\BP-Rechenlauf.vbs). Das Protokoll des automatischen Rechenlaufs wird in einer Textdatei im Ordner Daten abgelegt. Einstellungen Einstellungen für die Stundenerfassung

# **Weitere Funktionen**

| Schriftfarben wählen        | Definition der Schriftfarben unproduktiver<br>sowie gesperrter/abgeschlossener Projekte<br>in der Tabelle                                                                             |
|-----------------------------|----------------------------------------------------------------------------------------------------|
| Umlage                      | Berechnet die Umlage für die Berechnung<br>von Deckungsbeitrag 1 + 2 bis zu einem<br>eingegebenen Stichtag. Das Datum der<br>letzten Berechnung und der Stichtag<br>werden angezeigt. |
| Bericht und Diagrammgalerie | Diese Auswertungen sind auch in allen<br>Unterordnern verfügbar                                                                                                    |
| Brutto/Netto                | Diese Einstellung steuert, ob die<br>eingegebenen Werte der Kostenplanung<br>Brutto- oder Nettowerte sind.                                                                            |
|                             | Dementsprechend werden die die Werte<br>aus dem RW gegenübergestellt.                                                                                                    |

### Funktion Einstellungen

Festlegen folgender Grundeinstellungen:

Zeiterfassung:

**Pauseneintrag prüfen:** Eine Prüfung ist nur möglich, wenn die Erfassungsart "Zeiterfassung" ist und eine Abwesenheit mit "Pause" codiert ist.

**Festlegung der Anzahl der Tage für die Zeiterfassung im Nachhinein:** Diese Option gilt nicht für die zentrale Stundenerfassung.

**Zeiterfassung mit Kostenstelle:** Wenn diese Option aktiv ist, erfolgt die Zeiterfassung auf Projekte/Leistungen und Kostenstellen.

**Zeiterfassung mit Kostenträger:** Wenn diese Option aktiv ist, erfolgt die Zeiterfassung auf Projekte/Leistungen und Kostenträger.

**Eintragen von Abwesenheiten in Zeiterfassung sperren:** Gilt nicht für Benutzer mit dem Funktionsrecht "BP-Administrator" oder "Zeiterfassung in eigener Abteilung".

**Projektzugriff nur für Projektbeteiligte:** Nur Mitarbeiter die auch als Projektbeteiligte aufgenommen ist, können das Projekt bei der Stundeneingabe auswählen.

**Gruppen in der Kostenartenauswahl anzeigen:** Es werden auch Leistungen/Kostenarten vom Typ Gruppe in der Auswahlliste bei der Stundeneingabe angezeigt.

Minimale Stundenanzahl für Diäten / Tag

Maximale Stundenanzahl für Diäten / Tag

**Monatsabschluss mit Ausgabe der Zuschlagstunden:** Ist diese Option gesetzt, werden jene Einträge der Stundenerfassung, bei denen dieser Zuschlag vermerkt ist, summiert, separat ausgeworfen und von den Mehr/Minderstunden abgezogen.

**Urlaubsberechnung:** Alle Angaben für Urlaubsberechnungen werden in Stunden oder Tagen gemacht und dargestellt.

**Codierung der Abwesenheit:** Abwesenheiten können bei der Stundeneingabe auch im Kalender eingegeben werden. Hier erfolgt die Zuordnung welche Abwesenheiten erfasst werden können.

# Tabelle Codierung

Die Angaben sind nur erforderlich, falls die Gleitzeit / Arbeitszeitaufzeichnungen mit ABK BP erfolgen sollen.

Im oberen Bereich des Bearbeitungsfensters ist die Tabelle der angelegten Abwesenheiten, die bei der Zeiterfassung übernommen werden können.

Im unteren Bereich ist das Erfassungsformular mit folgenden Eingabefeldern:

#### Abwesenheitsbezeichnung

**ProjektNr. und Projektbezeichnung** für die Auswahl des Projektes mit dem der Eintrag in die Stundenliste erfolgt

Kostenart Nr. und Kostenartbezeichnung für die Auswahl der Kostenart mit der der Eintrag in die Stundenliste erfolgt

Codierungsart: Es stehen 7 Codierungsarten zur Verfügung

- Urlaub
- Krankenstand
- Karenz
- Soz. Dienstfreistellung
- Zeitausgleich
- Sonstiges
- Pause

**Genehmigungspflichtig:** Ist eine Codierungsart als "genehmigungspflichtig" markiert, so kann diese vom Benutzer nicht unmittelbar als Abwesenheit eingetragen werden. Stattdessen kann sie nur beantragt und danach vom Vorgesetzten geprüft sowie genehmigt bzw. abgelehnt werden.

**ACHTUNG!** Diese Auswahl gilt für alle Einträge, darf also nicht beliebig verstellt werden. Wir empfehlen alle Abwesenheiten in das Projekt "Bürogemeinkosten" zu schreiben.

# Funktion Rechenlauf

Diese Funktion berechnet die Ergebnisse aller Aufwände und Einnahmen zu allen Projekten.

Erst nach Aufruf dieses Rechenlaufs werden in den Tabellen die aktuellen Werte angezeigt. Der Rechenlauf über Projekte kann mit einem Script vollautomatisch zu einem bestimmten regelmäßigen Zeitpunkt durchgeführt werden. Ein Beispielscript befindet sich im Tools-Verzeichnis im ABK-Programmverzeichnis (C:\ABK8\Tools\beispielscripts\BP-Rechenlauf.vbs). Der Rechenlauf kann mit der Funktion "Abbrechen" auch gestoppt werden.

Folgende Eingaben werden verlangt:

**Auswahl:** Festlegung ob die Werte aller Projekte oder eines aus der Liste zu wählenden Projektes neu berechnet werden, und ob auch gesperrte (abgeschlossene) Projekte berücksichtigt werden.

**Belegprüfung**: Bei der Belegprüfung Belege des Rechungswesens überprüft. In einem Protokoll werden fehlerhafte Daten aufgelistet. Es kann gewählt werden, ob ein Prüfprotokoll ausgegeben werden soll und ob in dem Prüfprotokoll auch Warnungen und Hinweise ausgegeben werden.

**Protokoll Projektergebnis**: Bei der Belegprüfung werden Eingaben der Kostenplanung und der Stundeneingabe kontrolliert und in einem Protokoll

fehlerhafte Eingaben aufgelistet. Es kann gewählt werden, ob Stundenlisten und Spesen protokolliert werden und ob Werte des Rechnungswesens protokolliert werden.

**Zeit- und Ressourcenplan:** für den Bereich Zeit- und Ressourcenplan wird festgelegt, ob Ist-Werte aus der Stundenerfassung neu berechnet werden und ob die Arbeitszeit/Auslastung neu berechnet wird.

**Projektergebnis berechnen**: Für die Berechnung der Projektwerte werden die Daten werden bis inkl. einem aus dem Kalender auszuwählenden Stichtag berücksichtigt. Für Projekte mit einer Jahresbudgetierung kann das Datum eingegeben werden, ab wann die Daten berücksichtigt werden. Dieser Wert sollte der Jahresbeginn sein.

Ist bei den Einstellungen die Option "Projektzugriff nur für Projektbeteiligte" aktiviert, so werden Mitarbeiter mit Stundeneinträgen automatisch als Projektbeteiligte angelegt. Der Rechenlauf prüft, ob diese Option aktiviert ist.

# Funktion Umlage für DB1 und DB2 berechnen

Die Umlage für DB1 und DB2 ermöglicht die mehrstufige Teilkostenrechnung (= stufenweise Fixkostendeckungsrechnung). Der Deckungsbeitrag eines Projektes ist der Überschuss des Ertrages über die variablen Kosten. (Kosten die durch die Leistungserbringung des Projektes entstehen) Den variablen Kosten stehen die fixen Kosten des Unternehmens gegenüber, das sind unproduktive Tätigkeiten und Sachkosten. Da im (ZT-) Büro die Sachkosten von untergeordneter Bedeutung sind, muss ein zeitaufwendiges Projekt auch einen höheren absoluten Deckungsbeitrag liefern. Für die relative Beurteilung der einzelnen Projekte wird daher für die fixen Kosten, unproduktive Tätigkeiten und Sachkosten, je ein fiktiver Stundenaufschlag (Umlage) auf die produktive Stunde berechnet. Der DB1 und DB2 ist also ein Hilfsmittel um den relativen Beitrag der Projekte zur Deckung der Fixkosten, in Abhängigkeit der aufgewendeten produktiven Stunden, zu ermitteln.

In diesem Fenster wird die Umlage für die Ermittlung von **DB1** und **DB2** je produktiver Stunde berechnet und bis zur nächsten Kalkulation gespeichert. Eine Anzeige gibt Aufschluss wann die letzte Berechnung durchgeführt wurde.

Zunächst erfolgt die Eingabe, bis zu welchem Monat die Auswertung erfolgen soll.

#### Registerseite "Umlage für Berechnung DB1"

Der Deckungsbeitrag 1 ist ein Aufschlag auf jede produktive Stunde um die Kosten der unproduktiven Stunden umzulegen.

In einem Eingabefeld (und mit der Schaltfläche Eingabe) kann die Anzahl von Stunden eingegeben werden, um die die produktive Stundenanzahl korrigiert werden soll.

#### Registerseite "Umlage für Berechnung DB2"

dient zur Erfassung der variablen Kosten.

Die variablen Kosten stehen in direktem Zusammenhang zur Anzahl der produktiven Kostenträger (z.B. Gutachten, Bauaufsicht, ...). In einem Planungsbüro zählen zu den variablen Kosten u.a. Werkvertragshonorare, Transportkosten, Reisekosten, Honorare für Subunternehmer.

In das Feld **"kumulierte Jahresausgaben ohne Projektzuordnung (Klasse 7)"** wird der Saldo des zuvor gewählten Monats aus der Buchhaltung geschrieben. Als Vorschlagswert wird die Summe der Ausgaben aus dem "Kassabuch", den "Eingangsrechnungen" und der Spesenabrechnung ohne Projektzuordnung angezeigt. Die weiteren Werte sind Schätzungen z.B. aus dem Vorjahr für das gesamte laufende Jahr und müssen nur zu Jahresbeginn neu festgesetzt werden. Die Aliquotierung erfolgt über das Programm.

Im Eingabefeld "Notiz" werden Anmerkungen für die Berechnungsgrundlage eingegeben.

Mit der **Schaltfläche "Rechnen"** werden die Werte kalkuliert und ein Protokoll mit der Berechnungsgrundlage und dem Resultat erstellt. Dieses sollte je Monat ausgedruckt und archiviert werden.

Bis zur nächsten Berechnung werden die aktuellen Daten angezeigt.

# Funktion Bericht- und Diagrammgalerie

Es werden eine Reihe von Auswertungen in der Bericht- und Diagrammgalerie angeboten, die bezüglich Datenauswahl, Sortierung, Gliederung und Layout angepasst werden können.

Grundsätzlich werden immer jene Daten gedruckt, die mit dem Projektfilter und den Tabellenfiltern angezeigt werden. Auch die gewünschte Sortierung der Daten wird in der Tabelle vorgenommen. Diese Einstellung wird in die Auswertung übernommen.

- Projektauswertungen
- Stunden- und Kostenvergleich
- Büroauswertungen
- Stundenauswertungen und Spesenabrechung
- Abwesenheiten
- Leistungsnachweise Regiearbeiten
- Übersicht Projektergebnis
- Stundenliste
- Ressourcenplan
- BP Angebotskalkulation und Abrechnung

#### Projektauswertungen

Diese Auswertungen dienen zur Darstellung des Projekterfolges. Gegliedert in Projekten werden alle ausgewählten Daten seit Projektbeginn bis einschließlich des Datums des aktuellen Rechenlaufs berücksichtigt.

Folgende Auswertungen sind bei der Installation von ABK vorhanden, können aber vom Benutzer abgeändert und unter einem neuen Namen abgelegt werden:

Projektkostenübersicht

ABK-Standard

Projektkosten nach Tätigkeiten

Projekt-Budgetierung

Projekt-Budgetierung mit DB

Projektdauer-Stundenübersicht

Folgende Parameter können für jede Projektauswertung geändert und unter einem neuen Namen gespeichert werden.

| Druckoption | Erklärung |
|-------------|-----------|
|-------------|-----------|

| Stunden / Dauer                                                 |                                                                                                    |
|-----------------------------------------------------------------|----------------------------------------------------------------------------------------------------|
| Stunden                                                         | Mit Aktivierung der Option wird die Stundenanzahl angedruckt.                                                                                                 |
| Tage                                                            | Mit Aktivierung der Option wird die Anzahl der Manntage angedruckt.                                                                                           |
| Dauer in Wochen                                                 | Mit Aktivierung der Option wird die Projektdauer<br>in Wochen angedruckt.                                                                                     |
| -Kosten                                                         |                                                                                                    |
| Lohnkosten                                                      | Mit Aktivierung der Option werden die Lohnkosten ausgegeben.                                                                                                  |
| Darstellung der Sachkosten                                      | Hier wird die Darstellung der Sachkosten gewählt:<br>-Sachkosten<br>-verrechenbare und unverrechenbare Sachkosten<br>-Eingangsrechungen, Kassabuch und Spesen |
| Kosten mit DB1                                                  | Mit Aktivierung der Option werden die Kosten zusätzlich mit der Umlage für DB1 ausgedruckt.                                                                   |
| Kosten mit DB2                                                  | Mit Aktivierung der Option werden die Kosten zusätzlich mit der Umlage für DB2 ausgedruckt.                                                                   |
| -Kennzahlen 1                                                   |                                                                                                    |
| Verhältnis Stundenanteil zu<br>Gesamtstundenanzahl              | Mit Aktivierung der Option wird dieser<br>Verhältniswert in Prozent angegeben.                                                                                |
| Verhältnis Gesamtkosten zu<br>Budget                            | Mit Aktivierung der Option wird dieser<br>Verhältniswert in Prozent angegeben.                                                                                |
| Verhältnis Gesamtkosten zu<br>Auftrag                           | Mit Aktivierung der Option wird dieser<br>Verhältniswert in Prozent angegeben.                                                                                |
| Fertigstellungsgrad                                             | Mit Aktivierung der Option wird dieser<br>Verhältniswert in Prozent angegeben.                                                                                |
| -Kennzahlen 2                                                   |                                                                                                    |
| Erwirtschafteter<br>Deckungsbeitrag absolut                     | Mit Aktivierung der Option wird die Differenz von<br>Erlösen zu Ausgaben angegeben. (Gesamtkosten<br>budgetiert – Gesamtkosten Prognose)                      |
| Erwirtschafteter<br>Deckungsbeitrag pro Stunde                  | Mit Aktivierung der Option wird der Betrag<br>angegeben. (Erwirtschafteter DB Prognose /<br>Prognose Stunden)                                                 |
| -Informationen                                                  |                                                                                                    |
| Projektinformation                                              | Mit Aktivierung der Option werden<br>Projekteckdaten am Ende der Projektaufstellung<br>angedruckt.                                                            |
| Information Projekterlös                                        | Mit Aktivierung der Option werden die<br>Projekterlöse und Kennzahlen zu Projekterlösen<br>ausgedruckt.                                                       |
| Information Budgetierung                                        | Mit Aktivierung der Option werden die Basiswerte der Budgetierung angegeben.                                                                                  |
| -Untergliederung der Projekte                                   |                                                                                                    |
| Gliederung                                                      | Folgende Gliederung kann gewählt werden:                                                                                                    |
|                                                                 | -Keine<br>-Tätigkeiten<br>-Mitarbeiter<br>-Tätigkeiten und anschließend Mitarbeiter                                                                           |
| Mitarbeiter Vor- u. Zunamen                                     | Mitarbeiter werden mit Vor- und Zunamen und nicht mit dem Suchnamen angedruckt.                                                                               |
| Folgende Einstellungen können im Druckdialog festgelegt werden. |                                                                                                    |
| Datenauswahl                                                    |                                                                                                    |

| Projekt              | Folgende Einstellungen können ausgewählt werden:                                                                                                    |
|----------------------|----------------------------------------------------------------------------------------------------|
|                      | -Alle<br>-Alle in der Tabelle gezeigten (gefilterten) Werte<br>-Erweiterte Auswahl.                                                                                                    |
|                      | Bei der "Erweiterten Auswahl" können einzelne Projekte ausgewählt werden.                                                                                                    |
| Bauherr/Auftraggeber | Folgende Einstellungen können ausgewählt werden:                                                                                                    |
|                      | -Alle<br>-Erweiterte Auswahl.                                                                                                    |
|                      | Bei der "Erweiterten Auswahl" können einzelne<br>Bauherrn/Auftraggeber ausgewählt werden.                                                                                                    |
| Kostenart            | Folgende Einstellungen können ausgewählt werden:                                                                                                    |
|                      | -Alle<br>-Alle produktiven Kostenarten                                                                                                    |
|                      | -Alle unproduktiven Kostenarten                                                                                                    |
|                      | -Erweiterte Auswahl.                                                                                                    |
|                      | Bei der "Erweiterten Auswahl" können einzelne Kostenarten ausgewählt werden.                                                                                                    |
| Mitarbeiter          | Folgende Einstellungen können ausgewählt werden:                                                                                                    |
|                      | -Alle<br>-Alle in der Tabelle gezeigten (gefilterten) Werte<br>-Erweiterte Auswahl.                                                                                                    |
|                      | Bei der "Erweiterten Auswahl" können einzelne Mitarbeiter<br>aus der Benutzerliste ausgewählt werden, sofern bei diesen<br>die Option "In Stundenliste und im Anwesenheitsplan<br>führen" aktiviert ist. |

### Stunden- und Kostenvergleich

Diese Auswertung gibt den aktuellen Stand und die Prognose des gewählten Projektes an. Die Stunden und Kosten werden wahlweise als Text und/oder Grafik ausgegeben.

Die aktuellen Werte des gewählten Projektes werden bis zum wählbaren Stichtag des Rechenlaufes berücksichtigt und stehen somit tagesgenau zur Verfügung. Zur Information wird auch das Datum des letzten Rechenlaufes über alle Projekte angezeigt.

In der Tabelle der Kostenarten des gewählten Projektes wird der im Rechenlauf berechnete Fertigstellungsgrad angezeigt. Die Prognose wird durch die Änderung der Fertigstellungsgrade der Kostenarten berechnet.

| Druckoption                                    | Erklärung                                                                                                    |
|------------------------------------------------|----------------------------------------------------------------------------------------------------|
| budgetiert zu Ist (bisher)                     | Die budgetierten Werte werden den aktuellen<br>Ist-Werten gegenüber gestellt                                                                                                    |
| Budgetiert zu Prognose (durchschn.<br>Istsatz) | Die Werte werden auf das prognostizierte<br>Bauende berechnet (die Prognose wird<br>,hinaufgerechnet')                                                                                                    |
| Soll (nach Fert.grad) zu Ist (bisher)          | Die Werte werden auf den aktuellen Ist-Stand<br>bezogen (Prognose ,heruntergerechnet')                                                                                                    |
| Darstellung Text und Grafik                    | Die Werte können als Tabelle (Text) oder als<br>Grafik oder in beiden Darstellungsformen<br>ausgegeben werden. Zusätzlich wird<br>festgelegt, ob die Grafik schwarz/weiß oder<br>färbig ausgedruckt wird. |

#### Büroauswertungen

Diese Auswertungen dienen zur Darstellung aller Leistungen (Tätigkeiten, Stunden- und Spesenaufwände und Sachkosten) die in dem Unternehmen in einer ausgewählten Zeitspanne erbracht wurden. Der Büroerfolg ist dadurch direkt ablesbar.

Folgende Auswertungen sind bei der Installation von ABK 7 vorhanden:

ABK-Tätigkeiten mit Belegsummen

ABK Tätigkeiten

ABK-Mitarbeiter

ABK-Projekte

ABK-Standard

Diese Auswertungen können unter einem neuen Namen abgelegt werden und vom Anwender abgeändert werden.

Folgende Parameter können für jede Projektauswertung in der Bericht- und Diagrammgalerie geändert und unter einem neuen Namen gespeichert werden.

| Druckoption                                            | Erklärung                                                                                                    |
|--------------------------------------------------------|----------------------------------------------------------------------------------------------------|
| Stunden / Dauer                                        |                                                                                                    |
| Stundenanzahl                                          | Mit Aktivierung der Option wird die<br>Stundenanzahl angedruckt                                                                               |
| -Kosten                                                |                                                                                                    |
| Lohnkosten                                             | Mit Aktivierung der Option werden<br>Lohnkosten angedruckt.                                                                                   |
| Darstellung der Sachkosten                             | Hier wird die Darstellung der Sachkosten<br>gewählt: Verrechenbare Sachkosten,<br>Verrechenbare und unverrechenbare<br>Sachkosten, Sachkosten |
| Gesamtkosten                                           | Mit Aktivierung der Option werden Gesamtkosten ausgegeben.                                                                                    |
| -Kennzahlen 1                                          |                                                                                                    |
| Anteil der Stundenanzahl an der<br>Gesamtstundenanzahl | Mit Aktivierung der Option wird das<br>Verhältnis der Stundenanzahl an der<br>Gesamtstundenanzahl in Prozent<br>ausgegeben.                   |
| Anteil der Lohnkosten an der Summe der<br>Gesamtkosten | Mit Aktivierung der Option wird das<br>Verhältnis der Lohnkosten an den<br>Gesamtkosten in Prozent ausgegeben.                                |
| Anteil der Kosten am Budget                            | Mit Aktivierung der Option wird das<br>Verhältnis der Summe der Kosten zu der<br>Budgetsumme in Prozent ausgegeben.                           |
| -Gruppierung                                           |                                                                                                    |
| Zuerst gliedern nach                                   | Monat, Projekt, Tätigkeiten, Mitarbeiter                                                                                                    |
| Anschließend gliedern nach                             | Monat Projekt, Tätigkeit, Mitarbeiter,<br>keine Auswahl                                                                                       |
| Anschließend gliedern nach                             | Monat Projekt, Tätigkeit, Mitarbeiter,<br>keine Auswahl                                                                                       |
| Anschließend gliedern nach                             | Monat Projekt, Tätigkeit, Mitarbeiter,<br>keine Auswahl                                                                                       |
| Zwischensummen nach jeder<br>Gliederungsstufe drucken  | Mit Aktivierung dieser Option wird eine<br>Zwischensumme nach jeder<br>Gliederungsstufe gedruckt.                                             |

Folgende Einstellungen können im Druckdialog festgelegt werden:

| Datenauswahl                                  |                                                                                                    |
|-----------------------------------------------|----------------------------------------------------------------------------------------------------|
| Betrachtungszeitraum<br>von – bis             | Eingabe des Zeitraums der für die Auswertungen berücksichtigt wird.                                                                                           |
| Projekt                                       | Folgende Einstellungen können ausgewählt werden:                                                                                                    |
|                                               | -Alle<br>-Alle in der Tabelle gezeigten (gefilterten) Werte<br>-Erweiterte Auswahl.                                                                           |
|                                               | Bei der "Erweiterten Auswahl" können einzelne Projekte ausgewählt werden.                                                                                     |
| Bauherr/Auftraggeber                          | Folgende Einstellungen können ausgewählt werden:                                                                                                    |
|                                               | -Alle<br>-Erweiterte Auswahl.                                                                                                    |
|                                               | Bei der "Erweiterten Auswahl" können einzelne<br>Bauherrn/Auftraggeber ausgewählt werden.                                                                     |
| Kostenart                                     | Folgende Einstellungen können ausgewählt werden:                                                                                                    |
|                                               | -Alle<br>-Alle produktiven Kostenarten                                                                                                    |
|                                               | -Alle unproduktiven Kostenarten                                                                                                    |
|                                               | -Erweiterte Auswahl.                                                                                                    |
|                                               | Bei der "Erweiterten Auswahl" können einzelne Kostenarten ausgewählt werden.                                                                                  |
| Mitarbeiter                                   | Folgende Einstellungen können ausgewählt werden:                                                                                                    |
|                                               | -Alle<br>-Alle in der Tabelle gezeigten (gefilterten) Werte<br>-Erweiterte Auswahl.                                                                           |
|                                               | Bei der "Erweiterten Auswahl" können einzelne Mitarbeiter<br>aus der Benutzerliste ausgewählt werden.                                                         |
| Erlöse aus ABK-RW                             |                                                                                                    |
| Summen je Belegart<br>zur Tätigkeit drucken   | Wenn als einzige Gliederungsstufe die Gruppe Tätigkeiten<br>gewählt wurde, werden zu den Leistungen /Kostenarten<br>Erlöse aus ABK-Rechnungswesen angedruckt. |
| Summe je Belegart<br>zum Projekt<br>andrucken | Erlöse aus ABK-Rechnungswesen werden je Projekt<br>summiert angedruckt.                                                                                       |

### Stundenauswertung und Spesen

Diese Auswertungen dienen zur Darstellung von Stundeneinträgen und Spesenerfassung.

- ABK-Stundenliste: Ausgabe der eigentliche Stundenliste mit folgenden Angaben: Mitarbeiter, Tag, Zeit, Dauer, Tätigkeit, Projekt, Kosten und Anmerkung
- ABK-Stundenauswertung: je Mitarbeiter wird das Datum der Leistungserbringung, die Projektnummer, Projektname, Tätigkeit, die geleisteten Stunden, Zuschlagsfaktor und Zuschlagsfaktor multipliziert mit Stundenanzahl, Gesamtstunden, Sollstunden, Mehr-/Minderstunden gesamt.
- ABK-Spesenabrechnung: Ausgabe der Reisekosten
- ABK-Projektaufwand: Dieser gibt nach den Stunden bzw. Spesen die Projektsummen des Monats mit den Stunden –und dem Spesenaufwand aus.

Folgende Parameter können für jede Stundenauswertung geändert und unter einem neuen Namen gespeichert werden.

| Druckoption                                                  | Erklärung                                                                                |
|--------------------------------------------------------------|------------------------------------------------------------------------------------------|
| -Stundenauswertung                                           |                                                                                          |
| Auswertungsart                                               | Auswahl der ob die Auswertung nach Mitarbeitern oder nach Tätigkeiten erfolgt.           |
| -Kosten                                                      |                                                                                          |
| Stundenabrechung                                             | Mit Aktivierung dieser Option werden die Kosten durch den Stundenaufwand angedruckt.     |
| Berechnung mit externen<br>Stundensätzen                     | Verwendet in der Auswertung die externen<br>Stundensätze                                 |
| Spesenabrechnung                                             | Mit Aktivierung dieser Option wird die Spesenabrechung angedruckt.                       |
| -Zusammenstellungen                                          |                                                                                          |
| Mitarbeiterzusammenstellung<br>drucken                       | Mit Aktivierung dieser Option wird eine<br>Zusammenstellung jedes Mitarbeiters gedruckt. |
| Zusammenstellung der<br>Tätigkeiten drucken                  | Mit Aktivierung dieser Option wird eine<br>Zusammenstellung der Tätigkeiten gedruckt.    |
| Zusammenstellung der Projekte<br>drucken                     | Mit Aktivierung dieser Option wird eine<br>Projektzusammenstellung geruckt.              |
| -Layout                                                      |                                                                                          |
| Nach jeder Tätigkeit/Mitarbeiter<br>eine neue Seite beginnen |                                                                                          |

Folgende Einstellungen können im Druckdialog festgelegt werden:

| Datenauswahl                      |                                                                                                    |
|-----------------------------------|----------------------------------------------------------------------------------------------------|
| Betrachtungszeitraum<br>von – bis | Eingabe des Zeitraums der für die Auswertungen berücksichtigt wird.                                   |
| Projekt                           | Folgende Einstellungen können ausgewählt werden:                                                      |
|                                   | -Alle<br>-Alle in der Tabelle gezeigten (gefilterten) Werte<br>-Erweiterte Auswahl.                   |
|                                   | Bei der "Erweiterten Auswahl" können einzelne Projekte ausgewählt werden.                             |
| Bauherr/Auftraggeber              | Folgende Einstellungen können ausgewählt werden:                                                      |
|                                   | -Alle<br>-Erweiterte Auswahl.                                                                         |
|                                   | Bei der "Erweiterten Auswahl" können einzelne<br>Bauherrn/Auftraggeber ausgewählt werden.             |
| Kostenart                         | Folgende Einstellungen können ausgewählt werden:                                                      |
|                                   | -Alle<br>-Alle produktiven Kostenarten                                                                |
|                                   | -Alle unproduktiven Kostenarten                                                                       |
|                                   | -Erweiterte Auswahl.                                                                                  |
|                                   | Bei der "Erweiterten Auswahl" können einzelne Kostenarten ausgewählt werden.                          |
| Mitarbeiter                       | Folgende Einstellungen können ausgewählt werden:                                                      |
|                                   | -Alle<br>-Alle in der Tabelle gezeigten (gefilterten) Werte<br>-Erweiterte Auswahl.                   |
|                                   | Bei der "Erweiterten Auswahl" können einzelne Mitarbeiter<br>aus der Benutzerliste ausgewählt werden. |

### Abwesenheiten

Diese Auswertungen dienen zur Darstellung von An- und Abwesenheiten (das sind Tätigkeiten die über den Kalender eingetragen werden können) die auf die Einträge der Stundenerfassung basieren.

Es wird ein beliebiger Mitarbeiter einzeln, alle Mitarbeiter, alle Projektbeteiligten Mitarbeiter zu einem wählbaren Projekt oder beliebige Mitarbeiter ausgewählt.

Das Jahr für die Einträge wird ein einer eigenen Liste ausgewählt.

Wird bei der Form "Erweitert" gewählt, können beliebige Abwesenheiten für den Ausdruck zusammengestellt werden.

#### Form:

Abwesenheitsliste: Eingetragene Abwesenheiten werden je Mitarbeiter aufgelistet.

Anwesenheitsplan in Tagen / Monat: In einer grafischen Übersicht werden Abwesenheiten in Tagen / Monat dargestellt.

Abwesenheitsplan in KW: In einer grafischen Übersicht werden Anwesenheiten grafisch in Kalenderwochen dargestellt.

| Druckoptionen                     |                                                                                                    |
|-----------------------------------|----------------------------------------------------------------------------------------------------|
| Betrachtungszeitraum<br>von – bis | Eingabe des Zeitraums der für die Auswertungen berücksichtigt wird.                                                                                                    |
| Mitarbeiter                       | Folgende Einstellungen können ausgewählt werden:                                                                                                    |
|                                   | -Alle: Es werden alle Benutzer mit der aktiven Option "In<br>Stundenliste und Anwesenheitsplan führen" ausgewählt.<br>-Erweiterte Auswahl.                                        |
|                                   | Einzelne Mitarbeiter können direkt aus dieser Liste gewählt werden.                                                                                                    |
|                                   | Bei der "Erweiterten Auswahl" können beliebige Mitarbeiter<br>mit der aktiven Option "In Stundenliste und<br>Anwesenheitsplan führen" aus der Benutzerliste ausgewählt<br>werden. |
| Form                              | Hier werden die Abwesenheiten festgelegt, für die die<br>Auswertung vorgenommen wird.                                                                                             |
|                                   | Zur Auswahl stehen                                                                                                    |
|                                   | -Alle                                                                                                    |
|                                   | -Erweitert                                                                                                    |
|                                   | Mit der Schaltfläche Erweiterte Auswahl kann man<br>Abwesenheiten einzeln auswählen.                                                                                              |
|                                   | Für die Darstellung kann eine der folgenden Formen gewählt werden:                                                                                                    |
|                                   | Abwesenheitsliste                                                                                                    |
|                                   | Abwesenheitsplan in Tagen/Monat                                                                                                    |
|                                   | • Abwesenheitsplan in KW                                                                                                    |
| Darstellung des<br>Wochenbeginns  | Für den Druck vom Anwesenheitsplan in KW wird die<br>Darstellung der Woche festgelegt: Mit dem Datum oder mit<br>der KW.                                                          |

### Leistungsnachweis Regiearbeiten

Diese Auswertung ist eine Stunden- und Kostenaufstellung zu Einzelprojekten und dient als Leistungsnachweis.

Je Projekt werden die Tätigkeiten untergliedert in Mitarbeitern und der geleisteten Anzahl an Stunden angedruckt. Der Preis errechnet sich durch Anzahl der Stunden multipliziert mit "Externen Stundensatz" des Mitarbeiters.

Der kalkulatorische Stundensatz, Stundenmultiplikator oder Zuschlagsatz werden bei dieser Berechnung nicht berücksichtigt!

Jedes Projekt wird auf einer neuen Seite ausgegeben.

| Folgende Einstellungen k | tönnen im Druckdialog festgelegt werden: |
|--------------------------|------------------------------------------|
|                          |                                          |

| Druckoptionen                             |                                                                                                    |
|-------------------------------------------|----------------------------------------------------------------------------------------------------|
| Betrachtungszeitraum<br>Monat von – bis   | Eingabe des Zeitraums der für die Auswertungen<br>berücksichtigt wird.                                                                  |
| -Datenauswahl                             |                                                                                                    |
| Projekt                                   | Folgende Einstellungen können ausgewählt werden:                                                                                        |
|                                           | -Alle<br>-Alle in der Tabelle gezeigten (gefilterten) Werte<br>-Erweiterte Auswahl.                                                     |
|                                           | Bei der "Erweiterten Auswahl" können einzelne Projekte ausgewählt werden.                                                               |
| Bauherr/Auftragsgeber                     | Folgende Einstellungen können ausgewählt werden:                                                                                        |
|                                           | -Alle<br>-Erweiterte Auswahl.                                                                                                    |
|                                           | Bei der "Erweiterten Auswahl" können einzelne<br>Bauherrn/Auftraggeber ausgewählt werden.                                               |
| Kostenart                                 | Folgende Einstellungen können ausgewählt werden:                                                                                        |
|                                           | -Alle<br>-Alle produktiven Kostenarten                                                                                                  |
|                                           | -Alle unproduktiven Kostenarten                                                                                                    |
|                                           | -Erweiterte Auswahl.                                                                                                    |
|                                           | Bei der "Erweiterten Auswahl" können einzelne<br>Kostenarten ausgewählt werden.                                                         |
| Mitarbeiter                               | Folgende Einstellungen können ausgewählt werden:<br>-Alle<br>-Alle in der Tabelle gezeigten (gefilterten) Werte<br>-Erweiterte Auswahl. |
|                                           | Bei der "Erweiterten Auswahl" können einzelne<br>Mitarbeiter aus der Benutzerliste ausgewählt werden.                                   |
| Auswahl<br>Preiszusammensetzung           | Aus einer Liste können Lohnkosten, Sachkosten oder Lohn- und Sachkosten gewählt werden.                                                 |
| Verrechenbare<br>Sachkosten drucken       | Auswahl ob verrechenbare Sachkosten angedruckt werden.                                                                                  |
| Nicht verrechenbare<br>Sachkosten drucken | Auswahl ob nicht verrechenbare Sachkosten angedruckt werden.                                                                            |
| Leistungen je Tag<br>aufsummiert          | Summe für einen Tag wird gebildet. (Es werden nicht alle einzelnen Einträge angedruckt.)                                                |

# Übersicht Projektergebnis

Diese Auswertungen gibt eine Übersicht über den aktuellen Projektstand: Die Stundenanzahl, Lohnkosten, Sachkosten und Gesamtkosten sowie einige Kennzahlen, berücksichtigt mit oder ohne Deckungsbeitrag bieten einen kompakten Überblick.

Folgende Parameter können für diese Auswertung gewählt werden:

| [ |        |  |
|---|--------|--|
|   | Option |  |
|   |        |  |

| Vergleich                                                 | Legt fest, auf welcher Basis der Vergleich angestellt werden<br>soll: Kosten und Rechnungssummen oder Auftrag, Budget<br>und Kosten.                                                                                                    |
|-----------------------------------------------------------|----------------------------------------------------------------------------------------------------|
| Projektkosten bis<br>inklusive                            | Stichtag für die Berechnung der Kosten                                                                                                    |
| Berechneter<br>Deckungsbeitrag<br>DB1und DB2              | Eingabefelder für den Deckungsbeitrag 1 (Lohnkosten aller<br>unproduktiven Projekte) und Deckungsbeitrag 2 (Alle<br>anderen Kosten im Unternehmen die nicht Projektbezogen<br>sind). Der Deckungsbeitrag kann in der Funktion<br>Deckungsbeitrag berechnen im Ordner Büro- und<br>Projekterfolg ermittelt werden.)               |
| Projekte mit<br>Jahresbudgetierung<br>berücksichtigen ab: | Für Projekte, die je Jahr neu budgetiert werden, wird ein<br>Datum als Stichtag eingegeben.                                                                                                    |
| Projektwahl                                               | Alle Projekte oder auszuwählende produktive Projekte<br>werden bei der Auswertung berücksichtigt. Als<br>Selektionskriterien können der Bauherr und/oder die<br>Projektart gewählt werden.                                                                                                    |
|                                                           | Auch bereits abgeschlossene Projekte werden bei Bedarf nochmals nachgerechnet.                                                                                                    |
| Zwischensumme je<br>Projektart                            | Ob und wann eine Zwischensumme gedruckt werden soll, kann eingestellt werden:                                                                                                    |
|                                                           | - Zwischensummen immer drucken                                                                                                    |
|                                                           | - Zwischensummen nach mehr als einem Projekt drucken                                                                                                    |
|                                                           | - Keine Zwischensummen drucken                                                                                                    |
| Selektion                                                 | Die Auswahl der in der Auswertung zu berücksichtigenden<br>Projekte kann durch die Festlegung der Vergebenden Stelle,<br>der Projektart, der dem Projekt zugeordneten Abteilung und<br>des Projektnamens eingeschränkt werden.<br>Zusätzliche können gesperrte (abgeschlossene Projekte) in<br>diese Auswahl aufgenommen werden. |

### Stundenliste

Mit dieser Funktion wird die monatliche Stundenzusammenstellung für den Mitarbeiter von einer zentralen Stelle ausgedruckt.

Außerdem kann eine Jahresauswertung über produktive und unproduktive Stunden ausgegeben werden.

| Folgende | Parameter | können | gewählt | werden: |
|----------|-----------|--------|---------|---------|
|          |           |        | 0       |         |

| Option                         |                                                                                                    |
|--------------------------------|----------------------------------------------------------------------------------------------------|
| Zeitraum<br>Monat von – bis    | Eingabe des Zeitraums der für die Auswertungen berücksichtigt wird.                                                                                                    |
| Form                           |                                                                                                    |
| Jahresübersicht                | Wählt man die Ausgabe einer Jahresübersicht werden<br>wahlweise alle produktiven Stunden und/oder alle<br>unproduktive Stunden für das gewählte Kalenderjahr<br>gegliedert in Monate und Mitarbeiter ausgegeben.                             |
| Stundenlistenprotokoll         | Stundenliste für den gewählten Zeitraum und den<br>gewählten Mitarbeiter wird ausgegeben. Wahlweise können<br>auch die Sachkosten und der monatliche Projektaufwand<br>angedruckt werden.                                                    |
| Stunden Soll-Ist-<br>Vergleich | Stundenliste für den gewählten Zeitraum und den<br>gewählten Mitarbeiter wird mit den Ist- und den Soll<br>Stunden und der Differenz ausgegeben. Wahlweise können<br>auch die Spesen und der monatliche Projektaufwand<br>angedruckt werden. |

| Mitarbeiterwahl<br>(nur wenn nicht<br>Jahresübersicht gewählt) | Auswahl eines Mitarbeiters aus der Liste für die Ausgabe<br>der Stundenliste. Wenn Alle Mitarbeiter ausgewählt sind,<br>dann wird die Option "Nach jedem Mitarbeiter eine neue<br>Seite beginnen" aktiv. |
|----------------------------------------------------------------|----------------------------------------------------------------------------------------------------|
| Datenwahl                                                      | Es werden Stunden wahlweise mit den entsprechenden<br>Kosten ausgedruckt und/oder Sachkosten.                                                                                                    |
| Monatlichen<br>Projektaufwand<br>ausgeben                      | Wenn bei der Eingabe des Zeitraums ein Monat gewählt<br>wurde, kann die Zusammenstellung des monatlichen<br>Projektaufwandes angedruckt werden.                                                          |
|                                                                | Je Projekt werden die angefallenen Stunden und der<br>Prozentsatz zu allen geleisteten Stunden des Mitarbeiters<br>errechnet.                                                                            |
| Nur Tage mit<br>Stundeneinträgen<br>drucken                    | Es werden nur jene Tage gedruckt, die auch<br>Stundeneinträge haben. Wenn die Option nicht gewählt<br>wird, werden alle Tage eines Monats gedruckt.                                                      |
| Kernzeitunterschreitung<br>darstellen                          | Einträge, die außerhalb der Kernzeit eingetragen wurden, werden rot dargestellt.                                                                                                    |

### Ressourcenplan

Für jene Mitarbeiter die auch bei den Projektbeteiligten aufgenommen sind, wird ein Ressourcenplan ausgearbeitet.

Der prognostizierte (noch offene) Projektaufwand wird mit den Angaben der durchschnittlichen Projektarbeitszeit / Tag in eine noch offene Projektdauer in Manntagen je Mitarbeiter aufgelistet. Diese Werte können auch grafisch dargestellt werden. In diesem Fall wird auch das Jahr und das Monat für die Berechnung festgelegt.

### BP Angebotskalkulation und Abrechnung

Je Projekt und Kostenart werden die kalkulierten Daten für das Angebot mit den Ist-Daten vergleichen. Es werden die geleisteten Stunden, der Stundensatz kalkuliert, der Stundensatz angeboten, der verrechnete Betrag und die Auftragssumme ausgegeben.

Die Projektwahl kann über die Auswahl (Erweitert) gesteuert werden. Ob eine Untergliederung der Projekte in Kostenarten erfolgen soll, wird über eine Checkbox festgelegt. Es kann ein Enddatum eingetragen werden.

# Ordner Projektergebnis

# Allgemeines

Grundlagen für die Auswertungen sind Aufträge, Rechnungen, Lohn- und Sachkosten.

Für die Kostenplanung steht die Möglichkeit des Soll-/Ist-Kostenvergleiches zur Verfügung. Dabei wird die Auftragssumme in einzelne Tätigkeiten mit einem Verhältnisanteil der gesamten Aufwände gegliedert (z.B. Honorarordnung). Es kann auch ein Absolutbetrag für die Soll-Kosten eingetragen werden. Der Verhältnisanteil vom Budget wird dann automatisch errechnet. Über den durchschnittlichen Stundensatz des Projektes werden daraus Sollstunden und Sollkosten ermittelt.

Die über die Stundenlisten erfassten Ist-Kosten können je Tätigkeit mit einem Fertigstellungsgrad bewertet werden. So entsteht eine Prognose der End-Kosten.

Die Auswertungen mit zahlenmäßiger und grafischer Darstellung ergeben jederzeit einen Überblick über den Erfolg des Projektes je Tätigkeit und in Summe.

# Berücksichtigung des Deckungsbeitrags

Für die Kostenverfolgung mit Deckungsbeitragsrechnung werden die Deckungsbeiträge je Stunde zu den Kosten-Ist hinzugerechnet. Nach Wahl der DB-Option werden die zuletzt berechneten Werte für DB1 und DB2 zur Bestätigung bzw. Korrektur angeboten.

Die Auswertung ermöglicht einen zahlenmäßigen und optischen Überblick welche Tätigkeiten DB1 bzw. auch DB2 erwirtschaftet haben.

**ACHTUNG:** Für den durchschnittlichen Stundensatz zur Berechnung der Sollstunden muss bei der Vollkostenrechnung der Stundenmultiplikator berücksichtigt werden, da die Ist-Kosten den Stundenmultiplikator enthalten.

Bei der Deckungsbeitragsrechnung wird zu den Istwerten ein durchschnittlicher DB1 und DB2 je Stunde hinzugerechnet.

# Fertigstellungsgrad

Der Fertigstellungsgrad der einzelnen Tätigkeiten wird eingegeben. Wenn also z.B. eine Tätigkeit per Stichtag zu 75% erledigt war, so ist der Fertigstellungsgrad 75 in der Spalte ,%FG' einzugeben. In der Auswertung werden nun für die Prognosewerte Stunden und Kosten mit diesem Prozentsatz auf 100% hochgerechnet.

Ist der Fertigstellungsgrad für eine Tätigkeit noch nicht eingetragen, wird mit dem errechneten % Ist-Soll-Wert (das Verhältnis Kosten-Ist zu Kosten-Soll) gerechnet.

Leistungen und Kostenarten werden unternehmensweit im Katalog Leistungen/Kostenarten/Projekterfolg definiert. Für jedes Projekt können diese Tätigkeiten und Kostenarten an- bzw. abgewählt werden. Bei der Zeiterfassung, der Spesenabrechnung und im Kassabuch können nur die hier festgelegten Leistungen / Kostenarten ausgewählt werden. Alle hier festgelegten Leistungen / Kostenarten scheinen im Ordner Budgetierung auf, andere Kosten und Erträge werden in einer Zeile ,ohne Kostenartenzuordnung' aufsummiert.

Es muss ein Projekt gewählt werden, wenn im Projektfilter "Alle" gewählt wurde, wird der Text "Bitte im Projektfilter ein Projekt wählen" angezeigt.

# Tabelle aller Kostenarten des aktuellen Projekts

In der Tabelle werden die Daten eines über den Projektfilter gewählten Projektes angezeigt.

| Spalte            | Erklärung                       |
|-------------------|---------------------------------|
| Gruppe Kostenart  |                                 |
| Nummer            | Tätigkeit/Spesenart Nummer      |
| Bezeichnung       | Tätigkeit/Spesenart Bezeichnung |
| Notiz             | Notizfeld der Kostenart         |
| Anmerkung         | Anmerkungsfeld der Kostenart    |
| Gruppe Plankosten |                                 |
| Akt. Plankosten   | Aktuell budgetierte Kosten      |

| Beschreibung | der Spalten: |
|--------------|--------------|
|--------------|--------------|

| Gruppe Auftrag                      |                                                                                                    |
|-------------------------------------|----------------------------------------------------------------------------------------------------|
| %FGA                                | Der aktuelle Fertigstellungsgrad                                                                                                    |
|                                     | Fertigstellungsgrad in %. Bewertung des Ausmaßes der bereits erbrachten Leistung                                                                   |
|                                     | Wenn hier keine Eingabe erfolgt, dann wird zur<br>Berechnung von Prognosewerten "%Soll-Ist" verwendet.                                             |
|                                     | Eingabe von Null nicht möglich, wenn Null wird ein leeres Feld angezeigt                                                                           |
| Gruppe Prognose                     |                                                                                                    |
| Kosten-Prognose                     | Kosten Prognose berechnet aus aktuellen Kosten * FG%                                                                                               |
|                                     | Formel: Offene Haftungsrücklässe + (Sachkosten +<br>Eingangsrechnungen + Kassabuch) * Fertigstellungsgrad /<br>100 + Lohnkostenprognose (Ist-Satz) |
| Gruppe Lohnkosten                   |                                                                                                    |
| Lohnkosten – Ist*                   | Aktuelle Lohnkosten aus Stundenerfassung"                                                                                                    |
| Lohnkosten Soll                     | Berechnung bereits angelaufener Stunden mal<br>"Kalkulatorischer Stundensatz"                                                                      |
| Lohnkosten Soll – Ist*              | Berechnung "bereits angelaufener Stunden multipliziert<br>mit dem budgetierten Stundensatz – "Lohnkosten Ist"                                      |
| Lohnkostenprognose                  | Prognostizierte Lohnkosten, berechnet mit                                                                                                    |
| (budgetierter Satz)*                | "Lohnkosten Ist"                                                                                                    |
|                                     | "Stundenprognose offen" mal ,,Durchschnittlicher<br>Stundensatz budgetiert"                                                                        |
| Lohnkostenprognose                  | Prognostizierte Lohnkosten, berechnet mit                                                                                                    |
| (Ist-Satz)*                         | "Lohnkosten Ist"                                                                                                    |
|                                     | +<br>"Stundenprognose offen" mal "Durchschnittlicher<br>Stundensatz bisher angefallen"                                                             |
|                                     | Der "Durchschnittliche Stundensatz (bisher angefallen)"<br>errechnet sich aus "Lohnkosten Ist"/"Stunden Ist"                                       |
| Kassabuch Ist*                      | Anzeige der Summe aller Sachkosten (Ordner<br>Rechnungswesen / Kassabuch), die zu diesem Projekt<br>angefallen sind                                |
| Spesenabrechnung Ist*               | Anzeige der Summe aller Spesenabrechnungen (Ordner<br>Projektaufwand / Stundenaufwand), die zu diesem Projekt<br>angefallen sind                   |
| Gruppe Rechnung                     |                                                                                                    |
| Kosten-Ist*                         | Summe der Lohnkosten, Spesenabrechnungen, Kassabuch und Eingangsrechnungen                                                                         |
| Kosten-Soll                         | Budgetierte Kosten / 100 * Fertigstellungsgrad                                                                                                    |
| % Soll-Ist                          | Verhältnis Soll- zu Istkosten [5]                                                                                                    |
| Rechnungen-Ist                      | Anzeige der Rechnungssumme aller bezahlten<br>Eingangsrechnungen des Projektes, die sich im Ordner<br>Rechnungswesen / Eingangsrechnungen befinden |
| Gruppe Stunden                      |                                                                                                    |
| Stunden – Ist*                      | Anzeige der tatsächlich angelaufenen Projektstunden seit<br>Projektanfang                                                                          |
| Stunden -budgetiert                 | Anzahl der Stunden über die "Kosten budgetiert" und den "budgetierten Stundensatz".                                                                |
| Stunden –Soll                       | Berechnung aus den "Stunden-budgetiert" und dem Fertigstellungsgrad.                                                                               |
| Stunden budgetiert –<br>Stunden-Ist | Differenz der Anzahl der budgetierten Stunden zu der<br>Anzahl der Ist-Stunden.                                                                    |

| Offene Stunden Ist-Satz                | Anzeige der tatsächlich offenen Stunden.                                                                                                    |
|----------------------------------------|----------------------------------------------------------------------------------------------------|
|                                        | Formel: Prognosekosten - Lohnkosten / Stundensatz ist                                                                                                    |
| Offene Stunden Budg.Satz               | Anzeige der offenen budgetierten Stunden.                                                                                                    |
|                                        | Formel: ist Stunden / Fertgrad * 100 - Ist Stunden                                                                                                    |
| Stundenprognose gesamt*                | Ist-Stunden+Stundenprognose offen                                                                                                    |
| Durchschn. budgetierter<br>Stundensatz | Stundensatz je Kostenart                                                                                                    |
| Gruppe Dauer                           |                                                                                                    |
| Manntage – budgetiert*                 | Berechnung der erforderlichen Manntage aus Stunden-<br>budgetiert / Durchschnittliche Anzahl von Arbeitsstunden<br>/ Tag                                                                          |
| Manntage – Soll*                       | Berechnung der erforderlichen Manntage aus Stunden-<br>budgetiert / Durchschnittliche Anzahl von Arbeitsstunden<br>/ Tag mit Berücksichtigung des Fertigstellungsgrades                           |
| Manntage – Ist*                        | Berechnung der tatsächlich angelaufenen Manntage aus<br>Stunden-Ist / Durchschnittliche Anzahl von<br>Arbeitsstunden / Tag                                                                        |
| Manntage – Prognose *                  | Berechnung der prognostizierten Dauer mit den<br>erforderlichen Manntage aus Stunden-Ist /<br>Durchschnittliche Anzahl von Arbeitsstunden / Tag mit<br>Berücksichtigung des Fertigstellungsgrades |
| offene Dauer in<br>Manntagen *         | Berechnung der offenen Manntage<br>Manntage Prognose – Manntage Ist                                                                                                    |
| Projektdauer – budgetiert<br>*         | Berechnung mit Manntagen budgetiert / Anzahl der<br>Projektmitarbeiter                                                                                                    |
| Projektdauer – Soll *                  | Berechnung mit Manntagen budgetiert / Anzahl der<br>Projektmitarbeiter mit Berücksichtigung des<br>Fertigstellungsgrades                                                                          |
| Projektdauer – Ist                     | Berechung mit Manntagen Ist / Anzahl der<br>Projektmitarbeiter mit Berücksichtigung des<br>Fertigstellungsgrades.                                                                                 |
| Projektdauer – Prognose                | Berechung mit Manntagen prognostiziert / Anzahl der<br>Projektmitarbeiter                                                                                                    |
| offene Projektdauer                    | Prognose der offenen Projektdauer                                                                                                    |
|                                        | Berechung mit Manntagen prognostiziert / Anzahl der<br>Projektmitarbeiter – Projektdauer Ist                                                                                                    |

Alle Spalten werden summiert angezeigt.

Am Ende der Tabelle ist immer eine Zeile mit den Daten die keine Kostenartenzuordnung haben (Kostenart-Nr. ,-OHNE' Bezeichnung: ,Werte ohne Kostenartenzuordnung'. Hier werden die Daten aus dem Rechnungswesen (AR, ER, und Kassabuch) angezeigt, die ohne Kostenartenzuordnung zu dem Projekt erfasst wurden.

Kostenarten werden zu Gruppen zusammengefasst. Informationen können so verdichtet betrachtet werden. Mit den Schaltflächen "+" und "–" wechselt man von der Gruppeninformation zur Detaildarstellung. Eine Kostenart Gruppe hat eine einstellige Kostenarten Nummer (bzw. Buchstaben. Die Budgetierung kann entweder auf Ebene einer Kostenarten Gruppe oder auf der Ebene aller zur Gruppe gehörenden Kostenarten, die für das Projekt ausgewählt wurden, erfolgen. Wird auf Ebene einer Kostenarten Gruppe ein Wert in der Prozentoder Betragspalte eingegeben, so werden nach einer Warnmeldung die Teileingaben der zur Gruppe gehörenden Kostenarten gelöscht. Für Kostenarten, die auf Ebene der Gruppe budgetiert sind werden die Ist-Daten angezeigt. Die Soll-Daten und Summe der Ist-Daten werden auf Ebene der Gruppe angezeigt. Mit \* gekennzeichnete Werte werden nur bei Durchführung der Funktion Rechenlauf aktualisiert.

| Aktion/Befehl               | Erklärung                                                                                                    |
|-----------------------------|----------------------------------------------------------------------------------------------------|
| Kostenartenauswahl          | Wahl der Kostenarten/Tätigkeiten des Projektes                                                                                         |
| Projektdetails              | Anzeige analog Ordner Büro- und Projekterfolg                                                                                          |
| Kostenartendetails          | In einem Fenster oder unten am Bildschirm angedockt<br>werden die Kosten, Stunden und Prognosewerte der<br>aktiven Kostenart angezeigt |
| Brutto/Netto                | Festlegung, ob die eingegebenen Werte Brutto- oder Netto-Werte sind.                                                                   |
| Rechenlauf                  | Berechnet alle mit * gekennzeichneten Spalten bis zu<br>einem eingegebenen Stichtag neu                                                |
|                             | Das Datum des letzten Rechenlaufs und der Stichtag werden angezeigt.                                                                   |
| Bericht und Diagrammgalerie | Analog Ordner Büro- und Projekterfolg                                                                                                  |

### Weitere Funktionen

# Funktion Kostenartenauswahl

Es erscheint ein Fenster für die Auswahl der Kostenarten / Tätigkeiten des Projektes mit einer Tabelle. Diese Tabelle enthält alle Tätigkeiten des Kataloges Leistungen/Kostenarten / Projekterfolg je nach Art des Projektes produktive oder unproduktive Kostenarten.

Soll eine Kostenart für weitere Eingaben gesperrt werden, so wird diese Kostenart ,inaktiv' gesetzt. Somit sind weitere Eingaben nicht möglich, bereits erfasste Einträge bleiben natürlich erhalten. Ebenso kann eine Kostenart aktiv gesetzt werden, die bisher inaktiv war, wenn z.B. eine Erweiterung des Auftrages erfolgt ist.

Diese Funktion ist auch im Ordner Projekte, Fenster Projekteigenschaften Register Projekterfolg/Übersicht Stundenaufwand aufrufbar.

| Spalte      | Erklärung                                                                                                    |
|-------------|----------------------------------------------------------------------------------------------------|
| Nr.         | Nummer der Tätigkeit/Spesenart                                                                                                    |
| Bezeichnung | Bezeichnung der Tätigkeit/Spesenart                                                                                                    |
| %Budget     | Anteil am Gesamtbudget: Dieser Prozentsatz gibt das<br>Verhältnis dieser Kostenart zur<br>Gesamtleistungserbringung (% von Budget) an.                                                            |
|             | Dieser Wert aus dem Katalog ist nur ein Vorgabewert,<br>der bei den einzelnen Projekten angepasst werden<br>muss.                                                                                 |
| Aktiviert   | Die Leistung/Kostenart wird für das aktuelle Projekt<br>aktiviert. Ist die Leistung/Kostenart zu 100% erbracht,<br>wird die Kostenart deaktiviert und es kann keine<br>weitere Belastung erfolgen |
| Тур         | Folgende Leistungstypen werden unterschieden:                                                                                                    |
|             | - Standard                                                                                                    |
|             | GR- Gruppensumme (alle untergeordneten Leistungen werden summiert)                                                                                                    |
|             | SU- Summenzeile (Definierte Leistungen werden summiert)                                                                                                    |
|             | LG- Lohn/Gehalt (Zeiterfassung)                                                                                                    |

Die Felder der Tabelle

|                | SM- Sachkosten/Menge (Eingabe Menge)                                                                                                    |
|----------------|----------------------------------------------------------------------------------------------------|
|                | SP- Sachkosten/Preis (Eingabe Preis)                                                                                                    |
|                | DT- Diäten                                                                                                    |
|                | KM- Kilometergeld                                                                                                    |
| Unproduktiv    |                                                                                                    |
| SK-EH          | Einheit der Mengeneingabe                                                                                                    |
|                | Nur aktiv bei den Arten SM, KM, DT                                                                                                    |
| SK-EHP         | Sachkostenpreis pro Einheit                                                                                                    |
|                | Nur aktiv bei den Arten SM; KM, DT                                                                                                    |
| LK-M           | Lohnkosten Stundenmultiplikator                                                                                                    |
|                | Vorgabewert 1                                                                                                    |
|                |                                                                                                    |
| %Budget        | Anteil am Gesamtbudget: Dieser Prozentsatz gibt das<br>Verhältnis dieser Kostenart zur<br>Gesamtleistungserbringung (% von Budget) an.             |
|                | Dieser Wert ist nur ein Vorgabewert, der bei den einzelnen Projekten angepasst werden muss.                                                        |
| Kosten umlegen | Aktiviert, werden Projekte durch zugehörige Kosten<br>nicht belastet. (Ermöglicht die Verwaltung von<br>Reisekosten ohne ein Projekt zu belasten.) |
|                | Umgelegte Kosten werden bei der Berechnung von Deckungsbeitrag 2 berücksichtigt.                                                                   |
| Unproduktiv    | Kennzeichnet ob eine Leistung einem produktiven<br>oder einem unproduktiven Projekt zugeordnet wird                                                |
| MwSt-Code      | Für Typen SM- SP- DT- und KM-                                                                                                    |
| Fibu-Kto.      | Für Typen SM- SP- DT- und KM- (übersteuert das Feld MWSTCode)                                                                                      |
| Anmerkung      | Anmerkung zur Kostenart / Tätigkeit                                                                                                    |

### Funktion Import von Projekt

Mit dieser Funktion werden die aktivierten Leistungen/Kostenarten eines auszuwählenden Projektes den aktiven Kostenarten des aktuellen Projektes hinzugefügt.

# Ordner Budgetierung

Dieser Ordner dient zum Erfassen und Auswerten aller Daten, die für die Projektbudgetierung nach Kostenarten/Tätigkeiten von Bedeutung sind.

Die Tabelle Budgetierung enthält die Budgetdaten der gewählten Projekte:

# **Weitere Funktionen**

| Spalte                       | Erklärung                                                    |
|------------------------------|--------------------------------------------------------------|
| Interne Belegnotiz schreiben | In einem Fenster kann eine interne Belegnotiz erfasst werden |

# Budget anlegen und bearbeiten

Es erscheint das Belegfenster

### Register Kopfdaten

In dem Register können zunächst die Kopfdaten eingegeben werden.

### **Register Leistungen**

Nach Anwahl der Checkbox ,Alle Leistungen' werden in der Tabelle die Tätigkeiten/Kostenarten des Projektes angezeigt. Es kann nun je Leistung ein Verhältnisanteil oder ein Fixbetrag eingegeben werden. Wurden Verhältnisanteile angegeben, wird im Eingabefeld ,gewünschte Gesamtsumme' danach die Auftragssumme abzüglich einer Reserve, also das Gesamtbudget des Projektes, eingegeben und die Verhältnisanteile hochgerechnet.

| Erklärung                                                                                       |
|-------------------------------------------------------------------------------------------------|
|                                                                                                 |
| Nummer Leistung/Kostenart                                                                       |
| Bezeichnung der Leistung / Kostenart                                                            |
| Kostenstellenzuordnung                                                                          |
| Zuordnung Kostenträger                                                                          |
|                                                                                                 |
|                                                                                                 |
| Eingabe des budgetierten Nettobetrages                                                          |
| Verhältnisanteil an den Gesamtkosten abzüglich der Nettobeträge                                 |
| Prozentsatz der Besteuerung                                                                     |
| Betrag der Besteuerung                                                                          |
| Eingabe des budgetierten Bruttobetrages                                                         |
| Wenn Fixbetrag, dann werden die Kosten nicht anteilmäßig aufgeteilt                             |
|                                                                                                 |
| Leistung kalkuliert Ja/Nein                                                                     |
| Einheit PA, h oder leer                                                                         |
| Wenn die Leistung kalkuliert wird und die Einheit leer<br>ist, wird die Einheit auf "h" gesetzt |
| A                                                                                               |
|                                                                                                 |

### Die Felder der Tabelle

Die weiteren Felder sind ident dem Katalog Projektergebnis

#### Weitere Funktionen

| Aktion/Befehl                                    | Erklärung                                                                                                    |
|--------------------------------------------------|----------------------------------------------------------------------------------------------------|
| BP Budget aus Auftrag erstellen                  | Ist zum aktiven Projekt genau ein Auftrag<br>in ABK-RW (=Hauptauftrag) vorhanden,<br>wird dieser übernommen. |
|                                                  | Siehe <i>Funktion</i> Budget aus Auftrag erstellen                                                           |
| Nach oben verschieben; Nach unten<br>verschieben | Die Reihenfolge der<br>Leistungen/Kostenarten kann mit diesen<br>Funktionen geändert werden.                 |
| Kalkulieren                                      | Kalkuliert die aktuelle Leistung<br>Siehe <i>Funktion</i> Kalkulieren                                        |

| Langtext | Das Fenster mit dem Langtext zur      |
|----------|---------------------------------------|
|          | Leistung/Kostenart wird eingeblendet. |

### Funktion Budget aus Auftrag erstellen

Nach Bestätigung der Auftragsnummer wird in dem Fenster , Budget aus Auftrag erstellen' angezeigt wie viele Artikelzeilen mit- und ohne Kostenartenzuordnung in dem Auftrag vorhanden sind. Es keine Artikel ohne Zuordnung geben, da die Auftragssumme andernfalls nicht die Budgetsumme ergibt. Ausgenommen ist ein Artikel ,Nachlass', der in der Honorarordnung definiert sein kann. Ein solcher Nachlassartikel in % wird je Tätigkeit abgezogen. Für die Berücksichtigung einer Reserve wird eine Abminderung in % eingegeben, die in allen Tätigkeiten berücksichtigt wird.

### Funktion Kalkulieren

In einem Fenster kann wahlweise der angenommene Stundenaufwand je Mitarbeiter (Tabelle Mitarbeiter) oder der angenommene Stundenaufwand je Verwendungsgruppe (Tabelle Verwendungsgruppen) eingegeben werden. Dieser wird mit dem kalkulatorischen Stundensatz der Mitarbeiter oder mit den mittleren Stundensätzen der Verwendungsgruppen multipliziert.

# Ordner Stundenaufwand

Dieser Ordner dient zur Darstellung aller geleisteten Arbeitsstunden der im Projektfilter gewählten Projekte sowie der Durchführung von Zeiterfassungseingaben und der Spesenabrechnung.

Da dieser Ordner die Übersicht über die gesamte Stundenkontrolle bietet, enthält dieser Ordner verschiedene Elemente:

- Tabelle Stundenaufwand mit der Übersicht für Stunden- und Speseneinträge aller Mitarbeiter, die das Kennzeichen "In Stundenliste und Anwesenheitsplan führen" (zu setzen im Ordner Verwaltung/Firmendaten/Benutzer) haben.
- Der Betrachtungszeitraum: Es kann ein Monat gewählt werden, oder im von und bis Datum jedes beliebige Datum eingestellt werden.
- Vorschlagswert für Datum der Stundenerfassung: Bei der zentralen Stundenerfassung kann hier der Vorschlagswert für neue Einträge festgelegt werden.
- Im Projektfilter gewählte Projekte, auch (alle) möglich
- Die Bericht- und Diagrammgalerie, die zu allen Auswertungen führt

# **Obere Tabelle Stundenaufwand**

#### Beschreibung der Spalten:

| Spalte          | Erklärung                                                                                   |
|-----------------|---------------------------------------------------------------------------------------------|
| Benutzername    | Windows Anmeldename                                                                         |
| Zuname, Vorname | Zu- und Vorname des Benutzers                                                               |
| Ist-Stunden     | Anzeige der geleisteten Arbeitsstunden zu der<br>Projektauswahl                             |
| Soll-Stunden    | Die Sollarbeitszeit laut Arbeitszeitmodell (Nur wenn im Projektfilter (Alle) gewählt sind!) |

| Minderstunden       | Soll-Stunden – Ist-Stunden                                                        |  |
|---------------------|-----------------------------------------------------------------------------------|--|
| Mehrstunden         | Ist-Stunden – Soll-Stunden                                                        |  |
| Fehlstunden         | Anzahl der Stunden die mit einer Abwesenheit codiert sind. (Urlaub, Krankenstand) |  |
| P-Stunden           | Anzahl der produktiven Stunden der Ist-Stunden                                    |  |
| U-Stunden           | Anzahl der unproduktiven Stunden der Ist-Stunden                                  |  |
| %P/Ist              | Verhältnis der produktiven Stunden zu den<br>Gesamtstunden Stunden                |  |
| Spesen              | Summe der Spesen Beträge                                                          |  |
| Resturlaub          | Anzeige des Resturlaubs, unabhängig von den<br>Filtereinstellungen                |  |
| Ist-Stunden Projekt | Stunden des im Projektfilter gewählten Projektes                                  |  |
| Spesen Projekt      | Spesen des im Projektfilter gewählten Projektes                                   |  |

Alle Stunden-Spalten, die Spesen und Kostenspalte werden summiert. Alle oder ein Projekt sind im Projektfilter wählbar

# Weitere Funktionen Stundenaufwand

| Aktion/Befehl                | Erklärung                                                                                                    |
|------------------------------|----------------------------------------------------------------------------------------------------|
| Kosten neu berechnen         | Die Kosten eines Zeitraumes werden neu berechnet                                                                                     |
| Monatsabschluss              | Die für den Monatswechsel nötigen Arbeitsschritte sind hier zusammengefasst.                                                         |
| Stundenlisten übertragen     | Der angemeldete Mitarbeiter versendet seine<br>Stundenlisten per E-Mail (an die Zentrale) oder<br>speichert die Daten in einer Datei |
| Stundenlisten einlesen       | Die in der Zentrale eingegangenen Stundenlisten<br>werden in die Datenbank eingelesen. (Von Email<br>oder von einer Datei            |
| Stundenaufwand sichern       | Sichern der Stunden und Spesen eines Jahres                                                                                          |
| Stundenaufwand rücksichern   | Rücksichern der Stunden und Spesen eines Jahres                                                                                      |
| Bericht- und Diagrammgalerie | Siehe Funktion Bericht- dun Diagrammgalerie.                                                                                         |
| Stundenlisten löschen        | Stundenlisten und Spesen von gelöschten Projekten<br>aus Vorjahren werden gelöscht                                                   |

# Funktion Kosten neu berechnen

Es werden die Kosten eines oder aller Mitarbeiter neu berechnet

Dies z.B. bei nachträglicher Berücksichtigung einer Gehaltsänderung, nachträglichem Ändern des Stundenmultiplikators oder nachträglicher Änderung des EH-Preises von Sachkosten.

# Funktion Monatsabschluss

Der Monatswechsel dient der Berechnung der Mehr/Minderstunden sowie der Kontrolle der Stundeneinträge der Mitarbeiter. Wird die Zeiterfassung nicht über *ABK Baustein BP* kontrolliert, muss kein Monatsabschluss erfolgen.

#### Register "Monatsabschluss"

In der linken Tabelle werden die Mitarbeiter angezeigt und ausgewählt. In der rechten Tabelle werden die Monatsabschlüsse des gewählten Mitarbeiters oder aller Mitarbeiter angezeigt. Der jeweils folgende Monat wird für den Abschluss angeboten.

**Übertrag vom Vormonat:** Die aus der Stundeneingabe errechneten Ist-Werte, die Soll-Werte laut Kalender und Arbeitszeitmodell und die daraus resultierende Zwischensumme.

Wurden **Zuschlagstunden** bei der Stundenerfassung eingegeben, werden diese angezeigt. Werden Überstunden ausbezahlt, so werden diese von der Zwischensumme subtrahiert. Über die Eingabe von + oder – Korrekturstunden und einer Begründung in der Korrekturanmerkung kann der Stundenübertrag korrigiert werden.

Nach aktivieren der Checkbox "**Monat abgeschlossen**" werden die Daten gespeichert und der nächste Monat angezeigt. Eine Korrekturmöglichkeit des Vormonats erfolgt über die **Schaltfläche** <Löschen>, die jeweils den letzten Monat löschen kann und den Vormonat auf ,nicht abgeschlossen' setzt.

Nach der **Neuanlage eines Mitarbeiters** wird der erste Monatsabschluss folgendermaßen durchgeführt: Nach der Wahl des Mitarbeiters wird mit <+> in der Tabelle der Monatsabschlüsse der erste Eintrag gemacht. Das Datum des Monats und Jahres und der Stundenübertrag für den ersten Monat werden eingegeben.

**Beispiel:** Fängt ein Mitarbeiter also z.B. am 1 Mai eines Jahres neu an, wird im Monat April der Stundenübertrag 0 eingegeben. Fängt ein Mitarbeiter am 10. September an, werden beim Monat August und für die Tage vom 1. bis 9. September die Sollstunden als Stundenübertrag eingegeben.

**Drucken:** Mit der Schaltfläche <Drucken> gibt das Protokoll des Monatsabschlusses aus.

Wahl des Monats: Das Monat für die Durchführung des Monatsabschlusses wird aus einer Liste ausgewählt.

**Mitarbeiterauswahl:** Die Prüfung der Stundeneinträge kann wahlweise für einen oder für alle Mitarbeiter, die in der Anwesenheitsliste geführt werden, gemacht werden.

**Liste der Prüfung:** Die Prüfung kann den Stand der mehr/Minderstunden und/oder die Tageseinträge umfassen. Sie Auswahl erfolgt über Radiobuttons.

#### Bei der Prüfung der Tageseinträge wird berücksichtigt:

Arbeitstage ohne Eintrag in der Stundenerfassung

**Stundenüberschneidungen** (2 Zeiteinträge mit überlappenden Zeiten, wiewohl dies auch bei der Eingabe überprüft wird)

**Korrekturtage:** Dies gibt alle Einträge aus, bei denen nach der Anlage des Eintrages nach mehr als 24 Stunden noch etwas verändert wurde. ("Nachträgliche Korrektur")

Aufnahmetage: Dies gibt alle Einträge aus, bei denen der Stundeneintrag um mehr als 5 Tage nach dem Datum des Eintrages erfolgt ist ("Nacherfassen"). Ausgenommen sind Einträge für Urlaub und Krankenstand da deren Aufzeichnung meist nicht regelmäßig erfolgen kann.

**Export in die Lohnverrechnung:** Mit der Schaltfläche <Lohn Schnittstelle> wird eine Datei erstellt, die in ein Programm für Lohnverrechnung übernommen werden kann (z.B. BMD-Lohn oder SWS-Lohn). Dabei können ein auszugebendes Monat sowie alle oder ein Mitarbeiter ausgewählt werden.

#### Register "Stundeneinträge prüfen"

Es ist ein Monat und ein Jahr auszuwählen, wonach die Darstellung per Schaltfläche <Starten> erstellt wird.

In der Tabelle werden zeilenweise alle Mitarbeiter angezeigt, in den Spalten dazu, gruppiert nach Kalenderwochen, die geleisteten Arbeitszeiten bzw. eingetragenen Abwesenheiten je Tag.

Dabei sind die Felder farblich wie folgt codiert:

Weißer Hintergrund: Die erfasste Zeit entspricht dem Soll oder beträgt mehr als 50 % des Solls.

**Gelber Hintergrund:** Die erfasste Zeit beträgt mehr als oder weniger als 50 % des Solls.

Roter Hintergrund: Es wurde keine Zeit erfasst.

Mittels Funktion <Prüfprotokoll Stundeneinträge senden> kann ein Bericht über diese für den gewählten Mitarbeiter erstellt und per E-Mail versendet werden.

# Funktion Stundenlisten übertragen / einlesen

Externe Mitarbeiter können ihre Eingaben nach Datum von/bis über Email verschicken (senden) und diese Daten werden mit "empfangen" in die zentrale Datenbank geschrieben. Die mit dieser Funktion angelegten Sätze sind als "empfangen" gekennzeichnet.

Bei "empfangen" wird geprüft, ob an dem Tag in der einzulesenden Zeit bereits eine Tätigkeit mit "empfangen" eingetragen ist. Ist das der Fall wird der frühere Eintrag gelöscht und der neue Satz übernommen. Die Option "Bestehende Tageseinträge überschreiben' wird zusätzlich gewählt, falls auch bestehende manuelle Tageseinträge in der zentralen Datenbank durch die empfangenen Einträge ersetzt werden sollen.

Alternativ dazu besteht die Möglichkeit anstelle des Emails die Daten als Datei auszugeben, in die Zentrale zu schicken und dort von der Datei wider einzulesen.

# Funktion Stundeneinträge löschen

Es erscheint ein Fenster mit der Eingabemöglichkeit bis zu welchem Datum alte Stundenlisten von zuvor bereits gelöschten Projekten und Projekten, welche die Einstellung ,Controlling im Büro- und Projekterfolg" nicht mehr haben, gelöscht werden sollen. Da die Stundenlisten in den alten Jahren danach nicht mehr vollständig sind, wird zusätzlich abgefragt, ob alle Ausdrucke der alten Jahre erstellt wurden. Im Protokoll wird festgehalten, wie viele Einträge zu welchen Projekten gelöscht wurden.

# **Untere Tabelle Stundenaufwand**

In der Tabelle erscheinen alle Einträge des aktiven Mitarbeiters im gewählten Betrachtungszeitraum.

Werden in der oberen Tabelle mehrere Mitarbeiter markiert, werden zu diesen Mitarbeitern in der unteren Tabelle Einträge aufgelistet.

#### Beschreibung der Spalten:

| Spalte             | Erklärung                            |  |
|--------------------|--------------------------------------|--|
| Benutzername       | Windows Anmeldename                  |  |
| Datum              | Datum des Stunden- Spesenaufwandes   |  |
| Zeit               | Anzeige der Zeit von – bis           |  |
| Stunden            | Stunden, mit 3 Nachkommastellen      |  |
| Projektnummer      | Belastetes Projekt                   |  |
| Projektbezeichnung | Bezeichnung des belasteten Projektes |  |

| Tätigkeit/Spesen Nummer | Kostenarten Nummer                                                                                                    |  |
|-------------------------|----------------------------------------------------------------------------------------------------|--|
| Kostenart Bezeichnung   | der Kostenart                                                                                                    |  |
| Kosten                  | Kosten des Stunden- bzw. Spesenaufwandes                                                                                                    |  |
| Anmerkung               | Text für Erklärungen                                                                                                    |  |
| Zuschl.F.               | Zuschlagsfaktor Kurzzeichen                                                                                                    |  |
| Fibu-Kto.               | Kontonummer aus Kostenartenkatalog ,Projekterfolg'                                                                                                    |  |
| Kassab.Nr.              | Nach Überleitung der Spesen in das Kassabuch wird das<br>Feld gesetzt                                                                                                    |  |
| USt                     | USt-Code aus Kostenartenkatalog ,Projekterfolg' für<br>Überleitung in das Kassabuch                                                                                                    |  |
| Kostenstelle            | Bei der Stundeneingabe kann eine Kostenstelle festgelegt<br>werden. Der Vorgabewert kommt vom gewählten Projekt<br>(Ordner Projekte / Register Controlling). Der Wert kann<br>abgeändert werden. |  |
| Kostenträger            | Bei der Stundeneingabe kann ein Kostenträger festgelegt<br>werden. Der Vorgabewert kommt vom gewählten Projekt<br>(Ordner Projekte / Register Controlling). Der Wert kann<br>abgeändert werden.  |  |
| Dienstort               | Dienstort, dem eine Tätigkeit zugeordnet bzw. an dem diese verrichtet worden ist                                                                                                    |  |

Stunden-Spalte und Kosten werden summiert.

# Weitere Funktionen Stunden-/Spesenaufwand

| Aktion/Befehl            | Erklärung                                                                                                    |
|--------------------------|----------------------------------------------------------------------------------------------------|
| Kopieren als             | Alle Einträge eines Tages werden auf eine andere<br>Person und/oder einen anderen Tag kopiert.                                                                                          |
| Abwesenheiten hinzufügen | Im Kalender werden die Tage markiert und die<br>Abwesenheiten wie Urlaub, Krankenstand etc.<br>eingetragen. Zusätzlich gibt es eine Übersicht mit<br>der Abwesenheit aller Mitarbeiter. |

# Funktion Abwesenheiten hinzufügen

Das Fenster "Abwesenheiten" dient zur Erfassung, Bearbeitung und Anzeige des gewählten Benutzers bzw. aller Benutzer.

Im Bereich "Urlaubsaufstellung" werden der aktuelle Urlaubsanspruch, die genehmigten Urlaubstage sowie der Resturlaub des gewählten Benutzers angezeigt.

Im Register Monatsübersicht werden Abwesenheiten aller Mitarbeiter grafisch dargestellt. Diese Ansicht dient der Freigabe der Urlaubsanträge.

Urlaubstage können vom Mitarbeiter beantragt werden und vom BP-Administrator freigegeben werden.

### **Register Abwesenheiten**

In der Tabelle werden alle bereits erfassten Abwesenheiten des gewählten Benutzers für einen wählbaren Zeitraums eines Jahres angezeigt.

Abwesenheiten können hier hinzugefügt oder gelöscht werden.

#### Genehmigungspflichtige Abwesenheiten

Sind in den Einstellungen genehmigungspflichtige Abwesenheiten festgelegt, so können Benutzer diese nur zur Beantragung eintragen; eine Genehmigung bzw. Ablehnung erfolgt durch den BP-Administrator.

Beim Eintragen einer Abwesenheit durch den Benutzer erscheint im Fenster "Abwesenheit eintragen" in einem solchen Fall ein entsprechender Hinweis. Optional kann die Beantragung per Mail an den Vorgesetzten (vorgeschlagen wird jene E-Mailadresse, die bei der Abteilung hinterlegt ist) gesendet werden. Solange genehmigungspflichtige Abwesenheiten nicht durch diesen genehmigt bzw. abgelehnt worden sind, verfügen diese über den Status "Noch nicht genehmigt!"; beantragte Urlaubstage werden nicht zu den verbrauchten Urlaubstagen hinzugerechnet.

Für die Genehmigung bzw. Ablehnung steht die Funktion "Genehmigen" zur Verfügung. Im Fenster "Abwesenheiten genehmigen" können alle oder bestimmte beantragte Abwesenheiten markiert und genehmigt bzw. abgelehnt werden. Zudem kann der Benutzer optional per Mail darüber informiert werden. Nach der Genehmigung bzw. Ablehnung werden die vormals beantragten Abwesenheiten mit einem entsprechenden Status versehen.

### Register Monatsübersicht

In der Tabelle werden für ein wählbares Monat eines wählbaren Jahres die Abwesenheiten eines gewählten oder aller Benutzer innerhalb dieses Zeitraums dargestellt.

Die dabei angezeigten Abwesenheitskürzel entsprechen den Codierungen aus den "Grundeinstellungen".

# Funktion Zeiterfassung

Es werden Stunden und Spesen erfasst bzw. korrigiert. Das Fenster enthält eine Auswahlliste zur Anzeige des aktuellen Mitarbeiters, ein Register für die Stunden- und Spesenerfassung sowie ein Register für die Auflistung aller erfassten Stunden in einem Kalender.

In einem Auswahlfeld ist bei entsprechender Berechtigung ein Mitarbeiter wählbar, ansonsten wird lediglich der angemeldete Mitarbeiter in diesem Feld angezeigt. Im Register Stunden- und Spesenerfassung wird mit einem Radiobutton die Eingabe zwischen den beiden Erfassungsarten umgeschaltet. Im Register Kalender werden die jeweiligen Arbeitszeiten pro Arbeitstag angezeigt.

Funktionen Zeiterfassung

| Aktion/Befehl            | Erklärung                                                                                                    |
|--------------------------|----------------------------------------------------------------------------------------------------|
| Stundenliste drucken     | Druckt für den angemeldeten Mitarbeiter die<br>monatliche Stundenliste aus. Nur der Büro- und<br>Projekterfolg-Administrator kann Stundenlisten<br>aller Mitarbeiter drucken.                       |
| Abwesenheiten drucken    | Druckt für den angemeldeten Mitarbeiter den<br>Abwesenheitsplan aus. Nur der Büro- und<br>Projekterfolg-Administrator kann<br>Abwesenheitspläne aller Mitarbeiter drucken.                          |
| Stundenliste übertragen  | Diese Funktion ist nur notwendig, wenn die<br>Stunden lokal und nicht im Firmennetzwerk<br>erfasst werden.                                                                                          |
|                          | Hier können Stundenlisten in einer Datei<br>gespeichert oder als E-Mail versendet werden.<br>Der Büro- und Projekterfolg-Administrator kann<br>die Stundenlisten in das Firmennetzwerk<br>einlesen. |
| Abwesenheiten hinzufügen | Öffnet das Fenster "Abwesenheiten". Im<br>Kalender werden Tage markiert und die                                                                                                    |

### Register Zeit- und Spesenerfassung

Die Eingabe von Zeitangaben erfolgt mit der Auswahl des jeweiligen Tages in einem Kalender und der Eingabe der jeweiligen Uhrzeiten in den Feldern "Arbeitszeit von" und "bis". Den Zeitangaben müssen ein Projekt und eine Tätigkeit/Kostenart zugeordnet werden.

Mit der Schaltfläche Pause (Umsch+Strg+P) wird ein Pauseneintrag angelegt gleich anschließend an den letzten Eintrag angelegt. Dafür muss eine Tätigkeit als Abwesenheit mit dem Typ Pause codiert sein. Die Pausenlänge stammt aus dem Arbeitszeitmodell.

Mit der Schaltfläche "Aufteilen…" kann die Anzahl der Gesamtstunden eines Eintrages auf mehrere Projekte und Tätigkeiten/Kostenarten aufgeteilt werden. Differenzbeträge werden automatisch als Vorschlag in die nächste Zeile übernommen.

Optional können zu jeder Eingabe eine Anmerkung und ein Zuschlagsfaktor eingegeben werden.

Unter dem Kalender werden zusammenfassende Daten für den aktuellen Tag, das aktuelle Monat und dem Urlaubsanspruch für das aktuelle Jahr angezeigt. Der Urlaub ergibt sich aus Resturlaub (Vorjahr) + Urlaubsanspruch – verbrauchtem Urlaub.

#### **Bereich Zeiterfassung**

Die Eingabe des Datums erfolgt mit der Auswahl des jeweiligen Tages in einem Kalender. Es müssen ein Projekt und eine Tätigkeit/Kostenart zugeordnet werden um die erforderlichen Angaben für die Spesenerfassung eingeben zu können. Zusätzlich kann der Dienstort, wo der Tätigkeit nachgegangen worden ist, festgehalten werden; dieser kann beim Druck der Stundenliste mit ausgegeben werden, um bspw. steuerlich relevante Auswertungen über Arbeiten im Home Office zu erreichen.

#### Tabelle Zeiterfassung

#### Beschreibung der Spalten:

| Spalte                | Erklärung                                                                                                    |
|-----------------------|----------------------------------------------------------------------------------------------------|
| Datum                 | Datum des Stunden-/Spesenaufwandes                                                                                                    |
| Zeit                  | Anzeige der Zeit von – bis                                                                                                    |
| Stunden               | Stunden, mit 2 Nachkommastellen                                                                                                    |
| Projektname           | Kurzbezeichnung des Projektes                                                                                                    |
| Projektbezeichnung    | Bezeichnung des Projektes                                                                                                    |
| Tätigkeit             | Nummer der Tätigkeit/Kostenartnummer<br>Die Kostenarten werden im Stamm vom BP-<br>Administrator im Leistungskatalog Projekterfolg<br>verwaltet. Die Tätigkeiten können je Projekt<br>unterschiedlich vom BP-Administrator ausgewählt<br>werden. |
| Tätigkeit Bezeichnung | Bezeichnung der Tätigkeit                                                                                                    |
| Anmerkung             | Wenn man mit der Maus auf die Anmerkung zeigt, wird der komplette Inhalt angezeigt.                                                                                                    |
| Dienstort             | Dienstort, dem eine Tätigkeit zugeordnet bzw. an dem diese verrichtet worden ist                                                                                                    |

Funktionen Zeiterfassung
| Aktion/Befehl | Erklärung                                            |
|---------------|------------------------------------------------------|
| Einfügen      | Legt einen neuen Stundeneintrag an.                  |
| Löschen       | Löscht einen bereits eingegebenen<br>Stundeneintrag. |

#### **Bereich Spesenerfassung**

Die Eingabe des Datums erfolgt mit der Auswahl des jeweiligen Tages in einem Kalender. Es müssen ein Projekt und eine Tätigkeit/Kostenart zugeordnet werden um die erforderlichen Angaben für die Spesenerfassung eingeben zu können.

#### **Tabelle Spesenerfassung**

#### Beschreibung der Spalten:

| Spalte                | Erklärung                                                                                                    |
|-----------------------|----------------------------------------------------------------------------------------------------|
| Menge                 | Menge für Spesen mit Einheitspreis. Das sind<br>Kostenarten vom Leistungstyp Sachkosten/Menge,<br>Diäten und Kilometergeld.<br>Bei Spesen ohne Einheitspreis ist die Menge immer 1,<br>jedoch kann der Preis direkt eingegeben werden.          |
| Preis/EH              | Preis pro Einheit                                                                                                    |
| Preis                 | Gesamtpreis                                                                                                    |
| Stunden               | Stunden, mit 2 Nachkommastellen                                                                                                    |
| V                     | Verrechenbar                                                                                                    |
| Projektname           | Kurzbezeichnung des Projektes                                                                                                    |
| Projektbezeichnung    | Bezeichnung des Projektes                                                                                                    |
| Tätigkeit             | Nummer der Tätigkeit/Kostenartnummer<br>Die Kostenarten werden im Stamm vom BP<br>Administrator im Leistungskatalog Projekterfolg<br>verwaltet. Die Tätigkeiten können je Projekt<br>unterschiedlich vom BP Administrator ausgewählt<br>werden. |
| Tätigkeit Bezeichnung | Bezeichnung der Tätigkeit                                                                                                    |
| Anmerkung             | Wenn man mit der Maus auf die Anmerkung zeigt, wird der komplette Inhalt angezeigt.                                                                                                    |

#### **Funktionen Spesenerfassung**

| Aktion/Befehl | Erklärung                                        |
|---------------|--------------------------------------------------|
| Einfügen      | Legt einen neuen Speseneintrag an.               |
| Löschen       | Löscht einen bereits eingegebenen Speseneintrag. |

#### **Register Kalender**

Hier kann der Betrachtungszeitraum eingestellt werden. Es wird ebenfalls der Resturlaub in Tagen und die Summe der noch zu erfassenden Stunden bis zum Monatsende angezeigt.

Alle Stunden- und Speseneinträge aller Tage des Betrachtungszeitraumes werden in Tabellenform aufgelistet.

Per Doppelklick auf eine Tageseintragszeile wird zur Bearbeitung des jeweiligen Tages in das Register "Zeit- und Spesenerfassung" gewechselt.

#### **Tabelle Kalender**

| Spalte                   | Erklärung                                                                           |
|--------------------------|-------------------------------------------------------------------------------------|
| Datum                    | Datum des Stunden- Spesenaufwandes                                                  |
| Ist                      | Ist-Aufwand des gesamten Kalendertages in Stunden                                   |
| Soll                     | Soll-Aufwand des gesamten Kalendertages in Stunden                                  |
| +/-                      | Differenz zwischen Ist- und Soll-Aufwand in Stunden                                 |
| Projektname              | Name des belasteten Projektes                                                       |
| Projektbezeichnung       | Bezeichnung des belasteten Projektes                                                |
| Tätigkeit                | Tätigkeit                                                                           |
| Tätigkeit Bezeichnung    | Bezeichnung der Tätigkeit                                                           |
| Von                      | Uhrzeit des Tätigkeitsbeginns                                                       |
| Bis                      | Uhrzeit des Tätigkeitsendes                                                         |
| Stunden                  | Stunden, mit 3 Nachkommastellen                                                     |
| Dienstort                | Homeoffice, Office, Dienstreise                                                     |
| Anmerkung                | Wenn man mit der Maus auf die Anmerkung zeigt, wird der komplette Inhalt angezeigt. |
| Kostenstelle             | Belastete Kostenstelle                                                              |
| Kostenstelle Bezeichnung | Bezeichnung der belasteten Kostenstelle                                             |
| Kostenträger             | Belasteter Kostenträger                                                             |
| Kostenträger Bezeichnung | Bezeichnung des belasteten Kostenträgers                                            |

#### Beschreibung der Spalten:

#### **Funktionen Kalender**

| Aktion/Befehl                                  | Erklärung                                                                      |
|------------------------------------------------|--------------------------------------------------------------------------------|
| Löschen                                        | Löscht einen bereits eingegebenen Speseneintrag.                               |
| Zur Bearbeitung springen                       | Per Doppelklick auf die entsprechende Zeile wird diese Funktion ausgeführt.    |
| Markierte Zeilen und Funktion<br>Eigenschaften | Wenn der Dienstort in der Tabelle angezeigt wird, kann dieser geändert werden. |

#### Weitere Funktionen Kalender

| Tageseinträge kopieren   | Kopiert alle Einträge eines gewählten Tages auf einen anderen Tag.                                                               |
|--------------------------|----------------------------------------------------------------------------------------------------|
| Abwesenheiten hinzufügen | Öffnet das Fenster "Abwesenheiten". Im<br>Kalender werden Tage markiert und die<br>entsprechenden Abwesenheitsgründe zugeordnet. |

# Ordner Zeit- und Ressourcenplanung

Dieser Ordner dient zur Planung der zu leistenden Arbeitsstunden und zur Gegenüberstellung dieser Planungswerte zu den Ist-Werten der Stundeneingabe. Eine Ressourcenplanung kann mit der ABK-Lizenz BR Büro- und Ressourcenplanung erstellt werden.

#### Voraussetzungen:

• Die Stundenerfassung erfolgt im Baustein Büro- und Projekterfolg.

- In den Grundeinstellungen der Zeiterfassung wurde die Codierung der Abwesenheiten festgelegt.
- Der Projektzugriff ist nur für Projektbeteiligte aktiviert.
- Benutzer haben ein Arbeitszeitmodell zugeordnet.
- Der ABK-Kalender ist für das laufende Jahr vorhanden.

### Register Interner Projektzeitplan

Im Register "Interner Projektzeitplan" wird im oberen Bildschirmbereich ein Balkenplan aufgrund von Projekttätigkeiten erstellt. Die Ist-Werte (erster gefundener Stundeneintrag und letzter gefundener Stundeneintrag) werden als schmaler roter Balken dargestellt.

Im unteren Register Ressourcenplanung werden Mitarbeitern, die als Projektbeteiligte aufgenommen wurden, diese Tätigkeiten mit der Eingabe der Soll-Arbeitszeit (Stunden oder % zu Gesamtarbeitszeit) für diesen Leistungszeitraum zugeordnet. Mit der Funktion "Gesamtstunden lt. Ressourcenplan einblenden" werden in einer eigenen Spalte projektübergreifend die bereits verplanten Stunden für diesen Leistungszeitraum je Mitarbeiter angezeigt.

| Spalte                                | Erklärung                                                                  |
|---------------------------------------|----------------------------------------------------------------------------|
| Allgemein                             |                                                                            |
| Projektname                           | Bei Projektfilter (Alle)                                                   |
| Leistungsnummer                       | Bei Auswahl eines Projektes im Projektfilter                               |
| Bezeichnung                           | Bezeichnung des Projektes bei Projektfilter (Alle) oder der Leistung       |
| Projektverantwortlich                 | Anzeige aus dem Ordner Projekte                                            |
| Projektstatus                         | Anzeige aus dem Ordner Projekte                                            |
| Budgetierung                          |                                                                            |
| Kosten/h budgetiert                   | Werte aus dem Ordner Budgetierung, oder hier neu eingeben                  |
| Stunden budgetiert                    | Werte aus dem Ordner Budgetierung, oder hier neu eingeben                  |
| Kosten budgetiert                     | Werte aus dem Ordner Budgetierung, oder hier neu eingeben                  |
| Zeitraum                              | siehe Felder im Ordner Projektzeitplan                                     |
| Ressourcenplan                        |                                                                            |
| Stunden-Soll                          | Anzahl der zugeordneten Arbeitsstunden                                     |
| Kosten-Soll                           | Kosten der zu zugeordneten Arbeitsstunden                                  |
| Ist-Werte aus der<br>Stundenerfassung |                                                                            |
| Stunden-Ist                           | Ist-Werte aus der Stundenerfassung                                         |
| Kosten-Ist                            | Ist-Werte aus der Stundenerfassung und dem durchschnittlichen Stundensatz. |
| Stunden erfasst ab                    | Frühstes Datum der erfassten Stunden zu dieser Leistung                    |
| Stunden erfasst bis                   | Spätestes Datum der erfassten Stunden zu dieser Leistung                   |

#### Beschreibung der Spalten:

Beschreibung der Funktionen:

| Aktion                                          | Erklärung                                                                                                    |
|-------------------------------------------------|----------------------------------------------------------------------------------------------------|
| Kostenartenauswahl                              | Leistungen für das Projekt werden ausgewählt                                                                                                    |
| Projektbeteiligten aus der<br>Adressdatei holen | Mit dieser Funktion werden Mitarbeiter zu den<br>Projektbeteiligten aus der Adressdatei genommen                                                                                      |
| Zeitangaben löschen                             | Alle Zeitangaben (Anfang, Ende, Dauer,<br>Abhängigkeiten) der gewählten Leistung werden<br>gelöscht.                                                                                  |
| Ist-Werte aus Stundenerfassung neu rechnen      | Funktion startet Rechenlauf, die Ist-Werte werden aktualisiert.                                                                                                    |
| Arbeitszeit/Auslastung neu<br>berechnen         | Diese Funktion aktualisiert die Arbeitszeit<br>(berücksichtigt Arbeitszeitmodell und Urlaub etc.)<br>für alle Leistungen eines Projektes oder für alle<br>Projekte.                   |
|                                                 | Wenn die Option "Automatisch berechnen für<br>geänderte Leistung" aktiv ist, wird für den Zeitraum<br>der aktuellen Leistung die Arbeitszeit/Auslastung<br>automatisch neu berechnet. |
|                                                 | Die Arbeitszeit wird im unteren Register angezeigt.                                                                                                    |
| Alle Zeiten neu berechnen                       | Werte für Zeitraum und Soll-Stunden werden neu berechnet.                                                                                                    |
| Drucken                                         | Ausgabe des internen Projektzeitplanes                                                                                                    |

Im unteren Bereich des Registers Interner Projektzeitplan werden die zugeordneten Arbeitsstunden je Mitarbeiter zu einer ausgewählten Leistung in einer Tabelle dargestellt.

#### Beschreibung der Spalten:

| Spalte              | Erklärung                                                                                                    |
|---------------------|----------------------------------------------------------------------------------------------------|
| Mitarbeiter         |                                                                                                    |
| Zuname, Vorname     |                                                                                                    |
| Mitarbeiter         | Benutzer, die auch Projektbeteiligte sind                                                                           |
| Arbeitszeit         | Anzahl der Stunden laut Arbeitszeitmodell und Abwesenheiten                                                         |
| Stunden-Soll        | Zeigt den Mitarbeitern zugeordnete Arbeitsstunden aus der Ressourcenplanung                                         |
| Kosten-Soll         | Kosten der zugeordneten Arbeitsstunden aus der<br>Ressourcenplanung                                                 |
| Auslastung-Soll (%) | Anteil der zugeordneten Arbeitsstunden an den zur<br>Verfügung stehenden Stunden laut dem<br>Arbeitszeitmodell in % |
| Stunden-Ist         | Aktueller Stand aus der Stundenerfassung                                                                            |
| Stunden erfasst ab  | Frühstes Datum der erfassten Stunden zu dieser Leistung                                                             |
| Stunden erfasst bis | Spätestes Datum der erfassten Stunden zu dieser Leistung                                                            |

### **Register Mitarbeiter**

Im Register Mitarbeiter erfolgt die Darstellung der Ist- und der Soll-Werte aller Projekte nach Kalenderwochen. Diese Darstellung wird entweder nach Mitarbeiter oder nach Projekten gruppiert.

Weiters kann eine Auswahl für die Spaltendarstellung innerhalb der Kalenderwochen getroffen werden:

- Keine Anzeige
- Stunden-Soll: Den Mitarbeitern zugeordnete Stunden aus der Ressourcenplanung
- Auslastung-Soll (%)
- Stunden-Ist
- Auslastung-Ist (%)
- Differenz Soll-Ist in Stunden
- Differenz Soll-Ist in % von der Arbeitszeit
- Stunden Soll und Ist
- Alle Werte

Soll-Werte, die über das Arbeitszeitmodell hinausgehen, werden rot angezeigt, Soll-Werte, die innerhalb des Arbeitszeitmodells liefen, werden grün dargestellt.

#### Beschreibung der Spalten:

| Spalte                            | Erklärung                                                           |
|-----------------------------------|---------------------------------------------------------------------|
| Mitarbeiter                       |                                                                     |
| Zuname, Vorname                   | Vorname und Zuname des Mitarbeiters                                 |
| Benutzername                      | Benutzer, die auch Projektbeteiligte sind                           |
| Kalkulatorischer<br>Stundenansatz | Kalkulatorischer Stundenansatz des Mitarbeiters                     |
| Ressourcenplan                    |                                                                     |
| Stunden-Soll                      | Den Mitarbeitern zugeordnete Stunden aus der<br>Ressourcenplanung   |
| Kosten-Soll                       | Kosten der zugeordneten Arbeitsstunden aus der<br>Ressourcenplanung |
| Basis                             |                                                                     |
| Arbeitszeit                       | Anzahl der Stunden laut Arbeitszeitmodell und Abwesenheiten         |
| Std. nicht verplant               | Differenz Arbeitszeit zu Stunden-Soll                               |
| Ist-Werte aus<br>Stundenerfassung |                                                                     |
| Kosten-Ist                        | Kalkulatorischer Stundensatz multipliziert mit den<br>Stunden-Ist   |
| Stunden-Ist                       | Aktueller Stand aus der Stundenerfassung                            |

Im unteren Bereich des Registers Mitarbeiter werden die zugeordneten Leistungen und Stunden zu den Mitarbeitern im ausgewählten Betrachtungszeitraum in einer Tabelle dargestellt.

### Register Auswertungen

Im Register Auswertungen werden Ist- und Sollwerte nach Projektkategorien ausgewertet und grafisch projektübergreifend dargestellt. Der Betrachtungszeitraum für die Darstellung wird frei gewählt.

Die Produktivitätsanalyse zeigt je Mitarbeiter und Kalenderwoche, welche Projektkategorien bearbeitet wurden. Bei der Mitarbeiterauswahl können mit der Funktion "Erweitert" auch Analysen für mehrere Mitarbeiter erstellt werden.

Die Projektanalyse zeigt je Projekt Plan- und Soll-Werte.

# Adressen

#### HINWEIS zur DSGVO:

Auf Grund des Datenschutzes ist es notwendig, bestimmte (personenbezogene) Daten zu schützen!

Über die Funktions- und Datenrechte kann in ABK8 gesteuert werden wer solche Daten ändern/ausdrucken/ausgeben darf! Beachten Sie bitte auch die Inhalte eventuell angelegter Erweiterungen (freie Adressfelder), die personenbezogene oder sogar sensible Daten enthalten können!

# Ordner Adressen

Dieser Ordner dient zum Öffnen, Löschen, Bearbeiten oder Neuanlegen einer Adresskategorie. Alle gespeicherten Adressen werden Adresskategorien zugewiesen. Eine Adresse wird unter einem über alle Adresskategorien hinweg eindeutigen Suchnamen abgespeichert.

Im Ordner (Alle) werden alle Adressen über alle Adresskategorien hinweg angezeigt.

Es erscheint die Tabelle mit den vorhandenen Adresskategorien.

Verfügbare Spalten:

- Adresskategorie: Kennung der Adresskategorie
- Beschreibung: Bezeichnung der Adresskategorie
- Anzahl Adressen
- Schreibgeschützt J/N

| Aktion/Befehl        | Erklärung                                                                                                    |
|----------------------|----------------------------------------------------------------------------------------------------|
| Neu                  | Legt eine neue Adresskategorie in der Tabelle an                                                                                 |
| Löschen              | Löscht die gewählte Adresskategorie MIT<br>ALLEN ZUGEHÖRIGEN ADRESSEN                                                            |
| Umbenennen           | Gibt der Adresskategorie einen anderen Namen                                                                                     |
| Öffnen (Doppelklick) | Öffnet die gewählte Adresskategorie und<br>wechselt in den Ordner dieser Adresskategorie<br>(à Ordner [Gewählte Adresskategorie] |
| Sichern              | Erstellt eine Datensicherung der gewählten                                                                                       |

|                    | Adresskategorie                                                                                                    |
|--------------------|----------------------------------------------------------------------------------------------------|
| Rücksichern        | Funktion zum Rücksichern von Adresskategorie-<br>Sicherungen                                                                                                    |
| Ortkatalog         | Öffnet den Ortkatalog                                                                                                    |
| Zielgruppenkatalog | Öffnet den Zielgruppenkatalog. Hier können auch Wartungsarbeiten vorgenommen werden.                                                                                                    |
| Synchronisieren    | Adressen mit MS Outlook synchronisieren<br>Mit dieser Funktion können Adressen mit MS<br>Outlook ausgetauscht werden. (à Funktion<br>Synchronisieren) – Es kommt ein Warnhinweis beim<br>Synchronisieren, wenn Outlook-Adressen in ABK<br>beim Übernehmen gekürzt werden. |
| Alles anzeigen     | Wechselt in den Ordner (Alle) und zeigt alle<br>Adressen aller Kategorien an.                                                                                                    |

# Funktion Synchronisieren

Diese Funktion dient zum Datenaustausch von Adressen mit MS Outlook.

Sie wählen im geöffneten Fenster eine Adresskategorie in ABK und einen Adressordner von MS Outlook. Die Inhalte dieser beiden Verzeichnisse werden nach Betätigung der Schaltfläche "Vergleichen" einander gegenübergestellt.

Hinweis: Sollte bei der Initialisierung der MAPI Schnittstelle ein Fehler auftreten (zum Beispiel ein Postfach auf Exchange 5.5, welches diese Anwendung nicht unterstützt), dann erscheint neben der Auswahlbox eine Schaltfläche in Form eines gelben Dreiecks, mit der das Fehlerprotokoll angezeigt werden kann.

Übersichtlich werden die Kontakte mit Namen der Firma oder Einzelperson sowie allfälligen Kontaktpersonen sowie dem Datum der letzten Änderung aufgelistet. Zusätzlich wird bereits die Abgleichrichtung für die Aktualisierung der Daten vorgeschlagen:

Mit der Schaltfläche "Synchronisierung" wird der Abgleichvorgang ausgelöst.

Gibt es in ABK zu einer Adresse keine Kontaktpersonen so bezeichnen wir dies als Adresse einer ,Einzelperson'. In ABK können zu einer Adresse (,Firmenadresse') auch Kontaktpersonen aufgenommen werden, in MS Outlook ist das nicht möglich. Daher ergeben sich folgende Unterschiede:

Ist in MS Outlook ein Eintrag im Feld ,Firma' und in den Namensfeldern, so wird der Kontakt in ABK als Kontaktperson behandelt. Beim Vergleich wird das Feld ,Firma' aus MS Outlook mit dem Feld Name1 der Adressen verglichen. Bei Synchronisierung wird, falls noch nicht vorhanden, die Firmenadresse angelegt. Der Suchname wird aus dem Feld ,Firma' in Großbuchstaben gebildet. Ist die Firmenadresse bereits vorhanden, werden die Daten abgeglichen. Die Verkettung von "Vorname", "Weitere Vornamen" und "Nachname" aus MS Outlook wird mit den Kontaktpersonen verglichen. Falls noch nicht vorhanden wird die Kontaktperson angelegt, andernfalls abgeglichen.

Ist kein Eintrag im Feld ,Firma' oder kein Eintrag in den Namensfeldern, so wird in ABK der Kontakt als Adresse einer Einzelperson behandelt. Beim Vergleich wird das MS Outlook Feld ,Speichern unter' mit dem Namen1 verglichen. Bei Neuanlage der Einzelperson wird der Suchname in ABK aus dem Feld ,Speichern unter' in Großbuchstaben gebildet.

Wird aus ABK eine Zeile mit Kontaktperson exportiert, so wird der Name1 der Adresse im Feld ,Firma' und der Name der Kontaktperson in den Namenfeldern von MS Outlook gespeichert. Das Feld ,Speichern unter' wird aus dem Namen der Kontaktperson gebildet.

Wird aus ABK eine Zeile ohne Kontaktperson exportiert, so bleibt das Feld Firma' leer. Das Feld ,Speichern unter' wird aus dem Namen der Einzelperson gebildet

Nur bei Neuanlage einer MS Outlook Adresse werden aus ABK übernommen: Speichern unter, Betreff, Firma, Vorname, Weitere Vornamen und Nachname.

Synchronisiert (=abgeglichen) werden:

Anrede, Position, Geburtstag, die Adressdaten, Telefon1, 2, Mobil und Fax, E-Mail, Webseite, Private Adressdaten, Telefon1, 2, Fax, und E-Mail.

| Spalte                  | Erklärung                                                                                                    |  |  |  |
|-------------------------|----------------------------------------------------------------------------------------------------|--|--|--|
| ABK-ZA                  | Gruppenbezeichnung für Daten aus der ABK<br>Adressenverwaltung.                                                                                                    |  |  |  |
| Name 1                  | Der Name1 des Kontaktes wird angezeigt. (In ABK<br>können zu einem Suchnamen (Firma) beliebig viele<br>Kontaktpersonen aufgenommen werden. Der Name1<br>ist daher in diesen Zeilen ident.                                                         |  |  |  |
| Kontaktperson           | Der Name (Zuname, Vorname) der Kontaktperson zu<br>der Kontaktadresse wird angezeigt. (Zeilen ohne<br>Kontaktperson sind Firmen oder Einzelpersonen)                                                                                              |  |  |  |
| geändert                | Das Datum an dem die letzte Änderung zu dem Eintrag stattfand wird angegeben.                                                                                                    |  |  |  |
| Abgleich Richtung       | Gibt einen Vorschlagswert für die Abgleichrichtung<br>an. Mit einem Klick in das entsprechende Kästchen<br>kann dieser Wert geändert werden.<br>In der Mitte wird der Status angezeigt:                                                           |  |  |  |
|                         | "=" in beiden Verzeichnissen sind die Daten mit<br>gleichem Inhalt vorhanden<br>">" und "<" vorgeschlagene Abgleichrichtung. Der<br>Kontakt ist nur in einem oder in beiden<br>Verzeichnissen, jedoch mit unterschiedlichem Inhalt,<br>vorhanden. |  |  |  |
| MAPI                    | Gruppenbezeichnung für Daten aus MS Outlook                                                                                                    |  |  |  |
| Firma / speichern unter | Hier werden je nach vorhandenen Einträgen folgende<br>Feldinhalte angezeigt:                                                                                                    |  |  |  |
|                         | Wenn ein Eintrag im Feld Firma vorhanden ist, wird<br>dieser angezeigt, sonst wird der Eintrag vom Feld<br>'speichern unter' angeführt.                                                                                                    |  |  |  |
| Kontaktperson           | Ist im Feld Firma ein Eintrag vorhanden, wird der<br>gesamte Namen (Vorname, weitere Vorn., Nachname)<br>des Kontaktes hier angezeigt.                                                                                                    |  |  |  |
| geändert                | Das Datum an dem die letzte Änderung zu dem Kontakt stattfand.                                                                                                    |  |  |  |

| Aktion/Befehl   | Erklärung                                                                                                    |
|-----------------|----------------------------------------------------------------------------------------------------|
| Vergleichen     | Adressen der Quell- und der Zieldatei werden einander<br>gegenübergestellt und verglichen. Gibt es in der Quell-<br>und in der Zieldatei einen Kontakt mit gleicher<br>Bezeichnung, erkennt das System durch das Datum<br>der letzten Änderung den aktuelleren Eintrag und<br>schlägt eine Abgleichrichtung (ABK -> MAPI oder<br>umgekehrt) vor. |
| Synchronisieren | Diese Funktion löst den Abgleichmechanismus aus der                                                                                                    |

|                                        | mit einer Erfolgsmeldung abgeschlossen wird.                                                                                                    |  |  |
|----------------------------------------|----------------------------------------------------------------------------------------------------|--|--|
| Schließen                              | Das Fenster wird geschlossen.                                                                                                    |  |  |
| Aktion / Einträge vergleichen          | Einträge die in ABK und MAPI vorhanden sind<br>können detailliert verglichen werden. In einem Fenster<br>werden Kontakteigenschaften aufgelistet und<br>gegenübergestellt. Daten die unterschiedlich oder nicht<br>in den beiden Systemen vorhanden sind werden Rot<br>dargestellt.<br>Diese Aktion ist nur bei Einträgen aktiv, die in beiden<br>Systemen vorhanden sind. |  |  |
| Filter / Adressen anzeigen             | Es werden nur Adressen ohne Kontaktpersonen angezeigt.                                                                                                    |  |  |
| Filter / Kontaktpersonen<br>anzeigen   | Es werden nur Adressen mit Kontaktpersonen<br>angezeigt                                                                                                    |  |  |
| Filter / Doppelte anzeigen             | Es werden nur Adressen angezeigt, die in ABK und MS Outlook vorkommen                                                                                                    |  |  |
| Filter / Einzelne anzeigen             | Es werden nur Adressen angezeigt, die nur in ABK oder nur in MS Outlook vorkommen                                                                                                    |  |  |
| Filter / Gleiche anzeigen              | Es wird ein Filter auf all jene Adressen gesetzt,<br>die sowohl in ABK wie auch im gewählten<br>Adressbuch von MS Outlook vorkommen und<br>deren Daten gleich sind.                                                                                                    |  |  |
| Filter / Ungleiche anzeigen            | Es wird ein Filter auf all jene Adressen gesetzt,<br>die sowohl in ABK wie auch im gewählten<br>Adressbuch von MS Outlook vorkommen, deren<br>Daten ungleich sind, die aber idente<br>Änderungszeitpunkte haben.                                                                                                    |  |  |
| In ABK neuere anzeigen                 | Es wird ein Filter auf all jene Adressen gesetzt,<br>die nur in ABK sind oder in ABK neueren<br>Änderungszeitpunkt haben                                                                                                    |  |  |
| In MAPI neuere anzeigen                | Es wird ein Filter auf all jene Adressen gesetzt,<br>die nur in MS Outlook sind oder in MS Outlook<br>neueren Änderungszeitpunkt haben                                                                                                    |  |  |
| Aktion / Nicht<br>synchronisieren      | Das Kennzeichen für den Abgleich der aktuellen<br>Adresse wird entfernt.                                                                                                    |  |  |
| Aktion / Exportieren nach<br>MAPI      | Die aktuelle Adresse wird mit einem<br>Kennzeichen versehen, sodass mit der Funktion<br>"Synchronisieren" die Adresse in den gewählten<br>Adressordner von Outlook exportiert wird.                                                                                                    |  |  |
| Aktion / Importieren in ABK            | Die aktuelle Adresse wird mit einem<br>Kennzeichen versehen, sodass mit der Funktion<br>"Synchronisieren" die Adresse in die gewählte<br>Adresskategorie von ABK übernommen wird.<br>Bei Kürzungen wird ein Warnhinweis beim<br>Synchronisieren ausgegeben.                                                                                                    |  |  |
| Aktion / Vorgaberichtung               | Die Kennzeichen für den<br>Synchronisierungsvorgang werden für die<br>aktuelle Adresse auf den Vorschlagswert des<br>Systems zurückgesetzt.                                                                                                    |  |  |
| Aktion / Keine<br>Synchronisieren      | Die Kennzeichen für den Abgleich aller Adresse werden entfernt.                                                                                                    |  |  |
| Aktion / Alle exportieren<br>nach MAPI | Alle in ABK vorhandenen Adressen werden mit<br>einem Kennzeichen versehen, sodass mit der<br>Funktion "Synchronisieren" die Adressen in den                                                                                                    |  |  |

|                                      | gewählten Adressordner von Outlook exportiert werden.                                                                                                    |
|--------------------------------------|----------------------------------------------------------------------------------------------------|
| Aktion / Alle importieren in<br>ABK  | Alle im Adressordner von MS Outlook<br>vorhandenen Adressen werden mit einem<br>Kennzeichen versehen, sodass mit der Funktion<br>"Synchronisieren" die Adressen in die gewählte<br>Adresskategorie von ABK übernommen werden.<br>Auf Kürzungen wird der Benutzer mittels<br>Warnhinweis aufmerksam gemacht. |
| Aktion / Vorgaberichtung für<br>alle | Die Kennzeichen für den<br>Synchronisierungsvorgang werden für alle<br>Adressen auf den Vorschlagswert des Systems<br>zurückgesetzt.                                                                                                    |

Welche Felder werden synchronisiert:

Mit \*) bezeichnete Felder werden nur bei Neuanlage in MS Outlook übernommen. <u>Fett</u> gedruckte Felder werden für den Vergleich der Adressen verwendet.

| Bedeutung in MS Outlook | ABK Adresse         | ABK Kontakt      |
|-------------------------|---------------------|------------------|
| Speichern unter *)      | Name1               | Name             |
| Betreff *)              | Name1               | Name             |
| Firma *)                |                     | Firma            |
| Anrede                  | Anrede              | Anrede, Titel    |
| Vorname *)              |                     | Name             |
| Weitere Vorn. *)        |                     | <u>Name</u>      |
| Nachname *)             | Name1               | Name             |
| Position                | Name2               | Funktion         |
| Geburtstag              |                     | Geburtstag       |
|                         |                     |                  |
| Straße (G)              | Straße              | Straße (G)       |
| Land (G)                | Land                | Land (G)         |
| PLZ (G)                 | PLZ                 | PLZ(G)           |
| Ort (G)                 | Ort                 | Ort (G)          |
| Tel. geschäftlich       | Tel. geschäftlich 1 | Telefon (G)      |
| Tel. geschäftlich 2     | Tel. geschäftlich 2 |                  |
| Mobiltelefon            | Mobiltelefon        | Mobiltelefon (G) |
| Fax geschäftl.          | Fax (geschäftl.)    | Fax (G)          |
| E-Mail                  | E-Mail              | E-Mail (G)       |
| Webseite                | Webseite            | Webseite (G)     |
| Straße (P)              |                     | Straße (P)       |
| Land (P)                |                     | Land (P)         |
| PLZ (P)                 |                     | PLZ (P)          |
| Ort (P)                 |                     | Ort (P)          |
| Tel. privat             |                     | Telefon (P)      |
| Tel. privat 2           |                     | Mobiltelefon (P) |
| Fax privat              |                     | Fax (P)          |
| E-Mail 2                |                     | E-Mail (P)       |

# Ordner [Gewählte Adresskategorie]

Dieser Ordner dient zum Erfassen/Bearbeiten Löschen, oder Neuanlegen einer Adresse in der gewählten Adresskategorie.

Es erscheint die Adresstabelle der geöffneten Adresskategorie.

Unter der Adresstabelle sehen Sie alle Kontaktpersonen zur gewählten Firma.

Rechts neben der Tabelle befindet sich ein Buchstabenregister, das eine Schnellsuche in den Adressen ermöglicht.

Funktionen in der Tabelle der Adressen (Haupteinträge)

| Aktion/Befehl                                              | Erklärung                                                                                                    |
|------------------------------------------------------------|----------------------------------------------------------------------------------------------------|
| Neu                                                        | Legt eine neue Adresse in der geöffneten<br>Adresskategorie an                                                                                                    |
| Ändern                                                     | Öffnet die Detailansicht einer oder<br>mehrerer markierter Adressen                                                                                                    |
|                                                            | (à Funktion Adresse bearbeiten)                                                                                                    |
| Kopieren als                                               | Kopiert die aktuelle Adresse auf eine neue<br>Adresse (neuer Suchname)                                                                                                    |
| Umbenennen                                                 | Ändert den Suchnamen der gewählten<br>Adresse. Wahlweise können alle<br>Vorkommen im ABK System mit<br>umbenannt werden                                                                                                    |
| Löschen                                                    | Löscht die aktuelle Adresse aus der<br>Adresstabelle                                                                                                    |
|                                                            |                                                                                                    |
| Kommunikation / Adresse in<br>Textverarbeitung             | Kopiert die gewählte Adresse in die<br>Zwischenablage                                                                                                    |
| Kommunikation / E-Mail senden                              | Sendet ein E-Mail an die gewählte<br>Adresse                                                                                                    |
| Kommunikation / Wechseln zu Webseite                       | Öffnet die der gewählten Adresse<br>zugeordnete Webseite                                                                                                    |
| Kommunikation / Telefonnummer wählen                       | Wählt mit Hilfe der Windows-Wahlhilfe eine Telefonnummer.                                                                                                    |
|                                                            | Man kann zwischen 2 Festnetznummern,<br>einer Mobiltelefonnummer und einer<br>Faxnummer wählen.                                                                                                    |
| Kommunikation / E-Mailadressen in<br>ECG-Liste prüfen      | Schicken Sie eine Mail an <u>abrufen-</u><br><u>hash@ecg.rtr.at</u> . In einem Antwortmail<br>gibt es als Anlage eine Datei, die in dieser<br>Funktion auszuwählen ist. In der Folge<br>wird überprüft, ob die E-Mail-Adressen<br>der aktuellen Adressdatei in der Liste<br>vorhanden sind. |
|                                                            | Nähere Informationen unter<br>www.rtr.at/ecg                                                                                                    |
| Suchen/ Ersetzen / Adresse Vorkommen<br>suchen             | Es wird ein Protokoll erstellt, das alle<br>Vorkommen im ABK System anzeigt                                                                                                    |
| Suchen/Ersetzen / Adresse Vorkommen<br>suchen und ersetzen | Es können alle Vorkommen im ABK<br>System selektiv durch eine andere<br>Adresse ersetzt werden.                                                                                                    |
| Suchen / Ersetzen / Kategorie der<br>Adresse(n) wechseln   | Markierte Adresseinträge oder der<br>aktuelle Adresseintrag werden in eine<br>auszuwählende Adresskategorie                                                                                                    |

|                                                 | übernommen.                                                                                                    |
|-------------------------------------------------|----------------------------------------------------------------------------------------------------|
| Drucken / Adresslisten drucken                  | Funktion zum Drucken der Adressen<br>(à Funktion Adressliste drucken)                                                                                                    |
| Drucken / Seriendruck: Datenquelle<br>erstellen | Diese Funktion dient um eine Datenquelle<br>für den Seriendruck in MS-Word zu<br>erstellen. Alle gefilterten Einträge werden<br>in einem Bearbeitungsfenster für eine<br>detaillierte Auswahl angezeigt.                                                                                                    |
| QR-Code erzeugen                                | Generiert aus den vorhandenen Daten den<br>QR-Code. Es öffnet sich ein Fenster in<br>dem ein QR-Code mit der Visitenkarte der<br>aktuellen Adresse angezeigt wird; Diese<br>QR-Codes können auch im Report<br>Generator beim Typ Bild ausgedruckt<br>werden ( <i>siehe Handbuch</i><br><i>Reportgenerator</i> )                                                                                                    |
| Zielgruppe zuordnen                             | Mit dieser Funktion werden einem Eintrag<br>Zielgruppen zugeordnet. In einem Fenster<br>werden alle Zielgruppen aus dem Katalog<br>Kataloge/Adresskataloge/Adress-<br>Zielgruppen angezeigt. Es können eine<br>oder mehrere Zielgruppen zugeordnet<br>werden. Der Tabellenfilter berücksichtigt<br>diese Einträge.                                                                                                    |
| Synchronisieren                                 | Diese Funktion dient zum Datenaustausch von Adressen mit MS Outlook.                                                                                                    |
| Kategorie der Adresse(n) wechseln               | Mit der Funktion wird eine andere<br>Adresskategorie der Adresse zugeordnet.                                                                                                    |
| UID-Nummer Bestätigungsverfahren                | Mit Hilfe dieser Funktion kann die zur<br>Adresse erfasste UID-Nummer in<br>FinanzOnline auf ihre Gültigkeit hin<br>überprüft werden. Zudem kann bei der<br>Neuanlage einer Adresse bloß die UID-<br>Nummer eingegeben werden, alle<br>weiteren Adressdaten können danach aus<br>FinanzOnline übernommen werden. Dazu<br>ist es erforderlich, dass im Ordner<br>"Verwaltung/Firmendaten", Register<br>"Weitere Optionen" Zugangsdaten für<br>FinanzOnline hinterlegt sind. |

### Funktionen in der Tabelle der Kontaktpersonen zu einem Haupteintrag

| Aktion/Befehl        | Erklärung                                                                                                    |
|----------------------|----------------------------------------------------------------------------------------------------|
| Neu                  | Legt eine neue Kontaktperson zu der<br>Adresse (Haupteintrag) an.                                                                                                    |
| Ändern (Doppelklick) | Öffnet die Detailansicht einer<br>Kontaktperson.                                                                                                    |
|                      | (à Funktion Kontaktperson bearbeiten)                                                                                                    |
| Umbenennen           | Ändert den Suchnamen der gewählten<br>Kontaktperson. Es können auch alle<br>bereits vorhandenen Einträge und<br>Vorkommen des Kontaktes in anderen<br>ABK-Bausteinen gesucht und geändert<br>werden. |
| Löschen              | Löscht die aktuelle Kontaktperson aus der Tabelle.                                                                                                    |

| Hauptkontakt/ Hauptkontakt auswählen        | Mit dieser Funktion wird eine<br>Kontaktperson als Hauptkontakt<br>ausgewählt. Bei diversen Ausdrucken im<br>gesamten ABK System kann auch dieser<br>Hauptkontakt angedruckt werden.                                                                                                    |
|---------------------------------------------|----------------------------------------------------------------------------------------------------|
| Hauptkontakt/ Hauptkontakt aufheben         | Mit dieser Funktion wird das Kennzeichen "Hauptkontakt" aufgehoben.                                                                                                    |
| Kommunikation/ Telefonnummer wählen         | Wählt mit Hilfe der Windows-Wahlhilfe<br>eine Telefonnummer der Kontaktperson.                                                                                                    |
|                                             | Man kann zwischen geschäftlichen und<br>privaten Festnetztelefonnummern,<br>Mobiltelefonnummer oder Faxnummern<br>wählen.                                                                                                    |
| Vorkommen suchen                            | Es wird ein Protokoll erstellt, das alle<br>Vorkommen dieser Kontaktperson im<br>ABK System anzeigt                                                                                                    |
| Suchen und ersetzen                         | Es können alle Vorkommen der gewählten<br>Kontaktperson im ABK System selektiv<br>durch eine andere Adresse ersetzt werden.                                                                                                    |
| Kommunikation / Adresse in Textverarbeitung | Kopiert die gewählte Adresse in die<br>Zwischenablage                                                                                                    |
| Kommunikation / E-Mail senden               | Sendet ein E-Mail an die gewählte<br>Adresse                                                                                                    |
| Kommunikation / Webseite Anzeigen           | Öffnet die der gewählten Adresse<br>zugeordnete Webseite                                                                                                    |
| Kommunikation / Telefonnummer wählen        | Wählt mit Hilfe der Windows-Wahlhilfe<br>eine Telefonnummer.                                                                                                    |
|                                             | Man kann zwischen 2 Festnetznummern,<br>einer Mobiltelefonnummer und einer<br>Faxnummer wählen.                                                                                                    |
| QR- Code                                    | Generiert aus den vorhandenen Daten den<br>QR-Code. Es öffnet sich ein Fenster in<br>dem ein QR-Code mit der Visitenkarte der<br>aktuellen Adresse angezeigt wird; Diese<br>QR-Codes können auch im Report<br>Generator beim Typ Bild ausgedruckt<br>werden ( <i>siehe Handbuch</i><br><i>Reportgenerator</i> ) |

# Funktion Adresse bearbeiten

Dieses Fenster dient dem Erfassen/Bearbeiten der Adressdaten der gewählten Adresse bzw. Adressen und ist in fünf Registerseiten unterteilt.

| Im | oberen  | Teil | des | Fensters  | befinden | sich | folge | nde F  | Funktionen: |
|----|---------|------|-----|-----------|----------|------|-------|--------|-------------|
|    | 0001011 | 1011 | aco | I emotero | oonaon   | oren | 10150 | 1100 1 | annenomen.  |

| Aktion/Befehl                          | Erklärung                                                                                                    |
|----------------------------------------|----------------------------------------------------------------------------------------------------|
| Vorherige                              | Wechselt zum vorigen Eintrag in der<br>Adressliste                                                                                                    |
| Nächste                                | Wechselt zum nächsten Eintrag in der Adressliste.                                                                                                    |
| Adresse in die Zwischenablage kopieren | Adressdaten der aktuellen Adresse werden in die Zwischenablage kopiert.                                                                                  |
| Kundenbeziehungsmanagement (CRM)       | In einem Fenster werden alle Belege des<br>ABK-Rechnungswesens und alle<br>Dokumente des ABK-<br>Dokumentenmanagements zu diesem<br>Kontakt aufgelistet. |

|                   | Im Falle der Belege werden dabei auch<br>die entsprechenden Funktionsrechte des<br>angemeldeten Benutzers berücksichtigt.                                                                                                    |
|-------------------|----------------------------------------------------------------------------------------------------|
| Sperrstatus       | Hier können Adressen "gesperrt" werden<br>– bei der Auswahl einer solchen Adresse<br>in ABK-Projektbeteiligte, ABK-<br>Rechnungswesen und ABK-<br>Dokumentenmanagement kommt ein<br>Hinweis "Adresse gesperrt". Dabei<br>wird auch die Adressnotiz zur Information<br>angezeigt. |
| Keine Zusendungen | Legt fest, dass eine Adresse keine<br>Zusendungen an ihre hinterlegten<br>Kontaktadressen bekommen soll.                                                                                                    |

## **Registerseite Kontaktinformation**

Der Firmenname wird mit Anrede, Name1, 2 und 3 eingegeben. Die Eingabe von Name 1 wird als Vorgabewert in das Feld "Speichern unter" als Suchnamen übernommen.

Die zugeordnete Adresskategorie wird angezeigt.

Beim Synchronisieren der Daten mit MS-Outlook (siehe Funktion Synchronisieren) werden die Daten von Name 1 als angezeigter Name übernommen.

Weitere Daten der Kontaktinformation:

Filiale, Adresse, Telefon, Email, Homepage und Verwaltungsnummern werden aufgenommen.

Das Feld Hauptkontakt zeigt die Hauptkontaktperson, die aus allen angelegten Kontaktpersonen dieser Adresse ausgewählt wird.

Im Feld Zielgruppen werden eine oder mehrere Zielgruppen aus dem Adress-Zielgruppenkatalog dem Kontakt zugeordnet.

#### Hinweis:

Im Feld "Speichern unter" dürfen für den Suchnamen nur folgende Sonderzeichen verwendet werden:

- \_ (Unterstrich)
- - (Bindestrich)
- ( (runde Klammer auf)
- ) (runde Klammer zu)
- = (Gleichheitszeichen)
- ! (Ausrufezeichen)
- % (Prozentzeichen)
- & (Et-Zeichen)
- # (Rautenzeichen)
- @ (At-Zeichen)
- + (Pluszeichen)
- . (Punkt)

Leerzeichen werden ebenfalls unterstützt.

### **Registerseite Rechnungswesen**

Lieferinformationen mit Lieferadressen, Konditionen der Fakturierung, Kundenund Lieferantennummer und Bankverbindungen werden hier erfasst.

Bei der Freien Nummer kann man die eigene Lieferantennummer eingeben, die man bei dieser Firma hat. Bei der Erstellung einer E-Rechnung wird diese Nummer in das Feld "Fremd-Nummer" übernommen.

Zahlungsbedingungen und Zahlweg werden für einen Kunden voreingestellt. Bei der Rechnungslegung können diese Vorschlagswerte angepasst werden.

Mit dem Feld Mahnen kann festgelegt werden, ob die Firma im Mahnlauf berücksichtigt wird. Die Mahnkosten können für den Bedarfsfall aus einem Katalog vorausgewählt werden.

Das Feld "Steuerfrei" gibt an, ob Belege zu dieser Adresse Umsatzsteuer enthalten. Es ist ein Vorschlagswert der je Beleg abgeändert werden kann.

### **Registerseite Notizen**

Hier können je Firmenadresse und Kontaktperson Anmerkungen gemacht werden.

### **Registerseite Kontaktpersonen**

In dieser Registerseite können Kontaktpersonen zu der Hauptadresse angelegt/bearbeitet werden. -> *siehe Funktion* Kontaktpersonen bearbeiten

### **Registerseite Produkte**

Hier erscheint eine Tabelle mit den dem Kontakt zugeordneten Produkten (Artikel). Die Artikel werden aus der eingestellten Artikeldatei gewählt.

Die Tabelle zeigt die Artikeldatei, die Artikelnummer, Bezeichnung 1 & 2 und die EH, sowie (eingebbar) eine Anmerkung.

Über der Tabelle können Informationen zur Produktwartung eingegeben werden.

Erst wenn der Kontakt erstmalig gespeichert wurde, können hier Produkte aufgenommen werden.

| Aktion/Befehl | Erklärung                                                                       |
|---------------|---------------------------------------------------------------------------------|
| Neu           | Fügt dem Kontakt einen Artikel hinzu.<br>Es öffnet sich das Artikelwahlfenster. |
| Löschen       | Entfernt einen Artikel aus der<br>Produktliste.                                 |

# Funktion Kontaktperson bearbeiten

Dieses Fenster dient dem Erfassen/Bearbeiten der Daten einer Kontaktperson.

Wenn bei der Kontaktperson keine Adressdaten eingegeben werden, werden die Daten des Haupteintrages angedruckt.

Im oberen Teil des Fensters befindet sich der "Sperr-Status". Hier können Kontaktpersonen "gesperrt" werden – bei Übernahme einer solchen Kontaktperson kommt ein Hinweis "Adresse ... gesperrt".

Hinweise:

- Jede Kontaktperson muss einer Firma zugeordnet sein.

- Der Name der Kontaktperson (Zuname + Vorname) muss innerhalb der Firma eindeutig sein.

- Wird im Register "Bild" ein Bild aufgenommen, so wird es bei der Übernahme zu den Projektbeteiligten nicht übernommen.

- Zuname, Vorname und Namenszusatz werden getrennt eingegeben, sind aber in einem Feld gespeichert.

- Der Namenszusatz kann zur Unterscheidung von Personen mit gleichem Vorund Zunamen verwendet werden.

HINWEIS:

Siehe HINWEIS zur DSGVO im Kapitel "Adressen"!

# Funktion Adressliste drucken

Mit dieser Funktion können die Adressen ausgedruckt werden.

#### Titel

In einem freien Eingabefeld kann ein Titel für den Ausdruck festgelegt werden. Diese Bezeichnung wird in den Ausdruck übernommen.

#### Form der Adressausgabe

Festlegung der Form für die Darstellung der Adressinformationen. Zur Auswahl stehen Kurzform, Detaildarstellung, und Kurzform Querformat. Im Ausdruck Detaildarstellung wird das Feld "Adresse geschäftlich" standardmäßig gedruckt. Der Button "Erweiterte Auswahl" wird aktiv, wenn die Detaildarstellung als Form ausgewählt ist. Dadurch können weitere Druckoptionen getroffen werden.

#### Datenauswahl

Festlegung der zu druckenden Adressen: Entweder werden alle markierten Kontaktadressen gedruckt (Option ab Anfang) oder alle markierten Adressen ab der aktiven Kontaktadresse (Option ab aktueller Adresse).

#### Sortierung nach

Festlegung der Sortierreihenfolge der ausgewählten Kontaktadressen. Zur Auswahl stehen die Optionen Suchname, Postleitzahl, Nummer, Funktion und Sortiernummer.

#### Drucker/Druckdatum

Auswahl des gewünschten Druckers und Einstellung des Datums.

#### Formular

Einstellung des gewünschten Formulars (z.B. 01-Standard)

HINWEIS:

Siehe HINWEIS zur DSGVO im Kapitel "Adressen"!

# Funktion Seriendruck: Datenquelle erstellen

Mit dieser Funktion wird mit allen angezeigten (gefilterten) Daten eine Datenquelle für den Seriendruck im MS-Word erstellt.

Im ersten Schritt wird über Radiobuttons festgelegt, ob Firmen oder auch Kontaktpersonen ausgewählt werden:

-An die Firmenadressen: in die Datenquelle werden Kontaktinformationen der Firma übernommen

- An den Hauptkontakt: ist ein Hauptkontakt zugeordnet, werden die Kontaktinformationen des Hauptkontakts übernommen

- An alle Kontaktpersonen: sind Kontaktpersonen vorhanden, werden die Kontaktinformationen der Kontaktpersonen übernommen

Für Kontaktpersonen / Hauptkontakte ohne Kontaktdaten werden die Firmenadressen übernommen.

Kontaktpersonen mit aktivierter Checkbox "Keine Zusendung" werden nie übernommen

Mit der Aktion "Anzeigen" werden die gefilterten Einträge mit der gewünschten Einstellung auf Vollständigkeit überprüft und in der Tabelle angezeigt:

| Spalte             | Beschreibung                                                                                                    |
|--------------------|----------------------------------------------------------------------------------------------------|
| FW                 | Fehler und Warnungen:<br>Mit F werden "falsche" Einträge gekennzeichnet:                                                           |
|                    | - Einträge ohne PLZ oder Ort                                                                                                    |
|                    | - Einträge mit leerem Name1, Name2 und Name3                                                                                       |
|                    | - Österreichische PLZ, wenn sie nicht 4-stellig ist                                                                                |
|                    | Mit W werden Warnungen markiert. Einträge ohne Straße werden mit einem W gekennzeichnet.                                           |
| Drucken            | Mit der Checkbox kann man die Auswahl einschränken. Nur<br>Einträge mit aktivierter Checkbox werden ausgegeben.                    |
| Anrede             | Firmenangaben werden angezeigt                                                                                                    |
| Suchname<br>Name 1 |                                                                                                    |
| Name 2             |                                                                                                    |
| Name 3             |                                                                                                    |
| Land, PLZ, Ort     |                                                                                                    |
| Telefon 1          | Abhängig von der Auswahl ob Kontaktinformationen von der                                                                           |
| Telefon 2          | Firma, des Hauptkontaktes oder von den Kontaktpersonen, werden<br>hier die entsprechenden Daten angezeigt Sind keine Daten bei der |
| Telefon 3          | Kontaktperson vorhanden, werden die Daten der Firma angezeigt.                                                                     |
| E-Mail             |                                                                                                    |
| Web                |                                                                                                    |
| Fax                |                                                                                                    |
| Grußzeile          | Für eine Grußzeile werden hier Einträge zusammengestellt:                                                                          |
|                    | Für die Anrede Firma: "Sehr geehrte Damen und Herren"                                                                              |
|                    | Für die Anrede Frau "Sehr geehrte Frau Titel Vorname Nachname"                                                                     |
|                    | Für die Anrede Herr " <i>Sehr geehrte</i> r Herr Titel Vorname Nachname"                                                           |
| Anrede             | Für die Anrede einer Kontaktperson werden Anrede, Titel und                                                                        |

|                      | Name zusammengefasst:<br>"Frau/Herr Titel Vorname Nachname"                                                                                                    |
|----------------------|----------------------------------------------------------------------------------------------------|
| PLZ 2 ST<br>PLZ 3 ST | Für kostengünstige Massensendungen ist die Ermittlung der<br>Anzahl von Sendungen an Postleitgebiete notwendig: Wird das<br>Feld "PLZ 3 ST" bzw. das Feld "PLZ 2 ST" als Gruppierfeld<br>gewählt, wird die Anzahl der entsprechenden Einträge angezeigt. |

HINWEIS:

Siehe HINWEIS zur DSGVO im Kapitel "Adressen"!

# Ordner Produkte

In diesem Ordner werden die Produkte bzw. Artikel aller Adressen aller Adresskategorien, welche zu den Adressen (vgl. "Funktion Adresse bearbeiten/ Registerseite Produkte") aufgenommen worden sind, angezeigt.

Dieser Ordner steht nur als Unterordner zur Adresskategorie "(Alle)" zur Verfügung.

Mit Hilfe der Funktion "Kontakte einblenden" wird die Hauptkontaktperson der Adressen in der Tabelle eingeblendet.

# Leistungsbeschreibungen

# Ordner Leistungsbeschreibungen

Es erscheint die Tabelle mit den installierten Leistungsbeschreibungen.

| Spalte             | Erklärung                                                                                                    |
|--------------------|----------------------------------------------------------------------------------------------------|
| LB-Dateiname       | Der LB-Dateiname setzt sich aus der Kurzbezeichnung für<br>das Sachgebiet (2 Zeichen), der Versionsnummer (2-stellige<br>Zahl) und maximal 4 freier Zeichen zusammen.                                                                                                 |
| Ergänzungs-LB      | Kennzeichnung für Ergänzungs-LB.                                                                                                    |
| ÖNORM              | Norm und Ausgabejahr                                                                                                    |
| Bezeichnung der LB | Bezeichnung der Leistungsbeschreibung                                                                                                    |
| Bezeichnung Erg.LB | Bezeichnung der Ergänzungs-LB                                                                                                    |
| Struktur           | Gibt die Struktur der LB Positionsnummer an.                                                                                                    |
|                    | Die Stellenanzahl der LG-Nummer ist fix mit 2 Stellen<br>vorgegeben aber ULG, ULG Stufe 2, Grund-, und Folgetext<br>(bei zusätzlichen Vertragsbestimmungen und Positionen mit<br>geteiltem Text) sind variabel, stehen aber in Abhängigkeit<br>von der ÖNORM Ausgabe. |
| Datum              | Das Versionsdatum der aktuellen Ausgabe der<br>Leistungsbeschreibung                                                                                                    |
| Datum Erg.LB       | Das Versionsdatum der Ausgabe der Ergänzungs-LB                                                                                                    |
| Gesperrt           | Ist diese Option aktiviert, kann die Leistungsbeschreibung<br>für die Bearbeitung eines Leistungsverzeichnisses nicht<br>ausgewählt werden.                                                                                                    |
| Nur Lesen          | Ist diese Option aktiviert, ist die Leistungsbeschreibung für die Bearbeitung gesperrt.                                                                                                    |
| Langtextart        | Gibt das Textformat für den Langtext an:<br>43 Originaltextformat des Datenträgers wird beibehalten (43<br>Zeichen pro Zeile)<br>FT Fließtext ohne Formatierung<br>FO Fließtext mit Formatierung                                                                      |
| PD                 | Anzahl der Preisdateien dieser LB                                                                                                    |
| Kennung der LB     | Name der LB: Nur bei ÖNORM A2063                                                                                                    |
| Versions-Nr        | Versionsnummer der LB: Nur bei ÖNORM A2063. Am Datenträger nummerisch ohne führende 0.                                                                                                    |
| Kennung Erg.LB     | Name der Ergänzungs-LB: Nur bei ÖNORM A2063                                                                                                    |
| Vers.Erg.LB        | Versionsnummer der Ergänzungs-LB: Nur bei ÖNORM A2063. Am Datenträger nummerisch ohne führende 0.                                                                                                    |

| Status                       | Entwurf oder Freigegeben             |
|------------------------------|--------------------------------------|
| Teilausgabe<br>(Bezeichnung) | Bezeichnung der Teilausgabe einer LB |

| Aktion/Befehl  | Erklärung                                                                                                    |
|----------------|----------------------------------------------------------------------------------------------------|
| Neu            | Anlage einer neuen, leeren LB (Format ÖNORM A2063)                                                                                                    |
| Löschen        | Löscht die LB und alle zur LB gehörenden Daten (d.h. Preisdateien, Bürostandard,)                                                                     |
| Kopieren als   | Speichert die ausgewählte LB unter einer anderen<br>LB-Kennung ab (Kopiert die LB)                                                                    |
| Umbenennen     | Benennt die ausgewählte LB um                                                                                                    |
| LB öffnen      | Startet ABK-LB mit der gewählten LB                                                                                                    |
| (Doppelklick)  |                                                                                                    |
| (Start/ABK-LB) |                                                                                                    |
| LB importieren | Liest einen Datenträger im Format ÖNORM A2063 oder B2062 ein.                                                                                         |
|                | Alternativ können Datenträger nach ÖNORM A2063<br>(*.onlb) per Drag-and -Drop in die Datentabelle<br>gezogen werden, womit der Import gestartet wird. |
|                | Die Beschreibung dieses Assistenten finden sie in Handbuch/Hilfe zum Baustein ABK-LB.                                                                 |
| LB sichern     | Packt und kopiert die LB Daten und alle<br>gewünschten zur LB gehörenden Daten auf das<br>angegebene Laufwerk                                         |
| LB rücksichern | Entpackt und Kopiert die LB Daten und alle<br>mitgesicherten zur LB gehörenden Daten                                                                  |

# Artikel

# Ordner Artikel

Im oberen Bildschirmbereich ist die Tabelle mit den installierten Artikeldateien.

| Aktion/Befehl                                | Erklärung                                                                                                    |
|----------------------------------------------|----------------------------------------------------------------------------------------------------|
| Neu                                          | Legt eine neue Artikeldatei an.                                                                                                    |
| Löschen                                      | Löscht die Daten der markierten Artikeldatei(en) und alle enthaltenen Artikel.                                                                                      |
| Artikeldatei öffnen                          | Doppelklick, Schaltfläche oder Aktionsmenü öffnen die Artikeldatei                                                                                                  |
| Import Datanorm-<br>Datenträger              | Importieren von Datanorm V5.0 Dateien. Bei Einlesen<br>einer neuen Firma werden auch die Firmendaten<br>angelegt. Siehe Funktion "Import DATANORM-<br>Datenträger". |
| Sichern                                      | Sichert eine Artikeldatei.                                                                                                    |
| Rücksichern                                  | Eine Artikeldatei wird rückgesichert.                                                                                                    |
| Währungssymbol ändern                        | Es wird das Währungssymbol geändert, die Preise können dabei auch umgerechnet werden.                                                                               |
| Artikeldatei berechnen und prüfen (Aktuelle) | Es wird die aktuelle Artikeldatei geprüft und neu berechnet                                                                                                    |
| Artikeldatei berechnen und prüfen (Alle)     | Es werden alle Artikeldateien geprüft und neu berechnet                                                                                                    |
| Zuschlag - Eckdaten                          | Es werden die Grundlagen für die Baupreiskalkulation<br>und die Zuschläge für die Verkaufspreiskalkulation<br>eingegeben.                                           |
| Artikel importieren                          | Hier können Artikel in verschiedenen Sonderformaten<br>eingelesen werden – fragen Sie dazu Ihren ABK-<br>Betreuer.                                                  |
| Import Baubook                               | Hier können Richt- und Produktkennwerte von Baubook eingelesen werden.                                                                                              |

#### Aktionen und Befehle:

Im unteren Bildschirmbereich werden in 2 Registern Detailinformationen zum aktuell gewählten Katalog angezeigt.

**Register Allgemein:** Im Notizfeld kann eine Beschreibung zur Artikeldatei eingegeben werden. Mit der Funktion "Anzeigen" wird die Anzahl der Artikel berechnet. Jeder Artikeldatei kann für die Bearbeitung mit Datenrechten eine Abteilung zugeordnet werden. Außerdem wird je Artikeldatei mit einer Option festgelegt, ob Lagerbestände verwaltet werden. Mit dieser Option wird je Artikel im Register Lager entsprechende Daten aufgenommen. Mit der Option "Hierarchische Artikelgruppen" wird die Suchleiste in der Artikeldatei mit dem Suchfeld "Hierarchische Artikelgruppe" erweitert. Zeilen vom Typ "U" Überschrift werden damit gefiltert.

**Register Parameterlisten**: In diesem Register werden Parameterlisten bzw. Parameter definiert. Jedem Artikel der Artikeldatei kann ein Kennwert zu den definierten Parametern angegeben werden. In der Kalkulation im LV werden die Kennwerte zu einer Positionsmenge aufgerechnet. Das Register "Parameterlisten" ist im Ordner Parameterlisten beschrieben.

# Funktion Import Datanorm-Datenträger

Diese Funktion dient dazu Datenträger im Format DATANORM V5.0 einzulesen. Es erscheint der Assistent "Datenträger DATANORM einlesen"

#### Arbeitsverzeichnis auswählen:

Da DATANORM-Datenträger aus mehreren Dateien bestehen braucht nur das entsprechende Verzeichnis, aber KEINE einzelne Datei ausgewählt werden.

#### **Optionale Daten einlesen:**

In dieser Seite des Assistenten können durch wählbare Optionen zusätzliche DATANORM-Daten eingelesen werden:

Zu-/Abschläge einlesen: liest die Satzart "Z" (Zu-/Abschlag oder Rohstoff-Zu-/Abschlag) ein

Artikel-Arbeitszeiten einlesen: liest die Satzart "C" (Leistungssatz ÖNORM, Verwendungszweck LBSA) ein, diese wird als "angehängter" SET-Artikel eingelesen

Kalkulationsansätze einlesen: liest die Satzart "C" (Leistungssatz ÖNORM, Verwendungszweck LBSE) als Kalkulationsansatz zu einer LB-Position in ein PD ein, hier muss zusätzlich die entsprechende LB gewählt werden.

#### **Option:**

Hier wird die Ziel-Artikeldatei gewählt bzw. bei Neuanlage der Name der Artikeldatei eingegeben. Zusätzlich können die Daten nur aktualisiert oder gelöscht und neu eingelesen werden.

#### Hinweis für die Verwendung von Schäcke-Daten:

Das Einlesen der Schäcke-Daten sollte unbedingt in Schritten erfolgen - jede ZIP-Datei in einen eigenen Unterordner entpacken und separat einlesen!

Die Optionen für "Optionale Daten einlesen" können immer alle ausgewählt werden. Die Option "Nach dem Einlesen Artikelrechenlauf durchführen..." kann in diesem Fall entfallen, weil nach dem Import noch einige Kennwerte verändert werden müssen bevor ein Rechenlauf sinnvoll ist.

Bitte dabei folgende Reihenfolge beachten:

- 1. Import der DATANORM-Dateien wie oben beschrieben
- 2. Nach dem Import der Artikel und Datasets müssen folgende Artikel angepasst werden, weil diese als "Setartikel" in andere Artikel eingerechnet werden:
- 2.1 "Lohn22": Eingabe der Lohnkosten in Minuten

- 2.2 "-AL1" und "-CU1,3" (Rohstoffzuschlag für Alu und Kupfer): bei diesen mit "Eingabe der Kosten" und "Eingabe VK-Preis" die **Differenz** zum Grundpreis (Alu: € 1,00/kg und Kupfer: € 1,30/kg) eingeben (siehe Datei "METALL.TXT" von Schäcke)!
- 3. Rechenlauf Artikeldatei
- 4. Rechenlauf alle Preisdateien

#### Kontrolle:

Danach können zur Kontrolle z.B. die Artikel "0001872" (Cu-Erdkabel) und "0397970" (Alu-Erdkabel) überprüft werden, dazu jeweils die Werte aus der Schäcke-Homepage mit den Werten in ABK vergleichen!

# Ordner [gewählte Artikeldatei]

Es erscheint ein Bildschirmteil mit den Suchfunktionen analog der Dokumentverwaltung. Die Möglichkeiten der Volltextsuche, alle Artikel anzeigen oder mit der erweiterten Suche Hauptwarengruppe und Warengruppe filtern.

| Spalte        | Erklärung                                                                                                    |
|---------------|----------------------------------------------------------------------------------------------------|
| HWG           | Hauptwarengruppe                                                                                                    |
| WG            | Warengruppe                                                                                                    |
| Art           | Kennzeichen der Art des Artikels:<br>L= Lohn, M= Material, G= Gerät, F= Fremdleistung, S=<br>Setartikel, T= Textbaustein, U= Artikelgruppe |
| Artikel Nr.   | Max. 15stellige eindeutige Artikelnummer.                                                                                                  |
| Bezeichnung 1 | Bezeichnung des Artikels.                                                                                                    |
| Bezeichnung 2 | Bezeichnung 2 (Datanorm!).                                                                                                    |
| EH            | Verkaufseinheit                                                                                                    |
| VK. Preis 1   | Verkaufspreis 1                                                                                                    |
| VK. Preis 2   | Verkaufspreis 2                                                                                                    |
| EK Preis      | Einkaufspreis bzw. Herstellungskosten                                                                                                    |
| RG            | Rabattgruppe                                                                                                    |
| MWST          | Mehrwertsteuercode                                                                                                    |
| Kontonummer   | Kontonummer für FIBU und Auswertungen                                                                                                    |
| Kennung       | Freie Kennung für Gruppenbildung, z.B. Preisanpassungen                                                                                    |

Beschreibung der Spalten:

#### Aktionen und Befehle:

| Aktion/Befehl                           | Erklärung                                                                                                    |
|-----------------------------------------|----------------------------------------------------------------------------------------------------|
| Warengruppen                            | Bearbeiten der Haupt- und Warengruppen Kataloge der<br>Artikeldatei                                                                                                    |
| Rabattgruppen                           | Bearbeiten des Rabattgruppenkataloges                                                                                                    |
| Artikelkategorien                       | Bearbeiten des Kataloges Artikelkategorien                                                                                                    |
| Drucken                                 | Ausgabe der Artikelliste, Lagerstand und Bestellliste.<br>Artikel können auch als Etikette (z.B. mit Barcode) ausgedruckt<br>werden. Wenden Sie sich dazu an Ihren ABK Betreuer. |
| Artikeldatei<br>berechnen und<br>prüfen | Berechnet die aktuelle Artikeldatei                                                                                                    |
| Aktion Marke                            | Warengruppen, Rabattgruppen, MWST Code, Kontonummer,                                                                                                    |

Menü

Kennung, max. Rabattsatz und die (Rechen-)Genauigkeit den markierten Artikeln zuweisen.

# Funktion Artikel bearbeiten

Dieses Fenster dient dem Erfassen/Bearbeiten der Artikeldaten des gewählten Artikels. Zunächst können folgende "Haupt"-Daten des Artikels bearbeitet werden:

Nummer - Artikelnummer

Bezeichnung1, 2 - Bezeichnung des Artikels

Einheit - Mengeneinheit des Artikels

Art – Artikel-Art (L=Lohn, M=Material, G=Gerät, F=Fremdleistung, S=Setartikel, T=Textbaustein, U=Artikel-Gruppe)

Matchcode - wird für die Suche nach Artikeln verwendet (Datanorm)

Favorit - gekennzeichnete Artikel werden in der Kalkulation bevorzugt verwendet.

Darunter sind die weiteren Artikel-Daten in Registerseiten angezeigt.

### **Registerseite Allgemeine Daten**

#### Gruppierung:

Hauptwarengruppe, Warengruppe, Rabattgruppe sowie die (Artikel-)Kategorie können aus Katalogen zugeordnet werden. (Diese Eigenschaften sind auch in der Tabelle der Artikel über markierte Artikel veränderbar!)

#### Kontierung/Steuer/Budgetierung:

Die Merkmale eines Artikels beinhalten den Mehrwertsteuer-Code, die FIBU-Kontonummer für die Vorkontierung für Ein- und Verkauf, eine freie Kennung für die Artikelsuche und die Kostenartzuordnung aus dem Katalog PROJEKTERFOLG (für die Übernahme in ABK-Büro- und Projekterfolg). Ist einem Artikel eine FIBU-Kontonummer zugeordnet, so wird der Mehrwertsteuer Code der FIBU-Kontonummer übernommen und kann daher nicht verändert werden.

#### Genauigkeit:

Für Artikel kann die Rechengenauigkeit eingestellt werden. Zur Auswahl stehen: Auto: automatische Rundung – grundsätzlich wird auf 2 Nachkommastellen genau gerechnet, es wird aber automatisch auf 3 NK umgestellt, sobald Werte mit 3 NK vorhanden sind

- 2: immer auf 2 Nachkommastellen genau
- **3:** immer auf 3 Nachkommastellen genau
- 0: immer auf Ganze runden

Von Datanorm werden je Artikel Ersteller (Ref.Nr.), Referenz Nr., Ersteller (Alt.Nr.), Alternativ Nr., Hersteller, Hersteller Nr., Hersteller Type und EAN-Nummer eingelesen – nach diesen Begriffen kann gesucht werden.

Im Status kann ein Artikel als "Freigegeben", als "Auslaufartikel", als "Bedingt verwendbar", als "Gesperrt" oder als "Gelöscht" gekennzeichnet werden.

Gewicht, Transportvolumen Leistung sind für die Kalkulation von Baugeräten vorgesehen, dazu kann ein Katalog oder eine Website angeführt werden.

Weiters kann jedem Artikel eine "Kalkulationsvariante" zugeordnet werden. Diese können als freier Katalog KALKVAR in den Katalogen vordefiniert werden.

Abschließend können noch der erweiterte Kurztext bzw. der Langtext eines Artikels bearbeitet werden.

Der Langtext wird auf den Belegen des Rechnungswesens angedruckt. Im ABK-Baustein LV kann der Text für frei formulierte Positionen verwendet werden.

### Registerseite Einkaufs- Verkaufsdaten

Hier sind die Daten in 2 Bereiche geteilt: links die "Herstellkosten (EK-Preis)" und rechts der "Verkaufspreis".

#### Herstellkosten

Mit der Auswahlliste Kostenermittlung wird festgelegt, ob die Herstellkosten eingegeben oder kalkuliert werden. Wird kalkuliert, ist die dafür gültige ÖNORM-Version anzugeben. Die Eingabefelder werden aufgrund der gewählten ÖNORM und der Artikelart (Lohn, Material, Gerät) angepasst.

Im unteren Bereich werden die Verpackungseinheit und der Umrechnungsfaktor für die entsprechende EAN-Nummer angegeben. (EAN-Nummer wird im Register Allgemeine Daten aufgenommen)

#### Verkaufspreis

Um von den Herstellkosten auf den Verkaufspreis zu kommen muss der "Gesamtzuschlag" aufgeschlagen werden. Dieser kann aus einer Artikel-Kalkulationsgruppe ausgewählt werden.

Alternativ dazu kann der VK auch eingegeben werden oder auch mit Rabatten versehen werden.

Der errechnete VK kann auf Wunsch mit einem Fixpreis überschreiben werden, zusätzlich kann noch ein max. gewährter Rabatt definiert werden.

### **Registerseite Interne Notiz**

Hier können Anmerkungen zum Artikel vermerkt werden.

### **Registerseite Abbildung**

Ein Bild z.B. für die Anzeige in einem Web-Shop oder für die Auswahl in der Kalkulation wird angezeigt. Bilder aus der Schnittstelle Datanorm werden eingelesen und hier angezeigt

### **Registerseite Lager**

Wurde die Artikeldatei im Ordner Artikel mit "Lager" gekennzeichnet, so erscheint bei Artikeln mit der Art Material ein zusätzliches Register Lager.

Der aktuelle Lagerstand und eine Mindestbestellmenge werden angezeigt.

Die Zugangsmenge und die Minimale Lagermenge werden eingegeben, dabei wird die Zugangsmenge zum aktuellen Lagerstand addiert.

Die Mindestbestellmenge legt fest, ab welcher Menge im ABK-Rechnungswesen eine Warnung ausgegeben wird. Ist der aktuelle Lagerstand kleiner als die minimale Lagermenge, so wird die Differenz als Mindestbestellmenge angezeigt.

Weiters kann ein Text für "Kleinste Bestellmenge/EH" eingegeben werden. (s. auch Register Einkauf- Verkaufsdaten)

# **Registerseite Umlagen**

Bei den Artikelarten Lohn, Gerät Fremdleistung und Material werden im Register Umlagen andere Artikel "angehängt". (z.B. an ein Gerät der Dieselverbrauch und die Gerätebedienung).

Die Mengenberechnung eines Umlagen-Artikels bezieht sich auf eine Einheit des aktuellen Artikels.

## **Registerseite Set-Artikel**

Ein Artikel mit der Artikelart Set-Artikel besteht aus anderen Artikeln. z.B. Rezeptur eines Mörtels durch Wasser, Sand, Kalk, Mischmaschine etc..

Die Mengenberechnung der einzelnen Artikel bezieht sich auf eine Einheit des Artikels.

Siehe auch Funktion Kalkulation einer Position in der Hilfedatei ABKLB

## **Registerseite Kennwerte**

Dieses Register gibt es nur dann, wenn im Ordner Artikel zur aktuellen Artikeldatei eine Parameterliste aufgenommen wurde.

Zu den dort festgelegten Parametern können in diesem Register Werte und Anmerkungen aufgenommen werden.

## **Registerseite Alternativen**

Andere Artikel aus derselben Artikeldatei können als gleichwertige Alternative zum aktuell geöffneten Artikel definiert werden. Dabei werden diese in Alternativgruppen zusammengefasst um den Austausch in ABK-Anwendungen zu ermöglichen. Alternativgruppen werden angelegt, indem in diesem Register im unteren Bildschirmbereich zumindest ein Artikel übernommen wird. Im Fenster Alternativgruppe anlegen und auswählen kann eine bestehende Gruppe ausgewählt werden, oder wenn die Auswahlliste geöffnet wird kann mit der Funktion Alternativgruppe anlegen eine neue Gruppe angelegt werden.

Der aktuell geöffneten Artikel kann mit der Funktion "Diesen Artikel in bestehende Artikelgruppe aufnehmen" in eine bereits vorhandene Gruppe eingefügt werden.

# Logik für "Vorlageartikel"

In der Artikeldatei "VORLAGEN" können Artikel als Vorlage für neue projektspezifische Artikel angelegt werden. Diese müssen in der Artikelnummer mit den Zeichen "#" versehen werden – der daraus neu generierte Artikel wird statt den Zeichen "#" fortlaufend nummeriert.

Bsp.: der Artikel "MAT###" der Artikeldatei "VORLAGEN" wird als Artikel "MAT001", "MAT002" usw. im Angebot angelegt und kann dadurch einfach gegenüber dem Vorlageartikel abgeändert werden.

# Kataloge

# Ordner Kataloge

In diesem Ordner befinden sich die Kataloge sämtlicher ABK-Anwendungen. Die Wartung und Pflege, Sicherung und Rücksicherung bestehender Kataloge, sowie Ergänzungen und neu zu erstellende Listen werden direkt in den entsprechenden Unterordnern vorgenommen.

Die einzelnen Kataloge werden zur besseren Übersicht in 5 Ordnern zusammengefasst:

Im Ordner **Organisatorisch** befinden sich Kataloge zur Unterstützung organisatorischer Abläufe bei der Projektabwicklung.

Im Ordner **Kaufmännisch** sind alle Kataloge mit geschäftlichem Inhalt abgelegt. Anwender des ABK-Rechnungswesens und der ABK-Baukostenkontrolle passen die Kataloge Kontenplan und Zahlungsbedingungen an ihre Verwendung an.

Im Ordner **Adresskataloge** sind Kataloge für die Adressdatenverwaltung eingeordnet. Der Inhalt des Zielgruppenkataloges ist dem eigenen Unternehmen anzupassen.

Im Ordner **Elementkataloge** befinden sich die vorhandenen allgemeinen Elementkataloge. Diese Kataloge sind die Grundlagen für die Kostenplanung mit Elementen im Ordner Projektkostenmanager.

Im Ordner Objektbuch ist die ABK-Objekt- und Liegenschaftsdatenbank.

Im Ordner Parameterlisten sind Parameterlisten nach ÖNORM A2063-2 abgelegt.

Im Ordner BIM-Kataloge sind Kataloge für die Methode BIM zu finden. Diese Daten sind notwendig für eine Bearbeitung, die noch nicht der ÖNORM A2063-2 entspricht.

Der Ordner **Freie Kataloge** dient der Gestaltung von freien Feldern. Die dafür vorgesehenen Kataloge werden hier definiert werden.

# Ordner Organisatorisch

In diesem Ordner befinden sich Kataloge zur Unterstützung organisatorischer Abläufe bei der Projektabwicklung. Diese Kataloge entsprechen allgemeinen Standards und sind für die eigene Verwendung anzupassen.

Katalog **Ablagesystematik**: Verwendung im ABK-DM Dokumentenmanagement um Dokumente in Papierform wieder zu finden. Dieser Katalog wurde auf Basis von ÖNORM B1801 Teil 4 *Projektkommunikation* erstellt.

Katalog **Arbeitszeitmodelle:** Verwendung im ABK-BP Büro- und Projekterfolg um Soll-Arbeitszeiten von Mitarbeiter festzulegen.

Katalog **Dokumentarten:** Verwendung im ABK-DM Dokumentenmanagement und dient einer weiteren Strukturierung der Daten. Dieser Katalog wurde auf Basis von ÖNORM B1801 Teil 4 *Projektkommunikation* erstellt. Dieser an die ÖNORM B1801 angepasste Dokumentenartenkatalog steht im Datenbankassistent zur Verfügung. HINWEIS: ein Rücksichern überschreibt Ihre bereits durchgeführten Korrekturen.

Katalog **Leistungen /Kostenarten:** Verwendung in ABK-DM Dokumentenmanagement, ABK-LV Leistungsverzeichnis erstellen, sowie ABK-BK Baukostenkontrolle und dient der Strukturierung der Daten nach Leistungen und Kostenarten. Es stehen mehrere Standardkataloge zur Verfügung. Diese sind auf Basis der ÖNORM B1801-Teil 1 *Kostengliederung im Hochbau* aufgebaut, oder nach der Gliederung von Leistungsgruppen der LB-H, sowie nach dem BAS-Schlüssel. Im Katalog Projekterfolg werden die Tätigkeiten und Kostenarten für die Planung und Steuerung des Büro- und Projekterfolges aufgelistet.

Katalog **Nummernkreise:** Verwendung in allen ABK-Bausteinen zur automatischen Nummerierung von Projekten, Dokumenten, Belegen und Adressen.

Katalog Projektarten: Verwendung ABK-VA um Projekte zu strukturieren.

Katalog **Textbausteine:** Zur Erstellung einer Liste mit Textbausteinen auf die in allen ABK-Anwendungen zugegriffen werden kann.

Katalog **Statusverwaltung**: Verwendung je nach Bereich für AVA-Dokumente oder Projekte. Siehe auch *Ordner Statusverwaltung* 

Katalog **Verwendungsgruppen**: Verwendungsgruppen beschreiben Tätigkeitsmerkmale die mit einer Entlohnung gekoppelt sind. Bei der Kalkulation eines Projektes in ABK-Büro- und Projekterfolg kann auf den Stundensatz einer Verwendungsgruppe zugegriffen werden. So wird die Kalkulation nicht mit konkreten Mitarbeitern gemacht.

Den Benutzern kann auch eine Verwendungsgruppe zugeordnet werden.

### Ordner Ablagesystematik

Bearbeiten der Tabelle der Ablagesystematik. Jedem angelegten Dokument können Ablageorte für das Original sowie für die Kopien zugeordnet werden.

Verfügbare Spalten:

| Spalte      | Erklärung                      |
|-------------|--------------------------------|
| Nummer      | Nummer der Ablagestruktur      |
| Bezeichnung | Bezeichnung der Ablagestruktur |

| Aktion/Befehl | Erklärung                                                 |
|---------------|-----------------------------------------------------------|
| Neu           | Fügt einen Satz in der Tabelle an                         |
| Löschen       | Löscht den aktiven Datensatz                              |
| Sichern       | Es wird eine Sicherung des Katalogs erstellt.             |
| Rücksichern   | Eine Sicherung dieses Katalogs kann rückgesichert werden. |

Dieser Katalog kann auch nach ÖNORM B1801 Teil 4 gegliedert werden.

### Ordner Katalog Arbeitszeitmodelle

In diesem Ordner können beliebig viele Arbeitszeitmodelle angelegt werden.

Jedem Mitarbeiter wird ein Arbeitszeitmodell zugeordnet (im Ordner Benutzer). Das Arbeitszeitmodell steuert die max. Arbeitszeit je Tag, Zuschlagcodes und Arbeitszeit je Woche sowie die Summe der Ausfallstage bei der Berechnung des kalkulatorischen Stundensatzes im Ordner Benutzer.

Auf dem oberen Bildschirmbereich erscheint eine Tabelle mit allen vorhandenen Arbeitszeitmodellen mit Nr., Bezeichnung, Wochenarbeitszeit und max. Normalarbeitszeit/Tag. Im unteren Bereich ist die Eingabemaske für die Bearbeitung der aktiven Zeile.

Funktionen:

| Aktion/Befehl | Erklärung                            |
|---------------|--------------------------------------|
| Neu           | Legt ein neues Arbeitszeitmodell an  |
| Löschen       | Löscht ein Arbeitszeitmodell         |
| Umbenennen    | Umbenennen eines Arbeitszeitmodells  |
| Sichern       | Sichern eines Arbeitszeitmodells     |
| Rücksichern   | Rücksichern eines Arbeitszeitmodells |

#### Basisdaten

Bezeichnung: Bezeichnung für die eindeutige Auswahl des Arbeitszeitmodells

#### Max. Normalarbeitszeit/Tag:

Ist hier ein Wert eingegeben, so kann je Tag keine längere Arbeitszeit eingetragen werden, ist das Feld leer, erfolgt keine Prüfung.

Es können Tätigkeiten wie z.B. Wegzeiten von der Überprüfung ausgeschlossen werden. Wird bei einer Tätigkeit ein Zuschlagcode mit dem Vermerk 'Bei Monatsübertrag abziehen' eingegeben, so werden diese Überstunden auch nicht zu der maximalen Normalarbeitszeit/Tag hinzugerechnet.

Wochenarbeitszeit: in Stunden (Info)

#### Zuschläge

Es können je Arbeitszeitmodell 3 verschiedene Zuschlagsfaktoren definiert werden.

#### **Bezeichnung des Zuschlages**

Faktor: Multiplikationsfaktor (z.B. 1,5 für 50% Überstunden)

KurzBez.: Eindeutige Kurzbezeichnung des Zuschlages

Zeit im Monatsübertrag abziehen: Ist diese Option gesetzt, so werden jene Einträge der Stundenerfassung, bei denen dieser Zuschlag vermerkt ist, summiert, separat ausgeworfen und von den Mehr/Minderstunden abgezogen. Diese Zeiten werden bei der Überprüfung der maximalen Arbeitszeit eines Tages nicht berücksichtigt.

#### Tagesarbeitszeit

Die in 'Gleitzeit Beginn' eingetragenen Zeiten werden als Beginnzeit bei der Stundenerfassung eines neuen Tages angeboten.

Mittagspause, Gleit und Kernzeit: zur internen Information

**Soll-Arbeitszeit je Wochentag:** Diese dient der Anzeige und Berechnung der Sollarbeitszeit je Tag bzw. in Summe, je Monat.

Die je Arbeitszeitmodell gespeicherte Berechnung der Anwesenheitszeiten und "Arbeitszeit je Tag" wird bei der Eingabe der kalkulatorischen Stundensätze verwaltet.

Die Werte für DSK und USK sind für alle Arbeitszeitmodelle gleich, eine Änderung betrifft also alle danach berechneten Mitarbeiter. Die Daten der Seite "Anwesenheitszeit" und die "Arbeitszeit je Tag" (=Wochenarbeitszeit dividiert durch 5 Arbeitstage je Woche) sind je Arbeitszeitmodell gespeichert. Es muss also lediglich der brutto Monatslohn eines Mitarbeiters eingegeben werden um den kalkulatorischen Stundensatz zu berechnen. Mit [Speichern] wird der kalkulatorische Stundensatz in das Feld des Mitarbeiters übernommen.

Mitarbeiter, die regelmäßig mehr als die nach Kollektivvertrag vorgesehenen Stunden arbeiten (Überstundenpauschale, leitende Angestellte etc.) werden mit der erhöhten "Arbeitszeit je Tag" berechnet. Es muss dafür kein eigenes Arbeitszeitmodell angelegt werden.

Teilzeitbeschäftigte, die 5 Tage je Woche arbeiten werden mit der entsprechend geringeren "Arbeitszeit je Tag" berechnet.

Für Teilzeitbeschäftigte, die nicht 5 Tage je Woche arbeiten, können im Feld "Sonstiges" in der Seite "Anwesenheitszeit" für je einen Tag 52 Tage im Jahr abgezogen werden. Urlaub wird in diesem Fall meist auch nicht zur Gänze gewährt, sodass dieser Abzug verringert werden muss. Ähnliche Überlegungen gelten entsprechend auch für andere Abzugstage. Die "Arbeitszeit je Tag" werden ermittelt aus Wochenarbeitszeit / Arbeitstage je Woche.

Die Schaltfläche Stammdatenblatt in der Registerseite Stundensatzberechnung druckt die Berechnungsgrundlage des Mitarbeiters aus.

Max. ohne Pause:

Die hier eingetragene Zeitspanne dient der Überprüfung der Zeiterfassung der Mitarbeiter.

Wenn die Option "Pauseneingaben prüfen" in den Optionen im Ordner Bürokosten- und Projekterfolg aktiviert wurde, und die Erfassungsart "Zeiterfassung" (und nicht "Dauer") gewählt wurde, werden folgende Eingaben überprüft:

Wenn die Gesamtdauer von ohne Pause aufeinanderfolgenden Einträgen, deren Tätigkeit in max. Arbeitszeit zu berücksichtigen ist, den Maximalwert übersteigt, wird eine unzulässige Eingabe verhindert. Die Länge der Pausen ist dabei egal.

Diese Prüfung funktioniert nur dann, wenn Pausen mit der Codierung "Pause" eingetragen werden. Abstände zwischen Zeiteinträgen werden nicht als Pausen verarbeitet.

Mind. Pause

Wenn die Gesamtdauer aller Pausen den Mindestwert unterschreitet wird eine Warnung ausgeben (eine Eingabewird zugelassen).

### Ordner Dokumentarten

Bearbeiten der Tabelle der Dokumentarten. Jedem angelegten Dokument kann genau eine Dokumentart zugeordnet werden.

| Verfügbare 3 | Spalten: |
|--------------|----------|
|--------------|----------|

| Spalte      | Erklärung                   |
|-------------|-----------------------------|
| Nummer      | Nummer der Dokumentart      |
| Bezeichnung | Bezeichnung der Dokumentart |

| Aktion/Befehl | Erklärung                                                 |
|---------------|-----------------------------------------------------------|
| Neu           | Fügt einen Satz in der Tabelle an                         |
| Löschen       | Löscht den aktiven Datensatz                              |
| Sichern       | Es wird eine Sicherung des Katalogs erstellt.             |
| Rücksichern   | Eine Sicherung dieses Katalogs kann rückgesichert werden. |

### Ordner Leistungen/Kostenarten

Dieser Ordner zeigt eine Tabelle mit angelegten Leistungen- und Kostenartenkatalogen an.

Durch Auswahl eines Katalogs öffnet sich der Ordner dieses Leistungskatalogs.

Diese Kataloge sind die Grundlagen für die Gliederung aller projektspezifischen Daten wie Kosten, Termine und Qualität und sind Voraussetzung für die interne Projektkostenkontrolle.

Bei der Anlage eines Projektes wird der als Standard festgelegte Leistungskatalog in das Projekt kopiert. Der Katalog kann jedoch im Ordner Leistungsgliederung gewechselt werden und dem Projekt angepasst werden.

Dieser angepasste Katalog dient zur Gliederung aller Projektinformationen, also auch zur Gliederung der Baukosten in ABK-KM.

Für die Verfolgung interner Projektkosten wird fix auf den Katalog namens "**Projekterfolg**" zugegriffen.

Die Leistungen/Kostenarten werden aufgrund eines Schemas gegliedert, das bei der Neuanlage eines Leistungskatalogs definiert wird.

| Spalte                                | Erklärung                                                                  |
|---------------------------------------|----------------------------------------------------------------------------|
| Bezeichnung                           | Bezeichnung des Leistungskatalogs                                          |
|                                       | Ein Katalog mit der Bezeichnung "ÖNORM B1801"<br>wird vorinstalliert.      |
| Gliederung                            | Das Bild der Gliederung des Leistungskatalogs:                             |
|                                       | 9 steht für eine Ziffer                                                    |
|                                       | z.B. "99.9.99.99" für "01.", "01.1." usw.                                  |
| Standard                              | Kennzeichnung ob der Katalog der Standard (Vorgabe für neue Projekte) ist. |
| Gesperrt                              | Leistungskataloge werden für die Auswahl in neuen<br>Projekten gesperrt.   |
| Bezeichnung des<br>Gliederungssystems | Bezeichnung des Gliederungssystems, welches im Katalog eingesetzt wird.    |
| Bez. Eintrag Einzahl                  | Von "Leistung" abweichende Bezeichnung eines<br>Eintrags in der Einzahl.   |
| Bez. Eintrag Mehrzahl                 | Von "Leistungen" abweichende Bezeichnung von Einträgen in der Mehrzahl.    |

Verfügbare Spalten:

#### Funktionen:

| Aktion/Befehl | Erklärung                                |
|---------------|------------------------------------------|
| Neu           | Legt einen neuen Leistungskatalog an     |
| Löschen       | Löscht einen kompletten Leistungskatalog |

| Öffnen                 | Öffnet den Ordner mit dem gewählten Leistungskatalog                               |
|------------------------|------------------------------------------------------------------------------------|
| Als Standard festlegen | Legt den gewählten Leistungskatalog als Standard (Vorgabe für neue Projekte) fest. |
| Sichern                | Sichern des gewählten Leistungskatalogs                                            |
| Rücksichern            | Rücksichern des gewählten Leistungskatalogs                                        |

# Ordner Gewählter Leistungskatalog

Dieser Ordner zeigt eine Tabelle mit den Leistungen des gewählten Leistungskatalogs an.

| Spalten: |  |
|----------|--|
|----------|--|

| Spalte                                     | Erklärung                                                                                                    |
|--------------------------------------------|----------------------------------------------------------------------------------------------------|
| Leistungsnummer                            | Nummer der Leistung                                                                                                    |
| Bezeichnung                                | Bezeichnung der Leistung                                                                                                    |
| Anmerkung                                  | Anmerkung zu der Leistung                                                                                                    |
| Тур                                        | Folgende Leistungstypen werden unterschieden:                                                                                         |
|                                            | (Leer) – Standard (für Gliederung und Zuordnung von<br>Projektbeteiligten, Dokumenten,<br>Besprechungspunkten, Baukostenusw.)         |
|                                            | GR- Gruppensumme (alle untergeordneten Leistungen werden summiert)                                                                    |
|                                            | SU- Summenzeile (Definierte Leistungen werden summiert)                                                                               |
|                                            | KB- Kostenbereiche für ABK-KM                                                                                                    |
|                                            | LG- Lohn/Gehalt (Zeiterfassung)                                                                                                    |
|                                            | SM- Sachkosten/Menge (Eingabe Menge)                                                                                                  |
|                                            | SP- Sachkosten/Preis (Eingabe Preis)                                                                                                  |
|                                            | DT- Diäten                                                                                                    |
|                                            | KM- Kilometergeld                                                                                                    |
| Aufzählung Leistung(en) in<br>Gruppensumme | Um eine beliebige Summenzeile anzuzeigen, sind die<br>Nummern der Zeilen die aufsummiert werden mit<br>einem ";" getrennt anzuführen. |
| EH                                         | Einheit der Mengeneingabe,                                                                                                    |
|                                            | Hier eingegebene Werte werden im ABK-<br>Kostenmanager in das Feld EH(KWID) übernommen.                                               |
| Planungsstufe Kosten                       | Eingabe der Planungsstufe für Kostenauswertungen:                                                                                     |
|                                            | - (leer)                                                                                                    |
|                                            | 1 - Kostenrahmen                                                                                                    |
|                                            | 2 - Kostenschätzung                                                                                                    |
|                                            | 3 - Kostenberechnung.                                                                                                    |
| Planungsstufe Termine                      | Eingabe der Planungsstufe für Terminauswertungen:                                                                                     |
|                                            | - (leer)                                                                                                    |
|                                            | 1 - Terminrahmen                                                                                                    |
|                                            | 2 – Grobterminplan                                                                                                    |
|                                            | 3 – Genereller Ablaufplan.                                                                                                    |
| In SG                                      | Leistung wird in ABK-SG verwendet                                                                                                    |
| Für Kennwertberechnung                     |                                                                                                    |
| Flächen-/Volumenunabhängig                 | Hier werden Leistungen oder Kostenbereiche<br>gekennzeichnet, deren Kosten unabhängig von<br>Flächen- oder Volumenkennzahlen sind.    |

| Vorgabewerte Budgetierung                  |                                                                                                    |
|--------------------------------------------|----------------------------------------------------------------------------------------------------|
| Vorschlag %Budget                          | Anteil am Gesamtbudget: Dieser Prozentsatz gibt das<br>Verhältnis dieser Kostenart zur<br>Gesamtleistungserbringung (% von Budget) an.<br>Dieser Wert ist nur ein Vorgabewert, der bei den<br>einzelnen Projekten angepasst werden muss.                                                                                                |
| Vorschlag Aktiv                            | Mit der Checkbox können einzelne<br>Leistungen/Kostenarten als Vorschlagswert beim<br>Anlegen eines neuen Projektes aktiviert werden. Diese<br>Leistung wird in ABK-BP für die Zeiterfassung<br>verwendet. Diese Vorauswahl kann im Ordner Büro-<br>und Projekterfolg / Projektergebnis mit der<br>Schaltfläche KOST abgeändert werden. |
| Für<br>Sachkosten/Diäten/Kilomete<br>rgeld | Folgende Einträge sind nur beim Leistungstyp<br>SM- Sachkosten/Menge (Eingabe Menge)<br>SP- Sachkosten/Preis (Eingabe Preis)<br>DT- Diäten<br>KM- Kilometergeld<br>einstellbar.                                                                                                    |
| SK-EHP                                     | Sachkostenpreis pro Einheit                                                                                                    |
|                                            | Nur aktiv bei den Arten SM; KM, DT                                                                                                    |
| Fibu-Kto.                                  | Zuordnung einer Kontonummer der<br>Finanzbuchhaltung durch Auswahl aus dem Katalog<br>"Kontonummern (Fibu)"                                                                                                    |
| SC                                         | Steuercode: Bestimmung des gültigen MwStSatzes<br>durch Auswahl aus dem Katalog<br>"Mehrwertsteuercodes"                                                                                                    |
| Unproduktiv                                | Kennzeichnet ob Sachkosten einem produktive oder<br>einem unproduktiven Projekt zugeordnet werden.<br>Aktiviert, ist die Kostenart nur in einem unproduktiven<br>Projekt wählbar.                                                                                                    |
| Kosten umlegen                             | Aktiviert, werden Projekte durch zugehörige Kosten<br>nicht belastet. (Ermöglicht die Verwaltung von<br>Reisekosten ohne ein Projekt zu belasten.)                                                                                                    |
|                                            | Umgelegte Kosten werden bei der Berechnung von Deckungsbeitrag 2 berücksichtigt.                                                                                                    |
| Für Lohn/Gehalt                            | Folgende Einträge sind nur beim Leistungstyp<br>Lohn/Gehalt einstellbar:                                                                                                    |
| LK-M                                       | Lohnkosten Stundenmultiplikator<br>Vorgabewert 1                                                                                                    |
| In max. Arbeitszeit                        | Definition, ob diese Tätigkeiten über die maximale                                                                                                    |
| berücksichtigen                            | Arbeitszeit hinaus gewählt werden kann.                                                                                                    |
| Unproduktiv                                | Kennzeichnet ob eine Leistung einem produktiven<br>oder einem unproduktiven Projekt zugeordnet wird.<br>Aktiviert, ist die Leistungen nur in einem<br>unproduktiven Projekt wählbar.                                                                                                    |
| Dienstort                                  | Vorschlagswert für den Dienstort in der ABK-<br>Zeiterfassung:<br>- Office<br>- Home Office<br>- Dienstreise<br>- nicht definiert                                                                                                    |
| Register Langtext                          | Beschreibung der Leistung                                                                                                    |
| Register Notiz                             | Interne Notiz                                                                                                    |
| Register Kostenverlauf                     | Für die Erstellung eines Zahlungsplans in ABK-<br>Kostenmanager kann der Kostenverlauf je Leistung                                                                                                    |

|                         | definiert werden.                                                                            |
|-------------------------|----------------------------------------------------------------------------------------------|
| Art des Kostenverlaufs  | G- Gleichbleibende Kosten über den<br>Leistungszeitraum                                      |
|                         | A-Am Anfang hohe Kosten und exponentiell abfallend                                           |
|                         | E-Am Anfang niedrige Kosten und exponentiell steigend                                        |
|                         | M – In der Mitte des Zeitraumes den höchsten<br>Kostenanteil                                 |
|                         | TA-Eingabe der Zahlungstermine, Rest auf die verbleibenden Zahlungstermine aliquot aufteilen |
|                         | TE-Eingabe der Zahlungstermine, Rest auf den verbleibenden Zeitraum aliquot aufteilen        |
| Für ABK-BA-Controlling  |                                                                                              |
| PSP-Projekt             | Zugeordnetes PSP-Projekt                                                                     |
| PSP-Element-Nummer      | Nummer des zugeordneten PSP-Elements                                                         |
| PSP-Element-Bezeichnung | Bezeichnung des zugeordneten PSP-Elements                                                    |

Funktionen:

| Aktion/Befehl           | Erklärung                                                                                                    |
|-------------------------|----------------------------------------------------------------------------------------------------|
| Ändern                  | Die Eigenschaften der aktuellen Leistung können in<br>einer Eingabemaske geändert werden.                                                                                     |
| Neu                     | Legt eine neue Leistung bzw. Gruppe an                                                                                                    |
| Löschen                 | Löscht eine Leistung im Katalog. Einträge in der<br>Stunden- und Spesenerfassung und<br>Leistungsgliederung bleiben erhalten.                                                 |
| Umbenennen              | Ändert die Leistungsnummer im Katalog und in der<br>Stunden- und Spesenerfassung. (In der Budgetierung<br>und den Leistungsgliederungen wird projektspezifisch<br>umbenannt.) |
| Langtext                | Enthält die Beschreibung einer Leistung.                                                                                                    |
| Leistung Gesamt anlegen | (Nur im Katalog Projekterfolg)                                                                                                    |
|                         | Eine Leistung Gesamt ist für die<br>Summendarstellungen im Ressourcenplan notwendig.                                                                                          |

#### Hinweise:

#### Lohnkosten-Stundenmultiplikator

Dieser ist im Normalfall 1. Für Stundeneinträge, deren Kosten im kalkulatorischen Stundensatz berücksichtigt sind, muss der Stundenmultiplikator 0 (Null) gesetzt werden, da ansonsten die Kosten doppelt berechnet würden! (dies ist z.B. Urlaub, Krankenstand etc.) Für z.B. geräteintensive Arbeiten kann der Faktor größer 1 gewählt werden.

Für Vollkostenrechnung werden im Stundenmultiplikator die Gemeinkosten berücksichtigt. (Siehe Grundlagen).

Für die Ermittlung der Kosten werden die Stunden, mal kalkulatorischem Stundensatz, mal Stundenmultiplikator, mal Zuschlagfaktor des Arbeitszeitmodells berechnet.

#### Sachkosten mit Einzelpreis

Für Sachkosten mit Einzelpreis werden die Einheit und der Sachkostenpreis/Einheit eingegeben. Für die Ermittlung der Kosten wird bei der Erfassung die Menge eingegeben und mit dem Preis je Einheit multipliziert. (Beispiel KM-Geld, Plankopien in m<sup>2</sup> etc.)

#### **Eigenschaften einer Leistung:**
Wird eine Zeile des Leistungskataloges mit Doppelklick oder der Schaltfläche Ändern geöffnet, erscheint das Fenster "Eigenschaften von Leistung …".

Hier werden Leistungstyp und Nummer angezeigt, die Bezeichnung und die Anmerkung können bearbeitet werden. Darunter gibt es Registerseiten mit weiteren Eigenschaften der Leistung:

#### Zeitraum:

Diese Registerseite wird nur im Projekt verwendet (im Leistungskatalog daher keine Eingabe möglich)

#### **Erweitert:**

Je nach Leistungstyp können hier eingegeben werden:

- Gruppe:
- KW-ID

#### Leistungen bzw. Sachkosten:

- Steuercode
- Fibu-Kontonummer
- Flächen- bzw. Volumenunabhängig
- In BauKG-SiGePlan anzeigen
- Leistung wird verwendet
- Anteil am Gesamtbudget

Der Langtext kann für alle Leistungstypen bearbeitet werden.

#### Notiz:

Notiz zur Leistung

## Ordner Nummernkreise

Dieser Ordner enthält die Tabelle mit der Definition der Nummernkreise. Diese Nummernkreise werden für verschiedene Tabellen, wo laufende Nummern vergeben werden, verwendet. (z.B. Kunden, Lieferanten, Rechnungen, Dokumente...)

Einige Anwendungen greifen auf Nummernkreis mit vordefinierter Bezeichnung zu:

| Nummernkreis    | Erklärung für die Verwendung                                                                                                    |
|-----------------|----------------------------------------------------------------------------------------------------|
| Fakturierung    | Nummernkreises für die automatische<br>Nummerierung von Rechnungsbelegen                                                                                                    |
|                 | Es gibt die Möglichkeit, je Belegart einen eigenen<br>Nummernkreis zu definieren. Nach folgenden<br>Regeln ist ein neuer Nummernkreis zu definieren:                                                                                     |
|                 | 1) Fakturierung                                                                                                    |
|                 | <ul> <li>Festlegung ob diese Nummernkreis für interne<br/>Belege (Belege des Rechnungswesens) oder<br/>externe Belege (Belege der Baukostenkontrolle)<br/>gültig ist.</li> <li>I - interne Belege</li> <li>E - externe Belege</li> </ul> |
|                 | <ol> <li>2 Zeichen f ür die Belegart: z.B.<br/>AZ Zahlung der Ausgangsrechnung<br/>EZ Zahlung der Eingangsrechnung</li> </ol>                                                                                                    |
|                 | Beispiel: FakturierungIAR für die<br>Ausgangsrechnungen des Rechnungswesens                                                                                                    |
| FakturierungIAZ | Nummernkreis für die automatische Nummerierung<br>von Zahlungsbelegen der Ausgangsrechnungen.                                                                                                    |
| FakturierungIEZ | Nummernkreis für die automatische Nummerierung                                                                                                    |

|                        | von Zahlungsbelegen der Eingangsrechnungen                                                                                                    |
|------------------------|----------------------------------------------------------------------------------------------------|
| Kassabuch              | Nummernkreis für die automatische Nummerierung<br>von Kassabucheinträgen                                                                                                    |
| Kunden                 | Nummernkreis für die automatisierte Vergabe von<br>Kundennummern. Dem Rechnungsempfänger wird,<br>wenn noch nicht vorhanden, die nächste freie<br>Kundennummer zugeordnet.        |
| Lieferanten            | Nummernkreis für die automatisierte Vergabe von<br>Lieferantennummern. Dem Auftragnehmer wird,<br>wenn noch nicht vorhanden, die nächste freie<br>Lieferantenummer zugeordnet.    |
| Kontakte               | Nummernkreis für die automatisierte Vergabe von<br>Nummern im Feld "Freie Nummer" bei einer<br>Adresse.                                                                           |
| Sachkonten             | Nummernkreis für die automatisierte Vergabe von<br>FIBU-Kontonummern im Katalog Kontenplan.                                                                                       |
| GFN                    | Nummernkreis für die automatisierte Vergabe von<br>Geschäftsfallnummern.                                                                                                    |
| Projekte               | Wenn dieser Nummernkreis vorhanden ist, werden<br>Projekte automatisch mit einer Nummer versehen.                                                                                 |
| Projektkostenmanager   | Nummernkreis für Belege im Projektkostenmanager.                                                                                                    |
|                        | (Auf diesen Nummernkreis wird zugegriffen, wenn es<br>die beiden folgenden Nummernkreise nicht gibt.)                                                                             |
| ProjektkostenmanagerAV | Nummernkreis für Aufträge im ABK-KM                                                                                                    |
| ProjektkostenmanagerER | Nummernkreis für Rechnungen im ABK-KM                                                                                                    |
| Mehrkostenforderungen  | Für die Verwaltung von Mehrkostenforderungen in ABK-KM                                                                                                    |
| AVA                    | Wenn dieser Nummernkreis vorhanden ist, wird für<br>den Dokumentnamen von LV-Dateien im Ordner<br>AVA eine Nummer dieses Nummernkreises (je<br>Ordner und Projekt) vorgeschlagen. |
| AVAFIX                 | Wie Nummernkreis "AVA", nur dass die Nummer nicht vom Anwender geändert werden kann.                                                                                              |

| Spalte | Erklärung                                                                                                    |
|--------|----------------------------------------------------------------------------------------------------|
| Name   | Bezeichnung des Nummernkreises                                                                                                    |
| Format | Format der Nummer (z.B. "#######")                                                                                                    |
|        | Spezielle Zeichen sind:<br>Laufende Nummer<br>- "#" für 1 Zeichen der mit Null aufgefüllten laufenden<br>Nummer<br>Jahr                |
|        | "&" für 1stelliges Jahr                                                                                                    |
|        | <ul> <li>- "&amp;&amp;" für 2stelliges Jahr</li> <li>- "&amp;&amp;&amp;&amp;" für 4stelliges Jahr</li> </ul>                           |
|        | Abteilung                                                                                                    |
|        | - "+" für ein Zeichen der Abteilung des angemeldeten<br>Benutzers (Die Abteilungsnamen müssen mindestens<br>diese Zeichenanzahl haben) |
|        | Projektnummer                                                                                                    |
|        | <ul> <li>"@" für ein Zeichen der Projektnummer. Nur in<br/>ABK-KM für die Belegnummer anzuwenden.</li> </ul>                           |
|        | Mitarbeiternummer                                                                                                    |
|        | - "!" für ein Zeichen der Mitarbeiternummer des                                                                                        |

|                 | angemeldeten Benutzers. Nur in ABK-KM für<br>die Belegnummer anzuwenden.                                                                    |
|-----------------|----------------------------------------------------------------------------------------------------|
|                 | Variablen, eingeschlossen in "%"<br>eine Liste der verfügbaren Variablen finden Sie weiter<br>unten                                         |
|                 | Alle anderen Zeichen werden so in die generierte Nummer übernommen.                                                                         |
|                 | <b>Beispiel</b> : Herr Maier der Abteilung Technik legt ein neues Dokument mit der Logik "++++-&&-####" an:                                 |
|                 | TECH-03-0001<br>Die maximale Zeichenlänge beträgt 30 Stellen.                                                                               |
| Von –Wert       | Für die Definition der unteren Begrenzung eines<br>Nummernbereiches. So werden automatische<br>Kundennummern von 20000 bis 29999 generiert. |
| Bis –Wert       | Für die Festlegung der oberen Begrenzung eines Nummernbereiches.                                                                            |
| Erhöhungsfaktor | Der Erhöhungsfaktor ist die Differenz zweier<br>aufeinanderfolgender Nummern des Nummernkreises.                                            |

| Aktion/Befehl | Erklärung                                                                                                    |
|---------------|----------------------------------------------------------------------------------------------------|
| Neu           | Fügt einen Satz in der Tabelle an                                                                                   |
| Löschen       | Löscht den aktiven Datensatz                                                                                        |
| Sichern       | Es wird eine Sicherung des Katalogs erstellt.                                                                       |
| Rücksichern   | Eine Sicherung dieses Katalogs kann rückgesichert<br>werden. Achtung: Der vorhandene Katalog wird<br>überschrieben. |

#### Liste der verfügbaren Variablen:

%SERIE% (Name der Serie)

für die laufende Nummerierung von Besprechungspunkten innerhalb einer Besprechungsserie kann diese Variable gesetzt werden:

Da diese Variable(n) variable Länge haben, muss man darauf achten, dass keine doppelten Nummern entstehen können, z.B. durch ein Trennzeichen zwischen Variable und Nummer.

z.B.: "%SERIE%-####"

Diese Variable gilt nur für den Ordner Besprechungsserien, der Nummernkreis muss in Extras/Systemeinstellungen/Dokumentordner zugeordnet werden.

#### %DBSVR% (Name des Servers)

für die Standortnummer je MS SQL-Installation kann diese Variable gesetzt werden.

Auch hier muss darauf geachtet werden, dass keine doppelten Nummern entstehen können, z.B. durch ein Trennzeichen zwischen Variable und Nummer.

Zudem ist es auch nötig, einen freien Katalog "DBSVR" anzulegen. Hierbei müssen im Feld "Bezeichnung" der Datenbankservername und im Feld "Info 1" die zugeordnete Nummer des Standortes für die Nummernkreisbildung eingetragen werden. Der Datenbankservername ist aus der abkdbcfg.ini bis zum "]" zu übernehmen.

z.B.: %DBSVR%-####

DBServer=server01|ABK8

"Bezeichnung": server01, "Info 1": S001

S001-1234

## Ordner Projektarten

Bearbeiten der Tabelle der Projektarten. Jedem angelegten Projekt kann genau eine Projektart zugeordnet werden. Die Projektarten dienen sowohl der Auswahl in der Projekttabelle, als auch für die Auswertungen in ABK-BP.

Verfügbare Spalten:

| Spalte      | Erklärung                  |
|-------------|----------------------------|
| Nummer      | Nummer der Projektart      |
| Bezeichnung | Bezeichnung der Projektart |

| Aktion/Befehl | Erklärung                                                 |
|---------------|-----------------------------------------------------------|
| Neu           | Fügt einen Satz in der Tabelle an                         |
| Löschen       | Löscht den aktiven Datensatz                              |
| Sichern       | Es wird eine Sicherung des Katalogs erstellt.             |
| Rücksichern   | Eine Sicherung dieses Katalogs kann rückgesichert werden. |

## Ordner Textbausteine

Bei der Projektarbeit mit ABK wird prinzipiell unterschieden zwischen "Anwender-Textbausteinen" und "Zentralen Textbausteinen". Die Zentralen können nicht von jedem eingegeben und geändert werden, aber die Benützung dieser Textbausteine ist für jeden Anwender möglich. (Voraussetzung: Netzwerk)

Links erscheint eine Tabelle mit dem Suchwort, rechts ein Eingabefeld für den Inhalt des Textbausteins.

Das Suchwort wird automatisch nach seiner Eingabe vom Programm in Großbuchstaben umgewandelt.

Diese Textbausteine können in jedem mehrzeiligen Eingabefeld im ABK-System verwendet werden.

| Aktion/Befehl                                     | Erklärung                                                                         |
|---------------------------------------------------|-----------------------------------------------------------------------------------|
| Neu                                               | Fügt einen Satz in der Tabelle an                                                 |
| Löschen                                           | Löscht den aktiven Datensatz                                                      |
| Auswahl: Zentrale oder Benutzer-<br>Textbausteine | Wechselt zwischen der zentralen und der<br>benutzerspezifischen Textbausteinliste |

## Ordner Statusverwaltung

In diesem Ordner ist die Statusverwaltung für den Projektstatus, für Kosten- und Terminstatus im Ordner "Projektkostenmanager", für den Bearbeitungsverlauf von Leistungsverzeichnissen und für Belege der ABK-Baukostenkontrolle abgelegt.

Einträge für den Statuskatalog "Projektstatus" werden im Ordner "Projekte" im Auswahlfeld Projektstatus angezeigt. ABK liefert einen Katalog gemäß ÖNORM B1801, der angepasst werden kann.

Einträge für den Statuskatalog "Priorität" werden im Ordner "Alle Dokumente und Aktionen" (samt Unterordnern) bzw. im Ordner "BauKG-SiGePlan" (Unterordner "BauKG-Dokumente" und "BauKG-Protokolle"), Register Einträge, Feld "Pri" angezeigt.

Einträge für den Statuskatalog "KM GESAMT" werden im Ordner "Projektkostenmanager", Register "Projektstatus", Feld "Bewertung Kosten-/Terminstatus" angezeigt.

Einträge für den Statuskatalog "KM KOSTEN" werden im Ordner "Projektkostenmanager", Register "Projektstatus", Feld "Bewertung Kosten" angezeigt.

Einträge für den Statuskatalog "KM TERMINE" werden im Ordner "Projektkostenmanager", Register "Projektstatus", Feld "Bewertung Terminstatus" angezeigt.

Einträge für den Statuskatalog "AVA" werden in Leistungsverzeichnissen für die Protokollierung des AVA-Phasenverlaufs verwendet.

In ABK-Baukostenmanager werden Einträge für den Statuskatalog "BKAV" für Aufträge, "BKER" für Eingangsrechnungen und "BKEZ" für Zahlungen bei der Protokollierung des Phasenverlaufs verwendet.

Statusverwaltung für Belege der ABK-Baukostenkontrolle

In einer Tabelle werden alle Zustände der vorgegebenen Statuskataloge aufgelistet. Es gibt rein informative Zustände, Zustände die Aktionen durch das Programm auslösen und Zustände die im direkten Zusammenhang mit den Funktionsrechten von ABK stehen.

| Spalte           | Erklärung                                                                                                |
|------------------|----------------------------------------------------------------------------------------------------|
| Statuskatalog    | Name des Statuskatalogs                                                                                  |
| SortNr.          | Mit dieser Sortierungsnummer wird die<br>Reihenfolge der einzelnen Stadien eines<br>Prozesses festgelegt |
| Status           | Kennzeichen des Status                                                                                   |
| Bezeichnung      | Bezeichnung des Status. Dieser Begriff wird in der Auswahlliste angezeigt.                               |
| Verlauf          | Hier wird der darauf folgende Status angezeigt.                                                          |
| Info             | Eingabefeld für eine Anmerkung.                                                                          |
| Farbe            | Auswahl aus einem Katalog für die Zuordnung einer Farbe.                                                 |
| Schreibgeschützt | Legt fest, bei welchem Status ein Schreibschutz gelten soll.                                             |
|                  | Hinweis: Dzt. nur bei ABK-KM-Belegen (KMAV und KMER) implementiert.                                      |

## Ordner Verwendungsgruppen

In diesem Ordner werden Verwendungsgruppen für Mitarbeiter (Benutzer) festgelegt,

Jedem Mitarbeiter wird eine Verwendungsgruppe zugeordnet (im Ordner Benutzer). Der Stundensatz bei der Verwendungsgruppe steuert den Angebotspreis bei der Erstellung eines Honorarvorschlags mit ABK-HI Honorarinformation. Der Stundensatz für die Verwendungsgruppe kann eingegeben werden, oder durch den kalkulatorischen Stundensatz der zugeordneten Benutzer mit einer Funktion berechnet werden.

| Spalte     | Erklärung                         |
|------------|-----------------------------------|
| Verwendung | Name des Verwendungsgruppe        |
| VG Nr.     | Nummer der Verwendungsgruppe      |
| Std.Satz   | Stundensatz der Verwendungsgruppe |

## Ordner Kaufmännisch

In diesem Ordner befinden sich Kataloge für kaufmännische Bearbeitungen in den entsprechenden ABK-Anwendungen. Diese Kataloge müssen nur in den speziell angeführten Fällen angepasst werden.

- Katalog **Belegarten:** Enthält alle Belegarten die in ABK-Baukostenkontrolle und ABK-Rechnungswesen eingesetzt werden.
- Katalog **Belegkreise:** Enthält Belegkreise, die in ABK-Baukostenkontrolle und in ABK-Rechnungswesen zur Anwendung kommen.
- Katalog **Honorarordnung:** Enthält die Stammdaten der Honorarordnungen.
- Katalog **Indextabellen:** Enthält frei definierbare Indextabellen, die in ABK-Leistungsbeschreibung warten für valorisieren von Preisdateien und in ABK-Bauabrechnung für die Gleitpreisberechnung zur Anwendung kommen.
- Katalog **Kontenplan:** Enthält Fibu-Kontennummern für Eingangs- und Ausgangsrechnungen und wird in ABK-Rechnungswesen eingesetzt. Dieser Katalog ist der eigenen Verwendung anzupassen.
- Katalog **Mehrwertsteuercode:** Enthält die üblichen Mehrwertsteuersätze und kommt in ABK-Baukostenkontrolle und ABK-Rechnungswesen zur Anwendung.
- Katalog **Bankenliste:** Enthält eine Liste österreichischer Banken samt BIC-/SWIFT-Codes.
- Katalog **Rechenvorschriften ABK-BA/BK:** Enthält die Tabelle mit Nummer und Bezeichnung von Rechenvorschriften die für ABK-Baukostenkontrolle gültig sind.
- Katalog **Währungstabelle:** Alle im ABK-System zu verwendeten Währungen werden hier definiert.
- Katalog **Zahlungsbedingungen:** Alle im ABK-System zur Verfügung stehende Zahlungsbedingungen werden hier definiert.

## **Ordner Belegarten**

Dieser Ordner enthält alle Belegarten, die in ABK-Baukostenkontrolle und ABK-Rechnungswesen eingesetzt werden. Die Belegarten werden in Gruppen zusammengefasst und in 3 Registern angezeigt:

### Register Rechnungsarten

| Spalte              | Erklärung                                                                                             |
|---------------------|----------------------------------------------------------------------------------------------------|
| Code                | Kurzzeichen für die Rechnungsart                                                                      |
| Bezeichnung         | Bezeichnung der Rechnungsart                                                                          |
| Lfd.Nr.             | Aktiviert werden die Belege einem Nummernkreis<br>zugeordnet                                          |
| Schließt Auftrag ab | Kennzeichnung jener Rechnungsarten, die einen Auftrag<br>"abschließen" (wie z.B. bei Schlussrechnung) |
| Gruppe Vorschlag    | Für die Voreinstellung der Zahlungsbedingung zu der Belegart                                          |
| ZB                  | Kurzzeichen der Zahlungsbedingung                                                                     |
| Zahlbed.Text        | Erklärender Text zu der Zahlungsbedingung                                                             |

## Register Auftragsarten

| Spalte       | Erklärung                                                  |
|--------------|------------------------------------------------------------|
| Code         | Kurzzeichen für die Auftragsart                            |
| Bezeichnung  | Bezeichnung der Auftragsart                                |
| Lfd.Nr.      | Aktiviert werden die Belege einem Nummernkreis zugeordnet. |
| Hauptauftrag |                                                            |

## Ordner Belegkreise

Dieser Ordner enthält die im ABK-System vorhandenen Belegkreise. Einstellungen die hier vorgenommen werden können wirken sich auf Belege der Baukostenkontrolle (ABK-BK) aus.

| Spalte                 | Erklärung                                                                                                    |
|------------------------|----------------------------------------------------------------------------------------------------|
| Gruppe Belegkreis      |                                                                                                    |
| Nr.                    | Kurzzeichen für den Belegkreis. Das Zeichen "E" steht<br>für "externe" Auftrags- und Rechnungsverwaltung, das<br>ist die Abwicklung der Baukostenkontrolle für Projekte.<br>Das Zeichen "I" steht für die "interne" Auftrags- und<br>Rechnungsverwaltung und steht für den Bereich<br>Rechnungswesens. |
| Bezeichnung            | Bezeichnung des Belegkreises                                                                                                    |
| Gruppe Standard-RV bei |                                                                                                    |
| Rechnung               | Dient der Voreinstellung von Rechenvorschriften. Die<br>Auswahl erfolgt aus der Liste der angelegten<br>Rechenvorschriften.                                                                                                    |
|                        | Diese Einstellung kommt nur beim Belegkreis E zum<br>Tragen                                                                                                    |
| Auftrag                | Dient der Voreinstellung von Rechenvorschriften. Die<br>Auswahl erfolgt aus der Liste der angelegten<br>Rechenvorschriften                                                                                                    |
|                        | Diese Einstellung kommt nur beim Belegkreis E zum Tragen.                                                                                                    |

## Ordner Honorarordnung

Der Ordner enthält die Stammdaten der verfügbaren Honorarordnungen. Sowohl die entsprechenden Artikel, als auch die Tätigkeiten des Kataloges Projekterfolg werden den Leistungen der HO zugeordnet. So kann in ABK-BP Büro- und Projekterfolg ein Auftrag aus ABK-RW Rechnungswesen übernommen werden. In ABK-RW Rechnungswesen wird die Berechnung nach HO in die Artikel des Beleges übernommen.

#### Tabelle Tätigkeiten

In dieser Tabelle erfolgt die Zuordnung der Tätigkeiten zu Artikeln und Leistungen.

| Spalte       | Erklärung                                                                                                    |
|--------------|----------------------------------------------------------------------------------------------------|
| ZNr          | Zeilennummer                                                                                                    |
| Bezeichnung  | Bezeichnung der Tätigkeit laut HO                                                                                                |
| Prozentsatz  | Anteiliger Prozentsatz der Tätigkeit laut HO; Allfälliger<br>Vorgabewert für Nachlass und Nebenkosten kann<br>eingegeben werden. |
| Kennung      | Art des Tätigkeiteneintrags                                                                                                    |
| Artikeldatei | Die Kennung der Artikeldatei aus welcher der Artikel stammt                                                                      |
| Artikelnr.   | Nummer des Artikels, welcher der Tätigkeit laut HO entspricht                                                                    |
| Leistungsnr. | Nummer der Tätigkeit aus dem Katalog Projekterfolg                                                                               |

Für alle beauftragten Tätigkeiten muss es den entsprechenden Artikel im Artikelstamm geben, welcher in der Honorarordnung zugeordnet sein muss. Ausgenommen ein Nachlass in der HOA: ist kein Artikel Nachlass angegeben, wird der Nachlass je Artikel in ABK-RW übernommen.

#### Tabelle Schwierigkeitsklassen

In dieser Tabelle werden die entsprechenden Stammdaten dargestellt.

| Spalte               | Erklärung                                    |
|----------------------|----------------------------------------------|
| Schwierigkeitsklasse | Klasse des Schwierigkeitsgrades laut HO      |
| Bezeichnung          | Bezeichnung der Schwierigkeitsklasse laut HO |
| Faktor Planung       | Faktor Planung laut HO                       |
| Faktor ÖBA           | Faktor ÖBA laut HO                           |

## Ordner Indextabellen

Dieser Ordner enthält frei definierbare Indextabellen. Die Tabellen werden in ABK-Leistungsbeschreibung bearbeiten für die Valorisierung und in ABK-Bauabrechnung für die Gleitpreisberechnung verwendet.

In dem geteilten Bildschirm ist in der oberen Tabelle die Liste der Indizes mit Bezeichnung und Periodenintervall angezeigt.

Verfügbare Spalten:

| Spalte                   | Erklärung                                    |
|--------------------------|----------------------------------------------|
| Kurzname                 | Kennung der Indextabelle                     |
| Bezeichnung, Herausgeber | Bezeichnung und Herausgeber der Indextabelle |
| Längere Bezeichnung      | Längere Bezeichnung der Indextabelle         |

| Periodenintervall  | Intervall, wann neue Indexwerte veröffentlicht werden                         |
|--------------------|-------------------------------------------------------------------------------|
|                    | M-Monatswerte                                                                 |
|                    | Q-Quartalswerte                                                               |
|                    | J-Jahreswerte                                                                 |
|                    | F-Freie Eingabe                                                               |
| Verkettungstabelle | Auswahl der "nachfolgenden" Indextabelle                                      |
| Abmind. Lo/So      | Abminderungsfaktoren für Lohn und Sonstiges                                   |
| G                  | "Gesperrt" - wenn gewählt, ist diese Indextabelle für die<br>Auswahl gesperrt |
| NK                 | Anzahl der Nachkommastellen der Indexwerte (0 bis 5)                          |

#### Funktion:

| Aktion/Befehl                                           | Erklärung                                                                                                    |
|---------------------------------------------------------|----------------------------------------------------------------------------------------------------|
| Neu                                                     |                                                                                                    |
| Löschen                                                 |                                                                                                    |
| Sichern                                                 |                                                                                                    |
| Rücksichern                                             |                                                                                                    |
| Indexwerte aus Verkettung<br>durch Nachfolger berechnen | Berechnet die "aktuellen" Indexwerte für "alte"<br>Indextabellen aus der Nachfolgetabelle und dem<br>Verkettungsfaktor. |
|                                                         | Die berechneten Indexwerte werden auf die festgelegte<br>Anzahl der Nachkommastellen der Indextabelle<br>gerundet.      |
| Export Indextabelle<br>ÖNORM A2063                      |                                                                                                    |
| Import Indextabelle                                     |                                                                                                    |
| ÖNORM A2063                                             |                                                                                                    |

Im unteren Teil sind je Index 4 Register.

#### **Register Eckdaten**

enthält die Auswahl des Periodenintervalls, Kurzname, Bezeichnung, Langbezeichnung, Herausgeber, Sperrkennzeichen, Downloadlink zur onix-Datei, Nachfolgekatalog und eine Beschreibung im Langtext.

#### **Register Kategorien**

enthält eine Tabelle mit Kategorienummer für die Reihenfolge der Werteingabe, die Bezeichnung, den Preisanteil für welchen die Werte der Kategorie gelten, die Nachfolgekategorie für verkettete Indextabellen, die Bezeichnung der Nachfolgekategorie, den Verkettungsfaktor und ein Feld (G) um die Kategorie für die Auswahl zu sperren.

#### **Register Indexwerte**

Hier werden die periodischen Indexwerte erfasst. In der rechten Tabelle werden die Perioden verwaltet: Mit + wird die nächste Periode angelegt, mit – die aktuelle gelöscht. Mit der Funktion Abgleich werden für neue Indexkategorien für bestehende Perioden fehlende Eingabezeilen für Indexwerte angelegt. Die linke Tabelle enthält die Indexwerte der jeweils aktiven Periode.

#### Verfügbare Spalten:

| Spalte       | Erklärung                                         |
|--------------|---------------------------------------------------|
| Kategorie    | Anzeige der Kategorie und des Preisanteiles       |
| Indexwert    | Eingabe des Indexwertes                           |
| Änderung [%] | Anzeige der Änderung vom Indexwert der Vorperiode |
| Status       | Leer=noch nicht erfasst, E=endgültiger Wert,      |

| V=vorläufiger Wert, K=verketteter Wert |
|----------------------------------------|

Funktion:

| Aktion/Befehl                                                      | Erklärung                                                                                                    |
|--------------------------------------------------------------------|----------------------------------------------------------------------------------------------------|
| Prüfen                                                             | Der aktuelle Index wird auf fehlende Indexwerte und<br>lückenlose Perioden überprüft. Die<br>Änderungsprozentsätze werden neu berechnet. |
| Veränderungsprozentsatz<br>eingeben, daraus Indexwert<br>berechnen | Alternativ kann auch der neue Indexwert eingegeben<br>werden – diese Funktion errechnet daraus den<br>ursprünglichen Indexwert           |

#### **Register Kreuztabelle**

Hier wird eine Tabelle mit allen Kategorien und Perioden generiert.

## Ordner Kontenplan

Dieser Ordner enthält die Tabelle mit den Sachkontonummern. Auf diesen Katalog wird von mehreren ABK-Anwendungen heraus zugegriffen. Eine Zuordnung zu Fibu-Kontonummern erfolgt unter anderem bei:

- Artikel der Artikeldatenbank
- Leistungen/Kostenarten
- Allen Ein- und Ausgaben im Ordner Rechnungswesen

#### Verfügbare Spalten:

| Spalte                 | Erklärung                                                                                                    |
|------------------------|----------------------------------------------------------------------------------------------------|
| FibuKto.               | Fibu-Kontonummer.                                                                                                    |
| Fibu-Kontenbezeichnung | Bezeichnung der Fibu-Kontonummer                                                                                                |
| Kontenklasse           | Kontenklasse, meist 1 Ziffer der Kontennummer für Gruppierung der Tabelle                                                       |
| Gruppe                 | Auswahl aus Gruppenkatalog                                                                                                    |
| Steuercode             | MwSt. Code aus Katalog Mehrwertsteuercode                                                                                       |
| Steuerkonto            | Kontonummer der USt (für Vorkontierung<br>Auswahl aus dem Katalog Kontenplan                                                    |
| Skontokonto            | Kontonummer Skonto<br>Auswahl aus dem Katalog Kontenplan                                                                        |
| U30–Code               | Nummer für U30-Auswertung<br>Sie ist dem Formular für die<br>Umsatzsteuervoranmeldung zu entnehmen und dem<br>Konto zuzuordnen. |
| Deaktiv                | Wenn diese Checkbox gesetzt wird, kann das Fibu-<br>Konto nicht mehr für neue Zuordnungen verwendet<br>werden.                  |

In den Eigenschaften eines Kontos gibt es das Register Bankverbindung. In diesem Register können nur Werte eingegeben werden, wenn im Register Allgemein/Gruppe die Gruppe Banken (Kontokorrent) gewählt ist.

| Kontonummer | Freie Eingabe der Kontonummer                                                |
|-------------|------------------------------------------------------------------------------|
| IBAN        | International Bank Account Number                                            |
|             | Weltweit gültige Kennung für Ihr Bankkonto<br>(Bankverbindung und Bankkonto) |
| BIC         | Bank International Code                                                      |

|             | (Bankverbindung)                                                                                                |
|-------------|----------------------------------------------------------------------------------------------------|
| Kreditlimit | Eingabe des Kreditlimits                                                                                        |
|             | Der Wert wird für die Berechnung der Liquidität<br>(Ordner Rechnungswesen/ Unterordner Liquidität)<br>benötigt. |

| Aktion/Befehl                                              | Erklärung                                                                                                    |
|------------------------------------------------------------|----------------------------------------------------------------------------------------------------|
| Ändern                                                     | Öffnet das Bearbeitungsfenster einer<br>Kontonummer                                                                 |
| Neu                                                        | Fügt einen Satz in der Tabelle an                                                                                   |
| Löschen                                                    | Löscht den aktiven Datensatz                                                                                        |
| Umbenennen                                                 | Die aktuelle Kontonummer kann neu benannt werden.                                                                   |
| Deaktiviert alle nicht verwendeten Konten<br>im Kontenplan | Alle Konten, die im ABK-<br>Rechnungswesen nirgends verwendet<br>bzw. zugeordnet sind, werden deaktiv<br>gesetzt.   |
| Sichern                                                    | Es wird eine Sicherung des Katalogs erstellt.                                                                       |
| Rücksichern                                                | Eine Sicherung dieses Katalogs kann<br>rückgesichert werden. Achtung: Der<br>vorhandene Katalog wird überschrieben. |

## **Ordner Mehrwertsteuercodes**

Dieser Ordner enthält die Tabelle mit den Mehrwertsteuercodes.

Verfügbare Spalten:

| Spalte        | Erklärung                                                      |  |
|---------------|----------------------------------------------------------------|--|
| MwSt-Code     | Die Nummer des Mehrwertsteuersatzes ist eine Zahl von 0 bis 9. |  |
| MwSt-Satz (%) | Eingabe des Mehrwertsteuersatzes in %                          |  |

Auf diesen Katalog wird von mehreren ABK-Anwendungen heraus zugegriffen. Dieser Mehrwertsteuercode wird den Artikeln der Artikeldatenbank zugeordnet. Dadurch wird eine Rechnungslegung mit unterschiedlichen Mehrwertsteuersätzen innerhalb einer Rechnung ermöglicht.

| Der | Stan | dard- | -Satz | wird | angezei | gt. |
|-----|------|-------|-------|------|---------|-----|
|-----|------|-------|-------|------|---------|-----|

| Aktion/Befehl       | Erklärung                                                 |
|---------------------|-----------------------------------------------------------|
| Einfügen            | Fügt einen Satz in der Tabelle an                         |
| Löschen             | Löscht den aktiven Datensatz                              |
| Standard einstellen | Stellt den gewählten MwSt-Satz als Standard ein           |
| Sichern             | Es wird eine Sicherung des Katalogs erstellt.             |
| Rücksichern         | Eine Sicherung dieses Katalogs kann rückgesichert werden. |

## Ordner Bankenliste

Dieser Ordner enthält die Tabelle mit Banknamen und BIC/Swift-Code, sowie den Bankrechner für den ELBA-Export.

## Ordner Rechenvorschriften ABK-BA

Dieser Ordner enthält die Tabelle mit Nummer und Bezeichnung von Rechenvorschriften, die für ABK-Bauabrechnung und ABK-Baukostenkontrolle gültig sind.

| Spalte      | Erklärung                                   |
|-------------|---------------------------------------------|
| Nummer      | Eindeutige Nummer für eine Rechenvorschrift |
| Bezeichnung | Bezeichnung der Rechenvorschrift            |

Funktionen:

| Aktion/Befehl | Erklärung                                      |
|---------------|------------------------------------------------|
| Neu           | Legt eine neue Rechenvorschrift an             |
| Löschen       | Löscht alle Einträge zu einer Rechenvorschrift |
| Öffnen        | Öffnet die gewählte Rechenvorschrift           |
| Sichern       | Sichern der gewählten Rechenvorschrift         |
| Rücksichern   | Rücksichern der gewählten Rechenvorschrift     |

## Ordner Gewählte Rechenvorschrift

Dieser Ordner zeigt eine Tabelle mit den Rechenvorschriften für die gewählte Beleggruppe an.

| Spalte                 | Erklärung                                                                              |
|------------------------|----------------------------------------------------------------------------------------|
| V                      | Aktiviert, wird die Rechenvorschrift in Auswahlliste für Rechenvorschriften angezeigt. |
| Sort.Nr.               | Zeilennummer, nach der die Sortierung der Rechenvorschriften erfolgt.                  |
| Element                | Kurzzeichen des Elements                                                               |
| Elementname            | Name des Elements                                                                      |
| Bezeichnung            | Bezeichnung des Elements                                                               |
| Verwenden bei Belegart | Gibt an, bei welcher Belegart diese Berechnung berücksichtigt wird.                    |
| Runden auf             | Gibt an, auf welche Stelle der Betrag gerundet wird                                    |
| Rundungsart            | Gibt an, ob auf oder abgerundet wird                                                   |
| Rundungsbedingung      | Gibt an, bei welcher Belegart die Rundung vorgenommen wird.                            |
| Berechnungsbasis       | Der Basiswert für die Berechnung wird aus einer Liste ausgewählt.                      |
| Formelberechnung       | Formeleingabe für die Berechnung                                                       |
| Druckbedingung         | Beschreibung der Bedingungen, dass der Wert angedruckt wird.                           |
| Inkl. Steuer           | Aktiviert ist der Betrag ein Bruttobetrag.                                             |

| C. | 1   | ta |     |
|----|-----|----|-----|
| 51 | )ai | ıe | II. |

Funktion:

| Aktion/Befehl          | Erklärung                                                                                       |  |
|------------------------|-------------------------------------------------------------------------------------------------|--|
| Zeilen neu nummerieren | Für eine Änderung der Sortierung der<br>Rechenvorschriften werden die Zeilen neu<br>nummeriert. |  |
| Belegvorschau          | Je Belegart werden die einzelnen gültigen<br>Berechnungselemente angezeigt.                     |  |

## Ordner Währungstabelle

Im ABK-System zu verwendete Währungen werden hier definiert.

ATS und EUR sind immer vorhanden.

Die derzeit verwendete Standardwährung wird angezeigt.

| Spalte      | Erklärung                         |
|-------------|-----------------------------------|
| WKZ         | Dreistelliges Währungskennzeichen |
| Bezeichnung | Bezeichnung der Währung           |
| Symbol      | Währungssymbol                    |
| Faktor      | Umrechnungsfaktor in €            |

| Aktion/Befehl              | Erklärung                                           |  |
|----------------------------|-----------------------------------------------------|--|
| Neu                        | Fügt einen Satz in der Tabelle an                   |  |
| Löschen                    | Löscht den aktiven Datensatz                        |  |
| Standardwährung einstellen | Stellt die gewählte Währung als Standardwährung ein |  |

## Ordner Zahlungsbedingungen

Zahlungsbedingungen für das gesamte ABK-System werden hier in einer Tabelle definiert.

| Spalte           | Erklärung                                                                                                    |
|------------------|----------------------------------------------------------------------------------------------------|
| ZB-Code          | Der Code der Zahlungsbedingung hat höchstens drei<br>Stellen und kann aus Buchstaben, Ziffern (von Null bis<br>Neun) oder einer Kombination daraus bestehen. |
| Skt.Tage (1)     | Anzahl der Tage für das Zahlungsziel 1 mit<br>Skontoausnützung                                                                                               |
| Skt. % (1)       | Skontoabzug in % (mit negativer Eingabe!) für das<br>Zahlungsziel 1                                                                                          |
| Skt.Tage (2)     | Anzahl der Tage für das Zahlungsziel 2 mit<br>Skontoausnützung                                                                                               |
| Skt. % (2)       | Skontoabzug in % (mit negativer Eingabe!) für das<br>Zahlungsziel 2                                                                                          |
| Nettotage        | Anzahl der Tage für Zahlung ohne Skontoausnützung (Nettozahlungsziel)                                                                                        |
| HZTage           | Hinzurechnungstage für Postweg                                                                                                    |
| Zahlungsbed.Text | Die Einträge in diesem Textfeld bilden einen Katalog für<br>Zahlungsbedingungen die nicht mit Skontobeträgen und<br>Zahlungszielen in Verbindung stehen.     |

|--|

| Neu                                 | Fügt einen Satz in der Tabelle an                                                                                                    |
|-------------------------------------|----------------------------------------------------------------------------------------------------|
| Löschen                             | Löscht den aktiven Datensatz                                                                                                    |
| Sichern                             | Es wird eine Sicherung des Katalogs erstellt.                                                                                                    |
| Rücksichern                         | Eine Sicherung dieses Katalogs kann rückgesichert werden.                                                                                                    |
| Standard-<br>Zahlungsbedingung      | Die gewählte Zahlungsbedingung wird standardmäßig<br>bei neuen Belegen vorgeschlagen, wenn sie nicht von der<br>Kondition aus dem Personenkonto übersteuert wird. |
| Zahlungsbedingung für<br>Bankeinzug | Die gewählte Zahlungsbedingung wird standardmäßig<br>beim Bankeinzug verwendet.                                                                                   |

## Ordner Adresskataloge

In diesem Ordner befinden sich Kataloge für die Adressenverwaltung im ABK-System.

- Ordner **Zielgruppen-Katalog**: Dient der Strukturierung der Adressdaten. Dieser Katalog ist an die eigene Verwendung anzupassen.
- Ordner **Ortskatalog:** Enthält eine umfangreiche Liste österreichischer Orte mit der zugehörigen Postleitzahl und telefonischer Vorwahl.

## Ordner Adress-Zielgruppenkatalog

Es erscheint die Tabelle mit dem Zielgruppenkatalog.

In diesem Fenster können die Zielgruppen für die Gliederung der Adressen definiert werden.

| Aktion/Befehl | Erklärung                                         |
|---------------|---------------------------------------------------|
| Neu           | Fügt einen Satz in der Tabelle an                 |
| Löschen       | Löscht den aktiven Datensatz                      |
| Sichern       | Es wird eine Sicherung des Katalogs erstellt.     |
| Rücksichern   | Eine Sicherung dieses Katalogs kann rückgesichert |
|               | werden.                                           |

## **Ordner Ortskatalog**

Dieser Ordner besteht aus 2 Registern für den Ortskatalog und den Länderkatalog.

#### **Register Ortskatalog**

Es erscheint die Tabelle mit dem Ortskatalog.

| Spalte  | Erklärung                         |
|---------|-----------------------------------|
| Land    | Internationales Länderkennzeichen |
| PLZ     | Postleitzahl                      |
| Ort     | Ortsname                          |
| BL      | Bundesland                        |
| Vorwahl | Telefonvorwahl                    |

Hier kann der Ortskatalog gewartet werden. Es kann in den Spalten Land, PLZ, Ort, BL (Bundesland) und Vorwahl editiert werden. Die Tabelle kann nach allen Spalten sortiert werden (Mausklick auf Spaltenüberschrift).

| Aktion/Befehl | Erklärung                         |
|---------------|-----------------------------------|
| Neu           | Fügt einen Satz in der Tabelle an |

| Löschen     | Löscht den aktiven Datensatz                              |
|-------------|-----------------------------------------------------------|
| Sichern     | Es wird eine Sicherung des Katalogs erstellt.             |
| Rücksichern | Eine Sicherung dieses Katalogs kann rückgesichert werden. |

#### **Register Länder**

Es erscheint die Tabelle mit dem Länderkatalog.

| Spalte                | Erklärung                                                  |
|-----------------------|------------------------------------------------------------|
| Länderkennzeichen KFZ | Internationales Länderkennzeichen für das Auto             |
| ALPHA-3               | Internationales Länderkennzeichen nach ISO 3166-1(ALPHA-3) |
| ALPHA-2               | Internationales Länderkennzeichen nach ISO 3166-1(ALPHA-2) |
| Länderbezeichnung     | Bezeichnung des Landes                                     |
| Landesvorwahl         | Telefonvorwahl                                             |

Hier kann der Länderkatalog gewartet werden.

## Ordner Elementkataloge

Dieser Ordner zeigt eine Tabelle mit den angelegten Elementkatalogen.

Diese Kataloge sind die Grundlagen für die Kostenplanung mit Elementen im Ordner Projektkostenmanager.

Durch Auswahl eines Katalogs öffnet sich der Ordner dieses Elementkatalogs.

Der Bildschirm ist in 2 Bereiche geteilt: Im linken Bereich ist eine Tabelle mit den Elementkatalogen. Im rechten Bereich werden die Eigenschaften des gewählten Katalogs angezeigt. Im Bereich der Eigenschaften können die Eckdaten des ausgewählten Elementkataloges eingetragen werden: Kennung, Datum, Version, Status, Bezeichnung, Herausgeber, Downloadlink, Leistungs/-Kostenkatalog, Abteilung (für Datenrechte), Aufteilung Lo/So bei Eingabe EH-Preis und ein Logo (JPEG-Format, idealerweise 120x70 Pixel), als Voreinstellung für neue Zeile mit Artikeln oder Positionen kann der Artikel-Katalog und die Leistungsbeschreibung ausgewählt werden. Weiters kann für die Berechnung der Lebenszykluskosten eine Voreinstellung für die Anzahl der Betrachtungsjahre eingegeben werden. In der Registerkarte Allgemeine Informationen wird eine detaillierte Beschreibung hinzugefügt. Im Registerblatt Baustufen werden für spätere Auswertungen Baustufen festgelegt, die einzelnen Bestandteilen eines Elementes zugeordnet werden können- Beispiele dafür sind die Baustufen Rohbau, Ausbau und Schlüsselfertig.

| Aktion/Befehl                       | Erklärung                                                                                                    |
|-------------------------------------|----------------------------------------------------------------------------------------------------|
| Neu                                 | Legt einen neuen Elementkatalog an                                                                                                    |
| Löschen                             | Löscht einen kompletten Elementkatalog                                                                                                    |
| Verwendete<br>Leistungsbeschreibung | Zeigt die im gewählten Elementkatalog verwendete(n)<br>Leistungsbeschreibung(en) an und ermöglicht durch die<br>Funktion Umbenennen deren Abänderung auf andere<br>Leistungsbeschreibungen. |
| Öffnen                              | Öffnet den Ordner mit dem gewählten Elementkatalog                                                                                                    |
| Sichern                             | Sichern des gewählten Elementkatalogs                                                                                                    |
| Rücksichern                         | Rücksichern des gewählten Elementkatalogs                                                                                                    |
| Baubook-Elemente<br>importieren     | Mit dieser Funktion kann der Passivhaus-Bauteilkatalog<br>von baubook (XML-Datei; <u>www.baubook.at</u> ) importiert<br>werden.                                                             |

#### Funktionen:

## Ordner Gewählter Elementkatalog

Dieser Ordner zeigt den Inhalt des aktuellen Elementkatalogs. Auf der linken Seite gibt es den Bereich "Katalogaufbau", wo die Struktur des Elementkatalogs beliebig aufgebaut werden kann. Dieser Bereich dient auch der Navigation.

Im rechten Bereich werden die verfügbaren Elemente (Grobelemente, die Feinelemente und die verwendeten Positionen) angezeigt.

#### **Bereich Katalogaufbau**

Hier kann der Elementkatalog in Form eines Suchbaums gegliedert werden. Die sogenannten Knoten bzw. Unterknoten werden durch einfaches Drag & Drop verschoben.

Mit einer Suchfunktion werden jene Gliederungsebenen angezeigt, die den Suchbegriff enthalten.

Dieser Suchbaum wird im Dialog "Element suchen" angezeigt!

| Aktion/Befehl                          | Erklärung                                                                                                    |
|----------------------------------------|----------------------------------------------------------------------------------------------------|
| Speichern                              | Speichert den akt. Suchbaum. Nur aktiv, wenn eine<br>Änderung (Verschiebung) im Elementkatalog war.                                                                                                    |
| Eigenschaften                          | Bearbeiten des markierten Elements                                                                                                    |
| Knoten anlegen                         | Es wird ein neuer Eintrag auf der aktiven Ebene<br>(=Focus) angelegt.                                                                                                    |
| Unterknoten anlegen                    | Es wird ein neuer Unterknoten auf der aktiven Ebene angelegt                                                                                                    |
| Grobelement anlegen                    | Neuanlage Grobelement                                                                                                    |
| Feinelement anlegen                    | Neuanlage Feinelement                                                                                                    |
| Knoten/Element löschen                 | Löscht Element bzw. Knoten + Unterknoten                                                                                                    |
| Anzeige aktualisieren                  | Der Suchbaum wird neu geladen! Dadurch werden auch<br>Änderungen, die im Bereich der verfügbaren Elemente<br>vorgenommen wurden, übernommen (z.B. die<br>Bezeichnung eines Grobelementes wurde verändert.) |
| Reihenfolge verändern                  | Je nach Ebene kann diese Zeile verschoben werden<br>Hinauf/ Hinunter/Höher                                                                                                    |
| Alle Knoten reduzieren                 | Alle Knoten (Einträge) schließen                                                                                                    |
| Alle Knoten erweitern                  | Alle Knoten öffnen                                                                                                    |
| Drucken                                | Elementkatalogaufbau drucken                                                                                                    |
| Verfügbare Elemente ein/<br>ausblenden | Blendet die verfügbaren Elemente wahlweise ein oder aus.                                                                                                    |
| Microsoft-Excel Import                 | Mit dieser Funktion können Elemente von einer Excel-<br>Liste in ABK übernommen werden.                                                                                                    |
|                                        | Bei "Weiteren Einstellungen" werden die einzelnen Felder zugeordnet.                                                                                                    |

Funktionen:

#### Bereich "Verfügbare Elemente"

In diesem Bildschirmbereich werden die verfügbaren Elemente aus dem gewählten Elementkatalog angezeigt.

| Felder    | Erklärung                           |
|-----------|-------------------------------------|
| Verwendet | Auswahl mittels Klicks auf Kästchen |

| Тур                | Element-Typ (Grob-, Feinelement, Position)                                                                         |
|--------------------|----------------------------------------------------------------------------------------------------|
| ID                 | Interne Element-ID (EDV Nummer)                                                                                    |
| Nummer             | Freie Nummer, max. 20 Zeichen                                                                                      |
| Kurzbezeichnung    | Elementbezeichnung                                                                                                 |
| Einheit            | Mengeneinheit                                                                                                    |
| Gesamtpreis        | Gesamtpreis (Summe aller Einzelpreise)                                                                             |
| Zeitaufwand (h/EH) | Zeitaufwand in Stunden je Mengeneinheit                                                                            |
| Preis-Kommentar    | Ergänzende Bemerkung zum eingegebenen Preis (z.B. "ergibt für 1m <sup>3</sup> Baugrubenaushub m. Oberbodenabtrag") |

| unktionen:          |                                                                                                    |
|---------------------|----------------------------------------------------------------------------------------------------|
| Aktion/Befehl       | Erklärung                                                                                                    |
| Eigenschaften       | Öffnet den Dialog "Eigenschaften zu Element"                                                                                                    |
|                     | Anm.: Wenn mehrere Elemente markiert sind und diese<br>Schaltfläche angeklickt wird, kann für diese markierten<br>Elemente der Faktor sowie das Datum der Preisbasis<br>gesetzt werden           |
| Neu; Grob- bzw.     | Ein neuer Eintrag (Grob- oder Feinelement) wird der                                                                                                    |
| Feinelement anlegen | Liste hinzugefügt                                                                                                    |
| Löschen             | Ausgewählter Eintrag wird gelöscht                                                                                                    |
| Ansicht             | Einstellung der Ansicht aus der Auswahlliste                                                                                                    |
| Rechenlauf          | Rechenlauf wird mit folgenden Optionen durchgeführt:                                                                                                    |
|                     | • "LB-Positionen aktualisieren" aktualisiert die<br>Positionen aus der LB                                                                                                    |
|                     | <ul> <li>"Artikel aktualisieren" aktualisiert die Artikel<br/>aus der Artikeldatei</li> </ul>                                                                                                    |
|                     | <ul> <li>"BIM-Typen und –Materialien mit LB<br/>aktualisieren" übernimmt, sofern vorhanden,<br/>diese Zuordnungen aus der LB-Preisdatei<br/>"_BIM" zu den Positionen in den Elementen</li> </ul> |
|                     | <ul> <li>"Auf Verwendung pr üfen" pr üft, ob das<br/>Element auch im Katalog unter einem Knoten<br/>oder in einem Grobelement verwendet wurde.</li> </ul>                                        |
|                     | <ul> <li>"Prüflauf automatisch nach Rechenlauf<br/>durchführen": Elemente werden geprüft und es<br/>wird ein Prüfprotokoll ausgegeben</li> </ul>                                                 |
| Preiswartung        | Preiswartung mittels                                                                                                    |
|                     | - Direkteingabe der Preisanteile bzw. Einheitspreise                                                                                                    |
|                     | - Direkteingabe bei Feinelementen ohne Bestandteile                                                                                                    |
|                     | - LB-Preisdatei                                                                                                    |
|                     | - Artikelpreisen.                                                                                                    |
| Elemente drucken    | Ausdruck der gewählten Elementtypen                                                                                                    |

### **Bereich Prüfprotokoll**

In diesem Bereich gibt es eine Schaltfläche [Jetzt prüfen], welche den Prüflauf startet. Zusätzlich gibt es die Option "Prüflauf prüft auch Preise".

Der Prüflauf untersucht die im geöffneten Katalog vorhandenen Elemente auf folgende Parameter:

- ob Feinelementen Einheiten zugeordnet sind
- ob Feinelementen Positionen zugeordnet sind

- ob Grobelementen Feinelemente zugeordnet sind
- ob Elemente ausgepreist sind (nur bei aktivierter Preisprüfung)
- ob ausgepreisten Positionen eines Feinelements Mengen zugeordnet sind (nur bei aktivierter Preisprüfung)

#### **Funktion Eigenschaften**

Wenn mehrere Elemente markiert sind und diese Schaltfläche angeklickt wird, kann für diese markierten Elemente der Faktor sowie das Datum der Preisbasis gesetzt werden

### Dialogfenster "Eigenschaften Grobelemente"

Anzeige der Elementeigenschaften inklusive der zugehörigen Feinelemente

| Felder                  | Erklärung                                                                                                    |
|-------------------------|----------------------------------------------------------------------------------------------------|
| ID                      | Eindeutige Nummer für die Identifikation                                                                                 |
| Nummer                  | Nr. je Knoten bzw. Element-Nr.                                                                                           |
| Einheit                 | Mengeneinheit                                                                                                    |
| Stichwort               | Kurzbezeichnung                                                                                                    |
| Langtext                | Zusatzinformationen zum Element                                                                                          |
| Kostenstelle            | Zugeordnete Kostenstelle                                                                                                 |
| Preis-Kommentar         | Ergänzende Bemerkung zum eingegebenen Preis (z.B.<br>"ergibt für 1m <sup>3</sup> Baugrubenaushub m.<br>Oberbodenabtrag") |
| BIM-TYP                 | Auswahl aus dem Katalog BIM-Typ                                                                                          |
| BIM-Material            | Auswahl aus dem Katalog BIM-Material                                                                                     |
| BIM-Kennwertbezugsgröße | Auswahl aus der Kiste der Parameter                                                                                      |
| Preis Errichtung        | Preis der Errichtung je Einheit und gesamt                                                                               |
| Preis Nutzung           | Preis über die Nutzungsdauer je Einheit und gesamt                                                                       |
| Preis-Kommentar         | Ergänzende Bemerkung zum eingegebenen Preis (z.B.<br>"ergibt für 1m <sup>3</sup> Baugrubenaushub m.<br>Oberbodenabtrag") |
| Interne Notiz           | Feld für interne Anmerkungen                                                                                             |

#### Beschreibung der Spalten:

| Aktion/Befehl           | Erklärung                                          |
|-------------------------|----------------------------------------------------|
| Speichern und Schließen | Speichert die Eingaben und schließt das Dialogfeld |
| Abbrechen               | Die Eingaben werden verworfen                      |
| Nächste/ Vorherige      | Blättern zwischen den Elementen                    |
| Drucken                 | Ausdruck wird gestartet                            |

#### Register Feinelemente

Anzeige der Feinelemente des Grobelements

| Felder          | Erklärung                                                                                                    |
|-----------------|----------------------------------------------------------------------------------------------------|
| Nummer          | Nr. je Knoten bzw. Element Nr.                                                                                        |
| Stichwort       | Kurzbezeichnung                                                                                                    |
| Menge           | Menge                                                                                                    |
| EH              | Einheit                                                                                                    |
| EH-Preis        | Einheitspreis                                                                                                    |
| Faktor          | Multiplikator                                                                                                    |
| PosPreis        | Positionspreis                                                                                                    |
| Preis-Kommentar | Ergänzende Bemerkung zum eingegebenen Preis (z.B.<br>"ergibt für 1m <sup>3</sup> Baugrubenaushub m. Oberbodenabtrag") |
| Kostenart       | Kosten nach Kostengliederung (ÖN B1801)                                                                               |
| D               | Deaktiv: Zeile aktivieren/ deaktivieren (Deaktive<br>Elemente werden nicht eingerechnet                               |
| Zeitaufwand     | Hier wird der Zeitaufwand in Stunden oder Minuten eingetragen.                                                        |

| Aktion/Befehl             | Erklärung                                         |
|---------------------------|---------------------------------------------------|
| Eigenschaften             | Bearbeiten des Elements                           |
| Neu                       | Hinzufügen eines Eintrags                         |
| Anfügen                   | Bestehenden Einträgen unterordnen                 |
| Löschen                   | Ausgewählter Eintrag wird gelöscht                |
| Markieren                 | Ausgewählte oder alle Zeilen werden markiert      |
| Suchen                    | Suchfunktion nach Einträgen                       |
| Spaltenauswahl            | Anpassung des Layouts                             |
| Weitere Befehle           | Auswahlliste an Befehlen                          |
| Feinelement aktiv/deaktiv | Zeile aktivieren/ deaktivieren (Deaktive Elemente |
| setzen                    | werden nicht eingerechnet)                        |
| Nach oben/ nach unten     | Element verschieben                               |
| Feinelemente anzeigen     | Auswahl der Feinelemente aus den Stammdaten       |

#### Register Grafiken

Anzeige eines Bildes aus der Liste der Grafiken bzw. Möglichkeit eine neue Grafik in die Liste hinzuzufügen .Eine Grafik aus der Liste kann mit der rechten Maustaste oder mit Drag&Drop dem Element zugeiordnet werden.

### Dialogfenster "Eigenschaften Feinelemente"

Anzeige der Elementeigenschaften der Feinelemente

| Felder | Erklärung                                        |
|--------|--------------------------------------------------|
| ID     | Eindeutige Identifikation der Zeile (EDV Nummer) |
| Nummer | Nr. je Knoten bzw. Element-Nr.                   |

| Einheit                 | Mengeneinheit                                                                                                    |
|-------------------------|----------------------------------------------------------------------------------------------------|
| Stichwort               | Kurzbezeichnung                                                                                                    |
| Langtext                | Zusatzinformationen zum Element                                                                                              |
| Preis-Kommentar         | Ergänzende Bemerkung zum eingegebenen Preis (z.B.<br>"ergibt für 1 m <sup>2</sup> Metallständerwand, GK-bepl., d=100<br>mm") |
| Kostenstelle            | Zugeordnete Kostenstelle                                                                                                    |
| Leistungsgliederung     | Eine Stelle aus dem zugeordneten Leistungskatalog                                                                            |
| Baugliederung           | Eine Stelle aus dem zugeordneten Leistungskatalog                                                                            |
| BIM-Typ                 | Auswahl aus dem Katalog BIM-Typ                                                                                              |
| BIM-Material            | Auswahl aus dem Katalog BIM-Material                                                                                         |
| BIM-Kennwertbezugsgröße | Auswahl aus der Liste der Parameter                                                                                          |
| Preis Errichtung        | Preis der Errichtung je Einheit und gesamt                                                                                   |
| Preis Nutzung           | Preis über die Nutzungsdauer je Einheit und gesamt                                                                           |
| Preis-Kommentar         | Ergänzende Bemerkung zum eingegebenen Preis (z.B.<br>"ergibt für 1m <sup>3</sup> Baugrubenaushub m.<br>Oberbodenabtrag")     |
| Interne Notiz           | Feld für interne Anmerkungen                                                                                                 |

#### Folgende Funktionen stehen zur Verfügung:

| Aktion/Befehl           | Erklärung                                          |
|-------------------------|----------------------------------------------------|
| Speichern und Schließen | Speichert die Eingaben und schließt das Dialogfeld |
| Abbrechen               | Die Eingaben werden verworfen                      |
| Nächste/ Vorherige      | Blättern zwischen den Elementen                    |
| Drucken                 | Ausdruck wird gestartet                            |

### Register Preisermittlung

Anzeige der Positionen des Feinelements

| Felder                   | Erklärung                                                                                                    |
|--------------------------|----------------------------------------------------------------------------------------------------|
| Тур                      | Position, Artikel, Variable, Überschrift1, Überschrift2,<br>Überschrift3, Vorbemerkung, Zwischensumme/<br>Teilergebnis; Zwischensumme (kumuliert)                                                                                                    |
| Kennung                  | Kennung der Leistungsbeschreibung bzw. Artikeldatei                                                                                                    |
| Nummer/Variable          | LB oder freie Positionsnummer                                                                                                    |
| Beschreibung (Stichwort) | Beschreibung der Leistung                                                                                                    |
| Bedingung                | Mit Bedingungen kann festgelegt werden, wann eine<br>Zeile automatisiert aktiviert oder deaktiviert wird.<br>Längere Formeln für die Bedingung werden in einem<br>Eingabefenster aufgenommen. In diesem Fenster sind<br>alle verfügbaren Parameter sichtbar. Diese Liste kann<br>auf Parameter mit Kennwerten reduziert werden. Mit<br>Doppelklick wird ein Parameter als Variable in die<br>Bedingung übernommen. |
|                          | Bei Abfragen von Textinhalten kann mittels der                                                                                                    |

|                             | Funktion [Liste der möglichen Eingaben] eine<br>Auflistung aller möglichen Inhalte zum Parameter<br>angezeigt werden. Dazu ist es nötig, den Cursor<br>zwischen den beiden Anführungszeichen zu platzieren. |
|-----------------------------|----------------------------------------------------------------------------------------------------|
| Mengenberechnung            | Mengenberechnung                                                                                                    |
|                             | Mit der Eingabe "Round( <i>Mengenansatz</i> )" kann das<br>errechnete Ergebnis auf die nächstgrößere Ganzzahl<br>aufgerundet werden.                                                                        |
| Grundmenge                  | Ergebnis der Mengenberechnung                                                                                                    |
| Berechn. Mengenveränderung  | Berechnung einer Mengenveränderung, zB eines<br>Verschnitts                                                                                                    |
| Mengenanpassung %           | Ergebnis der Berechnung der Mengenveränderung in Prozent.                                                                                                    |
| EH                          | Einheit                                                                                                    |
| Deaktiv                     | Deaktiv/ Position ist optional                                                                                                    |
| Prüf                        | Es wird angegeben ob eine Prüfung empfohlen ist, oder erforderlich ist.                                                                                                    |
| Geprüft                     | Diese Checkbox wird gesetzt, wenn ein Wert geändert wird und daher überprüft wurde.                                                                                                    |
| Fehler                      | Gibt an, wenn ein Fehler in der Syntax oder bei der<br>Positionswahl ersichtlich ist.                                                                                                    |
| Anmerkung                   | Anmerkung zur Position                                                                                                    |
| Stichwortlücke              | Stichwortlücke                                                                                                    |
| Kostenart                   | Zuordnung zu einer Stelle aus dem Leistungskatalog<br>Baugliederung                                                                                                    |
| Baugliederung               | Zuordnung zu einer Stelle aus dem Katalog<br>Baugliederung                                                                                                    |
| Leistungsgliederung         | Zuordnung zu einer Stelle aus dem Katalog<br>Leistungsgliederung                                                                                                    |
| Textbaustein Spezifizierung | Wenn eine Zeile aktiv ist, wird dieser Wert in das Feld<br>Spezifizierung des Elementes im Kostenplan<br>aufgenommen                                                                                        |
| Alternativgruppe            | Zugeordnete Gruppe woraus Alternativen bezogen werden können                                                                                                    |
| PD-Kennung                  | Herkunft zuletzt importierter Preis                                                                                                    |
| Lohn                        | Preisanteil Lohn                                                                                                    |
| Lohngruppe                  | Lohngruppe                                                                                                    |
| h/EH                        | Zeitaufwand                                                                                                    |
| €h                          | Kosten pro Stunde, Bruttomittellohn (BML)                                                                                                    |
| KG (LO)                     | Kalkulationsgruppe Lohn                                                                                                    |
| %Zuschlag (LO)              | Zuschlag auf Lohn in %                                                                                                    |
| Zuschlag (LO)               | Zuschlag Lohn                                                                                                    |
| EHP inkl ZS                 | Einheitspreise inklusive Zuschlag                                                                                                    |
| BIM-Typ                     | Zuordnung aus dem Katalog BIM-Typ                                                                                                    |
| BIM-Material                | Zuordnung aus dem Katalog BIM-Material                                                                                                    |
| Sonstiges                   | Preisanteil Sonstiges                                                                                                    |
| EH-Preis                    | Lohn+Sonstiges=EH-Preis                                                                                                    |
| Faktor                      | Multiplikator                                                                                                    |
| Pos. Preis                  | Menge*EH-Preis = Positionspreis                                                                                                    |

| PD-Kennung | Herkunft des zuletzt importierten Preises                           |
|------------|---------------------------------------------------------------------|
| Preisbasis | Datum Preisbasis                                                    |
| Hinweis    | Hinweis auf mögliche Fehler (z.B. PosNr. in LB nicht gefunden etc.) |

#### Folgende Funktionen stehen zur Verfügung:

| Anfügen am Tabellen Ende                | Hinzufügen Zeile am Tabellenende                                                                                                    |
|-----------------------------------------|----------------------------------------------------------------------------------------------------|
| Einfügen vor aktueller Zeile            | Einfügen einer Zeile vor der aktuellen Zeile                                                                                                    |
| Löschen                                 | Löschen einer Zeile                                                                                                    |
| Nach oben verschieben                   | Aktuelle Zeile wird nach oben verschoben                                                                                                    |
| Nach unten verschieben                  | Aktuelle Zeile wird nach unten verschoben                                                                                                    |
| Zeilen neu nummerieren                  | Alle Zeilen werden neu durchnummeriert                                                                                                    |
| Position aktiv/deaktiv setzen           | Position aktivieren/deaktivieren; Deaktive Zeilen                                                                                                    |
|                                         | werden nicht aufsummiert                                                                                                    |
| Langtext                                | Anzeige des Langtextes                                                                                                    |
| Leistungsbeschreibung<br>anzeigen       | Register Leistungsbeschreibung wird unten<br>eingeblendet, es kann eine bestehende LB ausgewählt<br>werden, deren Inhalt angezeigt wird.                    |
| Artikelstamm zeigen                     | Register Artikel wird unten eingeblendet, es kann eine<br>bestehende Artikel-Datei ausgewählt werden, deren<br>Inhalt angezeigt wird.                       |
| Referenz-LV anzeigen                    | Register Referenz-LV wird unten eingeblendet, es<br>kann ein bestehendes Leistungsverzeichnis ausgewählt<br>werden, dessen Inhalt angezeigt wird.           |
| Firmensuchregister anzeigen             | Register Firmensuchregister wird unten eingeblendet,<br>es können aus einer Ergänzungs-LB Firmentexte<br>ausgewählt werden, deren Inhalte angezeigt werden. |
| Zeile(n) in Zwischenablage<br>kopieren  | Markierte Zeilen werden in die Zwischenablage<br>kopiert                                                                                                    |
| Zeile(n) aus Zwischenablage<br>einfügen | Zwischenablage wird eingefügt                                                                                                    |
| Gehe zu Quelle                          | Die aktuelle Position im oberen Bereich wird in der<br>LB gesucht und dort aktiviert.                                                                       |
| Alternativen                            | Zeigt Alternativartikel an                                                                                                    |

## Ordner Objektbuch

Im Objektbuch werden Liegenschaften und Objekte geführt. Somit ist es möglich Projekte den entsprechenden Gebäuden (Objekten/Liegenschaften) zuzuordnen und Auswertungen auf höhere Ebene zu erhalten. Die Daten dienen auch der Ermittlung wesentlicher Kennzahlen im Bereich Kostenmanagement.

Der Bildschirm ist in 2 Bereichen geteilt. Im oberen Bereich werden die Liegenschaftsdaten angezeigt, im unteren Bereich zu der aktuellen Liegenschaft die entsprechenden Objekte.

### Liegenschaftsdaten

Die Liegenschaftsinformationen enthalten Angaben über die öffentliche Kennung, die interne Kennung, die geometrische Kennung, den Rechtsstatus und den Nutzungsstatus.

Diese Informationen können aus folgenden Freien Katalogen gewählt werden.

OB\_EC Eigentumscode

OB\_NC Nutzungscode

OB\_NSL Nutzungsstatus Liegenschaften

OB\_NSO Nutzungsstatus Objekte

OB\_HW Objekthauptwidmung/-nutzung

| Spalte              | Erklärung                                                                                                    |
|---------------------|----------------------------------------------------------------------------------------------------|
| Gruppe Allgemein    |                                                                                                    |
| Liegenschaftsnummer | Jede Liegenschaft wird durch eine fortlaufende 6-<br>stellige Liegenschaftsnummer identifiziert.                                                                                                    |
| Land                | Internationales Länderkennzeichen                                                                                                    |
| PLZ                 | Postleitzahl                                                                                                    |
| Ort                 | Ortsname                                                                                                    |
| Straße              | Eingabe der Liegenschaftsanschrift. (Aus dem<br>Anschriften- (Straßen-) Verzeichnis des Grundbuchs)                                                                                                    |
| Kostenstelle        | Eingabe einer freien Kostenstellennummer. Diese<br>Nummer kann für die Bildung komplexer<br>Kostenstellennummern im Zusammenhang mit<br>anderen Gliederungselementen (Objekt, Projekt,<br>Auftrag) verwendet werden. |
| Gruppe Grundbuch    |                                                                                                    |
| Grundbuch           | Eingabe der Grundbuchkennung<br>(Nummer/Bezeichnung des Grundbuchs) bis max. 10<br>Stellen                                                                                                    |
| Einlagezahl(en)     | Eingabe der Einlagezahlen (aus dem Grundbuch)<br>Max. 80 Stellen                                                                                                    |
| Mappenblatt-Nr.     | Eingabe der Kennzeichnung des Mappenblattes, das<br>die örtliche Lage der Grundstücke und ihre Grenzen<br>wiedergibt. (aus dem Grundbuch)<br>Max. 80 Stellen                                                         |
| Eigentümer/Anteile  | Aus dem Personen-(EigentümerInnen-)Verzeichnis<br>des Grundbuchs<br>max. 80 Stellen                                                                                                    |
| Gruppe Details      |                                                                                                    |
| EC                  | Der Eigentumscode (Rechtsgrundlage Eigentum)<br>gibt die rechtlichen Eigentumsverhältnisse bekannt.                                                                                                    |
|                     | Katalog nach ÖNORM B1801-2 4.2.4.1                                                                                                    |
| NC                  | Der Nutzungscode (Rechtsgrundlage Nutzung)<br>gibt die rechtlichen Nutzungsverhältnisse bekannt.                                                                                                    |
|                     | Katalog nach ÖNORM B1801-2 4.2.4.1                                                                                                    |
| NS                  | Der Nutzungsstatus und gibt Auskunft über die<br>Bebaubarkeit einer Liegenschaft. Der Nutzungsstatus<br>ist nicht ident mit den behördlichen<br>Flächenwidmungscodes.                                                |
|                     | Auswahl aus einem Katalog nach ÖNORM B1801-2<br>4.2.4.2. Es können auch freie Eingaben erfolgen.                                                                                                    |

| Grundfläche       | Eingabe der Größe der Liegenschaft in m <sup>2</sup>                                                                                                    |
|-------------------|----------------------------------------------------------------------------------------------------|
| Koordinatensystem | Festlegung des Koordinatensystems. Dient zur<br>Lagebestimmung der Festpunkte und der<br>Grundstücksgrenzen und kann aus dem<br>Koordinatenverzeichnis des Grundbuchs übernommen<br>werden. |
| Absol. Höhenlagen | Eingabe der absoluten Höhenlage                                                                                                    |
| Gesperrt          | Kennzeichen für Liegenschaften, die zur Auswahl gesperrt werden sind.                                                                                                    |

### Funktion Import Liegenschaften aus Excel

Liegenschaften können über eine Excel-Liste eingelesen werden.

### Objekt(e) zur Liegenschaft:

Die Standardisierung umfasst die Daten der Organisationsgliederung, der Kennungsgliederung, der funktionellen Gliederung und der Statusgliederung.

| Spalte            | Erklärung                                                                                                    |
|-------------------|----------------------------------------------------------------------------------------------------|
| Objektnummer      | Jedes Objekt wird durch eine fortlaufende 3-stellige<br>Nummer gekennzeichnet.                                                                                                    |
| Objektbezeichnung | Eingabe einer Bezeichnung für das Objekt.                                                                                                    |
| Straße, Nummer    | Eingabe der Objektanschrift                                                                                                    |
| Kostenstelle      | Eingabe einer freien Kostenstellennummer mit bis zu<br>10 Stellen. Diese Nummer kann für die Bildung<br>komplexer Kostenstellennummern im Zusammenhang<br>mit anderen Gliederungselementen (Liegenschaft,<br>Projekt, Auftrag,) verwendet werden. |
| EC                | Der Eigentumscode (Rechtsgrundlage Eigentum)<br>gibt die rechtlichen Eigentumsverhältnisse bekannt.                                                                                                    |
|                   | Katalog nach ÖNORM B1801-2 4.2.4.1                                                                                                    |
| NC                | Der Nutzungscode (Rechtsgrundlage Nutzung)<br>gibt die rechtlichen Nutzungsverhältnisse bekannt.                                                                                                    |
|                   | Katalog nach ÖNORM B1801-2 4.2.4.1                                                                                                    |
| NS                | Der Nutzungsstatus und gibt Auskunft über die<br>Widmungsart, Disponierbarkeit und Nutzbarkeit von<br>Objekten. Der Nutzungsstatus ist nicht ident mit den<br>behördlichen Flächenwidmungscodes.                                                  |
|                   | Auswahl aus einem Katalog nach ÖNORM B1801-2<br>4.2.4.2. Es können auch freie Eingaben erfolgen.                                                                                                    |
| HW                | Objekt-Hauptwidmung                                                                                                    |
|                   | Auswahl aus einem Katalog der in ÖNORM B1801-1,<br>Abschnitt 3 definiert ist. Eine freie Eingabe bis zu 3<br>Stellen ist möglich.                                                                                                    |
| DW                | Der Objekt-Detailwidmungscode ist ein frei<br>eingebbarer 2-stelliger Code                                                                                                    |
| HN                | Der Objekt-Hauptnutzungscode gibt die tatsächliche<br>Nutzung (im Gegensatz zur Widmung) an.                                                                                                    |
|                   | Auswahl aus einem Katalog der in ÖNORM B1801-1,<br>Abschnitt 3 definiert ist. Eine freie Eingabe bis zu 3<br>Stellen ist möglich.                                                                                                    |
| DN                | Der Objekt-Detailnutzungscode ist ein frei eingebbarer 2-stelliger Code.                                                                                                    |
| BF                | Die Bebaute Fläche ist die Fläche, die von den                                                                                                    |

|                   | Außenmauern des Gebäudes umschlossen wird.                                                                                                    |
|-------------------|----------------------------------------------------------------------------------------------------|
| BRI               | Brutto-Rauminhalt                                                                                                    |
|                   | Der Brutto-Rauminhalt wird aus den Brutto-<br>Grundflächenbereichen und den jeweils zugehörigen<br>Höhen berechnet.                              |
| NFG               | Nettogrundfläche                                                                                                    |
|                   | Die Nettogrundfläche ist die Summe der zwischen den<br>aufgehenden Bauteilen befindlichen Bodenflächen<br>aller Grundrissebenen eines Bauwerkes. |
| Gesperrt          | Kennzeichen, ob diese Liegenschaft für eine neuerliche Auswahl gesperrt ist.                                                                     |
| Koordinatensystem | Texteingabe für Koordinaten                                                                                                    |
| Höhenlagen        | Texteingabe für die Höhenlage des Objektes.                                                                                                    |
| Baujahr           | Texteingabe für das Baujahr des Objektes.                                                                                                    |

## Ordner Parameterlisten

In diesem Ordner werden Parameterlisten angelegt und Parameter definiert.

Auf diese Kataloge kann in Artikeldateien, in Leistungsbeschreibungen und in Leistungsverzeichnissen zugegriffen werden.

Im oberen Teil des Fensters sind alle Parameterlisten mit u.a. Kennung und Bezeichnung in einer Tabelle aufgelistet, im unteren Teil sind die Werte des oben gewählten Katalogs.

#### **Tabelle Katalog:**

| Spalte        | Erklärung                         |
|---------------|-----------------------------------|
| PL-Kennung    | Kennung der Parameterliste        |
| Bezeichnung   | Bezeichnung der Parameterliste    |
| Vers.         | Versionsnummer                    |
| Versionsdatum | Versionsdatum der Parameterliste  |
| Status        | Status – E-Entwurf, F-Freigegeben |

| Aktion/Befehl                 | Erklärung                                                                                                    |
|-------------------------------|----------------------------------------------------------------------------------------------------|
| Neu                           | Legt einen neuen Katalog in der Tabelle an                                                                                                    |
| Anfügen                       |                                                                                                    |
| Löschen                       | Löscht den gewählten Katalog                                                                                                    |
| Kopieren als                  |                                                                                                    |
| Sichern                       | Erstellt eine Sicherung des gewählten Katalogs                                                                                                    |
| Rücksichern                   | Liest eine Sicherung eines Katalogs                                                                                                    |
| Parameterliste prüfen         | Führt einen Prüflauf der Parameterlisten aus                                                                                                    |
| Parameterliste<br>importieren | Eine Parameterliste wird wahlweise aus folgenden Quellen<br>importiert: Kennwertkatalog, Preisdatei, Artikeldatei,<br>Leistungsverzeichnis.                    |
|                               | Der gewählte Katalog wird in den aktuellen Katalog unten<br>hinzugefügt. Eine Überschrift mit der Bezeichnung des<br>importierten Katalogs gliedert die Liste. |

Tabelle Kataloginhalt:

| Spalte                  | Erklärung                                                                                                    |
|-------------------------|----------------------------------------------------------------------------------------------------|
| Zeilennummer            | Nummer der Zeile; bestimmt die Reihenfolge der Einträge.                                                                                                    |
| Bezeichnung             | Bezeichnung des Kennwerts                                                                                                    |
| Variablenname           | Kurzbezeichnung für den Kennwert, mit dem<br>Variablennamen können Berechnungen im Feld "Formel"<br>durchgeführt werden.                                                                       |
| Kategorie               | Folgende Kategorien werden unterstützt:                                                                                                    |
|                         | K-Parameterliste                                                                                                    |
|                         | S-Parameterset                                                                                                    |
|                         | Ü-Überschrift – für die Gliederung der Kennwertliste                                                                                                    |
|                         | Z-Kennwert Zahl                                                                                                    |
|                         | D-Kennwert Datum                                                                                                    |
|                         | T-Kennwert Text (max. 60 Zeichen)                                                                                                    |
|                         | M-Kennwert Text (mehrzeilig)                                                                                                    |
|                         | L-Kennwert Ja/Nein                                                                                                    |
|                         | Kennwert Zahl: Die Anzahl der Nachkommastellen, ein<br>Minimalwert und ein Maximalwert, die Berechnungsart<br>und eine Formel können bei jeder Zahl festgelegt werden.                         |
|                         | Kennwert Text: für die Spezifizierung durch Text. Die<br>Definition einer Katalogauswahl ist möglich, indem die<br>Inhalte mit ";" getrennt im Feld "Text Auswahlliste"<br>aufgenommen werden. |
|                         | Kennwert Ja/Nein wird für logische Abfragen wie z.B. enthält/enthält nicht oder wahr/falsch eingesetzt.                                                                                        |
|                         | Alle Kategorien können mit einem Kommentar versehen werden.                                                                                                    |
| Einheit                 | Eingabefeld für die Einheit des Kennwerts                                                                                                    |
| Erforderlich            | Diese Kennzeichnung legt fest, ob eine Eingabe des<br>Kennwerts erforderlich ist. Die Prüfung wirft dann das<br>Fehlen des Kennwerts als Fehler aus.                                           |
| Berechnungsart          | Kennwerten vom Typ Zahl kann die Berechnungsart<br>"Eingabe" oder "Summen bilden" zugeordnet werden.                                                                                           |
|                         | Bei Summenbilden werden je LG/LV die Summen des Kennwertes gebildet.                                                                                                    |
| Favorit                 | Kennwerte können als Favoriten ausgezeichnet werden.<br>Beim Ausdruck und im Tabellenlayout werden Favoriten<br>eingesetzt.                                                                    |
| Erford.                 | Ist diese Option gesetzt, so ist eine Eingabe zu diesem Kennwert zwingend erforderlich.                                                                                                    |
| Bei höherer Ebene nicht | Ist diese Option gesetzt, so wird dieser Kennwert in der<br>höheren Ebene der Summenbildung ausgeblendet.                                                                                      |
| BIM-Typ                 | Dem Kennwert zugeordneter BIM-Typ.                                                                                                    |
| BIM-Material            | Dem Kennwert zugeordnetes BIM-Material.                                                                                                    |
| Versionsdatum           | Versionsdatum der Parameterliste.                                                                                                    |
| Filter aktivieren       | Bei numerischen Werten kann hiermit eine<br>Filtermöglichkeit aktiviert werden.                                                                                                    |
| S                       | Status – E-Entwurf, F-Freigegeben                                                                                                    |
| Mengenabhängig          | Ist diese Option gesetzt, so ist der Kennwert mengenabhängig.                                                                                                    |
| Parameter-ID            | GUID des Kennwerts.                                                                                                    |

| Aktion/Befehl          | Erklärung                                                                                                    |
|------------------------|----------------------------------------------------------------------------------------------------|
| Neu                    | Legt einen neuen Kennwert oder eine Überschrift in der<br>Tabelle an                                                        |
| Anfügen                | Legt einen neuen Kennwert oder eine Überschrift am Ende der Tabelle an                                                      |
| Einfügen               | Legt einen neuen Kennwert oder eine Überschrift oberhalb der aktuellen Zeile an                                             |
| Löschen                | Löscht den gewählten Kennwert                                                                                               |
| Umbenennen             | Benennt den Variablennamen um                                                                                               |
| Nach oben verschieben  | Verschiebt den Eintrag um eine Zeile nach oben                                                                              |
| Nach unten verschieben | Verschiebt den Eintrag um eine Zeile nach unten                                                                             |
| Zeilen neu nummerieren | Vergibt die Zeilennummern neu.                                                                                              |
| BIM-Typ zuordnen       | Ordnet einem oder mehreren markierten Kennwerten bzw.<br>Überschriften einen BIM-Typ aus dem gleichnamigen<br>Katalog zu    |
| BIM-Material zuordnen  | Ordnet einem oder mehreren markierten Kennwerten bzw.<br>Überschriften ein BIM-Material aus dem gleichnamigen<br>Katalog zu |

## Ordner BIM-Kataloge

In diesem Ordner werden Kataloge zur Verwendung in allen BIM-relevanten Bereichen verwaltet.

#### Tabelle Kataloge:

| Spalte      | Erklärung             |
|-------------|-----------------------|
| Katalogname | Katalogname           |
| Anmerkung   | Anmerkung zum Katalog |

| Aktion/Befehl | Erklärung                                       |
|---------------|-------------------------------------------------|
| Neu           | Legt einen neuen Katalog in der Tabelle an      |
| Löschen       | Löscht den gewählten Katalog                    |
| Umbenennen    | Benennt den gewählten Katalog um.               |
| Kopieren als  | Kopiert den gewählten Katalog unter neuem Namen |
| Sichern       | Erstellt eine Sicherung des gewählten Katalogs  |
| Rücksichern   | Liest eine Sicherung eines Katalogs ein         |

#### Tabelle Kataloginhalt:

| Spalte      | Erklärung                                          |
|-------------|----------------------------------------------------|
| Nummer      | Nummer des Katalogeintrags                         |
| Bezeichnung | Bezeichnung des Katalogeintrags                    |
| Art         | Art des Katalogeintrags:                           |
|             | - (Standard)                                       |
|             | GR (Gruppe)                                        |
| Anmerkung   | Anmerkung zum Katalogeintrag                       |
| Gesperrt    | Gesperrt                                           |
|             | Ein Katalogeintrag kann gesperrt werden. Gesperrte |

|             | Einträge werden in der Auswahlliste nicht angezeigt.      |  |  |  |  |
|-------------|-----------------------------------------------------------|--|--|--|--|
| IFC-Name    | Äquivalent gemäß bsDD                                     |  |  |  |  |
| Katalogname | Name des Kataloges, dem der Katalogeintrag zugeordnet ist |  |  |  |  |

| Aktion/Befehl | Erklärung                          |  |  |  |
|---------------|------------------------------------|--|--|--|
| Neu           | Fügt einen Satz in der Tabelle ein |  |  |  |
| Löschen       | Löscht den aktiven Datensatz       |  |  |  |

## Ordner Freie Kataloge

In diesem Ordner werden freie Kataloge angelegt. Diese Kataloge werden freien Feldern hinterlegt und erleichtern die Eingabe von Daten. (siehe Menü Extras/Systemeinstellungen/Freie Felder).

Im oberen Teil des Fensters sind alle anwenderdefinierten Kataloge, im unteren Teil die Werte des oben gewählten Katalogs.

#### Tabelle Kataloge:

| Spalte      | Erklärung                                                                                                    |  |  |  |  |
|-------------|----------------------------------------------------------------------------------------------------|--|--|--|--|
| Name        | Katalogname                                                                                                    |  |  |  |  |
| Bezeichnung | Katalogbezeichnung                                                                                                    |  |  |  |  |
| Sortiert    | Gibt an, ob der Katalogeintrag alphabetisch sortiert<br>angezeigt wird. Nicht aktiviert, wird in der Tabelle des<br>Kataloginhalts eine Spalte mit der Zeilennummerierung<br>eingeblendet. |  |  |  |  |

| Aktion/Befehl | Erklärung                                      |  |  |  |
|---------------|------------------------------------------------|--|--|--|
| Neu           | Legt einen neuen Katalog in der Tabelle an     |  |  |  |
| Löschen       | Löscht den gewählten Katalog                   |  |  |  |
| Sichern       | Erstellt eine Sicherung des gewählten Katalogs |  |  |  |
| Rücksichern   | Liest eine Sicherung eines Katalogs ein        |  |  |  |

#### Tabelle Kataloginhalt:

| Spalte         | Erklärung                                                                                                  |  |  |  |  |
|----------------|----------------------------------------------------------------------------------------------------|--|--|--|--|
| ZNr            | Zeilennummer                                                                                               |  |  |  |  |
|                | Regelt die Reihenfolge in der Liste                                                                        |  |  |  |  |
| Katalogeintrag | Dieser Eintrag wird als Kataloginhalt in der Auswahlliste angezeigt.                                       |  |  |  |  |
| Info1          | Dieses Eingabefeld dient zur Information                                                                   |  |  |  |  |
| Info 2         | Dieses Eingabefeld dient zur Information                                                                   |  |  |  |  |
| Info 3         | Dieses Eingabefeld dient zur Information                                                                   |  |  |  |  |
| G              | Gesperrt                                                                                                   |  |  |  |  |
|                | Ein Katalogeintrag kann gesperrt werden. Gesperrte<br>Einträge werden in der Auswahlliste nicht angezeigt. |  |  |  |  |

| Aktion/Befehl    | Erklärung                                                                                      |  |  |  |  |  |
|------------------|------------------------------------------------------------------------------------------------|--|--|--|--|--|
| Neu              | Fügt einen Satz in der Tabelle ein                                                             |  |  |  |  |  |
| Anfügen          | Fügt einen Satz am Ende der der Tabelle an.                                                    |  |  |  |  |  |
|                  | (Nur verfügbar bei unsortiertem Katalog)                                                       |  |  |  |  |  |
| Löschen          | Löscht den aktiven Datensatz                                                                   |  |  |  |  |  |
| ZNr. neu rechnen | Die Zeilennummer wird automatisch neu berechnet um Zwischenräume für das Einfügen zu schaffen. |  |  |  |  |  |

# Verwaltung

## Ordner Verwaltung

In diesem Ordner befinden sich alle Informationen, die für das Einrichten und Anpassen von ABK in Ihrem Unternehmen von Bedeutung sind. Neben Firmendaten und Benutzerangaben werden hier auch ABK-Daten, wie Lizenzen und Druckformulare, verwaltet.

## Ordner Firmendaten

Hier werden Daten der gültigen ABK-Lizenzierungsdaten angezeigt und Kontaktdaten der Firma und der Mitarbeiter eingegeben. Auf diese Daten wird aus allen ABK-Bausteinen zugegriffen und für diverse Ausdrucke benötigt.

Diese Angaben stehen dann in der Adresskategorie "MEINEFIRMA" zur Auswahl bei den Projektbeteiligten.

| Aktion/Befehl         | Erklärung                                                                                        |  |  |  |  |
|-----------------------|--------------------------------------------------------------------------------------------------|--|--|--|--|
| Anzeige aktualisieren |                                                                                                  |  |  |  |  |
| Sichern               | Es wird eine Sicherung der Firmendaten inklusive aller Benutzerdaten erstellt.                   |  |  |  |  |
|                       | Achtung, Daten der Bankverbindung werden mit dem Katalog Kontenplan gesichert und rückgesichert. |  |  |  |  |
| Rücksichern           | Eine Sicherung der Firmen und Benutzerdaten kann rückgesichert werden.                           |  |  |  |  |
|                       | Achtung, Daten der Bankverbindung werden mit dem Katalog Kontenplan gesichert und rückgesichert. |  |  |  |  |

Anmerkung: Wenn in der Datenbank mehrere Firmen vorhanden sind, kann beim Suchnamen eine Firma gewählt werden. Vorhandene Firmen können gelöscht werden.

#### **Register Bankverbindung(en):**

Diese Angaben werden im ABK-Rechnungswesen benötigt. Das ist der Grund, warum zu jedem Bankkonto eine neue Fibu-Kontonummer angegeben werden muss. Diese Nummer wird im Katalog Kontenplan ergänzt. Die BLZ kann aus einem Katalog für die gültigen Bankverbindungen ausgewählt werden. Die Funktion "IBAN erstellen" generiert einen IBAN-Code, die Funktion "IBAN prüfen" prüft, ob der angegebene Code richtig ist. Technische Erklärung: Diese Liste ist die Ansicht aller Kontonummern aus dem Katalog Kontenplan mit der Gruppe Banken (Kontokorrent).

Im Register Notiz können Anmerkungen zu den Firmendaten gemacht werden.

#### **Register Signaturtext und Signaturtext (HTML-Mails):**

Dieser Text wird bei ausgehenden E-Mail-Nachrichten hinzugefügt. Hier können diverse Variablen aus den Firmendaten (\$FIRMA.FELDNAME) und Benutzerdaten (\$BENUTZER.FELDNAME) verwendet werden.

#### **Register Weitere Optionen**

Mit ABK-Rechnungswesen können Sie die UID-Nummer prüfen und die Adressdaten auch gleich in ABK importieren. Dafür ist jedoch in FINANZOnline ein eigener Benutzer, der sogenannte "Webservice Benutzer" notwendig.

Hier geben Sie die Anmeldedaten des Webservice Benutzers ein.

Weiterführende Informationen:

UID-Bestätigungsverfahren: Jede Unternehmerin/jeder Unternehmer hat die UID-Nummern-Abfrage verpflichtend über FinanzOnline durchzuführen.

https://www.usp.gv.at/steuern-finanzen/umsatzsteuer/umsaetze-mit-auslandsbezug/uid-bestaetigungsverfahren.html

#### VORBEREITUNGEN IN FINANZOnline

Neuanlage eines speziellen WebService -Benutzers in der Benutzerverwaltung von FINANZOnline. Dazu müssen Sie FINANZOnline Teilnehmer sein. D. h. die Anmeldung zur Teilnahme an FINANZNOnline muss bereits erfolgt sein; eine Teilnehmerkennung, ein Benutzer und eine PIN-Nummer müssen bereits vorhanden sein. Steigen Sie dazu mit einem Benutzer – der "Supervisor"-Rechte besitzt - in FINANZOnline ein. Im Regelfall ist dies der Benutzer mit dem Sie sich beim Finanzamt für die Teilnahme an FINANZOnline angemeldet haben.

Wählen Sie den Menüpunkt Admin/Benutzer Einzel.

Eingabe der neuen Benutzerdaten: Geben Sie im entsprechenden Feld den Namen des neuen Benutzers ein. Aktivieren Sie die Checkbox "neuen Benutzer hinzufügen". Zum Abschluss klicken sie auf den "Anfordern"-Button. Bitte Beachten Sie die Sicherheitsanforderungen!

Mittels Klick auf den "Bearbeiten"-Button wird das Benutzerkonto zur Eingabe neuer Benutzerdaten geöffnet.

Eingabe der Berechtigungen für den WebService-Benutzer:

Als erstes erfolgt die Eingabe des Benutzernamens. Der nächste Schritt ist die Vergabe der PIN-Nummer bzw. die Wiederholung der PIN-Nummer. Die PIN-Nummer kann dieselbe PIN-Nummer wie die zum Einstieg verwendete Nummer sein. Selbstverständlich ist auch die Vergabe einer neuen Nummer möglich, in der Länge von 8 bis 10 Zeichen mit mindestens einem Buchstaben und einer Ziffer. Der entscheidende Schritt ist die Vergabe der Benutzerrechte. Hier darf lediglich das "Ja" bei Benutzer für WebService aktiviert werden.

Beachten Sie: Entgegen der Anweisung von FINANZOnline ist es für den WebService-Benutzer nicht notwendig, die PIN-Nummer beim nächsten Einstieg zu ändern. Dies ist durch den WebService-Benutzer auch gar nicht möglich.

Beachten Sie: Es darf keine weitere Berechtigung vergeben werden. Der Benutzer für Web-Service darf nur diese eine, oben angeführte, Berechtigung besitzen.

#### **Register Weitere Optionen**

Hier werden die unternehmenseigenen Zugangsdaten für den FinanzOnline Webservice Benutzer gespeichert.

## Ordner Benutzer

#### HINWEIS zur DSGVO:

Auf Grund des Datenschutzes ist es notwendig bestimmte (personenbezogene) Daten zu schützen!

Über die Funktions- und Datenrechte kann in ABK8 gesteuert werden wer solche Daten ändern/ausdrucken/ausgeben darf!

Beachten Sie bitte auch, dass hier auch sensible Daten (z.B. SV-Nummer) gespeichert werden können!

Beachten Sie bitte auch die Inhalte eventuell angelegter Erweiterungen (freie Adressfelder), die ebenfalls personenbezogene oder sogar sensible Daten enthalten können!

Es erscheint die Tabelle der Mitarbeiter (ABK-Benutzer). Im unteren Bildschirmteil sind die Registerseiten mit allen Informationen des in der Tabelle gewählten Benutzers.

| Spalte            | Erklärung                                                                      |  |  |  |  |
|-------------------|--------------------------------------------------------------------------------|--|--|--|--|
| Benutzername      | Suchname des Benutzers                                                         |  |  |  |  |
| Zuname, Vorname   | Name des Benutzers                                                             |  |  |  |  |
| Titel             | Akademischer oder beruflicher Titel                                            |  |  |  |  |
| Eintritt in Fa.   | Datum des Eintritts in das Unternehmen im Format<br>TT.MM.JJJJ                 |  |  |  |  |
| SV-Nr.            | Sozialversicherungsnummer                                                      |  |  |  |  |
| Telefon (Büro)    | geschäftliche Telefonnummer                                                    |  |  |  |  |
| E-Mail geschäftl. | geschäftliche E-Mail-Adresse                                                   |  |  |  |  |
| Straße            | Straße und Hausnummer                                                          |  |  |  |  |
| Land              | Land, mit einem Buchstaben abgekürzt (bspw. für<br>Österreich "A")             |  |  |  |  |
| PLZ               | Postleitzahl                                                                   |  |  |  |  |
| Ort               | Ort                                                                            |  |  |  |  |
| Pauschale         | Überstundenpauschale pro Monat                                                 |  |  |  |  |
| U.Rest            | verbleibender Urlaubsanspruch vor neuem Anspruch                               |  |  |  |  |
| U.Anspruch        | gesamter Urlaubsanspruch                                                       |  |  |  |  |
| Verbraucht        | verbrauchter Urlaubsanspruch                                                   |  |  |  |  |
| Stunden           | interner Stundensatz                                                           |  |  |  |  |
| Passwort          | Zugriffspasswort für Web- oder App-Benutzung (zB für die mobile Zeiterfassung) |  |  |  |  |
| Abteilung         | Abteilung (von Benutzern)                                                      |  |  |  |  |
| E-Mail privat     | private E-Mail-Adresse                                                         |  |  |  |  |
| Web-Seite         | Web-Seite des Benutzers oder des Unternehmens                                  |  |  |  |  |
| Mitarb.Nr.        | Mitarbeiternummer; für die Überleitung in die<br>Lohnverrechnung               |  |  |  |  |

| Mobiltelefon                                          | Mobiltelefonnummer                                                                      |
|-------------------------------------------------------|-----------------------------------------------------------------------------------------|
| Fax (privat)                                          | private Faxnummer                                                                       |
| Funktion in d. Firma                                  | Funktion innerhalb des Unternehmens                                                     |
| In Stundenlisten und im<br>Anwesenheitsplan<br>führen | zeigt an, ob Mitarbeiter in den Stundenlisten und im<br>Anwesenheitsplan geführt werden |

Wenn mit Berechtigungen (Daten- oder Funktionsrechte) gearbeitet werden soll, müssen alle ABK-Anwender hier angelegt werden.

| Funktionen   |  |
|--------------|--|
| T'ulikuonen. |  |

| Aktion/Befehl Erklärung |                                                                                                    |  |  |  |
|-------------------------|----------------------------------------------------------------------------------------------------|--|--|--|
| Eigenschaften           | Für den aktuellen Benutzer: Zuname, Vorname<br>und nachgestellter Titel können bearbeitet werden.Für mehrere markierte Benutzer: es können für<br>die markierten Benutzer die<br>Abteilungszugehörigkeit, das Führen von<br>Stundenlisten, die Funktionsrechte, das<br>Arbeitszeitmodell und die Art der Zeiterfassung<br>geändert werden. |  |  |  |
| Neu                     | Neuen Mitarbeiter anlegen                                                                                                    |  |  |  |
| Löschen                 | Löschen eines Mitarbeiters                                                                                                    |  |  |  |
| Kopieren als            | Kopiert den ausgewählten Mitarbeiter                                                                                                    |  |  |  |
| Umbenennen              | Ändert den Suchnamen des aktiven Mitarbeiters.<br>Wahlweise können alle Vorkommen im ABK<br>System mit umbenannt werden.                                                                                                    |  |  |  |
| E-Mail senden           | Sendet ein E-Mail an den gewählten Benutzer                                                                                                    |  |  |  |
| Drucken                 | Druckt die benutzerspezifischen Daten eines oder aller Mitarbeiter.                                                                                                    |  |  |  |
| Detailansicht           | Schaltet die Detailansicht ein oder aus.                                                                                                    |  |  |  |
| Vorkommen suchen        | Es wird ein Protokoll erstellt, das alle Vorkommen<br>im ABK System anzeigt                                                                                                    |  |  |  |
| Suchen und ersetzen     | Es können alle Vorkommen im ABK System selektiv durch eine andere Adresse ersetzt werden.                                                                                                    |  |  |  |
| Benutzer prüfen         | Es erfolgt ein Prüflauf über alle Benutzer mit<br>Ausgabe eines Protokolls                                                                                                    |  |  |  |
| Telefonnummer wählen    | Wählt mit Hilfe der Windows-Wahlhilfe eine Telefonnummer.                                                                                                    |  |  |  |
|                         | Man kann zwischen 2 Festnetznummern, einer<br>Mobiltelefonnummer und einer Faxnummer wählen.                                                                                                    |  |  |  |
| Detailansicht           | Blendet die Eigenschaften in Registerseiten in der<br>unteren Bildschirmhälfte ein oder aus.                                                                                                    |  |  |  |
| Prüfung der Benutzer    | Diese Funktion überprüft, ob beim Benutzer alle<br>Daten für eine korrekte Stundenerfassung<br>vorhanden sind. Geprüft wird, ob ein<br>Arbeitszeitmodell vorhanden ist und ob ein<br>kalkulatorischer Stundensatz eingetragen wurde.                                                                                                    |  |  |  |

## Register Kontaktinformationen

Berufliche Kontaktinformation zur Verwaltung der Adressdaten

#### Register Privat

Privat: zur Verwaltung der privaten Adressdaten des Benutzers

#### Register Personaldaten

Diese Eingaben sind bei der Projektkostenkontrolle mit ABK-Büro- und Projekterfolg wesentlich.

#### SV-Nummer:

Eingabefeld für die Sozialversicherungsnummer, das Geburtsdatum wird angezeigt, wenn es im Register Privat eingegeben wurde.

Eintrittsdatum: Datum des Firmeneintritts des Mitarbeiters

Austrittsdatum: Datum des Austritts aus der Firma des Mitarbeiters

#### Mitarbeiternummer:

Eine frei einzugebende Nummer für die Verwaltung der Mitarbeiter.

#### Arbeitszeitmodell:

Auswahl aus einem Katalog. Mit dieser Angabe werden die Soll-Arbeitsstunden eines Mitarbeiters je Monat berechnet.

Überstundenpauschale: Anzahl der Stunden die ohne Abgeltung je Monat erbracht werden.

**Verwendungsgruppe:** Gibt die Einstufung für die Kalkulation nach Stundenaufwand an.

**In Stundenliste und im Anwesenheitsplan führen:** Hier wird geregelt, ob der Mitarbeiter bei Ausdrucken die <Alle> betreffen und im Anwesenheitsplan (Ressourcenplan) berücksichtigt wird.

#### **Gruppe Stundenerfassungsart:**

**Dauer:** Bei der Stundenerfassung wird eine Stundenanzahl (Dauer) angegeben. Hinweis: Mit dieser Einstellung ist keine Prüfung der vorgegebenen Pausenzeiten möglich.

**Zeiterfassung:** Die Stundenerfassung wird mit Von –Bis Zeitangaben eingegeben.

Zeiterfassung mit Zeitstempel: Diese Einstellung gilt für die Zeiterfassung. Wenn diese Option gewählt wurde, werden Zeiteingaben mit den Einträgen in der ABK-Anmeldeprotokolldatei überprüft. Eine Eingabe außerhalb der protokollierten Anwesenheiten ist durch den Benutzer nicht möglich. Optional können dafür Vorschlagswerte aus einer externen Datei übernommen werden; diese können in der Zeiterfassung durch den Benutzer abgeändert werden. Dazu ist eine entsprechende Konfiguration in der abkparam.ini (Verzeichnis \config) im Abschnitt "Zeiterfassung: Herkunft des Zeitstempels" vorzunehmen.

**Gruppe Stundensatz aktuell:** Hier wird der Stundensatz für interne Kalkulationen und für externe Regieverrechnungen angezeigt. Mit der Schaltfläche Stundensatz ändern können beide Stundensätze berechnet und geändert werden. Der Stundensatz wird gespeichert, damit Auswertungen auch für vergangene Jahre gemacht werden können.

**Option "Bei Monatsübertrag keine Mehrstunden in das nächste Monat übernehmen":** Mit dem Monatsabschluss, werden die Mehrstunden nicht als Vorschlagswert übernommen, sondern das Feld bleibt leer und kann dann abgeändert werden.

#### **Gruppe Urlaub**

Resturlaub neu berechnen: Der Urlaubsanspruch wird neu berechnet.

Abwesenheitsliste drucken: Liste mit allen Datum- und Zeitangaben für Tätigkeit der wann der Mitarbeiter nicht gearbeitet hat.

**Urlaubsanspruch ändern:** Der Urlaubsanspruch wird für ein neues Kalenderjahr angelegt und gespeichert. So können Auswertungen für vergangene Jahre gemacht werden.

Urlaubsanspruch anlegen: Der Urlaubsanspruch für ein Kalenderjahr kann abgeändert werden.

#### Register Personaldatenverlauf

In diesem Register werden alle Änderungen des Stundensatzes und des Urlaubsanspruchs, des Urlaubsverbrauchs sowie der Umstellungen des Arbeitszeitmodells protokolliert.

| Benutzer: EN Nächste Z                                                                           | eile <b>ria</b>                         |                     |                                                               |                                             |                                 |                     |                                                 |                                                  |
|--------------------------------------------------------------------------------------------------|-----------------------------------------|---------------------|---------------------------------------------------------------|---------------------------------------------|---------------------------------|---------------------|-------------------------------------------------|--------------------------------------------------|
| Kontaktinformation Priv                                                                          | /at Personaldate                        | Personale           | datenverlauf                                                  | Notizen                                     | Bild                            | Funktions           | rechte                                          | Datenrechte                                      |
| SV-Nummer<br>Mitarbeiternummer<br>Eintritts <u>d</u> atum<br>Austrittsdatum<br>Arbeitszeitmodell | 6702 290<br>ENGEL<br><br><br>30 STUNDEN | )280<br>~<br>~<br>~ | Stundener<br>Dauer<br>Zeiterf<br>Zeiterf<br>Bei Mor<br>Urlaub | fassungs<br>assung<br>assung m<br>natsübert | art<br>it Zeitster<br>rag keine | mpel<br>• Mehrstund | Stunden<br>1<br>Intern:<br>Extern:<br>len in da | satz aktuell<br>36,60<br>60,00<br>as nächste Mor |
| Überstundenpauschale                                                                             | Std                                     | Ι.                  | 0 4                                                           | 1                                           | +                               |                     |                                                 |                                                  |
| Verwendungsgruppe                                                                                | Assistenz - A2                          | ~                   | <u>R</u> esturlau                                             | b Vorjahr                                   |                                 | 2                   | Tage                                            |                                                  |
|                                                                                                  |                                         |                     | Urlaubsar                                                     | nspruch                                     | 2016                            | 25                  | Tage                                            |                                                  |
| [✔] In Stundenlisten und                                                                         | d im Anwesenheits                       | plan führen         | - Eingetra                                                    | igen                                        | 2016                            | 0                   | Tage                                            |                                                  |
|                                                                                                  |                                         |                     | Resturla                                                      | ub                                          | 2016                            | 27                  | Tage                                            |                                                  |

### Register Notiz

Für die Erstellung von Notizen zu einem Mitarbeiter.

### Register Bild

Für das Einfügen eines Bildes, bspw. eines Porträtfotos.

### Register Funktionsrechte

Der ABK - Administrator kann Funktionsrechte aus einem Katalog für den Benutzer auswählen und aktivieren.

### **Register** Datenrechte

Der ABK- Administrator bestimmt hier Rechte der Abteilung auf Daten:

Datenrechte: keine Berechtigung, Lesen, ohne sensible Daten, Lesen alle Daten, Lesen und Schreiben, Vollzugriff.

## Funktion Drucken

Mit dieser Funktion können die Stammdaten der Mitarbeiter und Telefonlisten ausgedruckt werden.

Wahlweiser Ausdruck der Daten **aller Mitarbeiter** oder auszuwählender **Mitarbeiter**.

Den Datenumfang des Ausdrucks wird mit Checkboxen gesteuert die den einzelnen Registerseiten entsprechen.

## Ordner Abteilungen

In dieser Tabelle werden Informationen zu Abteilungen der Firma gewartet.

Abteilungen greifen in die Berechtigung zur Bearbeitung von Leistungsverzeichnissen (AVA-Datei) und Dokumenten ein.

- Jedes Leistungsverzeichnis (AVA-Datei), jedes Dokument und jeder Beleg ist einer Abteilung zugeordnet.

- Jeder Benutzer hat einstellbare Datenrechte (siehe Ordner Benutzer, Register Datenrechte) für Dokumente und Leistungsverzeichnisse der unterschiedlichen Abteilungen (z.B. Benutzer MÜLLER hat Schreibrechte auf Abteilung HOCHBAU und nur Leseberechtigung auf Abteilung HAUSTECHNIK. So kann Kollege Müller alle LVs und Dokumente der Abteilung Hochbau bearbeiten, LVs und Dokumente der Abteilung Haustechnik jedoch nur lesen)

Abteilungsname: Suchname der Abteilung, wird häufig in Ausdrucken verwendet und sollte kurz und prägnant gewählt werden.

Abteilungsleiter: Der Suchname des Abteilungsleiters kann aus der Benutzerliste ausgewählt werden. Diese Eingabe dient der Information und hat Auswirkung auf Funktionsrechte bei aktivierten Berechtigungen. (ABK-Administratorhandbuch) Der Abteilungsleiter darf auch, wenn die Funktion aktiv ist, Urlaubsanträge genehmigen.

**Bezeichnung 1-3:** Eingabefelder für die ausführliche Bezeichnung der Abteilung

#### Kontaktinformationen

DVR-Nummer: Datenverarbeitungsregistriernummer

Abteilungskennzahl: 5-stellige Kennzahl für die Abteilung

#### Finanzkreis

#### Geschäftsbereich

Kostenrechnungskreis: Organisatorische Einheit innerhalb eines Unternehmens, für die eine vollständige, in sich geschlossene Kostenrechnung durchgeführt werden kann. Ein Kostenrechnungskreis kann einen oder mehrere Buchungskreise umfassen.

Abteilung zugehörige Adresse: Dient zur Zuordnung einer Abteilung zu einer Adresse in ABK-ZA; dies erfolgt durch Eingabe des "Suchnamens". Damit wird bei der Erstellung der e-Rechnung in ABK-RW eine eingeschränkte Mandantenfähigkeit ermöglicht: Ist ein Beleg einer Abteilung, zu der dieses Feld befüllt ist, zugeordnet, so wird diese Adresse als Absender in der e-Rechnung vermerkt. Ist bei der verwendeten Adresse eine Bankverbindung hinterlegt, so wird diese anstelle jener aus den Firmendaten in der e-Rechnung ausgegeben. Hinweis: Der Belegdruck in ABK-RW ist davon nicht berührt.

| Aktion/Befehl | Erklärung                                                               |
|---------------|-------------------------------------------------------------------------|
| Neu           | Legt eine neue Abteilung an.                                            |
| Löschen       | Löscht eine vorhandene Abteilung.                                       |
| Sichern       | Packt und kopiert Daten dieses Ordners in ein anzugebendes Verzeichnis. |
| Rücksichern   | Daten einer Sicherung mit<br>Abteilungsdaten werden übernommen.         |
# Ordner Kalender

In diesem Ordner werden Jahreskalender festgelegt, die als Grundlage für die Berechnung von Soll-Arbeitszeiten dienen.

In oberen Bildschirmbereich zeigt eine Tabelle mit allen vorhandenen Jahreskalendern, mit dem Erstellungsdatum, letztem Bearbeitungsdatum und Sachbearbeiter.

| Spanen. |
|---------|
|---------|

| Spalte            | Erklärung                                                                           |
|-------------------|-------------------------------------------------------------------------------------|
| Kalenderjahr      | Die Bezeichnung des Kalenderjahres. Eine Eingabe ist nur<br>im Format JJJJ möglich. |
| Erstellungsdatum  | Das Erstellungsdatum des Jahreskalenders wird mit Uhrzeit angezeigt.                |
| Bearbeitungsdatum | Das letzte Bearbeitungsdatum des Jahreskalenders wird mit<br>Uhrzeit angezeigt.     |
| Sachbearbeiter    | Der Sachbearbeiter der letzten Bearbeitung wird mit seinem Suchnamen angezeigt.     |

#### Funktionen:

| Aktion/Befehl | Erklärung                                                                                                    |
|---------------|----------------------------------------------------------------------------------------------------|
| Neu           | Legt einen neuen Kalender an                                                                                                    |
| Löschen       | Löscht nach einer Abfrage den gewählten Kalender.<br>Wurden Daten auf Basis des Kalenders bereits erfasst, ist<br>ein Löschvorgang nicht mehr möglich. |
| Sichern       | Sichern alle vorhandenen Kalender                                                                                                    |
| Rücksichern   | Rücksichern des gewählten Kalenders                                                                                                    |

Im unteren Bereich werden zu dem gewählten Jahreskalender die Kalendertage dargestellt. Mit einer Checkbox sind die einzelnen Kalendertage als arbeitsfrei zu kennzeichnen.

| Spalten: |
|----------|
|----------|

| Spalte                            | Erklärung                                                                                                    |
|-----------------------------------|----------------------------------------------------------------------------------------------------|
| Wt                                | Wochentag                                                                                                    |
| Datum                             | Datumsanzeige im Format TT.MM.JJJJ                                                                                                    |
| Feiertag                          | Feiertage werden bei der Berechnung der Soll -<br>Arbeitsstunden der Stundenaufwandserfassung<br>berücksichtigt.                                                                                                    |
|                                   | Mit einer Checkbox kann ein Tag als Feiertag (es fallen keine Arbeitsstunden an) erklärt werden.                                                                                                    |
| Arbeitsfrei weil "Kurze<br>Woche" | Arbeitsfreie Tage, weil "Kurze Woche" werden bei der<br>Berechnung der Soll-Arbeitsstunden der<br>Stundenaufwandserfassung dann berücksichtigt, wenn im<br>Arbeitszeitmodell die Option Kurze/Lange Wochen<br>aktiviert ist. |
|                                   | Mit einer Checkbox kann ein Tag als arbeitsfrei definiert werden.                                                                                                    |
| Anmerkung                         | Hier kann eine Bemerkung zu einem Feiertag oder einem arbeitsfreien Tag eingegeben werden                                                                                                    |

Nach der Neuanlage eines Kalenders sind die wichtigsten Feiertage bereits vermerkt, weitere können mit der Checkbox "Feiertag" hinzugefügt bzw. deaktiviert werden.

Anmerkung:

Die Spalte 'Arbeitsfrei weil "Kurze Woche" gilt nur für Mitarbeiter, die in ihrem Arbeitszeitmodell "Kurze/Lange Woche" ausgewählt haben.

# Ordner Druckformulare

Es erscheint eine Tabelle mit allen im ABK-System installierten Druckformularen.

Es gibt zwei Arten von Druckformularen:

- Standard-ABK-Formulare
- Spezial-Formulare des Anwenders

| Spalte              | Erklärung                                                                                                    |
|---------------------|----------------------------------------------------------------------------------------------------|
| Тур                 | Bezeichnung der Reportkennung<br>z.B. "LV-Druck"                                                                                                    |
| Formularnummer      | Die Nummer gibt an, ob es sich um ein ABK-<br>Standard-Druckformular oder um ein Spezial-<br>Formular des Anwenders handelt. Die Nummern 1 bis<br>19 sind den Standard ABK-Druckformularen<br>vorbehalten. |
| Formularbezeichnung | Bezeichnung des Formulars z.B. "Standard"                                                                                                    |
| Dateiname           | Dateiname<br>z.B. "LVDRUC01.abk8rp"                                                                                                    |

| Aktion/Befehl | Erklärung                                                                                                    |
|---------------|----------------------------------------------------------------------------------------------------|
| Kopieren als  | Speichert das gewählte Formular unter einer anderen<br>Formularnummer                                                                                    |
| Löschen       | Das gewählte Formular wird gelöscht.                                                                                                    |
|               | Bei Standard-ABK-Formularen erscheint eine zusätzliche Löschwarnung!                                                                                     |
| Öffnen        | Diese Funktion startet ABK-RP                                                                                                    |
|               | Das gewählte Formular wird geöffnet.                                                                                                    |
| ABK-Standard  | Ist die Schaltfläche aktiviert, werden alle ABK-<br>Standard-Formulare angezeigt.                                                                        |
| Spezial       | Ist die Schaltfläche aktiviert, werden alle Spezial-<br>Formulare angezeigt.                                                                             |
| Freier Pfad   | Hier kann ein freier Pfad zu einem Verzeichnis mit<br>ABK-Reports eingegeben werden. Als Voreinstellung<br>gelten die Einstellungen aus der abkpfad.ini. |

# Glossar

### Abänderungsangebot

Angebot eines Bieters, das im Hinblick auf die ausgeschriebene Leistung eine lediglich geringfügige technische, jedoch gleichwertige Änderung, etwa bei der Materialwahl, in der Regel auf Positionsebene, beinhaltet, das von der ausgeschriebenen Leistung aber nicht in einem so weitgehenden Ausmaß wie ein Alternativangebot abweicht

# **ABC-Analyse**

Dient der Auswahl der "wichtigen" Datensätzen über verschiedene Auswahlverfahren. Zum Beispiel in der Angebotslegung/Kostenschätzung oder im Preisspiegel zur Wahl der teuersten Positionen wie:

- Positionen deren Summe mehr als nn % der LV-Summe ausmachen oder
- Positionen mit einem Pos.Preis größer als usw.

# Abrechnungszeitraum (AZ)

Zeitraum, dem eine Mengenermittlung zugeordnet wird

# Adress-Zielgruppen

Eine Adress-Zielgruppen ist ein Ausdruck oder ein Schlüsselwort, dass beim Verwalten von Adressen hilft, diese problemlos zu finden, zu sortieren, zu filtern oder zu gruppieren.

### Alternativangebot

Angebot über einen alternativen Leistungsvorschlag des Bieters

### Artikelstamm

Stammdaten für die Kalkulation und Firmendateien werden in diesem Verzeichnis verwaltet.

# Auftraggeber

Jeder Rechtsträger, der vertraglich an einen Auftragnehmer einen Auftrag zur Erbringung von Leistungen gegen Entgelt erteilt oder zu erteilen beabsichtigt

### **Bieter**

Unternehmer oder Zusammenschluss von Unternehmern, der ein Angebot eingereicht hat

### Drag&Drop

Drag&Drop beschreibt die Bedienung von Computerprogrammen indem Elemente mit der Maus bei gedrückter linker Maustaste ausgewählt werden und bis zum gewünschten Ziel gezogen werden (Drag). Nach Loslassen der Maustaste wird das Element eingefügt. (Drop)

### Druckformular

Ein Druckformular bestimmt das Aussehen eines Druckes. Es gibt mitgelieferte und vom Anwender definierte Druckformulare.

Bearbeitet werden Druckformulare mit dem Baustein ABK-RP (Reports bearbeiten).

# Druckvorlage

Ausgabe der ABK-Daten in ein Word-Dokument, dessen Voreinstellungen einen repräsentativen Ausdruck ermöglichen.

### EΗ

Kurzbezeichnung für die Mengeneinheit.

# **EH-Preis**

Kurzbezeichnung für Einheitspreis der Position

# Element (Stil)

unterste Ebene, konkretes Element, Positionszuordnung wird auf dieser Ebene durchgeführt, außer bei è "Schicht"-Elementen

### Elementgruppe

Element-"Überbegriff" für zusammengehörige Elemente (z.B. "Wände")

# Elementschicht

Schichte eines Elementes, in diesem Falle wird je Schichte eine Positionszuordnung gemacht

# **Entsorgungs-EH**

Entsorgungseinheit, Verwendung bei Schuttmassenermittlung

# Ergänzungs-LB

Erweiterung einer Standardisierten Leistungsbeschreibung durch einen anderen als den Herausgeber.

# Folgetext

Für zusätzliche Vertragsbestimmungen und Positionen mit gleichem Text wird der jeweils gleiche Text als gemeinsamer Grundtext vorangestellt und die jeweils unterschiedlichen Texte werden als Folgetext angeführt.

### Grundtext

Für zusätzliche Vertragsbestimmungen und Positionen mit gleichem Text wird der jeweils gleiche Text als gemeinsamer Grundtext vorangestellt und die jeweils unterschiedlichen Texte werden als Folgetext angeführt.

# Hauptgruppe (HG)

Wird ein LV in Hauptgruppen gegliedert, muss jede Hauptgruppe mindestens eine Obergruppe enthalten.

### Herkunftskennzeichen

Im Herkunftszeichen ist angegeben, ob die Zusätzlichen Vertragsbestimmung oder Position Teil der LB oder der Ergänzungs-LB oder frei formuliert ist.

"b" = Zusätzliche Vertragsbestimmung oder Position der LB.

"+" = Zusätzliche Vertragsbestimmung oder Position der Ergänzungs-LB, die eine Erweiterung oder eine Änderung der LB darstellt (ÖNORM B2062, Abschnitt 4.4.8).

"!" = Zusätzlich Vertragsbestimmungen oder Positionen der Ergänzungs-LB, die gegenüber der LB unverändert, aber von der Änderung in hierarchisch übergeordneten Gruppen betroffen ist. (ÖNORM B2062, Abschnitt 4.4.9)

"Z" = frei formuliert

### HG

Kurzbezeichnung für Hauptgruppe.

### HWG

Artikel-Hauptwarengruppe (DATANORM-Format)

### Industriestandard

Beim Österreichischen Industriestandard handelt es sich um Ausschreibungstexte mit Such- und Auswahlprogramm von namhaften Produktanbietern und dient als Ergänzung zu den standardisierten Leistungsbeschreibungen.

# JPEG

Das JPEG-Grafikformat, entwickelt von der Joint Photographic Expert Group, ist ein Komprimierungsalgorithmus für Pixeldaten. JPEG komprimiert mit Verlust, d.h. je höher der Komprimierfaktor, desto schlechter die Qualität der Grafik.

## Kalkulationsansatz

Nachvollziehbare Kosten- bzw. Preisermittlung für Bauleistungen (ÖNORM B2061).

### Kostenart

Unterteilung der Kosten verursachenden Tätigkeiten (Leistungen) eines Projektes

# Kostenbereiche

|                   | Kosten, die sich als Summe aus den eindeutig zugeordneten<br>Kostengruppierungen der planungsorientierten Kostengliederung oder der<br>ausführungsorientierte Kostengliederung ergeben. |
|-------------------|----------------------------------------------------------------------------------------------------|
| Gesamtkosten      |                                                                                                    |
|                   | Kosten, die sich als Summe aus den Kostenbereichen 0 bis 9 ergeben.                                                                                                    |
| Errichtungskosten |                                                                                                    |
|                   | Kosten, die sich als Summe aus den Kostenbereichen 1 bis 9 ergeben.                                                                                                    |
| Baukosten         |                                                                                                    |
|                   | Kosten, die sich als Summe aus den Kostenbereichen 1 bis 6 ergeben.                                                                                                    |
| Bauwerkskosten    |                                                                                                    |
|                   | Kosten, die sich als Summe aus den Kostenbereichen 2 bis 4 ergeben.                                                                                                    |
|                   | Kostenermittlung                                                                                                    |
|                   | Vorausberechnung der entstehenden Kosten bzw. die Feststellung der tatsächlich entstandenen Kosten.                                                                                     |
|                   | Entsprechend dem Planungsfortschritt werden in den einzelnen Phasen der Objekterrichtung folgende Arten der Kostenermittlung unterschieden.                                             |
| Kostenrahmen      |                                                                                                    |
|                   | Kostenermittlung in der Grundlagenermittlungsphase.                                                                                                    |
|                   | Er wird auf Basis des Raum- und Funktionsprogrammes, des Qualitätsrahmens und des Terminrahmens erstellt.                                                                               |
| Kostenschätzung   |                                                                                                    |
|                   | Kostenermittlung in der Vorentwurfsphase.                                                                                                    |
|                   | Sie wird auf Basis der Vorentwurfsplanung, der Anlagebeschreibung und des Grobterminplanes erstellt.                                                                                    |
| Kostenberechnung  |                                                                                                    |
|                   | Kostenermittlung in der Entwurfsphase.                                                                                                    |
|                   | Sie wird auf Basis der Entwurfs- oder Einreichplanung, der Objektbeschreibung und des generellen Terminablaufplanes erstellt.                                                           |
| Kostenanschlag    |                                                                                                    |

Kostenermittlung in der Ausführungsphase.

Er wird auf Basis der Ausführungsplanung, der Leistungsbeschreibung und des Ausführungsterminplanes erstellt.

#### Kostenfeststellung

Kostenermittlung in der Inbetriebnahmephase. Sie wird auf Basis der Bestandsplanung, des Ausstattungs- und Raumbuches und des Bezugsterminplanes erstellt.

### Kostengliederung

Ordnungsstruktur, nach der Kosten einer Baumaßnahme in Kostengruppierungen unterteilt werden. Die kleinste Gliederungseinheit ist die Kostenstelle.

### Kostengruppierungen

Zusammenfassung einzelner, nach den Kriterien der Planung, der Ausführung oder des Projektablaufes zusammengehörender Kosten.

### Kostenkennwert

Wert, der das Verhältnis von Kosten zu einer Bezugseinheit (z.B. Grundflächen, Rauminhalte, Kostenbereiche, Elemente, Leistungen) darstellt.

### Kostenkontrolle

Vergleich (Soll-/Ist-Vergleich) einer aktuellen mit einer früheren Kostenermittlung.

Sie wird in jeder Phase der Objekterrichtung durchgeführt.

### Kostenmanagement

Gesamtheit aller Maßnahmen der Kostenermittlung, der Kostenkontrolle und der Kostensteuerung. Das Kostenmanagement begleitet kontinuierlich alle Phasen der Objekterrichtung während der Planung und Ausführung. Das Kostenmanagement befasst sich systematisch mit den Ursachen und Auswirkungen der Kosten.

### Kostenstelle

Kostenstellen sind nach bestimmten Prinzipien gebildete betriebliche Organisations- oder Prozesseinheiten für die Kosten gesammelt werden.

Die wichtigsten Prinzipien zur Kostenstellenbildung sind: Die Örtlichkeit, die Funktion und der Prozess, der Verantwortungsbereich.

### Leistungsbeschreibungsarten

#### Standardisierte Leistungsbeschreibung (LB)

Sammlung von Positionen eines bestimmten Sachgebietes

Einzelne Positionen werden unverändert als Teil eines Leistungsverzeichnisses verwendet.

#### Ergänzungs-Leistungsbeschreibung (Ergänzungs-LB)

Ergänzung einer Standardisierten Leistungsbeschreibung

## LB-Kennung

Jede Leistungsbeschreibung ist durch folgende Kennung zu bezeichnen: zweistellige alphanummerische Kurzbezeichnung des Sachgebietes, zweistellige Versionsnummer und eine vierstellige freie Buchstabenkombination.

# LB-Überschrift

Jede Standardisierte Leistungsbeschreibung ist durch eine Überschrift mit folgendem Inhalt zu bezeichnen: Sachgebiet (beginnend mit LB-) und Herausgeber (eventuell abgekürzt).

# Leistungsgliederung

Aufstellung der einzelnen Leistungen, die für ein Projekt getan werden müssen. Diese ist meist hierarchisch gegliedert um Summen zu bilden.

# Leistungsgruppe (LG)

In jeder Standardisierten Leistungsbeschreibung werden für Vertragsbestimmungen und Positionen der Leistungen gleicher Art bzw. Preisbildung Leistungsgruppen (LG) gebildet.

#### Leistungsverzeichnis (LV)

Sammlung von Positionen für ein bestimmtes Vorhaben

Einzelne Positionen können einer LB unverändert entnommen oder frei formuliert werden.

#### Abänderungsangebots-Leistungsverzeichnis (Abänderungsangebots-LV)

Leistungsverzeichnis, das der Bieter erstellt und das im Hinblick auf die ausgeschriebene Leistung eine lediglich

geringfügige technische, jedoch gleichwertige Änderung, etwa bei der Materialwahl, in der Regel auf Positionsebene, beinhaltet

#### Abrechnungs-Leistungsverzeichnis (Abrechnungs-LV)

Leistungsverzeichnis, nach dem Leistungen abgerechnet werden

Es ist zum Zeitpunkt des Zuschlags mit dem Vertrags-LV ident. Jede Auftragsänderung und jeder Zusatzauftrag führen zu einer Änderung des Abrechnungs-LV.

#### Alternativangebots-Leistungsverzeichnis (Alternativangebots-LV)

Leistungsverzeichnis über einen alternativen Leistungsvorschlag des Bieters

#### Angebots-Leistungsverzeichnis (Angebots-LV)

ein vom Bieter ausgepreistes Ausschreibungs-LV

#### Ausschreibungs-Leistungsverzeichnis (Ausschreibungs-LV)

Leistungsverzeichnis, das die Erklärung des Auftraggebers enthält, in der er festlegt, welche Leistung er zu welchen

Bestimmungen erhalten möchte

#### Entwurfs-Leistungsverzeichnis (Entwurfs-LV)

Leistungsverzeichnis, das in der Entwurfsphase zum Austausch zwischen den an der Ausschreibung Beteiligten dient und zum Ausschreibungs-LV führt

#### Kostenschätzungs-Leistungsverzeichnis (Kostenschätzungs-LV)

Ausschreibungs-LV, das Preise enthält und dem Kostenanschlag der ÖNORM B1801-1 entspricht

#### Vertrags-Leistungsverzeichnis (Vertrags-LV)

Leistungsverzeichnis, das die zum Zeitpunkt des Zuschlages zur Ausführung vorgesehenen Positionen mit

Positionsmengen und vereinbarten Preisen sowie die dazugehörenden Vorbemerkungen gegebenenfalls unter

Berücksichtigung von Alternativ- oder Abänderungsangeboten enthält

Leistungsänderungen nach Vertragsabschluss bzw. Zusätzliche Leistungen werden im Abrechnungs-LV dokumentiert.

#### Kostenschätzungs-Leistungsverzeichnis (Kostenschätzungs-LV)

Ausschreibungs-LV, das Preise enthält und dem Kostenanschlag der ÖNORM B1801-1 entspricht

#### Vertrags-Leistungsverzeichnis (Vertrags-LV)

Leistungsverzeichnis, das die zum Zeitpunkt des Zuschlages zur Ausführung vorgesehenen Positionen mit Positionsmengen und vereinbarten Preisen sowie die dazugehörenden Vorbemerkungen gegebenenfalls unter Berücksichtigung von Alternativ- oder Abänderungsangeboten enthält

Leistungsänderungen nach Vertragsabschluss bzw. Zusätzliche Leistungen werden im Abrechnungs-LV dokumentiert.

### LGPosNr

Spaltenbezeichnung für die Positionsnummer

### Lücken

Lücken werden in Ausschreiberlücken mit dem Kennzeichen "Q" (Lücken die vom Ausschreiber beim Erstellen des LV durch konkrete Angaben ersetzt werden) und in Bieterlücken mit dem Kennzeichen "R" eingeteilt.

Lücken in freiformulierten Texten sind Bieterlücken, Lücken in frei formulierten Stichworten sind unzulässig.

Die Beziehung von Lücke und konkreter Angabe zur Lücke (ÖNORM B2062, Abschnitt 3.7) wird über die Lückennummer (LN) in den Satzarten "Q" und "R" hergestellt. Bei einer Stichwortlücke bleibt die Lückennummer leer.

### Mengenberechnung

Berechnung der Mengen aus Ausmaßen mit Hilfe eines aus den Anhängen A und/oder B auszuwählenden Verfahrens

# **Obergruppe (OG)**

Wird ein LV in Obergruppen gegliedert, muss jede Obergruppe mindestens eine LG enthalten.

# ÖNORM A2063

Die ÖNORM A2063 regelt den Datenaustausch von Leistungsbeschreibungen, Elementkatalogen, Ausschreibungen, Angeboten, Aufträgen und Abrechnungen in elektronischer Form.

# **ÖNORM B2062**

Die ÖNORM B2062 regelt den Aufbau von Standardisierten Leistungsbeschreibungen unter Berücksichtung automationsunterstützter Verfahren. De facto durch die ÖNORM A2063 ersetzt.

# ÖNORM B2063

Die ÖNORM B2063 regelt Ausschreibung, Angebot und Zuschlag unter der Berücksichtigung automationsunterstützter Verfahren. De facto durch die ÖNORM A2063 ersetzt.

# Optionen

Optionen sind Einstellungen die sich sofort auf die Bearbeitung aller Daten, nicht nur auf die geöffnete Datei, auswirken.

# **PEF-Blätter**

Positionserfassungsformulare dienen zur Konzeption von Ausschreibungen und beinhalten Standardtexte und Z-Positionen in Kurzform.

# Position

Beschreibung einer Leistungsanforderung gemäß ÖNORM A 2050 unter einem eindeutigen Ordnungsbegriff

# Positionsnummer (Posnr)

Ordnungsbegriff der Beschreibung einer Leistungsanforderung zur eindeutigen Identifikation

### Preis

 Angebotspreis
 Summe aus Gesamtpreis und Umsatzsteuer (zivilrechtlicher Preis)

 Einheitspreis
 Preis für die Einheit einer Leistung, die in Stück, Zeit-, Masse- oder anderen Maßeinheiten erfassbar ist

Gesamtpreis

|                      | Preiserstellungsverfahren                                                                                                    |
|----------------------|----------------------------------------------------------------------------------------------------|
|                      | Daten in elektronischer Form, die Angaben zu Preisen, der in den<br>Leistungsbeschreibung beschriebenen Positionen, enthalten. |
|                      | Freisualei                                                                                                    |
|                      | Projedataj                                                                                                    |
| rreisantene          | Aufgliederung des Einheitspreises auf zwei Anteile, z. B. Lohn und Sonstiges                                                   |
| Droisontoilo         |                                                                                                    |
|                      | Produkt aus Positionsmenge und Preisanteil                                                                                     |
| Positionspreisanteil |                                                                                                    |
|                      | Produkt aus Positionsmenge und Einheitspreis                                                                                   |
| Positionspreis       |                                                                                                    |
|                      | Es gibt einen Gesamtpreis für die Normalausführung, für jede Variante und jede Teilangebotsgruppe.                             |
|                      | Summe der Positionspreise unter Berücksichtigung allfälliger Nachlässe und Aufschläge                                          |
|                      |                                                                                                    |

#### Preisangebotsverfahren

Verfahren, bei dem die Bieter auf Grund der Ausschreibungsunterlagen die Preise für vom Auftraggeber beschriebene Leistungen in ihren Angeboten bekannt geben

#### Preisaufschlags- und -nachlassverfahren

Verfahren, bei dem vom Auftraggeber in den Ausschreibungsunterlagen zusätzlich zu den beschriebenen Leistungen auch Bezugspreise bekannt gegeben werden, zu denen die Bieter in ihren Angeboten in Prozent ausgedrückt Aufschläge oder Nachlässe angeben

### Rechnung

Abschlags-, Schluss-, Teilschluss- oder Regierechnung

### Rechenlauf

Neuberechnung aller Daten der Datenbank

### REFNR

Referenznummer

### Schuttmassen

Material, das bei der Ausführung einer Bau- oder Abbruchtätigkeit im Rahmen eines Bauvorhabens anfällt und auf grund von Verordnungen extra erfasst werden muss.

# **SiGe-Position**

Positionen in der Leistungsbeschreibung die in den Sicherheits- und Gesundheitsschutzplans einfließen werden Sigepositionen genannt.

# Standardisierte Leistungsbeschreibung (LB)

Sammlung von Texten zur Beschreibung standardisierter Leistungen, für rechtliche und technische Bestimmungen (Vertragsbestimmungen) und für Positionen eines künftigen Leistungsverzeichnisses. (z.B. Standardisierte Leistungsbeschreibung für den Hochbau (LB-HB) herausgegeben vom Bundesministerium für Wirtschaft und Arbeit).

### Stichwortlücke

Eine Ausschreiberlücke im Positionsstichwort wird Stichwortlücke genannt. Ausschreiberangaben werden in der Satzart "Q" übergeben.

# Stoffgruppe

In der Verordnung zur "Trennung von bei Bautätigkeit anfallenden Materialien" BGBL.Nr.259/1991 wird der Begriff der Stoffgruppe angeführt. Demnach ist bei Bauschutt, Abbruchmaterial, Aushub etc. von Baustellen, eine Unterteilung in 8 verschiedene Stoffgruppen mit entsprechenden Mengenschwellwerten vorzunehmen.

# Suchbaum

Darstellung der zur Verfügung stehender Daten in Form eines sogenannten Suchbaumes, wobei die Hierarchie in Firm von Verzweigung dargestellt wird.

# Suchregister

Beim Österreichischen Industriestandard handelt es sich um Ausschreibungstexte mit Such- und Auswahlprogramm von namhaften Produktanbietern und dient als Ergänzung zu den standardisierten Leistungsbeschreibungen.

# Tätigkeit

Eine Leistung die für ein Projekt erbracht wird (Siehe auch Leistungsgliederung, Kostenart)

# Teilausgabe einer Standardisierten Leistungsbeschreibung

Teilausgaben bestehen aus einer oder mehreren vollständigen Leistungsgruppen und enthalten immer sämtliche zugehörige Vertragsbestimmungen.

# **Untergruppe (UG)**

Gruppe von Leistungen, die unabhängig von der Gliederung des Leistungsverzeichnisses bei der Mengenberechnung zum Zweck spezieller Summenbildungen als zusammengehörig gekennzeichnet werden

# **Unterleistungsgruppen (ULG)**

Bei Bedarf können Leistungsgruppen in Unterleistungsgruppen (ULG) von maximal zwei Rängen unterteilt werden.

### Vorbemerkung

#### Vorbemerkung

Text für Bestimmungen, der für alle Positionen oder für Gruppen von Positionen immer gilt

#### Zusätzliche Vorbemerkung

Text für Bestimmungen, der für alle Positionen oder für Gruppen von Positionen im LV bei Bedarf verwendet werden kann

### WG

Artikel-Warengruppe (DATANORM-Format)

### **Zusatzposition**

Alle frei formulierten Texte sind entsprechend zu kennzeichnen, um sie von jenen der LB zu unterscheiden (Herkunftszeichen K=Z).

### Zusatzauftrag

Auftrag zur Erbringung von Leistungen, die über den geltenden Auftrag hinausgehen (Zusatzleistungen)

# Index

# Α

Adressen 67, 353 Aktivierung 38

### В

B2062 299 Bauvorhaben 58

### D

Dokumente 40

### Н

HTML 56

# Т

Tastenkürzel 4 Textbausteine 16